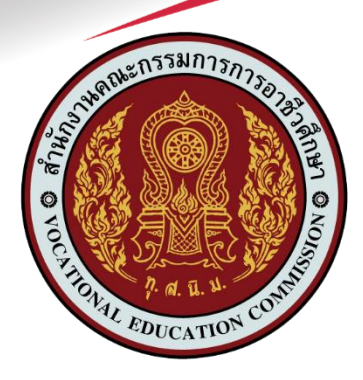

คู่มือการใช้งานระบบสำหรับผู้ใช้งานทั่วไป (User Manual)

โครงการบูรณาการฐานข้อมูลนักเรียนนักศึกษาสถานศึกษาอาชีวศึกษาภาครัฐ และภาคเอกชน สังกัดสำนักงานคณะกรรมการการอาชีวศึกษา ศูนย์เทคโนโลยีสารสนเทศและกำลังคนอาชีวศึกษา สัญญาเลขที่ 27/2563 ลงวันที่ 23 กรกฎาคม 2563

|    | ٩  | ,  |
|----|----|----|
| สา | รบ | ໜູ |

| หัวเรื่อง                                                 | หน้า |
|-----------------------------------------------------------|------|
| ์ คู่มือการใช้งานระบบสำหรับผู้ใช้งานทั่วไป (User Manual)  | 1    |
| 1. บุคลากร/เจ้าหน้าที่                                    | 2    |
| 1.1 ระบบงานหลักสูตรการเรียนการสอน                         | 3    |
| 1.1.1. ตั้งค่าข้อมูล                                      | 4    |
| 1.1.2. บันทึกแก้ไขข้อมูล                                  | 10   |
| 1.1.3. รายงานข้อมูล                                       | 17   |
| 1.2 ระบบงานทะเบียน                                        | 22   |
| 1.2.1 ตั้งค่าข้อมูล                                       | 23   |
| 1.2.2 เอกสารแบบฟอร์ม                                      | 29   |
| 1.3 ระบบฐานข้อมูลศิษย์เก่า                                | 44   |
| 1.3.1 ตั้งค่าข้อมูล                                       | 45   |
| 1.3.2 ตรวจสอบข้อมูล                                       | 46   |
| 1.3.3 เอกสารแบบฟอร์ม                                      | 50   |
| 1.4 ระบบงานวัดผลและประเมินผล                              | 55   |
| 1.4.1 ตั้งค่าข้อมูล                                       | 56   |
| 1.4.2 บันทึกแก้ไขข้อมูล                                   | 58   |
| 1.5 ระบบงานหลักสูตรวิชาชีพระยะสัน                         | 67   |
| 1.5.1 ตั้งค่าข้อมูล                                       | 68   |
| 1.6 ระบบงานรับสมัครนักเรียนนักศึกษา                       |      |
| 1.6.1 ตั้งค่าข้อมูล                                       |      |
| 1.6.2 บันทึกแก้ไขข้อมูล                                   | 119  |
| 1.6.3 รายงานข้อมูล                                        | 133  |
| 2. ครูผู้สอนและครูที่ปรึกษา                               | 153  |
| 2.1 ระบบริการครูผู้สอน Online                             | 153  |
| 2.1.1 ตั้งค่าข้อมูล                                       |      |
| 2.1.2 บันทึกแก้ไขข่อมูล                                   |      |
| 2.1.3 รายงานขอมูล                                         |      |
| 2.2 ระบบบรการครูทปรกษา Online                             |      |
| 2.2.1 ตงคาขอมูล                                           |      |
| 2.2.2 รายงานขอมูล                                         |      |
| 3. กลุ่มนกเรยนนกศกษา/ผูปกครอง (ปกต)                       |      |
| 3.1 ระบบบรการนกเรยน Online                                |      |
| 3.1.1 ตรวจสอบขอมูล                                        |      |
| <ol> <li>4. กลุมนกศกษา/ผูปกครอง (หลกสูตรระยะสน)</li></ol> |      |
| 4.1 ระบบบรการนกเรยน Online                                |      |
| 4.1.1 บนทกแกเขขอมูล                                       |      |

| 2       |   |
|---------|---|
| สารบญภา | พ |

| หัวเรื่อง พ                                                                                                | เน้า |
|----------------------------------------------------------------------------------------------------|------|
| รูปภาพที่ 1 หน้าแรกระบบงานทะเบียนนักเรียนนักศึกษา                                                          | 2    |
| ้<br>รูปภาพที่ 2 หน้าเข้าใช้งานระบบกลุ่มสิทธิ์บุคลากร/เจ้าหน้าที่                                          | 2    |
| รูปภาพที่ 3 หน้าแรกสำหรับกลุ่มบุคลากร/เจ้าหน้าที่                                                          | 3    |
| รูปภาพที่ 4 หน้าหลักระบบงานหลั่กสูตร                                                                       | 4    |
| รูปภาพที่ 5 หน้าข้อมูลชั่วโมง Home Room                                                                    | 4    |
| รูปภาพที่ 6 หน้าเพิ่มข้อมูลชั่วโมง Home Room                                                               | 5    |
| ้รูปภาพที่ 7 หน้าข้อมูลวันหยุด                                                                             | 5    |
| รูปภาพที่ 8 หน้าเพิ่มข้อมูลวันหยุด                                                                         | 6    |
| ้รู้ปภาพที่ 9 หน้าเพิ่มวันห <sup>้</sup> ยุด (กำหนดเป็นช่วงวัน)                                            | 6    |
| ้รูปภาพที่ 10 หน้าข้อมูลวันหยุดของสถานศึกษา                                                                | 7    |
| ้รูปภาพที่ 11 หน้าข้อมูลชั่วโมง PLC                                                                        | 7    |
| ้รู้ปภาพที่ 12 หน้าเพิ่ม <sup>้</sup> ข้อมูลกำหนดชั่วโมง PLC ของครูผู้สอน                                  | 8    |
| ้รู้ปภาพที่ 13 หน้าเพิ่มข้อมูลกำหนดชั่วโมง PLC ของครูผู้สอน(รายกลุ่ม)                                      | 9    |
| ้รูปภาพที่ 14 หน้าข้อมูลแผ้นการเรียน                                                                       | . 10 |
| ู้รูปภาพที่ 15 หน้าข้อมู <sup>้</sup> ลแผนการเรียน                                                         | . 10 |
| ้รูปภาพที่ 16 หน้าเพิ่ม <sup>้</sup> ข้อมูลแผนการเรียน                                                     | . 11 |
| ้รูปภาพที่ 17 หน้าข้อมูลต <sup>้</sup> ารางเรียนตารางสอน                                                   | . 12 |
| ้รูปภาพที่ 18 หน้าราย <sup>้</sup> งานตารางเรียนตารางสอน ในรูปแบบ Excel File                               | . 12 |
| ้รูปภาพที่ 19 หน้าเพิ่มข้อมูลตารางเรียนตารางสอนแบบ Block Course                                            | . 13 |
| ้รูปภาพที่ 20 หน้าบันทึกผู้สอนเสริม                                                                        | . 14 |
| ้รูปภาพที่ 21 หน้าข้อมูลต <sup>้</sup> ารางเรียนตารางสอน                                                   | . 14 |
| ้รูปภาพที่ 22 หน้ากำหนดตารางแบบรายวัน                                                                      | . 15 |
| รูปภาพที่ 23 หน้ากำหนดตารางแบบช่วงวัน                                                                      | . 16 |
| ้<br>รูปภาพที่ 24 หน้าข้อมูลตารางเรียนตามกลุ่มเรียน                                                        | . 17 |
| ้รูปภาพที่ 25 หน้ารายงานตารางเรียนของการจัดการเรียนการสอนแบบ Block Course ของกลุ่มเรียน                    | . 18 |
| ้รูปภาพที่ 26 หน้าข้อมูลตารางสอนครูผู้สอน                                                                  | . 19 |
| รูปภาพที่ 27 หน้ารายงานตารางสอนของการจัดการเรียนการสอนแบบ Block Course ของผู้สอน                           | . 20 |
| รูปภาพที่ 28 หน้าข้อมูลตารางเรียนนักเรียนนักศึกษา(รายบุคคล)                                                | . 21 |
| รูปภาพที่ 29 หน้ารายงานตารางเรียนของการจัดการเรียนการสอนแบบ Block Course ของนักเรียนนักศึกษารายบุคคล.      | . 21 |
| รูปภาพที่ 30 หน้าหลักระบบงานทะเบียน                                                                        | . 22 |
| รูปภาพที่ 31 หน้าโอนข้อมูลผู้สมัครเรียน                                                                    | . 23 |
| รูปภาพที่ 32 หน้าออกรหัสใหม่ผู้สมัครเรียน                                                                  | . 25 |
| รูปภาพที่ 33 หน้ากำหนดรหัสผ่านนักเรียนนักศึกษา                                                             | . 26 |
| รู้ปภาพที่ 34 หน้าสร้างรหัสผ่านในการเข้าใช้งานระบบให้นักเรียนนักศึกษา (สุ่มตัวเลข 6 หลัก)                  | . 27 |
| รูปภาพที่ 35 หน้าสร้างรหัสผ่านในการเข้าใช้งานระบบให้นักเรียนนักศึกษา (ต <sup>้</sup> ามเลขประจำตัวประชาชน) | . 27 |
| รูปภาพที่ 36 หน้ารายงานรหัสผู้ใช้งาน (User Login) ของนักเรียนนักศึกษาจากระบบ                               | . 28 |
| รูปภาพที่ 37 หน้ารีเซ็ตรหัสผ่านนักเรียนนักศึกษา                                                            | . 28 |
| รูปภาพที่ 38 หน้ายกเลิกรหัสผ่านนักเรียนนักศึกษา                                                            | . 28 |

| หัวเรื่อง                                                                | หน้า |
|--------------------------------------------------------------------------|------|
| รูปภาพที่ 39 หน้าข้อมูลใบรับรองสภาพการเป็นนักเรียนนักศึกษา               |      |
| ้รูปภาพที่ 40 หน้ารายงานใบรับรองสภาพการเป็นนักเรียนนักศึกษา (ภาษาไทย)    |      |
| ้รูปภาพที่ 41 หน้ารายงานใบรับรองสภาพการเป็นนักเรียนนักศึกษา (ภาษาอังกฤษ) |      |
| รูปภาพที่ 42 หน้าพิมพ์ใบรบ.1 ปวช.62                                      |      |
| ้<br>รูปภาพที่ 43 หน้ารายงานใบรายงานผลการเรียน (รบ.1) ปวช.62             |      |
| ้รู้ปภาพที่ 44 หน้ารายงานใบรายงานผลการเรียนภาษาอังกฤษ (Transcript) ปวช   |      |
| รูปภาพที่ 45 หน้าใบรายงานจบการศึกษา (ปพ.3/รบ.2)                          |      |
| ้<br>รูปภาพที่ 46 หน้ารายงานผู้สำเร็จการศึกษา (รบ.2) ปวช.56              |      |
| รู้ปภาพที่ 47 หน้าพิมพ์ใบประกาศนียบัตร (ปวช. ปวส.)                       |      |
| ้<br>รูปภาพที่ 48 หน้ารายงานใบประกาศนียบัตรภาษาไทย ด้านหน้า              |      |
| ้รู้ปภาพที่ 49 หน้ารายงานใบประกาศนียบัตรภาษาไทย ด้านหลัง                 |      |
| รูปภาพที่ 50 หน้ารายงานใบประกาศนียบัตรภาษาอังกฤษ ด้านหน้า                |      |
| ้รู้ปภาพที่ 51 หน้ารายงานใบประกาศนียบัตรภาษาอังกฤษ ด้านหลัง              |      |
| ้รู้ปภาพที่ 52 หน้าข้อมูลวุฒิบัตรมาตรฐานวิชาชีพ                          |      |
| ้รู้ปภาพที่ 53 หน้ารายงานใบประกาศมาตรฐานวิชาชีพ ด้านหน้า                 |      |
| ้รู้ปภาพที่ 54 หน้ารายงานใบประกาศมาตรฐานวิชาชีพ ด้านหลัง                 |      |
| ้รู้ปภาพที่ 55 หน้าข้อมูลใบรับรองผลการเรียน                              |      |
| ้<br>รูปภาพที่ 56 หน้าราย <sup>ู้</sup> งานข้อมูลใบรับรองผลการเรียน      |      |
| ้รู้ปภาพที่ 57 หน้าหลักระบบฐ <sup>้า</sup> นข้อมูลศิษย์เก่า              |      |
| รู้ปภาพที่ 58 หน้าโอนข้อมูลเข้าระบบฐานข้อมูลศิษย์เก่า                    |      |
| ้รู้ปภาพที่ 59 หน้าโอนข้อมูลกลับระบบงานทะเบียน                           |      |
| ้รูปภาพที่ 60 หน้าข้อมูลส่ว <sup>ิ</sup> นตัวของนักเรียนนักศึกษา         |      |
| ้รูปภาพที่ 61 หน้ารายงานข้อมูลประวัติส่วนตัว                             |      |
| ์ รู้ปภาพที่ 62 หน้ารายชื่อนักเร <sup>ี้</sup> ยนนักศึกษา                |      |
| ้<br>รูปภาพที่ 63 หน้ารายละเอียดข้อมูลนักเรียนนักศึกษา                   |      |
| รูปภาพที่ 64 หน้าข้อมูลใบรายงานผลการเรียน (รบ.1) ปวช. /ปวส               |      |
| รูปภาพที่ 65 หน้าใบร <sup>้</sup> ายงานผลการเรียนภาษาไทย ปวช             | 51   |
| ้รูปภาพที่ 66 หน้าใบรายงานผลการเรียนภาษาไทย ปวช. (ต่อ)                   |      |
| รูปภาพที่ 67 หน้าใบรายงานผลการเรียนภาษาอังกฤษ ปวช. (Transcript)          | 53   |
| รูปภาพที่ 68 หน้าใบรายงานผลการเรียนภาษาอังกฤษ ปวช. (Transcript) (ต่อ)    | 54   |
| รูปภาพที่ 69 หน้าหลักระบบงานวัดผลและประเมินผล                            |      |
| ้รูปภาพที่ 70 หน้าเกณฑ์ตั้งต้นสำหรับตัดเกรด                              |      |
| ้รูปภาพที่ 71 หน้าประมวลผลการเรียน GPA/GPAX ของนักเรียนนักศึกษาระบบปกติ  |      |
| รูปภาพที่ 72 หน้าประมวลผลการเรียน GPA ของนักเรียนนักศึกษา                |      |
| รูปภาพที่ 73 หน้าข้อมูลการตัดเกรด                                        |      |
| รูปภาพที่ 74 หน้าบันทึ๊กคะแนนเต็ม (แบบกรอกข้อมูล)                        |      |
| รูปภาพที่ 75 หน้าบันทึกคะแนนเต็ม (แบบอัปโหลดจ <sup>ำ</sup> ก Excel)      | 60   |
| รูปภาพที่ 76 หน้าบันทึกคะแนนแยก (แบบกรอกข้อมูล)                          | 61   |

| หัวเรื่อง                                                                      | หน้า |
|--------------------------------------------------------------------------------|------|
| รูปภาพที่ 77 หน้าบันทึกคะแนนแยก (แบบอัปโหลดจาก Excel)                          |      |
| ้รูปภาพที่ 78 หน้าข้อมูลการบันทึกข้อมูลการผ่านมาตรฐานวิชาชีพ                   |      |
| รูปภาพที่ 79 หน้าบันทึกข้อมูลการผ่านมาตราฐานวิชาชีพ                            |      |
| รูปภาพที่ 80 หน้าผลการประเมินมาตรฐานวิชาชีพ                                    |      |
| รูปภาพที่ 81 หน้าบันทึกผลการประเมินมาตรฐานวิชาชีพ                              |      |
| รูปภาพที่ 82 หน้ารายงานผลการประเมินมาตรฐานวิชาชีพ                              |      |
| รูปภาพที่ 83 หน้าหลักระบบงานหลักสูตรระยะสั้น                                   |      |
| รู้ปภาพที่ 84 หน้าค้นหาข้อมูลหลักสูตร <sup>ิ</sup> วิชาชีพระยะสั้น             |      |
| รูปภาพที่ 85 หน้าบันทึกข้อมูลหลักสูตรวิชาชีพ                                   |      |
| รูปภาพที่ 86 หน้ารายงานหลักสูตรวิชาชีพระยะสั้น                                 |      |
| รูปภาพที่ 87 หน้าค้นหาข้อมูลตารางเรียนตารางสอนระยะสั้น                         | 71   |
| รูปภาพที่ 88 หน้าการกำหนดตารางสอน                                              | 71   |
| รูปภาพที่ 89 หน้ากำหนดตารางสอนแบบรายวัน                                        | 72   |
| รูปภาพที่ 90 หน้ากำหนดตารางสอนแบบช่วงวัน                                       | 72   |
| รูปภาพที่ 91 หน้ารายงานข้อมูลตารางสอน                                          | 73   |
| รูปภาพที่ 92 หน้าค้นหาข้อมูลกลุ่มเรียน (ระยะสั้น/นอกระบบ)                      | 73   |
| รูปภาพที่ 93 หน้าเพิ่มข้อมูลกลุ่มเรียนระยะสั้น                                 | 74   |
| รูปภาพที่ 94 หน้าเพิ่มข้อมูลกลุ่มเรียนนอกระบบ                                  | 75   |
| รูปภาพที่ 95 หน้าข้อมูลนักเรียนนักศึกษา                                        |      |
| รู้ปภาพที่ 96 หน้าการให้รหัสนักศึกษาใหม่                                       |      |
| รู้ปภาพที่ 97 หน้ารับเข้าจากนักเรียนนักศึกษาปกติ                               | 77   |
| รูปภาพที่ 98 หน้ารับเข้าจากนักศึกษาระยะสั้น                                    |      |
| ์รูปภาพที่ 99 หน้าการปรับสถานภาพนักเรียนนักศึกษา                               |      |
| รูปภาพที่ 100 หน้าการลบข้อมูลนักเรียนนักศึกษาระยะสั้น                          |      |
| รู้ปภาพที่ 101 หน้ารายงานข้อมูลรายชื่อนักเรียนนักศึกษา                         |      |
| รู้ปภาพที่ 102 หน้าการออกเลข <sup>ู</sup> ้ที่ รบ.2                            |      |
| ้รูปภาพที่ 103 หน้าพิมพ์แบบรายงานข้อมูลนักเรียนนักศึกษา                        |      |
| รูปภาพที่ 104 หน้าแบบรายงานข้อมูลนักเรียนนักศึกษา                              |      |
| รูปภาพที่ 105 หน้าพิมพ์ ใบรับรองผลการฝึกอบรมหลักสูตรวิชาชีพระยะสั้น            |      |
| รูปภาพที่ 106 หน้ารายงานข้อมูลใบรับรองผลการฝึกอบรม                             |      |
| รูปภาพที่ 107 หน้ารายงานข้อมูลใบรับรองผลการฝึกอบรม (ต่อ)                       |      |
| รูปภาพที่ 108 หน้ารายงานข้อมูลใบรายชื่อ                                        |      |
| รูปภาพที่ 109 หน้ารายงานข้อมูลใบประวัติ                                        |      |
| รูปภาพที่ 110 หน้าค้นหาข้อมูล <sup>์</sup> นักเรียนนักศึกษา (ระยะสั้น/นอกระบบ) |      |
| รูปภาพที่ 111 หน้าการให้รหัสนักศึกษาใหม่                                       |      |
| -<br>รูปภาพที่ 112 หน้ารับเข้าจากนักเรียนปกติ                                  |      |
| -<br>รูปภาพที่ 113 หน้ารับเข้าจากนักศึกษาระยะสั้น                              |      |
| -<br>รูปภาพที่ 114 หน้าการปรับสถานภาพนักเรียนนักศึกษา                          |      |

| 2         | <pre>// ```````````````````````````````````</pre> |
|-----------|---------------------------------------------------|
| สารแถเภาพ | (ตอ)                                              |
|           | (                                                 |

| หัวเรื่อง              |                                                                          | <br>หน้า |
|------------------------|--------------------------------------------------------------------------|----------|
| รูปภาพที่              | 115 หน้าการลบข้อมูลนักเรียนนักศึกษาระยะสั้น                              |          |
| รูปภาพที่              | 116 หน้ารายงานข้อมูลรายชื่อนักเรียนนักศึกษา                              |          |
| รูปภาพที่              | 117 หน้าการออกเลข <sup>ู้</sup> ที่ รบ.2                                 |          |
| รูปภาพที่              | 118 หน้าพิมพ์แบบรายงานข้อมูลนักเรียนนักศึกษา                             |          |
| ร <sub>ู</sub> ปภาพที่ | 119 หน้าแบบรายงานข้อมูลนักเรียนนักศึกษา                                  |          |
| รูปภาพที่              | 120 หน้าพิมพ์ ใบรับรองผ <sup>ู้</sup> ลการฝึกอบรมหลักสูตรวิชาชีพระยะสั้น |          |
| รูปภาพที่              | 121 หน้ารายงานข้อมูลใบรับรองผลการฝึกอบรมหลักสูตรวิชาชีพระยะสั้น          |          |
| รูปภาพที่              | 122 หน้ารายงานข้อมูลใบรับรองผลการฝึกอบรมหลักสูตรวิชาชีพระยะสั้น (ต่อ)    |          |
| รูปภาพที่              | 123 หน้าข้อมูลส่วนตัวนักเรียนนักศึกษา                                    |          |
| รูปภาพที่              | 124 หน้ารายงานใบวุฒิบัตรภาษาไทย                                          |          |
| รูปภาพที่              | 125 หน้ารายงานใบวุฒิบัตรภาษาอังกฤษ                                       |          |
| รูปภาพที่              | 126 หน้ารายงานใบ รบ.1 ปวพ.58 ภาษาไทย                                     |          |
| รูปภาพที่              | 127 หน้ารายงานใบ รบ.1 ปวพ.58 ภาษาอังกฤษ                                  |          |
| รูปภาพที่              | 128 หน้ารายงานใบ รบ.2 ปวพ.58                                             |          |
| รูปภาพที่              | 129 หน้ารายงานใบประกาศนียบัตรภาษาไทย                                     |          |
| รูปภาพที่              | 130 หน้ารายงานใบประกาศนียบัตรภาษาอังกฤษ                                  |          |
| รูปภาพที่              | 131 หน้าค้นหาข้อมูลการบันทึกจบการศึกษา (ระยะสั้น/นอกระบบ)                |          |
| รูปภาพที่              | 132 หน้าบันทึกจบการศึกษา (ระยะสั้น/นอกระบบ)                              |          |
| รูปภาพที่              | 133 หน้าค้นหาข้อมูลส่งผลการเรียน (ระยะสั้น/นอกระบบ)                      |          |
| รูปภาพที่              | 134 หน้าบันทึกคะแนน                                                      |          |
| รูปภาพที่              | 135 หน้าอนุมัติผลการเรียน                                                |          |
| รูปภาพที่              | 136 หน้ารายงานข้อมูลใบรายชื่อ                                            |          |
| รูปภาพที่              | 137 หน้ารายงานใบรายงานผลการเรียน ว.ผ.1                                   |          |
| รูปภาพที่              | 138 หน้ารายงานใบรายงานผลการเรียน ว.ผ.3                                   | 113      |
| รูปภาพที่              | 139 หน้าแรกระบบงานทะเบียนนักเรียนนักศึกษา                                | 115      |
| รูปภาพที่              | 140 หน้าเข้าใช้งานระบบกลุ่มสิทธิ์เจ้าหน้าที่                             |          |
| รูปภาพที่              | 141 หน้าหลักระบบงานรับสมัครนักเรียนนักศึกษา                              |          |
| รูปภาพที่              | 142 หน้าข้อมูลการเปิด/ปิด วันที่รับสมัคร                                 | 116      |
| รูปภาพที่              | 143 หน้าบันทึกข้อมูลการเปิด/ปิด วันที่รับสมัคร                           | 117      |
| รูปภาพที่              | 144 หน้าข้อมูลกำหนดเงื่อนไขการรับสมัคร                                   | 118      |
| รูปภาพที่              | 145 หน้าบันทึกข้อมูลเงื่อนไขการรับสมัคร                                  |          |
| รูปภาพที่              | 146 หน้าข้อมูลแผนการรับสมัคร (ในระบบ)                                    |          |
| รูปภาพที่              | 147 หน้าบันทึกข้อมูลแผนการรับสมัคร (ในระบบ)                              |          |
| รูปภาพที่              | 148 หน้าบันทึกข้อมูลหลักสูตร                                             |          |
| รูปภาพที่              | 149 หน้าแผนการรับสมัคร (ระยะสั้น/นอกระบบ)                                |          |
| รูปภาพที่              | 150 หน้าบันทึกแผนการรับสมัคร (ระยะสั้น/นอกระบบ)                          |          |
| รูปภาพที่              | 151 หน้าข้อมูลการรับสมัคร                                                |          |
| รูปภาพที่              | 152 หน้าแก้ไขข้อมูลส่วนตัวผู้สมัครเรียน                                  | 125      |

| หัวเรื่อง                                                                     | หน้า |
|-------------------------------------------------------------------------------|------|
| รูปภาพที่ 153 หน้ารายงานใบรับสมัคร                                            |      |
| รูปภาพที่ 154 หน้ารายงานบัตรผู้สมัคร                                          |      |
| รูปภาพที่ 155 หน้ารายงานผู้สมัคร (แยกตามสาขา)                                 |      |
| รูปภาพที่ 156 หน้ารายงานผู้สมัคร (เรียงตามรายชื่อ)                            |      |
| รูปภาพที่ 157 หน้าข้อมูลการสอบ/รายงานตัว/มอบตัว                               |      |
| รูปภาพที่ 158 หน้าปรับสถานะการสอบ                                             |      |
| รูปภาพที่ 159 หน้าปรับสถานะรายงานตัว                                          |      |
| รูปภาพที่ 160 หน้าปรับสถานะมอบตัว                                             |      |
| รูปภาพที่ 161 หน้าค้นหารายงานผลการรับสมัคร                                    |      |
| รูปภาพที่ 162 หน้ารายงานผลการรับสมัคร                                         |      |
| รูปภาพที่ 163 หน้าข้อมูลการออกรหัสนักศึกษา                                    |      |
| รูปภาพที่ 164 หน้าออกรหัสนักศึกษา                                             |      |
| รูปภาพที่ 165 หน้าแสดงข้อมูลผู้สมัคร                                          |      |
| รูปภาพที่ 166 หน้าแสดงประวัติผู้สมัคร                                         |      |
| รูปภาพที่ 167 หน้าแสดงใบประวัตินักเรียน นักศึกษา                              |      |
| รูปภาพที่ 168 หน้าแสดงใบมอบตัวนักเรียน นักศึกษา                               |      |
| รูปภาพที่ 169 หน้ากดส่งออกข้อมูลผู้ลงทะเบียน                                  |      |
| รูปภาพที่ 170 หน้าแสดงรายงานข้อมูลผู้ลงทะเบียน                                |      |
| รูปภาพที่ 171 หน้าหลักสำหรับรับสมัครนักเรียนนักศึกษา                          |      |
| รูปภาพที่ 172 หน้าเลือกระดับการศึกษาที่ต้องการสมัครเรียน                      |      |
| รู้ปภาพที่ 173 หน้าการยืนยันการทำรายการเลือกระดับการศึกษาที่ต้องการสมัครเรียน |      |
| รูปภาพที่ 174 หน้าตรวจสอบข้อมูลผู้สมัครเรียน                                  |      |
| รูปภาพที่ 175 หน้าค้นหาสาขาวิชาที่ต้องการสมัครเรียน                           |      |
| รูปภาพที่ 176 หน้าเลือกสาขาวิชาที่ต้องการสมัครเรียน                           |      |
| รูปภาพที่ 177 หน้ากรอกข้อมูลรายละเอียดผู้สมัครเรียน(เพิ่มเติม)                |      |
| รูปภาพที่ 178 หน้ายืนยันข้อมูลการสมัครเรียน                                   |      |
| รูปภาพที่ 179 หน้าสมัครเรียนเสร็จสมบูรณ์                                      |      |
| รูปภาพที่ 180 หน้าค้นหาการตรวจสอบผลการสมัคร                                   |      |
| รูปภาพที่ 181 หน้าตรวจสอบผลการสมัคร                                           |      |
| รูปภาพที่ 182 หน้าแนบรูปภาพประกอบการสมัคร                                     |      |
| รูปภาพที่ 183 หน้ารายงานใบสมัครเรียน                                          |      |
| รูปภาพที่ 184 หน้าค้นหาหลักสูตรที่เปิดรับสมัคร                                |      |
| รูปภาพที่ 185 หน้าข้อมูลติดต่อ-สอบถาม                                         |      |
| รูปภาพที่ 186 หน้าข้อมู <sup>้</sup> ลเบอร์โทรติดต่อสถานศึกษา                 |      |
| รูปภาพที่ 187 หน้าเข้าใช้งานระบบกลุ่มครูและครูที่ปรึกษา                       |      |
| รูปภาพที่ 188 หน้าบริการครูผู้สอน Online                                      |      |
| รูปภาพที่ 189 หน้าเช็คชื่อเข้าเรียน                                           |      |
| -<br>รูปภาพที่ 190 หน้าเช็คชื่อนักเรียนนักศึกษา                               |      |

| หัวเรื่อง                                                             | หน้า |
|-----------------------------------------------------------------------|------|
| รูปภาพที่ 191 หน้ารายงานรายชื่อนักเรียนนักศึกษา                       |      |
| ้รูปภาพที่ 192 หน้าข้อมูลหัวข้อ/รายการที่สอน(course oueline)          |      |
| รูปภาพที่ 193 หน้ากำห <sup>ื</sup> นดหัวข้อ/รายการที่สอน              |      |
| ้<br>รูปภาพที่ 194 หน้าเพิ่มข้อมูลหัวข้อ/รายการที่สอน                 |      |
| ้รูปภาพที่ 195 หน้ารายงานรายละเอียดข้อมูลหัวข้อ/รายการที่สอน          |      |
| รูปภาพที่ 196 หน้าบันทึกผลการเรียน (ปกติ์)                            |      |
| รูปภาพที่ 197 หน้าบันทึกคะแนน                                         |      |
| รูปภาพที่ 198 หน้าอัปโหลดคะแนนจาก Excel                               |      |
| รูปภาพที่ 199 หน้าประมวลผลการเรียน                                    |      |
| รูปภาพที่ 200หน้าพิมพ์แบบรายงานผลการเรียน                             |      |
| รูปภาพที่ 201 หน้าบันทึกคะแนนแยก                                      |      |
| รูปภาพที่ 202 หน้าแก้ไขเกณฑ์คะแนน                                     |      |
| รูปภาพที่ 203 หน้าบันทึกคะแนนแยก (แบบอัปโหลดจาก Excel)                |      |
| รูปภาพที่ 204 หน้าประมวลผลการเรียนอิงเกณฑ์                            |      |
| รูปภาพที่ 205 หน้าพิมพ์แบบรายงานผลการเรียน                            |      |
| รูปภาพที่ 206 หน้ารายงานรวม ว.ผ                                       |      |
| รูปภาพที่ 207 หน้ารายงานรวม ว.ผ. (หน้าต่อ)                            |      |
| รูปภาพที่ 208 หน้าแบบบันทึกผลการเรียน PDF                             |      |
| รูปภาพที่ 209 หน้าสรุปผลการปฏิบัติการสอน PDF                          |      |
| รูปภาพที่ 210 หน้าพิมพ์ใบรายชื่อนักเรียน                              |      |
| ้รูปภาพที่ 211 หน้าใบรายชื่อนักเรียน                                  |      |
| รูปภาพที่ 212 หน้าใบประเมินมาตรฐาน                                    |      |
| รูปภาพที่ 213 หน้าสรุปผลประเมินคุณธรรม                                |      |
| รูปภาพที่ 214 หน้าข้อมูลตารางสอนครูผู้สอน                             |      |
| รูปภาพที่ 215 หน้ารายงานข้อมูลตารางครูผู้สอน                          |      |
| รูปภาพที่ 216 หน้ารายงานข้อมูลรายวิชาที่สอน (หน้าต่อ)                 |      |
| รูปภาพที่ 217 หน้ารายชื่อนักเรียนนักศึกษาที่ทำการสอน                  |      |
| รูปภาพที่ 218 หน้ารายชื่อนักเรียนนักศึกษาในรายวิชาที่สอน              |      |
| รูปภาพที่ 219 หน้ารายงานรายชื่อนักเรียนนักศึกษาที่ทำการสอน            |      |
| รูปภาพที่ 220 หน้าตารางเรียนนักเรียนที่สอน                            |      |
| รูปภาพที่ 221 หน้ารายงานข้อมูลตารางเรียนของนักเรียนนักศึกษา           |      |
| รู้ปภาพที่ 222 หน้าประวัติการส่งผงการเรียน                            |      |
| รูปภาพที่ 223 หน้าข้อมูลรายละเอียดวิชา                                |      |
| ้รูปภาพที่ 224 หน้าข้อมู <sup>้</sup> ลรายละเอียดวิชา                 |      |
| รูปภาพที่ 225 หน้าสรุปการเช็คชื่อเข้าเรียน (18 สัปดาห์)               |      |
| -<br>รูปภาพที่ 226 หน้ารายงานข้อมูลแบบสรุปการเช็คชื่อเข้าเรียนรายวิชา |      |
| รูปภาพที่ 227 หน้าหลักระบบบริการครูที่ปรึกษา Online                   |      |
| รูปภาพที่ 228 หน้าเช็ดชื่อหน้าเสาธง                                   |      |

## หัวเรื่อง หน้า

## คู่มือการใช้งานระบบสำหรับผู้ใช้งานทั่วไป (User Manual)

โครงการบูรณาการฐานข้อมูลนักเรียนนักศึกษาสถานศึกษาอาชีวศึกษาภาครัฐและภาคเอกชน สังกัดสำนักงาน คณะกรรมการการอาชีวศึกษา ศูนย์เทคโนโลยีสารสนเทศและกำลังคนอาชีวศึกษา ได้พัฒนาส่วนระบบงานเพิ่มเติม และปรับปรุงกระบวนการในการทำงานของระบบงานทะเบียนวัดผลนักเรียนนักศึกษา ซึ่งการเข้าใช้งานระบบงาน ทะเบียนนักเรียนนักศึกษา ของสถานศึกษาอาชีวศึกษาภาครัฐ โดยแบ่งออกเป็น 4 กลุ่มสิทธิ์ ดังนี้

1. กลุ่มบุคลากร/เจ้าหน้าที่

ได้พัฒนาส่วนระบบงานทะเบียนวัดผลนักเรียนนักศึกษาของกลุ่มบุคลากร/เจ้าหน้าที่เพิ่มเติม จากระบบงานเดิมโดยมีรายละเอียดข้อมูลดังนี้

1.1 ระบบงานหลักสูตรการเรียนการสอน

1.2 ระบบงานทะเบียน

1.3 ระบบฐานข้อมูลศิษย์เก่า

1.4 ระบบงานวัดผลและประเมินผล

1.5 ระบบงานหลักสูตรวิชาชีพระยะสั้น

1.6 ระบบงานรับสมัครนักเรียนนักศึกษา

2. กลุ่มครูผู้สอนและครูที่ปรึกษา

ได้พัฒนาส่วนระบบงานทะเบียนวัดผลนักเรียนนักศึกษาของกลุ่มครูผู้สอนและครูที่ปรึกษาเพิ่มเติม จากระบบงานเดิมโดยมีรายละเอียดข้อมูลดังนี้

2.1 ระบบริการครูผู้สอน Online

2.2 ระบบบริการครูที่ปรึกษา Online

3. กลุ่มนักเรียนนักศึกษา/ผู้ปกครอง (ปกติ)

ได้มีการพัฒนาส่วนระบบงานทะเบียนวัดผลนักเรียนนักศึกษาของกลุ่มนักเรียนนักศึกษา/ผู้ปกครอง (ปกติ) เพิ่มเติมจากระบบงานเดิมโดยมีรายละเอียดข้อมูลดังนี้

3.1 ระบบบริการนักเรียน Online

4. กลุ่มนักเรียนนักศึกษา/ผู้ปกครอง (หลักสูตรระยะสั้น)

ได้พัฒนาส่วนระบบงานทะเบียนวัดผลนักเรียนนักศึกษาของกลุ่มนักเรียนนักศึกษา/ผู้ปกครอง (หลักสูตรระยะ สั้น) ใหม่ โดยมีรายละเอียดข้อมูลดังนี้

4.1 ระบบบริการนักเรียน Online

โดยในแต่ละกลุ่มสิทธิ์ผู้ใช้งานทุกกลุ่มจะมีการสิทธิ์การใช้งานในแต่ละส่วนตามความรับผิดชอบหรือภาระหน้าที่ ที่แตกต่างกันไป

สามารถเข้าใช้งานระบบได้โดยเรียกใช้งานจาก URL: https://std2018.vec.go.th/web/ หน้าจอจะแสดงส่วน หน้าแรกของระบบ ดังภาพ

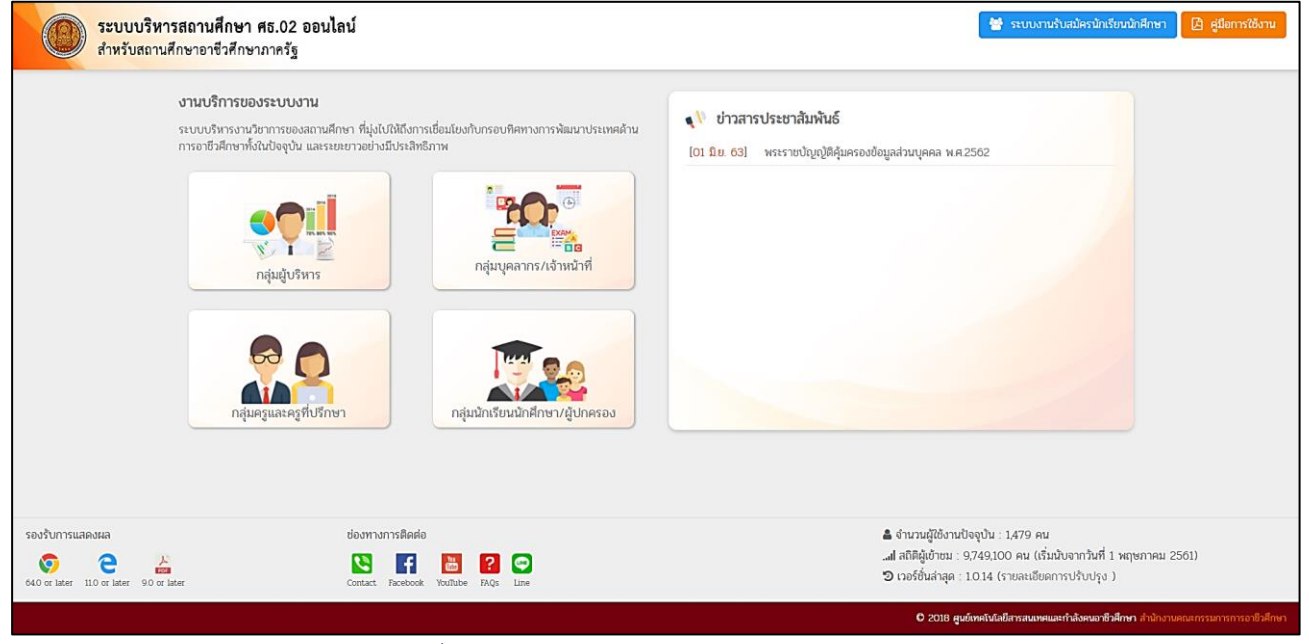

รูปภาพที่ 1 หน้าแรกระบบงานทะเบียนนักเรียนนักศึกษา

# 1. บุคลากร/เจ้าหน้าที่

## <u>การเข้าใช้งานระบบ</u>

คลิกเลือก **กลุ่มบุคลากร/เจ้าหน้าที่** เพื่อเข้าใช้งานระบบงานทะเบียนนักเรียนนักศึกษา ของสถานศึกษา อาชีวศึกษาภาครัฐ ดังภาพ

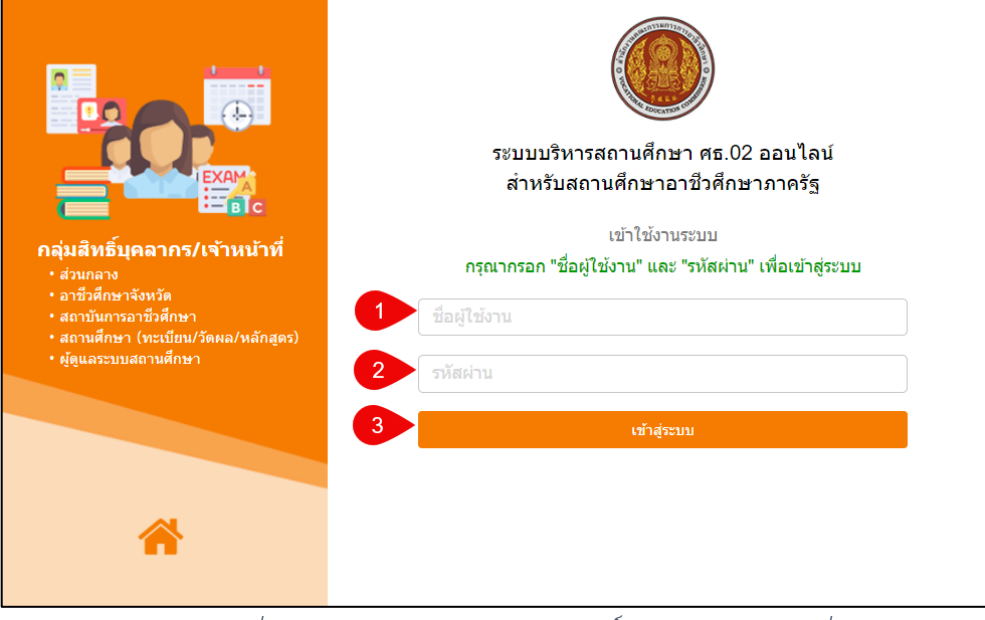

รูปภาพที่ 2 หน้าเข้าใช้งานระบบกลุ่มสิทธิ์บุคลากร/เจ้าหน้าที่

## <u>วิธีเข้าใช้งานระบบ</u> มีดังนี้

- 1. ระบุ ชื่อผู้ใช้งาน
- 2. ระบุ รหัสผ่าน
- คลิกที่ปุ่ม เข้าสระบบ เพื่อเข้าใช้งานระบบ

|                                         | <b>นศึกษา ศธ.02 อ</b><br>าชีวศึกษาภาครัฐ                                                                                                    | ออนไลน              | ſ                                                                            |                                                           |                                                                       | 0 🛙                                                         | 🗎 🌲 💽 🕞 ออกจากระบบ                                                                  |
|-----------------------------------------|----------------------------------------------------------------------------------------------------|---------------------|------------------------------------------------------------------------------|-----------------------------------------------------------|-----------------------------------------------------------------------|-------------------------------------------------------------|-------------------------------------------------------------------------------------|
| 🕋 หน้าหลัก                              | เรื่องแจ้งเตือน                                                                                                    |                     |                                                                              |                                                           |                                                                       | ยินดีต้อนรับเข้าสู่ระบบ                                     | υ                                                                                   |
| 🋅 ระบบงานหลักสูตร                       | A average                                                                                                    | าสัญรีสา            | สอส์อมอะ้ำห้าม                                                               |                                                           |                                                                       |                                                             |                                                                                     |
| 🍰 ระบบงานทะเบียน                        | ▲ การตรวจนกเรียบนกลุกษาขาขอน Q ตรวจสอบนักเรียบข้าข้อนกับสถานศึกษาภาครัฐ Q ตรวจสอบนักเรียบข้าข้อนกับสถานศึกษาภาคเอกชน                                                                    |                     |                                                                              |                                                           |                                                                       |                                                             |                                                                                     |
| 💼 ระบบงานวัดผล                          | สถานะการส่ง                                                                                                    | ข้อมูลรา            | ยบุคคล                                                                       |                                                           |                                                                       |                                                             |                                                                                     |
| _                                       | ปีการศึกษา                                                                                                    | 473A                | ประเภท                                                                       | สถานะ                                                     |                                                                       |                                                             |                                                                                     |
| 📭 ระบบงานการเงิน                        | 1/2563                                                                                                    | 3                   | นักศึกษาปกติ (ในระบบ)                                                        | นำส่งข้อมูลเรียบร้อยแล้ว                                  |                                                                       |                                                             |                                                                                     |
| 📥 ระบบข้อมอสถานศึกษา                    | 1/2563                                                                                                    | 3                   | นักศึกษาระยะสั้น (นอกระบบ)                                                   | น่าส่งข้อมูลเรียบร้อยแล้ว                                 |                                                                       | ยินดีต้อนรับ                                                |                                                                                     |
| <u>141</u>                              | 1/2563                                                                                                    | 1                   | นักศึกษาปกติ (ในระบบ)                                                        | น่าส่งข้อมูลเรียบร้อยแล้ว                                 |                                                                       | กลุ่มผู้ใช้งาน                                              | เจ้าหน้าที่สถานศึกษา                                                                |
| 🛖 ระบบงานเครือข่าย                      | 1/2563                                                                                                    | 1                   | นักศึกษาระยะสั้น (นอกระบบ)                                                   | ส่งข้อมูลแผนการรับสมัครเรียบร้อยแล้ว                      |                                                                       |                                                             |                                                                                     |
| 💼 สามมราย เวมเข้าแวงไสเราปี             | สถานการกรับสุมธรรมแคลล หรือหมา (การกระบบ) การกรุณสามารถกรรมการกรุณสามารถกรรมกรรมแคลล หรือหรือ (การกระกรรมกรรมแคลล หรือหรือ)                                                             |                     | ใช้ 2,304 ครั้ง                                                              |                                                           |                                                                       |                                                             |                                                                                     |
| 1 100 100 100 100 100 100 100 100 100 1 | ปีการศึกษา                                                                                                    | 4JJA                | ประเภท                                                                       | สถาน=                                                     |                                                                       | ใช้งานครั้งล่าสุดเร่                                        | เมื่อ 2 พฤศจิกายน 2563 เวลา 10:43 น.                                                |
| 🧖 ระบบงานปกครอง                         | 1/2563                                                                                                    | 3                   | นักเรียน (ทวิศึกษา)                                                          | ยืนยันไม่นำส่งข้อมูล                                      |                                                                       |                                                             | 🖋 แก้ไขประวัติส่วนตัว 🔒 เปลี่ยนรหัสผ่าน                                             |
|                                         | สถานะการส่ง                                                                                                    | ข้อมูลส             | าานศึกษา                                                                     |                                                           |                                                                       |                                                             |                                                                                     |
| 💽 ระบบงานสวัสดีการพยาบาล                | ปีการศึกษา                                                                                                    | ສຄານະ               |                                                                              |                                                           |                                                                       |                                                             |                                                                                     |
| 🕂 รายงานสารสนเทศ MIS                    | 1/2563                                                                                                    | น่าส่งข้อ           | มูลเรียบร้อยแล้ว                                                             |                                                           |                                                                       | ติดต่อสอบถาม                                                |                                                                                     |
| ใน เครื่องมีอยังแอรระเบ                 | 🖭 ກ່ານໄຮະກາສັ                                                                                                    | ແທ້ນຄົ              |                                                                              |                                                           |                                                                       | <u>สอบถามการใช้ง</u> า                                      | <u>งานระบบบริหารสถานศึกษา ศธ.02 ออนไถน์ (STD2018) ติดต่อ</u>                        |
| <b>ประ</b> พระกงหากที่มีตะกระกาก        |                                                                                                    |                     |                                                                              |                                                           |                                                                       | 1. นางนุชรัตน์ เพ็ง                                         | งวัน โทร. 06-2759-4445                                                              |
| Your session will expire in 59:57 min   | การรับ - ส่งข่                                                                                                    | บ้อมูลผลเ           | การเรียนเฉลี่ยสะสม (GPAX) และ                                                | ผลการเรียนเฉลี่ยสะสมตามกลุ่มสาระการเรียนรู้ (GPA)         |                                                                       | <ol> <li>2. นางสาวอุมาพร</li> <li>3. นางสาวอุทกร</li> </ol> | 1995.08-0946-9546                                                                   |
|                                         | การรับ - ส่งข้อ                                                                                                    | เมูลผลกา            | รเรียนเฉลี่ยสะสม (GPAX) และผลก                                               | าารเรียนเฉลี่ยสะสมดามกลุ่มสาระการเรียนรู้ (GPA) ของนักเรื | ยนระดับ ปวช.                                                          |                                                             |                                                                                     |
|                                         | ประจาปีการศึก                                                                                                    | าษา ๒๕๖             | n                                                                            |                                                           |                                                                       | <u>สอบถามปัญหาเรื</u><br>โพร 02,020 5555                    | <u>รื่องหลักสูตร ติดต่อได้ที่ สำนักมาตรฐานการอาชีวศึกษา และวิชาชีพ</u><br>5 สว 5005 |
|                                         | ประกาศคณะเ                                                                                                    | กรรมการ             | รการอาชีวศึกษา เรื่อง มาตรฐานก                                               | าารจัดการอาชีวศึกษาระบบทวิภาคี พ.ศ.2563                   |                                                                       | หรือ ติดต่อตามอ                                             | ว หม 5005                                                                           |
|                                         | ประกาศคณะกรรมการการอาชีวศึกษา เรือง มาตรฐานการจัดการอาชีวศึกษาระบบทริภาคี พ.ศ.2563                                                                                                    |                     | - สมรรถนะแกนกลาง, อดสาหกรรม, อตสาหกรรมสิ่งทอ, เทคโนโลยีสารสนเทศ โทร. 02-026- |                                                           |                                                                       |                                                             |                                                                                     |
|                                         | เปลี่ยนแปลงรหัสประเภทวิชาและสาขาวิชาหลักสูตรระดับปริญตรี (ต่อเนื่อง)                                                                                                    |                     |                                                                              | 5555 ต่อ 5005                                             |                                                                       |                                                             |                                                                                     |
|                                         | เปลี่ยนแปลงหัสประเททวิชาและสาขาวิชาหลึกสูตรรดับบริญตรี (ต่อเนื่อง) หลักสูตรใหม่และหลักสูตรปรับปรุง พ.ศ. 2564 เป็นดันไป - พาณิชยกรรม, สิลปกรรม, อุตสาหกรรมท่องเพียว, อุตสาหกรรมข่อเหียว, |                     |                                                                              |                                                           | โลปกรรม, คหกรรม, อุตสาหกรรมท่องเทียว, อุตสาหกรรมบันเทิงและดนตรี<br>55 |                                                             |                                                                                     |
|                                         | ระเบียบกระท                                                                                                    | รวงศึกษ             | าธิการ ว่าด้วยการพานักเรียน แล                                               | ะนักศึกษาไปนอกสถานศึกษา พ.ศ. 2562                         |                                                                       | 1/15. 02-026-555                                            | 00 000 5555 via 5007                                                                |
|                                         | ระเบียบกระทร<br>นักเรียน และนั                                                                                                    | วงศึกษา<br>เกศึกษาไ | ธิการ ว่าด้วยการพานักเรียน และนักเ<br>ปนอกสถานศึกษา (ฉบับที่ 2) พ.ศ. :       | สึกษาไปนอกสถานศึกษา พ.ศ. 2562 ระเบียบกระทรวงศึกษ<br>2563  | เชิการว่าด้วยการพา                                                    | - เกษตรกรรม, ประ                                            | รมง าทร. 02-026-5555 ตล 5007                                                        |

รูปภาพที่ 3 หน้าแรกสำหรับกลุ่มบุคลากร/เจ้าหน้าที่

## 1.1 ระบบงานหลักสูตรการเรียนการสอน

เป็นหน้าหลักของระบบงานหลักสูตรการเรียนการสอน ซึ่งเป็นการจัดการข้อมูลโครงสร้างหลักสูตรของ สถานศึกษาโดยมีการพัฒนาระบบงานเพิ่มเติมจากเดิมดังนี้

1.1.1 การตั้งค่าข้อมูล

1.1.1.1 ชั่วโมง Home Room

1.1.1.2.ข้อมูลวันหยุด

1.1.1.3 ข้อมูลชั่วโมง PLC

1.1.2 บันทึกแก้ไขข้อมูล

1.1.2.1 แผนการเรียน

1.1.2.2 ตารางเรียนตารางสอน

1.1.3 รายงานข้อมูล

1.1.3.1 ตารางเรียนตามกลุ่มเรียน

1.1.3.2 ตารางสอนครูผู้สอน

1.1.3.3 ตารางเรียนนักเรียนนักศึกษา(รายบุคคล)

สามารถเข้าใช้งานได้โดยคลิกที่เมนู <u>ระบบงานหลักสูตร</u>

|                                       | <b>านศึกษา ศธ.02 ออนไลน์</b><br>อาชีวศึกษาภาครัฐ     |                                  | 0 🖻 🛗 🌲                       | 🕒 🕞 ออกจากระบบ                          |
|---------------------------------------|------------------------------------------------------|----------------------------------|-------------------------------|-----------------------------------------|
| 🕋 หน้าหลัก                            | 🕷 <mark>หน้าหลั</mark> ก / <i>ป</i> ี ระบบงานหลักสูต | s                                |                               |                                         |
| 📔 ระบบงานหลักสูตร                     | 🛢 ตั้งค่าข้อมูล                                      |                                  |                               |                                         |
| 🚔 ระบบงานทะเบียน                      | 📅 ข้อมูลวันหยุด                                      | 📝 สาขาวิชาที่เปิดสอน             | 🖪 รายวิชาของสถานศึกษา         | 🔣 ดาบเรียน                              |
| 💼 ระบบงานวัดผล                        | 🏫 อาคารเรียน                                         | 🌆 ห้องเรียน                      | 🕒 ขั่วโมง Home Room           | ศเ ชั่วโมง PLC                          |
| 🔫 ระบบงานการเงิน                      |                                                      |                                  |                               |                                         |
| 🤖 ระบบข้อมูลสถานศึกษา                 | 🖹 บันที่กแก้ไขข้อมูล                                 |                                  |                               |                                         |
| 🛖 ระบบงานเครือข่าย                    | 😑 แผนการเรียน                                        | 🎆 ดารางเรียนดารางสอน             | 😂 หลักสูตรวิชาชีพระยะสั้น     |                                         |
| 👔 ระบบรายงานข้อมูลประจำปี             | 0 ตราวสอบข้อมา                                       |                                  |                               |                                         |
| 🎅 ระบบงานปกครอง                       | C WINABOOD                                           |                                  |                               |                                         |
| 😝 ระบบงานสวัสดิการพยาบาล              | หลักสูตร (สอศ.) รายวิชา (สอศ.)                       | 🔎 โครงสร้างหลักสูตร (สอศ.)       | 🔎 โครงสร้างหลักสูตรที่เปิดสอน | 🎾 สาขางาน (สอศ.)                        |
| 📬 รายงานสารสนเทศ MIS                  |                                                      |                                  |                               |                                         |
| 옱 ฐานข้อมูลศิษย์เก่า                  | 🔟 รายงานข้อมูล                                       |                                  |                               |                                         |
| 🏤 เครื่องมือผู้ดูแลระบบ               | 📙 ดารางสอนครูผู้สอน                                  | 🎽 ดารางเรียนตามกลุ่มเรียน        | 🚬 ตารางการใช้ห้องเรียน        | ≚ ดารางเรียนนักเรียนนักศึกษา (รายบุคคล) |
| Your session will expire in 29:57 min | 📙 ห้องเรียนที่ไม่ได้ใช้งาน                           | 🝶 รายชื่อนักเรียนนักศึกษา (ปกติ) | ≚ รายชื่อนักเรียนนักศึกษา     |                                         |
|                                       |                                                      |                                  |                               |                                         |

รูปภาพที่ 4 หน้าหลักระบบงานหลักสูตร

## 1.1.1. ตั้งค่าข้อมูล

## 1.1.1.1 ชั่วโมง Home Room

เป็นหน้าสำหรับบันทึกข้อมูลชั่วโมง Home Room เพิ่ม แก้ไข และลบข้อมูลได้ สามารถ เข้าใช้งานได้โดยคลิกที่เมนูระบบงานหลักสูตร >> ชั่วโมง Home Room

| ภาคเ | รียน * 🛛 1    | /2563       | 2              | 🕨 กลุ่มเรียน 🛛 ทั้งหมด |                        |                  |               |   |
|------|---------------|-------------|----------------|------------------------|------------------------|------------------|---------------|---|
|      | 3             | 🞗 ด้นหา 🛛 😂 | เริ่มใหม่ 🛨    | กำหนดชั่วโมง Homeroom  |                        |                  |               |   |
| ຟີ ລ | ບชั่วโมง Home | eroom       |                |                        |                        |                  |               |   |
|      | ภาคเรียน      | 2ชั้นปี     | รหัสกลุ่มเรียน | ชื่อย่อกลุ่มเรียน      | ครูที่ปรึกษา           | วันที่ Home Room | คาม Home Room |   |
|      | 1/2563        | ปวช.1/1     |                | ชย.11                  | contraction dependence | ศุกร์            | คาบเรียน 9    | Ī |
|      | 1/2563        | ปวช.1/2     |                | ชย.12                  |                        | ตุกร์            | คาบเรียน 9    | 1 |
|      | 1/2563        | ปวช.1/1     |                | ชก.11                  |                        | ตุกร์            | คาบเรียน 9    | 1 |
|      | 1/2563        | ปวช.1/2     |                | ชก.12                  |                        | ศุกร์            | คาบเรียน 9    | 1 |
|      | 1/2563        | ปวช.1/1     |                | ชฟ.11                  |                        | ศุกร์            | คาบเรียน 9    | 1 |
|      | 1/2563        | ปวช.1/2     |                | ชฟ.12                  |                        | ศุกร์            | คาบเรียน 9    | 1 |
|      |               |             |                |                        |                        |                  | d -           |   |

รูปภาพที่ 5 หน้าข้อมูลชั่วโมง Home Room

## <u>วิธีค้นหาข้อมูลชั่วโมง Home Room</u> มีดังนี้

- 1. คลิกเลือก ภาคเรียน
- 2. คลิกเลือก กลุ่มเรียน
- คลิกที่ปุ่ม คลิกที่ปุ่ม
   คลิกที่ปุ่ม
   คลิกที่ปุ่ม
   คลิกที่ปุ่ม
   คลิกที่ปุ่ม
   คลิกที่ปุ่ม
   คลิกที่ปุ่ม
   คลิกที่ปุ่ม
   คลิกที่ปุ่ม
   คลิกที่ปุ่ม
   คลิกที่ปุ่ม
   คลิกที่ปุ่ม
   คลิกที่ปุ่ม
   คลิกที่ปุ่ม
   คลิกที่ปุ่ม
   คลิกที่ปุ่ม
   คลิกที่ปุ่ม
   คลิกที่ปุ่ม
   คลิกที่ปุ่ม
   คลิกที่ปุ่ม
   คลิกที่ปุ่ม
   คลิกที่ปุ่ม
   คลิกที่ปุ่ม
   คลิกที่ปุ่ม
   คลิกที่ปุ่ม
   คลิกที่ปุ่ม
   คลิกที่ปุ่ม
   คลิกที่ปุ่ม
   คลิกที่ปุ่ม
   คลิกที่ปุ่ม
   คลิกที่ปุ่ม
   คลิกที่ปุ่ม
   คลิกที่ปุ่ม
   คลิกที่ปุ่ม
   คลิกที่ปุ่ม
   คลิกที่ปุ่ม
   คลิกที่ปุ่ม
   คลิกที่ปุ่ม
   คลิกที่ปุ่ม
   คลิกที่ปุ่ม
   คลิกที่ปุ่ม
   คลิกที่ปุ่ม
   คลิกที่ปุ่ม
   คลิกที่ปุ่ม
   คลิกที่ปุ่ม
   คลิกที่ปุ่ม
   คลิกที่ปุ่ม
   คลิกที่ปุ่ม
   คลิกที่ปุ่ม
   คลิกที่ปุ่ม
   คลิกที่ปุ่ม
   คลิกที่ปุ่ม
   คลิกที่ปุ่ม
   คลิกที่ปุ่ม
   คลิกที่ปุ่ม
   คลิกที่ปุ่ม
   คลิกที่ปุ่ม
   คลิกที่ปุ่ม
   คลิกที่ปุ่ม
   คลิกที่ปุ่ม
   คลิกที่ปุ่ม
   คลิกที่ปุ่ม
   คลิกที่ปุ่ม
   คลิกที่ปุ่ม
   คลิกที่ปุ่ม
   คลิกที่ปุ่ม
   คลิกที่ปุ่ม
   คลิกที่ปุ่ม
   คลิกที่ปุ่ม
   คลิกที่ปุ่ม
   คลิกที่ปุ่ม
   คลิกที่ปุ่ม
   คลิกที่ปุ่ม
   คลิกที่ปุ่ม
   คลิกที่ปุ่ม
   คลิกที่ง
   คลิกที่ปุ่ม
   คลิกที่ปุ่ม
   คลิกที่ปุ่ม
   คลิกที่ปุ่ม
   คลิกที่ปุ่ม
   คลิกที่ปุ่ม
   คลิกที่ปุ่ม
   คลิกที่ปุ่ม
   คลิกที่ปุ่ม
   คลิกที่ปุ่ม
   คลิกที่ปุ่ม
   คลิกที่ปุ่ม
   คลิกที่ปุ่ม
   คลิกที่ปุ่ม
   คลิกที่ปุ่ม
   คลิกที่ปุ่ม
   คลิกที่ปุ่ม
   คลิกที่ปุ่ม
   คลิกที่ปุ่ม
   คลิกที่ปุ่ม
   คลิกที่ปุ่ม
   คลิกที่ปุ่ม
   คลิกที่ปุ่ม
   คลิกที่ปุ่ม
   คลิกที่ปุ่ม
   คลิ

คลิกที่ปุ่ม 💼 ลมข้อมูล เมื่อต้องการลบข้อมูล

คลิกเลือก <sup>(III)</sup> หน้าข้อมูลที่ต้องการ จากนั้นคลิกที่ปุ่ม <sup>(III)</sup> เมื่อต้องการลบชั่วโมง Home Room <u>หมายเหตุ</u> \* กรณีมีเครื่องหมายดอกจันสีแดง (\*) ต้องระบุหรือเลือกข้อมูลทุกช่อง

| เพิ่ม                 | ູ້ນ້ອມູ                 | ลกำห                                  | นดชั่วโม                                       | N Home Ro                      | om                             |                             |         |                                         |
|-----------------------|-------------------------|---------------------------------------|------------------------------------------------|--------------------------------|--------------------------------|-----------------------------|---------|-----------------------------------------|
| 🕷 หน่                 | ม้าหลัก /               | 🖉 ຈະບບນາ                              | านหลักสูตร / 📰                                 | ນັ່ງໂມง Home Room              |                                |                             |         |                                         |
| С                     | ย้อนกลัง                | ป 🖋 บันที่                            | กชั่วโมง Home Ro                               | pom                            |                                |                             |         |                                         |
| ภาคเ                  | รียน : S/J              | 2562                                  |                                                |                                |                                |                             |         | ค้นหา:                                  |
| <b>Z</b> <sup>4</sup> | # \$                    | ข้นปี 🖨                               | รหัสกลุ่มเรียน 🌲                               | ชื่อย่อกลุ่มเรียน              | ุ ≜ ครทีปรึกษา                 |                             | \$      | วันที่ Home ≜<br>Room ♥ คาบ Home Room ♥ |
|                       | 1                       | ปวช.3/1                               | 60210101                                       | ชย.31                          |                                |                             |         |                                         |
|                       | 2                       | ปวช.3/2                               | 60210102                                       | ชย.32                          |                                |                             |         |                                         |
|                       | 3                       | ปวช.3/1                               | 60210201                                       | ชก.31                          |                                |                             |         |                                         |
|                       | 4                       | ปวช.3/1                               | 60210401                                       | ซฟ.31                          |                                |                             |         |                                         |
| = (                   | ) <b>52</b><br>d1       | <b>บบบริหารสถ</b> า<br>หรับสถานศึกษาเ | <b>านศึกษา ศธ.02 อ</b><br>อาชีวศึกษาภาครัฐ     | ออนไลน์                        | แก้ไขชั่วโมง Home Room         |                             | g 🛢 🛗 🌲 | 🕞 ออกจากระบบ                            |
| 🕋 หน้า                | หลัก                    |                                       | 🕷 หน้าหลัก                                     | / ┛ ระบบงานหลักสูตร / 📰 ช่     | จำนวนกลุ่มเรียนที่ต้องการแก้ไข | 79 กลุ่มเรียน               |         |                                         |
| ระบา                  | เงานหลักสู              | ្រទ                                   | C tiauna                                       | ปี 🥒 มันเพื่อชั่วโนง Home Root | 1 วันที่เรียน                  | เลือกข้อมูล 🔻               |         |                                         |
| 5511                  | เงานทะเบีย              | n                                     | ภาคเรียน : 5/                                  | /2562                          | 2 เวลาทีเรียน                  | เลือกข้อมูล 🔻               |         | ดันหา:                                  |
| 5:11                  | เงานวัดผล<br>เงานการเงิ | 11                                    | <ul> <li>₩<sub>V</sub> #</li> <li>1</li> </ul> | <ul> <li>ชิ้นปี</li></ul>      |                                | 3 ขึ้นขันการแก้ไข ปิดหน้าจอ |         | \$ วันที่ Home Root∳ คาบ Home Room ∳    |

รูปภาพที่ 6 หน้าเพิ่มข้อมูลชั่วโมง Home Room

## <u>วิธีเพิ่มข้อมูลกำหนดชั่วโมง Home Room</u> มีดังนี้

คลิกที่ปุ่ม 🖬 กำหนดชั่วโมง Homeroom

คลิกเลือก 🦳 หน้าข้อมูลที่ต้องการ และคลิกที่ปุ่ม 🏼 🖍 บันทึกชั่วโมง Home Room

- 1. คลิกเลือก วันที่เรียน
- 2. คลิกเลือก เวลาที่เรียน
- คลิกที่ปุ่ม <sup>ขึ้นขันการแก้ไข</sup> เพื่อยืนยันการบันทึกข้อมูล

## 1.1.1.2 ข้อมูลวันหยุด

เป็น<sup>์</sup>หน้าสำหรับบันทึกข้อมูลวันหยุด เพิ่ม แก้ไข และลบข้อมูลวันหยุดประจำปีของ สถานศึกษาได้ สามารถเข้าใช้งานได้โดยคลิกที่เมนูระบบงานหลักสูตร >> ข้อมูลวันหยุด

| <b>а</b> и | น้ำหลัก / 🔳 ระบบงาน       | <mark>หลักสูตร</mark> /     ข้อมูลวันหยุด  | 📇 วิดิโอสอนการใช้งาน           |
|------------|---------------------------|--------------------------------------------|--------------------------------|
| e          | เพิ่มวันหยุด 🛛 🖬 เพิ่มวัน | พยุด (กำหนดเป็นช่วงวัน)                    |                                |
| ສຳທັງ      | เ วันที่                  | ชื่อวันหยุด                                | เรียนออนไลน์ เลือกการดำเนินการ |
| 1          | 31 ธันวาคม 2563           | วันสิ้นปีเก่า                              | 🕼 ແກ້ໄຫຼ 😭 ລາຫລ່ວງລ            |
| 2          | 10 ธันวาคม 2563           | วันพระราชทานรัฐธรรมนูญ                     | 🕼 แก้ไข 📋 ลบข้อมูล             |
| 3          | 7 ธันวาคม 2563            | วันหยุดชดเชยวันเฉลิมรัชกาลที่9             | 🕼 ແກ້ໄນ 😭 ສນນ້ອນູລ             |
| 4          | 23 ตุลาคม 2563            | วันปียมหาราช                               | 🕼 ແກ້ໄນ 📋 ລາງກ່ວນູລ            |
| 5          | 13 ตุลาคม 2563            | วันคล้ายสวรรคตรัชกาลที่9                   | 🕼 แก้ไข 📋 ลมข้อมูล             |
| 6          | 7 กันยายน 2563            | ชดเชยสงกรานต์                              | 🕼 ແກ້ໄນ 📋 ລາງກ່ວນູລ            |
| 7          | 4 กันยายน 2563            | ชดเชยสงกรานด์                              | 🕼 ແກ້ໄນ 📋 ສາໜ່ອນຸລ             |
| 8          | 12 สิงหาคม 2563           | วันแม่แห่งชาติ                             | 🕼 ແກ້ໄນ 📋 ສາງກ່ອນູລ            |
| 9          | 28 กรกฎาคม 2563           | วันเฉลิมพระชนมพรรษา ร.10                   | 🕼 ແກ້ໄນ 📑 ລານນ້ອມູລ            |
| 10         | 27 กรกฎาคม 2563           | ชดเชยวันหยุด                               | 🕼 ແກ້ໄນ 📋 ສນນ໌ລນູລ             |
| 11         | 6 กรกฎาคม 2563            | วันอาสาพัหมูชา                             | 🕼 ແກ້ໄນ 📋 ລາງກ່ວນູລ            |
| 12         | 3 มิถุนายน 2563           | วันเฉลิมพระชนมพรรษาสมเด็จพระนางเจ้าสุทิตาฯ | 🕼 ແກ້ໄນ 📋 ສາໜ່ອນຸລ             |
| 13         | 6 พฤษภาคม 2563            | วันวิสาขบูชา                               | 🕼 ແກ້ໄນ 📋 ສນນ້ອນູລ             |
| 14         | 4 พฤษภาคม 2563            | วันพืชมงคล                                 | 🕼 ແກ້ໄນ 📋 ລາກໂລນຸລ             |
| 15         | 15 เมษายน 2563            | วันสงกรานต์                                | 🕼 ແກ້ເສ 🔓 ລາກ່ອນູລ             |

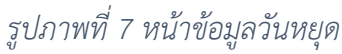

|                                                                        | 🚵 วิดีโอสอนการใช้งาน |
|------------------------------------------------------------------------|----------------------|
| uñnveb C                                                               |                      |
| 1 ชื่อวันหยุด *                                                        |                      |
| 2 Jun *                                                                |                      |
| 🗋 สถานศึกษาหยุดเรียน แต่ยังมีการเรียนการสอนออนไลน์ (สามารถเช็คชื่อได้) |                      |
| <b>3</b> 🗈 ນັບນົກ                                                      |                      |
|                                                                        |                      |
|                                                                        |                      |

รูปภาพที่ 8 หน้าเพิ่มข้อมูลวันหยุด

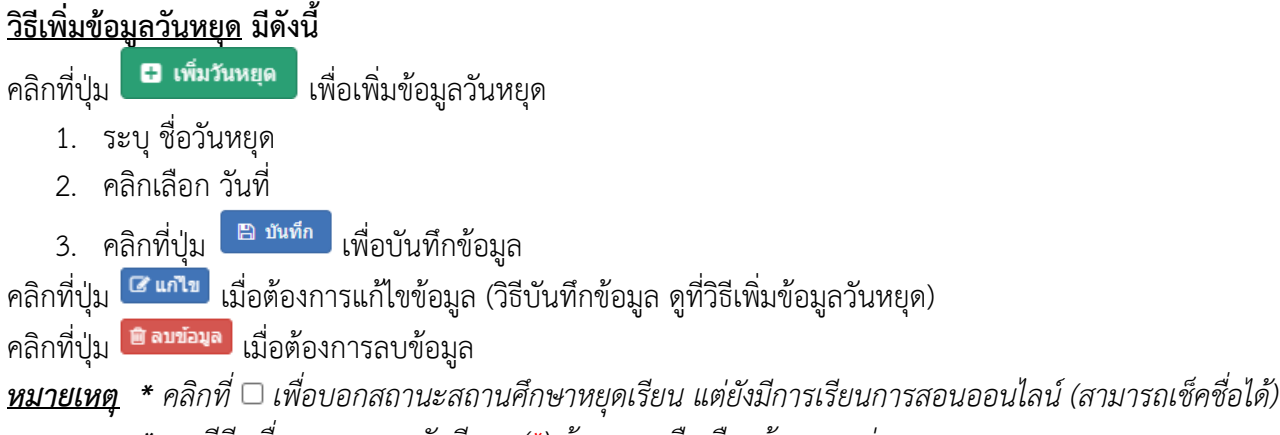

\* กรณีมีเครื่องหมายดอกจันสีแดง (\*) ต้องระบุหรือเลือกข้อมูลทุกซ่อง

| พิ่มวันหยุด (กำหนดเป็นช่วงวัน)                                         |                      |
|------------------------------------------------------------------------|----------------------|
| अ หน้าหลัก / 🔊 ระบบงานหลักสูตร / ข้อมูลวันหยุด                         | 👛 วิดีโอสอนการใช้งาน |
| ບັກພາຍຢ່                                                               |                      |
| 1 ชื่อวันหมุด*                                                         |                      |
| 2 วันที่ * 📄 3 วันที่ลื่นสุด * 🗎                                       |                      |
| 🗆 สถานศึกษาหยุดเรียน แต่ยังมีการเรียนการสอนออนไลน์ (สามารถเช็คชื่อได้) |                      |
| 4 🗈 นันพืด                                                             |                      |
|                                                                        |                      |

รูปภาพที่ 9 หน้าเพิ่มวันหยุด (กำหนดเป็นช่วงวัน)

# วิธีเพิ่มข้อมูลวันหยุด (กำหนดเป็นช่วงวัน) มีดังนี้ คลิกที่ปุ่ม เพิ่มบันชุด (กำหนดเป็นช่วงวัน) เพื่อเพิ่มข้อมูลวันหยุด (กำหนดเป็นช่วงวัน) ระบุ ชื่อวันหยุด เลือก วันที่เริ่มต้น เลือก วันที่สิ้นสุด คลิกที่ปุ่ม บันทึก เพื่อบันทึกข้อมูล คลิกที่ปุ่ม บันทึก เพื่อบันทึกข้อมูล (วิธีบันทึกข้อมูล ดูที่วิธีเพิ่มข้อมูลวันหยุด) คลิกที่ปุ่ม

<u>หมายเหตุ</u> \* คลิกที่ 🗆 เพื่อบอกสถานะสถานศึกษาหยุดเรียน แต่ยังมีการเรียนการสอนออนไลน์ (สามารถเช็คชื่อได้)

\* กรณีมีเครื่องหมายดอกจันสีแดง (\*) ต้องระบุหรือเลือกข้อมูลทุกช่อง

#### คลิกที่ 🇰 เพื่อดูรายละเอียดข้อมูลวันหยุดของสถานศึกษา ับ ระบบบริหารสถานศึกษา ศธ.02 ออนไลน์ สำหรับสถานศึกษาอาชีวศึกษาภาครัฐ 0 🔊 🛍 🌲 🗈 ออกจากระบบ 🕋 หน้าหลัก 🌆 ระบบงานหลักสูตร <u>ปฏิทินกิจกรรม</u> <u>ปฏิทินวันหยุด</u> ••• สถานศึกษา สถานศึกษา 🚔 ระบบงานทะเบียน 1/2563 31 ธันวาคม 2563 วันสิ้นปีเก่า 💼 ระบบงานวัดผล วันที่เปิดภาคเรียน 6 ก.ค. 63 วันพระราชทานรัฐธรรมนูญ 10 ธันวาคม 2563 1 ก.ย. 63 - 31 ธ.ค. 63 วันที่ครูผู้สอนส่งผลการเรียน 📴 ระบบงานการเงิน 7 ธันวาคม 2563 วันหยดชดเชยวันเฉลิมรัชกาลที่9 6 พ.ย. 63 วันที่ปิดภาคเรียน 23 ตุลาคม 2563 วันปียมหาราช 🏫 ระบบข้อมูลสถานศึกษา 2/2563 13 ตุลาคม 2563 วันคล้ายสวรรคตรัชกาลที่9 🟥 ระบบรายงานข้อมูลประจำปี 16 พ.ย. 63 วันที่เปิดภาคเรียน 7 กันยายน 2563 ชดเชยสงกรานด่ 26 มี.ค. 64 วันที่ปิดภาคเรียน 4 กันยายน 2563 ชดเชยสงกรานต่ 🁮 ระบบงานปกครอง 12 สิงหาคม 2563 วันแม่แห่งชาติ 🚯 ระบบงานสวัสดิการพยาบาล 28 กรกฎาคม 2563 วันเฉลิมพระชนมพรรษา ร.10 27 กรกฎาคม 2563 ชดเชยวันหยุด 😱 ฐานข้อมูลศิษย์เก่า 6 กรกฎาคม 2563 วันอาสาพัหบูชา 🧮 ระบบงานหลักสูดรระยะสั้น 3 มีถนายน 2563 วันเฉลิมพระชนมพรรษาสมเด็จพระนางเจ้าสุทิตาฯ 6 พฤษภาคม 2563 วันวิสาขบูชา Your session will expire in 29:54 min 4 พฤษภาคม 2563 วันพืชมงคล 15 เมษายน 2563 วันสงกรานต์ 14 เมษายน 2563 วันสงกรานต่ 13 เมษายน 2563 วันสงกรานต์ 6 เมษายน 2563 วันจักรี 10 กมภาพันธ์ 2563 วันมาฆบชา 16 มกราคม 2563 วันครู 1 มกราคม 2563 วันขึ้นปีใหม่ วันสิ้นปีเก่า 31 ธันวาคม 2562

รูปภาพที่ 10 หน้าข้อมูลวันหยุดของสถานศึกษา

## 1.1.1.3 ชั่วโมง PLC

ตรวจสอบข้อมูลวันหยุด

เป็นหน้าสำหรับบันทึกข้อมูลชั่วโมง PLC เพิ่ม แก้ไข และลบข้อมูลได้ สามารถเข้าใช้งานได้ โดยคลิกที่เมนูระบบงานหลักสูตร >> ชั่วโมง PLC

| র্শ সা | น้าหลัก / 🔎 | 🕴 ระบบงานหลักสูตร / 📰 ชั่วโมง PLC | 2            |              |            |         |                      |
|--------|-------------|-----------------------------------|--------------|--------------|------------|---------|----------------------|
|        | าหนดชั่วโมง | PLC ของครผ้สอน 🚦 กำหนดชั่วโมง     | PLC ของครผัส | อน (รายกล่ม) |            |         |                      |
|        |             |                                   |              |              |            |         |                      |
| ภ      | าคเรียน *   | 1/2563 🗸                          | ครูผู้สอน    | ทั้งห        | มด         | •       |                      |
|        |             | Q ดันหา 📿 เริ่มใหม่               |              |              |            |         |                      |
| สำดับ  | ภาคเรียน    | ครูผู้สอน                         | วัน          | คาบเริ่มต้น  | คาบสิ้นสุด | າລາຍເທດ | เลือกการดำเนินการ    |
| 1      | 1/2563      |                                   | จันทร์       | 1            | 1          |         | 🕼 แก้ไข 📄 สบข้อมูล   |
| 2      | 1/2563      |                                   | ศุกร์        | 10           | 11         |         | 🕼 แก้ไข 📄 สมข้อมูล   |
| 3      | 1/2563      |                                   | จันทร์       | 1            | 1          |         | 🕼 แก้ไข 📄 ลบข้อมูล   |
| 4      | 1/2563      |                                   | ศุกร์        | 10           | 11         |         | 🕼 แก้ไข 📄 ลบข้อมูล   |
| 5      | 1/2563      |                                   | อังคาร       | 10           | 11         |         | 🕼 แก้ไข 📄 ลบข้อมูล   |
| 6      | 1/2563      |                                   | ศุกร์        | 10           | 11         |         | 🕼 แก้ไข 📄 ลบข้อมูล   |
| 7      | 1/2563      |                                   | ศุกร์        | 10           | 11         |         | 🕼 แก้ไข 📄 ลบข้อมูล   |
| 8      | 1/2563      |                                   | ศุกร์        | 10           | 11         |         | 🕼 แก้ไข 📄 ลบข้อมูล   |
| 9      | 1/2563      |                                   | ศุกร์        | 10           | 11         |         | 🕼 แก้ไข 📄 ลบข้อมูล   |
| 10     | 1/2563      |                                   | อังคาร       | 10           | 11         |         | 🕼 แก้ไข 📄 ลบข้อมูล   |
| 11     | 1/2563      |                                   | อังคาร       | 9            | 10         |         | 🕼 แก้ไข 📄 ลบข้อมูล   |
| 12     | 1/2563      |                                   | ศุกร์        | 10           | 11         |         | 🕼 แก้ไข 📄 ลบข้อมูล   |
| 13     | 1/2563      |                                   | อังคาร       | 10           | 11         |         | 🕼 ແກ້ໄໝ 🗎 🔒 ລນນ້ອນູລ |
| 14     | 1/2563      |                                   | ศุกร์        | 10           | 11         |         | 🕼 แก้ไข 📄 ลบข้อมูล   |
| 15     | 1/2563      |                                   | ศุกร์        | 10           | 11         |         | 🕼 แก้ไข 📄 ลบข้อมูล   |

รูปภาพที่ 11 หน้าข้อมูลชั่วโมง PLC

| เพิ่มข้อมูลกำหนดชั่            | พิ่มข้อมูลกำหนดชั่วโมง PLC ของครูผู้สอน |                     |   |  |  |  |  |  |  |  |  |  |  |
|--------------------------------|-----------------------------------------|---------------------|---|--|--|--|--|--|--|--|--|--|--|
| 希 หน้าหลัก / 慮 ระบบงานหลักสูตร | / 📰 ชັ່ງໂມง PLC                         |                     |   |  |  |  |  |  |  |  |  |  |  |
| ้ว ย้อนกลับ                    |                                         |                     |   |  |  |  |  |  |  |  |  |  |  |
| 1 ภาคเรียน *                   | S/2562                                  | ¥                   |   |  |  |  |  |  |  |  |  |  |  |
| 2 ครูผู้สอน *                  |                                         |                     | • |  |  |  |  |  |  |  |  |  |  |
| 3 tu *                         | วันจันทร์                               | Ŧ                   |   |  |  |  |  |  |  |  |  |  |  |
| 4 เวลาทีเริ่ม - สิ้นสุด *      | 1 (08:30 - 09:30)                       | 5 2 (09:30 - 10:30) | Ŧ |  |  |  |  |  |  |  |  |  |  |
| 6 หมายเหตุ                     |                                         |                     |   |  |  |  |  |  |  |  |  |  |  |
| 7                              | 🖺 บันทึก                                |                     |   |  |  |  |  |  |  |  |  |  |  |

## รูปภาพที่ 12 หน้าเพิ่มข้อมูลกำหนดชั่วโมง PLC ของครูผู้สอน

## <u>วิธีเพิ่มข้อมูลกำหนดชั่วโมง PLC ของครูผู้สอน(รายบุคคล)</u> มีดังนี้

คลิกที่ปุ่ม 🗗 กาหนดชั่วโมง PLC ของครูผู้สอน เพื่อบันทึกข้อมูลชั่วโมง PLC ของครูผู้สอน(รายบุคคล)

- 1. คลิกเลือก ภาคเรียน
- 2. คลิกเลือก ครูผู้สอน
- 3. คลิกเลือก วัน
- 4. คลิกเลือก เวลาที่เริ่ม
- 5. คลิกเลือก เวลาที่สิ้นสุด
- ระบุ หมายเหตุ
- คลิกที่ปุ่ม <sup>ชิบันทึก</sup> เพื่อบันทึกข้อมูล

| .พิ่มข้อมูลกำหนดชั่ว       | โมง PLC ของครู                         | ผู้สอน(รายเ      | າຄຸ່ມ)          |                       |                     |               |                       |            |
|----------------------------|----------------------------------------|------------------|-----------------|-----------------------|---------------------|---------------|-----------------------|------------|
| 希 หน้าหลัก / 🔳 ระบบงานห    | <mark>เล้กสูตร</mark> / 📰 กำหนดชั่วโมง | PLC ของครูผู้สอน | (รายกลุ่ม)      |                       |                     |               |                       |            |
|                            |                                        |                  |                 |                       |                     |               |                       |            |
| 🖱 ย้อนกลับ                 |                                        |                  |                 |                       |                     |               |                       |            |
| 1 ภาคเรียน *               | 2/2563 ~                               |                  |                 |                       |                     |               |                       |            |
| 2 Ju *                     | วันจันทร์ 🗸                            |                  |                 |                       |                     |               |                       |            |
| 3 เวลาที่เริ่ม - สิ้นสุด * | 1 (08:00 - 09:30) 🗸                    | 1 (08:00 - 09:   | 30) 🗸           |                       |                     |               |                       |            |
| 4 หมายเหตุ                 |                                        |                  |                 |                       |                     |               |                       |            |
| 5                          | 🖽 เลือกต 6 🖪 บั                        | เท็กชั่วโมง PLC  |                 |                       |                     |               |                       |            |
| สำคับ ชื่อบุคลากร          |                                        |                  |                 |                       | ดำแหน่ง             |               | แผนกวิชา              |            |
| 1 นางสาวญานิกา การสะอา     | ด                                      |                  |                 |                       | ครูพิเศษ            | คอพพิวเต      | อร์ธุรกิจ             | 🖻 ລນພ້ວນູລ |
|                            |                                        | 1                | เลือกครูผู้สอน  |                       |                     |               | ×                     |            |
|                            |                                        |                  | เลขประ          | สำดัวประชาชน          |                     | ชื่อ - สกุล   |                       |            |
|                            |                                        |                  |                 | สาแหน่ง               | - ทั้งหมด           | แผนกวิชา      | ดอพพิวเตอร์ธุรกิจ 🗸 🗸 |            |
|                            |                                        |                  | - 12-00 L       |                       | Q ดับหา 😂 เริ่มไหม่ | daumaia       | urninārda             |            |
|                            |                                        |                  | ■ 4 6.0 ■ 1 110 | มสาวญานิกา การสะ      | าวาด                | ครูพิเศษ      | คอพพิวเตอร์ธุรกิจ     |            |
|                            |                                        |                  | 2 une           | งสรินรัดน์ ศิริภักดิ์ |                     | พนักงานราชการ | คอพพิวเตอร์ธุรกิจ     |            |
|                            |                                        |                  | 🗆 3 นาง         | งสีวิประภา พัฒนโช     | ĥ                   | ครูพิเศษ      | คอพฟวเตอร์ธุรกิจ      |            |
|                            |                                        |                  | □ 4 un          | ขอรอนงศ์ เหล่าหว่า    | 84                  | พนักงานราชการ | คอพพิวเตอร์ธุรกิจ     |            |
|                            |                                        |                  |                 |                       | 🗸 ยืนฮัน            |               |                       |            |

รูปภาพที่ 13 หน้าเพิ่มข้อมูลกำหนดชั่วโมง PLC ของครูผู้สอน(รายกลุ่ม)

## <u>วิธีเพิ่มข้อมูลกำหนดชั่วโมง PLC ของครูผู้สอน(รายกลุ่ม)</u> มีดังนี้

- 1. คลิกเลือก ภาคเรียน
- 2. คลิกเลือก วัน
- 3. คลิกเลือก เวลาที่เริ่ม เวลาที่สิ้นสุด
- 4. ระบุ หมายเหตุ
- 5. คลิกที่ปุ่ม 🖽 เลือกครูผู้สอน เพื่อเลือกครูผู้สอน
- 6. คลิกที่ปุ่ม 🕒 มันทึกชั่วโมง PLC เพื่อบันทึกข้อมูลชั่วโมง PLC ของครูผู้สอน(รายกลุ่ม)

## 1.1.2. บันทึกแก้ไขข้อมูล

## 1.1.2.1 แผนการเรียน

เป็นหน้าสำหรับบันทึกแผนการเรียน เพิ่ม แก้ไข และลบข้อมูลได้ สามารถเข้าใช้งานได้ โดยคลิกที่เมนูระบบงานหลักสูตร >> แผนการเรียน

| 1 V | เน้าหลัก / 🔳 ร | ะบบงานหลักสูตร / j≡ แผนการเรียน      |                |                |                 |                   |                     | 📇 วิดีโอสอนการใช้งาน                  |
|-----|----------------|--------------------------------------|----------------|----------------|-----------------|-------------------|---------------------|---------------------------------------|
|     | รหัสกลุ่ม      | 63 🗆 ทั้งหมด [                       | ี่]ปวช.1 □ปวช  | .2 🗆 ปวช.3     | 🗆 ปวส.1 🗌 ปวส.2 | สถานะ             | ใช้งาน              | <ul> <li>ั∽</li> <li>ค้นหา</li> </ul> |
| #   | ช้นปี          | หลักสูดร                             | รหัสกลุ่มเรียน | ชื่อกลุ่มเรียน | สานวนนักเรียน   | หน่วยกิดรวมดามแผน | เลือกการดำเนินการ   | พิมพ์แผนการเรียน                      |
| 1   | ปวช.1/1        | (ปวช.62) ยานยนต์                     | 632010101      | ชย.11          | 25              | 105               | 🖹 บันทึกแผนการเรียน | 🔒 พิมพ์แผนการเรียน <del>-</del>       |
| 2   | ปวช.1/2        | (ปวช.62) ยานยนต์                     | 632010102      | ชย.12          | 24              | 105               | 🖹 บันทึกแผนการเรียน | 🔒 พิมพ์แผนการเรียน <del>-</del>       |
| 3   | ปวช.1/1        | (ปวช.62) เครื่องม็อกล                | 632010201      | ชก.11          | 20              | 103               | 🖹 บันทึกแผนการเรียน | 🔒 พิมพ์แผนการเรียน <del>+</del>       |
| 4   | ปวช.1/2        | (ปวช.62) เครื่องมือกล                | 632010202      | ชก.12          | 27              | 103               | 🖹 บันทึกแผนการเรียน | 🖨 พิมพ์แผนการเรียน <del>•</del>       |
| 5   | ปวช.1/1        | (ปวช.62) ไฟฟ้าก่าลัง                 | 632010401      | ชฟ.11          | 23              | 103               | 🖹 บันทึกแผนการเรียน | 🖨 พิมพ์แผนการเรียน <del>-</del>       |
| 6   | ปวช.1/2        | (ปวช.62) ไฟฟ้าก่าลัง                 | 632010402      | ชฟ.12          | 26              | 103               | 🖹 บันทึกแผนการเรียน | 🔒 พิมพ์แผนการเรียน <del>-</del>       |
| 7   | ปวช.1/1        | (ปวช.62) อิเล็กทรอนิกส์              | 632010501      | ชอ.11          | 5               | 104               | 🖹 บันทึกแผนการเรียน | 🔒 พิมพ์แผนการเรียน <del>-</del>       |
| 8   | ปวช.1/1        | (ปวช.62) ก่อสร้าง                    | 632010601      | ชส.11          | 5               | 104               | 🖹 บันทึกแผนการเรียน | 🔒 พิมพ์แผนการเรียน <del>-</del>       |
| 9   | ปวช.1/1        | (ปวช.62) การบัญชี                    | 632020101      | บช.11          | 24              | 104               | 🖹 บันทึกแผนการเรียน | 🔒 พิมพ์แผนการเรียน <del>+</del>       |
| 10  | ปวช.1/2        | (ปวช.62) การบัญชี                    | 632020102      | บช.12          | 24              | 104               | 🖹 บันทึกแผนการเรียน | 🖨 พิมพ์แผนการเรียน <del>•</del>       |
| 11  | ปวช.1/1        | (ปวช.62) คอมพิวเตอร์ธุรกิจ           | 632020401      | คธ.11          | 20              | 103               | 🖹 บันทึกแผนการเรียน | 🖨 พิมพ์แผนการเรียน <del>-</del>       |
| 12  | ปวช.1/1        | (ปวช.62) การโรงแรม                   | 632070101      | กรร.11         | 18              | 103               | 🖹 บันทึกแผนการเรียน | 🖨 พิมพ์แผนการเรียน <del>-</del>       |
| 13  | ปวส.1/1        | (ปวส.63) เทคนิคยานยนต์               | 633010101      | ชย.ส.11        | 7               | 83                | 🖹 บันทึกแผนการเรียน | 🔒 พิมพ์แผนการเรียน <del>-</del>       |
| 14  | ปวส.1/2        | (ปวส.63) เทคนิคยานยนด์               | 633010102      | ชย.ส.12        | 6               | 102               | 🖹 บันทึกแผนการเรียน | 🔒 พิมพ์แผนการเรียน <del>-</del>       |
| 15  | ปวส.1/3        | (ปวส.63) เทคนิคซ่อมตัวถังและสีรถยนต์ | 633010103      | ชย.ส.13        | 5               | 83                | 🖹 บันทึกแผนการเรียน | 🔒 พิมพ์แผนการเรียน <del>-</del>       |

รูปภาพที่ 14 หน้าข้อมูลแผนการเรียน

## บันทึกแผนการเรียน

กรณีมีแผนการเรียนหลายแผนการเรียนในกลุ่มเรียนเดียวกัน สามารถกำหนดกลุ่มแผนการเรียนย่อยได้

| 🕷 หน้า  | หลัก / 🔳                                                                                                    | ระบบงานหลักสูตร / 🗦 แผนการ     | เรียน               |                                  |                  |                     |        |           |                |           | 🛗 วิดีโอสอนการใช้งาน |
|---------|----------------------------------------------------------------------------------------------------|--------------------------------|---------------------|----------------------------------|------------------|---------------------|--------|-----------|----------------|-----------|----------------------|
| S eĭa   | นกลับ [                                                                                                    | 🖸 เพิ่มแผน 🖓 คัดลอกแผน         | 🖹 พิมพ์แผน 1 ภาคเรี | ยน 🕒 พิมพ์แผน 2 ภาคเรียน         | 🔒 พิมพ์ใบสรุปแผน | 🖨 พิมพ์โครงสร้างหลั | ักสูตร | 🖨 พิมพ์ข้ | อมูลแผนการเรีย | าน        |                      |
| ជា តារទ | กาดเรียน: − ทั้งหมด – ✓<br>กลุ่มเรียน: 633010202 : ชก.6.12 ระยะเวลารวมดลอดหลักสูตร: 2 ปีการศึกษา<br>หลักสูตร: (ปวต.63) เครื่องมือกด หน่วยกิตรวมตออดหลักสูตร: 83 หน่วยกิต<br>ปีที่สมัครเรียน: 1/2563 หน่วยกิตรวมตามแผนการเรียน: 103 หน่วยกิต<br>แผนกริชา: ช่างกลโรงงาน หัวหน้าแผนก: นางสาวอรูณรัตน์ เก่งกว่ |                                |                     |                                  |                  |                     |        |           |                | 5)        |                      |
| E 411   | 12321                                                                                                    |                                |                     |                                  |                  |                     |        |           |                | ด้นหา:    |                      |
|         | ภาคเรียน¢                                                                                                    | หมวด                           | ราสัสวิชา 👙         | ชื่อวิชา                         |                  |                     | ¢      | ท-ป-น ♦   | กลุ่มแผน 🌲     | (4) 🌲 (5) | \$                   |
|         | 1/2563                                                                                                    | 1.2.กลุ่มวิชาภาษาต่างประเทศ    | 30000-1201          | ภาษาอังกฤษเพื่อการสื่อสาร        |                  |                     |        | 2-2-3     |                |           | 🕼 แก้ไข 📄 ลบข้อมูล   |
|         | 1/2563                                                                                                    | 1.3.กลุ่มวิชาวิทยาศาสตร์       | 30000-1304          | วิทยาศาสตร์งานเครื่องกลและการ    | ผลิต             |                     |        | 2-2-3     |                |           | 🕼 แกไข 📄 ลบข้อมูล    |
|         | 1/2563                                                                                                    | 1.5.กลุ่มวิชาสังคมศาสตร์       | 30000-1501          | ชีวิตกับสังคมไทย                 |                  |                     |        | 3-0-3     |                |           | 🕼 แก้ไข 📄 ลมข้อมูล   |
|         | 1/2563                                                                                                    | 2.1.กลุ่มสมรรถนะวิชาชีพพื้นฐาน | 30100-0101          | กลศาสตร์วิศวกรรม                 |                  |                     |        | 3-0-3     |                |           | 🕼 แก้ไข 📄 ลมข้อมูล   |
|         | 1/2563                                                                                                    | 2.1.กลุ่มสมรรถนะวิชาชีพพื้นฐาน | 30100-0105          | ความแข็งแรงของวัสดุ              |                  |                     |        | 3-0-3     |                |           | 🕼 แกไข 📄 ลบข้อมูล    |
|         | 1/2563                                                                                                    | 2.2.กลุ่มสมรรถนะวิชาชีพเฉพาะ   | 30102-2001          | เทคนิคการผลิตชิ้นส่วนด้วยเครื่อง | มือกล 1          |                     |        | 1-6-3     |                |           | 🕼 แกไข 📄 ลมข้อมูล    |
|         | 1/2563                                                                                                    | 2.2.กลุ่มสมรรถนะวิชาชีพเฉพาะ   | 30102-2003          | โปรแกรมซีเอ็นซี                  |                  |                     |        | 2-3-3     |                |           | 🕼 แกไข 📋 ลบข้อมูล    |
|         | 1/2563                                                                                                    | 4.กิจกรรมเสริมหลักสูตร         | 30000-2001          | กิจกรรมองค์การวิชาชีพ 1          |                  |                     |        | 0-2-0     |                |           | 🕼 แก้ไข 🗎 อิบข้อมูล  |
|         | 1/2563                                                                                                    | 6.รายวิชาปรับพื้นฐานวิชาชีพ    | 30100-0001          | งานเทคนิคเบื้องต้น               |                  |                     |        | 0-6-2     |                |           | 🕼 แก้ไข 📄 ลบข้อมูล   |
|         | 1/2563                                                                                                    | 6.รายวิชาปรับพื้นฐานวิชาชีพ    | 30100-0002          | เขียนแบบเทคนิค                   |                  |                     |        | 1-3-2     |                |           | 🕼 แก้ไข 🗎 ลิบข้อมูล  |

รูปภาพที่ 15 หน้าข้อมูลแผนการเรียน

| ไลน์                |                         |                                |                                                                   | 6            |                     |
|---------------------|-------------------------|--------------------------------|-------------------------------------------------------------------|--------------|---------------------|
|                     |                         | เพิ่ม/แก้ไข แผ                 | นการเรียน                                                         | <            |                     |
| ระบบงานห            | เล้กสูตร 🚹              | <ul> <li>ภาคเรียน *</li> </ul> | 1/2563 ~                                                          |              |                     |
| - 4                 | 2                       | 🔎 รายวิชาตาม                   |                                                                   | × ×          |                     |
| 🖶 เพิ่มแผน          | ເ <u>ປັດ</u> ດລະ ຊ<br>3 | รายวิชา *                      | 30000-1201 - ภาษาอังกฤษเพื่อการสื้อสาร (2-2-3) (ปี 63)            | งสร่างหลักลุ | โตร 🕒 พิมพ์ข่อมูลแผ |
| ภาคเรีย             | เน: – ทั้งห             | ท-ป-น *                        | 2 2 3                                                             |              |                     |
| กลุ่มเรีย           | ni: 633 <mark>4</mark>  | หมวด *                         | 1.2.กลุ่มวิชาภาษาต่างประเทศ                                       | เล้กสูตร:    | 2 ปีการศึกษา        |
| หลักสูง             | ลร: (ปวส.63)            | 5                              | 🗌 (4) รายวิชาเรียนหรือฝึกในสถานประกอบการ                          | เล้กสูดร:    | 83 หน่วยกิด         |
| ปีที่สมัครเรีย      | <b>เน: 1/2563</b>       |                                | 🗌 (5) จัดการเรียนการสอนเป็นภาษาอังกฤษ                             | ารเรียน:     | 103 หน่วยกิด ( ครบต |
| แผนกวิว             | ชา: ข่า 6               | กลุ่มแผน                       | ไม่ระบุ ✓ 😯 ศาอธิบายกลุ่มแผน A-D                                  | ักแผนก:      | นางสาวอรุณรัตน์ เก่ |
|                     |                         | 7                              | 🖹 ນັນທຶກ 🕑 ຍກເລັກ                                                 |              |                     |
|                     |                         | สำหรับวิชาที่หน่า              | มยกิตเป็น * ให้สถานศึกษาแก้ไขให้เรียบร้อยก่อนบันทึกข้อมูล         |              |                     |
|                     |                         | ਕ ਕਪ <b>ਕ</b>                  | รูปภาพที่ 16 หน้าเพิ่มข้อมูลแผนการเรียน                           |              |                     |
| <u>วิธีเพิ่มข้อ</u> | <u>มูลแผนการเ</u>       | <u>รียน</u> มีดังนี้           | đ d                                                               |              |                     |
| คลิกที่ปุ่ม         | 🖻 บนพกแผนกา             | <sup>รเรยน</sup> ) เพื่อบัน    | เทิกแผนการเรียน                                                   |              |                     |
| คลิกที่ปุ่ม         | 🕂 เพิ่มแผน              | เพื่อเพิ่มแผ                   | เนการเรียนในกลุ่มเรียน                                            |              |                     |
| 1. ค                | ลิกเลือก ภาศ            | าเรียน                         |                                                                   |              |                     |
| 2. ค                | ลิกเลือก ราย            | เวิชา โดยคลิเ                  | าที่ 🔍 หน้าข้อมูลที่ต้องการ                                       |              |                     |
| 3. 58               | ะบุ รายวิชา             |                                |                                                                   |              |                     |
| 4. ค                | ลิกเลือก หมา            | วด<br>                         |                                                                   |              |                     |
| 5. ค                | ลิกเลือก 🛄              | หน้าข้อมูลที                   | ต้องการ                                                           |              |                     |
| 6. ค                | ลิกเลือก กลุ่ม          | าแผน                           |                                                                   |              |                     |
| หล                  | มายเหตุ : คลิกท์        | ที่ปุ่ม 🛛 🛛 ศาอธิ              | <sup>มายกลุ่มแผน A-D</sup> เมื่อต้องการดูคำอธิบายกลุ่มแผน A,B,C,D |              |                     |
| 7. ค                | ลิกที่ปุ่ม 🕒            | <sup>บันทึก</sup> เพื่อบั      | ันทึกข้อมูล                                                       |              |                     |
| คลิกที่ปุ่ม         | 🕼 แก่ไข เมื่            | อต้องการแก้                    | ไขข้อมูล (วิธีบันทึกข้อมูล ดูที่วิธีเพิ่มข้อมูลแผนการเรีย         | มน)          |                     |
| คลิกที่ปุ่ม         | 🖻 ລນນ້ວນູລ              | เมื่อต้องการ                   | ลบข้อมูล                                                          |              |                     |
| คลิกเลือก           | 🔲 หน้าข้อมู             | ุลที่ต้องการ                   | และคลิกที่ปุ่ม 💼 ญรายริชา เมื่อต้องการลบรายวิชา                   |              |                     |
| คลิกที่ปุ่ม         | 🔒 พิมพ์แผน              | 1 ภาคเรียน                     | เมื่อต้องการพิมพ์แผนการเรียน 1 ภาคเรียน                           |              |                     |
| คลิกที่ปุ่ม         | 🔒 พิมพ์แผน              | 2 ภาคเรียน                     | เมื่อต้องการพิมพ์แผนการเรียน 2 ภาคเรียน                           |              |                     |
| คลิกที่ปุ่ม         | 🔒 พิมพ์ใบสรุ            | ุปแผน เมื่อ                    | ต้องการพิมพ์ใบสรุปแผน                                             |              |                     |
| คลิกที่ปุ่ม         | 🖶 พิมพ์โครง             | สร้างหลักสูตร                  | เมื่อต้องการพิมพ์โครงสร้างหลักสูตร                                |              |                     |
| คลิกที่ปุ่ม         | 🔒 พิมพ์ข้อมูล           | จแผนการเรียน                   | เมื่อต้องการพิมพ์แผนการเรียน                                      |              |                     |
| <u>หมายเหตุ</u>     | * กรณีมีเคร             | รื่องหมายดอ                    | กจันสีแดง (*) ต้องระบุหรือเลือกข้อมูลทุกช่อง                      |              |                     |

## 1.1.2.2 ตารางเรียนตารางสอน

เป็นหน้าสำหรับบันทึกตารางเรียนตารางสอน เพิ่ม แก้ไข ลบ และพิมพ์รายงานข้อมูลได้ สามารถเข้าใช้งานได้โดยคลิกที่เมนูระบบงานหลักสูตร >> ตารางเรียนตารางสอน

| 脅 1 | หน้าหล้ | จัก / 🔳  | ระบบงานหลักสูตร /         | 🎛 ตารางเรียนตา   | รางสอน     |             |                       |                                          |                     |            |           |        |            | 📥 วิดีโอสอนกา   | ารใช้งาน |
|-----|---------|----------|---------------------------|------------------|------------|-------------|-----------------------|------------------------------------------|---------------------|------------|-----------|--------|------------|-----------------|----------|
| Ð   | ศำหน    | เดดารางเ | รียนตารางสอน 🕑            | ดรวจดารางช้ำช้อน |            |             |                       |                                          |                     |            |           | 2      | ะ นำเข้ารา | ายวิชาจากแผนการ | รเรียน   |
|     | ภาคเรีย | ยน *     | 2/2563                    | ~                | กลุ่มเรียน | 632050101 : | )101 : ผพ.ช.1/1 🔹 ราย |                                          |                     |            | ทั้งหมด   |        |            |                 | •        |
| i   | อาคารเ  | เรียน    | ทั้งหมด                   | ~                | ห้องเรียน  | ทั้งหมด     | ⊷ ครุผู้สอน           |                                          |                     |            | ทั้งหมด   |        |            |                 | •        |
|     |         |          | Q ด้นหา 😂 เริ่มใ          | ใหม่ 🖨 ส่งออกE   | xcel File  |             |                       |                                          |                     |            |           |        |            |                 |          |
| Û   | ลบดาร   | กงสอน    |                           |                  |            |             |                       |                                          |                     |            |           |        |            |                 |          |
|     | สำคับ   | เว็ชา    | -                         |                  |            |             | หลักสูตร              | วันเวลาเรียน / ห้                        | ้องเรียน            | กลุ่มเรียน | ครูผู้สอน | ใน นอก | ลงเรียน    | เลือกการตำเนินก | กร       |
| 0   | 1       | 20000    | -1602 เพศวิถีศึกษา        |                  |            |             | 2562                  | ຈ. (09:15 - 10:15)                       | 225                 | 632050101  |           |        |            | 🕼 แก้ไข 🗎 ลบ    | ข้อมูล   |
|     | 2       | 20000    | -1101 ภาษาไทยพื้นฐาน      |                  |            |             | 2562                  | จ. (10:15 - 12:15)                       | 222                 | 632050101  |           |        |            | 🕼 แก้ไข 🗎 🗃 ลบ  | ข้อมูล   |
|     | 3       | 20500    | -1003 หลักการเกษตร        |                  |            |             | 2562                  | จ. (13:15 - 16:15)                       | อาเซียน             | 632050101  |           |        |            | 🕼 แก้ไข 🗎 ลม    | ข้อมูล   |
|     | 4       | 20501    | -2271 โครงการผลิตพืชผัก   | 'n               |            |             | 2562                  | a. (08:15 - 12:15)                       | ปฏิบัติการพืชไร้ดิน | 632050101  |           |        |            | 🕼 แก้ไข 🔒 ลบ    | ข้อมูล   |
|     | 5       | 20501    | -2204 การผลิตไม้ดอกไม้    | ประดับ           |            |             | 2562                  | а. (13:15 - 16:15)<br>w. (08:15 - 12:15) | 3109<br>3109        | 632050101  |           |        |            | 🕼 แก้ไข 🗎 ลบ    | ข้อมูล   |
|     | 6       | 20000    | -2002 กิจกรรมลูกเสือวิสา: | າມັຄູ 2          |            |             | 2562                  | w. (13:15 - 15:15)                       | หอประชุม            | 632050101  |           |        |            | 🕼 แก้ไข 🔒 ลบ    | ข้อมูล   |
|     | 7       | 20501    | -2206 การป้องกันกำจัดศัต  | ตรูพืชเบื้องต้น  |            |             | 2562                  | พฤ. (08:15 - 12:15)                      | 3108                | 632050101  |           |        |            | 🕼 แก้ไข 🗎 ลบ    | ข้อมูล   |
|     | 8       | 20500    | -1006 ทักษะวิชาชีพเกษต    | 92               |            |             | 2562                  | พฤ. (13:15 - 17:15)                      | หอประชุม            | 632050101  |           |        |            | 🕼 แก้ไข 🔒 ลบ    | ข้อมูล   |
|     | 9       | 20000    | -1202 อาษาอังกฤษพึง - 1   | NO               |            |             | 2562                  | a (08:15 - 10:15)                        | 221                 | 632050101  |           |        |            | Con aller and   | ເຫັວາເລ  |

รูปภาพที่ 17 หน้าข้อมูลตารางเรียนตารางสอน

| ส่งออกข้อมูลตารางเรียนตาร                                                                                                    | างสอเ           | เ ในรูปแบ                                                                                                    | บ Excel F               | ile                     |                        |                      |                 |                                             |           |        |      |
|----------------------------------------------------------------------------------------------------|-----------------|----------------------------------------------------------------------------------------------------|-------------------------|-------------------------|------------------------|----------------------|-----------------|---------------------------------------------|-----------|--------|------|
| คลิกที่ปุ่ม 🕒 ส่งออกExcel File                                                                                                    | เพื่อ           | <b>ง</b><br>มส่งออกข้อ                                                                                                    | มูลตารางเรี             | ียนตาราง                | เสอน                   |                      |                 |                                             |           |        |      |
| AutoSave ● 0 🛱 🦃 🖓 🗸 🖓 🗢 🗢 202011                                                                                                    | 16144705.xlsx - | Excel                                                                                                    | Search                  |                         |                        | ·                    | _               |                                             |           | - 0    | ×    |
| File Home Insert Page Layout Formulas Data                                                                                                    | Review          | View Help                                                                                                    |                         |                         |                        |                      | _               |                                             | பி Share  | Commen | its  |
| $\begin{array}{c c} & & & \\ & & \\ &$ |                 | Image: Symplet with the symplet with the symplet withe symplet with the symplet with the symplet with the s | Text<br>\$ ~ % <b>9</b> | Condition<br>Formatting | al Format as Cell      | Insert Delete Format | ∑ AutoSu        | m * A<br>Sort & Find &<br>Filter * Select * | Je as     |        |      |
|                                                                                                    | ยมดารางสอบ      | Alignment                                                                                                    | isi Number              | 13                      | styles                 | Cells                |                 | Editing                                     | i lueas i |        | Ŷ    |
|                                                                                                    | C               | D                                                                                                    | 5                       | c                       | G                      |                      | 1 1             | I K                                         |           | M      |      |
|                                                                                                    | 508.3           | บาข้อมอตารางเรียบต                                                                                                    | รางสอบ                  | F                       |                        |                      |                 | JK                                          | L         |        |      |
| 1                                                                                                    | 5000            | รับเอะเตรมอย่าง                                                                                                    | างการเอน                |                         |                        |                      | _               |                                             |           |        | -    |
| 2                                                                                                    | 100             | กอนาษพวณสองทศานน                                                                                                    | 0,0004310               |                         |                        |                      |                 |                                             |           |        | -    |
| 3                                                                                                    | ~               | ภาคเรยนท 2/256                                                                                                    | 3                       |                         | ۴.                     |                      |                 |                                             |           |        | -    |
| 4 ลาดบ วิชา                                                                                                    | หลักสูตร        | วนเวลาเรียน                                                                                                    | ห้องเรียน               | กลุ่มเรียน              | ครูผู้สอน              | 1                    |                 |                                             |           |        |      |
| 5 1 20000-1602 เพศวลศกษา                                                                                                    | 2562            | 9. (09:15 - 10:15)                                                                                                    | 225                     | 632050101               |                        |                      |                 |                                             |           |        | -    |
| 7 3 20500-1003 wannorstowers                                                                                                    | 2562            | 9. (10:15 - 12:15)<br>p. (13:15 - 16:15)                                                                                                    | 222                     | 632050101               |                        |                      |                 |                                             |           |        | -    |
| 8 4 20501-2271 โครงการผลิตที่ชนัก                                                                                                    | 2562            | e. (08:15 - 12:15)                                                                                                    | ปลิบัติการพืชไร้ติน     | 632050101               | · · · · ·              |                      |                 |                                             |           |        | -    |
| 9 5 20501-2204 การผลิตไม้ตอกไม้ประดับ                                                                                                    | 2562            | e. (13:15 - 16:15)                                                                                                    | 3109                    | 632050101               |                        |                      |                 |                                             |           |        |      |
| 10                                                                                                    |                 | w. (08:15 - 12:15)                                                                                                    | 3109                    | -                       |                        |                      |                 |                                             |           |        |      |
| 11 6 20000-2002 กิจกรรมลูกเสียวิสามัญ 2                                                                                                    | 2562            | w. (13:15 - 15:15)                                                                                                    | หอประชุม                | 632050101               | and a second           |                      |                 |                                             |           |        |      |
| 12 7 20501-2206 การป้องกันกำจัดศัตรูพีซเบื้องต้น                                                                                                    | 2562            | พฤ. (08:15 - 12:15)                                                                                                    | 3108                    | 632050101               | 1                      |                      |                 |                                             |           |        |      |
| 13 8 20500-1006 ทักษะวิชาชีพเกษตร                                                                                                    | 2562            | พฤ. (13:15 - 17:15)                                                                                                    | หอประชุม                | 632050101               |                        |                      |                 |                                             |           |        |      |
| 14                                                                                                    |                 |                                                                                                    |                         |                         | the second second      |                      |                 |                                             |           |        |      |
| 15                                                                                                    |                 |                                                                                                    |                         |                         | phan the second second |                      |                 |                                             |           |        |      |
| 16                                                                                                    |                 |                                                                                                    |                         |                         |                        |                      |                 |                                             |           |        | _    |
| <ol> <li>17 9 20000-1202 ภาษาอังกฤษฟัง - พูด</li> <li>10</li> </ol>                                                                                                    | 2562            | м. (08:15 - 10:15)                                                                                                    | 221                     | 632050101               |                        |                      |                 |                                             |           |        | _    |
| 18                                                                                                    |                 |                                                                                                    |                         |                         |                        |                      |                 |                                             |           |        | -    |
| 20                                                                                                    |                 |                                                                                                    |                         |                         |                        |                      |                 |                                             |           |        |      |
| 21                                                                                                    |                 |                                                                                                    |                         |                         |                        |                      |                 |                                             |           | ¢      | -U   |
| 22                                                                                                    |                 |                                                                                                    |                         |                         |                        |                      |                 |                                             |           |        |      |
| Student List                                                                                                    |                 |                                                                                                    | I                       |                         | : 4                    |                      |                 |                                             |           |        |      |
|                                                                                                    |                 |                                                                                                    |                         |                         | . [1]                  | Count: 7 La          | Display Setting | s 🌐 🖽                                       | ] –       | +      | 100% |

รูปภาพที่ 18 หน้ารายงานตารางเรียนตารางสอน ในรูปแบบ Excel File

| กำหนดการจัดการเรี              | ยนการสอนแบบ Block Course แบบรายวัน หรือ กำหนดเป็นช่วงวัน                                                                                                    |                      |
|--------------------------------|----------------------------------------------------------------------------------------------------|----------------------|
| 🛠 หน้าหลัก / 릗 ระบบงานหลักสูตร | / 🏭 ตารางเรียนตารางสอน                                                                                                    | 📥 วิดีโอสอนการใช้งาน |
| ว ย้อนกลับ                     |                                                                                                    |                      |
| 1 ภาคเรียน *                   | 2/2563 🗸 🗋 เปิดกรณีพิเศษ [ใช้ในกรณีไม่มีรายริชาที่เปิดทำการเรียนการสอนในภาคเรียนนั้น]                                                                                                    |                      |
| 2 รายวิชา *                    | 20000-1101 เลือกราชวิชา                                                                                                    |                      |
| 3 การจัดการเรียนการสอน *       | แบบ Block Course 🗸                                                                                                    |                      |
| 4 กลุ่มเรียน 1 *               | 632050101 : ₩₩.±.1/1                                                                                                    |                      |
| กลุ่มเรียน 2                   | 632050102 : พศ.ป.1/2 🗸                                                                                                    |                      |
| กลุ่มเรียน 3                   | 632050105 : nษ.ช.1/5 🔹                                                                                                    |                      |
| กลุ่มเรียน 4                   | 632050109 : nษ.ช.1/9 👻                                                                                                    |                      |
| กลุ่มเรียน 5                   | เลือกข้อมูล 🔹                                                                                                    |                      |
| 5 ครูผู้สอนหลัก                | production de la contraction de la contraction d |                      |
| 6 lu                           | 3 ชั่วโมง                                                                                                    |                      |
| 7 uan                          | 1 ชั่วโมง                                                                                                    |                      |
| 8                              | 🖹 ปันทัก                                                                                                    |                      |

รูปภาพที่ 19 หน้าเพิ่มข้อมูลตารางเรียนตารางสอนแบบ Block Course

## <u>วิธีเพิ่มข้อมูลตารางเรียนตารางสอนแบบ Block Course</u> มีดังนี้

คลิกที่ปุ่ม 🗖 กาหนดดารางเรียนดารางสอน (ดูรูปที่ 15 หน้าข้อมูลตารางเรียนตารางสอน)

- คลิกเลือก ภาคเรียน หมายเหตุ : คลิกที่ 🔲 เมื่อต้องการเปิดกรณีพิเศษ(ใช้ในกรณีไม่มีรายวิชาที่เปิดทำการเรียนการสอนในภาคเรียนนั้น)
- คลิกเลือก รายวิชา โดยคลิกที่ปุ่ม เลือกรายวิชา เพื่อเลือกรายวิชาที่ต้องการ
- 3. คลิกเลือก การจัดการเรียนการสอนแบบ Block Course
- 4. คลิกเลือก กลุ่มเรียน 1 (กลุ่มเรียนสามารถเลือกได้ถึง 5 กลุ่มเรียนต่อ 1 ตารางเรียนตารางสอน)
- คลิกเลือก ครูผู้สอนหลัก
- 6. ระบุ จำนวนชั่วโมงในเวลา
- 7. ระบุ จำนวนชั่วโมงนอกเวลา
- 8. คลิกที่ปุ่ม <sup>อันทึก</sup> เพื่อบันทึกข้อมูลตารางเรียนตารางสอนแบบ Block Course

## <u>หมายเหตุ</u> \* กรณีมีเครื่องหมายดอกจันสีแดง (\*) ต้องระบุหรือเลือกข้อมูลทุกช่อง

\* เมื่อบันทึกตารางเรียนตารางสอนแบบ Block Course เรียบร้อยสามารถเปลี่ยนการจัดการเรียนการ

สอนเป็น "แบบปกติ" ได้ โดยคลิกที่ปุ่ม 🛱 เปลี่ยนจัดการเรียนการสอนเป็น "แบบปกดิ"

เมื่อบันทึกตารางเรียนตารางสอนแบบ Block Course เรียบร้อยแล้วนั้น สามารบันทึกผู้สอนเสริม กำหนด ตารางแบบรายวัน กำหนดตารางแบบช่วงวันได้ ดังนี้

บันทึกผู้สอนเสริม

| ภาคเรียน :             | 1/2563                   | รายวิชา :                | 20000-1101 ภาษาไทยพื้นฐาน  |               | ใน: 2        | นอก: 3                        |
|------------------------|--------------------------|--------------------------|----------------------------|---------------|--------------|-------------------------------|
| กลุ่มเรียน :           | 60210102 : ชย.32         |                          |                            |               |              |                               |
| กลุ่มเรียนร่วม :       | 60210201 : ชก.31         |                          |                            |               |              |                               |
| กลุ่มเรียนร่วม :       | 633010101 : ชย.ส.11      |                          |                            |               |              |                               |
| กลุ่มเรียนร่วม :       | 633012103 : ยธ.ส.13      |                          |                            |               |              |                               |
| กลุ่มเรียนร่วม :       | 633070102 : กรร.ส.12     |                          |                            |               |              |                               |
| การจัดการเรียนการสอน : | แบบ Block Course         |                          | รวมจำนวนคาบที่สอนทั้งหมด : | 0 คาบ         |              |                               |
| วันที่บันทึกรายการ :   | 02 พ.ย. 2563 15:01 น.  🔒 |                          | จำนวนที่ลงทะเบียน :        | 0 คน          |              |                               |
|                        | C แก้ไข ปี ย้อนกลับ      | ≓ เปลี่ยนจัดการเรียนการส | เอนเป็น "แบบปกติ"<br>      |               |              |                               |
| สอน ตารางเรียนตารางสอน |                          |                          |                            |               |              |                               |
| * ผู้สอน               |                          | _                        |                            |               |              |                               |
| เลือกข้อมูล            |                          | 2                        | 🖹 บันทึกผู้สอน             |               |              |                               |
| สำคับ ชื่อ - สกุล      |                          |                          |                            | สำแหน่ง       | ประเภทผู้สอบ | เลือกการตำเนินการ             |
| 1 กนกอร หนาดคำ         |                          |                          |                            | ครูพิเศษ      | ผู้สอนหลัก   | <b>自</b> ดบผู้สอ              |
| 2 กริช ผลาเห็ม         |                          |                          |                            | พนักงานราชการ | ผ้สอนเสริม   | 🖸 เปลี่ยนผัสอนหลัก 🗎 สิมผัสอา |

รูปภาพที่ 20 หน้าบันทึกผู้สอนเสริม

## <u>วิธีบันทึกผู้สอนเสริม</u> มีดังนี้

- 1. คลิกเลือก ผู้สอน
- คลิกที่ปุ่ม <sup>(1)</sup> บันทึกผู้สอน
   เพื่อบันทึกผู้สอนเสริม

<u>หมายเหตุ</u> \* กรณีมีเครื่องหมายดอกจันสีแดง (\*) ต้องระบุหรือเลือกข้อมูลทุกช่อง

\* สามารถเปลี่ยนผู้สอนเสริมให้เป็นผู้สอนหลักได้ โดยคลิกที่ปุ่ม "เปลี่ยนผู้สอนหลัก"

| น้ำหลัก / ┛ ระเ | บบงานหลักสูต                   | ร / 🎛 ตาราง   | รียนตารางสอน                     |                   |                   |                                   |                 |              |                   | ě            | วิดีโอสอนกา |
|-----------------|--------------------------------|---------------|----------------------------------|-------------------|-------------------|-----------------------------------|-----------------|--------------|-------------------|--------------|-------------|
|                 | <mark>ภา</mark> คเรียน :       | 1/2563        |                                  | รายวิชา :         | 20000-1101 ภาษา   | ใทยพื้นฐาน                        |                 | ใน :         | 2                 | นอก :        | 3           |
|                 | กลุ่มเรียน :                   | 60210102 : ช  | 1.32                             |                   |                   |                                   |                 |              |                   |              |             |
| กลุ่ม           | แรียนร่วม :                    | 60210201 : ช  | n.31                             |                   |                   |                                   |                 |              |                   |              |             |
| กลุ่ม           | แรียนร่วม :                    | 633010101 : 1 | ชย.ส.11                          |                   |                   |                                   |                 |              |                   |              |             |
| กลุ่ม           | แรียนร่วม :                    | 633012103 : 6 | มธ.ส.13                          |                   |                   |                                   |                 |              |                   |              |             |
| กลุ่ม           | แรียนร่วม :                    | 633070102 : # | ารร.ส.12                         |                   |                   |                                   |                 |              |                   |              |             |
| การจัดการเรีย   | นการสอน :                      | แบบ Block Co  | urse                             |                   | รวมจำนวนคาบเ      | <b>ร์สอนทั้งหมด:</b> 2 คา         | บ               |              |                   |              |             |
| วันที่บันที     | กรายการ :                      | 02 พ.ย. 2563  | 15:01 น. 🔒                       |                   | จำนวน             | เที่ลงทะเบ <mark>ียน:</mark> 0 คน | L.              |              |                   |              |             |
|                 |                                | 🕼 แก้ไข       | ວີ ຍ້อนกลับ <mark>≓ เป</mark> ลี | ่ยนจัดการเรียนการ | สอนเป็น "แบบปกติ" |                                   |                 |              |                   |              |             |
| สอน ตารางเรีย   | นตารางสอน                      |               |                                  |                   |                   |                                   |                 |              |                   |              |             |
|                 |                                |               |                                  |                   |                   |                                   |                 | <b>os</b> rh | หนดดารางแบบรายวัน | อรู สาหนดตาร | างแบบช่วงวั |
| วันที่เรียน ค   | าบเรียน                        |               | อาคารเรียน                       | ห้อง              | เรียน             | เรียนร่วม                         | ครูผู้สอน       |              |                   | ลบข้อมูล     |             |
| 02/11/2563      | ลาบที่ <mark>11 (</mark> 19:30 | 0 - 20:30)    | อาคารเรียน 1                     | 233               |                   |                                   | นางกนกอร หนาดคำ |              |                   | 🕼 แก้ไข      | 🖥 ລນພ້ອນູລ  |
| 03/11/2563      | ามที่ 10 (18:3)                | 0 - 19:30)    | อาดารเรียน 1                     | 221               |                   |                                   | มางคมคอร หมาดสำ |              |                   | 🕼 แก้ไข      | ີ ເລາເຫັລນລ |

รูปภาพที่ 21 หน้าข้อมูลตารางเรียนตารางสอน

#### กำหนดตารางแบบรายวัน 希 หน้าหลัก / ┛ ระบบงานหลักสูตร / 📰 ตารางเรียนตารางสอน 🚵 วิดีโอสอนการใช้งาน รายวิชา : 20000-1101 ภาษาไทยพื้นราน ภาคเรียน : 1/2563 ใน: 2 นอก: 3 กลุ่มเรียน : 60210102 : ชย.32 กลุ่มเรียนร่วม : 60210201 : ชก.31 กลุ่มเรียนร่วม : 633010101 : ชย.ส.11 กลุ่มเรียนร่วม : 633012103 : ยธ.ส.13 กลุ่มเรียนร่วม : 633070102 : nss.a.12 ແນນ Block Course การจัดการเรียนการสอน : ระหว่างวันที่ : 6 ก.ค. 63 - 6 พ.ย. 63 อาคารเรียน 1 อาคารเรียน : 233 🗆 เรียนร่วม ่ ห้องเรียน : • 02/11/2563 **#** วันที่เรียน : ~ ~ 11 (19:30 - 20:30) 11 (19:30 - 20:30) ดาบที่เรียน : ครูผู้สอน : นางกนกอร หนาดคำ ÷ 🖺 บันทึก 🏷 ย้อนกลับ

## รูปภาพที่ 22 หน้ากำหนดตารางแบบรายวัน

# <u>วิธีบันทึกตารางแบบรายวัน</u> มีดังนี้

คลิกที่ปุ่ม 🥰 กำหนดตารางแบบรายวัน เพื่อบันทึกข้อมูลตารางแบบรายวัน (ดูรูปภาพที่ 19 หน้าข้อมูลตารางเรียนตารางสอน)

- 1. คลิกเลือก อาคารเรียน
- คลิกเลือก ห้องเรียน
   หมายเหตุ : คลิกที่ 
   เมื่อต้องการใช้ห้องเรียนร่วม
- 3. คลิกเลือก วันที่เรียน
- 4. คลิกเลือก คาบที่เรียน (เวลาเริ่มเรียน-เวลาสิ้นสุด)
- 5. คลิกเลือก ครูผู้สอน
- คลิกที่ปุ่ม <sup>(1)</sup> บันทึก
   เพื่อบันทึกข้อมูลตารางแบบรายวัน

<u>หมายเหตุ</u> \* กรณีมีเครื่องหมายดอกจันสีแดง (\*) ต้องระบุหรือเลือกข้อมูลทุกช่อง

| ม้าหลัก / ┛ ระบบงานหลักสูเ | rs / 📰 ตารางเรียนตารางสอน                                    |       | 📥 วิดีโอสอนการใช้งาน |
|----------------------------|--------------------------------------------------------------|-------|----------------------|
| ภาคเรียน :                 | 1/2563 รายวิชา: 20000-1101 ภาษาไทยที่นฐาน                    | ใน: 2 | นอก: 3               |
| กลุ่มเรียน :               | 60210102 : wu.32                                             |       |                      |
| กลุ่มเรียนร่วม :           | 60210201 : ឃn.31                                             |       |                      |
| กลุ่มเรียนร่วม :           | 633010101 : ชย.ส.11                                          |       |                      |
| กลุ่มเรียนร่วม :           | 633012103 : ยธ.ส.13                                          |       |                      |
| กลุ่มเรียนร่วม :           | 633070102 : กรร.ส.12                                         |       |                      |
| การจัดการเรียนการสอน :     | แบบ Block Course                                             |       |                      |
| ระหว่างวันที่ :            | 6 ก.ค. 63 - 6 พ.ย. 63                                        |       |                      |
| 1 * อาคารเรียน :           | อาคารเรียนอุตสาหกรรมชฟ. 👻                                    |       |                      |
| 2 * ห้องเรียน :            | EP-01 🔹 🗆 เรียนร่วม                                          |       |                      |
| 3 * วันที่เริ่มเรียน :     | 02/11/2563                                                   |       |                      |
| 4 * วันที่สิ้นสุด :        | 19/11/2563                                                   |       |                      |
| 5 * วันทีเรียน :           | 🗹 จันทร์ 🗋 อังคาร 🗋 พุธ 🗋 พฤหัสบดี 🗋 ศุกร์ 🗋 เสาร์ 🗋 อาทิตย์ |       |                      |
| 6 * คาบทีเรียน :           | 1 (08:00 - 09:30)                                            |       |                      |
| 7 ครุผู้สอน :              | นายกริช ผลาเพิ่ม 👻                                           |       |                      |

## รูปภาพที่ 23 หน้ากำหนดตารางแบบช่วงวัน

## <u>วิธีบันทึกตารางแบบรายวัน</u> มีดังนี้

คลิกที่ปุ่ม 🥙 ทำหนดตารางแบบช่วงวัน เพื่อบันทึกข้อมูลตารางแบบช่วงวัน (ดูรูปภาพที่ 19 หน้าข้อมูลตารางเรียนตารางสอน)

- 1. คลิกเลือก อาคารเรียน
- คลิกเลือก วันที่เริ่มเรียน
- 4. คลิกเลือก วันที่สิ้นสุด
- 5. คลิกเลือก วันที่เรียน โดยคลิกที่ 🗆 หน้าข้อมูลที่ต้องการ
- 6. คลิกเลือก คาบที่เรียน (เวลาเริ่มเรียน-เวลาสิ้้นสุด)
- 7. คลิกเลือก ครูผู้สอน
- 8. คลิกที่ปุ่ม 🕒 บันทึก เพื่อบันทึกข้อมูลตารางแบบช่วงวัน

<u>หมายเหตุ</u> \* กรณีมีเครื่องหมายดอกจันสีแดง (\*) ต้องระบุหรือเลือกข้อมูลทุกช่อง

## 1.1.3. รายงานข้อมูล

## 1.1.3.1 ตารางเรียนตามกลุ่มเรียน

เป็นหน้าสำหรับตรวจสอบตารางเรียนตามกลุ่มเรียน ตรวจสอบและพิมพ์ข้อมูลได้ สามารถ เข้าใช้งานได้โดยคลิกที่เมนูระบบงานหลักสูตร >> ตารางเรียนตามกลุ่มเรียน

| 🖀 หน้าหลัก / | 🖶 หน้าหลัก / 🖉 ระบบงานหลักสูตร / 🌐 ตารางเรียนตามกลุ่มเรียน 👌 วิดีโอลอนการใช้งาน |                          |                                               |                              |                                              |                |                                              |                                            |                                            |                |               |               |               |               |  |
|--------------|---------------------------------------------------------------------------------|--------------------------|-----------------------------------------------|------------------------------|----------------------------------------------|----------------|----------------------------------------------|--------------------------------------------|--------------------------------------------|----------------|---------------|---------------|---------------|---------------|--|
| ภาคเรียน *   | 1/2563                                                                          | į                        | ~                                             | กลุ่มเรียน                   | * 63205                                      | 60107 : กษ.ช.1 | 7                                            |                                            |                                            | •              |               |               |               |               |  |
|              | Q ค้นห                                                                          | า 🛛 🕄 เริ่มให            | ເມ່ 🔒 พิมพ์                                   | ดารางเรียนตามก               | าลุ่มเรียน 🔒                                 | พิมพ์ดารางเรีย | นแบบ Block Co                                | urse 🔒 🕅                                   | มพ์ดารางเปล่าส่                            | าหรับจัดตารางส | เอน [BETA]    |               |               |               |  |
| เวลา         | 07:45 - 08:00                                                                   | 08:15 - 09:15            | 09:15 - 10:15                                 | 10:15 - 11:15                | 11:15 - 12:15                                | 12:00 - 13:00  | 13:15 - 14:15                                | 14:15 - 15:15                              | 15:15 - 16:15                              | 16:15 - 17:15  | 17:15 - 18:15 | 18:15 - 19:15 | 19:15 - 20:15 | 20:15 - 21:15 |  |
| วัน/ดาบ      |                                                                                 | 1                        | 2                                             | 3                            | 4                                            |                | 5                                            | 6                                          | 7                                          | 8              | 9             | 10            | 11            | 12            |  |
| วันจันทร์    |                                                                                 |                          | 20501-2001<br>ห้องเรียน อศ.กซ. 1<br>ธารสุวรรณ |                              | 20501-2004<br>ห้องเรียน อศ.คช. 1<br>เหวินหร่ |                | 20501-2004<br>ห้องเรียน อศ.คช. 1<br>เหวินหร่ |                                            | 20501-2002<br>ห้องเรียน อศ.คช. 1<br>โชคชัย |                |               |               |               |               |  |
| วันอังคาร    |                                                                                 |                          | 2050<br>ห้องเรียน<br>นิฮิ                     | 1-2005<br>เอศ.คช. 1<br>วัฒน์ |                                              |                |                                              | 20501<br>ห้องเรียน<br>มง                   | -2003<br>อศ.คช. 1<br>คล                    |                |               |               |               |               |  |
| วันพุธ       | PSLIM                                                                           | 2000(<br>ห้องเรียน<br>เส | 0-1201<br>: อศ.คช. 1<br>อี่ยม                 | 2000<br>ห้องเรียน<br>เส      | 1-1002<br>เอศ.คช. 1<br>อี่ยม                 | ,E             | Home Room<br>เสอียม                          | 2000-2001<br>ห้องเรื่อน อศ.คช. 1<br>เสอียม |                                            |                |               |               |               |               |  |
| วันพฤหัสบดี  | กิจารมหม้า                                                                      |                          | 20000-1301<br>ห้องเรียน อศ.กซ. 1<br>เสอี่ยม   |                              |                                              | งาลกกัพ        |                                              | 20500<br>ห้องเรียน<br>ธารสุ                | )-1005<br>อศ.คช. 1<br>วรรณ                 |                |               |               |               |               |  |
| วันศุกร์     |                                                                                 |                          | 20001-2001<br>ห้องเรียน อศ.คช. 1<br>วศิน      |                              |                                              |                | 20000<br>ห้องเรียน<br>ประ                    | )-1501<br>อศ.คช. 1<br>ภาส                  |                                            |                |               |               |               |               |  |
| วันเสาร์     |                                                                                 |                          |                                               |                              |                                              |                |                                              |                                            |                                            |                |               |               |               |               |  |
| วันอาทิตย์   |                                                                                 |                          |                                               |                              |                                              |                |                                              |                                            |                                            |                |               |               |               |               |  |
|              |                                                                                 |                          |                                               |                              |                                              |                |                                              |                                            |                                            |                |               |               |               |               |  |

## รูปภาพที่ 24 หน้าข้อมูลตารางเรียนตามกลุ่มเรียน

| คลิกที่ปุ่ม | 🔒 พิมพ์ดารางเรียนตามกลุ่มเรียน เมื่อต้อง | าารพิมพ์ตารางเรียนตามกลุ่มเรียน                           |
|-------------|------------------------------------------|-----------------------------------------------------------|
| คลิกที่ปุ่ม | 🔒 พิมพ์ดารางเรียนแบบ Block Course เมื่อ  | ต้องการพิมพ์ตารางเรียนแบบ Block Course                    |
| คลิกที่ปุ่ม | 🖶 พิมพ์ตารางเปล่าสำหรับจัดตารางสอน [BET  | A]<br>เมื่อต้องการพิมพ์ตารางเปล่าสำหรับจัดตารางสอน [BETA] |

## พิมพ์ตารางเรียนของการจัดการเรียนการสอนแบบ Block Course ของกลุ่มเรียน

คลิกที่ปุ่ม

🖶 พิมพ์ดารางเรียนแบบ Block Course เพื่อพิมพ์ตารางเรียนของการจัดการเรียนการสอนแบบ Block

Course ของกลุ่มเรียน

| รหัสวิจ | n                          | ชื่อรายวิชา           |               |         | n. 1     | J.           | u. 1 | ช.          | รหัสวิชา    |        |                                       | ชื่อร           | ายวิชา                                    |          | n       | . ป  | u | Ŀ |
|---------|----------------------------|-----------------------|---------------|---------|----------|--------------|------|-------------|-------------|--------|---------------------------------------|-----------------|-------------------------------------------|----------|---------|------|---|---|
| 20001-2 | 2001 คอมพิวเตอร์และ        | สารสนเทศเพื่องานอาชีพ |               |         | 1        | 2            | 2    | 39          |             | 1      |                                       |                 |                                           |          |         | Í    | T | f |
| 20001-1 | 1002 พลังงาน ทรัพยา        | กรและสิ่งแวดล้อม      |               |         | 2        | 0            | 2 1  | 15          |             |        |                                       |                 |                                           |          |         |      |   | Γ |
|         |                            |                       |               |         |          | $\downarrow$ | +    | +           |             |        |                                       |                 |                                           |          | +       | ╀    | ┡ | Ļ |
|         |                            |                       |               |         | $\vdash$ | +            | +    | +           |             |        |                                       |                 |                                           |          | +       | ╀    | ┝ | ╀ |
|         |                            |                       |               |         |          | +            | +    | +           |             |        |                                       |                 |                                           |          | +       | ╈    | ┢ | t |
|         |                            |                       |               |         |          |              |      |             |             |        |                                       |                 |                                           |          |         | T    | t | t |
|         |                            |                       |               |         |          | 1            |      |             |             |        |                                       |                 |                                           |          |         |      |   | L |
|         |                            |                       |               |         |          | +            | +    | +           |             |        |                                       |                 |                                           |          | +       | ╀    | ┞ | ╞ |
|         |                            |                       | 5791          |         | 23       | 26           | 34 1 | 54          |             |        |                                       |                 |                                           |          |         |      | L | L |
| ลำดับ   | กับที่เรียง                | ดารแรียระ             | รษัสวิตา      |         | 23       | 20           | 50   | <b>J</b> 44 | สื่อวิตา    |        |                                       | หม่วยอิต        | น้อมรียน                                  | 0.2      | รีะ     | 19.1 |   | = |
| 1       | W. 01 n.e. 63              | 5-8 (13:15 - 17.15)   | 20001-2001    | คอมพีวเ | .ตถ-ร์   | ua•          | ะสา  | ງສາ         | แทศเพื่องาน | อาทีพ  |                                       | 1-2-2           | 211                                       | กษ.ช 1/7 |         |      |   |   |
| 2       | W0. 02 n.n. 63             | 5-8 (13:15 - 17:15)   | 20001-2001    | คอมพิวเ |          | และ          | ะสา  | รสา         | แทศเพื่องาน | อาชีพ  |                                       | 1-2-2           | 211                                       | กษ.ช.1/7 |         |      |   | _ |
| 3       | Pl. 03 n.n. 63             | 5-8 (13:15 - 17:15)   | 20001-2001    | คอมพิวเ | ตอร์     | และ          | ะสา  | รสเ         | แทศเพื่องาน | อาชีพ  |                                       | 1-2-2           | 211                                       | กษ.ช.1/7 |         |      |   | - |
| 4       | จ. 06 ก.ศ. 63              | 5-8 (13:15 - 17:15)   | 20001-2001    | คอมพิวเ | ตอร์     | และ          | ะสา  | รสเ         | แทศเพื่องาน | อาชีพ  |                                       | 1-2-2           | 211                                       | กษ.ช.1/7 |         | _    |   | - |
| 5       | อ. 07 ก. <del>ค</del> . 63 | 5-8 (13:15 - 17:15)   | 20001-2001    | คอมพิวเ | ตอร์     | ແລະ          | ะสา  | รสเ         | แทศเพื่องาน | อาชีพ  |                                       | 1-2-2           | 211                                       | กษ.ช.1/7 |         |      |   | _ |
| 6       | พ. 08 ก.ศ. 63              | 5-8 (13:15 - 17:15)   | 20001-2001    | คอมพิวเ | ตอร์     | และ          | ะสา  | รสเ         | แทศเพื่องาน | เอาชีพ |                                       | 1-2-2           | 211                                       | กษ.ช.1/7 | ษ.ช.1/7 |      |   |   |
| 7       | พฤ. 09 ก.ศ. 63             | 5-8 (13:15 - 17:15)   | 20001-2001    | คอมพิวเ | ตอร์     | และ          | ะสา  | รสเ         | แทศเพื่องาน | อาชีพ  |                                       | 1-2-2           | 211                                       | กษ.ช.1/7 | 9.V.1/7 |      |   |   |
| 8       | ศ. 10 ก.ศ. 63              | 5-8 (13:15 - 17:15)   | 20001-2001    | คอมพิวเ | ตอร์     | ແລະ          | ะสา  | รสเ         | แทศเพื่องาน | เอาชีพ |                                       | 1-2-2           | 211                                       | กษ.ช.1/7 |         |      |   |   |
| 9       | จ. 13 ก.ศ. 63              | 5-8 (13:15 - 17:15)   | 20001-2001    | คอมพิวเ | ตอร์     | และ          | ะสา  | รสเ         | แทศเพื่องาน | เอาชีพ |                                       | 1-2-2 211       |                                           | กษ.ช.1/7 |         |      |   |   |
| 10      | อ. 14 ก.ศ. 63              | 5-8 (13:15 - 17:15)   | 20001-2001    | คอมพิวเ | ตอร์     | ແລະ          | ะสา  | รสเ         | แทศเพื่องาน | อาชีพ  |                                       | 1-2-2           | 211 กษ.ช.1/7                              |          |         |      |   |   |
| 11      | พ. 15 ก.ศ. 63              | 5-8 (13:15 - 17:15)   | 20001-2001    | คอมพิวเ | ตอร์     | และ          | ะสา  | รสเ         | แทศเพื่องาน | อาชีพ  |                                       | 1-2-2           | 211                                       | กษ.ช.1/7 |         |      |   |   |
| 12      | พฤ. 16 ก.ศ. 63             | 5-8 (13:15 - 17:15)   | 20001-2001    | คอมพิวเ | ตอร์     | และ          | ะสา  | รสเ         | แทศเพื่องาน | เอาชีพ |                                       | 1-2-2           | 211                                       | กษ.ช.1/7 |         |      |   | _ |
| 13      | ศ. 17 ก.ศ. 63              | 5-8 (13:15 - 17:15)   | 20001-2001    | คอมพิวเ | ตอร์     | ແລະ          | ะสา  | รสเ         | แทศเพื่องาน | เอาชีพ |                                       | 1-2-2           | 211                                       | กษ.ช.1/7 |         |      |   | _ |
| 14      | จ. 20 ก.ศ. 63              | 5-8 (13:15 - 17:15)   | 20001-1002    | พลังงาน | ทร้า     | พยา          | กรเ  | เละ         | สิ่งแวดล้อม |        |                                       | 2-0-2           | 211                                       | กษ.ช.1/7 |         |      |   | _ |
| 15      | อ. 21 ก.ศ. 63              | 5-8 (13:15 - 17:15)   | 20001-1002    | พลังงาน | ทรับ     | พยา          | กรเ  | เละ         | ส่งแวดล้อม  |        |                                       | 2-0-2           | 211                                       | กษ.ช.1/7 |         |      |   | _ |
| 10      | W. 22 n.A. 63              | 5-8 (13:15 - 17:15)   | 20001-1002    | พลงงาน  | ทร์เ     | พยา          | กรเ  | และ         | สงแวดลอม    |        |                                       | 2-0-2           | 211                                       | กษ.ช.1/7 |         |      |   | _ |
| 18      | Mig. 23 n.A. 63            | 5-8 (13:15 - 17:15)   | 20001-1002    | พลงงาน  | 1151     | พยา          | 1151 | เละ         | สงแวดลอม    |        |                                       | 2-0-2           | 211                                       | ne.0.1/7 |         |      |   | _ |
|         |                            |                       |               |         |          |              |      |             |             |        | 4                                     |                 |                                           |          |         |      |   | _ |
|         | 1                          | สงขย                  |               |         |          |              |      |             |             |        | ลงชื่อ                                | /•              | -1                                        |          |         |      |   |   |
|         |                            | ห้าหน้าแผน            | แกวิชา        |         |          |              |      |             |             |        |                                       | ้าหน้างานเช     | (การการการการการการการการการการการการการก |          |         |      |   |   |
|         |                            |                       |               |         |          |              |      |             |             | и      | 1 1 1 1 1 1 1 1 1 1 1 1 1 1 1 1 1 1 1 | เพศ เพยเเย็มว.เ |                                           |          |         |      |   |   |
|         | 1                          | ลงชื่อ                |               |         |          |              |      |             |             |        | ลงชื่อ                                |                 |                                           |          |         |      |   |   |
|         |                            | (1 -                  | " <b>-</b> ") |         |          |              |      |             |             |        | (                                     |                 |                                           | 1)       |         |      |   |   |
|         |                            | รองผู้อำนวยการ        | ฝ่ายวิชาการ   |         |          |              |      |             |             |        |                                       | ผู้อำ           | นวยการ                                    |          |         |      |   |   |
|         |                            |                       |               |         |          |              |      |             |             |        |                                       |                 |                                           |          |         |      |   |   |
|         |                            |                       |               |         |          |              |      |             |             |        |                                       |                 |                                           |          |         |      |   |   |

## 1.1.3.2 ตารางสอนครูผู้สอน

เป็นหน้าสำหรับตรวจสอบตารางสอนครูผู้สอน ตรวจสอบและพิมพ์ข้อมูลได้ สามารถเข้า ใช้งานได้โดยคลิกที่เมนูระบบงานหลักสูตร >> ตารางสอนครูผู้สอน

| หน้าหลัก    | / ┛ ຈະບບູ     | านหลักสูตร /                     | 🎟 ตารางส                                          | อนครูผู้สอน                             |                                         |               |                       |                                                    |                                                   |                                 |                                    |               |                                       | 📥 วิดีโอสอา           |
|-------------|---------------|----------------------------------|---------------------------------------------------|-----------------------------------------|-----------------------------------------|---------------|-----------------------|----------------------------------------------------|---------------------------------------------------|---------------------------------|------------------------------------|---------------|---------------------------------------|-----------------------|
| ภาคเรียน    | * 1/256       | 53                               | ~                                                 | ครูผู้                                  | สอน* นาย                                | สมชาย วงศ์สาร | u                     |                                                    |                                                   | •                               |                                    |               |                                       |                       |
|             | Q คัน         | หา 🛛 😂 เริ่ม"                    | ใหม่ 🖨 พื่อ                                       | มพ์ตารางสอนข                            | เองครูผู้สอน ไ                          | ∋ พิมพ์ตารางส | อนรายบุคคล            | 🖨 พิมพ์ดารางเรีย                                   | หแบบ Block Cou                                    | irse 📢 ระเ                      | บียบในการจัดก                      | ารเรียนการสอน |                                       |                       |
| เวลา        | 07:45 - 08:00 | 08:15 - 09:15                    | 09:15 - 10:15                                     | 10:15 - 11:15                           | 11:15 - 12:15                           | 12:00 - 13:00 | 13:15 - 14:15         | 14:15 - 15:15                                      | 15:15 - 16:15                                     | 16:15 - 17:15                   | 17:15 - 18:15                      | 18:15 - 19:15 | 19:15 - 20:15                         | 20:15 - 21:15         |
| วัน/ดาบ     |               | 1                                | 2                                                 | 3                                       | 4                                       |               | 5                     | 6                                                  | 7                                                 | 8                               | 9                                  | 10            | 11                                    | 12                    |
| วันจันทร์   |               | 20501<br>ปฏิบัติ<br>ผพ.ช.1/1     | -2002<br>ກາຣສຸດຣ<br>ມາ.ສ.ສ.1/3                    |                                         |                                         | 1             |                       | 20501-2302<br>ปฏิบัติการสุคร<br>ผส.ช.2/2           |                                                   |                                 |                                    |               |                                       |                       |
| วันอังคาร   |               |                                  | 20501-2002<br>ปฏิบัติการสุกร<br>ผส.ซ.1/2,ซก.ซ.1/4 | 4                                       | 30500-0003<br>3103<br>สถ.ส.1/3,สถ.ส.1/4 |               |                       |                                                    | 20501-2002<br>ปฏิบัติการสุกร<br>ผพ.ช.1/1,อต.ช.1/3 |                                 |                                    |               |                                       |                       |
| วันพุธ      | rsuat         |                                  | 25<br>ปฏิบั<br>ส                                  | 01-8501<br>มัติการสุกร<br>ต.ช.3/2       |                                         | -2            | Home Room<br>ผส.ช.2/2 | 30000-<br>หอปร<br>สต.ส.                            | 30000-2001<br>หอประชุม<br>สด.ส.1/3                |                                 | PLC                                |               | 30500-0003<br>3103<br>สต.ส.1/9 วิลัยฯ |                       |
| วันพฤหัสบดี | กิจกรรมเหน้า  | 3503<br>ปฏิบัติ <i>เ</i><br>สด.ส | 8501<br>1158/05<br>4.2/3                          | 35<br>ปฏิเ<br>ส                         | 03-2103<br>มัติการสุกร<br>ค.ส.2/3       | vrannin       |                       | 3503-2103<br>ปฏิบัติการสุกร<br>สด.ส.2/3            |                                                   | 3050<br>3:<br>สต.ส.1/3          | 0-0003<br>103<br>3.สต.ส.1/4        |               | 3503<br>៦៧<br>៨៣.៩                    | -2105<br>มช.<br>.2/12 |
| วันศุกร์    |               | 3503<br>ปฏิบัติ <i>เ</i><br>สด.ส | 8501<br>1158/05<br>4.2/3                          |                                         | 2501-8001<br>ปฏิบัติการสุกร<br>สต.ช.3/2 |               |                       | 2501-8001<br>ปฏิบัติการสุกร<br>สต.ช.3/2            |                                                   |                                 |                                    |               |                                       |                       |
| วันเสาร์    |               |                                  | 35<br>1<br>ನಂ                                     | 03-8501<br>อศษย์.<br>ค.ศ.2/12           |                                         |               |                       |                                                    |                                                   | 3000<br>อศ<br>คษ.ส.2/10,สด.ส    | 0-2003<br>(มช.<br>1.2/12,พส.ส.2/11 |               |                                       |                       |
| วันอาทิตย์  |               |                                  | 35<br>ปฏิบั<br>คษ.ส.2/                            | 03-2103<br>มัติการสุกร<br>'10,สฉ.ส.2/12 |                                         |               |                       | 3503-2103<br>ปฏิบัติการสุกร<br>สต.ส.2/12,กษ.ส.2/10 |                                                   | 3503-2105<br>อศมษ.<br>สด.ส.2/12 |                                    |               |                                       |                       |

# รูปภาพที่ 26 หน้าข้อมูลตารางสอนครูผู้สอน

| คลิกที่ปุ่ม | 🖶 พิมพ์ดารางสอนของครูผู้สอน เมื่อตั้ย | องการพิมพ์ตารางสอนของครูผู้สอน                         |
|-------------|---------------------------------------|--------------------------------------------------------|
| คลิกที่ปุ่ม | 🔒 พิมพ์ตารางสอนรายบุคคล เมื่อต้องก    | าารพิมพ์ตารางสอนรายบุคคล                               |
| คลิกที่ปุ่ม | 📢 ระเบียบในการจัดการเรียนการสอน 🗸     | เมื่อต้องการตรวจสอบข้อมูลระเบียนในการจัดการเรียนการสอน |

## พิมพ์ตารางสอนของการจัดการเรียนการสอนแบบ Block Course ของผู้สอน

คลิกที่ปุ่ม

🖨 พิมพ์ตารางเรียนแบบ Block Course

เพื่อพิมพ์ตารางสอนของการจัดการเรียนการสอนแบบ Block Course

ของผู้สอน

|          | 0211 Eta (220 E0107 - 107 1/7 000 000     |           |      |            |            |                         | ກ                       | าคเรียน 1/2563          |                                        |     |        |     |    |
|----------|-------------------------------------------|-----------|------|------------|------------|-------------------------|-------------------------|-------------------------|----------------------------------------|-----|--------|-----|----|
| an ar    | กลุ่มเรยน 632050107 : บรช.1/7 การเกษตรเทง |           |      |            |            |                         | •                       | 112303                  |                                        |     |        |     |    |
| หัสวิชา  | ซื่อรายวิทา                               | -<br> v   | 11   | <b>,</b>   | *          | รหัสวิชา                |                         | ชื่อรายวิชา             |                                        | " . | 1      | , [ | 91 |
| 001-2001 | คอมพิวเตอร์และสารสนเทศเพื่องานอาชีพ       |           | 2    | 2          | 39         |                         |                         |                         |                                        | 1   | -      | -   | -  |
| 501-2005 | หลักการเพาะเลี้ยงสัตว์น้ำ                 |           | 1 3  | 2          | 3          |                         |                         |                         |                                        | 1   | 1      | 1   | -  |
| 001-1002 | พลังงาน ทรัพยากรและสิ่งแวดล้อม            | 1         | 2 0  | 2          | 27         |                         |                         |                         |                                        |     | T      |     | -  |
|          |                                           |           |      |            |            |                         |                         |                         |                                        |     |        |     |    |
|          |                                           |           |      |            |            |                         |                         |                         |                                        |     |        |     |    |
|          |                                           | +         | +    |            | _          |                         |                         |                         |                                        | 4   | 4      | 4   | _  |
| _        |                                           | -         | ┝    |            | -          |                         | -                       |                         |                                        | +   | +      | -   | ÷  |
|          |                                           | +         | +    | Η          |            |                         |                         |                         |                                        | +   | +      | +   | -  |
|          |                                           |           | +    | Η          |            |                         |                         |                         |                                        | +   | $^{+}$ | ┥   | -  |
|          | รวม                                       | 3         | 2 29 | 46         | 69         |                         |                         |                         |                                        | -   | -      |     | -  |
| รหัสวิช  | า ชื่อวิชา                                | หน่ว      | ยกิต | T          | 2          | ันที่เรียน              | คาบเรียน                | ห้องเรียน               | ครูผู้สอน                              |     |        |     |    |
| 20001-20 | 01 คอมพิวเตอร์และสารสนเทศเพื่องานอาชีพ    | 1-2       | 2-2  | T          | ٣.         | 01 n. <del>n</del> . 63 | 5-8 (13:15 - 17:15)     | 211                     |                                        |     |        |     |    |
|          |                                           |           | 220  |            | ພດ.        | 02 n.ศ. 63              | 5-8 (13:15 - 17:15)     | 211                     |                                        | 7   |        |     | -  |
|          |                                           |           |      |            | M.         | 03 n. <del>n</del> . 63 | 5-8 (13:15 - 17:15)     | 211                     |                                        | 7   |        |     | -  |
|          |                                           | 20<br>2.2 |      | T          | ۹.         | 06 n.n. 63              | 5-8 (13:15 - 17:15)     | 211                     |                                        | 1   |        |     | -  |
|          |                                           | <         |      | t          | Ð.         | 07 ก.ศ. 63              | 5-8 (13:15 - 17:15)     | 211                     |                                        | 1   |        |     |    |
| 20501-20 | 05 หลักการเพาะเลี้ยงสัตว์น้ำ              | 1-3       | 3-2  | T          | Ð.         | 07 ก.ศ. 63              | 1-4 (08:15 - 12:15)     | 211                     |                                        | 1   |        |     |    |
| 20001-20 | 01 คอมพิวเตอร์และสารสนเทศเพื่องานอาชีพ    | 1-2       | 2-2  | $^{+}$     | ٧.         | 08 n.n. 63              | 5-8 (13:15 - 17:15)     | 211                     |                                        | 7   |        |     |    |
|          |                                           |           |      |            | ພຄ         | 09 0 9 63               | 5-8 (13:15 - 17:15)     | 211                     |                                        | -   |        | -   |    |
|          |                                           |           |      | $^{+}$     | 1          | 10 0.0 63               | 5-8 (13:15 - 17:15)     | 211                     |                                        | -   |        |     | -  |
|          |                                           | 3         |      |            | จ          | 13 0.0 63               | 5-8 (13:15 - 17:15)     | 211                     |                                        | 7   |        | -   | -  |
|          |                                           |           |      | +          | ก          | 14 0.0 63               | 5-8 (13:15 - 17:15)     | 211                     |                                        | -   |        | _   | -  |
|          |                                           |           | _    | $\uparrow$ | 71         | 15 ก.ศ. 63              | 5-8 (13:15 - 17:15)     | 211                     |                                        | 7   |        | _   |    |
|          |                                           |           | -    |            | wo         | 16 0.0 63               | 5-8 (13:15 - 17:15)     | 211                     |                                        | -   |        |     | -  |
|          |                                           | -         |      | t          | M          | 17 0.9 63               | 5-8 (13:15 - 17:15)     | 211                     |                                        | -   | _      | _   | -  |
| 20001-10 | 02 พลังงาน ทรัพยากรและสิ่งแวดล้อน         | 2-0       | 1-2  | +          | <u>ุ</u> ก | 20 0 8 63               | 5-8 (13:15 - 17:15)     | 211                     |                                        | -   |        | _   | -  |
| 20001 10 |                                           | 20        | -    | +          | າ.         | 21 n.m. 63              | 5-8 (13:15 - 17:15)     | 211                     |                                        | -   |        |     | -  |
|          |                                           |           |      | +          | w.         | 22 0.0 63               | 5-8 (13:15 - 17:15)     | 211                     |                                        | -   | -      | -   | -  |
|          |                                           | -         | -    |            | wo         | 23 0.9 63               | 5-8 (13:15 - 17:15)     | 211                     |                                        | -   | -      | -   | -  |
|          |                                           | C         |      | +          |            | 24 n.e. 63              | 5-8 (13:15 - 17:15)     | 211                     |                                        | -   |        |     | -  |
|          |                                           |           |      |            | ۹.<br>۱    | 27 0 8 63               | 5-8 (13:15 - 17:15)     | 211                     |                                        | -   |        |     | -  |
|          |                                           |           |      | +          | v.<br>p    | 28 n a 43               | 5-8 (13-15 - 17-15)     | 211                     |                                        | -   |        |     | -  |
|          |                                           |           |      | +          | y.         | 29 0 8 63               | 5-8 (13:15 - 17:15)     | 211                     |                                        | -   | _      |     | -  |
|          |                                           | _         |      | 1          | wn         | 30 n.e. 63              | 5-8 (13:15 - 17:15)     | 211                     |                                        | -   |        |     | -  |
|          | ลงชื่อ<br>(ร)<br>หัวหน้าแผนกวิชา          |           |      |            |            |                         | ลงชื่อ<br>(เ<br>หัวหน้า | ูร)<br>งานพัฒนาหลักสูตร |                                        |     |        |     |    |
|          | ลงซื่อ                                    |           |      |            |            |                         | ลงชื่อ<br>(:            |                         | ······································ |     |        |     |    |

รูปภาพที่ 27 หน้ารายงานตารางสอนของการจัดการเรียนการสอนแบบ Block Course ของผู้สอน

## 1.1.3.3 ตารางเรียนนักเรียนนักศึกษา(รายบุคคล)

เป็นหน้าสำหรับตรวจสอบตารางเรียนนักเรียนนักศึกษา(รายบุคคล) ตรวจสอบและพิมพ์ ข้อมูลได้ สามารถเข้าใช้งานได้โดยคลิกที่เมนูระบบงานหลักสูตร >> ตารางเรียนนักเรียนนักศึกษา(รายบุคคล)

| 😭 หน้าหลัก / | 🟶 หน้าหลัก / 🔎 ระบบงานหลักสูตร / 🌐 ตารางเรียนนักเรียนนักฝึกษา (รายบุคคล) |                       |                              |                              |                   |                                  |                       |               |                                  |                                        |               |               |                                     |               | สอนการใช้งาน |
|--------------|--------------------------------------------------------------------------|-----------------------|------------------------------|------------------------------|-------------------|----------------------------------|-----------------------|---------------|----------------------------------|----------------------------------------|---------------|---------------|-------------------------------------|---------------|--------------|
|              | ภาคเรีย                                                                  | ณ* 1/25<br>Qศั        | 63<br>แหา 😂 เริ่มใช          | <b>∨</b><br>หม่ 🖶 พิมพ์ค     | าารางเรียนนักเรีย | ชื่อ - นามสเ<br>นนักศึกษา (รายบุ | าุล <b>*</b><br>(คคล) | นางส<br>🖶 พิม | าวดวงกมล แก้ว<br>พัดารางเรียนแบบ | พาดี<br>ม Block Course                 |               |               |                                     | เลือกนักเรีย  | นนักศึกษา    |
| เวลา         | 08:00 - 08:30                                                            | 08:00 - 09:30         | 09:30 - 10:30                | 10:30 - 11:30                | 11:30 - 12:30     | 12:30 - 13:30                    | 13:30 -               | 14:30         | 14:30 - 15:30                    | 15:30 - 16:30                          | 16:30 - 17:30 | 17:30 - 18:30 | 18:30 - 19:30                       | 19:30 - 20:30 |              |
| วัน/คาบ      |                                                                          | 1                     | 2                            | 3                            | 4                 |                                  | 5                     |               | 6                                | 7                                      | 8             | 9             | 10                                  | 11            |              |
| วันจันทร์    |                                                                          | 2702<br>ฝึคงาน<br>เจเ | :-8003<br>: คร.106<br>เว็ทย์ |                              |                   |                                  |                       |               |                                  |                                        |               |               | 2701-2003<br>ฝึกงาน กร.106<br>ปริยา |               |              |
| วันอังคาร    |                                                                          |                       |                              |                              |                   |                                  |                       |               |                                  |                                        |               |               |                                     |               |              |
| วันพุธ       | 2 SZ-181 L                                                               |                       |                              |                              |                   | užu                              |                       |               |                                  |                                        |               |               |                                     |               |              |
| วันพฤหัสบดี  | บรศรรณะบู                                                                |                       |                              |                              |                   | тяллж                            |                       |               |                                  |                                        |               |               |                                     |               |              |
| วันศุกร์     |                                                                          | 2000<br>มีคงาน<br>ช่  | *2008<br>រ กร.106<br>ទំនា    |                              |                   |                                  |                       |               |                                  |                                        |               |               |                                     |               |              |
| วันเสาร์     |                                                                          |                       | 2701<br>ฝึกงาน<br>เจา        | เ-5103<br>≀ กร.106<br>แว้ทย์ |                   |                                  |                       |               |                                  | 2701-5103<br>ฝึกงาน กร.106<br>เจนวิทย์ |               |               |                                     |               |              |
| ວັນอาทิตย์   |                                                                          |                       | 2701<br>ฝึกงาน<br>เจา        | i-5104<br>1 กร.106<br>ผวิทย์ |                   |                                  |                       |               |                                  | 2701-5104<br>ฝึกงาน กร.106<br>เจนวิทย์ |               |               |                                     |               |              |
|              |                                                                          |                       |                              |                              |                   |                                  |                       |               |                                  |                                        |               |               |                                     |               | ,            |

## รูปภาพที่ 28 หน้าข้อมูลตารางเรียนนักเรียนนักศึกษา(รายบุคคล)

คลิกที่ปุ่ม

เมื่อต้องการพิมพ์ตารางเรียนนักเรียนนักศึกษา (รายบุคคล)

### พิมพ์ตารางเรียนของการจัดการเรียนการสอนแบบ Block Course ของนักเรียนนักศึกษารายบุคคล

คลิกที่ปุ่ม

🖴 พิมพ์ดารางเรียนแบบ Block Course เพื่อพิมพ์ตารางเรียนของการจัดการเรียนการสอนแบบ Block

## Course ของนักเรียนนักศึกษารายบุคคล

🔒 พิมพ์ตารางเรียนนักเรียนนักศึกษา (รายบุคคล)

|                               |                                                       | <b>วิทยาลัยเกษต</b><br>ชื่อ-สกุล 602501 | <b>รและเทคโนโลยี</b><br>0032 : นายจะยี่จ | <b>เชียงราย</b><br>ะคือ |      |          |          |            |          |           | รูปแบบก<br>ภาคเรียน | ารสอน : แบบ Block<br>1 2/2563 | ( Course | ę            |              |              |            |
|-------------------------------|-------------------------------------------------------|-----------------------------------------|------------------------------------------|-------------------------|------|----------|----------|------------|----------|-----------|---------------------|-------------------------------|----------|--------------|--------------|--------------|------------|
| รหัสวิชา                      |                                                       |                                         | ชื่อรายวิชา                              |                         | η.   | ป.       | u.       | <b>U</b> . | รหัสวิชา |           | ชื่อรายวิชา         |                               |          | <b>n</b> . 1 | J. 1         | 1. 1         | <b>5</b> . |
| 20000-1105                    | 15 การเขียนภาษาไทยในงานอาชีพ                          |                                         |                                          |                         | 0    | 2        | 1        | 0          |          |           |                     |                               |          |              | T            | T            | 1          |
|                               |                                                       |                                         |                                          |                         |      |          |          |            |          |           |                     |                               |          |              | $\downarrow$ | Ţ            |            |
|                               |                                                       |                                         |                                          |                         | +    |          | $\vdash$ |            |          |           |                     |                               |          | +            | +            | +            | 4          |
|                               |                                                       |                                         |                                          |                         | +    | $\vdash$ | $\vdash$ |            |          |           |                     |                               |          | +            | +            | +            | +          |
|                               |                                                       |                                         |                                          |                         | +    | ⊢        | ⊢        |            |          |           |                     |                               | -        | +            | +            | $^{+}$       | 1          |
|                               |                                                       |                                         |                                          |                         |      |          |          |            |          |           |                     |                               |          |              |              | T            |            |
|                               |                                                       |                                         |                                          |                         |      |          |          |            |          |           |                     |                               |          |              | $\downarrow$ | $\downarrow$ |            |
|                               |                                                       |                                         |                                          |                         | +    |          | $\vdash$ |            |          |           |                     |                               |          | +            | +            | +            | -          |
|                               |                                                       |                                         |                                          | 5091                    | 0    | 10       | 5        | 0          |          |           |                     |                               |          |              |              |              | +          |
| วันที่เรีย                    | ยน                                                    | คาบเรียน                                | รหัสวิชา                                 |                         | v    | ซื่อ     | ງ<br>ວິງ | 'n         |          | หน่วยกิต  | ห้องเรียน           | ครูเ                          | ู้สอน    | _            | _            | _            | 1          |
| อ. 03 พ.ย                     | J. 63                                                 | 1-1 (08:15 - 09:                        | 20000-1105                               | การเขียนภาษาไทย่        | ในงา | นอา      | เชิพ     |            |          | <br>0-2-1 | 3101                | นางสาวกาญจนา                  | เชื่อนเพ | 185          |              | _            | 1          |
| พ. 04 พ.ย                     | J. 63                                                 | 1-1 (08:15 - 09:                        | 20000-1105                               | การเขียนภาษาไทย่        | ในงา | นอา      | เชิพ     |            |          | 0-2-1     | คอม1                | นางสาวกาญจนา เชื่อนเพชร       |          |              |              |              |            |
| <ol> <li>อ. 10 พ.ย</li> </ol> | พ.ย. 63 1-1 (08:15 - 09: 20000-1105 การเขียนภาษาไทยให |                                         |                                          |                         | ในงา | นอา      | เชิพ     |            |          | 0-2-1     | 3101                | นางสาวกาญจนา                  | เชื่อนเพ | 115          |              | _            |            |
| อ. 17 พ.ย                     | J. 63                                                 | 1-1 (08:15 - 09:                        | 20000-1105                               | การเขียนภาษาไทย่        | ในงา | นอา      | เชิพ     |            |          | 0-2-1     | 3101                | นางสาวกาญจนา เชื่อนเพชร       |          |              |              |              |            |
| อ. 24 พ.ย                     | J. 63                                                 | 1-1 (08:15 - 09:                        | 20000-1105                               | การเขียนภาษาไทย่        | ในงา | นอา      | เชิพ     |            |          | 0-2-1     | 3101                | นางสาวกาญจนา                  | เชื่อนเพ | 185          |              |              |            |

รูปภาพที่ 29 หน้ารายงานตารางเรียนของการจัดการเรียนการสอนแบบ Block Course ของนักเรียนนักศึกษารายบุคคล

## 1.2 ระบบงานทะเบียน

เป็นหน้าหลักของระบบงานทะเบียน ซึ่งเป็นการจัดการข้อมูลนักเรียนนักศึกษาภายในสถานศึกษาโดยมีการ พัฒนาระบบงานเพิ่มเติมจากเดิมดังนี้

- 1.2.1 การตั้งค่าข้อมูล
  - 1.2.1.1 โอนข้อมูลผู้สมัครเรียน
  - 1.2.1.2 กำหนดรหัสผ่านนักเรียนนักศึกษา
- 1.2.2 เอกสารแบบฟอร์ม
  - 1.2.2.1 ใบรับรองสภาพการเป็นนักเรียนนักศึกษา
  - 1.2.2.2 พิมพ์ รบ.1 ปวช.62
  - 1.2.2.3 ใบรายงานจบการศึกษา (ปพ.3/รบ.2)
  - 1.2.2.4 ใบประกาศนียบัตร (ปวช. ปวส.)
  - 1.2.2.5 วุฒิบัตรมาตรฐานวิชาชีพ
  - 1.2.2.6 ใบรับรองผลการเรียน

## สามารถเข้าใช้งานได้โดยคลิกที่เมนู <u>ระบบงานทะเบียน</u>

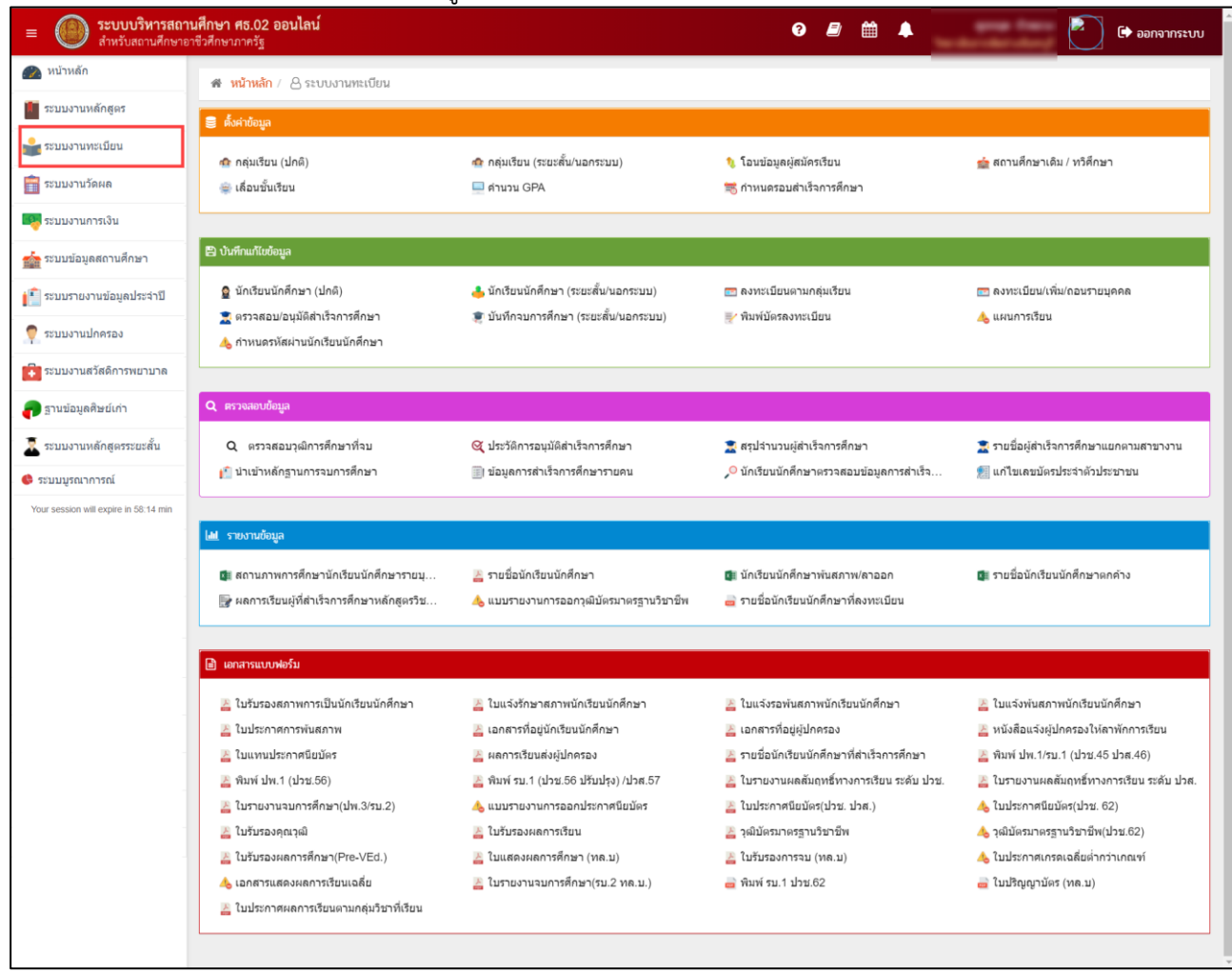

## รูปภาพที่ 30 หน้าหลักระบบงานทะเบียน

## 1.2.1 ตั้งค่าข้อมูล

## 1.2.1.1 โอนข้อมูลผู้สมัครเรียน

เป็นหน้าสำหรับโอนย้ายข้อมูลผู้สมัครเรียนเพื่อรับสมัครนักเรียนนักศึกษาจากนักเรียน นักศึกษาที่สำเร็จการศึกษาหรือโอนย้ายจากสถานศึกษาเดียวกันได้ สามารถเข้าใช้งานได้โดยคลิกที่เมนูระบบงาน ทะเบียน >> โอนข้อมูลผู้สมัครเรียน

รับสมัครนักเรียนนักศึกษาจากนักเรียนนักศึกษาที่สำเร็จการศึกษาหรือโอนย้ายจากสถานศึกษาเดียวกันได้

|   | 🗰 หน้าหลัก / 🛆 ระบบงานทะเบียน / 🧱 โอนข้อมูลผู้สมัครเรียน |       |            |                           |              |             |                |           |  |  |
|---|----------------------------------------------------------|-------|------------|---------------------------|--------------|-------------|----------------|-----------|--|--|
| 3 | <b>1</b> โล                                              | 1     | * ปีกา     |                           |              |             |                |           |  |  |
|   | <b>Z</b>                                                 | สาดับ | ปีหลักสูตร | ຄາກນັກ                    | รหัสเริ่มต้น | รหัสสิ้นสุด | จำนวน<br>กลุ่ม | ครวจสอบ   |  |  |
| 4 |                                                          | 1     | 2556       | 2102 - ข่างกลโรงงาน       |              |             | 5              | 🔺 ดรวจสอบ |  |  |
| - |                                                          | 2     | 2556       | 2105 - ช่างอิเล็กทรอนิกส์ |              |             | 1              | 💄 ตรวจสอบ |  |  |
|   |                                                          | 3     | 2556       | 2106 - ช่างก่อสร้าง       |              |             | 1              | 💄 ดรวจสอบ |  |  |
|   |                                                          | 4     | 2556       | 2201 - การมัญชี           |              |             | 2              | 💧 ดรวจสอบ |  |  |
|   |                                                          | 5     | 2557       | 3101 - เทคนิคเครื่องกล    |              |             | 3              | 💧 ดรวจสอบ |  |  |
|   |                                                          | 6     | 2557       | 3102 - เทคนิคการผลิต      |              |             | 2              | 💄 ดรวจสอบ |  |  |
|   |                                                          | 7     | 2557       | 3104 - ไฟฟ้า              |              |             | 2              | 💄 ตรวจสอบ |  |  |
|   |                                                          | 8     | 2557       | 3105 - อิเล็กทรอนิกส์     |              |             | 2              | 💄 ดรวจสอบ |  |  |
|   |                                                          | 9     | 2557       | 3121 - โยธา               |              |             | 1              | 💄 ดรวจสอบ |  |  |
|   |                                                          | 10    | 2557       | 3201 - การบัญชี           |              |             | 2              | 💄 ดรวจสอบ |  |  |

รูปภาพที่ 31 หน้าโอนข้อมูลผู้สมัครเรียน

## <u>วิธีโอนข้อมูลผู้สมัครเรียน</u> มีดังนี้

- 1) ระบุ ปีการศึกษา
- 3) คลิกที่ 🔲 หน้าข้อมูลที่ต้องการ
- 4) คลิกที่ปุ่ม
   หมายเหตุ : เมื่อต้องการโอนเฉพาะรายการใหม่เท่านั้น หรือโอนรายการทั้งหมด โดยคลิกที่ 
   หน้าข้อมูลที่ต้องการ
- 5) คลิกที่ปุ่ม 🤷 ตรวจสอบ เพื่อตรวจสอบข้อมูลนักเรียนในหลักสูตร

| ออก        | เรหัส    | สใหม่ให้ผู้สมัครเรียน                           | ſ                        |            |                        |           |                                             |         |          |              |                    |
|------------|----------|-------------------------------------------------|--------------------------|------------|------------------------|-----------|---------------------------------------------|---------|----------|--------------|--------------------|
|            | 希 หน้    | ับ<br>ม้าหลัก / 🔗 ระบบงานทะเบียน / 📰 โอร        | นข้อมูลผู้สมัครเรียน     |            |                        |           |                                             |         |          | ă            | วิดีโอสอนการใช้งาน |
|            | ு ப      | ้อนกลับ                                         |                          |            |                        |           |                                             |         |          |              |                    |
|            |          | ปีการสี่กะบา: 2563                              |                          | 20122012   | 3501 - เกษตร           | ศาสตร์    |                                             |         |          |              |                    |
|            |          |                                                 | 6                        | 121321.    |                        |           |                                             |         |          |              |                    |
|            | ออกร     | รหัสใหม่ >>                                     | udoa                     |            |                        |           | 53953331                                    |         | DVIG     | ประเภท       | າຄື                |
|            | 1        |                                                 | manta                    |            |                        |           | 350101 - เกษตรศาสตร์                        |         | ល        | ปกติ         | ана<br>11.6        |
|            | 2        |                                                 |                          |            |                        |           | 350101 - เกษตรศาสตร์                        |         | ช        | ปกติ         | ¥.6                |
|            | 3        |                                                 |                          |            |                        |           | 350101 - เกษตรศาสตร<br>350101 - เกษตรศาสตร์ |         | ช<br>ช   | ปกตั<br>ปกติ | ปวช.<br>ปวช.       |
|            | 5        |                                                 |                          |            |                        |           | 350101 - เกษตรศาสตร์                        |         | ช        | ปกติ         | ม.6                |
|            | 希 หน้    | น้ำหลัก / 👌 ระบบงานทะเบียน / 📰 โอ               | วนข้อมูลผู้สมัครเรียน    |            |                        |           |                                             |         |          | ă            | วิดีโอสอนการใช้งาน |
|            |          | r ~                                             |                          |            |                        |           |                                             |         |          |              |                    |
|            | 5 t      | ข่อนกลับ                                        |                          |            |                        |           |                                             |         |          |              |                    |
|            |          | ปีการศึกษา: 2563                                |                          | สาขาวิชา:  | 3501 - เกษต            | รศาสตร์   |                                             |         |          |              |                    |
|            |          | ด้องการเปลี่ยนหลักสูตรเลือก                     | เท็นี้ → สาข             | าวิชาใหม่: | - เลือกปีหล่           | รักสูตร - | 🗸 - เลือกสาขา                               | วิชา -  | •        | ปลี่ยน →     |                    |
|            |          | 3 กลุ่ม: 2                                      | 4 เลือก                  |            |                        |           |                                             |         |          |              |                    |
|            | แสดง     | 100 🗸 ແຄວ                                       | ด้นหา                    |            |                        |           |                                             |         |          |              |                    |
| 2          | ✓▲       | สำดับ ชื่อ-นามสกุล                              | สาชางาน เ                | พศ ป       | ຣະ <b>ເ</b> ກກ ⊃າຸໝີ່⊹ | สำคั      | ป ชื่อ-นามสกุล                              | สาขางาน |          | เพศ ประเภา   | ທ ວຸໝີ ລນ          |
|            |          | 1                                               | 350101                   | លួ         | ปกติ ม.6               | ไว่เพ     | บข้อมูลที่ออกรหัส                           |         |          |              |                    |
|            |          | 2                                               | 350101                   | ช          | ปกติ ม.6<br>ปกติ ปวช   |           |                                             |         |          |              |                    |
|            |          | 4                                               | 350101                   | บ          | ปกติ ปวช.              |           |                                             |         |          |              |                    |
|            |          | 5                                               | 350101                   | ช          | ปกติ ม.6               |           |                                             |         |          |              |                    |
|            |          | 6                                               | 350101                   | ช่         | ปกติ ปวช.              |           |                                             |         |          |              |                    |
|            |          | 8                                               | 350101<br>350101         | ญ<br>ช     | ปกตี ม.6<br>ปกตี ม.6   |           |                                             |         |          |              |                    |
|            |          | ปีการศึกษา: 2563                                | สาขาวิ                   | iชา: 3     | 3501 - เกษตรศาส        | ตร์       |                                             |         |          |              |                    |
|            |          | ต้องการเปลี่ยนหลักสูตรเลือกที่นี่ →             | สาขาวิชาใ                | หม่: [     | - เลือกปีหลักสูต       | ĩ -       | <ul> <li>เลือกสาขาวิชา</li> </ul>           | - •     | เปลี่    | ่ยน →        |                    |
|            |          | กลุ่ม: 2 🗸                                      | [                        |            | _                      |           |                                             |         |          |              |                    |
| แสดง       | 100      | ຸ<br>                                           |                          | $\frown$   |                        |           |                                             |         |          |              |                    |
| <b>×</b> ^ | สาดับ    | ชื่อ-นามสกุล                                    |                          |            | )                      |           | ក្រុង                                       | สาขางาน | L1V      | เศ ประเภท    | ວຸໝີ ລນ            |
|            | 1        | นางสาวจินากานต์ สามัญแก้ว                       |                          |            |                        |           | ากรหัส                                      |         |          |              |                    |
|            | 2        | นายชูเกียรติ จันทร์แรง                          | ยืนยันเ                  | ลือกช่     | ບ້ວມູລ?                |           |                                             |         |          |              |                    |
|            | 3        | นายพงษ์พิพัฒน์ หน่อจันทร์<br>นายพิพัฒน์ วงค์ริน | คุณต้องการยืนยัการ       | เลือกข้อ:  | มูลผู้สมัครใช่หรื      | อไม่      |                                             |         |          |              |                    |
|            | 5        | นายศีวดนตร์ ไชยมงคล                             |                          |            |                        |           |                                             |         |          |              |                    |
|            | 6        | นายศุภโชด โพซิศรี                               | ยกเล้                    |            | ตกลง                   |           |                                             |         |          |              |                    |
|            | 7        | นางสาวสุนิกาญจน์ หงษ์คำ                         | 350101 ญ                 | ปกดิ       | ม.6                    |           |                                             |         |          |              |                    |
| #          | หม้าหลัก | า / 👃 ระบบงานทะเบียน / 📰 โดนอัญ                 | แหญ้งน้ครเรียน           |            |                        |           |                                             |         |          | 8 Ma         | สอนการใช้งาน       |
| c          | daund    | fu                                              |                          |            |                        |           |                                             |         |          |              |                    |
| -          |          | ปีการศึกษา: 2563                                | สาขาวิ                   | n: 2       | 102 - sitenalisee      | 154       |                                             |         |          |              |                    |
| -          |          | ต่องการเปลี่ยางหลักสุดรเลือกที่ใน้              | 6 annimite               |            | 2562                   |           | • เมืองสาขาวิชา -                           | 7       | เปลี่ยน  |              |                    |
| -          |          | ada I I                                         |                          |            |                        |           | atalula I                                   | fuer a  | wite 1-9 |              |                    |
| Life       | 0 100    | * 603                                           | สัมหาว                   |            |                        |           | THEOREM.                                    |         |          |              |                    |
|            | A and    | ส่งนามสกุล ส่ง                                  |                          | denne      | \$ <b>2</b> 4          | d'ulu So  | รามสกุล                                     | 8191419 | hirty    | shrune       | un far             |
|            |          | ในมีรายการคงเหลือ สา                            | างกรอสารมีนการออกรพัสได้ | _          |                        | niju : 1  |                                             | 210201  | -        | tind -       |                    |
|            | tas 1 Ås | cau 1 nr# 1 s                                   |                          | เททัา      | 1 daild                | 2         |                                             | 210201  | 1        | ปกติ 1       | 13 🖸               |
|            |          |                                                 |                          |            |                        | 3         |                                             | 210201  | ъ        | ช่าลี 3      | 13                 |

| Image: Stream Stream                 | ยืนยันเปลี่ยนหลักสูตร?<br>คุณค้องการรินธิการณ์ต้องกะดังสุดารไข่หรือไม่<br>การชื่อ ตกอง                                        | nga ararara ana ya an<br>arafa                                                                                                    |
|----------------------------------------------------------------------------------------------------|----------------------------------------------------------------------------------------------------|----------------------------------------------------------------------------------------------------|
| 🖷 หน้าหลัก / 👌 ระบบงานทะเบียน / 📰 โอนอัอมูลผู้สมัครเรียน                                                                                                    |                                                                                                    | 🛎 วิธีเออริการรังกร                                                                                                    |
| O daundu                                                                                                    |                                                                                                    |                                                                                                    |
| ปีการศึกษา: 2563                                                                                                    | สาขาวิชา: 2105 - ช่างอิเล็กหรอนิกส์                                                                                           |                                                                                                    |
|                                                                                                    | กระบังการเม่า: 20105 - ช่วยอันโกษกอนิกส์                                                                                      | nilin i                                                                                                    |
| กลุ่มะ 2 * เมือก<br>มสตร 100 * นอว เคี                                                                                                    | ารโลเริ่มเพิ่ม:                                                                                                    | 1 9 6734629 State Stwite 1-9999                                                                                                    |
| สำนัก นี้จะมามหลุด<br>รับบ้างอาทาดงเหลือ สามารถสำนวินการออการโสโตโ<br>แสดง 1 ถึง 1 จาก 1 แถว                                                                                                    | เหล         ปะเวทท         วูเนิ ปู่         สำหัน         ส่องสมุด           กลุ่ม 1 2         กลุ่ม 1 2         1         2 | สารางาน         เพห         ประเภท         ระส         สะส           210501         ช         ปกผื         ม.3         6           210501         ญ         ปกผื         ม.3         6                                                                                                    |
| construction public public with the second second sec     | ยืนยันการตรวจสอบรหัส?<br>ศูลส์ออการยิงอันการตรวจสอบรหัสไข่หรือไม่<br>เกม. 10 กอง                                              | Antonine         1         NETWORK         Sense Spectral 1-49999           Na         Armonica         Sense         Spectral         1 Sense         Spectral           2105961         Si         Sind         Sa         S           2105961         Si         Sind         Sa         S           2105961         Si         Sind         Sa         S           2105961         Si         Sind         Sa         S           2105961         Si         Sind         Sa         S           2105961         Si         Sind         Sa         S           2105961         Si         Sind         Sa         S              |
| 11         12         Defension         defension         defension <td>ยืนยันการออกรหัส?<br/>คุณคืองการอินอินการออกรหัส?<br/>(กณ. 12) ตกอง</td> <td>one         one           Subarrasiand         1         1000           Subarrasiand         1         1000           Subarrasiand         1         1000           Subarrasiand         1         1000           Subarrasiand         1         1000           Subarrasiand         1         1000           Subarrasiand         1         1000           Subarrasiand         1         1000           Subarrasiand         1         1000           Subarrasiand         1         1000           Subarrasiand         1         1000           Subarrasiand         1         1000           Subarrasiand         1         1000</td> | ยืนยันการออกรหัส?<br>คุณคืองการอินอินการออกรหัส?<br>(กณ. 12) ตกอง                                                             | one         one           Subarrasiand         1         1000           Subarrasiand         1         1000           Subarrasiand         1         1000           Subarrasiand         1         1000           Subarrasiand         1         1000           Subarrasiand         1         1000           Subarrasiand         1         1000           Subarrasiand         1         1000           Subarrasiand         1         1000           Subarrasiand         1         1000           Subarrasiand         1         1000           Subarrasiand         1         1000           Subarrasiand         1         1000 |

รูปภาพที่ 32 หน้าออกรหัสใหม่ผู้สมัครเรียน

## <u>วิธีออกรหัสใหม่ให้ผู้สมัครเรียน</u> มีดังนี้

ออกรหลเหมเหผูสมครเรยน มดงน
 คลิกที่ปุ่ม (ออกรหัสใหม่)) เมื่อต้องการออกรหัสใหม่
 คลิกที่ () หน้าข้อมูลที่ต้องการ
 คลิกเลือก กลุ่ม
 คลิกที่ปุ่ม (เลือก) เพื่อเลือกข้อมูล
 คลิกที่ปุ่ม (เลือก) เพื่อยืนยันเลือกข้อมูล
 คลิกที่ปุ่ม (เมื่อยืนยันเลือกข้อมูล
 คลิกที่ปุ่ม (เมื่อยืนยันเลือกข้อมูล เพื่อยืนยันเลือกข้อมูล
 คลิกที่ปุ่ม (เมื่อยืนยันเลือกข้อมูล เพื่อยืนยันเลือกข้อมูล
 คลิกที่ปุ่ม (เมื่อยืนยันเลือกข้อมูล เพื่อยืนยันเลือกข้อมูล
 คลิกที่ปุ่ม (เมื่อยืนยันเลือกข้อมูล
 คลิกที่ปุ่ม (เมื่อยืนยันเลือกข้อมูล
 คลิกที่ปุ่ม (เมื่อยืนยันเลือกข้อมูล
 คลิกที่ปุ่ม (เมื่อยืนยันเลือกข้อมูล
 คลิกที่ปุ่ม (เมื่อยืนยันเลือกข้อมูล
 คลิกที่ปุ่ม (เมื่อยืนยันเลือกข้อมูล
 คลิกที่ปุ่ม (เมื่อยืนยันเลือกข้อมูล
 คลิกที่ปุ่ม (เมื่อยืนยันเลือกข้อมูล
 คลิกที่ปุ่ม (เมื่อยืนยันเลือกข้อมูล

เพื่อยืนยันเลือกข้อมูล

12) คลิกที่ปุ่ม

ดกลง

## 1.2.1.2 กำหนดรหัสผ่านนักเรียนนักศึกษา

เป็นหน้าสำหรับกำหนดรหัสผ่านในการเข้าใช้งานระบบให้นักเรียนนักศึกษา ซึ่งสามารถ รีเซ็ตรหัสผ่าน และยกเลิกการออกรหัสผ่านได้ สามารถเข้าใช้งานได้โดยคลิกที่เมนูระบบงานทะเบียน >> กำหนด รหัสผ่านนักเรียนนักศึกษา

| 🖝 หน้าหลัก / 🛆 ระบบงานทะเบียน / 📸 กำเหนดรหัสผ่านนักเรียนนักศึกษา            |                                                    |                        |                          |             |                         |                                  |          |  |  |  |  |
|-----------------------------------------------------------------------------|----------------------------------------------------|------------------------|--------------------------|-------------|-------------------------|----------------------------------|----------|--|--|--|--|
| รหัสประจำตัว                                                                |                                                    | ชื่อ - สกุล            |                          |             | ชื่อเล่น                |                                  |          |  |  |  |  |
| เลขประจำด้วประชาชน                                                          |                                                    | กลุ่มเรียน – ทั้งหมด – |                          | •           | ชั้นกลุ่มเรียน          | ทั้งหมด                          |          |  |  |  |  |
| ประเภทวิชา                                                                  | ทั้งหมด 🗸                                          | สาขาวิชา ทั้งหมด       |                          | •           | งั้นนักเรียน            | 1/11110                          |          |  |  |  |  |
| Literini II                                                                 |                                                    | 8 E                    |                          |             | Бинныли                 |                                  |          |  |  |  |  |
| ประเภทนิกเรียน                                                              | NARNO V                                            | สาขางาน ทงหมด          |                          | •           | สถานภาพ                 | กาลงศกษา                         |          |  |  |  |  |
| Q สัมหา เฮิ เริ่มใหม่  ⊕ พิมพ์รหัสผู้ใช้งาน(User Login) ของนักเรียนนักศึกษา |                                                    |                        |                          |             |                         |                                  |          |  |  |  |  |
| <ol> <li>สร้างรงไสผ่าน (ส่นด้านอย 6 หลัด)</li> </ol>                        | <ol> <li>สร้างรบัสย่าน (คาและประสาศักรร</li> </ol> | 202011                 |                          |             |                         |                                  |          |  |  |  |  |
| -ร สราวรุงผลงาน (ส่งกลระสา 0 งสม)                                           |                                                    |                        |                          |             |                         |                                  |          |  |  |  |  |
| แสดง 100 🗸 แถว                                                              |                                                    |                        |                          |             |                         | ค้นหา:                           |          |  |  |  |  |
| 🗎 #∳ รหัสประจำตัว∳ เลวประจำ                                                 | ตัวประชาชน≹ กลุ่มเรียน                             | ♦ ชื่อ - นามสกุล       | <b>≜</b> ประเภท <b>≜</b> | สถานภาพ 🛔   | รหัสผ่าน 🜲 ครั้งที่ไวะ้ | การดำเนินการ                     | ÷        |  |  |  |  |
| 1                                                                           | 632050101 : ผพ.ช.1/1                               |                        | កេមៈពនាវព្លិទ្រា         | กำลังศึกษา  | 835873 0                | C รีเซ็ตรหัสผ่าน มาเลิกร         | จหัสผ่าน |  |  |  |  |
| 2                                                                           | 632050101 : ผพ.ช.1/1                               |                        | เกษตรปฏิรูป              | ก่าลังศึกษา | 780628 0                | ิ่ 🛛 รีเซ็ตรหัสผ่าน 🗶 ยกเลิกร    | จพัสผ่าน |  |  |  |  |
| 3                                                                           | 632050101 : ผพ.ช.1/1                               |                        | เกษตรปฏิรูป              | ก่าลังศึกษา | 113005 0                | ิ่ 🕄 รีเช็ตรหัสผ่าน 🗶 ยกเลิกร    | กฬสต่าน  |  |  |  |  |
| 4                                                                           | 632050101 : ผพ.ช.1/1                               |                        | เกษตรปฏิรูป              | กำลังศึกษา  | 366771 0                | ฮรีเซ็ตรหัสผ่าน <b>×</b> ยกเลิกร | จหัสผ่าน |  |  |  |  |
| 5                                                                           | 632050101 : ผพ.ช.1/1                               |                        | เกษตรปฏิรูป              | กำลังดึกษา  | 570325 0                | ิ่ 𝔅 รีเซ็ตรหัสผ่าน 🗶 ยกเลิกร    | จหัสผ่าบ |  |  |  |  |
| 6                                                                           | 632050101 : ผพ.ช.1/1                               |                        | เกษตรปฏิรูป              | กำลังศึกษา  |                         |                                  |          |  |  |  |  |
| 0 7                                                                         | 632050101 : ผพ.ช.1/1                               |                        | កេមគនបង្សិទ្ធប           | ก่าลังศึกษา |                         |                                  |          |  |  |  |  |
| 8                                                                           | 632050101 : ผพ.ช.1/1                               |                        | เกษตรปฏิรูป              | ก่าลังศึกษา |                         |                                  |          |  |  |  |  |
| 9                                                                           | 632050101 : ผพ.ช.1/1                               |                        | เกษตรปฏิรูป              | กำลังศึกษา  |                         |                                  |          |  |  |  |  |
| 10                                                                          | 632050101 : ผพ.ช.1/1                               |                        | เกษตรปฏิรูป              | ก่าลังศึกษา |                         |                                  |          |  |  |  |  |
| 0 11                                                                        | 632050101 : ผพ.ช.1/1                               |                        | เกษตรปฏิรูป              | ก่าลังศึกษา |                         |                                  |          |  |  |  |  |
| □ 12                                                                        | 632050101 : ผพ.ช.1/1                               |                        | เกษตรปฏิรูป              | ก่าลังศึกษา |                         |                                  |          |  |  |  |  |
| 13                                                                          | 632050101 : ผพ.ช.1/1                               |                        | เกษตรปฏิรูป              | กำลังศึกษา  |                         |                                  |          |  |  |  |  |
| □ 14                                                                        | 632050101 : ผพ.ช.1/1                               |                        | เกษตรปฏิรูป              | กำลังศึกษา  |                         |                                  |          |  |  |  |  |
| 15                                                                          | 632050101 : ผพ.ช.1/1                               |                        | เกษตรปฏิรูป              | กำลังศึกษา  |                         |                                  |          |  |  |  |  |
| 16                                                                          | 632050101 : ผพ.ช.1/1                               |                        | เกษตรปฏิรูป              | กำลังศึกษา  |                         |                                  |          |  |  |  |  |
| □ 17                                                                        | 632050101 : ผพ.ช.1/1                               |                        | เกษตรปฏิรูป              | กำลังศึกษา  |                         |                                  |          |  |  |  |  |
| □ 18                                                                        | 632050101 : ผพ.ช.1/1                               |                        | เกษตรปฏิรูป              | กำลังศึกษา  |                         |                                  |          |  |  |  |  |
| □ 19                                                                        | 632050101 : ผพ.ช.1/1                               |                        | เกษตรปฏิรูป              | ก่าลังศึกษา |                         |                                  |          |  |  |  |  |
| □ 20                                                                        | 632050101 : NW 21/1                                |                        | เกษตรปกรป                | ก่าลังดีกษา |                         |                                  |          |  |  |  |  |

รูปภาพที่ 33 หน้ากำหนดรหัสผ่านนักเรียนนักศึกษา

## กำหนดรหัสผ่านในการเข้าใช้งานระบบให้นักเรียนนักศึกษา

การกำหนดรหัสผ่านในการเข้าใช้งานระบบให้นักเรียนนักศึกษาสามารถกำหนดได้ 2 แบบ ดังนี้

|            | ส                                   | เร้างรหัสผ่าน (สุ                 | ุ่มตัวเ     | ลข 6 หลัก)                           |          |                |     |             |             |   |          |                |                        |          |
|------------|-------------------------------------|-----------------------------------|-------------|--------------------------------------|----------|----------------|-----|-------------|-------------|---|----------|----------------|------------------------|----------|
| 2          | a,                                  | สร้างรหัสผ่าน (สุ่มตัวเลข 6 หลัก) | 🔍 สร้าง     | รหัสผ่าน (ตามเลขประจำตัวป            | ระชาชน)  |                |     |             |             |   |          |                |                        |          |
|            | แสดง                                | 100 🗸 แถว                         |             |                                      |          |                |     |             |             |   |          |                | ด้นหา:                 |          |
| 1          |                                     | #≜ รนัสประจำดัว≜ู่ เลขประจำ       | ลัวประชาชน¢ | กลุ่มเรียน                           | \$       | ชื่อ - นามสกุล | \$  | ประเภท 🌲    | สถานภาพ     | • | รหัสผ่าน | ุ ⇔รั้งทีใช้⊜ู | การตำเนินการ           | \$       |
|            |                                     | 1                                 |             | 632050101 : ผพ.ช.1/1                 |          |                |     | เกษตรปฏิรูป | กำลังศึกษา  |   |          |                |                        |          |
|            |                                     | 2                                 |             | 632050101 : ผพ.ช.1/1                 |          |                |     | เกษตรปฏิรูป | ก่าลังศึกษา |   |          |                |                        |          |
|            |                                     | 3                                 |             | 632050101 : ผพ.ช.1/1                 |          |                |     | เกษตรปฏิรูป | ก่าลังศึกษา |   |          |                |                        |          |
|            |                                     | 4                                 |             | 632050101 : ผพ.ช.1/1                 |          |                |     | เกษตรปฏิรูป | กำลังศึกษา  |   |          |                |                        |          |
|            |                                     | 5                                 |             | 632050101 : ผพ.ช.1/1                 |          |                |     | เกษตรปฏิรูป | ก่าลังศึกษา |   |          |                |                        |          |
| ศึกษา      | ศธ.02                               | 2 ออนไลน์                         |             |                                      |          |                |     |             | Ø           |   | 曲        |                | ศุภกฤต                 | บ้วหลวง  |
| ไวศึกษา    | กาครัฐ                              |                                   |             | ยืนยันการสร้างรหัสผ่านสำหรับนักเรียน |          |                |     |             |             |   |          | ີ ວິກ          | ยาลัยเกษตรและเทคโนโลยี | เชียงราย |
| <b>*</b> 1 | 🖀 หน้าหลัก / 👃 ระบบงานทะเบียน / 🖀 ศ |                                   |             |                                      | จำนวนนัก | เรียน 5 คน     |     |             |             |   |          |                |                        |          |
|            |                                     | รหัสประจำตัว                      |             |                                      |          |                | 3   | ยืนยัน      | ปิดหน้าจอ   |   |          |                | ชื่อเล่น               |          |
|            |                                     | เลขประจำตัวประชาชน                |             | _                                    |          | กลุ่มเรียน ทัง | หมด |             |             |   |          |                | ชั้นกลุ่มเรียน         | - 1      |

รูปภาพที่ 34 หน้าสร้างรหัสผ่านในการเข้าใช้งานระบบให้นักเรียนนักศึกษา (สุ่มตัวเลข 6 หลัก)

- <u>้วิธีสร้างรหัสผ่านในการเข้าใช้งานระบบให้นักเรียนนักศึกษา (สุ่มตัวเลข 6 หลัก)</u> มีดังนี้
  - 1) คลิกที่ 🗆 หน้าข้อมูลที่ต้องการ
  - คลิกเลือก
     สร้างรหัสผ่าน (สุ่มตัวเลข 6 หลัก)
     เพื่อสร้างรหัสผ่านแบบสุ่มตัวเลข 6 หลัก
  - คลิกที่ปุ่ม
     ขึ้นขึ้น เพื่อบันทึกสร้างรหัสผ่านในการเข้าใช้งานระบบให้นักเรียนนักศึกษา (สุ่มตัวเลข 6 หลัก)

|                                      | ទ     | เร้า  | งรหัสผ่าน (ตามเล                    | ขประจำตัวประ                    | ชาชน)          |             |              |           |                  |                          |        |
|--------------------------------------|-------|-------|-------------------------------------|---------------------------------|----------------|-------------|--------------|-----------|------------------|--------------------------|--------|
|                                      | ٩     | สร้าง | รหัสผ่าน (สุ่มตัวเลข 2 & สร้าง      | รหัสผ่าน (ตามเลขประจำตัวประชาชน | )              |             |              |           |                  |                          |        |
|                                      | แสด   | a 10  | 0 🗸 ແຄວ                             |                                 |                |             |              |           |                  | ด้นหา:                   |        |
|                                      |       | #∳    | รหัสประจำตัว≜ู่ เลขประจำตัวประชาชน‡ | กลุ่มเรียน 👙                    | ชื่อ - นามสกุล | ≜ู่ ประเภท  | 🜲 สถานภาพ    | 🔶 รหัสผ่า | าน 🜲 ครั้งที่ไซ้ | การดำเนินการ             | \$     |
|                                      |       | 1     |                                     | 632050101 : ผพ.ช.1/1            |                | เกษตรปฏิรูเ | ] กำลังศึกษา |           |                  |                          |        |
|                                      |       | 2     |                                     | 632050101 : ผพ.ช.1/1            |                | เกษตรปฏิรูเ | ] กำลังศึกษา |           |                  |                          |        |
|                                      |       | 3     |                                     | 632050101 : ผพ.ช.1/1            |                | เกษตรปฏิรูเ | ] กำลังศึกษา |           |                  |                          |        |
|                                      |       | 4     |                                     | 632050101 : ผพ.ช.1/1            |                | เกษตรปฏิรูเ | ป กำลังศึกษา |           |                  |                          |        |
|                                      |       | 5     |                                     | 632050101 : MW.12.1/1           |                | เกษตรปฏิรูเ | ] กำลังศึกษา |           |                  |                          |        |
| ศึกษา                                | ศธ.0  | 2 อส  | วนไลน์                              |                                 |                |             | Ø            |           |                  | ศุภกฤต บ้                | ่วหลวง |
| ชีวศึกษา.                            | กาครั | §     |                                     | ยืนยันการสร้างรหัสผ่านส่        | ำหรับนักเรียน  |             |              |           | วิทย             | าลัยเกษตรและเทคโนโลยีเชี | ยงราย  |
| 希 หน้าหลัก / 👌 ระบบงานทะเบียน / 醟 ก่ |       |       | 🛆 ระบบงานทะเบียน / 👑 กำ             | จำนวน                           | เน้กเรียน 4 คน |             |              |           |                  |                          |        |
|                                      |       |       | รหัสประจำตัว                        |                                 |                | 3 ยืนยัน    | ปิดหน้าจอ    |           |                  | ชื่อเล่น                 |        |
|                                      |       | เด    | ขประจำดัวประชาชน                    |                                 | กลุ่มเรียน ท   | โงหมด       |              |           | -                | ชั้นกลุ่มเรียน           | - ทั่  |

รูปภาพที่ 35 หน้าสร้างรหัสผ่านในการเข้าใช้งานระบบให้นักเรียนนักศึกษา (ตามเลขประจำตัวประชาชน) <u>วิธีสร้างรหัสผ่านในการเข้าใช้งานระบบให้นักเรียนนักศึกษา (ตามเลขประจำตัวประชาชน)</u> มีดังนี้
| พิมพ์รหัสผู้ใช้งาน (User Login) ของนักเรียนนักศึกษาจาก | รະບບ |
|--------------------------------------------------------|------|
|--------------------------------------------------------|------|

| คลิกท์           | 1ี่ปุ่ม                                    | 🔒 พิมพ์รหัสเ                              | ผู้ใช้งาน(User     | Login) ของนั                           | ักเรียนนักศึกษ               | ก เพื่อ                               | อพิมพ์รา           | หัสผู้ใช้ <sup>.</sup>   | งาน (Us        | er Logir      | า) ขอ  | งนักเรีย                                                 | นนักศึก                      | าษา      |
|------------------|--------------------------------------------|-------------------------------------------|--------------------|----------------------------------------|------------------------------|---------------------------------------|--------------------|--------------------------|----------------|---------------|--------|----------------------------------------------------------|------------------------------|----------|
| AutoSave         |                                            |                                           | 202011021823       | '54.xlsx - Excel                       | , ∠ Se                       | arch                                  |                    |                          |                |               |        | _                                                        |                              |          |
| File F           | lome Insert                                | Page Layout Fe                            | ormulas Data Rev   | iew View Help                          |                              |                                       |                    |                          |                |               | _      |                                                          | 合 Share                      | Comments |
| Paste 🖋<br>Clipt | Cut<br>Copy ~<br>Format Painter<br>poard 5 | TH SarabunPSK v 14<br>B I U v ⊞ v<br>Font |                    | E I III IIII IIIIIIIIIIIIIIIIIIIIIIIII | xt Text<br>& Center ~ \$ ~ % | → → → → → → → → → → → → → → → → → → → | Conditional Format | Normal<br>Good<br>Styles | Bad<br>Neutral | insert Delete | Format | ∑ AutoSum ~ A<br>∑ Fill ~ Z<br>Clear ~ Filter<br>Editing | k Find & Ide<br>Select ~ Ide | 105      |
| A1               | * : ×                                      | <i>√ ม</i> ∗ ลำดับ                        |                    |                                        |                              |                                       |                    |                          |                |               |        |                                                          |                              | ~        |
| A                | в                                          | с                                         | D                  | E                                      | F                            | G                                     | н                  | 1.1                      | J              | к             | L      | м                                                        | N                            | 0 🔺      |
| 1 ลำดับ          | รหัสประจำตัว                               | เลขประจำตัวประชาชน                        | กลุ่มเรียน         | ชื่อ-นามสกุล                           | ประเภท                       | สถานภาพ                               | รพัสผ่าน           | ครั้งที่ใข้              |                |               |        |                                                          |                              |          |
| 2 1              |                                            |                                           | 632050101:NW.1.1/1 |                                        | เกษตรปฏัฐป                   | กำลังศึกษา                            | 1                  | 0                        |                |               |        |                                                          |                              |          |
| 3 2              |                                            |                                           | 632050101:NW.1.1/1 |                                        | เกษตรปฏิรูป                  | กำลังศึกษา                            |                    | 0                        |                |               |        |                                                          |                              |          |
| 4 3              |                                            |                                           | 632050101:NW.1/1   |                                        | เกษทรปฏิรูป                  | กำลังศึกษา                            |                    | 0                        |                |               |        |                                                          |                              |          |
| 5 4              |                                            |                                           | 632050101:NW.1/1   |                                        | เกษทรปฏิรูป                  | กำลังศึกษา                            |                    | 0                        |                |               |        |                                                          |                              |          |
| 6 5              |                                            |                                           | 632050101:NW.%.1/1 |                                        | เกษทรปฏิรูป                  | กำลังศึกษา                            |                    | 0                        | _              |               |        |                                                          |                              |          |
| 7 6              |                                            |                                           | 632050101:NW.V.1/1 |                                        | เกษตรปฏิรูป                  | กำลังศึกษา                            |                    | 0                        | -              |               |        |                                                          |                              |          |
| 8 7              |                                            |                                           | 632050101:NW.V.1/1 |                                        | เกษตรปฏิรูป                  | กำลังศึกษา                            |                    | 0                        | -              |               |        |                                                          |                              |          |
| 9 8              |                                            |                                           | 632050101:#W.V.1/1 |                                        | เกษตรปฏิรูป                  | กำลังศึกษา                            |                    | 0                        | _              |               |        |                                                          |                              |          |
| 10 9             |                                            | and the second second                     | 632050101:WW.W.1/1 |                                        | เกษตรปฏิรูป                  | กำลังศึกษา                            |                    | 0                        |                |               |        |                                                          |                              |          |
| 11 10            |                                            |                                           | 632050101:#W.W.1/1 |                                        | เกษตรปฏัฐป                   | กำลังศึกษา                            |                    |                          | _              |               |        |                                                          |                              |          |
|                  | Student                                    | List 🕀                                    |                    |                                        |                              |                                       |                    | : 4                      |                |               |        |                                                          |                              | Þ        |

รูปภาพที่ 36 หน้ารายงานรหัสผู้ใช้งาน (User Login) ของนักเรียนนักศึกษาจากระบบ

| การรีเซ็ตรหัสผ่านนักเรียนนักศึกษา    |                                 |                                                               |                                 |             |            |               |                                         |  |  |
|--------------------------------------|---------------------------------|---------------------------------------------------------------|---------------------------------|-------------|------------|---------------|-----------------------------------------|--|--|
| 4 สร้างรหัสผ่าน (สุ่มตัวเลข 6 หลัก)  | รหัสผ่าน (ดามเลขประจำดัวประชาชน | )                                                             |                                 |             |            |               |                                         |  |  |
| แสดง 100 🗸 แถว                       |                                 |                                                               |                                 |             |            |               | ค้นหา:                                  |  |  |
| #↓ รหัสประจำดัง↓ เลชประจำดังประชาชน↓ | กลุ่มเรียน 👙                    | ชื่อ - นามสกุล                                                | 🔶 ประเภท 🜲                      | สถานภาพ 🛔   | รหัสผ่าน 🛔 | ค่ะี่านี่ไว่€ | การสำเนินการ 🖕                          |  |  |
| 1                                    | 632050101 : ผพ.ช.1/1            |                                                               | เกษตรปฏิรูป                     | ก่าลังศึกษา |            | V             | ฮรีเช็ตรหัสผ่าน <b>≭</b> ยกเลิกรหัสผ่าน |  |  |
| 2                                    | 632050101 : ผพ.ช.1/1            |                                                               | เกษตรปฏิรูป                     | ก่าลังศึกษา |            | 0             | 🛛 รีเช็ตรหัสผ่าน 🗙 ยกเลิกรหัสผ่าน       |  |  |
| 3                                    | 632050101 : ผพ.ช.1/1            |                                                               | เกษตรปฏิรูป                     | ก่าลังศึกษา |            | 0             | ิ่ 🕫 รีเช็ตรหัสผ่าน 🗶 ยกเลิกรหัสผ่าน    |  |  |
|                                      | รูปภาพที่<br>รูปภาพที่          | มักเรียน<br>รพัสผ่านใหม่<br>2 2 มิเล็ดร<br>37 หน้ารีเซ็ตรหัสเ | <sub>เสมาน</sub><br>ม่านนักเรีย | านนักศึกษา  |            |               |                                         |  |  |
| <u>วิธีรีเซ็ตรหัสผ่านนักเรียน</u>    | <u>นักศึกษา</u> มีดังนี้        |                                                               |                                 |             |            |               |                                         |  |  |
| 1) คลิกที่ปุ่ม 🛛 รีเซ็ตรห            | <sup>สผ่าน</sup> หน้าข้อมูลห์   | ี่ที่ต้องการ                                                  |                                 |             |            |               |                                         |  |  |

คลิกที่ปุ่ม <sup>2 รีเช็ดรหัสผ่าน</sup> เพื่อบันทึกการรีเซ็ตรหัสผ่านนักเรียนนักศึกษา

# การยกเลิกรหัสผ่านนักเรียนนักศึกษา

| 🔍 สร้างรหัส | สผ่าน (สุ่มด้วเลข 6 หลัก) 🛛 🔍 สร้างร | รหัสผ่าน (ดามเฉขประจำตัวประชา | ชน)                              |                 |             |            |                |                                   |  |  |
|-------------|--------------------------------------|-------------------------------|----------------------------------|-----------------|-------------|------------|----------------|-----------------------------------|--|--|
| แสดง 100    | ~ ແຄວ                                |                               |                                  |                 |             |            |                | ด้นหา:                            |  |  |
| ∎ #∳ 5      | าหัสประจำดัว∯ เลขประจำดัวประชาชา∯    | กลุ่มเรียน 🛔                  | ชื่อ - นามสกุล                   | 🔶 ประเภท 🖕      | สถานภาพ 🛔   | รหัสผ่าน 🛔 | ครั้งที่ไว้⊜ู้ | การสำเนินการ 🔶                    |  |  |
| 1           |                                      | 632050101 : ผพ.ช.1/1          |                                  | เกษตรปฏิรูป     | ก่าลังศึกษา |            | 0              | 😅 รีน แก่น 🗙 ยกเล็กรพัสต่าน       |  |  |
| 2           |                                      | 632050101 : ผพ.ช.1/1          |                                  | เกษตรปฏิรูป     | ก่าลังศึกษา |            | 0              | 🛛 รีเซ็ตรหัสผ่าน 🗶 ยกเลิกรหัสผ่าน |  |  |
| 3           |                                      | 632050101 : ผพ.ช.1/1          |                                  | เกษตรปฏิรูป     | กำลังศึกษา  |            | 0              | ฮรีเซ็ตรหัสผ่าน × ยกเลิกรหัสผ่าน  |  |  |
|             |                                      | ยืนยันการย                    | บกเลิกรหัสผ่าน                   |                 | ×           |            |                |                                   |  |  |
|             |                                      | คุณต้องการย                   | กเล็กรหัสผ่านรายการนี้ [ใช่/ไม่] |                 |             |            |                |                                   |  |  |
|             |                                      |                               |                                  |                 |             |            |                |                                   |  |  |
|             |                                      |                               |                                  |                 | E WINN      |            |                |                                   |  |  |
|             |                                      | รปภาพท์                       | <i>ี่ 38 หน้ายกเลิกร</i>         | เห้สผ่านนักเรีย | ะบนนักศึกษา | 7          |                |                                   |  |  |

#### <u>วิธียกเลิกรหัสผ่านนักเรียนนักศึกษา</u> มีดังนี้

- คลิกที่ปุ่ม **มากเล็กรหัสผ่าน** หน้าข้อมูลที่ต้องการ
- 2) คลิกที่ปุ่ม 🛤 ๓๓๙ เพื่อบันทึกการยกเลิกรหัสผ่านนักเรียนนักศึกษา

#### 1.2.2 เอกสารแบบฟอร์ม

### 1.2.2.1 ใบรับรองสภาพการเป็นนักเรียนนักศึกษา

เป็นหน้าสำหรับพิมพ์ใบรับรองสภาพการเป็นนักเรียนนักศึกษา ตรวจสอบ และพิมพ์ข้อมูลได้ สามารถเข้าใช้งานได้โดยคลิกที่เมนูระบบงานทะเบียน >> ใบรับรองสภาพการเป็นนักเรียนนักศึกษา

| 🕷 หน้าหลัก / 👌 ระบ | <b>บบงานทะเบียน</b> / 🕒 ใบรับรองสภาพก <sup>ะ</sup> | ารเป็นนักเรียนนักศึกษา         |                       | 💩 วิดีโอสอนการใช้งาน                             |
|--------------------|----------------------------------------------------|--------------------------------|-----------------------|--------------------------------------------------|
| 1 รหัสประจ         | งำดัว *                                            | 2                              | Q คับหา 🛛 🞜 ເรີ່ນໃหม่ | й                                                |
| สำดับ รหัสประจำดัว | ชื่อ-สฤด                                           | สถานภาพ                        | รหัสประจำตัว :        | <b>กลุ่มเรียน :</b> 632050101 : ผพ.ช.1/1         |
| 1                  |                                                    | กำลังศึกษ <mark>3 เลือก</mark> | ชื่อ - สกุล :         | ระดับชั้น : ปวช.1                                |
|                    |                                                    |                                | สถานภาพ :             | กำลังศึกษา                                       |
|                    |                                                    |                                | ชื่อบิดา :            | ชื่อมารดา :                                      |
|                    |                                                    |                                | วันเกิด :             |                                                  |
|                    |                                                    | 4                              | ประเภทใบรับรอง:       | ยังไม่สำเร็จการศึกษา 🗸 พิมพ์คะแนนเฉลี่ยสะสม 🗸    |
|                    |                                                    |                                | ภาคเรียน              | เลือกข้อมูล 🗸                                    |
|                    |                                                    |                                | วันที่จบการศึกษา:     | <b>m</b>                                         |
|                    |                                                    |                                | ผู้ลงนาม: *           | ผู้อำนวยการวิทยาลัย 🗸                            |
|                    |                                                    |                                | ชื่อผู้ลงนาม :        |                                                  |
|                    |                                                    |                                | งานทะเบียน:           | หัวหน้างานทะเบียน 🗸                              |
|                    |                                                    |                                | ผู้ลงนามงานทะเบียน :  |                                                  |
|                    |                                                    |                                |                       | 🗋 เลือกพิมพ์ แบบไม่แสดงรูป                       |
|                    |                                                    |                                | 5                     | 🖨 พิมพ์ใบรับรอง (ไทย) 🛛 🖨 พิมพ์ใบรับรอง (อังกฤษ) |

รูปภาพที่ 39 หน้าข้อมูลใบรับรองสภาพการเป็นนักเรียนนักศึกษา

# <u>วิธีพิมพ์ใบรับรองสภาพก<sup>\*</sup>รเป็นนักเรียนนักศึกษา</u> มีดังนี้

- 1) ระบุ รหัสประจำตัว
- 3) คลิกที่ปุ่ม 🚺 เพื่อแสดงข้อมูล
- 4) ระบุหรือเลือกข้อมูลตามที่ต้องการ
  - หมายเหตุ : คลิกที่ 🗆 เพื่อเลือกพิมพ์แบบไม่แสดงรูป (นักเรียนนักศึกษา)
- 5) คลิกที่ปุ่ม

🖶 พิมพ์ใบรับรอง (ไทย) หรือ 🖶 พิมพ์ใบรับรอง (อังกฤษ) เพื่อพิมพ์ใบรับรองสภาพการเป็นนักเรียนนักศึกษา

| ใบรับรองสภาพการเป็นนักเรียนนักศึกษา (ภาษาไทย)                                                                                                    |
|----------------------------------------------------------------------------------------------------|
| ในรับรองสอวพออรเป็นข้อเรียนระดับประอาสนียนัตรวิชาสีพ                                                                                                    |
| าวิทยาลัยเกษตรและเทคโบโลยีเซียงราย                                                                                                    |
| 110 ROFLAN SPECTALIENS POLA 10                                                                                                    |
| ขอรับรองว่า รหัสประจำตัว ่า ่า<br>เลขประจำตัวประชาชน เกิดวันที่ ๒๘ เดือน พฤษภาคม พ.ศ. ๒๕๔๖<br>บิดาชื่อ มารดาชื่อ<br>กำลังเรียนอยู่ชั้น ปวช.๑ ประเภทวิชา เกษตรกรรม<br>สาขาวิชา เกษตรศาสตร์ |
| สาขางาน การผลิตพืช                                                                                                    |
| ระดับคะแนนเฉลี่ยสะสม ( ๐ ภาคเรียน )                                                                                                    |
| ออกให้ ณ วันที่ ๒ เดือน พฤศจิกายน พ.ศ. ๒๕๖๓                                                                                                    |
| หมดอายุ วันที่ ๑ เดือน มกราคม พ.ศ. ๒๕๖๔                                                                                                    |
| ( นางสาวเยาวลักษณ์ รอดเกลี้ยง )<br>ผู้อำนวยการ                                                                                                    |
| ( นางสาวกาญจนา เชื่อนเพชร )<br>หัวหน้างานทะเบียน                                                                                                    |

รูปภาพที่ 40 หน้ารายงานใบรับรองสภาพการเป็นนักเรียนนักศึกษา (ภาษาไทย)

| ใบรับรองสภาพการเป็นนักเรียนนักศึกษา (ภาษาอังกฤษ)                          |
|---------------------------------------------------------------------------|
|                                                                           |
| Certification of Student Status                                           |
| Chiangrai College of Agriculture and Technology                           |
| This is to certify that Miss,                                             |
| Student no. , was born on 28th May 2003, the father's name                |
| , and mother's name ,                                                     |
| is a first year student of Certificate of Vocational Education Program in |
| Agriculture (Plant Production) Grade point average                        |
| Issued on : 2nd November 2020                                             |
| Valid till : 1st January 2021                                             |
| (Miss )<br>Director                                                       |
| (Miss )                                                                   |
| Registrar                                                                 |

รูปภาพที่ 41 หน้ารายงานใบรับรองสภาพการเป็นนักเรียนนักศึกษา (ภาษาอังกฤษ)

#### 1.2.2.2 พิมพ์ รบ.1 ปวช.62

เป็นหน้าสำหรับพิมพ์ใบรายงานผลการเรียน (รบ.1) ปวช.62 และสามารถบันทึก รายละเอียดข้อมูลเพิ่มเติมได้ สามารถเข้าใช้งานได้โดยคลิกที่เมนูระบบงานทะเบียน >> พิมพ์ รบ.1 ปวช.62

| 🖀 หน้าหลัก / 🛆 ระบบงานทะเบียน / 醬 พิมพ์ รบ.1 ปาช.62 |                                                                                                    |                                                                                  |
|-----------------------------------------------------|----------------------------------------------------------------------------------------------------|----------------------------------------------------------------------------------|
| 1 รหัสประจำตัว *                                    | 2 Q ຜັນທາ 🛛 ເຈັ້ມໃหນ່                                                                                                    |                                                                                  |
| <u>างัสประจำตัว</u><br>สื่อ-สกุล<br>กำ              | ตามภาพ<br>าสังรีกษา 3 เอา<br>ถลุ่มเรียน :<br>ระดับขึ้น :<br>ระดับขึ้น :<br>ระเบียบ ปวช.<br>*ผู้ลงนาม :<br>ช่วยผู้ลงนาม :<br>ช่วยผู้ลงนาม :<br>ช่วยหัส่านมา<br>4 | 632050101 : พพ.ช.1/1<br>ปาช.1<br>ระเบียบใหม่ ปาช 2562<br>ผู้อำนวยการ<br>ใม่สำเนา |
|                                                     |                                                                                                    | 😫 มันที่กห้อความ                                                                 |

รูปภาพที่ 42 หน้าพิมพ์ใบรบ.1 ปวช.62

### <u>วิธีพิมพ์ใบรายงานผลการเรียน (รบ.1) ปวช.62</u> มีดังนี้

- 1) ระบุ รหัสประจำตัว
- คลิกที่ปุ่ม <sup>Q คันหา</sup> เพื่อค้นหาข้อมูล
- คลิกที่ปุ่ม <sup>เลือก</sup> เพื่อเลือกข้อมูล
- 4) คลิกที่ปุ่ม → ใบรายงานผลการเรียนภาษาไทย บ่วน.
   เพื่อพิมพ์ใบรายงานผลการเรียน (รบ.1) ปวช.62 (ภาษาไทย)
   คลิกที่ปุ่ม → เฉพาะตำนหน้า
   เมื่อต้องการพิมพ์ใบรายงานผลการเรียน (รบ.1) ปวช.62 (ภาษาไทย) เฉพาะด้านหน้า
  - คลิกที่ปุ่ม → เฉพาะตำนหลัง เมื่อต้องการพิมพ์ใบรายงานผลการเรียน (รบ.1) ปวช.62 (ภาษาไทย) เฉพาะด้านหลัง

#### ใบรายงานผลการเรียน (รบ.1) ปวช.62

|               |                                          |                |            |            |                        | รบ.1 ปวช.62                    | เลขที่    |      |     |
|---------------|------------------------------------------|----------------|------------|------------|------------------------|--------------------------------|-----------|------|-----|
|               | ระเบียนแสดงผลการเรียนตาม                 | เหลัก          | สูตรา      | ประก       | าศนียบัตร <sup>ะ</sup> | วิชาชีพ (ปวช.) พุทธศักราช 2562 |           |      |     |
| รหัสสถานค     | ไกษา                                     |                | ์ ชื่อ     | สถาน       | ศึกษา                  |                                |           |      |     |
| จังหวัด กา    | ผสินธุ์                                  |                | 80         | านศึก      | ษาเดิม                 |                                |           |      |     |
| รหัสประจำ     | ตัว                                      |                | จัง        | หวัดก      | าหสินธ์                |                                |           |      |     |
| สื่อ - สื่อสอ |                                          |                | SH         | ด้บกา      | รศึกษาที่จบ บ้         | <i>โรยนฟิกษาตลนขั</i> น        |           |      |     |
| เสื้อตาลิ ไห  | ພ. ລັດທາວຣີ ໄພຍະ ສາງສະບາ ພາຍຮ            |                | -<br>10-   | กรสีด      | unitern 2561           |                                |           |      |     |
| 2000 IN 10    | 1.2.                                     |                | ur<br>     | Jour       | e 17100 2561           |                                |           |      |     |
| ามเตอนเ       | NIG(                                     |                | 1.0        | INNIE<br>N | สม ร.<br>              |                                |           |      |     |
| เลขประจา      | สวประชาชน                                |                | หเ         | เวยกต      | ทรบเอน -<br>ส่ส        |                                |           |      |     |
| ชื่อบิดา      |                                          |                | หเ         | เวยกิต     | ที่เรียน 4             | 12                             |           |      |     |
| ชื่อมารดา     |                                          |                | หเ         | ่วยกิต     | ที่ได้ 4               | 12                             |           |      |     |
| ປรະເກທີ່ຮ     | า อุตสาหกรรม                             |                | 55         | ดับคะ      | แนนเฉลี่ยสะส           | รม 3.00                        | 51        | lána |     |
| สาขาวิชา ข    | ข่างกลโรงงาน                             |                | <b>sin</b> | นเกณ       | ฑ์การประเมิน           | เมาตรฐานวิชาชีพเมื่อ           |           |      |     |
| สาขางาน เ     | ครื่องมือกล                              |                | สำ         | เร็จกา     | รศึกษาเมื่อ -          |                                |           |      |     |
|               |                                          |                | 68         | (1)        |                        |                                | - lan inc | 88   |     |
| รหัสวิตา      | สี่อวิหา                                 | 80<br>80       | การ        | (1)<br>(1) | จหัสวิชา               | สื่อวิสา                       | 200       | การ  | Ľ   |
| 2001201       | 00101                                    | (1)            | (2)        | (2)        | 100101                 |                                | (1)       | (2)  | l c |
|               | ปีการศึกษา 2562 กาคเรียนที่ 1            |                | 127        |            |                        |                                |           | 147  | F   |
| 20000-1201    | ภาษาอังกถษในชีวิตจริง                    | 1              | 2.0        | 2.0        |                        |                                |           |      |     |
| 20000-1401    | คณิตศาสตร์พื้นราบอาชีพ                   | 2              | 2.0        | 4.0        |                        |                                |           |      |     |
| 20001-1001    | อาชีวอนามัยและความปลอดภัย                | 2              | 2.0        | 4.0        |                        |                                |           |      |     |
| 20100-1001    | เขียนแบบเทคนิคเบื้องต้น                  | 2              | 3.0        | 6.0        |                        |                                |           |      |     |
| 20100-1002    | วัสดงานข่างอุตสาหกรรม                    | 2              | 2.0        | 4.0        |                        |                                |           |      |     |
| 20100-1003    | งานฝึกฝีมือ                              | 2              | 4.0        | 8.0        |                        |                                |           |      |     |
| 20100-1007    | งานเครื่องมือกลเบื้องต้น                 | 2              | 3.5        | 7.0        |                        |                                |           |      |     |
| 20102-2003    | ทถษภีเครื่องมือกล                        | 2              | 3.0        | 6.0        |                        |                                |           |      |     |
| 20102-2004    | วัดละเอียด                               | 2              | 3.5        | 7.0        |                        |                                |           |      |     |
| 20102-2007    | กรรมวิธีการผลิต                          | 2              | 3.0        | 6.0        |                        |                                |           |      |     |
| 20102-2105    | ลับคมเครื่องมือตัด                       | 2              | 2.5        | 5.0        |                        |                                |           |      |     |
| 20000-2001    | กิจกรรมลูกเสือวิสามัญ 1                  |                | ы.         |            |                        |                                |           |      |     |
|               | หน่วยกิตที่ได้ในกาค 21 หน่วยกิตสะสม 21   |                |            |            |                        |                                |           |      |     |
|               | เกรดเฉลี่ยในภาค 2.80 เกรดเฉลี่ยละสม 2.80 |                |            |            |                        |                                |           |      |     |
|               | ปีการศึกษา 2562 ภาคเรียนที่ 2            |                |            |            |                        |                                |           |      |     |
| 20000-1101    | ภาษาไทยพื้นฐาน                           | 2              | 2.5        | 5.0        |                        |                                |           |      |     |
| 20000-1202    | ภาษาอังกฤษฟัง - พูด                      | 1              | 3.0        | 3.0        |                        |                                |           |      |     |
| 20000-1301    | วิทยาศาสตร์เพื่อพัฒนาทักษะชีวิต          | 2              | 3.0        | 6.0        |                        |                                |           |      | 1   |
| 20001-1002    | พลังงาน ทรัพยากรและสิ่งแวดล้อม           | 2              | 2.5        | 5.0        |                        |                                |           |      |     |
| 20001-2001    | คอมพิวเตอร์และสารสนเทศเพื่องานอาชีพ      | 2              | 4.0        | 8.0        |                        |                                |           |      | 1   |
| 20100-1004    | งานเชื่อมและโลหะแผ่นเบื้องต้น            | 2              | 3.5        | 7.0        |                        |                                |           |      | 1   |
| 20102-2001    | เขียนแบบเครื่องมือกล 1                   | 2              | 2.5        | 5.0        |                        |                                |           |      |     |
| 20102-2008    | ผลิตชิ้นส่วนด้วยเครื่องมือกล 1           | 4              | 4.0        | 16.0       |                        |                                |           |      | 1   |
| 20102-2106    | ปรับ ประกอบขึ้นส่วนเครื่องมือกล          | 2              | 3.0        | 6.0        |                        |                                |           |      | 1   |
| 20102-2201    | แม่พิมพ์โลหะเบื้องต้น                    | 2              | 3.0        | 6.0        |                        |                                |           |      | 1   |
| 20000-2002    | กิจกรรมลูกเสือวิสามัญ 2                  |                | ω.         |            |                        |                                |           |      | 1   |
|               | หน่วยกิตที่ได้ในกาค 21 หน่วยกิตสะสม 42   |                |            |            |                        |                                |           |      | 1   |
|               | เกรคเฉลียในภาค 3.19 เกรคเฉลี่ยสะสม 3.00  |                |            |            |                        |                                |           |      | L   |
| วันที่ออกใบร้ | ับรองผลการเรียน 6 พฤษภาคม 2563           |                |            |            |                        |                                |           |      |     |
| เหตุที่ออก กำ | าลังศึกษาอยู่                            |                |            |            |                        |                                |           |      |     |
| -             | -                                        | 1 <sup>2</sup> | วหน้าง     | านทะ       | เบียน                  | ผ้อำนวยการ                     |           |      |     |
|               |                                          |                |            |            |                        |                                |           |      |     |

รูปภาพที่ 43 หน้ารายงานใบรายงานผลการเรียน (รบ.1) ปวช.62

|            |                                                        |          |         |         |               | Transcript Cert.19 No                                 |              |               |
|------------|--------------------------------------------------------|----------|---------|---------|---------------|-------------------------------------------------------|--------------|---------------|
|            |                                                        |          | TF      | RANS    | SCRIPT        |                                                       |              |               |
|            |                                                        | vor      | <br>Ати |         |               | TION (Cert Voc Ed.) 2019                              |              |               |
|            | THE CERTIFICATE OF                                     | voc      |         |         |               | 11014 (Cert. VOC.Ed.) 2019                            |              |               |
| Colleg     | ge Code                                                |          | Col     | lege M  | Vame          |                                                       |              |               |
| Provin     | nce                                                    |          | Prev    | vious   | School NON    | NG-E-BOOT-PRIWET SCHOOL                               |              |               |
| Stude      | nt No.                                                 |          | Pro     | vince   |               |                                                       |              |               |
| Stude      | nt's Name Mr.                                          |          | Enti    | ry Qu   | alification S | Secondary School (M.3)                                |              |               |
| Race 7     | Thai Religion Bude                                     | dhism    | i Yea   | r of G  | iraduated     |                                                       |              |               |
| Date of    | of Birth December 1, 2003                              |          | Date    | e of A  | dmission M    | lay 16, 2019                                          |              |               |
| ID No.     |                                                        |          | Cree    | dits T  | ransferred    |                                                       |              |               |
| Fathe      | r's Name Mr.                                           |          | Cre     | dits E  | nrolled       | 42                                                    | Photo        |               |
| Mothe      | er's Name Mrs.                                         |          | Tota    | al Cre  | dits          | 42                                                    |              |               |
| Area o     | of Study Industrial Trades                             |          | Cun     | nulati  | ive G.P.A.    | 2.80                                                  |              |               |
| Progra     | am Machine Shop                                        |          | Date    | e of V  | /ocational E  | ducation Standard Assessment Achieved                 |              |               |
| Field      | of Specialization Machine Tools                        |          | Date    | e of C  | Completion    | -                                                     |              |               |
|            |                                                        |          |         |         |               |                                                       |              |               |
| Course     |                                                        | Credit   | Grade   | (1)     | Course        |                                                       | Credit       | Grade         |
| Code       | Course litte                                           | (1)      | (2)     | (2)     | Code          | Course Title                                          | (1)          | (2)           |
|            | Andresia unas 2010 1st Semaster                        | <u> </u> | -       | (2)     | 20000 2002    | Person Consult Anti-site 2                            |              | <u> </u>      |
| 20000-1201 | Real Life English                                      | 1        | 20      | 20      | 20000-2002    | Credits obtained per semester 21 Cumulative credits ( | 2            | <sup>r.</sup> |
| 20000-1201 | Basic Mathematics for Careers                          |          | 25      | 5.0     |               | G P.A. per semester 276 Cumulative G P.A. 2.80        | <sup>2</sup> |               |
| 20001-1001 | Occupational Health and Safety                         | 2        | 20      | 4.0     |               | dir ye per seriester 210 complative dir ye 200        |              |               |
| 20100-1001 | Basic Technical Drawing                                | 2        | 3.0     | 6.0     |               |                                                       |              |               |
| 20100-1002 | Industrial Materials                                   | 2        | 2.0     | 4.0     |               |                                                       |              |               |
| 20100-1003 | Bench Works                                            | 2        | 4.0     | 8.0     |               |                                                       |              |               |
| 20100-1007 | Basic Machine Tools                                    | 2        | 3.5     | 7.0     |               |                                                       |              |               |
| 20102-2003 | Theory of Machine Tool                                 | 2        | 3.0     | 6.0     |               |                                                       |              |               |
| 20102-2004 | Measurement                                            | 2        | 3.0     | 6.0     |               |                                                       |              |               |
| 20102-2007 | Manufacturing Process                                  | 2        | 3.0     | 6.0     |               |                                                       |              |               |
| 20102-2105 | Cutting Tool Grinding                                  | 2        | 3.0     | 6.0     |               |                                                       |              |               |
| 20000-2001 | Rover Scout Activity 1                                 |          | P.      |         |               |                                                       |              |               |
|            | Credits obtained per semester 21 Cumulative credits 21 |          |         |         |               |                                                       |              |               |
|            | G.P.A. per semester 2.85 Cumulative G.P.A. 2.85        |          |         |         |               |                                                       |              |               |
|            | Academic year 2019 2nd Semester                        |          |         |         |               |                                                       |              |               |
| 20000-1101 | Basic Thai                                             | 2        | 1.0     | 2.0     |               |                                                       |              |               |
| 20000-1202 | English Listening and Speaking                         |          | 4.0     | 4.0     |               |                                                       |              |               |
| 20000-1501 | Science for Life Skills                                | 2        | 3.0     | 6.0     |               |                                                       |              |               |
| 20001-1002 | Energy, Resources and Environment                      | <b>_</b> | 3.0     | 0.0     |               |                                                       |              |               |
| 20001-2001 | Computer and Information for Careers                   | 2        | 30      | 60      |               |                                                       |              |               |
| 20100-1004 | Basic Welding and Sheet Metal Work                     | 2        | 3.0     | 6.0     |               |                                                       |              |               |
| 20102-2001 | Machine Tools Drawing 1                                | 2        | 1.5     | 3.0     |               |                                                       |              |               |
| 20102-2008 | Machine Tool 1                                         | 4        | 4.0     | 16.0    |               |                                                       |              |               |
| 20102-2106 | Machine Tools Fitting                                  | 2        | 2.0     | 4.0     |               |                                                       |              |               |
| 20102-2201 | Basic Die                                              | 2        | 2.5     | 5.0     |               |                                                       |              |               |
|            |                                                        |          |         |         |               |                                                       |              |               |
| Date o     | of Leaving : August 5, 2020                            |          |         |         |               |                                                       |              |               |
| Reason     | n for Leaving : in education                           |          |         |         |               |                                                       |              |               |
|            |                                                        |          | Re      | eistrar |               | Director                                              |              |               |
|            |                                                        |          | 1.00    | 2-2-101 |               | Director                                              |              |               |

รูปภาพที่ 44 หน้ารายงานใบรายงานผลการเรียนภาษาอังกฤษ (Transcript) ปวช.

#### 1.2.2.3 ใบรายงานจบการศึกษา (ปพ.3/รบ.2)

เป็นหน้าสำหรับพิมพ์ใบรายงานจบการศึกษา (ปพ.3/รบ.2) ตรวจสอบ และพิมพ์ข้อมูลได้ สามารถเข้าใช้งานได้โดยคลิกที่เมนูระบบงานทะเบียน >> ใบรายงานจบการศึกษา (ปพ.3/รบ.2)

| 希 หน้าหลัก / 🛆 ระบบงานทะเ                                                                                                    | ปียน / 🗮 ใบรายงานจบการศึก  | ษา(ปพ.3/รบ.2)                   |                     |                                    |                              | 🛗 วิดีโอสอนการใช้งาน   |
|----------------------------------------------------------------------------------------------------|----------------------------|---------------------------------|---------------------|------------------------------------|------------------------------|------------------------|
| <ul> <li>๘๕ เลือกการดำเนินการ →</li> <li>ระดับ ปวช.</li> <li>๒ ปวช.45/ปวช.51</li> <li>๒ ปวช.56</li> <li>ระดับ ปวส.</li> <li>๒ ปวส.46</li> <li>๒ ปวส.57</li> </ul> |                            |                                 |                     |                                    |                              |                        |
| 希 หน้าหลัก / 冶 ระบบงานทะ                                                                                                    | เบียน / 📰 ใบรายงานจบการเ   | จึกษา(ปพ.3/รบ.2) / 📰 ปวช.       | 56                  |                                    |                              | D ข้อนกลับหน้าเมนูหลัก |
| ື ບໍ່ອນກລັບ                                                                                                    |                            |                                 |                     |                                    |                              |                        |
| 1 รหัสสาขาวิชา*                                                                                                    | 2501 - เกษตรศาสตร์ (ปวช.56 | )                               | - 2                 | •รหัสสาขางาน*                      | 250103 - สัตวศาสตร์ (ปวช.56) | -                      |
| 3 ปีการศึกษาที่จบ                                                                                                    | S/2562                     |                                 | <ul><li>✓</li></ul> | ผู้ลงนาม :                         | ผู้อำนวยการ                  | -                      |
| 5 วันที่จบการศึกษา*                                                                                                    | 30/04/2563                 | ť                               | 6                   | <ul> <li>ชื่อผู้ลงนาม :</li> </ul> | เลือกข้อมูล                  | -                      |
| 8                                                                                                    | Q คันหา 🔀 เริ่มใหม่        | 🗌 อนุมัติสำเร็จการศึกษาเพิ่มเต็ | ม 🛛 7               | ดำแหน่ง:                           |                              |                        |
|                                                                                                    | รวม ชาย                    | หญิง                            |                     |                                    |                              |                        |
| จำนวนผู้เรียนจบหลักสูตร                                                                                                    | 1                          | 0                               |                     |                                    |                              |                        |
| 9 เลือกรูปแบบการพิมพ์                                                                                                    | ไม่พิมพ์ตราครุฑ 🗸 🗸        | พิมพ์สองหน้า                    | ~                   |                                    |                              |                        |
| 10                                                                                                    | 🖨 พิมพ์รายงาน              |                                 |                     |                                    |                              |                        |
|                                                                                                    |                            |                                 |                     |                                    |                              |                        |
|                                                                                                    |                            |                                 |                     |                                    |                              |                        |
|                                                                                                    |                            | d 1 = 29                        | a                   |                                    |                              |                        |

#### รูปภาพที่ 45 หน้าใบรายงานจบการศึกษา (ปพ.3/รบ.2)

#### <u>วิธีพิมพ์แบบรายงานผู้สำเร็จการศึกษา (รบ.2) ปวช.56</u> มีดังนี้

คลิกที่ปุ่ม 🥵 <sub>เลือกการคำเนินการ</sub> เพื่อเลือกพิมพ์ใบรายงานจบการศึกษา (ปพ.3/รบ.2)

#### คลิกเลือก **ปวช.56**

- 1) คลิกเลือก รหัสสาขาวิชา
- 2) คลิกเลือก รหัสสาขางาน
- คลิกเลือก ปีการศึกษาที่จบ
- 4) คลิกเลือก ผู้ลงนาม
- 5) คลิกเลือก วันที่จบการศึกษา
- 6) คลิกเลือก ชื่อผู้ลงนาม
- 7) ระบุ ตำแหน่ง
- 8) คลิกที่ปุ่ม 🤍 ค้นหา เพื่อค้นหาข้อมูล
- 9) คลิกเลือก รูปแบบการพิมพ์ ที่ต้องการ
- คลิกที่ปุ่ม <sup>(1)</sup> พิมพ์รายงาน
   เพื่อพิมพ์ใบรายงานจบการศึกษาระดับปวช.56

| แบบราย | ยงานผู้สำเร็   | จการ  | รศึกษา (รบ.:                          | 2) ปวช.5                            | 6                                                            |                                                                                        |                           |                                      |
|--------|----------------|-------|---------------------------------------|-------------------------------------|--------------------------------------------------------------|----------------------------------------------------------------------------------------|---------------------------|--------------------------------------|
|        | ີງ             | ทยาลั | เ<br>หลักส<br>ัยการอาชีพ <sup>.</sup> | เบบรายงา<br>เตรประกาง<br>ตำบล<br>ภา | นผลการเรียนข<br>1นียบัตรวิชาชีท<br>1/แขวง<br>คเรียนที่ 2 ปีก | องผู้ที่สำเร็จการศึกษา<br>เ(ปวช.) พุทธศักราช 2556<br>อำเภอ/เขต จังหวัด<br>ารศึกษา 2562 | รบ.2<br>หน้               | 2 ปวช.56<br>ั่า 1                    |
|        |                |       |                                       |                                     |                                                              |                                                                                        |                           |                                      |
| ที่    | รหัสประจำตัว   | 5     | เลขที่<br>บ.1 ปวช.56                  | เลขที<br>ประกาศ-<br>นียบัตร         | เลขประจำตัว<br>ประชาชน                                       | ชื่อ-สกุล                                                                              | สรุปผลก<br>หน่วยกิตที่ได้ | การเรียบ<br>ระดับคะแบน<br>เฉลี่ยสะสม |
| 1      |                |       |                                       | 1                                   |                                                              |                                                                                        | 106                       | 3.16                                 |
| 2      | 4 .            | _     | <u> </u>                              | 2                                   |                                                              | ļ                                                                                      | 106                       | 3.17                                 |
| 3      | 4 .            | _     | -                                     | 3                                   |                                                              | ÷                                                                                      | 106                       | 3.15                                 |
| 4      | + •            | _     | -                                     | 4                                   |                                                              | +                                                                                      | 106                       | 3.02                                 |
| 5      |                |       |                                       | 5                                   |                                                              |                                                                                        | 106                       | 3.04                                 |
|        |                |       |                                       |                                     |                                                              |                                                                                        |                           |                                      |
|        |                |       |                                       |                                     |                                                              |                                                                                        |                           |                                      |
|        |                |       |                                       |                                     |                                                              |                                                                                        |                           |                                      |
|        |                |       |                                       |                                     |                                                              |                                                                                        |                           |                                      |
|        |                |       |                                       |                                     |                                                              |                                                                                        |                           |                                      |
|        |                |       |                                       |                                     |                                                              |                                                                                        |                           |                                      |
|        |                |       |                                       |                                     |                                                              |                                                                                        |                           |                                      |
|        |                |       |                                       |                                     |                                                              |                                                                                        |                           |                                      |
|        |                |       |                                       |                                     |                                                              |                                                                                        |                           |                                      |
|        |                |       |                                       |                                     |                                                              |                                                                                        |                           |                                      |
|        |                |       |                                       |                                     |                                                              |                                                                                        |                           |                                      |
|        |                |       |                                       |                                     |                                                              |                                                                                        |                           |                                      |
|        |                |       |                                       |                                     |                                                              |                                                                                        |                           |                                      |
|        |                |       |                                       | I                                   |                                                              | 1                                                                                      |                           |                                      |
|        | จำนวนนักเร     | รียน  | ชาย                                   | หญิง                                | รวม                                                          | อนุมัติผลการเรียนและสำเร็จการศึก<br>เนื่อวันที่ 10 เดือน เขียวอน พ.ศ. 25               | ษา<br>.63                 |                                      |
|        | ที่สำเร็จการศึ | ึกษา  | 5                                     | 0                                   | 5                                                            | woran to more and marker. ZJ                                                           |                           |                                      |
|        | ลงชื่อ         |       | I                                     | ผู้กรอก                             |                                                              | ลงชื่อ                                                                                 |                           |                                      |
|        | ลงชื่อ         |       |                                       | ผู้ทาน                              |                                                              |                                                                                        |                           |                                      |
|        | ลงชื่อ         |       |                                       | หัวหน้าง                            | านทะเบียน                                                    | ผู้อำนวยการ                                                                            |                           |                                      |
|        |                |       |                                       |                                     |                                                              |                                                                                        |                           |                                      |
|        |                |       |                                       |                                     |                                                              |                                                                                        |                           |                                      |
|        |                |       |                                       |                                     |                                                              |                                                                                        |                           |                                      |
|        |                |       |                                       |                                     |                                                              |                                                                                        |                           |                                      |

รูปภาพที่ 46 หน้ารายงานผู้สำเร็จการศึกษา (รบ.2) ปวช.56

#### 1.2.2.4 ใบประกาศนียบัตร (ปวช. ปวส.)

เป็นหน้าสำหรับพิมพ์ใบประกาศนียบัตร (ปวช. ปวส.) ตรวจสอบ และพิมพ์ข้อมูลได้ สามารถเข้าใช้งานได้โดยคลิกที่เมนูระบบงานทะเบียน >> ใบประกาศนียบัตร (ปวช. ปวส.)

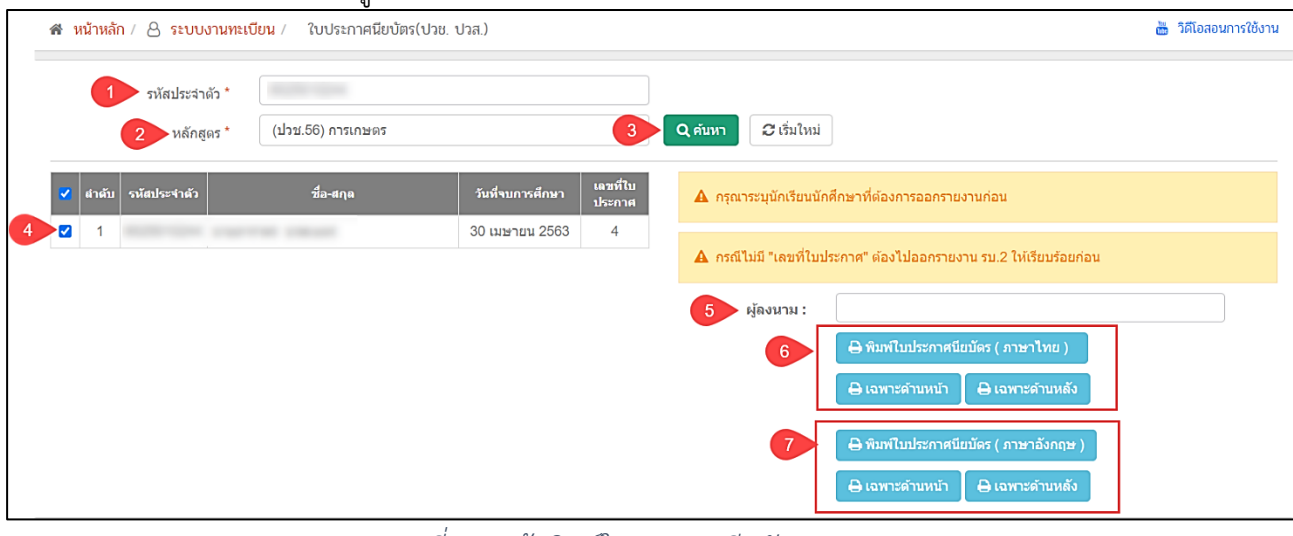

รูปภาพที่ 47 หน้าพิมพ์ใบประกาศนียบัตร (ปวช. ปวส.)

# <u>วิธีพิมพ์ใบประกาศนียบัตร (ป<sup>่</sup>วช. ปวส.)</u> มีดังนี้

- 1) ระบุ รหัสประจำตัว
- 2) คลิกเลือก หลักสูตร
- คลิกที่ปุ่ม (พื่อค้นหาข้อมูล
- 4) คลิกที่ 🔲 หน้าข้อมูลที่ต้องการ
- 5) ระบุ ผู้ลงนาม
- 6) คลิกที่ปุ่ม <sup>(1)</sup> ท<sup>ุ</sup>มพ<sup>ุ</sup>มประกาศนียบัตร (ภาษาไทย) เพื่อพิมพ์ใบประกาศนียบัตร (ภาษาไทย)
- คลิกที่ปุ่ม 🕒 เฉพาะต่านหลัง เมื่อต้องการพิมพ์ใบประกาศนียบัตร (ภาษาไทย) เฉพาะด้านหลัง
- 7) คลิกที่ปุ่ม <sup>(อ พิมพใบประกาศนียบัตร (ภาษาอังกฤษ)</sup> เพื่อพิมพ์ใบประกาศนียบัตร (ภาษาอังกฤษ) คลิกที่ปุ่ม <sup>(อ เฉพาะดำนหน้า</sup>) เมื่อต้องการพิมพ์ใบประกาศนียบัตร (ภาษาอังกฤษ) เฉพาะด้านหน้า
  - คลิกที่ปุ่ม 🕒 ฉพาะดำนหลัง เมื่อต้องการพิมพ์ใบประกาศนียบัตร (ภาษาอังกฤษ) เฉพาะด้านหลัง

**หมายเหตุ** : กรณีไม่มี "เลขที่ใบประกาศ" ต้องไปทำการออกรายงาน รบ.2 ให้เรียบร้อยก่อน

| ດ .     | a v         | и        |
|---------|-------------|----------|
| ไปประกา | าศน์ยาเตรภ  | าษาไทย   |
| 0000011 | 11160011001 | 10 10/10 |

| <b>กระทรวงศึกษาธิการ</b>                                                      | <b>ାର</b> ଆଁ ୭ |
|-------------------------------------------------------------------------------|----------------|
| ประกาศนียบัตรฉบับนี้ใต้ไว้เพื่อแสดงว่า                                        |                |
| ลำเร็จการศึกษาตามหลักสู่ตรประกาศนียบัตรวิชาชีพ พุทธศักราช ๒๕๕๖                |                |
| ประเภทวิชา อุตสาหกรรมท่องเที่ยว สาขาวิชา การโรงแรม                            |                |
| จาก วิทยาลัย                                                                  |                |
| ลังกัดสำนักงานคณะกรรมการการอาชีวศึกษา จังหวัด                                 |                |
| เมื่อวันที่ ๑๐ เดือน มีนาคม พุทธศักราช ๒๕๖๓<br>ขอให้มีความสุขสวัสดิ์เจริญเทอญ |                |
| เจ้าพนักงานทะเบียน                                                            |                |

รูปภาพที่ 48 หน้ารายงานใบประกาศนียบัตรภาษาไทย ด้านหน้า

| ลายมีอชื่อผู้วับประกาศนียบัตร<br>วันที่รับประกาศนียบัตร | ผู้เชียนหวือผู้พิมพ์<br>ผู้ตววจ |
|---------------------------------------------------------|---------------------------------|
| นายทะเบียน                                              | ผู้ทาน                          |

รูปภาพที่ 49 หน้ารายงานใบประกาศนียบัตรภาษาไทย ด้านหลัง

#### ใบประกาศนียบัตรภาษาอังกฤษ

|                                              | NO. |
|----------------------------------------------|-----|
| MINISTRY OF EDUCATION                        |     |
| Hereby Confers Upon                          |     |
|                                              |     |
| the Certificate of Vocational Education      |     |
| in                                           |     |
| Tourism Industry (Hotel and Hospitality)     |     |
| from                                         |     |
|                                              |     |
| the Department of Vocational Education       |     |
| on the ten day of March, two thousand twenty |     |
|                                              |     |
| Registrar                                    |     |

รูปภาพที่ 50 หน้ารายงานใบประกาศนียบัตรภาษาอังกฤษ ด้านหน้า

| Signature of receiver | Typist     |
|-----------------------|------------|
| Date of receiving     | Checker    |
| Registrar             | Re-checker |
|                       |            |

รูปภาพที่ 51 หน้ารายงานใบประกาศนียบัตรภาษาอังกฤษ ด้านหลัง

#### 1.2.2.5 วุฒิบัตรมาตรฐานวิชาชีพ

เป็นหน้าสำหรับพิมพ์ใบประกาศมาตรฐานวิชาชีพ ปวช. สามารถเข้าใช้งานได้โดยคลิกที่

เมนูระบบงานทะเบียน >> วุฒิบัตรมาตรฐานวิชาชีพ

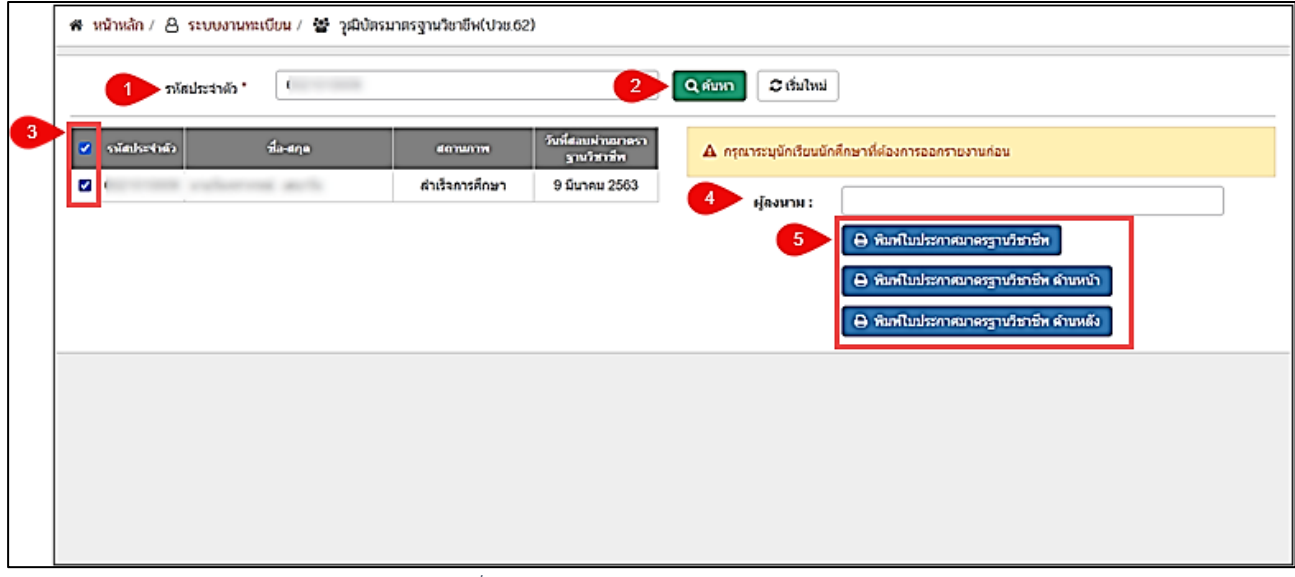

รูปภาพที่ 52 หน้าข้อมูลวุฒิบัตรมาตรฐานวิชาชีพ

# <u>วิธีพิมพ์ใบประกาศมาตรฐานวิชาชีพ ปวช</u> มีดังนี้

- 1) ระบุ รหัสประจำตัว
- คลิกที่ปุ่ม 
   คลิกที่ปุ่ม
- 3) คลิกที่ 🔲 หน้าข้อมูลที่ต้องการ
- 4) ระบุ ผู้ลงนาม

คลิกที่ป่ม

คลิกที่ป่ม

คลิกที่ปุ่ม
 พิมพ์ใบประกาศมาตรฐานวิชาชีพ
 เพื่อพิมพ์ใบประกาศมาตรฐานวิชาชีพ

🖨 พิมพ์ใบประกาศมาตรฐานวิชาชีพ ด้านหน้า เมื่อต้องการพิมพ์ใบประกาศมาตรฐานวิชาชีพ เฉพาะด้านหน้า

😝 พิมพ์ใบประกาศมาตรฐานวิชาชีพ ด้านหลัง เมื่อต้องการพิมพ์ใบประกาศมาตรฐานวิชาชีพ เฉพาะด้านหลัง

ใบประกาศมาตรฐานวิชาชีพ

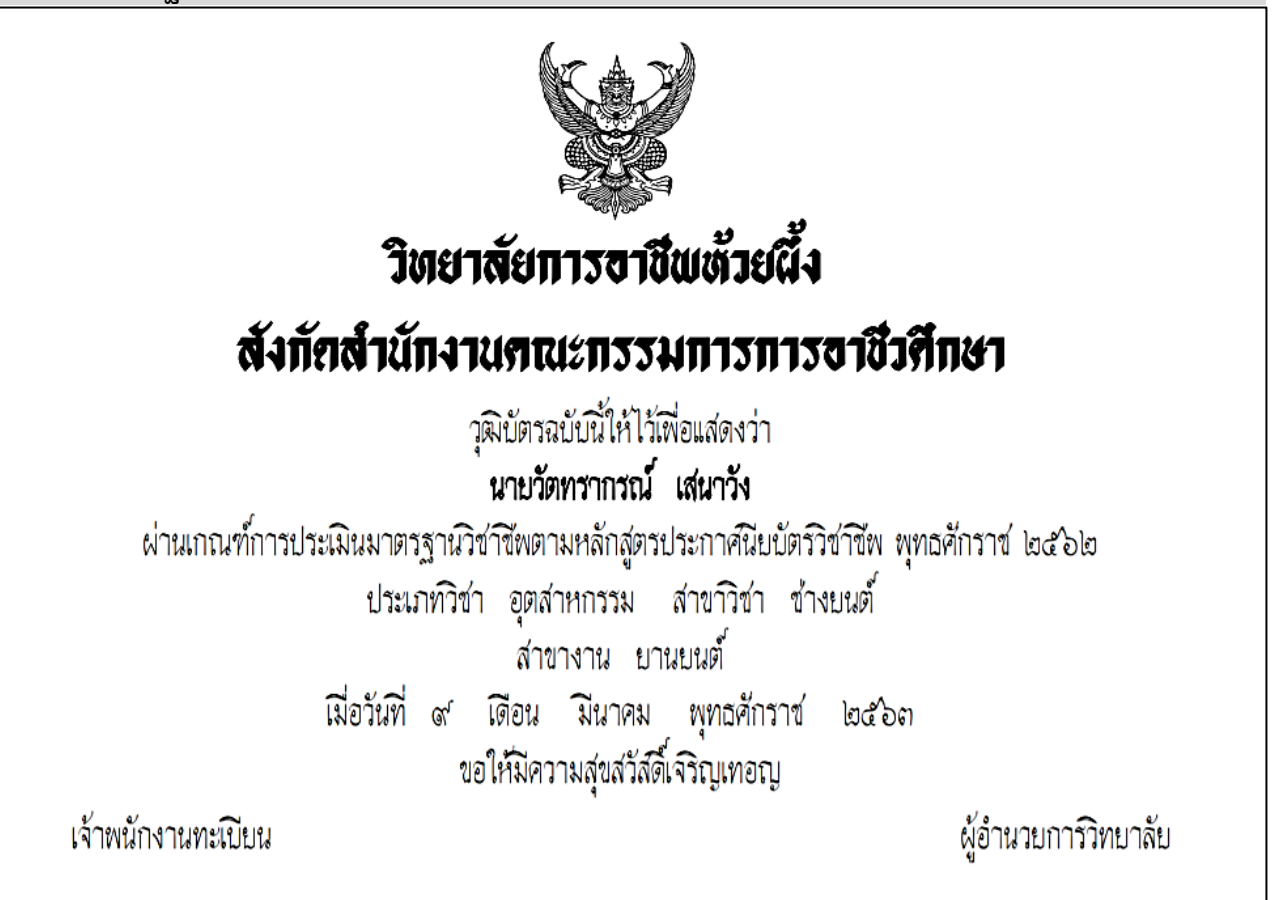

รูปภาพที่ 53 หน้ารายงานใบประกาศมาตรฐานวิชาชีพ ด้านหน้า

| ผู้เขียนหรือผู้พิง | อชื่อผู้รับวุฒิบัตร |
|--------------------|---------------------|
| ผู้ตร              | บวุฒิบัตร           |
| */<br>*_[97]       | ะเบียน              |

รูปภาพที่ 54 หน้ารายงานใบประกาศมาตรฐานวิชาชีพ ด้านหลัง

#### 1.2.2.6 ใบรับรองผลการเรียน

เป็นหน้าสำหรับพิมพ์ใบรับรองผลการเรียน สามารถเข้าใช้งานได้โดยคลิกที่เมนูระบบงาน

#### ทะเบียน >> ใบรับรองผลการเรียน

| 🖀 หน้าหลัก / 👌 ระบบงานทะเบียน | / 🗃 ใบรับรองผลการเรียน                          |
|-------------------------------|-------------------------------------------------|
| 1 รหัสประจำตัว*               | เลือกนักเรียนนักศึกษา                           |
| เลขประจำตัวประชาชน*           |                                                 |
| ชื้อ - นามสกุล*               |                                                 |
| กลุ่มเรียน*                   | 50220103 : พณิชยการ 3                           |
| ปีการศึกษา*                   | 1/2563 ~                                        |
| 2                             | 🖶 พิมพ์ใบวับรองผลการเรียน 🛛 🔁 เริ่มใหม่         |
|                               |                                                 |
|                               |                                                 |
|                               |                                                 |
|                               |                                                 |
|                               |                                                 |
|                               |                                                 |
|                               |                                                 |
|                               |                                                 |
|                               | ระ โอกะแห้ EE เหม็กข้างเวใงเรียเรา หมาออกรเรียน |
|                               | จูบรา เพพ 55 ทนาซอมูลเบรบรองผลการเรยน           |
| วิธีพิมพ์ใบรับรองผล           | การเรียน มีดังนี้                               |

1) เลือก นักเรียนนักศึกษา ที่ต้องการ โดยคลิกที่ปุ่ม เลือกนักเรียนนักศึกษา

<u>หมายเหตุ</u> \* กรณีมีเครื่องหมายดอกจันสีแดง (\*) ต้องระบุหรือเลือกข้อมูลทุกช่อง

#### ใบรับรองผลการเรียน

|                                                          |              |                                                    | ตวช.01              |             |  |  |  |  |  |  |
|----------------------------------------------------------|--------------|----------------------------------------------------|---------------------|-------------|--|--|--|--|--|--|
|                                                          |              | ใบรับรองผลการศึกษารายวิชา                          |                     |             |  |  |  |  |  |  |
|                                                          |              | เพื่อเตรียมเข้าสู่หลักสูตรประกาศนียบัตรวิชา        | ชีพ (ปวช.)          |             |  |  |  |  |  |  |
| วิทยาลัยการอาชีพห้วยผึ้ง สำนักงานคณะกรรมการการอาชีวศึกษา |              |                                                    |                     |             |  |  |  |  |  |  |
| ขอรับรองว่า เ เนื่องนิล รหัสประจำตัว                     |              |                                                    |                     |             |  |  |  |  |  |  |
| รระสาไรษณ์กล้างไรษตาสาเ                                  |              |                                                    |                     |             |  |  |  |  |  |  |
|                                                          | าร์ปองออสอง  |                                                    |                     |             |  |  |  |  |  |  |
|                                                          | เตมานการคก   | ษาและผกอบวม <i>เ</i> นรายาซาเพอเตรอมเซาสู่หลกสูตรบ | ระกาคนยบตรวชาชพ (เ  | J.1.0.)     |  |  |  |  |  |  |
|                                                          | ประเภทวิชา   | อุตสาหกรรม สาขา                                    | วิชา ช่างไฟฟ้ากำลัง | 1           |  |  |  |  |  |  |
|                                                          | สาขางาน      | ไฟฟ้ากำลัง จำน                                     | วน 10 รายวิชา รวม   | 17 หน่วยกิต |  |  |  |  |  |  |
|                                                          |              | ภาคเรียนที่ 2/2560                                 |                     |             |  |  |  |  |  |  |
| ลำดับ                                                    | รหัสวิชา     | ชื่อวิชา                                           | หน่วยกิต            | ผลการเรียน  |  |  |  |  |  |  |
| 1                                                        | 2104-2111    | งานซ่อมเครื่องใช้ไฟฟ้า                             | 2                   | 3.5         |  |  |  |  |  |  |
| 2                                                        | 2000-1207    | ภาษาอังกฤษเทคนิคสำหรับงานช่าง                      | 1                   | 3.0         |  |  |  |  |  |  |
| 3                                                        | 2100-1007    | งานถอดประกอบเครื่องกลเบื้องต้น                     | 2                   | 2.5         |  |  |  |  |  |  |
| 4                                                        | 2001-1001    | ความรู้เกี่ยวกับงานอาชีพ                           | 2                   | 1.5         |  |  |  |  |  |  |
| 5                                                        | 2104-2010    | การประมาณการติดตั้งไฟฟ้า                           | 2                   | 2.5         |  |  |  |  |  |  |
| 6                                                        | 2104-2105    | เครื่องกำเนิดไฟฟ้ากระแสสลับ                        | 2                   | 3.0         |  |  |  |  |  |  |
| 7                                                        | 2104-2009    | การควบคุมมอเตอร์ไฟฟ้า                              | 3                   | 2.0         |  |  |  |  |  |  |
| 8                                                        | 2000-1504    | อาเซียนศึกษา                                       | 1                   | 4.0         |  |  |  |  |  |  |
| 9                                                        | 2104-2107    | ดิจิตอลเบื้องต้น                                   | 2                   | 2.0         |  |  |  |  |  |  |
| 10                                                       | 2000-2004    | กิจกรรมองค์การวิชาชีพ 2                            | 0                   | ผ.          |  |  |  |  |  |  |
| ลงชื่อ                                                   | ออกให้ ณ วัน | เที่ 11 เดือน สิงหาคม พ.ศ. 2563<br>ลงชื่อ          |                     |             |  |  |  |  |  |  |
|                                                          | (1           | ) (                                                | <u>, (</u> )        |             |  |  |  |  |  |  |
|                                                          | ห้วหบ้าง     | นทะเบียน                                           | ผ้อำนวยการ          |             |  |  |  |  |  |  |

รูปภาพที่ 56 หน้ารายงานข้อมูลใบรับรองผลการเรียน

#### 1.3 ระบบฐานข้อมูลศิษย์เก่า

เป็นหน้าหลักของระบบฐานข้อมูลศิษย์เก่า ซึ่งเป็นการจัดการข้อมูลนักเรียนนักศึกษาสำเร็จการศึกษาหรือ จำหน่ายออกหรือลาออกไปไว้ที่ระบบฐานข้อมูลศิษย์เก่าของสถานศึกษาโดยมีการพัฒนาระบบงานดังนี้

1.3.1 การตั้งค่าข้อมูล

1.3.1.1 โอนข้้อมูลเข้าระบบฐานข้อมูลศิษย์เก่า

1.3.2 ตรวจสอบข้อมูล

1.3.2.1 รายชื่อนักเรียนนักศึกษา (ศิษย์เก่า)

1.3.3 เอกสารแบบฟอร์ม

1.3.3.1 พิมพ์ (รบ.1) ปวช. /ปวส.

สามารถเข้าใช้งานได้โดยคลิกที่เมนู <u>ฐานข้อมูลศิษย์เก่า</u>

| ≡                                                       | านศึกษา ศร.02 ออนโลน์ 🕜 🥔 🏛 🌲 💽 💽 🖨 ออกจากระบบ |
|---------------------------------------------------------|------------------------------------------------|
| 🕋 หน้าหลัก                                              | 🕷 หน้าหลัก /   ฐานข้อมูลศิษย์เก่า              |
| 📔 ระบบงานหลักสูตร                                       | 🗧 Áshíðeya                                     |
| 🚔 ระบบงานทะเบียน                                        | 🕱 โอบข้อมูลเข้าระบบฐานข้อมูลสิษย์เก่า          |
| 💼 ระบบงานวัดผล                                          |                                                |
| 🌉 ระบบงานการเงิน                                        | Q คราจสอบข้อมูล                                |
| 🤹 ระบบข้อมูลสถานศึกษา                                   | 🕏 รายชื่อนักเรียนนักศึกษา (ศิษย์เก่า)          |
| 👔 ระบบรายงานข่อมูลประจำปี                               |                                                |
| 🁰 ระบบงานปกครอง                                         | 🖻 เอกสารแบบฟอร์ม                               |
| 🔁 ระบบงานสวัสดิการพยาบาล                                | สิมาพ์ (รบ.1) ประ. /ปรส.                       |
| 🍘 ฐานข่อมูลศิษย์เก่า                                    |                                                |
| 🧵 ระบบงานหลักสูตรระยะสั้น                               |                                                |
| ระบบบูรณาการณ์<br>Your session will expire in 60:00 min |                                                |
|                                                         |                                                |
|                                                         |                                                |
|                                                         |                                                |

รูปภาพที่ 57 หน้าหลักระบบฐานข้อมูลศิษย์เก่า

## 1.3.1 ตั้งค่าข้อมูล

# 1.3.1.1 โอนข้อมูลเข้าระบบฐานข้อมูลศิษย์เก่า

เป็นหน้าสำหรับโอนย้ายฐานข้อมูลนักเรียนนักศึกษาที่สำเร็จการศึกษาหรือจำหน่ายออก หรือลาออกไปไว้ที่ระบบฐานข้อมูลศิษย์เก่าของสถานศึกษา สามารถเข้าใช้งานได้โดยคลิกที่เมนูระบบฐานข้อมูลศิษย์เก่า >> โอนข้อมูลเข้าระบบฐานข้อมูลศิษย์เก่า

|                                                                                                    |                                                               | รหัสประจำตัว                                                                    |                                                                                                    | ชื่อ - สกุล                                            |                                                                                                    |                                                                                                    |                  |                                                                                                    |
|----------------------------------------------------------------------------------------------------|---------------------------------------------------------------|---------------------------------------------------------------------------------|----------------------------------------------------------------------------------------------------|--------------------------------------------------------|----------------------------------------------------------------------------------------------------|----------------------------------------------------------------------------------------------------|------------------|----------------------------------------------------------------------------------------------------|
|                                                                                                    |                                                               | เลขประจำตัวประชาชน                                                              |                                                                                                    | กลุ่มเรียน                                             | ทั้งหมด                                                                                               | •                                                                                                    |                  |                                                                                                    |
|                                                                                                    |                                                               |                                                                                 | Q ค้นหา 🛛 เริ่มใหม่                                                                                                    |                                                        |                                                                                                    |                                                                                                    |                  |                                                                                                    |
| แสก                                                                                                    | ลง 10                                                         | ∽ แถว                                                                           |                                                                                                    |                                                        |                                                                                                    |                                                                                                    | ค้นหา:           |                                                                                                    |
|                                                                                                    | #♠                                                            | รหัสประจำด้ว≜ เลขประจ                                                           | จำตัวประชาชนุ≜                                                                                                    | กลุ่มเรียน                                             | ۵                                                                                                    | ชื่อ - บามสกุล 🧳                                                                                                    | ≜ ประเภท ≜       | สถานภาพ                                                                                                    |
|                                                                                                    | 11                                                            |                                                                                 | 55210102 : ชย.3/2                                                                                                    |                                                        |                                                                                                    |                                                                                                    | ปกติ             | สำเร็จการศึกษา                                                                                                    |
|                                                                                                    | 12                                                            |                                                                                 | 55210102 : ชย.3/2                                                                                                    |                                                        |                                                                                                    |                                                                                                    | ปกติ             | สำเร็จการศึกษา                                                                                                    |
|                                                                                                    | 13                                                            | _                                                                               | 55210102 : ชย.3/2                                                                                                    |                                                        |                                                                                                    |                                                                                                    | ปกติ             | พ้นสภาพ                                                                                                    |
|                                                                                                    | 14                                                            | _                                                                               | 55210102 : ชย.3/2                                                                                                    |                                                        |                                                                                                    |                                                                                                    | ปกติ             | พ้นสภาพ                                                                                                    |
|                                                                                                    | 15                                                            | _                                                                               | 55210102 : ชย.3/2                                                                                                    |                                                        |                                                                                                    |                                                                                                    | ปกติ             | พ้นสภาพ                                                                                                    |
|                                                                                                    | 16                                                            |                                                                                 | 55210102 : ชย.3/2                                                                                                    |                                                        |                                                                                                    |                                                                                                    | ปกดิ             | พ้นสภาพ                                                                                                    |
|                                                                                                    | 17                                                            |                                                                                 | 55210301 : <b>11</b> .3/1                                                                                                    |                                                        |                                                                                                    |                                                                                                    | ปกติ             | สำเร็จการศึกษา                                                                                                    |
|                                                                                                    | 18                                                            | _                                                                               | 55210301 : ชช.3/1                                                                                                    |                                                        |                                                                                                    |                                                                                                    | ปกติ             | ลาออกจากสถานศึกษา                                                                                                    |
|                                                                                                    | 19                                                            |                                                                                 | 55210301 : ชช.3/1                                                                                                    |                                                        |                                                                                                    |                                                                                                    | ปกติ             | สำเร็จการศึกษา                                                                                                    |
|                                                                                                    |                                                               |                                                                                 |                                                                                                    |                                                        |                                                                                                    |                                                                                                    |                  |                                                                                                    |
| <b></b>                                                                                                    | 20<br>เสดง 11 เ                                               | ถึง 20 จาก 1,016 แถว                                                            | 55210301 : บบ.3/1                                                                                                    |                                                        |                                                                                                    | ก่อนหน้า 1                                                                                                    | ปกติ<br>2 3 4 ร  | พันสภาพ<br>5 102 ถัดไ                                                                                                    |
| U<br>U<br>J<br>J                                                                                                    | 20<br>เสดง 11 ส<br>( โอนซ้อะ                                  | ถึง 20 จาก 1,016 แถว<br>มูลไปฐานข้อมูลศึษยันกำ<br>                              | 55210301 : 1112.3/1                                                                                                    |                                                        |                                                                                                    | <br>ก่อนหน้า 1                                                                                                    | 1/nÅ             | พันสภาพ<br>5 102 ถัดไ<br>คันหา:                                                                                                    |
| v<br>v<br>v<br>v                                                                                                    | 20<br>เสดง 11 (<br>โอนข้อ:<br>0<br>รหัส                       | ถึง 20 จาก 1,016 แถว<br>มูลไปฐานข้อมูลพิษย์เก่า<br>/ แถว<br>ประจำคัว≹ เลวประจำ  | ดับประชาชน∳                                                                                                    |                                                        |                                                                                                    | <br>ก่อนหน้า 1<br>ชื่อ - นามสกุล                                                                                                    | 1/n <sup>0</sup> | พันสภาพ<br>5 102 ถัดใ<br>ดันหา:<br>\$ ประเภท \$                                                                                                    |
| v<br>v<br>v<br>v<br>v<br>v<br>v<br>v<br>v<br>v<br>v<br>v<br>v<br>v<br>v<br>v<br>v<br>v<br>v                                                                                                    | 20<br>แสดง 11 เ<br>โอนข้อม<br>ว                               | ถึง 20 จาก 1,016 แถว<br>มูลไปฐานข้อมูลศิษย์เก่า<br>แถว<br>ประจำตัว∳ เลขประจำ    | 55210301 : มม.3/1<br>ตัวประชาวณ∳<br>55:                                                                                                    | (                                                      |                                                                                                    | <br>ก่อนหน้า 1<br>ชื่อ - นามสกุล<br>ช้าง                                                                                                    | ปกติ<br>2 3 4 5  | พันสภาพ<br>5 102 ถัดไ<br>ดันหา:<br>\$ <u>ประเภท</u> \$<br>ปกติ                                                                                                    |
| J<br>10<br>#<br>11<br>12                                                                                                    | 20<br>แสดง 11 เ<br>โอนข้อข<br>0 ~<br>รหัส                     | ถึง 20 จาก 1,016 แถว<br>มูลไปฐานข้อมูลพืษย์เก่า<br>แถว<br>ประจำลัว≬ เลขประจำ    | <ul> <li>55210301 : ชม.3/1</li> <li>ตัวประสารณ∳</li> <li>55:</li> <li>55:</li> </ul>                                                                                                    | (                                                      |                                                                                                    | <br>ก่อนหน้า 1<br>รื่อ - นามสกุล<br>ข้าง<br>กลวันนา                                                                                                    | ปกติ<br>2 3 4 9  | พันสภาพ<br>5 102 ถัดไ<br>ดันหา:<br>♦ ประเภท ♦<br>ปกดิ<br>ปกดิ                                                                                                    |
| v<br>11<br>#¢<br>11<br>12<br>13                                                                                                    | 20<br>เสดง 11 เ<br>1 โอนข้อ:<br>0 ~<br>5 หัส                  | ถึง 20 จาก 1,016 แถว<br>มุลไปฐานข้อมูลศิษย์เท่า<br>- แถว<br>ประจำลัว∳ เลวประจำ  | 55210301 : มม.3/1<br>เด้าประมาณ∳<br>55:<br>55:                                                                                                    | (                                                      | ])                                                                                                    | <br>ก่อนหน้า 1<br>รื่อ - นามสกุล<br>เข้าง<br>าลวันนา<br>รุ่ง                                                                                                    | 1)nÅ             | พันสภาพ<br>5 102 ถัดโ<br>คั่นหา:<br>\$ ประเภพ \$<br>ปกดิ<br>ปกดิ<br>ปกดิ                                                                                                    |
| v<br>v<br>v<br>11<br>12<br>13<br>14                                                                                                    | 20<br>. เอนซ้อง<br>. โอนซ้อง<br>. โอนซ้อง<br>. โอนซ้อง        | ถึง 20 จาก 1,016 แลว<br>มูลไปฐานซ์อมูลศิษย์เก่า<br>1 แลว<br>ประจำดัว≱ เลวประจำ  | <ul> <li>55210301 : มน.3/1</li> <li>ตัวประมาณ∳</li> <li>55:</li> <li>55:</li> <li>55:</li> <li>55:</li> <li>55:</li> </ul>                                                                                                    | (                                                      | (โอนข้อมูล?                                                                                           | <br>ก่อนหน้า 1<br>รื่อ - นามสกุล<br>เข้าง<br>กลวันนา<br>รู้ง                                                                                                    | 1)nÅ<br>2 3 4 4  | <ul> <li>พันสภาพ</li> <li>5 102 ถัดใ</li> <li>6ัมหา:</li> <li>4ัมหา:</li> <li>4ัมหา:</li> <li>4ัมกดิ</li> <li>10.0</li> <li>10.0</li> <li>10.0</li> <li>10.0</li> <li>10.0</li> <li>10.0</li> <li>10.0</li> </ul>                                                                                                    |
| <ul> <li>✓</li> <li>✓</li></ul> | 20<br>เสดง 11 เ<br>โอนา้อะ<br>วิ งั                           | ถึง 20 จาก 1,016 แถว<br>มุลไปฐานซ้อมูลศิษย์แก่า<br>] แถว<br>ประจำคัว∳ เลวประจำ  | 55210301 : มน.3/1 ด้าประมาณ∳ 55: 55: 55: 55: 55: 55: 55: 55:                                                                                                    | (                                                      | (โอนข้อมูล?                                                                                           | <br>ก้อนหน้า 1<br><mark>ชื่อ - บามสกุล</mark><br>เข้าง<br>กลวันนา<br>รุ่ง<br>นาวัง                                                                                                    | 1)nÅ<br>2 3 4 4  | <ul> <li>พันสภาพ</li> <li>5 102 ถัดใ</li> <li>รับหา:</li> <li>ดับหา:</li> <li>ปกติ</li> <li>ปกติ</li> <li>ปกติ</li> <li>ปกติ</li> <li>ปกติ</li> <li>ปกติ</li> <li>ปกติ</li> <li>ปกติ</li> <li>ปกติ</li> <li>ปกติ</li> <li>ปกติ</li> <li>ปกติ</li> <li>ปกติ</li> </ul>                                                                                                    |
| v 11<br>v 11<br>12<br>13<br>14<br>15<br>16                                                                                                    | 20<br>เสดง 11 เ<br>โอนซ์อะ<br>วิวิ ั ั                        | ถึง 20 จาก 1,016 แถว<br>มูลไปฐานซ้อมูลศิษย์เก่า<br>/ แถว<br>ประจำดัว∲ เลษประจำ  | 55210301 : ນນ.3/1<br>ຄຳໄຣະການາ∳<br>55:<br>55:<br>55:<br>55:<br>55:                                                                                                    | (<br><b>ยืนยัน</b><br>คุณต้องการยืนย่                  | โอนข้อมูล?                                                                                            | <br>ก้อนหน้า 1<br>ชื่อ - นามสกุล<br>เข้าง<br>าลวันนา<br>รุ่ง<br>นารัง<br>มหองศา                                                                                                    | 1)nÅ<br>2 3 4 4  | <ul> <li>พันสภาพ</li> <li>5 102 ถัดใ</li> <li>รับหา</li> <li>ดันหา:</li> <li>ดันหา:</li> <li>ประเภท ♦</li> <li>ปกดิ</li> <li>ปกดิ</li> <li>ปกดิ</li> <li>ปกดิ</li> <li>ปกดิ</li> <li>ปกดิ</li> <li>ปกดิ</li> <li>ปกดิ</li> <li>ปกดิ</li> <li>ปกดิ</li> <li>ปกดิ</li> <li>ปกดิ</li> <li>ปกดิ</li> <li>ปกดิ</li> <li>ปกดิ</li> <li>ปกดิ</li> </ul>                                                                                                    |
| ✓                                                                                                    | 20<br>เสดง 11 ก่<br>10                                        | ถึง 20 จาก 1,016 แถว<br>มูลไปฐานข้อมูลศิษย์เก่า<br>1 แถว<br>ประจำตัว∳ เลวประจำ  | <ul> <li>55210301 : มม.3/1</li> <li>ด้าประมาณ∳</li> <li>551</li> <li>551</li> <li>551</li> <li>551</li> <li>551</li> <li>551</li> <li>551</li> <li>551</li> <li>551</li> </ul>                                                                                           | <b>ยืนยัน</b><br>คุณต้องการยืนย่                       | โอนข้อมูล?                                                                                            | <br>ก้อนหน้า 1<br>ชื่อ - นามสกุล<br>เข้าง<br>าลวันนา<br>รุ้ง<br>นารัง<br>มหองศา<br>เช้ว                                                                                                    | 1)nÅ<br>2 3 4 4  | <ul> <li>พันสภาพ</li> <li>5 102 ถัดใ</li> <li>รับหา:</li> <li>ผันหา:</li> <li>ประเภท ผู้</li> <li>ปกติ</li> <li>ปกติ</li> <li>ปกติ</li> <li>ปกติ</li> <li>ปกติ</li> <li>ปกติ</li> <li>ปกติ</li> <li>ปกติ</li> <li>ปกติ</li> <li>ปกติ</li> <li>ปกติ</li> <li>ปกติ</li> <li>ปกติ</li> <li>ปกติ</li> <li>ปกติ</li> <li>ปกติ</li> <li>ปกติ</li> </ul>                                                                                                    |
| 3 11<br>#4<br>11<br>12<br>13<br>14<br>15<br>16<br>17<br>18                                                                                                    | 20<br>                                                        | ถึง 20 จาก 1,016 แถว<br>มุลไปฐานข้อมูลศิษย์เท่า<br><br>แถว<br>ประจำตัว≬เลขประจำ | ร์5210301 : ชน.3/1           ตัวประสารณ์           55:           55:           55:           55:           55:           55:           55:           55:           55:           55:           55:           55:           55:           55:           55:           55: | <b>ยืนยัน</b><br>คุณต้องการยืนย้<br>ยกเลิ              | (โอนข้อมูล?<br>ทีนการโอนข้อมูลไข่หรือไม<br>สุกลง                                                      | ก่อนหน้า 1           ท่อนหน้า         1           ช้อ - นามสกุล         เข้าง           เข้าง         -           กลวันนา         -           เจ้า         -           มาวัง         -           มกองศำ         -           เด้ว         -           เสน         - | 11nÅ<br>2 3 4 9  | พันสภาพ           5          102         ถัดใ           5          102         ถัดใ           พันหา:         พันหา:         พันหา:           \$         ประเภท         \$           1         ปกดิ         1           1         ปกดิ         1           1         ปกดิ         1           1         ปกดิ         1           1         ปกดิ         1           1         ปกดิ         1                                                                                                    |
| 3 11<br>#<br>11<br>12<br>13<br>14<br>15<br>16<br>17<br>18<br>19                                                                                                    | 20<br>10<br>10<br>10<br>10<br>10<br>10<br>10<br>10<br>10<br>1 | ถึง 20 จาก 1,016 แลว<br>มุลไปฐานข้อมูลศิษย์เท่า<br>- แถว<br>ประจำดัว∳ เลวประจำ  | 55210301 : ₩1.3/1<br>55210301 : ₩1.3/1<br>551<br>551<br>551<br>555<br>555<br>555<br>555<br>5                                                                                                    | <mark>ยืนยัน</mark><br>คุณต้องการยืนอ่<br>ยกเลิ<br>ช41 | ເມັດ<br>ເມີດ<br>ເມີດ<br>ເມີດ<br>ເມນັດ<br>ເມນາ<br>ເມນາ<br>ເມນາ<br>ເມນາ<br>ເມນາ<br>ເມນາ<br>ເມນາ<br>ເມນາ | ก่อนหน้า 1           ที่อ - นามสกุล           ข้าง           กลวันนา           เง่           มารัง           มหองศำ           เด้ว           เสน                                                                                                    | 11nÅ<br>2 3 4 9  | ψиялич           5          102         ба 1           5          102         ба 1           4         102         ба 1         6           9         102         102         ба 1           4         102         103         4           9         10         10         4           10         10         10         1           10         10         10         1           10         10         10         1           10         10         10         1           10         10         10         1           10         10         10         1           10         10         10         1           10         10         10         1           10         10         10         1           10         10         10         1           10         10         1         1           10         10         1         1         1 |

รูปภาพที่ 58 หน้าโอนข้อมูลเข้าระบบฐานข้อมูลศิษย์เก่า

# <u>วิธีโอนข้อมูลเข้าระบบฐานข้อมูลศิษย์เก่า</u> มีดังนี้

- 1. คลิกที่ 🗆 หน้าข้อมูลที่ต้องการ
- คลิกที่ปุ่ม <sup>1</sup> โอนข้อมูลใปฐานข้อมูลศินย์เก่า
   เพื่อโอนข้อมูลนักเรียนนักศึกษาไปจัดเก็บไว้ที่ฐานข้อมูลศิษย์เก่า
- คลิกที่ปุ่ม
   กลง
   เพื่อบันทึกและยืนยันการโอนข้อมูลนักเรียนนักศึกษาที่สำเร็จการศึกษา จำหน่าย จากระบบงานทะเบียนไปจัดเก็บไว้ที่ระบบฐานข้อมูลศิษย์เก่า

<u>หมายเหตุ</u> : หากโอนข้อมูลนักเรียนนักศึกษาที่สำเร็จการศึกษา จำหน่าย จากระบบงานทะเบียนไปจัดเก็บไว้ที่ระบบฐานข้อมูล ศิษย์เก่า ข้อมูลนักเรียนนักศึกษาที่ระบบงานทะเบียนในเมนู ข้อมูลนักเรียนนักศึกษา (ปกติ) จะไม่สามารถแก้ไขข้อมูลได้

#### 1.3.2 ตรวจสอบข้อมูล

#### 1.3.2.1 รายชื่อนักเรียนนักศึกษา (ศิษย์เก่า)

เป็นหน้าสำหรับตรวจสอบข้อมูลรายชื่อนักเรียนศึกษาที่สำเร็จการศึกษา จำหน่ายออก และโอนย้ายข้อมูลนักเรียนนักศึกษาจากระบบฐานข้อมูลศิษย์เก่า ไปยังระบบงานทะเบียนนักเรียนนักศึกษาปกติ และ พิมพ์รายงานข้อมูล สามารถเข้าใช้งานได้โดยคลิกที่เมนูระบบฐานข้อมูลศิษย์เก่า >> รายชื่อนักเรียนนักศึกษา (ศิษย์เก่า)

|                | •                             |                        |                            |                      |           |                         |                  |         |                      |                             |         |
|----------------|-------------------------------|------------------------|----------------------------|----------------------|-----------|-------------------------|------------------|---------|----------------------|-----------------------------|---------|
| <del>А</del> И | เน้าหลัก / ฐานข้อมูลศิษย์เก่า | / 🔇 รายชื่อนักเรียนนี่ | มักศึกษา (ศิษย์เก่า)       |                      |           |                         |                  |         |                      |                             |         |
|                | รหัสประจำตัว                  |                        |                            | ชื่อ - สกุล          |           |                         |                  |         | ชื่อเล่น             |                             |         |
|                | เลขประจำด้วประชาชน            |                        |                            | กลุ่มเรียน           |           |                         |                  |         | ชั้นกลุ่มเรียน       | – ทั้งหมด –                 | ~       |
|                | ประเภทวิชา                    | – ทั้งหมด              | ~                          | สาขาวิชา             | ทั้งหมด   |                         |                  | •       | ชั้นนักเรียน         | – ทั้งหมด –                 | ~       |
|                | ประเภทนักเรียน                | – ทั้งหมด              | ~                          | สาขางาน              | ทั้งหมด   |                         |                  | •       | สถานภาพ              | – ทั้งหมด –                 | ~       |
|                | ประเภทความพิการ               | ทั้งหมด                | ~                          |                      |           |                         |                  |         |                      |                             |         |
|                |                               | Q ด้นหา 🕃 เริ่ม        | มใหม่ 🔒 พิมพ์รายร่         | ชื่อนักเรียนนักศึกษา | า 🔒 พิมพ์ | รายละเอียดนักเรียนนักศึ | กษา              |         |                      |                             |         |
|                |                               |                        |                            |                      |           |                         |                  |         |                      |                             |         |
| แสดง           | 10 🗸 ແຄວ                      |                        |                            |                      |           |                         |                  |         |                      | ด้นหา:                      |         |
|                | #≜ู่ เลขประจำด้วประชาชา‡ู่ ฯ  | รหัสประจำตัว∯          | កតុំរ                      | เเรียน               | \$        |                         | ชื่อ - นามสกุล   |         | 🜲 ประเภท             | 🜲 สถานภาพ 🜲                 | พิมพ์ 🜲 |
|                | 11                            | 572105                 | 01 : ชอ.3/1<br>01 : ชอ.3/1 |                      |           |                         |                  |         | ปกติ<br>ผู้เข้าเรียง | พ้นสภาพ<br>สำเร็จการศึกษา   | ⊖ พิมพ์ |
|                | 13                            | 572105                 | 01 : ชอ.3/1                |                      |           |                         |                  |         | ปกติ                 | ลาออกจากสถาน                | ⊖ ทีมท์ |
|                | 14                            | 572105                 | 01 : ชอ.3/1                |                      |           |                         |                  |         | ปกติ                 | ลาออกจากสถาน<br>สึกษา       | 🔒 พิมพ์ |
|                | 15                            | 572105                 | 01 : ชอ.3/1                |                      |           |                         |                  |         | ปกดิ                 | ลาออกจากสถาน<br>ศึกษา       | 🕀 พิมพ์ |
|                | 16                            | 572105                 | 01 : ชอ.3/1                |                      |           |                         |                  |         | ปกติ                 | พ้นสภาพ                     | 🕀 พิมพ์ |
|                | 17                            | 572105                 | 01 : ชอ.3/1                |                      |           |                         |                  |         | ปกติ                 | ลาออกจากสถาน<br>ศึกษา       | 🕀 พิมพ์ |
|                | 18                            | 572106                 | 01 : ชส.3/1                |                      |           |                         |                  |         | ปกติ                 | พ้นสภาพ                     | 🖨 พิมพ์ |
|                | 19                            | 572106                 | 01 : ชส.3/1                |                      |           |                         |                  |         | ปกติ                 | สำเร็จการศึกษา              | 🕀 พิมพ์ |
|                | 20                            | 572106                 | 01 : ชส.3/1                |                      |           |                         |                  |         | ปกติ                 | สำเร็จการศึกษา              | 🖨 ທິມທ໌ |
| แส             | ดง 11 ถึง 20 จาก 1,470 แถว    |                        |                            |                      |           |                         |                  | ก่อนหน้ | n 1 <b>2</b> 3       | 4 5 147                     | ถัดไป   |
| 2 ±1           | โอนข้อมูลกลับงานทะเบียน       |                        |                            |                      |           |                         |                  |         |                      |                             |         |
| ศึกษา ศธ.0     | )2 ออนไลน์                    |                        |                            |                      |           |                         |                  |         |                      |                             | -       |
| ร้วศึกษาภาครั  | 5                             | โอน                    | ข้อมูลกลับงานทะ            | ะเบียน               |           |                         |                  |         |                      |                             |         |
|                | รหสบระจาดว                    |                        |                            |                      |           |                         |                  |         |                      | 1                           | อเลน    |
|                | เลขประจำตัวประชาชน            |                        | จานวนนิกเรยนนิกศ           | กษา 10คเ             | li li     |                         |                  |         |                      | ชั้นกลุ่ม                   | มเรียน  |
|                | ประเภทวิชา                    | ทั้งห                  |                            |                      |           |                         | บับทึก ปีคนบ้าวว |         |                      | <ul> <li>ชั้นนัก</li> </ul> | าเรียน  |
|                | ประเภทนักเรียน                | ทั้งห                  |                            | ,                    |           |                         |                  |         |                      | - สถา                       | นภาพ    |
| กษา ศธ.02      | 2 ออนไลน์                     |                        |                            |                      |           |                         |                  | 8       | <b>e</b> 🏥           | <b>A</b>                    | ······· |
|                |                               | ยืนยัน                 | เการทำรายการ               |                      |           |                         |                  |         |                      |                             | 0       |
|                |                               | คุณต้อ                 | งการยืนยันการทำรา          | เยการ [ใช่/ไม่]      |           |                         |                  |         |                      |                             |         |
|                |                               |                        |                            |                      |           |                         |                  |         |                      |                             |         |
|                |                               | víov                   |                            |                      |           |                         | 4 ตกลง           |         | -                    |                             |         |
|                |                               | ทั้งน                  |                            |                      |           |                         |                  |         | -                    |                             |         |

รูปภาพที่ 59 หน้าโอนข้อมูลกลับระบบงานทะเบียน

#### <u>วิธีโอนข้อมูลกลับระบบงานทะเบี้ยน</u> มีดังนี้

- 1. คลิกที่ 🗆 หน้าข้อมูลที่ต้องการ
- คลิกที่ปุ่ม <sup>1</sup> โอนข้อมูล
   เพื่อโอนข้อมูลนักเรียนนักศึกษา
- คลิกที่ปุ่ม <sup>บันทึก</sup> เพื่อบันทึกการโอนข้อมูลนักเรียนนักศึกษาที่สำเร็จการศึกษา จำหน่าย จากระบบ ฐานข้อมูลศิษย์เก่าไปยังระบบงานทะเบียน
- คลิกที่ปุ่ม
   เพื่อยืนยันการบันทึกการโอนข้อมูลนักเรียนนักศึกษาที่สำเร็จการศึกษา จำหน่าย จาก ระบบฐานข้อมูลศิษย์เก่าไปยังระบบงานทะเบียน

# ข้อมูลส่วนตัว

| 9    | a   | ð    |       | ð  | ູ     | a    | J   | a  | ส่ะ     |         |       | v    | 1     | J   |
|------|-----|------|-------|----|-------|------|-----|----|---------|---------|-------|------|-------|-----|
| คล่า | กท่ | รหสเ | ไระจา | ตว | ของนก | เรีย | นนก | ศา | กษาท่ตอ | งการตร  | วจสอเ | ามอา | เลสวา | นตว |
|      |     |      |       |    |       |      |     |    |         | • • • • |       |      |       |     |

| และประจำสังประชายน         วันก็ล         ประเทศอิกเดียน         ประเทศอิกเดียน           เมาสาววรัญชนา เมณล<br>ธระรรรรรรรรรรรรรรรรรรรรรรรรรรรรรรรรรรร                                                                                                    |                      | ข้อมูลส่วนตัวนักเรียนนักศึก<br>                                                                                                    | ษา                       |                |                     |
|----------------------------------------------------------------------------------------------------|----------------------|----------------------------------------------------------------------------------------------------|--------------------------|----------------|---------------------|
| เมษสาววรัญชนา เมษแล<br>ธรรรรรการอุปลา         เมษสาววรัญชนา เมษแล<br>เมษสาวรรัญชนา เมษแล<br>ธรรรรรรรรรรรรรรรรรรรรรรรรรรรรรรรรรรรร                                                                                                    |                      | เลขประจำด้วประชาชน                                                                                                    | วันเกิด                  | ประเภทนักเรียน | ประเภทความพิการ     |
| แต่ง         ส่านทางกันของ         ส่อง         นามสกุล         ชื่อกลาง           เมอนส         เมอนส         เมอนส         เมอนส           เมอนกันรับวนักส์การา         เมอนรับสักรรรรรรรรรรรรรรรรรรรรรรรรรรรรรรรรรร                                                                                                    |                      |                                                                                                    |                          | เกษตรปฏิรูป    | ไม่พิการ            |
| มางสาววรัญช่มา เมอแล         เมอแล         ตาลมา           ระชรอา0006         เหต         สัญราลิ         เรื่อยาลิ         ตาลมา           หญิง         ลาว่า         ไหย         ดริสต์         ส่สต์           หญิง         ลาว่า         ไหย         ดริสต์         ส่สต์           หญิง         ลาว่า         ไหย         ดริสต์         ส่สต์           หญิง         ลาว่า         ไหย         ดริสต์         ส่สต์           หญิง         ลาว่า         ไหย         ดริสต์         ส่สต์           หญิง         ลาว่า         ไหย         ดริสต์         ส่สต์           หูสู่ปกตรอง         กฎมส้อยางสามารถาใดย         ดรามสุง (ชม.)         ห่างนัก (ก.)         53           การถริง         เหน         ไม่ระบ         สำหนิ         53         53           การถริง         ดารถะบรบกักรียนไว้เรียนไว้เรียนไว้เรียน         สำหนิ         1         1           เรารถะเรียดน้ำเรียนไว้เรียนไว้เรียนไว้เรียน         สำหนิ         1         1         1           เรารถายัง         เลาที่แบบรบ         สำหนิ         1         1         1                                                                                                    |                      | ศานาหน้าชื่อ                                                                                                    | ชื่อ                     | นามสกุล        | ชื่อกลาง            |
| นางสาวารัญชนา เมลแล<br>5825010006         เพศ         สัญชาติ         เชื่อชาติ         เชื่อชาติ         ตาลนา           พญิติง เมื่องกับนักศึกษา<br>พญิติง เมื่องกับนักศึกษา<br>พญิติง เมื่องกับนักศึกษา<br>พญิติง เมื่องกับนักศึกษา<br>พญิติง เมื่องกับนักศึกษา<br>พญิติง เมื่องกับนักศึกษา<br>ระวิธีสถานภาพ         เทศ         สัญชาติ         เม็ส่ง         ตาลนา           พญิติง เมื่องกับนักศึกษา<br>พญิติง เมื่องกับนักศึกษา<br>กฎิมเลือด         โรงแรงจากสาวานระวิทศา<br>โปร์อ         ตาลนา         ตั้งสัต<br>ด้างเป็น เม็น         ตั้งสัต<br>ด้างเป็น เม็น         ตาลนา           พญิติง เมื่องกับ<br>พญิติง เมื่องกับ<br>พญิติง เมื่องกับ<br>พญิติง เมื่องกับ<br>พญิติง เมื่องกับ<br>พญิติง เมื่องกับ<br>พญิติง เมื่องกับ<br>พญิติง เมื่องกับ<br>พญิติง เมื่องกับ<br>พญิติง เมื่องกับ<br>พูโมเลือด         เมื่องกับ<br>พูโมเลือด         เมื่องกับ<br>พูโมเลือด         เมื่องกับ<br>พูโมเลือด         เม็น<br>พูโมเลือด         เม็น<br>พูโมเลือด         เม็น<br>พูโมเลือด         เม็น<br>พูโมเลือด         เม็น<br>พูโมเลือด         เม็น<br>พูโมเล็ม         เม็น<br>พูโมเล็ม         เม็น<br>พูโมเล็ม         เม็น<br>พูโมเล็ม         เม็น<br>พูโมเล็ม         เม็น<br>พูโมเล็ม         เม็น<br>พูโมเล็ม         เม็น<br>พูโมเล็ม         เม็น<br>พูโมเล็ม         เม็น<br>พูโมเล็ม         เม็น<br>พูโมเล็ม         เม็น<br>พูโมเล็ม         เม็น<br>พูโมเล็ม         เม็น<br>พูโมเล็ม         เม็น         เม็น<br>พูโมเล็ม         เม็น         เม็น<br>พูโมเล็ม         เม็น         เม็น         เม็น         เม็น         เม็น         เม็น         เม็น        เม็น         เม็น         เม็น         เม็น         เม็น         เม็                                                                                                    |                      | and the second second s |                          | ເນວແລ          |                     |
| 582501006         หญิง         ลาม่า         ใหย         คริสต์           มนกับรับนักศักราง<br>อมูลที่อยู่<br>อมูลก็อยู่<br>อมูลประวัสิกรศักราง<br>อมูลผู้ปกครอง<br>อการเรียน         ส่วน         คริสต์         ม่านการกรรรม<br>อาการเรียน         คริสต์         ม่านการกรรม<br>อาการเรียน         คริสต์         155         53           อาการกรรม<br>อมูลผู้ปกครอง<br>อการเรียน         กลุ่มเรียน         รระปริสกรนักราง<br>อาการเรียน         รระปริสกรนักราง<br>อาการเรียน         สาหนิ                                                                                                    | นางสาววรัญชนา เมอแล  | เพศ                                                                                                    | สัญชาติ                  | เชื้อชาติ      | ศาสนา               |
| มนกบ้างกับกับกับคาดาา<br>อนูลที่อยู่<br>อนูลที่อยู่<br>อนูลที่อยู่<br>อนูลที่อยู่<br>อนูลที่อยู่<br>อนูลที่อยู่<br>อนูลที่อยู่<br>อนุลบรระวัสิกรสักษา<br>ขากรรถ<br>ระวัสิกรานภาพ         มื่อน่า<br>มารถ<br>เมาะนุ<br>(1)<br>เมาะนุ)         มารถ<br>เมาะนุ<br>(1)<br>เมาะนุ)         มารถ<br>เมาะนุ<br>(1)<br>เมาะนุ<br>(1)<br>เมาะนุ)         มารถ<br>เมาะนุ<br>(1)<br>เมาะนุ<br>(1)<br>เมาะนุ)         มารถ<br>เมาะนุ<br>(1)<br>เมาะนุ<br>(1)<br>เมาะนุ)         มารถ<br>เมาะนุ<br>(1)<br>เมาะนุ<br>(1)<br>เมาะนุ)         มารถ<br>เมาะนุ<br>(1)<br>เมาะนุ<br>(1)<br>เมาะนุ<br>(1)<br>เมาะนุ<br>(1)<br>เมาะนุ<br>(1)<br>เมาะนุ)         มารถ<br>เมาะนุ<br>(1)<br>เมาะนุ<br>(1)<br>เมาะนุ)         มารถ<br>เมาะนุ<br>(1)<br>เมาะนุ<br>(1)<br>เมาะนุ<br>(1)<br>เมาะนุ<br>(1)<br>เมาะนุ<br>(1)<br>เมาะนุ<br>(1)<br>เมาะนุ)           มารถ<br>เมาะนุ<br>(1)<br>เมาะนุ<br>(1)<br>เมาะนุ<br>(1)<br>เมาะนุ<br>(1)<br>เมาะนุ<br>(1)<br>เมาะนุ<br>(1)<br>เมาะนุ<br>(1)<br>เมาะนุ<br>(1)<br>เมาะนุ<br>(1)<br>เมาะนุ<br>(1)<br>เมาะนุ<br>(1)<br>เมาะนุ<br>(1)<br>เมาะนนนุ<br>(1)<br>เมาะนุ<br>(1)<br>เมาะนนนนนนนนนนน | 5825010006           | หญิง                                                                                                    | อาซ่า                    | ไทย            | คริสต์              |
| อมูลที่อยู่         แพน         ใบ่มี         155         53           อมูลประวัสิการศึกษา         กฎมิล้อม         โรมประวัสการศึกษา         สำหานิ           อมูลประวัสิการศึกษา         โรมประวัสการศึกษา         สำหานิ           ออาการเรียน         โปมระบุ         ใปประบุ           บอการเรียน         โปมระบุ         ใปประบุ           บอการเรียน         รายละเอียดนักเรียนนักศึกษา         เมตรีโบ ร.บ.           กลุ่มเรียน         กลุ่มเรียน         สถานะนักเรียน           หลังประวัสดา         เมตร์โบ ร.บ.         กลุ่มเรียน           หลังประวัสดา         ไปปร.3/11         สากมะนักเรียน           ระมีชื่อม         ใน         1           หลางเรียน         ให้เข้าเรียน         ให้เข้าเรียน           หลางเรียน         โปลงลุ่มเรียน         สำหานิ                                                                                                    | อมูลนักเรียนนักศึกษา | ชื่อเล่น                                                                                                    | ความสามารถพิเศษ          | ความส่ง (ชม.)  | น้ำหนัก (กก.)       |
| อมูลรู้ปกครอง         กรณีอก         กรณีอก         ระประสาดว         สาหนิ           บยกรรถ                                                                                                    | อมูลที่อยู่          | แพน                                                                                                    | ไม่มี                    | 155            | 53                  |
| อมูลผู้ปกครอง         O         ในระมุ         ในระมุ           อการเรียน         "โมระมุ         ในระมุ         ในระมุ           บอการก         ระวัติสถานภาพ         ระวัติสถานภาพ         ระวัติสถานภาพ           พัลประจาค่ว         เลขร์โบ ร.บ.         กลุ่มเรียน         สถานะนักเรียน           พัลประจาค่ว         เลขร์โบ ร.บ.         กลุ่มเรียน         สถานะนักเรียน           ระวัติสถานภาพ         ที่เข่าเรียน         ปัวช.3/1         สากนะนักเรียน           ระสมชั่น         กลุ่มเข่ายืน         ปัวช.3/1         สากนะนักเรียน           หลายสมรัน         กลุ่มเข้ายืน         ชิลกลุ่มเรียน         มอร์โบ ระบ           หลายสมรัน         กลุ่มเข้ายืน         ชิลกลุ่มเรียน         มอร์โบ ระบ                                                                                                    | อมูลประวัติการศึกษา  | กรีปเลือด                                                                                                    | โรอประสำผ้า              | สวมชื          |                     |
| สการเรียน<br>ายการรถ<br>ไระวัติสถานภาพ<br>ริงรับซิสถานภาพ<br>ริงรับซิสถานภาพ<br>มระมันชั่น กับที่เข้าเรียน<br>มระมันชั่น กับที่เข้าเรียน<br>มระสันชั่น กับที่เข้าเรียน<br>เมาร์การรถ เมนะกับรูม<br>มระสันชั่น กับที่เข้าเรียน<br>เมนะกับรูม เมนะกับรูม<br>มรัสถาสุมเรียน ข้อกลุ่มเรียน ครูที่บรีกษา เมนะกับรูมที่บรีกษา                                                                                                    | อมูลผู้ปกครอง        | O                                                                                                    | ไม่ระบุ                  | ไม่ระบุ        |                     |
| ายการรถ<br>โระวัติสถานภาพ<br>โระวัติสถานภาพ<br>พัลประจาด้ว เลชาโบ ร.บ. กลุ่มเรียน สถานะนักเรียน<br>จัลยระจาด้ว เลชาโบ ร.บ. กลุ่มเรียน สถานะนักเรียน<br>จัลยระจาด้ว เลชาโบ ร.บ. กลุ่มเรียน สถานะนักเรียน<br>จัลยระจาด้ว เลชาโบ ร.บ. กลุ่มเรียน สถานะนักเรียน<br>จัลยระจาด้ว เลชาโบ ร.บ. กลุ่มเรียน สถานะนักเรียน<br>จัลยระจาด้ว เลชาโบ ร.บ. กลุ่มเรียน สถานะนักเรียน<br>จัลยระจาด้ว เลชาโบ ร.บ. กลุ่มเรียน สถานะนักเรียน<br>จัลยระจาด้ว เลชาโบ ร.บ. กลุ่มเรียน สถานะนักเรียน<br>จัลกลุ่มเรียน ซิลกลุ่มเรียน ครูที่บรีกษา เมอร์โพรลุที่บรีกษา                                                                                                    | ลการเรียน            |                                                                                                    |                          |                |                     |
| รรรัสสถานภาพ<br>ทัศษรราสว เลขที่โบ ร.บ. กลุ่มเรียน สถานะนักเรียน<br>มา<br>ระสบชั้น วันที่เข่าเรียน ยิที่เข่าเรียน เพลเพีเข่าเรียน<br>มา<br>มา<br>มา<br>มา<br>มา<br>มา<br>มา<br>มา<br>มา<br>มา                                                                                                    | ายการรถ              | รายละเอียดนักเรียนนักศึกษ                                                                                                    | n                        |                |                     |
| รหัสประจำด้ว เลขท์โบ รบ. กลุ่มเรียน สถามะนักเรียน<br>มายาม มายาม มายาม มายาม มายาม มายาม มายาม มายาม มายาม มายาม มายาม มายาม มายาม มายาม มายาม มายาม มายาม มายาม มาย<br>ระดิบชั้น วามที่เข้าเรียน ยิที่เข้าเรียน เหลมที่เข้าเรียน<br>มายาม มายาม มายาม มายาม มายาม มายาม มายาม มายาม มายาม มายาม มายาม มายาม มายาม มายาม มายาม มายาม มายาม มายาม มาย<br>มายาม มายาม มายาม มายาม มายาม มายาม มายาม มายาม มายาม มายาม มายาม มายาม มายาม มายาม มายาม มายาม มายาม มายาม มาย<br>มายาม มายาม มายาม มายาม มายาม มายาม มายาม มายาม มายาม มายาม มายาม มายาม มายาม มายาม มายาม มายาม มายาม มายาม มายาม มายาม มายาม มายาม มายาม มายาม มายาม มายาม มายาม มายาม มายาม มายาม มายาม มายาม มายาม มายาม มายาม มายาม มายาม มายาม มายาม มายาม มายาม มายาม<br>มายาม มายาม มายาม มายาม มายาม มายาม มายาม มายาม มายาม มายาม มายาม มายาม มายาม มายาม มายาม มายาม มายาม มายาม มาย<br>มายาม มายาม มายาม มายาม มายาม มายาม มายาม มายาม มายาม มายาม มายาม มายาม มายาม มายาม มายาม มายาม มายาม มายาม มาย                                                                                                    | ระวัติสถานภาพ        |                                                                                                    | ·                        |                |                     |
| ปาย.3/1         ลาออกจากสถานศึกษา           ระดับชั้น         วันที่เข่าเรียน         ยิที่เข่าเรียน         เหลมที่เข่าเรียน           1         18 พ.ค. 2558         2558         1           รหลกลุ่มเรียน         ชื่อกลุ่มเรียน         ครูที่บริกษา         เมอร์โพรครูที่บริกษา                                                                                                    |                      | รหัสประจำตัว                                                                                                    | ເລນທີ່ໃນ ຈ.ນ.            | กลุ่มเรียน     | สถานะนักเรียน       |
| ระสับอื่น วันที่เข้าเรียน ปีที่เข้าเรียน เหลมที่เข้าเรียน<br>1 18 พ.ค. 2558 2558 1<br>รหัสกลุ่มเรียน อังกลุ่มเรียน ครูที่มีรีกษา เนอร์โพรครูที่มีรีกษา                                                                                                    |                      |                                                                                                    | The second second second | ปวช.3/1        | ลาออกจากสถานศึกษา   |
| 1         18 พ.ศ. 2558         2558         1           รหัสกลุ่มเรียน         ชื่อกลุ่มเรียน         ครูที่บรีกษา         เมอร์โพรครูที่บรีกษา                                                                                                    |                      | ระดับชั้น                                                                                                    | วันที่เข้าเรียน          | ปีที่เข้าเรียน | เทอมที่เข้าเรียน    |
| รหัสกลุ่มเรียน ยิ่อกลุ่มเรียน ครูที่บรีกษา เบอร์โพรครูที่บรีกษา                                                                                                    |                      | 1                                                                                                    | 18 พ.ค. 2558             | 2558           | 1                   |
|                                                                                                    |                      | รนัสกล่าเรียน                                                                                                    | ชื่อกล่านรีขน            | ครที่ปรีกษา    | เนอร์โทรดรที่ปรึกษา |
|                                                                                                    |                      | (                                                                                                    |                          |                |                     |
|                                                                                                    |                      | ประเทณวิชาว                                                                                                    | สาขาวิชา                 | สาขางาน        |                     |

รูปภาพที่ 60 หน้าข้อมูลส่วนตัวของนักเรียนนักศึกษา

#### พิมพ์ประวัติส่วนตัว

| ຊ ຊີ່ມ 🖨 ພື້ນໜຶ່ | ล่ะ จะว งล                     | 2 9     |
|------------------|--------------------------------|---------|
| คลกทบุม 🗀 📖      | ตรงแถวทตองการพมพขอมูลของนกเรยน | เนกศกษา |

|                         |                       | วิทยาลัย       | เกษตรและ          | เทคโนโ        | โลยีเชีย         | เงราย        |                             |
|-------------------------|-----------------------|----------------|-------------------|---------------|------------------|--------------|-----------------------------|
|                         | เลขประจำตั            | วประชาชน เ     |                   | วัน/เดือน     | ı/ปีเกิด 23/     | 11/2542      | ประเภทความพิการ ไม่พิการ    |
|                         | ชื่อ-นามสกุล          |                |                   |               | ชื่อ             | แล่น แพน     |                             |
|                         | เพศ หญิง              |                | ชื่อ (อังกฤษ)     |               |                  |              |                             |
|                         | สัญชาติ               | อาข่า          | เชื้อชาติ ไทย     |               | ศาส              | สนา คริสต์   | ความสามารถพิเศษ ไม่มี       |
|                         | น้ำหนัก               | 53             | ส่วนสูง           | 155           | หมู่เลือด C      | )            | โทรศัพท์ 0931851856         |
|                         | <br>โรคประจำตั        | ວ ໄມ່ระบุ      |                   | ตำห           | นิ ไม่ระเ        | Į            |                             |
| ที่อยู่ปัจจุบัน 120 หม่ | ที่ 21 ตำบลวาวี อำเ   | กอแม่สรวย จัง  | หวัดเชียงราย      |               |                  |              |                             |
| สถานภาพการสมรสขอ        | งผู้ปกครอง อยู่ด้วย   | เก้น           |                   |               |                  |              |                             |
| ข้อมูลรายละเอียดนักเ    | รียนนักศึกษา          |                |                   |               |                  |              |                             |
| รหัสประจำตัว            | ประเภ                 | าทนักเรียน เกษ | งตราโภิราไ        | สถานะ         | :นักเรียน ล      | าออกจากสถา   | านศึกษา                     |
| วันที่เข้าเรียน 18/05/  | 2558 ปีที่เข้         | าเรียน 2558    |                   | เทอมที่       | เข้าเรียน 1      |              |                             |
| ระดับชั้นเรียนประกาศ    | <br>บียบัตรวิชาชีพ    | ห้องเรื        | รียน ปวช.3/1      | รหัสกล่       | นเรียน           | 58250101     | สาขางาน พืชศาสตร์           |
| สถานศึกษาที่จบ บ้านป    | ก็อยู่ไคร้            |                | ประเภทสถ          | านศึกษา (     | สพธ)             | 50250101     | จังหวัด เทียงราย            |
| รหัสประจำตัวเดิม        | 1057                  | วันที่ร        | 31/03/25          | 58 <b>ใ</b> บ | รบขดที่          | 00003        | ใบรบเลขที่ 310465           |
| หน่วยการเรียน 84.5      | คะแบบเอลี่ยสะสบ       | 3.83 ระดับ     | เการศึกษาที่จบ มั | รยบศึกษาต     | ง. c. งุศศ       | ວດຫຼື        | การศึกษา                    |
| ส้อมอมิคว มอรคว         | 2011/01/01/01         | 2 0000         |                   | Joanno In     | IC IAPI IA       | 4 × ×        |                             |
| ขอมูถบท เ-ม เงท เ<br>   | งานวนพ                | 2 101111       | 11104 1           |               |                  | .0           |                             |
| ขอบตา                   | เสา                   | บระจาตวบระ     | ายาม              | តា            | 1111111111111111 | 14.061 มิตาพ | 9.100M0194.00007            |
| สญชาต                   | ปร                    | ะเภทความพกา    | เร เมพการ         |               |                  | -            | ao. a                       |
| ชอมารดา เ               | ເລາ                   | ประจาตัวประ    | ชาชน              | สเ            | าานภาพขอ         | งบมารดา ม่   | ชวต อาชพของมารดา 00007      |
| สัญชาติ                 | ประ                   | ะเภทความพิกา   | เร ไม่พิการ       |               |                  |              |                             |
| ที่อยู่บิดา/มารดา รหั   | เประจำบ้าน 5710       | 9083675        | บ้านเลขที่ 120    | หมู่ 21       | ଏ ସଥ             |              | ถนน -                       |
| ຕຳບລ ວາວີ               | อำเภอ แม่             | สรวย           | จังหวัด เ         | ชียงราย       |                  | รหัสไปรษต์   | นีย์ 57180 โทรศัพท์ 0931851 |
| ข้อมูลผู้ปกครอง         |                       |                |                   |               |                  |              |                             |
| ชื่อผู้ปกครอง นาย อาเ   | ตอะ <b>เ</b> มอแล เลข | ประจำตัวประ    | ชาชน              | ค′            | วามสัมพันธ์      | ปิดา         | โทรศัพท์ 0931851856         |
| อาชีพของผู้ปกครอง       | เกษตรกรรม             |                |                   |               |                  |              |                             |
| ที่อยู่ผู้ปกครอง รหั    | เประจำบ้าน            |                | บ้านเลขที่ 120    | หมู่ 21       | 1 ชอย            |              | ถนน                         |
|                         |                       |                |                   |               |                  |              |                             |

# รูปภาพที่ 61 หน้ารายงานข้อมูลประวัติส่วนตัว

| พิมพ์รายชื่อนักเรียนน่                                                     | <i>ั</i> ้เกศึกษ                        | า                       |                                                                   |                                |                             |                                |                  |              |          |          |                                       |        |         |     |       |
|----------------------------------------------------------------------------|-----------------------------------------|-------------------------|-------------------------------------------------------------------|--------------------------------|-----------------------------|--------------------------------|------------------|--------------|----------|----------|---------------------------------------|--------|---------|-----|-------|
| คลิกที่ปุ่ม 🕒 พิมพ์ราย                                                     | ยชื่อนักเรี                             | ยนนักด่                 | <sup>สึกษา</sup> เพื่อพิมพ์ร                                      | ายชื่อนัก                      | าเรียนนัก                   | าศึกษ                          | ิษา              |              |          |          |                                       |        |         |     |       |
| AutoSave Off 🔚 🏷 - 🖓 - 👻                                                   | 20201                                   | 103085310.xl            | sx - Excel 👂 Search                                               |                                |                             |                                | 1                | 0            |          |          | -                                     | - 1    | E       | - 6 | ×     |
| File Home Insert Page Layout                                               | Formulas Dat                            | a Review                | v View Help                                                       |                                |                             |                                |                  |              | -        |          |                                       |        | 🖻 Share | Con | ments |
| A Cut<br>Paste<br>Cipboard Fs Format Painter<br>Cipboard Fs Format Painter | - 16 - A^ A*<br>→ <u>A</u> → <u>A</u> → |                         | = ♥ × १३ Wrap Text<br>= E I I I Marge & Center × 9<br>Alignment 5 | ext<br>\$ ~ % 9 ∣ 58<br>Number | Conditional<br>Formatting ♥ | Format as<br>Table ~<br>Styles | Cell<br>Styles ~ | Insert Delet | e Format | ∑ AutoSu | Im × AZS<br>Sort<br>Filter<br>Editing | Find & | Ideas   |     | ~     |
|                                                                            |                                         |                         |                                                                   |                                |                             |                                |                  |              |          |          |                                       |        |         |     | *     |
| A B C                                                                      | D                                       | E                       | F G H                                                             | I                              | J                           | к                              | L                | М            | N        | 0        | р                                     | Q      | R       | s   | T A   |
| 2                                                                          |                                         | วิทยาลัยก               | ารอาชีพห้วยผึง                                                    |                                |                             |                                |                  |              |          |          |                                       |        |         |     |       |
| 3 ลำดับ ลยประจำดัวประชาชา รหัสประจำดัว                                     | รพัสกลุ่มเรียน                          | ลุ่มเรียง               | ชื่อ - นามสกุล                                                    | ว.ด.ป. เกิด                    | สถานะนักเรียน               |                                |                  |              |          | -        |                                       |        |         |     |       |
| 4 1                                                                        | 57210501                                | Jวข.2/1 นาย             |                                                                   | 01 n.n. 41                     | สาเรจการศกษา                |                                |                  |              |          |          |                                       |        |         |     | _     |
| 5 2                                                                        | 57210501                                | J38.2/1 119             |                                                                   | 13 5.9. 41                     | สาเรจการศกษา                |                                |                  |              |          |          |                                       |        |         |     |       |
| 6 5 · ·                                                                    | 57210501                                | bw 2/1 was              |                                                                   | 20 0.0. 41                     | สาเรงการศกษา                |                                |                  |              |          |          |                                       |        |         |     |       |
| / 4<br>                                                                    | 57210501                                | lner 2/1 sr ce          |                                                                   | 02 1 8 41                      | สาเร็จการศึกษา              |                                |                  |              |          |          |                                       |        |         |     | _     |
| 0 6                                                                        | 57210601                                | Dec 2/1 1 14            |                                                                   | 02 11.6. 41                    | สำเร็จการสึกษา              |                                |                  |              |          |          |                                       |        |         |     |       |
| 10 7                                                                       | 57210601                                | De 2/1 ana              |                                                                   | 01 we 42                       | สำเร็จการศึกษา              |                                |                  |              |          |          |                                       |        |         |     |       |
| 11 8                                                                       | 57210601                                | 128 2/1 1215            |                                                                   | 11 มีค.41                      | สำเร็จการศึกษา              |                                |                  |              |          |          |                                       |        |         |     |       |
| 12 9                                                                       | 57210601                                | 198 2/1 108             |                                                                   | 06 10 8 30                     | สำเร็จการศึกษา              |                                |                  |              |          |          |                                       |        |         |     |       |
| 13 10 1                                                                    | 57210601                                | 1281 2/11121            |                                                                   | 05 5 6 41                      | สำเร็จการศึกษา              |                                |                  |              |          |          |                                       |        |         |     |       |
| 14 11                                                                      | 57210601                                | 125 2/1 1121            |                                                                   | 21 0 10 39                     | สำเร็จการศึกษา              |                                |                  |              |          |          |                                       |        |         |     |       |
| 15 12                                                                      | 57210601                                | lว <del>น</del> 2/1 นาย |                                                                   | 01 n.w. 41                     | สำเร็จการศึกษา              |                                |                  |              |          |          |                                       |        |         |     |       |
| 16 13                                                                      | 57210601                                | Jวข.2/1 น.ส.            |                                                                   | 21 n.w. 42                     | สำเร็จการศึกษา              |                                |                  |              |          |          |                                       |        |         |     |       |
| 17 14 :                                                                    | 57220401                                | lวข.2/1 น.ส.            |                                                                   | 18 w.m. 41                     | สำเร็จการศึกษา              |                                |                  |              |          |          |                                       |        |         |     |       |
| 18 15                                                                      | 57220401                                | lวข.2/1 น.ส.            |                                                                   | 12 n.n. 41                     | สำเร็จการศึกษา              |                                |                  |              |          |          |                                       |        |         |     |       |
| 19 16                                                                      | 57220401                                | Jวช.2/1 นาย             |                                                                   | 04 ม.ค. 42                     | สำเร็จการศึกษา              |                                |                  |              |          |          |                                       |        |         |     |       |
| 20 17 1                                                                    | 57220401                                | Jว <del>ห.2/1 นาย</del> |                                                                   | 01 n.w. 41                     | สำเร็จการศึกษา              |                                |                  |              |          |          |                                       |        |         |     |       |
| 21 18                                                                      | 57220401                                | lวช.2/1 น.ส.            |                                                                   | 05 n.n. 41                     | สำเร็จการศึกษา              |                                |                  |              |          |          |                                       |        |         |     |       |
| 22 19 :                                                                    | 57220401                                | ปวข.2/1 นาย             |                                                                   | 02 n.n. 40                     | สำเร็จการศึกษา              |                                |                  |              |          |          |                                       |        |         |     |       |
| 23 20 :                                                                    | 57220401                                | Jวช.2/1 น.ส.            | ar the factor                                                     | 05 ມີ.ຍ. 41                    | สำเร็จการศึกษา              |                                |                  |              |          |          |                                       |        |         |     |       |
| Student List                                                               | E2000403                                | In action               | 1000000 Autor                                                     |                                | Interestory.                | : 4                            |                  |              |          |          | 5                                     |        |         |     | •     |

รูปภาพที่ 62 หน้ารายชื่อนักเรียนนักศึกษา

| คลิก  | າທີ່ປຸ່                             | ม 🖨 พิมพ์ราย                                                                                                    | ละเอียดนิ                                          | ักเรียนข         | นักศึกษ                   | ท เพื่                           | ื่อพิม        | พ์รายล             | ะเอี                   | ยดข้อมู                                          | ลนัก                | าเรีย     | เนนิ             | ์กศึกษา            |                                                    |                               |             |             |         |
|-------|-------------------------------------|----------------------------------------------------------------------------------------------------|----------------------------------------------------|------------------|---------------------------|----------------------------------|---------------|--------------------|------------------------|--------------------------------------------------|---------------------|-----------|------------------|--------------------|----------------------------------------------------|-------------------------------|-------------|-------------|---------|
| Auto  | Save 💽 🤇                            | ₩ 🖪 ५ ° ° - ∘                                                                                                    | 2020110                                            | 3101237.xlsx -   | - Excel                   | Q                                | Search        |                    |                        |                                                  |                     |           | •                |                    | nipawan                                            | saelor 🎆                      |             | - 6         | ı ×     |
| File  | Home                                | Insert Page Layout Fo                                                                                                    | rmulas Data                                        | Review           | View Hel                  | p                                |               |                    |                        |                                                  |                     |           |                  |                    |                                                    |                               | 🖻 Shar      | e 🖓 Cor     | nments  |
| Paste | X Cut<br>Copy<br>Forma<br>Clipboard | TH SarabunPSK                                                                                                    | 16 - A^ A<br>A^ A<br>- <u>A</u> - <u>A</u> -<br>Га |                  | ≫~ ee<br>⊡⊡⊡<br>Alignment | Wrap Text<br>Merge & Cente       | r ~ \$        | ~ % 9 58<br>Number | 00<br>200<br>For<br>Fs | inditional Format<br>matting ~ Table ~<br>Styles | as Cell<br>Y Styles | insi      | ert Dele<br>Cell | te Format<br>γ Cle | toSum × A<br>× Z<br>Sort<br>ear × Filte<br>Editing | ₹<br>& Find &<br>r * Select * | 44<br>Ideas |             |         |
| DI    |                                     | . V A Dr Ing                                                                                                    | 1001110100000                                      | 44               | 1                         | 1.000001.0000                    |               | n 12.1             |                        |                                                  | 1.12                | 1         | 2                |                    | 2                                                  | 1 10 1                        | 1 12        |             |         |
|       | A                                   | 8 (                                                                                                    | DE                                                 | F                | 6                         | HI                               | 1             | к                  | L                      | M                                                | N                   | 0         | P                | Q                  | R                                                  | 5                             | 1           | U           | V       |
| 1     |                                     | 380 เลยการยาชี้ม อ. ห้วยยี้มอ. ดาท                                                                                                    | But 16210                                          |                  |                           |                                  |               |                    |                        |                                                  |                     |           |                  |                    |                                                    |                               |             |             |         |
| 2     |                                     | 10 พ. นคมพรยมจ ย. พรยมจจ. กาม                                                                                                    | สมอุ 46240                                         |                  |                           |                                  |               |                    |                        |                                                  |                     |           |                  |                    |                                                    |                               |             |             |         |
| 5     | - Carlor                            | 10811n1nnn 0-43007222                                                                                                    |                                                    |                  |                           |                                  |               | -                  |                        |                                                  |                     |           |                  |                    |                                                    |                               |             |             | -       |
| 6     |                                     |                                                                                                    | วิทยาลัยการอาซีเ                                   | งห้วยผึ้ง        |                           |                                  |               |                    |                        |                                                  |                     |           |                  |                    |                                                    |                               |             |             |         |
| 7     | ลำดับ                               | ลขประจำตัวประชาชง รหัสประจำตัว                                                                                                    | กลุ่มเรียน คำนำหน้                                 | กชื่อ ชื่อ (ไทย) | มามสกุล (ไทย              | <ol> <li>ชื่อกลาง เพศ</li> </ol> | ชื่อ (อังกฤษ) | นามสกุล (อังกฤษ    | ) ชื่อเล่น             | ว.ค.ป. เกิด                                      | สัญชาติ             | เชื้อขาดิ | ศาสนา            | ความสามารถพิเศษ    | ความสูง (ชม.)                                      | น้ำหนัก (กก.)                 | กรีปเลือด   | โรคประจำตัว | ม ดำหนิ |
| 8     | 1                                   |                                                                                                    | ปวช.3/2                                            | -                |                           | ซ                                |               | <u>.</u>           | ต่อ                    |                                                  | ไทย                 | ไทย       | ম্মগত            | ด้านกีฬา           | 170                                                | 52                            |             |             |         |
| 9     | 2                                   |                                                                                                    | ปวช.3/2                                            |                  |                           | า                                |               | d                  |                        |                                                  | ไทย                 | ไทย       | พุทธ             | ไม่มี              | 158                                                | 50                            |             |             |         |
| 10    | 3                                   |                                                                                                    | ปวช.3/2                                            |                  | -                         | ช                                |               |                    | -                      |                                                  | ไทย                 | ไทย       | พุทธ             | ไม่มี              | 145                                                | 45                            |             |             |         |
| 11    | 4                                   | and the second second                                                                                                    | ปวข.3/2                                            | in the second    | -                         | પ                                |               |                    | ไหญ่                   |                                                  | ไทย                 | ไทย       | พุทธ             | ด้านกีฬา           | 168                                                | 62                            |             |             |         |
| 12    | 5                                   |                                                                                                    | ปวช.3/2                                            |                  |                           | ช                                |               |                    | ណ៍ព                    |                                                  | ไทย                 | ไทย       | พุทธ             | ด้านกีฬา           | 170                                                | 45                            |             |             |         |
| 13    | 6                                   |                                                                                                    | ปวช.3/2                                            | 100              | diama and                 | 8                                |               |                    | โจ                     | Contrast, Cont.                                  | ไทย                 | ไทย       | พุทธ             | ไม่มี              | 160                                                | 55                            |             |             |         |
| 14    | 7                                   | and the second second s | 1/28.3/2                                           | 100              | 1                         | ช                                |               |                    |                        | -                                                | ไทย                 | ไทย       | พุทธ             | ไม่มี              | 175                                                | 98                            |             |             |         |
| 15    | 8                                   | and the second second s | 1/31.3/2                                           |                  |                           | ช                                |               |                    |                        |                                                  | ไทย                 | ไทย       | พุทธ             | ไม่มี              | 160                                                | 50                            |             |             |         |
| 16    | 9                                   |                                                                                                    | 1/21.3/2                                           |                  |                           | ข                                |               | t                  |                        | A                                                | ไทย                 | ไทย       | พุทธ             | ด้านกีฬา           | 160                                                | 45                            |             |             |         |
| 17    | 10                                  |                                                                                                    | ปวช.3/2                                            |                  |                           | ซ                                |               | а                  | ແນ້ຄ                   |                                                  | ไทย                 | ไทย       | พุทธ             | ด้านกีฬา           | 170                                                | 80                            |             |             |         |
| 18    | 11                                  | and the second second                                                                                                    | ปวช.3/2                                            |                  |                           | ช                                |               |                    | -                      |                                                  | ไทย                 | ไทย       | พุทธ             | ไม่มี              | 171                                                | 59                            |             |             |         |
| 19    | 12                                  |                                                                                                    | ปวช.3/2                                            |                  | -                         | গ                                |               |                    |                        |                                                  | ไทย                 | ไทย       | พุทธ             | ไม่มี              | 169                                                | 60                            |             |             |         |
| 20    | 13                                  |                                                                                                    | ปวช.3/2                                            |                  |                           | ช                                |               |                    | ฟัช                    |                                                  | ไทย                 | ไทย       | พุทธ             | ด้านกีฬา           | 173                                                | 44                            | -           |             |         |
| 21    | 14                                  | and the second                                                                                                    | ปวช.3/2                                            | 100              | -                         | ช                                |               |                    | โจม                    |                                                  | ไทย                 | ไทย       | พุทธ             | টারী               | 169                                                | 56                            | 0           |             |         |
| 22    | 15                                  |                                                                                                    | ปวช.3/2                                            | and and          |                           | ช                                |               |                    | ยุทธ                   | 10000.000                                        | ไทย                 | ไทย       | พุทธ             | ด้านกีฬา           | 170                                                | 51                            | -           |             |         |
| 23    | 16                                  | and the second second s | ปวย.3/2                                            | in the second    |                           | บ                                |               |                    | ปสั้ม                  | 1.000                                            | ไทย                 | ไทย       | พุทธ             | ด้านกีฬา           | 168                                                | 61                            |             |             |         |
| 24    | 17                                  | and the second second                                                                                                    | 1/28.3/2                                           | Table 1          |                           | ช                                |               |                    | เคน                    |                                                  | ไทย                 | ไทย       | พุทธ             | ด้านกีฬา           | 170                                                | 50                            |             |             |         |
| 25    | 18                                  | tudent List                                                                                                    | 4/99 3/2 inclu                                     | 31580.00         | anares                    | 4                                |               | r                  | 1                      |                                                  | 1 1000              | 140       | WM5              | 1681               | 157                                                | [                             |             |             |         |

รูปภาพที่ 63 หน้ารายละเอียดข้อมูลนักเรียนนักศึกษา

พิมพ์รายละเอียดนักเรียนนักศึกษา

#### 1.3.3 เอกสารแบบฟอร์ม

#### 1.3.3.1 พิมพ์ (รบ.1) ปวช. /ปวส.

เป็นหน้าสำหรับตรวจสอบข้อมูลใบรายงานผลการเรียน (รบ.1) ปวช. /ปวส. ของนักเรียน ศึกษาที่สำเร็จการศึกษา และพิมพ์รายงานข้อมูล สามารถเข้าใช้งานได้โดยคลิกที่เมนูระบบฐานข้อมูลศิษย์เก่า >> พิมพ์ (รบ.1) ปวช. /ปวส.

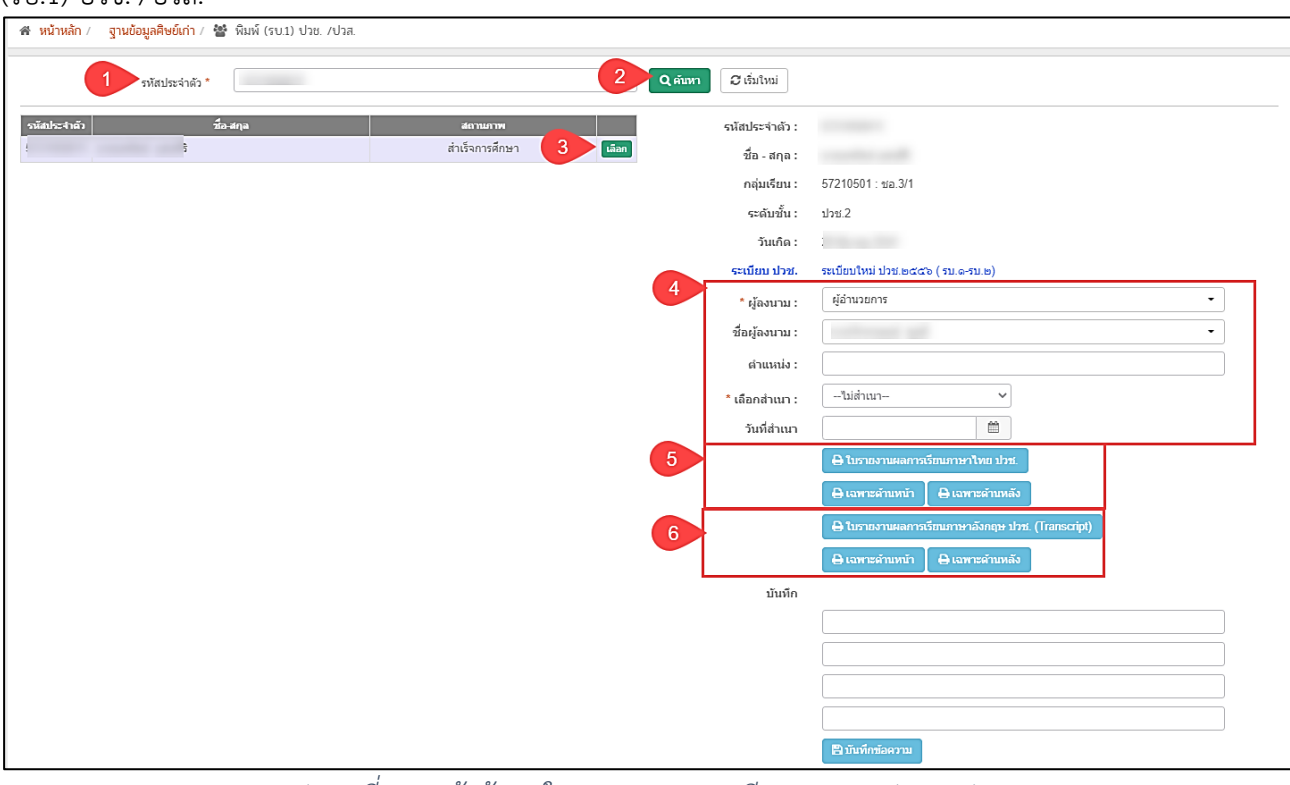

รูปภาพที่ 64 หน้าข้อมูลใบรายงานผลการเรียน (รบ.1) ปวช. /ปวส.

#### <u>้วิธีพิมพ์ใบรายงานผลการเรียน (รบ.1) ปวช./ปวส.</u> มีดังนี้

- 1) ระบุ รหัสประจำตัว ของนักเรียนนักศึกษาที่ต้องการพิมพ์รายงาน
- คลิกที่ปุ่ม <sup>(Q คันหา)</sup> เพื่อค้นหาข้อมูล
- คลิกที่ปุ่ม 
   เพื่อเลือกข้อมูล
- 4) ระบุหรือเลือกข้อมูลให้ตรงตามที่ต้องการพิมพ์รายงาน
- คลิกที่ปุ่ม
   6 ใบรายงานผลการเรียนภาษาไทย ปวช.
   คลิกที่ปุ่ม
   6 แพระตำแหน้า
   เมื่อต้องการพิมพ์ใบรายงานผลการเรียนภาษาไทย ปวช. เฉพาะด้านหน้า
  - คลิกที่ปุ่ม 🕒 เฉพาะดำนหลัง เมื่อต้องการพิมพ์ใบรายงานผลการเรียนภาษาไทย ปวช. เฉพาะด้านหลัง
- - ศลกที่ปุ่ม <sup>(→ เฉพาะสำนหลัง</sup>) เมื่อต้องการพิมพ์ใบรายงานผลการเรียนภาษาอังกฤษ ปวช. (Transcript) เฉพาะด้านหลัง

#### ใบรายงานผลการเรียนภาษาไทย ปวช.

|                                      | รบ.1 ปวช.56                                           | เลขที่ 0633.10/60.0252 |
|--------------------------------------|-------------------------------------------------------|------------------------|
| ระเบียนแสดงผลการเรียนตา              | มหลักสูตรประกาศนียบัตรวิชาชีพ (ปวช.) พุทธศักราช 2556  |                        |
| รหัสสถานศึกษา ชื่อสถานศึกษ           | า วิทยาลัยการอาชีพห้วยผึ้ง                            |                        |
| จังหวัด กาฬสินธุ์                    | สถานศึกษาเดิม โรงเรียนโคกนาดี                         |                        |
| รหัสประจำตัว                         | จังหวัด กาฬสินธุ์                                     |                        |
| ชื่อ - ชื่อสกุล                      | ระดับการศึกษาที่จบ มัธยมศึกษาตอนต้น                   |                        |
| เชื้อชาติ ไทย สัญชาติ ไทย ศาสนา พุทธ | หน่วยกิต/หน่วยการเรียน 81.0 ระดับคะแนนเฉลี่ยสะสม 3.14 |                        |
| วัน เดือน ปีเกิด 27 ธันวาคม 2544     | เข้าศึกษาเมื่อ 15 พฤษภาคม 2560                        |                        |
| เลขประจำตัวประชาชน 1 1037 03362 48 8 | หน่วยกิตที่รับโอน -                                   |                        |
| ชื่อบิดา เ                           | หน่วยกิตที่เรียน 103                                  |                        |
| ชื่อมารดา เ                          | หน่วยกิตที่ได้ 103                                    |                        |
| ประเภทวิชา อุตสาหกรรมท่องเที่ยว      | ระดับคะแนนเฉลี่ยสะสม 3.19                             | รูปถ่าย                |
| สาขาวิชา การโรงแรม                   | ผ่านเกณฑ์การประเมินมาตรฐานวิชาชีพเมื่อ 9 มีนาคม 2563  |                        |
| สาขางาน การโรงแรม                    | สำเร็จการศึกษาเมื่อ 12 พฤษภาคม 2563                   |                        |

|               |                                     |           | ผล         | (1)           |                |                                                                                                    |            | ผล    | 103      |
|---------------|-------------------------------------|-----------|------------|---------------|----------------|----------------------------------------------------------------------------------------------------|------------|-------|----------|
|               | d-2                                 | หม่วย     | การ        | (1)           |                | đ.2                                                                                                    | หน่วย      | การ   | (1)      |
| ราหลาวขา      | 1.01.00                             | 10        | เรียน      | (2)           | 2149-2001      | רטיגינטי                                                                                                    | 11例<br>(1) | เรียน | X<br>(2) |
|               | ปีออรซีอนอ 25(0 อออเซียนตี่ 1       | (1)       | (2)        | (2)           | 0000 0000      | ร้องกรรมดอเสียวิสตภัณ 2                                                                                         | (1)        | (2)   | (2)      |
|               | บการศกษา 2560 มาศกรอนทา 1           |           | 2.0        |               | 2000-2002      | กงกรรมสูกเสยาสามญ 2                                                                                             |            | м.    |          |
| 2000-1101     | ภาษาเทยพนฐาน                        | 2         | 3.0        | 6.0           |                | บการศกษา 2561 ภาคเรยนท 3                                                                                        |            |       |          |
| 2000-1201     | ภาษาองกฤษเนชวตจรง 1                 | 2         | 3.0        | 6.0           | 2700-1005      | เครองเซลานกงานเนงานอุตสาหกรรม                                                                                   | 2          | 4.0   | 8.0      |
| 2000-1203     | ภาษาอังกฤษฟิง-พูด 1                 | 1         | 3.5        | 3.5           |                | ทองเทียว                                                                                                    |            |       |          |
| 2000-1301     | วิทยาศาสตร์เพื่อพัฒนาทักษะชีวิต     | 2         | 3.5        | 7.0           | 2700-1006      | การตลาดเพื่ออุตสาหกรรมท่องเทียว                                                                                 | 2          | 4.0   | 8.0      |
| 2000-1401     | คณิตศาสตร์พื้นฐาน                   | 2         | 1.0        | 2.0           | 2701-2004      | งานแม่บ้านโรงแรม                                                                                                | 3          | 3.0   | 9.0      |
| 2000-1501     | หน้าที่พลเมืองและศีลธรรม            | 2         | 4.0        | 8.0           | 2701-2005      | งานบริการอาหารและเครื่องดื่ม                                                                                    | 3          | 3.5   | 10.5     |
| 2000-1504     | อาเซียนศึกษา                        | 1         | 3.0        | 3.0           | 2701-2006      | ภัตตาคารและการจัดเลี้ยง                                                                                         | 3          | 3.5   | 10.5     |
| 2001-1001     | ความรู้เกี่ยวกับงานอาชีพ            | 2         | 4.0        | 8.0           | 2701-2007      | เครื่องดื่มและการผสมเครื่องดื่ม                                                                                 | 2          | 4.0   | 8.0      |
| 2001-1006     | กฎหมายแรงงาน                        | 1         | 3.0        | 3.0           | 2701-2008      | งานส่วนหน้าโรงแรม                                                                                               | 2          | 3.0   | 6.0      |
| 2001-2001     | คอมพิวเตอร์และสารสนเทศเพื่องานอาชีพ | 2         | 2.5        | 5.0           | 2701-2101      | สนทนาภาษาอังกฤษในงานโรงแรม                                                                                      | 2          | 3.5   | 7.0      |
| 2700-1001     | อุตสาหกรรมท่องเที่ยว                | 2         | 2.5        | 5.0           | 2701-2122      | การจัดตกแต่งสถานที่                                                                                             | 3          | 4.0   | 12.0     |
| 2701-2002     | การพัฒนาบุคลิกภาพ                   | 2         | 3.0        | 6.0           | 2000-2003      | กิจกรรมองค์การวิชาชีพ 1                                                                                         |            | Ν.    |          |
| 2000-2001     | กิจกรรมลูกเสือวิสามัญ 1             |           | Ν.         |               |                | ปีการศึกษา 2561 ภาคเรียนที่ 4                                                                                   |            |       |          |
|               | ปีการศึกษา 2560 ภาคเรียนที่ 2       |           |            |               | 2701-2001      | ความปลอดภัยในโรงแรม (*4)                                                                                        | 2          | 3.0   | 6.0      |
| 2000-1104     | การพูดในงานอาชีพ                    | 1         | 2.5        | 2.5           | 2701-2009      | คอมพิวเตอร์ในงานโรงแรม (*4)                                                                                     | 2          | 3.5   | 7.0      |
| 2000-1202     | ภาษาอังกฤษในชีวิตจริง 2             | 2         | 4.0        | 8.0           | 2701-2118      | งานซักรีด (*4)                                                                                                  | 2          | 3.5   | 7.0      |
| 2000-1204     | ภาษาอังกฤษฟัง-พด 2                  | 1         | 3.5        | 3.5           | 2701-5101      | ปฏิบัติงานการโรงแรม 1 (*4)                                                                                      | 3          | 4.0   | 12.0     |
| 2000-1303     | วิทยาศาสตร์เพื่อพัฒนาอาชีพธรกิจ     | 2         | 4.0        | 8.0           | 2701-5102      | ปฏิบัติงานการโรงแรม 2 (*4)                                                                                      | 3          | 4.0   | 12.0     |
|               | และบริการ                           |           |            |               | 2701-8001      | มี<br>ฝึกงาน (*4)                                                                                               | 4          | 4.0   | 16.0     |
| 2000-1402     | คณิตศาสตร์พื้นจานอาชีพ              | 2         | 2.5        | 5.0           | 2000*2007      | กิจกรรมที่สถานประกอบการจัด                                                                                      |            | N.    |          |
| 2000-1604     | การป้องกันตนเองจากภัยสังคม          | 1         | 4.0        | 4.0           |                | ปีการศึกษา 2562 ภาคเรียนที่ 5                                                                                   |            |       |          |
| 2000-1607     | เพศวิถีศึกษา                        | 1         | 4.0        | 4.0           | 2701-2003      | งานครัวโรงแรม                                                                                                   | 3          | 2.5   | 7.5      |
| 2001-1002     | การเป็นผู้ประกอบการ                 | 2         | 4.0        | 8.0           | 2701-5103      | ปฏิบัติงานการโรงแรม 3                                                                                           | 3          | 3.0   | 9.0      |
| 2700-1002     | ศิลปวัฒนธรรมไทย                     | 2         | 30         | 6.0           | 2701-5104      | ปฏิบัติงานการโรงแรม 4                                                                                           | 4          | 30    | 12.0     |
| 2700-1003     | ศิลปะการให้บริการ                   | 2         | 3.5        | 7.0           | 2000*2008      | กิจกรรมที่สถานประกอบการจัด 2                                                                                    | 0          | 3.0   | 0.0      |
| 2700-1004     | พฤติกรรมนักท่องเที่ยว               | 2         | 20         | 40            | 2000 2000      | ปีการศึกษา 2562 กาคเรียบที่ 6                                                                                   | ľ          | 5.0   | 0.0      |
| 2700-1007     | รรกิจโรงแรน                         | 2         | 3.0        | 6.0           | 2701-5105      | ปกิบัติงานการโรงแรน 5                                                                                           | a          | 20    | 80       |
| 2701-2010     | บามาถังกามเพื่อการโรงแรง            | 2         | 2.5        | 5.0           | 2701-5106      | ปกิบัติงามการโรงแรน 6                                                                                           |            | 2.0   | 10.0     |
| 2101-2010     | a d                                 | 2         | 2.5        | 5.0           | 2701-5100      | of our full to the second second second second second second second second second second second second second s | "          | 2.5   | 10.0     |
| ออกจากสถา     | านศึกษาเมื่อ 12 พฤษภาคม 2563        |           |            |               |                |                                                                                                    |            |       |          |
| เหตุที่ออก ส่ | ำเร็จการศึกษาตามหลักสูตร            | (1)23022  | 1          | ป์ โต         | ติส่วงปรับครับ | (มวยอังรออมณ์ แม่เคี้)                                                                                          |            |       |          |
| -             | -                                   | 14 14 114 | a i a a Mi | ы 10<br>От 10 | ทยางน่วนทว)    | (นเองกรกฤษณ พูนต)                                                                                               |            |       |          |
|               |                                     | и.        | INTR 14    | 111112        | 1001           | พื้อ เท่าอนุเว                                                                                                  |            |       |          |

วันที่ 12 เดือน พฤษภาคม พ.ศ. 2563

วันที่ 12 เดือน พฤษภาคม พ.ศ. 2563

รูปภาพที่ 65 หน้าใบรายงานผลการเรียนภาษาไทย ปวช.

| ชอ - ชอส                                                                       | กุล                                                                       |                                                                |                                             |                          |                          | รหัสป                                          | ระจำต่                               | ň                                                  |                                                                          |                                          | รบ                            | .1 ປາ                                                                  | ช.56 เลขที่ 06                                                                                                    | 33.10/6                                                             | 60.0252                                                           | 2 141                          | ม้าที่ 2        |
|--------------------------------------------------------------------------------|---------------------------------------------------------------------------|----------------------------------------------------------------|---------------------------------------------|--------------------------|--------------------------|------------------------------------------------|--------------------------------------|----------------------------------------------------|--------------------------------------------------------------------------|------------------------------------------|-------------------------------|------------------------------------------------------------------------|----------------------------------------------------------------------------------------------------|---------------------------------------------------------------------|-------------------------------------------------------------------|--------------------------------|-----------------|
| รหัสวิชา                                                                       |                                                                           |                                                                | ชื่อวิชา                                    |                          |                          | หน่วย<br>กิต<br>(1)                            | ผล<br>การ<br>เรียน<br>(2)            | (1)<br>×<br>(2)                                    | รหัสวิชา                                                                 |                                          |                               | ชื่อวิ                                                                 | ัขา                                                                                                    |                                                                     | หน่วย<br>กิต<br>(1)                                               | ผล<br>การ<br>เรียน<br>(2)      | (1)<br>×<br>(2) |
| 2000*2009<br>2701-8501                                                         | กิจกรรมที่ส<br>ปีก<br>โครงการ (*                                          | สถานประศ<br>การศึกษา<br>*3)                                    | กอบการจั<br>2562 ภา                         | ด 3<br>คฤดูร้อน          |                          | 4                                              | (2)<br>N.<br>2.5                     | 10.0                                               |                                                                          |                                          |                               |                                                                        |                                                                                                    |                                                                     |                                                                   | (2)                            | (2)             |
|                                                                                |                                                                           |                                                                |                                             |                          |                          | ภาค                                            | เรียน                                |                                                    |                                                                          |                                          |                               | ] 5=                                                                   | ดับผลการเรีย                                                                                                    | u                                                                   |                                                                   |                                |                 |
| สรุปผลก                                                                        | ารเรียน                                                                   | 1/2560                                                         | 2/2560                                      | 3/2561                   | 4/2561                   | 5/2                                            | 2562                                 | 6/25                                               | 52                                                                       |                                          |                               | 4                                                                      | = ดีเยี่ยม                                                                                                    | 3.5                                                                 | = ดีมา                                                            | ก                              |                 |
| หน่วยกิตที่ได้<br>หน่วยกิตสะส<br>คะแนนเฉลี่ยใ<br>คะแบบเฉลี่ยะ                  | ในภาค<br>ม<br>ในภาค<br>ซะสน                                               | 21<br>21<br>2.97<br>2.97                                       | 22<br>43<br>3.22<br>3.10                    | 22<br>65<br>3.59<br>3.26 | 16<br>81<br>3.75<br>3.36 | 1<br>9<br>2                                    | 10<br>91<br>85<br>30                 | 12<br>103<br>2.33                                  | 3                                                                        |                                          |                               | 3<br>2<br>1<br>1.5                                                     | = ตี<br>= พอใช้<br>= อ่อนมาก<br>. = ขาดเรียน                                                                                                    | 2.5<br>1.5<br>า 0<br>ไม่มีสิทธิ์                                    | = ดีพย<br>= อ่อน<br>= ตก<br>วัดผลป                                | ใช้<br>ลายภา                   | าคเรีย          |
| เกณฑ์การส<br>1. ประเมินเ<br>2. ประเมินเ<br>3. ระดับคะ<br>4. ประเมินเ<br>บันทึก | รำเร็จหลักสู<br>ผ่านรายวิชาเ<br>ผ่านกิจกรรม<br>แนนเฉลี่ยสะ<br>ผ่านเกณฑ์มา | <b>ดร</b><br>ครบตามโค<br>ตามที่หลัก<br>:สมไม่ต่ำก<br>เตรฐานวิช | ครงสร้างห<br>กสูตรกำห<br>เว่า 2.00<br>มาชีพ | เล้กสูตร<br>นด           | บันทึก (<br>(<br>(<br>(  | *1) หร<br>*2) หร<br>*3) หร<br>*4) หร<br>*5) หร | มายถึง<br>มายถึง<br>มายถึง<br>มายถึง | เ โอนผ<br>เ เทียน<br>เ เรียน<br>เ เรียน<br>เ จัดกา | เลการเรียน<br>เโอนความรู้แ<br>ปรับระดับคะ<br>หรือฝึกอาซีท<br>ารเรียนการส | .ละประสา<br>ะแบบ<br>เป็นสถาน<br>อนเป็นภา | มการณ์<br>ประกอบก<br>ษาอังกฤษ | ข.ส<br>ข.บ<br>ถ.น<br>ถ.น<br>ถ.น<br>ถ.น<br>ม.ก<br>ม.ก<br>พ.<br>พ.<br>พ. | <ol> <li>ขาดการวั</li> <li>ขาดการวั</li> <li>ถอนราย<sup>5</sup></li> <li>ถอนราย<sup>5</sup></li> <li>ถอนราย<sup>5</sup></li> <li>เล่ามาระ</li> <li>ไม่สมบูระ</li> <li>ไม่สามาร</li> <li>ไม่สามาร</li> <li>ไม่สามาร</li> <li>สามาร</li> <li>สามาร</li> </ol> | ัดผลปลา<br>ไฏ้บัติงาท<br>ม้ซาหลังก<br>ม้<br>ถเข้าวัดะ<br>วยกิดเพื่เ | ายภาคเ <sup>1</sup><br>น<br>นกำหน<br>กำหนด<br>มูลปลาย<br>อสำเร็จเ | ร้ยน<br>ด<br>เภาคเรื<br>การศึก | ัยนท<br>ษา      |

รูปภาพที่ 66 หน้าใบรายงานผลการเรียนภาษาไทย ปวช. (ต่อ)

|                                               | Transcr                                              | ipt 1 Cert.13 No.0633.10/60.02 |
|-----------------------------------------------|------------------------------------------------------|--------------------------------|
|                                               | TRANSCRIPT                                           |                                |
| THE CERTIFICATE OF                            | VOCATIONAL EDUCATION (Cert.Voc.Ed.) 20               | 13                             |
| College Code College Name                     | Huaiphung Industrial and Community Education College | 2                              |
| Province Kalasin                              | Previous School KOKNADEE                             |                                |
| Student No.                                   | Province Kalasin                                     |                                |
| Student's Name                                | Entry Qualification Secondary School (M.3)           |                                |
| Race Thai Nationality Thai Religion Buddhism  | Credits 81.0 Cumulative G.P.A. 3.14                  |                                |
| Date of Birth December 27, 2001               | Date of Admission May 15, 2017                       |                                |
| ID No.                                        | Credits Transferred -                                |                                |
| Father's Name                                 | Credits Enrolled 103                                 | Photo                          |
| Mother's Name                                 | Total Credits 103                                    |                                |
| Area of Study Tourism Industry                | Cumulative G.P.A. 3.19                               |                                |
| Program Hotel and Hospitality                 | Date of Vocational Education Standard Assessmen      | t Achieved March 9, 2020       |
| Field of Specialization Hotel and Hospitality | Date of Completion May 12, 2020                      |                                |

| Course<br>Code | Course Title                      | urse Title Credit Grade (1) Course Course Title (1) (2) (2) Code (1) (2) (2) (2) (2) (2) (2) (2) (2) (2) (2 |     | Credit<br>(1) | Grade<br>(2) | (1)<br>×<br>(2)                        |   |     |      |
|----------------|-----------------------------------|----------------------------------------------------------------------------------------------------|-----|---------------|--------------|----------------------------------------|---|-----|------|
|                | Academic year 2017 1st Semester   |                                                                                                    |     |               | 2000-2002    | Rover Scout Activity 2                 |   | Ρ.  |      |
| 2000-1101      | Basic Thai                        | 2                                                                                                    | 3.0 | 6.0           |              | Academic year 2018 3rd Semester        |   |     |      |
| 2000-1201      | Real Life English 1               | 2                                                                                                    | 3.0 | 6.0           | 2700-1005    | Office Equipment in Tourism            | 2 | 4.0 | 8.0  |
| 2000-1203      | English Listening and Speaking 1  | 1                                                                                                    | 3.5 | 3.5           | 2700-1006    | Tourism Marketing                      | 2 | 4.0 | 8.0  |
| 2000-1301      | Science for Life Skills           | 2                                                                                                    | 3.5 | 7.0           | 2701-2004    | Hotel Housekeeping                     | 3 | 3.0 | 9.0  |
| 2000-1401      | Basic Mathematics                 | 2                                                                                                    | 1.0 | 2.0           | 2701-2005    | Food and Beverage Services             | 3 | 3.5 | 10.5 |
| 2000-1501      | Civil Duties and Morals           | 2                                                                                                    | 4.0 | 8.0           | 2701-2006    | Restaurants and Banquets               | 3 | 3.5 | 10.5 |
| 2000-1504      | ASEAN Studies                     | 1                                                                                                    | 3.0 | 3.0           | 2701-2007    | Beverages and Mixology                 | 2 | 4.0 | 8.0  |
| 2001-1001      | Work Orientation                  | 2                                                                                                    | 4.0 | 8.0           | 2701-2008    | Hotel Front Office                     | 2 | 3.0 | 6.0  |
| 2001-1006      | Labor Law                         | 1                                                                                                    | 3.0 | 3.0           | 2701-2101    | English Conversation for Hotel         | 2 | 3.5 | 7.0  |
| 2001-2001      | Computer and Information for Work | 2                                                                                                    | 2.5 | 5.0           | 2701-2122    | Venue Decoration                       | 3 | 4.0 | 12.0 |
| 2700-1001      | Tourism Industry                  | 2                                                                                                    | 2.5 | 5.0           | 2000-2003    | Vocational Organization Activity 1     |   | Ρ.  |      |
| 2701-2002      | Personality Development           | 2                                                                                                    | 3.0 | 6.0           |              | Academic year 2018 4th Semester        |   |     |      |
| 2000-2001      | Rover Scout Activity 1            |                                                                                                    | Ρ.  |               | 2701-2001    | Hotel Security (*4)                    | 2 | 3.0 | 6.0  |
|                | Academic year 2017 2nd Semester   |                                                                                                    |     |               | 2701-2009    | Computer for Hotel (*4)                | 2 | 3.5 | 7.0  |
| 2000-1104      | Speaking for Careers              | 1                                                                                                    | 2.5 | 2.5           | 2701-2118    | Laundry (*4)                           | 2 | 3.5 | 7.0  |
| 2000-1202      | Real Life English 2               | 2                                                                                                    | 4.0 | 8.0           | 2701-5101    | Hotel and Hospitality Practice 1 (*4)  | 3 | 4.0 | 12.0 |
| 2000-1204      | English Listening and Speaking 2  | 1                                                                                                    | 3.5 | 3.5           | 2701-5102    | Hotel and Hospitality Practice 2 (*4)  | 3 | 4.0 | 12.0 |
| 2000-1303      | Science for Business and Services | 2                                                                                                    | 4.0 | 8.0           | 2701-8001    | Work Practice (*4)                     | 4 | 4.0 | 16.0 |
| 2000-1402      | Basic Mathematics for Careers     | 2                                                                                                    | 2.5 | 5.0           | 2000*2007    | Establishments Organization Activities |   | Ρ.  |      |
| 2000-1604      | Self-Defense                      | 1                                                                                                    | 4.0 | 4.0           |              | Academic year 2019 5th Semester        |   |     |      |
| 2000-1607      | Sexuality Education               | 1                                                                                                    | 4.0 | 4.0           | 2701-2003    | Hotel Cooking                          | 3 | 2.5 | 7.5  |
| 2001-1002      | Entrepreneurship                  | 2                                                                                                    | 4.0 | 8.0           | 2701-5103    | Hotel and Hospitality Practice 3       | 3 | 3.0 | 9.0  |
| 2700-1002      | Thai Culture                      | 2                                                                                                    | 3.0 | 6.0           | 2701-5104    | Hotel and Hospitality Practice 4       | 4 | 3.0 | 12.0 |
| 2700-1003      | Art of Service                    | 2                                                                                                    | 3.5 | 7.0           | 2000*2008    | Establishments Organization Activities | 0 | 3.0 | 0.0  |
| 2700-1004      | Tourist Behavior                  | 2                                                                                                    | 2.0 | 4.0           |              | Academic year 2019 6th Semester        |   |     |      |
| 2700-1007      | Hotel Business                    | 2                                                                                                    | 3.0 | 6.0           | 2701-5105    | Hotel and Hospitality Practice 5       | 4 | 2.0 | 8.0  |
| 2701-2010      | English for Hospitality           | 2                                                                                                    | 2.5 | 5.0           | 2701-5106    | Hotel and Hospitality Practice 6       | 4 | 2.5 | 10.0 |

Date of Leaving : May 12, 2020

Reason for Leaving : Complete the Program

(Miss Nareerat Chotchuangnirun)

(Mr.Jagkris Poondee) Director Date May 12, 2020

Registrar Date May 12, 2020

รูปภาพที่ 67 หน้าใบรายงานผลการเรียนภาษาอังกฤษ ปวช. (Transcript)

| Ctudont's M                                                                                        | TH                                                                                                    | E CERT                                           | IFICAT                   | e of v                   | OCA                                    |                                      | NAL E                                              | DUC                                                     | ATION                                                              | (Cert.V                                     | oc.Ed.)                    | 2013                                                                                                    | 0.460.01                                                   | 252 0                               | age C                               |
|----------------------------------------------------------------------------------------------------|----------------------------------------------------------------------------------------------------|--------------------------------------------------|--------------------------|--------------------------|----------------------------------------|--------------------------------------|----------------------------------------------------|---------------------------------------------------------|--------------------------------------------------------------------|---------------------------------------------|----------------------------|----------------------------------------------------------------------------------------------------|------------------------------------------------------------|-------------------------------------|-------------------------------------|
| student's N                                                                                        | ame                                                                                                    |                                                  |                          |                          | Stud                                   | ent N                                | 0.                                                 |                                                         |                                                                    | Transci                                     | ipt 1 Cert                 | .13 NO. 0633.1                                                                                                    | 0/60.0                                                     | 252 P                               | age 2                               |
| Course<br>Code                                                                                     | Course                                                                                                    | e Title                                          |                          | Cred<br>(1)              | it Grade<br>(2)                        | (1)<br>X<br>(2)                      | Cou<br>Cou                                         | rse<br>de                                               |                                                                    | Cou                                         | rse Title                  |                                                                                                    | Credit<br>(1)                                              | Grade<br>(2)                        | (1)<br>×<br>(2)                     |
| 2000*2009 Es<br>A<br>2701-8501 Pr                                                                  | stablishments Orga<br>Academic year 2019<br>roject (*3)                                                                  | nization<br>9 Summe                              | Activities<br>er Semes   | s ter 4                  | P.<br>2.5                              | (2)                                  |                                                    |                                                         |                                                                    |                                             |                            |                                                                                                    |                                                            |                                     | (2)                                 |
| Summa                                                                                              | ary of Results                                                                                                    | 1/2017                                           | 2/2017                   | 3/2018                   | 4/201                                  | Sen<br>8 5/-                         | nester<br>2019                                     | 6/2015                                                  | 9                                                                  |                                             |                            | System of G<br>4 = Exceller<br>3 = Good<br>2 = Fair                                                                                     | irading<br>nt 3.1<br>2.1                                   | 5 = V<br>5 = F<br>5 = F             | ery go<br>airy go<br>airy po        |
| Credits obtair<br>Cumulative c<br>G.P.A. per ser<br>Cumulative G                                   | ned per semester<br>redits<br>mester<br>5.P.A.                                                                           | 21<br>21<br>2.97<br>2.97                         | 22<br>43<br>3.22<br>3.10 | 22<br>65<br>3.59<br>3.26 | 16<br>81<br>3.75<br>3.36               | 2                                    | 10<br>91<br>2.85<br>3.30                           | 12<br>103<br>2.33<br>3.19                               |                                                                    |                                             |                            | 1 = Poor<br>I.C. = Insuffici<br>I.L. = Incomp<br>I.P. = Incomp                                                                          | 0<br>ent cla<br>lete lea<br>lete pra                       | =<br>ss atte<br>arning a<br>actical | Fail<br>ndano<br>assessi<br>assigni |
| Criteria for C<br>Pass the requ<br>Pass the activity<br>Obtain Cumu<br>Achieve the obtain<br>Notes | ompletion<br>uired courses accordin<br>vities required in the c<br>ulative G.P.A. not less t<br>criteria of vocational e | g to the p<br>urriculum<br>than 2.00<br>ducation | rogram str               | Note                     | s (*1)<br>(*2)<br>(*3)<br>(*4)<br>(*5) | Refers<br>Refers<br>Refers<br>Refers | to crec<br>to the<br>to stuc<br>to stuc<br>to lear | lit trans<br>recogni<br>ly to im<br>ly or wo<br>ning an | ferred<br>tion of prio<br>prove grad<br>ork experier<br>d teaching | r learning<br>es<br>nce in wor<br>conducted | kplace<br>I in English<br> | W.₩≠ Withdra<br>W.A.= Withdra<br>N.C. = Not cor<br>U.T. = Unable<br>assessi<br>N.Cr.= Non-cre<br>C. = Cheatin<br>P. = Pass<br>F. = Fail | w with<br>w after<br>nplete<br>to und<br>ment<br>edit<br>§ | in time<br>date l                   | e line<br>line<br>substi            |

#### 1.4 ระบบงานวัดผลและประเมินผล

เป็นหน้าหลักของระบบงานวัดผลและประเมินผล ซึ่งเป็นการประมวลผลการเรียน ของนักเรียนนักศึกษา ภายในสถานศึกษาโดยมีการพัฒนาระบบงานเพิ่มเติมจากเดิมดังนี้

- 1.4.1 การตั้งค่าข้อมูล
  - 1.4.1.1 เกณฑ์ตั้งต้นสำหรับตัดเกรด
  - 1.4.1.2 คำนวน GPA
- 1.4.2 ตรวจสอบข้อมูล
  - 1.4.2.1 ตัดเกรด
  - 1.4.2.2 บันทึกข้อมูลการผ่านมาตรฐานวิชาชีพ
  - 1.4.2.3 ผลการประเมินมาตรฐานวิชาชีพ

#### สามารถเข้าใช้งานได้โดยคลิกที่เมนู <u>ระบบงานวัดผล</u>

| ≡                                     | <b>นศึกษา ศธ.02 ออนไลน์</b><br>าชีวศึกษาภาครัฐ             |                                        | ? 🖻 🏛 🔺                                     | 🕞 ออกจากระบบ                           |
|---------------------------------------|------------------------------------------------------------|----------------------------------------|---------------------------------------------|----------------------------------------|
| 🕋 หน้าหลัก                            | 🕷 หน้าหลัก / 🗱 ระบบงานวัดผล                                |                                        |                                             |                                        |
| 📔 ระบบงานหลักสูตร                     | 🛢 ตั้งค่าข้อมูล                                            |                                        |                                             |                                        |
| 🚔 ระบบงานทะเบียน                      | 🛅 เกณฑ์ดั้งตันสำหรับตัดเกรด                                | 🥽 ระยะเวลาสำหรับส่งผลการเรียน          | 🛄 คำนวน GPA                                 |                                        |
| 💼 ระบบงานวัดผล                        |                                                            |                                        |                                             |                                        |
| 🔫 ระบบงานการเงิน                      | 🖹 บันทึกแก้ไขข้อมูล                                        |                                        |                                             |                                        |
| ่ ระบบข้อมูลสถานศึกษา                 | <mark>  </mark>   ผลการประเมินมาตรฐานวิชาชีพ               | 💌 ตัดเกรด                              | 🤰 เพิ่มผลการเรียน/เทียบโอน                  | 🔲 แก้ไขผลการเรียน                      |
| 🟥 ระบบรายงานข้อมูลประจำปี             | ✓ อนุมัติผลการเรียน ■ บันทึกข้อมลการผ่านมาตรธาบวิชาชีพ     | 📑 ประกาศผลการเรียน<br>💼 แผนการเรียน    | 🔝 ส่งผลการเรียน (ระยะสั้น/นอกระบบ)          | 📰 หัวข้อที่สอน (Course Outline)        |
| 👮 ระบบงานปกครอง                       | · · · · · · · · · · · · · · · · · · ·                      |                                        |                                             |                                        |
| 💼 ระบบรายงานข้อมูลประจำปี             | 🔟 รายงานข้อมูล                                             |                                        |                                             |                                        |
| 🌻 ระบบงานปกครอง                       | 📇 รายชื่อนักเรียนนักศึกษา                                  | 占 คะแนบของรายวิชาที่ส่งผลการเรียน      | ≚ ประวัติการอนุมัติผลการเรียน               | 놆 รายวิชาที่ยังไม่ส่งผลการเรียน        |
| 🔁 ระบบงานสวัสดิการพยาบาล              | 💐 รายวิชาที่ไม่ผ่านทั้งหมด                                 | 🜲 รายชื่อนักเรียนนักศึกษา (ปกติ)       |                                             |                                        |
| 🚨 ฐานข้อมูลศิษย์เก่า                  | Description                                                |                                        |                                             |                                        |
| Your session will expire in 29:49 min | เอกสารแบบพอรม                                              |                                        |                                             |                                        |
|                                       | 🚣 ใบรายงานผลการเรียน (GPA) รายบุคคล                        | 🕌 ใบรายงานผลการเรียน (GPA) แต่ละภาคเรี | 🚡 ใบรายงานผลการเรียน (GPAX) และ GPA         | 👗 ใบรายงานผลการเรียน (GPA) ภาคเรียนสุด |
|                                       | 🕌 ใบรายงานผลการเรียน (GPAX) และ GPA                        | 놆 ใบประกาศเกรดเฉลี่ยสะสม               | 놀 ใบประกาศเกรดเฉลี่ยที่สูงกว่าเกณฑ์         | ≚ ใบประกาศเกรดเสลี่ยสูงกว่าเกณฑ์ แยกตา |
|                                       | 🚡 ใบประกาศเกรดเฉลี่ยต่ำกว่าเกณฑ์<br>🍒 รายงานสรุปผลการเรียน | 🚡 ใบประกาศเกรดเฉลี่ยด่ำกว่าเกณฑ์ แยกตา | 🚘 ผลการเรียนนักศึกษาหลักสูตรวิชาชีพระยะสั้น | 🚡 ใบประเมินผลการเรียนตามสภาพจริง       |
|                                       |                                                            |                                        |                                             |                                        |

รูปภาพที่ 69 หน้าหลักระบบงานวัดผลและประเมินผล

# 1.4.1 ตั้งค่าข้อมูล

1.4.1.1 ้เกณฑ์ตั้งต้นสำหรับตัดเกรด

เป็นหน้าสำหรับบันทึกเกณฑ์ตั้งต้นสำหรับตัดเกรด เพิ่ม แก้ไขข้อมูลได้ สามารถเข้าใช้งาน ได้โดยคลิกที่เมนูระบบงานวัดผล >> เกณฑ์ตั้งต้นสำหรับตัดเกรด

| หน้าหลัก / 😋 ระบบงาน | วัดผล / เศ | าณฑ์ตั้งต้นสำหรับตัดเกรด |            |                       |         | 🚵 วิดีโอสอนการใช้งาน |
|----------------------|------------|--------------------------|------------|-----------------------|---------|----------------------|
| หนดช่วงคะแนนดิเ      | J          |                          | คะแนนระหว่ | างภาค / ภาระงาน / คะแ | เนนเก็บ |                      |
| 1 ระดับคะแนน 4       | 80         | 100                      | 2 1.       | จิตพิสัย              | 20      |                      |
| ระดับคะแนน 3.5       | 75         | 79                       | 2.         | ทดสอบ                 | 10      |                      |
| ระดับคะแนน 3         | 70         | 74                       | 3.         | ภาระงาน               | 30      |                      |
| ระดับคะแนน 2.5       | 65         | 69                       | 4.         | กลางภาค               | 20      |                      |
| ระดับคะแนน 2         | 60         | 64                       | 5.         | ปลายภาค               | 20      |                      |
| ระดับคะแนน 1.5       | 55         | 59                       |            |                       |         |                      |
| ระดับคะแนน 1         | 50         | 54                       | <b>S</b>   | 🖴 ปันทัก              |         |                      |
| ระดับคะแนน 0         | 0          | 49                       |            |                       |         |                      |

รูปภาพที่ 70 หน้าเกณฑ์ตั้งต้นสำหรับตัดเกรด

# <u>ี วิธีเพิ่ม/แก้ไขเกณฑ์ตั้งต้นสำหรับต<sup>ั</sup>ดเกรด</u> มีดังนี้

- 1) ระบุ ช่วงคะแนนดิบ
- ระบุ คะแนนระหว่าง/ภาระงาน/คะแนนเก็บ \*ตามที่สถานศึกษากำหนด\*
- คลิกที่ปุ่ม <sup>(1)</sup> มันทึก
   เพื่อบันทึกข้อมูล

#### 1.4.1.2 คำนวน GPA

เป็นหน้าสำหรับคำนวณ GPA กลุ่มเรียน บันทึกข้อมูลได้ สามารถเข้าใช้งานได้โดยคลิกที่

เมนูระบบงานวัดผล >> คำนวณ GPA

| <b>м</b> и | น้าหลัก /  | 😋 ຣະບບທາ   | <mark>มวัดผล</mark> / 🗃 คำนวน GPA |                |                | 🚵 วิดีโอสอนการใช้งาน       |
|------------|------------|------------|-----------------------------------|----------------|----------------|----------------------------|
|            | _          | 1 1        | เรียน ปวช.1 🗸 2 หลักสูตร ทั้งหมด  |                | •              |                            |
|            | 3          | รหัสกลุ่ม  | เรียน: 63                         |                |                |                            |
|            |            |            | 4 Q คัมหา 🛛 เริ่มใหม่             |                |                |                            |
| 8          | ່າານວນ GP/ | 🗛 🛛 🖪 ศานว | u GPA admin                       |                |                |                            |
|            | สำคับ      | 2ก็นปี     | นลักสูดร                          | รหัสกลุ่มเรียน | ชื่อกลุ่มเรียน | วันที่คำนวน GPA ล่าสุด     |
|            | 1          | ปวช.1/1    | (ปวช.62) ยานยนต์                  | 632010101      | ข่างยนด์       | 10 พ.ค. 2563 11:04:02 น. 🔒 |
|            | 2          | ปวช.1/2    | (ปวช.62) ยานยนด์                  | 632010102      | ข่างยนด์       | 10 พ.ค. 2563 11:04:02 น. 🔒 |
|            | 3          | ปวช.1/1    | (ปวช.62) เครื่องมือกล             | 632010201      | ข่างกลโรงงาน   | 10 พ.ค. 2563 11:04:02 น. 🖴 |
|            | 4          | ปวช.1/2    | (ปวช.62) เครื่องมือกล             | 632010202      | ช่างกลโรงงาน   | 10 พ.ค. 2563 11:04:02 น. 📤 |
|            | 5          | ปวช.1/1    | (ปวช.62) ไฟฟ้ากำลัง               | 632010401      | ไฟฟ้ากลัง      | 10 พ.ค. 2563 11:04:02 น. 🔒 |

รูปภาพที่ 71 หน้าประมวลผลการเรียน GPA/GPAX ของนักเรียนนักศึกษาระบบปกติ

# <u>วิธีค้นหาข้อมูลกลุ่มเรียน</u> มีดังนี้

- 1) เลือก ชั้นเรียน
- 2) เลือก หลักสูตร
- 3) ระบุ รหัสกลุ่มเรียน
- 4) คลิกที่ปุ่ม 🤷 คันหา เพื่อค้นหาข้อมูล

| การ          | ประ  | มวลผ      | เลกา         | รเรียน GPA              | ง ของนักเรียนนักศึกษา                    |                |                       |                            |
|--------------|------|-----------|--------------|-------------------------|------------------------------------------|----------------|-----------------------|----------------------------|
| 2            | BA   | ่านวน GPA |              |                         |                                          |                |                       |                            |
|              |      | สาดับ     | ชั้นปี       | หลักสูดร                |                                          | รหัสกลุ่มเรียน | ชื่อกลุ่มเรียน        | วันที่ศานวน GPA ล่าสุด     |
|              |      | 1         | ปวช.1/1      | (ปวช.62) ยานยนด์        |                                          | 632010101      | ช่างยนต์              | 10 พ.ค. 2563 11:04:02 น. 💄 |
|              |      | 2         | ปวช.1/2      | (ปวช.62) ยานยนต์        |                                          | 632010102      | ช่างยนต์              | 10 พ.ค. 2563 11:04:02 น. 💄 |
|              |      | 3         | ปวช.1/1      | (ปวช.62) เครื่องมือกล   |                                          | 632010201      | ช่างกลโรงงาน          | 10 พ.ศ. 2563 11:04:02 น. 🛔 |
|              |      | 4         | ปวช.1/2      | (ปวช.62) เครื่องมือกล   |                                          | 632010202      | ช่างกลโรงงาน          | 10 พ.ค. 2563 11:04:02 น. 🚢 |
|              |      | 5         | ปวช.1/1      | (ปวช.62) ไฟฟ้าก่าลัง    |                                          | 632010401      | ไฟฟ้ากลัง             | 10 พ.ค. 2563 11:04:02 น. 📤 |
|              |      | 6         | ปวช.1/2      | (ปวช.62) ไฟฟ้ากำลัง     |                                          | 632010402      | ไฟฟ้ากำลัง            | 10 พ.ศ. 2563 11:04:02 น. 着 |
|              |      | 7         | ปวช.1/1      | (ปวช.62) อิเล็กทรอนิกส์ |                                          | 632010501      | อิเล็กทรอนิกส์        | 10 พ.ค. 2563 11:04:02 น. 🔒 |
|              |      | 8         | ปวช.1/1      | (ปวช.62) ก่อสร้าง       |                                          | 632010601      | ก่อสร้าง              | 10 พ.ค. 2563 11:04:02 น. 🚢 |
|              |      | 9         | ปวช.1/1      | (ปวช.62) การบัญชี       |                                          | 632020101      | บัญชี                 | 10 พ.ค. 2563 11:04:02 น. 💄 |
|              |      | 10        | ปวช.1/2      | (ปวช.62) การบัญชี       |                                          | 632020102      | บัญชี                 | 10 พ.ค. 2563 11:04:02 น. 着 |
|              |      | 11        | ปวช.1/1      | (ปวช.62) คอมพิวเตอร์ธุร | ก็จ                                      | 632020401      | คอมพิวเตอร์ธุรกิจ     | 10 พ.ค. 2563 11:04:02 น. 🔒 |
|              |      | 12        | ปวช.1/1      | (ปวช.62) การโรงแรม      |                                          | 632070101      | การโรงแรม             | 10 พ.ค. 2563 11:04:02 น. 着 |
|              |      |           |              |                         |                                          |                |                       |                            |
| <b>×</b>     |      | ชั้นปี    |              | ลร                      |                                          | ս i            |                       |                            |
|              | 1    | ปวช.1/1   | (ปวช.(       | 62) ยานยนต์             |                                          | 1 3            | ว่างยนต์              | 10 พ.ค. 2563 11:04:02 น. 🛔 |
|              | 2    | ปวช.1/2   | (ปวช.(       | 62) ยานยนต์             |                                          | 2 1            | ว่างยนต์              | 10 พ.ค. 2563 11:04:02 น. 着 |
|              | 3    | ปวช.1/1   | (ปวช.6       | 62) เครื่องมือกล        |                                          | 1 3            | ว่างกลโรงงาน          | 10 พ.ค. 2563 11:04:02 น. 🚢 |
|              | 4    | ปวช.1/2   | (ปวช.6       | 62) เครื่องมือกล        | c# 9, 9                                  | 2 1            | ว่างกลโรงงาน          | 10 พ.ค. 2563 11:04:02 น. 🚔 |
|              | 5    | ปวช.1/1   | (ปวช.6       | 62) ไฟฟ้าก่าลัง         | ยินยันข้อมูล?                            | 1 1            | เฟฟ้ากลัง             | 10 พ.ค. 2563 11:04:02 น. 🛔 |
|              | 6    | ปวช. 1/2  | (ปวช.(       | 62) ไฟฟ้าก่าสัง         | คอเต้องออรซึมเข็มออรสอบอน CDA ใช่หรือไม่ | 2 1            | เฟฟ้ากำลัง            | 10 พ.ค. 2563 11:04:02 น. 🚢 |
|              | 7    | ปวช.1/1   | (ปวช.(       | 62) อิเล็กทรอนิกส์      | พุณพองการของการพาหรัด GFA เป็นรอ เม      | 1 8            | ใเล็กทรอนิกส <i>์</i> | 10 พ.ค. 2563 11:04:02 น. 🚢 |
|              | 8    | ปวช.1/1   | (ปวช.0       | 62) ก่อสร้าง            | ยกเลิก 3 ตกลง                            | 1 1            | iaสร้าง               | 10 พ.ค. 2563 11:04:02 น. 🚢 |
|              | 9    | ปวช.1/1   | (ปวช.(       | 62) การบัญชี            |                                          | 1 3            | វល្មឌ័                | 10 พ.ค. 2563 11:04:02 น. 着 |
|              | 10   | ปวช.1/2   | (ปวช.(       | 62) การบัญชี            |                                          | 632020102      | วัณชี                 | 10 พ.ค. 2563 11:04:02 น. 着 |
| <u>วิธีค</u> | ้านว | าณ Gl     | <u>PA</u> มี | <sub>รูปภา</sub>        | พที่ 72 หน้าประมวลผลการเรีย              | u GPA          | ของนักเรียนนักศึกษา   | 1                          |

- 1) คลิกที่ 🗆 หน้าข้อมูลที่ต้องการ
- คลิกที่ปุ่ม 📴 ศานวน GPA ของนักเรียนนักศึกษา 2)
- 💼 เพื่อยืนยันการคำนวณ GPA ของนักเรียนนักศึกษา 3) คลิกที่ปุ่ม

# <u>หมายเหตุ</u> \* คลิกที่รหัสกลุ่มเรียนเพื่อดูข้อมูลรายละเอียดกลุ่มเรียน

# 1.4.2 บันทึกแก้ไขข้อมูล 1.4.2.1 ตัดเกรด

เป็นหน้าสำหรับบันทึกคะแนนเพื่อตัดเกรด เพิ่ม แก้ไข ลบ และพิมพ์ข้อมูลได้ โดยระบบจะ แสดงข้อมูลบันทึกคะแนนที่หน้าจอ กรณีนักเรียนนักศึกษามีเวลาเข้าเรียนไม่ครบ 80% ของการเรียน สามารถเข้าใช้ งานได้โดยคลิกที่เมนูระบบงานวัดผล >> ตัดเกรด

| â | ⊦ หน้  | าหลัก / 🛯         | ระบบงานวัดผล / ตัดเกรด       | 1                                                  |                  |              |              |           |             |                             | č                                                           | วิดีโอสอนการใช้งาน |
|---|--------|-------------------|------------------------------|----------------------------------------------------|------------------|--------------|--------------|-----------|-------------|-----------------------------|-------------------------------------------------------------|--------------------|
| 1 | ภา     | คเรียน *<br>สถานะ | 1/2563<br>- ทั้งหมด -        | <ul> <li>2 รายวิชา</li> <li>5 ครูผู้สอน</li> </ul> | ทั้งหะ<br>ทั้งหะ | มด           |              | - 3 naj   | มเรียน      | ทั้งหมด                     |                                                             | •                  |
| u | สดง    | 6<br>10 ~         | Q ศันหา ่ ่ เริ่มใหม่        |                                                    |                  |              |              |           |             |                             | ค้นหา:                                                      |                    |
|   | สำคับ^ |                   | ទាយិ                         | ชา                                                 | \$               | ปีหลักสูตร 🖨 | กลุ่มเรียน 🖨 | ครูผู้สอน | \$ สำนวน \$ | สถานะ 🐇                     |                                                             |                    |
|   | 11     | 2101-800          | 1 ฝึกงาน                     |                                                    |                  | 2556         | 61210102     |           | 19          | บันทึกผลการเรียนแล้ว        | 🔍 รายละเอียด                                                | 🖨 รายงาน ว.ผ.👻     |
|   | 12     | 2102-800          | 1 ฝึกงาน                     |                                                    |                  | 2556         | 61210201     |           | 13          | บันทึกผลการเรียนแล้ว        | 🔍 รายละเอียด                                                | 🖨 รายงาน ว.ศ.+     |
|   | 13     | 2105-800          | 1 ฝึกงาน                     |                                                    |                  | 2556         | 61210501     |           | 8           | บันทึกผลการเรียนแล้ว        | 🔍 รายละเอียด                                                | 🖨 รายงาน ว.ผ.+     |
|   | 14     | 2201-800          | 1 ฝึกงาน                     |                                                    |                  | 2556         | 61220101     |           | 23          | ยังไม่ส่งผลการเรียน         | ปันทึกคะแนนเต็ม ปันทึกคะแนนแอก                              |                    |
|   | 15     | 3201-800          | 3 ฝึกงาน 2                   |                                                    |                  | 2557         | 62320102     |           | 25          | ยังไม่ส่งผลการเรีย <b>น</b> | ปันทึกคะแนนเด็ม ปันทึกคะแนนแอก                              |                    |
|   | 16     | 3201-800          | 3 ฝึกงาน 2                   |                                                    |                  | 2557         | 62320101     |           | 17          | ยังไม่ส่งผลการเรียน         | 🖹 บันทึกคะแบบเต็ม<br>🖹 บันทึกคะแบบแยก                       |                    |
|   | 17     | 2000*200          | 5 กิจกรรมที่สถานประกอบการจัด |                                                    |                  | 2556         | 61220101     |           | 23          | ยังไม่ส่งผลการเรียน         | ปับทึกคะแบบเต็ม ปับทึกคะแบบแยก                              |                    |
|   | 18     | 2000*200          | 7 กิจกรรมที่สถานประกอบการจัด |                                                    |                  | 2556         | 61210101     |           | 20          | ยังไม่ส่งผลการเรียน         | <ul> <li>มันทึกคะแนนเด็ม</li> <li>มันทึกคะแนนแอก</li> </ul> |                    |
|   | 19     | 2000*200          | 7 กิจกรรมที่สถานประกอบการจัด |                                                    |                  | 2556         | 61210102     |           | 19          | ยังไม่ส่งผลการเรียน         | 🖹 บันทึกคะแบบเต็ม<br>🖹 บันทึกคะแบบแยก                       |                    |
|   | 20     | 2000*200          | 7 กิจกรรมที่สถานประกอบการจัด |                                                    |                  | 2556         | 61210601     |           | 2           | บันทึกคะแนนแล้ว             | 🗇 ประมวลผล                                                  |                    |
|   | แสดง   | ) 11 ถึง 20 จ     | าก 584 แถว                   |                                                    |                  |              |              |           |             | ก่อนหน้า 1 2                | 3 4 5                                                       | 59 ถัดไป           |

รูปภาพที่ 73 หน้าข้อมูลการตัดเกรด

# <u>วิธีค้นหาข้อมูลการตัดเกรด</u> มีดังนี้

- 1) เลือก ภาคเรียน
- 2) เลือก รายวิชา
- 3) เลือก กลุ่มเรียน
- 4) เลือก สถานะ
- 5) เลือก ครูผู้สอน
- คลิกที่ปุ่ม <sup>Q คันหา</sup> เพื่อค้นหาข้อมูล

<u>หมายเหตุ</u> \* กรณีมีเครื่องหมายดอกจันสีแดง (\*) ต้องระบุหรือเลือกข้อมูลทุกช่อง

#### การตัดเกรดนักเรียนนักศึกษา

การตัดเกรดให้นักเรียนนักศึกษา จะต้องบันทึกคะแนนของนักเรียนนักศึกษาให้เรียบร้อยก่อน จากนั้นก็ ประมวลผลการเรียนของนักเรียนนักศึกษาได้ โดยการบันทึกคะแนนนักเรียนสามารถบันทึกได้ 2 แบบ ดังนี้

#### 1) การบันทึกคะแนนเต็ม

การบันทึกคะแนนเต็มสามารถบันทึกแบบกรอกข้อมูล และแบบอัปโหลดคะแนนจาก Excel มีขั้นตอนดังนี้ <u>แบบกรอกคะแนนเต็ม</u>

|                            | กาคเรี                        |                                                                                                    |                     |          |               |
|----------------------------|-------------------------------|----------------------------------------------------------------------------------------------------|---------------------|----------|---------------|
|                            | 01 1916 0                     | ัยน: 1/2563<br>2404 8004 มีคระบ                                                                                                    |                     |          |               |
|                            | 3                             | izin: 2101-8001 ผกงาน                                                                                                    |                     |          |               |
|                            | ครูผู้ส                       | อน:                                                                                                    |                     |          |               |
|                            |                               |                                                                                                    |                     |          |               |
| ลาเสบ                      | 21181224181                   | 71ci - Ur Issentijel                                                                                                    | กษุณรถบ             | (100)    | - เลือก -     |
| 1                          |                               | cubilly and                                                                                                    | 61210101 : ชย.31    | 52       | ข.ส. 🗸        |
| 2                          |                               | controlled for the                                                                                                    | 61210101 : ชย.31    | 85       | - เลือก - 🗸 🗸 |
| 3                          |                               |                                                                                                    | 61210101 : ชย.31    | 56       | - เลือก - 🗸 🗸 |
| 4                          |                               | country without                                                                                                    | 61210101 : ชย.31    | 100      | - เลือก - 🗸 🗸 |
| 5                          |                               | coldina lemma                                                                                                    | 61210101 : ชย.31    | 52       | 21.5. ~       |
| 6                          |                               | collect dat                                                                                                    | 61210101 : ชย.31    | 65       | - เลือก - 🗸 🗸 |
| 7                          |                               | colline another                                                                                                    | 61210101 : ชย.31    | 100      | - เลือก - 🗸 🗸 |
| 8                          |                               | coget or one                                                                                                    | 61210101 : ชย.31    | 52       | - เลือก - 🗸 🗸 |
| 9                          |                               | comparing spring                                                                                                    | 61210101 : ชย.31    | 98       | - เลือก - 🗸 🗸 |
| 10                         |                               | configure and to                                                                                                    | 61210101 : ชย.31    | 78       | - เลือก - 🗸 🗸 |
|                            |                               | 2 🖹 บันทึกคะแนน                                                                                                    |                     |          |               |
|                            |                               |                                                                                                    |                     |          |               |
| <b>สึกษา ศ</b><br>วส์ถะเวอ | <b>15.02 ออนไ</b> ส<br>มาครัฐ | ลน์                                                                                                    |                     | <u> </u> | â             |
| aring fai                  | r ir i ag                     | ยืนยันการบันทึกค                                                                                                    | าะแนน               | ×        | ារពេ ខេត      |
|                            |                               | คุณต้องการบันทึกคะ                                                                                                    | นแนน [ใช่/ไม่]      |          |               |
|                            |                               | and the second second se |                     |          |               |
|                            |                               | the second                                                                                                    | 2 <mark>.3</mark> ด | กลง      |               |
|                            |                               | เล พลพัฒน์                                                                                                    | 61210101 : -        | ชย.31    |               |

รูปภาพที่ 74 หน้าบันทึกคะแนนเต็ม (แบบกรอกข้อมูล)

#### <u>วิธีบันทึกคะแนนเต็มเพื่อตัดเกรด</u> มีดังนี้

คลิกที่ปุ่ม 🕒 บันทึกคะแนนเด็ม ของกลุ่มเรียนเพื่อบันทึกข้อมูลคะแนนเต็ม

- 1) ระบุ คะแน<u>น หรือ เลือกผ</u>ลการเรียน
- คลิกที่ปุ่ม <sup>อบันทึกคะแนน</sup> เพื่อบันทึกคะแนน
- 3) คลิกที่ปุ่ม 🧖 เพื่อยืนยันการบันทึกคะแนน

#### <u>แบบอัปโหลดคะแนนเต็มจาก Excel</u>

| 希 หน้า  | าหลัก / 🗱 ระบบ   | ง <mark>านวัดผล</mark> / ตัดเกรด                          |                               | 🛗 วิดีโอสอนการใช้งาน                                                                   |
|---------|------------------|-----------------------------------------------------------|-------------------------------|----------------------------------------------------------------------------------------|
|         | ภาคเรีย<br>วิ:   | มน: 1/2563<br>ชา: 2101-8001 ฝึกงาน                        |                               |                                                                                        |
|         | ครูผู้สเ         | มน :<br>⊃ ย้อเ 1 🔹 อัพโหลดคะแมนจาก Excel                  |                               |                                                                                        |
| สำดับ   | รหัสประจำตัว     | ที่อ - นามสกุด                                            | กลุ่มเรียน                    | คะแนนรวม ผลการเรียน<br>(100) <mark>- เลือก -                                   </mark> |
| 1       |                  | crashing deal                                             | 61210102 : ชย.32              | - เลือก - 🗸 🗸                                                                          |
| 2       |                  | conflict areas                                            | 61210102 : ชย.32              | - เลือก - 🗸                                                                            |
| 3       |                  | could mean                                                | 61210102 : ชย.32              | - เลือก - 🗸                                                                            |
| 4       |                  |                                                           | 61210102 : ชย.32              | - เลือก - 🗸                                                                            |
| 5       |                  | company and added                                         | 61210102 : ชย.32              | - เดือก - 🗸                                                                            |
| 🕷 หน้   | าหลัก / 🗱 ระบบ   | ม <mark>งานวัดผล</mark> / ตัดเกรด                         |                               | 🛗 วิดีโอสอนการใช้งาน                                                                   |
| נוֹש כי | านกลับ           |                                                           |                               |                                                                                        |
|         | ภาดเรี           | ии: 1/2563                                                |                               |                                                                                        |
|         | ີ່               | ชา: 2101-8001 ฝึกงาน                                      |                               |                                                                                        |
|         | ครูผู้ส          | au:                                                       |                               |                                                                                        |
| 2       | อัพโหลดไฟล์ (.xl | Choose File     No file chosen       3     1. ปาเว็าคะแบน | 🕹 ดาวบ์โหลดไฟล์ด้วอย่าง Excel |                                                                                        |
|         |                  |                                                           |                               |                                                                                        |

รูปภาพที่ 75 หน้าบันทึกคะแนนเต็ม (แบบอัปโหลดจาก Excel)

# <u>วิธีอัปโหลดคะแนนเต็มจาก<sup>้</sup> Excel เพื่อตัดเกรด</u> มีดังนี้

คลิกที่ปุ่ม 🕒 บันทึกคะแนนเด็ม ของกลุ่มเรียนเพื่อบันทึกข้อมูลคะแนนเต็ม

- 1) คลิกที่ปุ่ม <sup>\_\_\_\_\_\_\_\_\_</sup> เพื่ออัปโหลดคะแนน
- 2) เลือก ไฟล์คะแนน โดยคลิกที่ Choose File
- คลิกที่ปุ่ม <sup>(1)</sup> เพื่อน้ำเข้าคะแนน

<u>หมายเหตุ</u> \* สามารถดาวน์โหลดไฟล์ตัวอย่าง Excel ได้ โดยคลิกที่ <mark>▲ ดาวน์โหลดไฟล์ดัวอย่าง Excel</mark> เพื่อดาวน์โหลดไฟล์ ตัวอย่างในการอัปโหลดคะแนน

#### 2) การบันทึกคะแนนแยก

การบันทึกคะแนนแยกสามารถบันทึกแบบกรอกข้อมูล และแบบอัปโหลดคะแนนจาก Excel มีขั้นตอนดังนี้

| <u> </u>                  | <u>าวถนแจะเหหรรณ</u>                                                                                                    |                                                                          |                          |          |       |         |         |         |          |          |                    |
|---------------------------|----------------------------------------------------------------------------------------------------|--------------------------------------------------------------------------|--------------------------|----------|-------|---------|---------|---------|----------|----------|--------------------|
| 希 หน้า                    | หลัก / 🕸 ระบบงานวัดผล / ตัดเกรด                                                                                                    |                                                                          |                          |          |       |         |         |         |          | <u>ه</u> | วิดีโอสอนการใช้งาน |
|                           | ภาคเรียน: 1/2563<br>วิชา: 20000-120<br>ครูผู้สอน:<br>วิยัฮอนก                                                                                                    | <ol> <li>ภาษาอังกฤษในชีวิตจริง</li> <li>ภาษาอังกฤษในชีวิตจริง</li> </ol> | 🛨 อัทโหลดคระแบบจาก Excel |          |       |         |         |         |          |          |                    |
| สำดับ                     | รหัสประจำตัว ชื่อ - บามสกุล                                                                                                    |                                                                          | กลุ่มเรียน               | จิตพิสัย | หดสอบ | ภาระงาน | กลางภาค | ปลายภาค | คะแบบรวม | การเข้า  | ประเภทเกรด         |
|                           |                                                                                                    |                                                                          |                          | (20)     | (10)  | (40)    | (10)    | (20)    | (100)    | เรียน    | -เลือก - 🗸         |
| 1                         |                                                                                                    |                                                                          | 632 1                    |          |       |         |         |         |          | 2        | -เลือก · 🗸         |
| 2                         |                                                                                                    |                                                                          | 632050115                |          |       |         |         |         |          | 0%       | -เลือก · 🗸         |
| 3                         |                                                                                                    |                                                                          | 632050115                |          |       |         |         |         |          | 0%       | -เลือก · 🗸         |
| 4                         | and the second second s |                                                                          | 632050115                |          |       |         |         |         |          | 0%       | - เลือก · 🗸        |
| 5                         | า้า                                                                                                    | ารติ                                                                     | 632050115                |          |       |         |         |         |          | 0%       | - เลือก · 🗸        |
| 6                         |                                                                                                    |                                                                          | 632050115                |          |       |         |         |         |          | 0%       | - เลือก - 🗸        |
| 7                         |                                                                                                    |                                                                          | 632050115                |          |       |         |         |         |          | 0%       | -เลือก · 🗸         |
| 8                         |                                                                                                    |                                                                          | 632050115                |          |       |         |         |         |          | 0%       | - เลือก · 🗸        |
| 9                         |                                                                                                    |                                                                          | 632050115                |          |       |         |         |         |          | 0%       | - เลือก · 🗸        |
| 10                        |                                                                                                    |                                                                          | 632050115                |          |       |         |         |         |          | 0%       | - เลือก · 🗸        |
|                           |                                                                                                    |                                                                          | 3 🖹 บันทึกคะแน           | าน       |       |         |         |         |          |          |                    |
| <b>ศึกษา ค</b><br>วศึกษาภ | <b>1ธ.02 ออนไลน์</b><br>กาครัฐ                                                                                                    | ยืนยันการบันทึกคะ                                                        | ะแนน                     |          |       |         | ର       |         | Ħ        | <b>A</b> |                    |
| 🐔 ห                       | น้าหลัก / 🌼 ระบบงานวัดผล                                                                                                    | คุณต้องการบันทึกคะแ                                                      | เนน [ใช่/ไม่]            |          |       |         |         |         |          |          |                    |
|                           | ภาดเรียน :                                                                                                    |                                                                          |                          |          |       | ٤, 4    | ตกลง    |         |          |          |                    |

รูปภาพที่ 76 หน้าบันทึกคะแนนแยก (แบบกรอกข้อมูล)

# <u>วิธีบันทึกคะแนนแยกเพื่อตัดเก<sup>ู</sup>รด</u> มีดังนี้

คลิกที่ปุ่ม 🕒 บันทึกคะแนนแยก ของกลุ่มเรียนเพื่อบันทึกข้อมูลคะแนนแยก

- 1) ระบุ คะแนน
- 2) เลือก ประเภทเกรด
- คลิกที่ปุ่ม <sup>อับทักคะแบบ</sup> เพื่อบันทึกคะแนน
- 4) คลิกที่ปุ่ม ดาลง เพื่อยืนยันการบันทึกคะแนน

#### <u>แบบอัปโหลดคะแนนแยกจาก Excel</u>

| 🗰 หน้าหลัก / 😋 ระบบงานวัดผล / ตัดเกรด                                                                                     |              |                      |                |         |         |         |          | <b>8</b> 5 | ดีโอสอนการใช้งาน |
|----------------------------------------------------------------------------------------------------|--------------|----------------------|----------------|---------|---------|---------|----------|------------|------------------|
| ภาคเรียน : 1/2563<br>วิชา : 20000-1201 ภาษาอังกฤษในชีวิตจริง<br>ครูผู้สอน :<br>วิย้อนกลับ โด้ แก้ไขเกณฑ์ 1 ± อัพโหลดคะแนน | ann Excel    |                      |                |         |         |         |          |            |                  |
| ลำดับ รหัสประ≉าดัว ชื่อ - นามสกุล                                                                                         | กลุ่มเรียน   | จิตพิสัย             | ทดสอบ          | ภาระงาน | กลางภาค | ปลายภาค | คะแนบรวม | การเข้า    | ประเภทเกรด       |
|                                                                                                    |              | (20)                 | (10)           | (40)    | (10)    | (20)    | (100)    | เรยน       | -เลือก · 🗸       |
| 1                                                                                                    | 632050115    |                      |                |         |         |         |          | 0%         | -เลือก · 🗸       |
| 2                                                                                                    | 632050115    |                      |                |         |         |         |          | 0%         | -เลือก · 🗸       |
| 3                                                                                                    | 632050115    |                      |                |         |         |         |          | 0%         | - เลือก · 🗸      |
| 4                                                                                                    | 632050115    |                      |                |         |         |         |          | 0%         | -เลือก · 🗸       |
| 5 าียรติ                                                                                                    | 632050115    |                      |                |         |         |         |          | <b>0%</b>  | -เลือก · 🗸       |
| 6                                                                                                    | 632050115    |                      |                |         |         |         |          | 0%         | -เลือก · 🗸       |
| 7 Participant and the fields                                                                                              | 632050115    |                      |                |         |         |         |          | 0%         | - เลือก · 🗸      |
| 8                                                                                                    | 632050115    |                      |                |         |         |         |          | 0%         | - เลือก · 🗸      |
| 9                                                                                                    | 632050115    |                      |                |         |         |         |          | 0%         | -เลือก · 🗸       |
| 10                                                                                                    | 632050115    |                      |                |         |         |         |          | 0%         | - เลือก · 🗸      |
|                                                                                                    | 🖹 ปันทึกคะแน | น                    |                |         |         |         |          |            |                  |
| 🖶 หนาหลก / 😋 ระบบงานวดผล / ตดเกรด                                                                                         |              |                      |                |         |         |         |          |            | วดเอสอนการเชงาน  |
| ວ ມ້อนกลับ                                                                                                    |              |                      |                |         |         |         |          |            |                  |
| ภาคเรียน :                                                                                                    |              |                      |                |         |         |         |          |            |                  |
| วิชา: 20000-1201 ภาษาอังกฤษในชีวิตจริง                                                                                    |              |                      |                |         |         |         |          |            |                  |
| ครูผู้สอน :                                                                                                    |              |                      |                |         |         |         |          |            |                  |
| 2 อัพโหลดไฟล์ (.xlsx) : Choose File No file chosen                                                                        | 4            | ⊾ดาวน์โหลดไ <b>ห</b> | ฟล์ด้วอย่าง Ex | cel     |         |         |          |            |                  |
| 3 🕹 นำเข้าตะแหม                                                                                                    |              |                      |                |         |         |         |          |            |                  |

รูปภาพที่ 77 หน้าบันทึกคะแนนแยก (แบบอัปโหลดจาก Excel)

# <u>วิธีอัปโหลดคะแนนแยกจาก Excel เพื่อตัดเกรด</u> มีดังนี้

คลิกที่ปุ่ม 🕒 บันทึกคะแนนแยก ของกลุ่มเรียนเพื่อบันทึกข้อมูลคะแนนแยก

- คลิกที่ปุ่ม <sup>± อัพโหลดคะแบบจาก Excel</sup> เพื่ออัปโหลดคะแนน
- 2) เลือก ไฟล์คะแนน โดยคลิกที่ Choose File
- คลิกที่ปุ่ม <sup>(± นำเข้าคะแนน)</sup> เพื่อน้ำเข้าคะแนน

```
<u>หมายเหตุ</u> * สามารถดาวน์โหลดไฟล์ตัวอย่าง Excel ได้ โดยคลิกที่ ่ ▲ ดาวน์โหลดไฟล์ตัวอย่าง Excel เพื่อดาวน์โหลดไฟล์
ตัวอย่างในการอัปโหลดคะแนน
```

#### 1.4.2.2 บันทึกข้อมูลการผ่านมาตรฐานวิชาชีพ

เป็นหน้าสำหรับบันทึกข้อมูลการผ่านมาตราฐานวิชาชีพ สามารถเข้าใช้งานได้โดยคลิกที่ เมนระบบงานวัดผล >> บันทึกข้อมลการผ่านมาตรฐานวิชาชีพ

| รหัสประจำตัว                                                                                                    |                                   | 2                                                                 | ชื่อ - สกุล  |                  |            |                                       | 3 ชั้นนักเ                  | รียน ทั้งหมด                                                            | ด                                         |
|----------------------------------------------------------------------------------------------------|-----------------------------------|-------------------------------------------------------------------|--------------|------------------|------------|---------------------------------------|-----------------------------|-------------------------------------------------------------------------|-------------------------------------------|
| เลขประจำตัวประชาชน                                                                                                    |                                   | 5                                                                 | • กลุ่มเรียน | 60210102 : ชย.32 | 2          |                                       | <ul> <li>6 สถาน:</li> </ul> | ภาพ กำลังศึกม                                                           | ษา                                        |
| 7 ประเภทวิชา                                                                                                    | ทั้งหมด                           | ~ 8                                                               | สาขาวิชา     | ทั้งหมด          |            |                                       | •                           |                                                                         |                                           |
| 9 ประเภทนักเรียน                                                                                                    | ทั้งหมด                           | ~ 10                                                              | สาขางาน      | ทั้งหมด          |            |                                       | •                           |                                                                         |                                           |
| ຍ <u>ີ 100                                  </u>                                                                                                    | Q คับหา                           | 🛛 เริ่มใหม่                                                       |              |                  |            |                                       |                             | ดันหา:                                                                  | ภาคเรียนที่ส                              |
| 1)<br>100 עונים<br>אינוניסטוביניים איניים<br>עוניניניניים                                                                                                    | Q ค้บหา<br>รหัสประจำตัว <b>ุ</b>  | ฮ เริ่มใหม่<br>กลุ่มเรียน                                         | ¢            | ชื่อ - นามสกุล   | 🜲 ประเภท 🌲 | สถานภาพ ≜                             | ปีการศึกษาที่จบ 🖨           | ค้นหา:<br>วันที่สอบผ่าน<br>มาตรฐานวิชาชีพ ♥                             | ภาคเรียนที่ส<br>ผ่าบมาดรฐาฯ<br>วิชาชีพ    |
| 1)<br>3 100 ✓ แถว<br>#♦ และประจำตัวประหารษ<br>1                                                                                                    | Q คับหา<br>รหัตประจำตัว <b></b> ∳ | ฮ เริ่มใหม่<br>กลุ่มเรียน<br>60210102 : ชย.32                     | \$           | ชื่อ - นามสกุด   | ประเภท \$  | สถานภาพ ∳<br>กำลังศึกษา               | ปีการศึกหาที่จบ ♦           | ค้นหา:<br>วันที่สอบผ่าน<br>มาครฐานวิชาภีพ<br>9 มี.ค. 63                 | ภาคเรียนที่สะ<br>+ ผ่านมาตรฐาเ<br>วิชาชีพ |
| דן<br>ג 100 ער איז געראיז געראיז געראיז געראיז געראיז געראיז געראיז געראיז געראיז געראיז געראיז געראיז געראיז געראיז<br>געראיז געראיז געראיז געראיז געראיז געראיז געראיז געראיז געראיז געראיז געראיז געראיז געראיז געראיז געראיז געראיז<br>געראיז געראיז געראיז געראיז געראיז געראיז געראיז געראיז געראיז געראיז געראיז געראיז געראיז געראיז געראיז געראיז | Q คับหา<br>รหัสปจะจำตัว≹          | ฮ เริ่มใหม่<br>กลุ่มเรียน<br>60210102 : ชย.32<br>60210102 : ชย.32 | <b>*</b>     | ชื่อ - นามสกุด   | ประเภท     | สถาบภาพ ุ<br>กำลังศึกษา<br>กำลังศึกษา | ปีการศึกษาที่จบ 🌢           | ค้นหา:<br>วันที่สอบผ่าน<br>มาตรฐานวิชามีพ ₹<br>9 มี.ค. 63<br>9 มี.ค. 63 | ภาคเรียนที่สะ<br>⇒ ผ่าบมาตรฐา1<br>วิชาชีพ |

รูปภาพที่ 78 หน้าข้อมูลการบันทึกข้อมูลการผ่านมาตรฐานวิชาชีพ

#### ้<u>วิธีค้นหาข้อมูลการบันทึกข้อมูลการผ่านมาตรฐานวิชาชีพ</u> มีดังนี้

- 1) ระบุ รหัสประจำตัว
- 2) ระบุ ชื่อ สกุล
- 3) เลือก ชั้นนักเรียน
- 4) ระบุเลขประจำตัวประชาชน
- 5) ระบุหรือเลือก กลุ่มเรียน
- 6) เลือก สถานภาพ
- 7) เลือก ประเภทวิชา
- 8) เลือก สาขาวิชา
- 9) เลือก ประเภทนักเรียน
- 10) เลือก สาขางาน
- 11) คลิกที่ปุ่ม 🤍 ค้นหา เพื่อค้นหาข้อมูล

<u>หมายเหตุ</u> \* สามารถระบุ รหัสประจำตัว หรือ กลุ่มเรียน และสามารถคลิกค้นหาได้เลย
|                                                                                                    | 🕷 หน้าหลัก / 🗱 ระบบงานวัดผ  | <mark>งล</mark> / 🖀 บันทึกข้อมูลการผ่านมาตร | ฐานวิชาชีพ        |                  |            |                |                                   |                                         |                                     |
|----------------------------------------------------------------------------------------------------|-----------------------------|---------------------------------------------|-------------------|------------------|------------|----------------|-----------------------------------|-----------------------------------------|-------------------------------------|
|                                                                                                    | รหัสประจำตัว                |                                             | ชื่อ - สกุล       |                  |            |                | ชั้นนักเรียน                      | ทั้งหมด                                 |                                     |
| ประเททริท - ทั้งหมล                                                                                                    | เลขประจำดัวประชาชน          |                                             | กลุ่มเรียน        | 60210102 : ชย.32 | 2          |                | ิ                                 | กำลังศึกษา                              |                                     |
| ประเททนักเรียน          ประเททนักเรียน       - ทั้งหมด -       -         Q ดับบา       2 เริ่มไปเป         2       1       60210102: มน.32       ปกติ         2       1       60210102: มน.32       ปกติ         2       1       60210102: มน.32       ปกติ         2       1       60210102: มน.32       ปกติ         2       1       60210102: มน.32       ปกติ         3       60210102: มน.32       ปกติ       กล้องศึกษา         9       1       60210102: มน.32       ปกติ         1       60210102: มน.32       ปกติ       กล้องศึกษา         9       1       60210102: มน.32       ปกติ         1       60210102: มน.32       ปกติ       กล้องศึกษา         9       1       60210102: มน.32       ปกติ         1       1       1       1         รับที่สอบผ่านมาตรฐานวิชาชีพ         1         รับที่สอบผ่านมาตรฐานวิชาชีพ         3       3         1       1       1       1       1       1         รับที่หลอบผ่านมาตรฐานวิชาชีพ         1       1         1       1       1       1       1 <t< td=""><td>ประเภทวิชา</td><td> ทั้งหมด 🗸 🗸</td><td>สาขาวิชา</td><td> ทั้งหมด</td><td></td><td></td><td>•</td><td></td><td></td></t<>                                                                                                    | ประเภทวิชา                  | ทั้งหมด 🗸 🗸                                 | สาขาวิชา          | ทั้งหมด          |            |                | •                                 |                                         |                                     |
| Q สมท       2 ก็ม่ไฟ         และ       100 ull       100 ull         1       1       1       1       1       1       1       1       1       1       1       1       1       1       1       1       1       1       1       1       1       1       1       1       1       1       1       1       1       1       1       1       1       1       1       1       1       1       1       1       1       1       1       1       1       1       1       1       1       1       1       1       1       1       1       1       1       1       1       1       1       1       1       1       1       1       1       1       1       1       1       1       1       1       1       1       1       1       1       1       1       1       1       1       1       1       1       1       1       1       1       1       1       1       1       1       1       1       1       1       1       1       1       1       1       1       1       1       1       1       <                                                                                                    | ประเภทนักเรียน              | ทั้งหมด 🗸 🗸                                 | สาขางาน           | ทั้งหมด          |            |                | •                                 |                                         |                                     |
| แสดง       100       แกว       คับกาะ         *       #       แสดงประราศสามประชาสนา จำเลิมประราศสามที่ สามหายและ       1       1000000000000000000000000000000000000                                                                                                    |                             | Q คันหา 📿 เริ่มใหม่                         |                   |                  |            |                |                                   |                                         |                                     |
|                                                                                                    | แสดง 100 🗸 แถว              |                                             |                   |                  |            |                | คับ                               | ил:                                     |                                     |
| 1       60210102: 202.32       มกติ       กำลังศึกษา       9.มี.ค. 63         2       3       60210102: 202.32       มกติ       กำลังศึกษา       9.มี.ค. 63         3       60210102: 202.32       มกติ       กำลังศึกษา       9.มี.ค. 63         3       60210102: 202.32       มกติ       กำลังศึกษา       9.มี.ค. 63         1       60210102: 202.32       มกติ       กำลังศึกษา       9.มี.ค. 63         1       60210102: 202.32       มกติ       กำลังศึกษา       9.มี.ค. 63         1       60210102: 202.32       มกติ       กำลังศึกษา       9.มี.ค. 63         1       60210102: 202.32       มกติ       กำลังศึกษา       9.มี.ค. 63         1       60210102: 202.32       มกติ       กำลังศึกษา       9.มี.ค. 63         1       1       1       1       1       1         วันที่สอบผ่านมาดรฐานวิชาชีพ       1       1       1       1         ท่าครัฐ       1       1       1       1       1       1         รับที่สอบผ่านมาดรฐานวิชาชีพ       1       1       1       1       1       1         เม่าครับบ้าสอบ       1       3       1       1       1       1       1       1       1                                                                                                    | 🔹 #  เลขประจำด้วประชาชนุ    | รหัสประจำตัว╋ กลุ่มเรียน                    | \$                | ชื่อ - นามสกุล   | 🔷 ประเภท 🌲 | สถานภาพ 🜲      | ปีการศึกษาที่จบ ♦ วันที่ส<br>มาตร | อบผ่าน<br>ฐานวิชาชีพ <b>♦</b> ่ำ<br>วิช | เคเรียนที่สอบ<br>เนมาตรฐาน<br>กาชีพ |
| 2       60210102: มน.32       ปกติ       กำลังศึกษา       9 มี.ค. 63         3       60210102: มน.32       ปกติ       กำลังศึกษา       9 มี.ค. 63         แสดง 1 ถึง 3 จาก 3 แกว       1       กำลังศึกษา       9 มี.ค. 63         บ้านที่กอบผ่านมาครฐานวิชามีพ       เกณะกับที่สอบผ่านมาครฐานวิชามีพ       1       1         บ้านที่กอบผ่านมาครฐานวิชามีพ       เกณะกับที่สอบผ่านมาตรฐานวิชาชีพ       1       1         หน้าหลัก       ๑๖ ระบบงานวิลผล       ร่านวนนักเรียนนักศึกษา       3       ดน         มากรัฐ       บันที่กอบผ่านมาตรฐานวิชาชีพ       1       1       1         เลขประจำตัวประชาชน       3       ดน       1       1       1         เลขประจำตัวประชาชน       1       1       1       1       1       1         เลขประจำตัวประชาชน       1       1       1       1       1       1       1       1       1       1       1       1       1       1       1       1       1       1       1       1       1       1       1       1       1       1       1       1       1       1       1       1       1       1       1       1       1       1       1       1       1       1 <t< td=""><td><b>2</b> 1</td><td>60210102 : ชย.32</td><td></td><td>and hade</td><td>ปกดิ</td><td>กำลังศึกษา</td><td>ş</td><td>9 มี.ค. 63</td><td></td></t<>                                                                                                    | <b>2</b> 1                  | 60210102 : ชย.32                            |                   | and hade         | ปกดิ       | กำลังศึกษา     | ş                                 | 9 มี.ค. 63                              |                                     |
| <ul> <li>3 60210102: ชย.32</li> <li>ปกติ กำลังศึกษา</li> <li>9 มี.ค. 63</li> <li>แสดง 1 ถึง 3 จาก 3 แถว</li> <li>วัยที่สอบผ่านมาครฐานวิชาชีพ</li> <li>ศรี.02 ออนไลน์</li> <li>ภาครัฐ</li> <li>บันทึกวันที่สอบผ่านมาตรฐานวิชาชีพ</li> <li>รหัสประจำดัว</li> <li>รับที่สอบผ่านมาดรฐานวิชาชีพ</li> <li>รับที่สอบผ่านมาตรฐานวิชาชีพ</li> <li>รับที่สอบผ่านมาตรฐานวิชาชีพ</li> <li>รับที่สอบผ่านมาตรฐานวิชาชีพ</li> <li>มีตน</li> <li>รับที่สอบผ่านมาตรฐานวิชาชีพ</li> <li>มีตน</li> <li>รับที่สอบผ่านมาตรฐานวิชาชีพ</li> <li>มีตน</li> <li>รับที่สอบผ่านมาตรฐานวิชาชีพ</li> <li>มีตน</li> </ul>                                                                                                    | 2                           | 60210102 : ชย.32                            |                   |                  | ปกดิ       | กำลังศึกษา     | ş                                 | 9 มี.ค. 63                              |                                     |
| แสดง 1 ถึง 3 จาก 3 แก่       บันที่สอบผ่านมาตรฐานวิชามีพ     ยกเลิกวันที่สอบผ่านมาตรฐานวิชามีพ         #5.02 ออนไลน์         ภาครัฐ         บันทึกวันที่สอบผ่านมาตรฐานวิชายีพ         หน้าหลัก / ๑๐ ระบบงานวัดผล         รภัสประจำตัว         รภัสประจำตัวประชาชน         ประเภาชัน         ปันทึกวันที่สอบผ่านมาตรฐานวิชายีพ         อานวนนักเรียนนักศึกษา         3         รมัสประจำตัวประชาชน         ประเภาชัน         มหายานชาต         อานวนนักเรียนนักศึกษา         รมัสประจำตัว         รมัสประจำตัว         มหายานชาต                                                                                                    | ☑ 3                         | 60210102 : ชย.32                            |                   |                  | ปกดิ       | กำลังศึกษา     | 2                                 | 9 มี.ค. 63                              |                                     |
| รับที่สอบผ่านมาตรฐานวิชาชีพ<br>ศ5.02 ออนไลน์<br>เภาครัฐ<br>หน้าหลัก / ฉรู่ ระบบงานวัดผล<br>รับที่สอบผ่านมาตรฐานวิชาชีพ<br>จำนวนนักเรียนนักศึกษา 3 คน<br>จำนวนนักเรียนนักศึกษา 3 คน<br>จำนวนนักเรียนนักศึกษา 3 คน<br>บันทึกอับระชาชน<br>ประเภณวิชา ปิดหน้าจอ                                                                                                    | แสดง 1 ถึง 3 จาก 3 แถว      |                                             |                   |                  |            |                |                                   |                                         | 1 ถัดไ                              |
| ศร.02 ออนไลน์       ไม่หรือบน่านระสาดวานระสาดวานระสาครราชาน | วันที่สอบผ่านมาดรฐานวิชาชีพ | ยกเลิกวันที่สอบผ่านมาดรฐานวิชาชี            | W                 |                  |            |                |                                   |                                         |                                     |
| าภาครัฐ<br>บันทึกวันที่สอบผ่านมาตรฐานวิชาชีพ<br>หน้าหลัก / ฉ\$ ระบบงานวัดผล<br>รักษัสประจำคัว<br>เลขประจำคัวประชาชน<br>ประเวณวิชว                                                                                                    | ศธ.02 ออนไลน์               |                                             |                   |                  |            |                | <u>റ</u> 🛿 🛗                      |                                         |                                     |
| หน้าหลัก / ≎\$ ระบบงานวัดผล<br>จำนวนนักเรียนนักศึกษา 3 คน<br>3 วันที่สอบผ่านมาตรฐานวิชาชีพ *<br>แลขประจำตัวประชาชน<br>ประเจกร้อว                                                                                                    | ภาครัฐ                      | บันทึกวันที่สอบผ่าน                         | มาตรฐานวิช        | าซีพ             |            |                |                                   |                                         |                                     |
| <ul> <li>รหัสประจำตัว</li> <li>รันที่สอบผ่านมาดรฐานวิชาชีพ *</li> <li>เลขประจำตัวประชาชน</li> <li>ประจำตัวประชาชน</li> </ul>                                                                                                    | หน้าหลัก / 🗱 ระบบงานวั      | ดผล<br>จำนวนนักเรียนนักเ                    | จึกษา <b>3ค</b> า | น                |            |                |                                   |                                         |                                     |
| รหัสประจำตัว ขึ้น<br>เลขประจำตัวประชาชน ปิดหน้าจอ ร สถ<br>ประเภทวิชา - พบพบต                                                                                                    |                             | 3 วันที่สอบผ่านมาต                          | รลานวิชาชีพ *     |                  | Ê          |                |                                   |                                         |                                     |
| เลขประจำตัวประชาชน <mark>4 บันทึกข้อมูล</mark> ปิดหน้าจอ ▾ สถ<br>ประเภณวิชา ► พาพมต =                                                                                                    | รหัสประจำตัว                |                                             | 0nd               |                  |            |                |                                   |                                         | ชั้นนักเ                            |
|                                                                                                    | เลขประจำตัวประชาชน          |                                             |                   |                  | 1 บันทึกข้ | ้อมูล ปิดหน้าส | าอ                                | -                                       | สถาน                                |
|                                                                                                    | າໄຮະເວນດີຄວ                 |                                             |                   | 0200200          | 14-118110  |                |                                   |                                         |                                     |

รูปภาพที่ 79 หน้าบันทึกข้อมูลการผ่านมาตราฐานวิชาชีพ

# <u>วิธีบันทึกข้อมูลการผ่านมาตราฐานวิชาชีพ</u> มีดังนี้

- 1) คลิกที่ 🗆 หน้าข้อมูลที่ต้องการ
- คลิกที่ปุ่ม
   วันที่สอบผ่านมาตรฐานวิชาชีพ
   เพื่อบันทึกวันที่สอบผ่าน
- 3) ระบุ วันที่สอบผ่านมาตรฐานวิชาชีพ
- คลิกที่ปุ่ม บันทึกข้อมูล เพื่อบันทึกวันที่สอบผ่านมาตราฐานวิชาชีพ

# <u>หมายเหตุ</u> \* สามารถยกเลิกวันที่สอบผ่านมาตรฐานวิชาชีพ โดยสามารถคลิกที่ □ หน้าข้อมูลที่ต้องการ จากนั้น คลิกที่ปุ่ม <sup>ยกเลิกวันที่สอบผ่านมาดรฐานวิชาชีพ</sup>

# 1.4.2.3 ผลการประเมินมาตรฐานวิชาชีพ

เป็นหน้าสำหรับบันทึกผลการประเมินมาตราฐานวิชาชีพ สามารถเข้าใช้งานได้โดยคลิกที่ เมนระบบงานวัดผล >> ผลการประเมินมาตราฐานวิชาชีพ

| and            |                   | ปวช.           |               |                   | ปวส.           |               | . Bunt  |                 |
|----------------|-------------------|----------------|---------------|-------------------|----------------|---------------|---------|-----------------|
| บทสาเรจการศกษา | เข้ารับการประเมิน | ผ่านการประเมิน | ร้อยละผู้ผ่าน | เข้ารับการประเมิน | ผ่านการประเมิน | ร้อยละผู้ผ่าน | พมพ     | เลอกตาเนนการ    |
| 2561           | 116               | 116            | 100.00        | 84                | 84             | 100.00        | 🗷 พิมพ์ | 🕑 แก้ไข 🗎 ลบข้อ |
| 2562           | 152               | 152            | 100.00        | 137               | 137            | 100.00        | 🗷 พิมพ์ | 🕝 แก้ไข 📄 ลบข้อ |

# รูปภาพที่ 80 หน้าผลการประเมินมาตรฐานวิชาชีพ

| หน้า         | าหลัก / 🔅 ร    | ะบบงานวัดผล / 📰 ผลการข  | ประเมินมาตรฐานวิชาชีพ |                             |                                |                       |                    |                       | 🛗 วิดีโอ                            | อสอนการใช้งา          |
|--------------|----------------|-------------------------|-----------------------|-----------------------------|--------------------------------|-----------------------|--------------------|-----------------------|-------------------------------------|-----------------------|
| <b>ว</b> ข้อ | านกลับ         |                         |                       |                             |                                |                       |                    |                       |                                     |                       |
|              | * ปีที่สำเร็จก | ารศึกษา: 2563           | ~                     |                             |                                |                       |                    |                       |                                     |                       |
| ไวช.         |                |                         |                       |                             |                                |                       |                    |                       |                                     |                       |
| #            | หลักสูตร       | ประเภทวิชา              | สาขาวิชา              | สาขางาน                     | ลงทะเบียนเข้ารับ<br>การประเมิน | เข้ารับการ<br>ประเมิน | ผ่านการ<br>ประเมิน | ไม่ผ่านการ<br>ประเมิน | ร้อยละผู้ผ่านการ<br>ประช <b>ั</b> ญ | ผู้สำเร็จการ<br>ศึกษา |
| 1            | ปวช.2556       | อุตสาหกรรม              | ช่างยนด์              | ยานยนด์ 1                   | 0                              | 0                     | 0                  | 0                     | 0.00                                | 0                     |
| 2            | ปวช.2556       | อุดสาหกรรม              | ช่างกลโรงงาน          | เครื่องมือกล                | 0                              | 0                     | 0                  | 0                     | 0.00                                | 0                     |
| 3            | ปวช.2556       | อุดสาหกรรม              | ช่างไฟฟ้ากำลัง        | ไฟฟ้ากำลัง                  | 0                              | 0                     | 0                  | 0                     | 0.00                                | 0                     |
| 4            | ปวช.2556       | อุดสาหกรรม              | ช่างอิเล็กทรอนิกส์    | อิเล็กทรอนิกส์              | 0                              | 0                     | 0                  | 0                     | 0.00                                | 0                     |
| 5            | ปวช.2556       | อุดสาหกรรม              | ช่างก่อสร้าง          | ก่อสร้าง                    | 0                              | 0                     | 0                  | 0                     | 0.00                                | 0                     |
| 6            | ปวช.2556       | พาณิชยกรรม/บริหารธุรกิจ | การบัญชี              | การบัญชี                    | 0                              | 0                     | 0                  | 0                     | 0.00                                | 0                     |
| 7            | ปวช.2556       | พาณิชยกรรม/บริหารธุรกิจ | คอมพิวเตอร์ธุรกิจ     | คอมพิวเตอร์ธุรกิจ           | 0                              | 0                     | 0                  | 0                     | 0.00                                | 0                     |
| 8            | ปวช.2556       | อุดสาหกรรมท่องเที่ยว    | การโรงแรม             | การโรงแรม                   | 0                              | 0                     | 0                  | 0                     | 0.00                                | 0                     |
| 07           |                |                         |                       | •                           |                                |                       |                    |                       |                                     |                       |
| #            | หลักสูดร       | ประเภทวิชา              | สาขาวิชา              | สาขางาน                     | ดงทะเบียนเข้ารับ<br>การประเมิน | เข้ารับการ<br>ประเม็น | ต่านการ<br>ประเม็น | ใม่ผ่านการ<br>ประเมิน | ร้อยละผู้ผ่านการ<br>ประเมิน         | ผู้สำเร็จการ<br>ศึกษา |
| 1            | ปวส.2557       | อุดสาหกรรม              | เทคนิคเครื่องกล       | เทคนิคยานยนด์ 3             | 0                              | 0                     | 0                  | 0                     | 0.00                                | 0                     |
| 2            | ปวส.2557       | อุดสาหกรรม              | เทคนิคเครื่องกล       | เทคนิคช่อมดัวถังและสีรถยนด์ | 0                              | 0                     | 0                  | 0                     | 0.00                                | 0                     |
| 3            | ปวส.2557       | อุดสาหกรรม              | เทคนิคการผลิต         | เครื่องมือกล                | 0                              | 0                     | 0                  | 0                     | 0.00                                | 0                     |
| 4            | ปวส.2557       | อุดสาหกรรม              | ไฟฟ้า                 | ไฟฟ้าควบคุม                 | 0                              | 0                     | 0                  | 0                     | 0.00                                | 0                     |
| 5            | ปวส.2557       | อุดสาหกรรม              | ไฟฟ้า                 | ไฟฟ้ากำลัง                  | 0                              | 0                     | 0                  | 0                     | 0.00                                | 0                     |
| 6            | ปวส.2557       | อุตสาหกรรม              | อิเล็กทรอนิกส์        | อิเล็กทรอนิกส์อุตสาหกรรม    | 0                              | 0                     | 0                  | 0                     | 0.00                                | 0                     |
| 7            | ปวส.2557       | อุดสาหกรรม              | โยธา                  | โยธา                        | 0                              | 0                     | 0                  | 0                     | 0.00                                | 0                     |
| 8            | ปวส.2557       | พาณิชยกรรม/บริหารธุรกิจ | การบัญชี              | การบัญชี                    | 0                              | 0                     | 0                  | 0                     | 0.00                                | 0                     |
| 9            | ปวส.2557       | พาณิชยกรรม/บริหารธุรกิจ | คอมพิวเตอร์ธุรกิจ     | คอมพิวเตอร์ธุรกิจ           | 0                              | 0                     | 0                  | 0                     | 0.00                                | 0                     |
| 10           | ปาส 2557       | อดสาหกรรมท่องเที่ยว     | การโรงแรม             | บริการอาหารและเครื่องดื่ม   | 0                              |                       |                    | 0                     | 0.00                                |                       |

| ปวส. |          |                    |                         |                 |   |                               |                       |                    |                       |                             |                       |
|------|----------|--------------------|-------------------------|-----------------|---|-------------------------------|-----------------------|--------------------|-----------------------|-----------------------------|-----------------------|
| #    | หลักสูตร | ประเภทวิชา         | สาขาวิชา                | สาขางาน         | ล | งทะเบียนเข้ารับ<br>การประเมิน | เข้ารับการ<br>ประเมิน | ผ่านการ<br>ประเมิน | ไม่ผ่านการ<br>ประเมิน | ร้อยละผู้ผ่านการ<br>ประเมิน | ผู้สำเร็จการ<br>ศึกษา |
| 1    | ปวส.2557 | อุดสาหกรรม         |                         |                 | 1 | 50                            | 45                    | 45                 | 0                     | 0.00                        | 44                    |
| 2    | ปวส.2557 | อุดสาหกรรม         |                         |                 |   | 50                            | 50                    | 50                 | 0                     | 0.00                        | 50                    |
| 3    | ปวส.2557 | อุดสาหกรรม         |                         |                 |   | 40                            | 35                    | 33                 | 0                     | 0.00                        | 33                    |
| 4    | ปวส.2557 | อุดสาหกรรม         |                         |                 |   | 100                           | 100                   | 99                 | 0                     | 0.00                        | 99                    |
| 5    | ปวส.2557 | อุดสาหกรรม         | ยืนยันข้อ               | ນມູລ?           |   | 150                           | 150                   | 150                | 0                     | 0.00                        | 150                   |
| 6    | ปวส.2557 | อุดสาหกรรม         | ດ ດາ ຕັດ ແດງອາໂມເລີດນັດ |                 |   | 160                           | 160                   | 160                | 0                     | 0.00                        | 160                   |
| 7    | ปวส.2557 | อุดสาหกรรม         | พุ่ยแต่องการบนเทกขอ     | ามิยุต เฉพงอ เท |   | 140                           | 140                   | 139                | 0                     | 0.00                        | 139                   |
| 8    | ปวส.2557 | พาณิชยกรรม/บริหาร  | ยกเลิก 6                | ตกลง            |   | 120                           | 120                   | 120                | 0                     | 0.00                        | 120                   |
| 9    | ปวส.2557 | พาณิชยกรรม/บริหาร. |                         | · · ·           |   | 140                           | 140                   | 140                | 0                     | 0.00                        | 140                   |

รูปภาพที่ 81 หน้าบันทึกผลการประเมินมาตรฐานวิชาชีพ

# <u>วิธีเพิ่มผลการประเมินมาตราฐานวิชาชีพ</u> มีดังนี้

คลิกที่ปุ่ม

- 1) ระบุ ข้อมูลนักเรียนนักศึกษา ปวช. ที่เข้ารับการประเมิน เข้ารับการประเมินกี่คน ผ่านการประเมินกี่คน
- 2) ระบุ ข้อมูลนักเรียนนักศึกษา ปวช. ที่สำเร็จการศึกษากี่คน
- 3) ระบุ๋ ข้อมูลนักเรียนนักศึกษา ปวส. ที่เข้ารับการประเมิน เข้ารับการประเมินกี่คน ผ่านการประเมินกี่คน
- 4) ระบุ ข้อมูลนักเรียนนักศึกษา ปวส. ที่สำเร็จการศึกษากี่คน
- คลิกที่ปุ่ม <sup>(1)</sup> <sup>บันทึก</sup> เพื่อบันทึกผลการประเมินมาตรฐานวิชาชีพ
- คลิกที่ปุ่ม
   ๑กลง
   เพื่อยืนยันการบันทึกข้อมูลผลการประเมินมาตรฐานวิชาชีพ

#### รายงานผลการประเมินมาตราฐานวิชาชีพ

คลิกที่ปุ่ม 😰 🕺 เพื่อพิมพ์รายงานผลการประเมินมาตรฐานวิชาชีพ

|    | AutoSave 💽 🛱 🏷 - 🔿                    | •~             | ⊽ 20201            | 108′   | 140804_Report.xlsx - Exc | cel        | >                   | D s     | earch             |                |                   |                        |                       |          |                              |                |      |        |          |      |                   |                             |     | -         |                         |       | æ          | -   | - 4   |          | ×  |
|----|---------------------------------------|----------------|--------------------|--------|--------------------------|------------|---------------------|---------|-------------------|----------------|-------------------|------------------------|-----------------------|----------|------------------------------|----------------|------|--------|----------|------|-------------------|-----------------------------|-----|-----------|-------------------------|-------|------------|-----|-------|----------|----|
| F  | ile <mark>Home</mark> Insert Page     | Lay            | yout Formulas      | Data   | a Review View            | Help       |                     |         |                   |                |                   |                        |                       |          |                              |                |      |        |          |      |                   |                             |     |           |                         |       | ය Sha      | are | 🖓 Cor | nmen     | ts |
| P  | Calibri<br>aste<br>v S Format Painter | U              | ~ 11 ~ A^          | A<br>~ | = = <b>=</b> ≫ ~         | وي Wrap    | o Text<br>ge & Cent | ter v   | . \$              | eneral<br>~ %  | 9                 | ¥<br>00. 00            | Conditi<br>Formatt    | onal For | mat as Cell<br>able ~ Styles | ₽<br>  <br>s * | Inse | ert De | elete Fo | rmat | ∑ /<br>∎ F<br>& ( | AutoSu<br>Fill ~<br>Clear ~ | m ~ | Z<br>Sort | 12 ,<br>18. F<br>1 ~ Si | ind & | J<br>Ideas | 5   |       |          |    |
| _  | Clipboard 😼                           |                | Font               | r      | Alig                     | gnment     |                     |         | Fs                | Nu             | mber              | ۲ <u>م</u>             |                       | Styl     | es                           |                |      | c      | ells     |      |                   |                             | Edi | iting     |                         |       | Ideas      |     |       |          | ^  |
| V  | 13 * I 🗙 🗸                            | f <sub>x</sub> |                    |        |                          |            |                     |         |                   |                |                   |                        |                       |          |                              |                |      |        |          |      |                   |                             |     |           |                         |       |            |     |       |          | ~  |
| 1  | А                                     | в              | С                  | D      | E                        | F          | G                   |         | н                 | 1              | J                 | к                      | L                     | м        | N                            |                | 0    |        | Р        | Q    |                   | R                           |     | s         |                         | т     |            | U   | V     |          | -  |
| 1  |                                       |                | รายงานผลก          | าร     | ປรະເນີນມາຕຮູງານວິຈ       | ราชีพ ปีกา | ารศึกษา             | 1 256   | 63                |                |                   |                        |                       |          |                              |                |      |        |          |      |                   |                             |     |           |                         |       |            |     |       |          |    |
| 2  |                                       |                | 1                  | เะด้   | ับประกาศนียบัตรวิช       | มาชีพ (ปว  | ช.)                 |         |                   |                |                   |                        |                       |          |                              |                |      |        |          |      |                   |                             |     |           |                         |       |            |     |       |          |    |
| 3  |                                       |                |                    | Γ      |                          |            |                     | จำเ     | เวนผู้เ           | รียน           |                   | 2                      | Ę                     |          |                              |                |      |        |          |      |                   |                             |     |           |                         |       |            |     |       |          |    |
| 5  | ประเภทวิชา                            | ที่            | ชื่อสาขาวิชา       | ที่    | ชื่อสาขางาน              | หลักสูตร   | ลงทะเบียนเข้ารับการ | ประเมิน | เซ้ารับการประเมิน | ผ่านการประเมิน | ไม่ผ่านการประเมิน | ผ่านร้อยละของผู้เข้าสอ | จำนวนผู้สำเร็จการศึกษ | หมายเหต่ |                              |                |      |        |          |      |                   |                             |     |           |                         |       |            |     |       |          |    |
| 6  | อุตสาหกรรม                            | 1              | ข่างยนต์           | 1      | ยานยนต์                  | ปวช.56     |                     | 25      | 24                | 23             | 1                 | 95.83                  | 24                    |          |                              |                |      |        |          |      |                   |                             |     |           |                         |       |            |     |       |          |    |
| 7  | อุตสาหกรรม                            | 2              | ช่างกลโรงงาน       | 2      | เครื่องมือกล             | ปวช.56     |                     | 50      | 50                | 49             | 1                 | 98                     | 59                    |          |                              |                |      |        |          |      |                   |                             |     |           |                         |       |            |     |       |          |    |
| 8  | อุตสาหกรรม                            | 3              | ข่างไฟฟ้ากำลัง     | 3      | ไฟฟ้ากำลัง               | ปวช.56     |                     | 100     | 100               | 100            | 0                 | 100                    | 100                   |          | ]                            |                |      |        |          |      |                   |                             |     |           |                         |       |            |     |       |          |    |
| 9  | อุตสาหกรรม                            | 4              | ข่างอิเล็กทรอนิกส์ | 4      | อิเล็กทรอนิกส์           | ปวช.56     |                     | 50      | 50                | 49             | 1                 | 98                     | 49                    |          | 1                            |                |      |        |          |      |                   |                             |     |           |                         |       |            |     |       |          |    |
| 10 | อุตสาหกรรม                            | 5              | ข่างก่อสร้าง       | 5      | ก่อสร้าง                 | ปวช.56     |                     | 50      | 50                | 50             | 0                 | 100                    | 49                    |          |                              |                |      |        |          |      |                   |                             |     |           |                         |       |            |     |       |          |    |
| 11 | พาณิขยกรรม/บริหารธุรกิจ               | 6              | การบัญชี           | 6      | การบัญชี                 | ปวช.56     |                     | 30      | 30                | 30             | 0                 | 100                    | 30                    |          | 1                            |                |      |        |          |      |                   |                             |     |           |                         |       |            |     |       |          |    |
| 12 | พาณิขยกรรม/บริหารธุรกิจ               | 7              | คอมพิวเตอร์ธุรกิจ  | 7      | คอมพิวเตอร์ธุรกิจ        | ปวช.56     |                     | 45      | 45                | 45             | 0                 | 100                    | 44                    |          | 1                            |                |      |        |          |      |                   |                             |     |           |                         |       |            |     |       |          |    |
| 13 | อุตสาหกรรมท่องเที่ยว                  | 8              | การโรงแรม          | 8      | การโรงแรม                | ปวช.56     |                     | 50      | 50                | 50             | 0                 | 100                    | 50                    |          | 1                            |                |      |        |          |      |                   |                             |     |           |                         |       |            |     |       |          | -  |
|    | <ul> <li>ปวช. ปวส. (</li> </ul>       | ÷              | 1                  |        |                          |            |                     |         |                   |                |                   |                        |                       |          | 1                            |                |      |        |          |      |                   |                             | _   |           |                         |       |            | _   |       | <u> </u> | Þ  |

รูปภาพที่ 82 หน้ารายงานผลการประเมินมาตรฐานวิชาชีพ

#### 1.5 ระบบงานหลักสูตรวิชาชีพระยะสั้น

เป็นหน้าหลักขอ<sup>้</sup>งระบบงานหลักสูตรวิชาชีพระยะสั้น ซึ่งเป็นการจัดการข้อมูลโครงสร้างหลักสูตรวิชาชีพระยะ สั้นแต่ละหลักสูตรและแต่ละสถานศึกษาโดยมีการพัฒนาระบบงานดังนี้

- 1.5.1 การตั้งค่าข้อมูล
  - 1.5.1.1 หลักสูตรวิชาชีพระยะสั้น
  - 1.5.1.2 ตารางเรียนตารางสอนระยะสั้น
  - 1.5.1.3 กลุ่มเรียน (ระยะสั้น/นอกระบบ)
  - 1.5.1.4 นักเรียนนักศึกษา (ระยะสั้น/นอกระบบ)
  - 1.5.1.5 บันทึกจบการศึกษา (ระยะสั้น/นอกระบบ)
  - 1.5.1.6 ส่งผลการเรียน (ระยะสั้น/นอกระบบ)

สามารถเข้าใช้งานได้โดยคลิกที่เมนู <u>ระบบงานหลักสูตรระยะสั้น</u>

|                                       | <b>านศึกษา ศธ.02 ออนไลน์</b><br>อาซีวศึกษาภาครัฐ      |                                    | 9 🖻 🛗                           | 🌲 ศุภกฤด บัวหลวง<br>วิทยาลัยการอาชีพห้วยผึ้ง 🏹 🕞 ออกจากระบบ |
|---------------------------------------|-------------------------------------------------------|------------------------------------|---------------------------------|-------------------------------------------------------------|
| 🕋 หน้าหลัก                            | 🕷 <mark>หน้าหลัก</mark> / ระบบหลักสูตรวิชาชีพระยะสั้น |                                    |                                 |                                                             |
| 📕 ระบบงานหลักสูตร                     | 🛢 ตั้งค่าข้อมูล                                       |                                    |                                 |                                                             |
| 📩 ระบบงานทะเบียน                      | 📕 หลักสูตรวิชาขีพระยะสั้น                             | 🧰 ดารางเรียนดารางสอนระยะสั้น       | 🖉 กลุ่มเรียน (ระยะสั้น/นอกระบบ) | 🍲 นักเรียนนักศึกษา (ระยะสั้น/นอกระบบ)                       |
| 💼 ระบบงานวัดผล                        | 🗢 ุบันทึกจบการศึกษา (ระยะสั้น/นอกระบบ)                | 調 ส่งผลการเรียน (ระยะสั้น/นอกระบบ) |                                 |                                                             |
| 🕎 ระบบงานการเงิน                      |                                                       |                                    |                                 |                                                             |
| 🏫 ระบบข้อมูลสถานศึกษา                 |                                                       |                                    |                                 |                                                             |
| 👔 ระบบรายงานข้อมูลประจำปี             |                                                       |                                    |                                 |                                                             |
| 🌹 ระบบงานปกครอง                       |                                                       |                                    |                                 |                                                             |
| 🛃 ระบบงานสวัสดิการพยาบาล              |                                                       |                                    |                                 |                                                             |
| न ฐานข้อมูลศิษย์เก่า                  |                                                       |                                    |                                 |                                                             |
| 🚨 ระบบงานหลักสุดรระยะสั้น             |                                                       |                                    |                                 |                                                             |
| 👶 ระบบบูรณาการณ์                      |                                                       |                                    |                                 |                                                             |
| Your session will expire in 59:59 min |                                                       |                                    |                                 |                                                             |
|                                       |                                                       |                                    |                                 |                                                             |
|                                       |                                                       |                                    |                                 |                                                             |
|                                       |                                                       |                                    |                                 |                                                             |
|                                       |                                                       |                                    |                                 |                                                             |
| •                                     |                                                       |                                    | 9/                              |                                                             |

รูปภาพที่ 83 หน้าหลักระบบงานหลักสูตรระยะสั้น

# 1.5.1 ตั้งค่าข้อมูล

1.5.1.1 หลักสูตรวิชาชีพระยะสั้น

เป็นห<sup>ึ</sup>่น้ำสำหรับบันทึกข้อมูลหลักสูตรวิชาชีพระยะสั้น แก้ไข ลบ และพิมพ์รายงานข้อมูล สามารถเข้าใช้งานได้โดยคลิกที่เมนูระบบงานหลักสูตรวิชาชีพระยะสั้น >> หลักสูตรวิชาชีพระยะสั้น

| ) เพิ่ม | หลักสูดรวิชาชีพระยะสั้น |                  |                      |                     |              |                                  |                |
|---------|-------------------------|------------------|----------------------|---------------------|--------------|----------------------------------|----------------|
|         | 1 ประเภทวิ              | ชา: ทั้งหมด      | ~                    |                     |              |                                  |                |
|         | 2 สาขาวิ                | ชา: ทั้งหมด      | ~                    |                     |              |                                  |                |
|         | 3 กลุ่มวิชา/กลุ่มง      | าน: – ทั้งหมด –  | ~                    |                     |              |                                  |                |
|         | 4 ช่วงระยะเวลาเรีย      | ยน: ทั้งหมด      | ~                    |                     |              |                                  |                |
|         |                         | 5 Qศัมหา ฮิเริ่ม | เใหม่                | ยะสั้น              |              |                                  |                |
| a d 1   | 0 🗸 ແຄວ                 |                  |                      |                     |              | ด้น                              | หา:            |
| ¦าดับ≜  | ประเภทวิชา 🌲            | สาขาวิชา         | 🚔 กลุ่มวิชา/กลุ่มงาน | 👙 ช่วงระยะเวลาเรีย🛊 | รหัสหลักสูตร | ชื่อหลักสูตร                     | \$             |
| 31      | อุตสาหกรรม              | ช่างยนต์         | งานบริการยานยนต์     | 61-90               | 1101-8306    | งานถอดและประกอบขึ้นส่วนรถยนต์    | 🕼 แก้ไข        |
| 32      | อุตสาหกรรม              | ช่างยนด์         | งานบริการยานยนต์     | 61-90               | 1101-8307    | งานติดตั้งแก๊ส NGV ในรถยนต์      | 🕼 แก้ไข        |
| 33      | อุตสาหกรรม              | ช่างยนต์         | งานบริการยานยนต์     | 61-90               | 1101-8308    | งานติดตั้งแก๊ส LPG ในรถยนต์      | 🕼 แก้ไข        |
| 34      | อุตสาหกรรม              | ช่างยนด์         | งานบริการยานยนต์     | 61-90               | 1101-8309    | พนักงานขับรถบรรทุกรับส่งสินค้า   | เป็นก้าย       |
| 35      | อุตสาหกรรม              | ช่างยนด์         | งานบริการยานยนต์     | 61-90               | 1101-8310    | คาร์แคร์คลินิก                   | เป็นการ        |
| 36      | อุตสาหกรรม              | ช่างยนต์         | งานบริการยานยนต์     | 61-90               | 1101-8311    | งานบริการรับรถ                   | 🕼 แก้ไข        |
| 37      | อุตสาหกรรม              | ช่างยนต์         | งานยานยนต์ทั่วไป     | 61-90               | 1101-9301    | ขับรถยนด์                        | 🕼 แก้ไข 🗎 💼 ลบ |
| 38      | อุตสาหกรรม              | ช่างยนต์         | งานยานยนต์ทั่วไป     | 61-90               | 1101-9302    | ขับรถแบ็คโฮขนาดเล็ก              | เป็นการ        |
|         | อุตสาหกรรม              | ช่างกลโรงงาน     | งานช่างกลโรงงาน      | 1-30                | 1102-1101    | งานเขียนตัวอักษรและตัดสติ๊กเกอร์ | 🕼 แก้ไข        |
| 39      |                         |                  |                      |                     |              |                                  |                |

รูปภาพที่ 84 หน้าค้นหาข้อมูลหลักสูตรวิชาชีพระยะสั้น

# <u>วิธีค้นหาข้อมูลหลักสูตรวิชาชีพระยะสั้น</u> มีดังนี้

- 1) คลิกเลือก ประเภทวิชา
- 2) คลิกเลือก สาขาวิชา
- 3) คลิกเลือก กลุ่มวิชา/กลุ่มงาน
- 4) คลิกเลือก ช่วงระยะเวลาเรียน

คลิกที่ปุ่ม (จัมหา) เพื่อค้นหาข้อมูล

| ที่เบียสูงเท่งเมตุราย   | าราช<br>เราซ | าชพระยะสน<br>/ 🗰 แล้วสะราชน์พระพะมั่น                    |           |                  |   |
|-------------------------|--------------|----------------------------------------------------------|-----------|------------------|---|
|                         | IONICOLI     | // 🖻 กามปฏิทราง เขาระจะกาม                               |           |                  |   |
| D ย้อนกลับ              |              |                                                          |           |                  |   |
| 1 ชื่อหลักสูตร(ไทย):*   |              |                                                          |           |                  |   |
| 2 ชื่อหลักสูตร(อังกฤษ): |              |                                                          |           |                  |   |
| 3 ประเภทวิชา:*          | - เลื่อ      | กข้อมูล – 🖌                                              |           |                  |   |
| 4 สาขาวิชา:*            | – เลื่       | กข้อมูล – 🖌                                              |           |                  |   |
| 5 กลุ่มวิชา/กลุ่มงาน:*  | - เลี้ย      | กข้อมูล – 🗸 🗸                                            |           |                  |   |
| 6 ช่วงระยะเวลาเรียน:*   | – เลื่อ      | กข้อมูล – 🗸 🗸                                            |           |                  |   |
| 7 จำนวนชั่วโมง:*        | 0            |                                                          |           |                  |   |
| 8 รหัสหลักสูตร:*        | 1            |                                                          |           |                  |   |
|                         |              |                                                          | -         | เคณฑ์การผ่านร้อย | 1 |
| 9                       | สำคับ        | สบารถนะ zaงหลักสู่คร                                     | คะแบบเด็ม | a=               | l |
|                         | * 1.         | ภาษาไทย                                                  | Į         |                  |   |
|                         | 0            | ภาษาอังกฤษ                                               |           |                  |   |
|                         | Ζ.           | ภาษาไทย                                                  |           |                  |   |
|                         | 3            | រាមាតរពពុម<br>-                                          |           |                  |   |
|                         | 5.           | ภาษาไทย                                                  |           |                  |   |
|                         | 4            |                                                          |           |                  |   |
|                         |              | ยทราชาร                                                  |           |                  |   |
|                         |              | алылан<br>м цлога са са са са са са са са са са са са са |           |                  |   |
|                         | 5.           | ภาษาอังกฤษ                                               |           |                  |   |
|                         | 6.           | ภาษาใหก                                                  |           |                  |   |
|                         |              | ภาษาอังกฤษ                                               |           |                  |   |
|                         |              | ภาษาไทย                                                  |           |                  |   |
|                         | 7.           | ภาษาอังกฤษ                                               |           |                  |   |
|                         | 8.           | ภาษาไทย                                                  |           |                  |   |
|                         |              | ການ ກັ້ນ ແມ່ນ ແມ່ນ ແມ່ນ ແມ່ນ ແມ່ນ ແມ່ນ ແມ່ນ ແມ່          | ]         |                  |   |
|                         | 9.           | ภาษาไทย                                                  |           |                  |   |
|                         |              | ภาษาอังกฤษ                                               |           |                  |   |
|                         |              |                                                          |           |                  |   |
|                         | 10.          | at real tanta                                            |           |                  |   |

รูปภาพที่ 85 หน้าบันทึกข้อมูลหลักสูตรวิชาชีพ

# <u>วิธีเพิ่มข้อมูลหลักสูตรวิชาชีพระยะ<sup>้</sup>สั้น</u> มีดังนี้

เพื่อบันทึกข้อมูล

- คลิกที่ปุ่ม 🖸 เพิ่มหลักสูตรวิชาชีพระยะสั้น
  - 1. ระบุ ชื่อหลักสูตร(ไทย)
  - 2. ระบุ ชื่อหลักสูตร(อังกฤษ)
  - 3. คลิกเลือก ประเภทวิชา
  - 4. คลิกเลือก สาขาวิชา
  - 5. คลิกเลือก กลุ่มวิชา/กลุ่มงาน
  - 6. คลิกเลือก ช่วงระยะเวลาเรียน
  - 7. ระบุ จำนวนชั่วโมง
  - 8. ระบุ รหัสหลักสูตร
  - 9. ระบุ สมรรถนะของหลักสูตร

10. คลิกที่ปุ่ม
 ทั<sup>มนที</sup>ก เพื่อบันทึกข้อมูล
 คลิกที่ปุ่ม
 เมื่อต้องการแก้ไขข้อมูลหลักสูตรวิชาชีพระยะสั้น
 คลิกที่ปุ่ม
 ลมม่อมูล
 เมื่อต้องการลบข้อมูลหลักสูตรวิชาชีพระยะสั้น

| พิมพ์หลักสูตรวิชาชีพระยะสั้น                                                                                                    |                                                                |                |                                                              |                          |                                    |                          |                |            |        |        |
|----------------------------------------------------------------------------------------------------|----------------------------------------------------------------|----------------|--------------------------------------------------------------|--------------------------|------------------------------------|--------------------------|----------------|------------|--------|--------|
| คลิกที่ปุ่ม                                                                                                    | ระยะสั้น เพื่อพิม                                              | เพ์รายง        | านหลักสูตรวิชาชีพระย                                         | ยะสั้น                   |                                    |                          |                |            |        |        |
| AutoSave ● 019 日 り ~ 근 ~ ૨ 202011101448                                                                                                    | 357.xlsx - Excel                                               | Search         |                                                              |                          |                                    |                          |                |            |        |        |
| File Home Insert Page Layout Formulas Data Re                                                                                                    | eview View Help                                                |                |                                                              |                          |                                    |                          | e              | 合 Share    | 🖵 Comm | nents  |
| $ \begin{array}{c c} & & & & \\ & & & \\ & & & & \\ & & & \\ & & & \\ & & & & \\ & & & \\ & & & \\ & & & \\ & & & \\ & & & \\ & & & \\ & & & $ | ≡ ≡ ॐ ~ १३ Wrap Text<br>≡ ≡ ≡ ≡ ≡ ⊞ Merge & Cente<br>Alignment | Text<br>\$ ~ 9 | ✓ Conditional Format as Cell<br>Formating ⊂ Table ∽ Styles ∽ | Insert Delete Format     | ∑ AutoSum<br>I Fill ~<br>I Clear ~ | Sort & Fit<br>Filter Sel | nd &<br>lect * | 4<br>Ideas |        |        |
| A1 $\cdot$ $\times$ $\checkmark$ $f_r$ shear                                                                                                    | Augunten                                                       |                |                                                              |                          |                                    | uning                    |                |            |        | ~      |
| A B C                                                                                                    | D                                                              | F              | G                                                            |                          | н                                  | 1                        |                | к          | 1      |        |
| 1 ลำดับ ประเภทวิชา สาขาวิชา ก                                                                                                    | กลุ่มวิชา/กลุ่มงาน ช่วงระยะเวลา                                | รพัสหลักสูตร   | ชื่อหลักสูตร                                                 |                          |                                    |                          |                |            | -      |        |
| 2 1 กลุ่มทักษะชีวิต กลุ่มวิชาทักษะภาษาและการสื่อสาร กลุ่มวิชาม                                                                                                    | ภาษาไทย 1-30                                                   | 1001-1101      | ภาษาไทยเพื่อการสื่อสารในงานอาชีพเบื้องต้น                    |                          |                                    |                          |                |            |        |        |
| 3 2 กลุ่มทักษะชีวิต กลุ่มวิชาทักษะภาษาและการสื่อสาร กลุ่มวิชาม                                                                                                    | ภาษาไทย 1-30                                                   | 1001-1102      | ภาษาไทยเพื่อการสื่อสารในงานอาชีพขั้นสูง                      |                          |                                    |                          |                |            |        |        |
| 4 3 กลุ่มทักษะชีวิต กลุ่มวิชาทักษะภาษาและการสื่อสาร กลุ่มวิชาง                                                                                                    | งานภาษาอังกฤษ 1-30                                             | 1001-2101      | ภาษาอังกฤษเพื่อการสื่อสารในงานอาชีพเบื้องต้น                 |                          |                                    |                          |                |            |        |        |
| 5 4 กลุ่มทักษะชีวิต กลุ่มวิชาทักษะภาษาและการสื่อสาร กลุ่มวิชาง                                                                                                    | งานภาษาอังกฤษ 1-30                                             | 1001-2102      | ภาษาอังกฤษเพื่อการสื่อสารในงานอาชีพขั้นสูง                   |                          |                                    |                          |                |            |        |        |
| 6 5 กลุ่มทักษะชีวิต กลุ่มวิชาทักษะภาษาและการสื่อสาร กลุ่มวิชาง                                                                                                    | งานภาษาอังกฤษ 1-30                                             | 1001-2103      | ทักษะพัฒนาภาษาอังกฤษเพื่อการปฏิบัติงานอาชีพ                  |                          |                                    |                          |                |            |        |        |
| 7 6 กลุ่มทักษะชีวิต กลุ่มวิชาทักษะการคิดและการแก้ปัญหา กลุ่มวิชาวิ                                                                                                    | วิทยาศาสตร์ 1-30                                               | 1002-1101      | ทักษะการคิดและการแก้ปัญหาในงานอาชีพโดยใช้กระบวนกา            | รทางวิทยาศาสตร์เบื้องต้น |                                    |                          |                |            |        |        |
| 8 7 กลุ่มทักษะชีวิต กลุ่มวิชาทักษะการคิดและการแก้ปัญหา กลุ่มวิชาวิ                                                                                                    | วิทยาศาสตร์ 1-30                                               | 1002-1102      | ทักษะการคิดและการแก้ปัญหาในงานอาชีพโดยใช้กระบวนกา            | รทางวิทยาศาสตร์ขั้นสูง   |                                    |                          |                |            |        |        |
| 9 8 กลุ่มทักษะชีวิต กลุ่มวิชาทักษะการคิดและการแก้ปัญหา กลุ่มวิชาค                                                                                                    | คณิตศาสตร์ 1-30                                                | 1002-2101      | ทักษะการคิดและการแก้ปัญหาในงานอาชีพโดยใช้กระบวนกา            | รทางคณิตศาสตร์เบื้องต้น  |                                    |                          |                |            |        |        |
| 10 9 กลุ่มทักษะชีวิต กลุ่มวิชาทักษะการคิดและการแก้ปัญหา กลุ่มวิชาค                                                                                                    | คณิตศาสตร์ 1-30                                                | 1002-2102      | ทักษะการคิดและการแก้ปัญหาในงานอาชีพโดยใช้กระบวนกา            | รทางคณิตศาสตร์ขั้นสูง    |                                    |                          |                |            |        |        |
| 11 10 กลุ่มทักษะชีวิต กลุ่มวิชาทักษะทางสังคมและการดำรงชีวิต กลุ่มวิชาล่                                                                                                    | สังคมศึกษา 1-30                                                | 1003-1101      | ทักษะทางสังคมและการคำรงชีวิตในงานอาชีพเบื้องต้น              |                          |                                    |                          |                |            |        |        |
| 12 11 กลุ่มทักษะชีวิต กลุ่มวิชาทักษะทางสังคมและการดำรงชีวิต กลุ่มวิชาส์                                                                                                    | สังคมศึกษา 1-30                                                | 1003-1102      | ทักษะทางสังคมและการคำรงชีวิตในงานอาชีพขั้นสูง                |                          | _                                  |                          |                |            |        |        |
| 13 12 กลุ่มทักษะชีวิต กลุ่มวิชาทักษะทางสังคมและการดำรงชีวิต กลุ่มวิชาส่                                                                                                    | สังคมศึกษา 1-30                                                | 1003-1103      | ออมตามรอยพ่อ                                                 |                          |                                    |                          |                |            |        |        |
| 14 13 กลุ่มทักษะชีวิต กลุ่มวิชาทักษะทางสังคมและการดำรงชีวิต กลุ่มวิชากั<br>กลุ่มวิชากั                                                                                                    | กีฬาและนันทนาการ 1-30                                          | 1003-3101      | พัฒนาบุคลิกภาพเบืองคัน                                       |                          |                                    |                          |                |            |        |        |
| 15                                                                                                    |                                                                |                |                                                              |                          |                                    |                          |                |            |        |        |
| 17                                                                                                    |                                                                |                |                                                              |                          |                                    |                          |                |            |        |        |
| 18                                                                                                    |                                                                |                |                                                              |                          |                                    |                          |                |            |        |        |
| 19                                                                                                    |                                                                |                |                                                              |                          |                                    |                          |                |            |        |        |
| 21                                                                                                    |                                                                |                |                                                              |                          |                                    |                          |                |            |        |        |
| 22                                                                                                    |                                                                |                |                                                              |                          |                                    |                          |                | ¢          |        |        |
| 23                                                                                                    |                                                                |                |                                                              |                          |                                    |                          |                |            |        |        |
| 25                                                                                                    |                                                                |                |                                                              |                          |                                    |                          |                |            |        |        |
| Student List                                                                                                    |                                                                |                | : 4                                                          |                          |                                    |                          |                |            | -      |        |
| Scroll Lock 🐻                                                                                                    |                                                                |                |                                                              | r≩ c                     | isplay Settings                    | <b>#</b>                 |                | -          |        | + 100% |

รูปภาพที่ 86 หน้ารายงานหลักสูตรวิชาชีพระยะสั้น

# 1.5.1.2 ตารางเรียนตารางสอนระยะสั้น

เป็นหน้าสำหรับบันทึกข้อมูลตารางเรียนระยะสั้น ลบ และพิมพ์รายงานข้อมูล สามารถเข้า ใช้งานได้โดยคลิกที่เมนูระบบงานหลักสูตรวิชาชีพระยะสั้น >> ตารางเรียนตารางสอนระยะสั้น

希 หน้าหลัก / 🛛 ระบบหลักสูตรวิชาชีพระยะสั้น / 📸 ตารางเรียนตารางสอนระยะสั้น

|             | รหัสกลุ่   | มเรียน:                            |   | 2 ระเภทหลักสูตร: | ทงหมด 💉                    |        |                                   |                  |                |
|-------------|------------|------------------------------------|---|------------------|----------------------------|--------|-----------------------------------|------------------|----------------|
|             | 3 ปีการต่  | ไกษา * 2563<br>5 Q ศัมหา ฮ เริ่มให | × | 4 สถานะ          | ทงหมด                      |        |                                   |                  |                |
| โดง 10      | ∽ แถว      |                                    |   |                  |                            |        |                                   | ค้นหา:           |                |
| ภาครุ่น/ปี≜ | รหัสวิชา 🌲 | ชื่อวิชา                           |   | 👙 กลุ่มเรียน 🗍   | ลักษณะหลักสูตร             | 👙 ชม.‡ | ครูผู้สอน 🜲                       | <b>♦</b>         |                |
| 3/2563      | 1104-1502  | งานติดตั้งไฟฟ้าในอาคาร             |   | 631104003        | ประชาชนทั่วไป: 121-150 ชม. | 150    | นายวิษณุ ยอดวงษ์                  | 🎟 กำหนดดารางสอน  | 🔒 พิมพ์ตารางสะ |
| 3/2563      | 1103-1502  | งานหล่ออลูมิเนียม Alloy            |   | 631103002        | ประชาชนทั่วไป: 121-150 ชม. | 150    | นางสาวอรุณรัตน์ เก่งกว่า<br>สิงห์ | ⊞ กำหนดตารางสอน  | 🔒 พิมพ์ตารางส  |
| 3/2563      | 1103-1502  | งานหล่ออลูมิเนียม Alloy            |   | 631103001        | ประชาชนทั่วไป: 121-150 ชม. | 150    | นางสาวอรุณรัตน์ เก่งกว่า<br>สิงห์ | ่⊞ กำหนดดารางสอน | 🔒 พิมพ์ตารางส  |
|             | 1104-1301  | งานติดตั้งไฟฟ้าในอาคาร             |   | 631104009        | ประชาชนทั่วไป: 61-90 ชม.   | 75     | นายวิษณุ ยอดวงษ์                  | ทำหนดดารางสอน    | 🔒 พิมพ์ตารางส  |

รูปภาพที่ 87 หน้าค้นหาข้อมูลตารางเรียนตารางสอนระยะสั้น

# <u>วิธีค้นหาข้อมูลตารางเรียนตารางสอนระยะสั้น</u> มีดังนี้

- 1) ระบุ รหัสกลุ่มเรียน
- 2) คลิกเลือก ประเภทหลักสูตร
- 3) คลิกเลือก ปีการศึกษา
- 4) คลิกเลือก สถานะ
- คลิกที่ปุ่ม ( คัมหา เพื่อค้นหาข้อมูล

<u>หมายเหตุ</u> \* กรณีมีเครื่องหมายดอกจันสีแดง (\*) ต้องระบุหรือเลือกข้อมูลทุกช่อง

| ำหนดตาร         | างสอน         | ļ            |              |                      |                                    |                       |                        |
|-----------------|---------------|--------------|--------------|----------------------|------------------------------------|-----------------------|------------------------|
| าลิกที่ปุ่ม 🛽   | ⊞ กำหนดเ      | ลารางสอา     | 1 เพื่อก     | ำหนดตารางสอเ         | น ซึ่งตารางสอนสามารถกำหนดได้       | ก้ 2 แบบ ดังนี้       |                        |
| 希 หน้าหลัก / ระ | บบหลักสูตรวิช | าชีพระยะสั้น | / 🖀 ตารางเร็ | รียนตารางสอนระยะสั้น |                                    |                       |                        |
|                 | ปีการศึกษา :  | 2563         |              | รายวิชา :            | 1104-1502 : งานติดตั้งไฟฟ้าในอาคาร |                       |                        |
|                 | ภาครุ่น :     | 3            |              | รหัสกลุ่มเรียน :     | 631104003                          |                       |                        |
| ลักษ            | ณะหลักสูตร :  | 121-150      | ชม.          | ครูผู้สอน :          |                                    |                       |                        |
|                 |               | ື່ ບ້ອນ      | แกลับ        |                      |                                    |                       |                        |
|                 |               |              |              |                      |                                    | 6 กำหนดดารางแบบรายวัน | 😂 กำหนดตารางแบบช่วงวัน |
| วันที่เรียน     | ເວລາເຣົ່ນ     | เวลาสิ้นสุด  | จำนวน (นาที) | อาคารเรียน           |                                    | ห้องเรียน             |                        |
| 2 พ.ย. 63       | 10:45         | 11:45        | 60           | อาคารเรียน 1         |                                    | 222                   | 🗎 ลบรายการ             |
| 5 พ.ย. 63       | 10:45         | 11:45        | 60           | อาคารเรียน 1         |                                    | 222                   | 📋 ลมรายการ             |
| 3 พ.ย. 63       | 10:45         | 11:45        | 60           | อาคารเรียน 1         |                                    | 224                   | 🗐 ລຸນຣາຍຄາຣ            |
|                 | จ่าเ          | เวนเวลารวม   | 3 ชั่วโมง    |                      |                                    |                       |                        |
|                 |               |              |              |                      |                                    |                       |                        |

รูปภาพที่ 88 หน้าการกำหนดตารางสอน

| 0      |         | <u>د</u> |
|--------|---------|----------|
| กาหนดต | ารางสอน | แบบรายวน |

| 🖀 หน้าหลัก / | ระบบหลักสูตรวิชาชี | พระยะสั้น / 👹 ตารางเรียนตารางสอนระยะสั้น                 |
|--------------|--------------------|----------------------------------------------------------|
|              | ภาคเรียน :         | 3/2563 <b>รายวิชา :</b> 1104-1502 งานติดตั้งไฟฟ้าในอาคาร |
|              | กลุ่มเรียน :       | 631104003                                                |
|              | * อาคารเรียน :     | เลือกข้อมูล 🔻                                            |
| 2            | * ห้องเรียน :      | เลือกข้อมูล 🔹                                            |
| 3            | * วันที่เรียน :    |                                                          |
| 4            | * คาบที่เรียน :    |                                                          |
|              | 5                  | 🕨 บันทึก 🏾 วี ข้อนกลับ                                   |

รุปภาพที่ 89 หน้ากำหนดตารางสอนแบบรายวัน

|                                            | รูบภาพที่ 89 หน้ากำหนดดารางสอนแบบรายาน |  |  |  |  |  |  |
|--------------------------------------------|----------------------------------------|--|--|--|--|--|--|
| <u>วิธีกำหนดตารางสอนแบบรายวัน</u> มีดังนี้ |                                        |  |  |  |  |  |  |
| คลิกที่ปุ่ม 🕰 กาหนดดารางแบบรายวัน          | เพื่อกำหนดตารางสอนแบบรายวัน            |  |  |  |  |  |  |
| 1. คลิกเลือก อาคารเรียน                    |                                        |  |  |  |  |  |  |
| <ol> <li>คลิกเลือก ห้องเรียน</li> </ol>    |                                        |  |  |  |  |  |  |
| 1                                          |                                        |  |  |  |  |  |  |

- 3. ระบุ วันที่เรียน
- 4. ระบุ คาบเรียน
- คลิกที่ปุ่ม <sup>ขั้นทึก</sup> เพื่อบันทึกข้อมูล

**หมายเหตุ** \* กรณีมีเครื่องหมายดอกจันสีแดง (\*) ต้องระบุหรือเลือกข้อมูลทุกช่อง

| กำหนดตารา                                                                 | กำหนดตารางสอนแบบช่วงวัน                                  |  |  |  |  |  |  |  |
|---------------------------------------------------------------------------|----------------------------------------------------------|--|--|--|--|--|--|--|
| # หน้าหลัก / 🛛 ระบบหลักลูตรวิชาชีพระยะสั้น / 🗃 ตารางเรียนตารางสอนระยะสั้น |                                                          |  |  |  |  |  |  |  |
| ภาดเรียน :                                                                | 3/2563 รายวิชา: 1104-1502 งานติดตั้งไฟฟ้าในอาคาร         |  |  |  |  |  |  |  |
| กลุ่มเรียน :                                                              | 631104003                                                |  |  |  |  |  |  |  |
| 1 * อาคารเรียน :                                                          | เลือกข้อมูล 🔻                                            |  |  |  |  |  |  |  |
| 2 * ห้องเรียน :                                                           | เลือกข้อมูล 🔻                                            |  |  |  |  |  |  |  |
| 3 * วันที่เริ่มเรียน :                                                    |                                                          |  |  |  |  |  |  |  |
| 4 * วันที่สิ้นสุด :                                                       |                                                          |  |  |  |  |  |  |  |
| 5 วันทีเรียน :                                                            | ่ ⊃ิจันทร์ ⊡อังดาร ⊡พุธ ⊡พฤหัสบดี ⊡ศุกร์ ⊡เสาร์ ⊡อาพิดย์ |  |  |  |  |  |  |  |
| 6 * ดาบที่เรียน :                                                         |                                                          |  |  |  |  |  |  |  |
| 7                                                                         | 🖻 ມັນທັກ 🕤 ນ້ອນກລັນ                                      |  |  |  |  |  |  |  |

รูปภาพที่ 90 หน้ากำหนดตารางสอนแบบช่วงวัน

# <u>วิธีกำหนดตารางสอนแบบช่วงวัน</u> มีดังนี้

คลิกที่ปุ่ม 🤷 กาหนดดารางแบบช่วงวัน เพื่อกำหนดตารางสอนแบบช่วงวัน

- 1. คลิกเลือก อาคารเรียน
- 2. คลิกเลือก ห้องเรียน
- 3. ระบุ วันที่เริ่มเรียน
- 4. ระบุ วันที่เรียน
- 5. ระบุ วันที่สิ้นสุด
- 6. ระบุ คาบเรียน
- คลิกที่ปุ่ม <sup>(B) มนทึก</sup> เพื่อบันทึกข้อมูล

| พิม  | พิมพ์รายงานตารางสอน                                             |                  |             |              |                          |                                       |  |  |  |
|------|-----------------------------------------------------------------|------------------|-------------|--------------|--------------------------|---------------------------------------|--|--|--|
| คลิเ | าลิกที่ปุ่ม 🕒 พิมพ์ตารางสอน เพื่อพิมพ์รายงานข้อมูลตารางสอน      |                  |             |              |                          |                                       |  |  |  |
|      |                                                                 |                  |             |              |                          |                                       |  |  |  |
|      | <b>ปีการศึกษา</b> 2563 รายวิชา 1104-1502:งานติดตั้งไฟฟ้าในอาคาร |                  |             |              |                          |                                       |  |  |  |
|      |                                                                 | <b>ภาครุ่น</b> 3 |             |              | รพัสกลุ่มเรียน 631104003 |                                       |  |  |  |
|      | ลักษณะ                                                          | หลักสูตร 121-15  | i0          |              | ครูผู้สอน                | · · · · · · · · · · · · · · · · · · · |  |  |  |
|      |                                                                 |                  |             |              |                          |                                       |  |  |  |
|      | วันที่เรียน                                                     | ເວລາເรີ່ມ        | เวลาสิ้นสุด | จำนวน (นาที) | อาคารเรียน               | ห้องเรียน                             |  |  |  |
|      | 2 พ.ย. 63                                                       | 10:45            | 11:45       | 60           | อาคารเรียน 1             | 222                                   |  |  |  |
|      | 5 พ.ย. 63                                                       | 10:45            | 11:45       | 60           | อาคารเรียน 1             | 222                                   |  |  |  |
|      | 3 พ.ย. 63                                                       | 10:45            | 11:45       | 60           | อาคารเรียน 1             | 224                                   |  |  |  |
|      | 3 พ.ย. 63                                                       | 12:55            | 13:55       | 60           | อาคารเรียน 1             | 221                                   |  |  |  |
|      | จำนวนเวลารวม 4 ชั่วโมง                                          |                  |             |              |                          |                                       |  |  |  |
|      |                                                                 |                  |             |              |                          |                                       |  |  |  |
|      |                                                                 |                  |             |              |                          |                                       |  |  |  |
|      |                                                                 |                  |             |              |                          |                                       |  |  |  |

## รูปภาพที่ 91 หน้ารายงานข้อมูลตารางสอน

# 1.5.1.3 กลุ่มเรียน (ระยะสั้น/นอกระบบ)

เป็นหน้าสำหรับบันทึกข้อมูลกลุ่มเรียน (ระยะสั้น/นอกระบบ) แก้ไข ลบ และพิมพ์รายงาน ข้อมูล สามารถเข้าใช้งานได้โดยคลิกที่เมนูระบบงานหลักสูตรวิชาชีพระยะสั้น >> กลุ่มเรียน (ระยะสั้น/นอกระบบ)

| 🗰 หน้าหลัก / 🛛 ระบบหลักสูตรวิชาชีพระยะสั้น / 👹 กลุ่มเรียน (ระยะสั้น/นอกระบบ) |             |                         |                      |                       |      |                                   |                     |                          |  |
|------------------------------------------------------------------------------|-------------|-------------------------|----------------------|-----------------------|------|-----------------------------------|---------------------|--------------------------|--|
| เลือกการสำเนินการ +                                                          |             |                         |                      |                       |      |                                   |                     |                          |  |
| 1 รหัสกลุ่มเรียน:ประเภทหลักสูตร:ทั้งหมด                                      |             |                         |                      |                       |      |                                   |                     |                          |  |
|                                                                              | 3 ปีการ     | ลึกษา* 2563 <b>∨</b>    | 4 สถานะ              | ทั้งหมด               | Ŷ    |                                   |                     |                          |  |
|                                                                              |             | 5 🔍 ดันหา 🤁 เริ่มใหม่   | _                    |                       |      |                                   |                     |                          |  |
| แสดง 10                                                                      | ∨ ແຄວ       |                         |                      |                       |      |                                   | ค้นหา:              |                          |  |
| ภาครุ่น/ปี≜                                                                  | รหัสวิชา 🌲  | ชื่อวิชา                | 🜲 กลุ่มเรียน 👙 ลักษณ | ะหลักสูตร 👙           | 261J | ครูผู้สอน 👙                       | <b>♦</b>            | เลือกการตำเนินการ        |  |
| 3/2563                                                                       | 1104-1502   | งานติดตั้งไฟฟ้าในอาคาร  | 631104003 ประชา      | ชนทั่วไป: 121-150 ชม. | 150  | นายวิษณุ ยอดวงษ์                  | ใบรายชื่อ ใบประวัติ | 🕼 แก้ไข 🗎 🗃 ปีดการใช้งาน |  |
| 3/2563                                                                       | 1103-1502   | งานหล่ออลูมิเนียม Alloy | 631103002 ประชา      | ชนทั่วไป: 121-150 ชม. | 150  | นางสาวอรุณรัดน์ เก่งกว่า<br>สิงห์ | ใบรายชื่อ ไปประวัติ | 🕼 แก้ไข 🗎 🗃 ปีดการใช้งาน |  |
| 3/2563                                                                       | 1103-1502   | งานหล่ออลูมิเนียม Alloy | 631103001 ประชา      | ชนทั่วไป: 121-150 ชม. | 150  | นางสาวอรุณรัตน์ เก่งกว่า<br>สิงห์ | ใบรายชื่อ ไบประวัติ | 🕼 แก้ไข 📄 ปิดการใช้งาน   |  |
| 4/2563                                                                       | 1104-1301   | งานดิดตั้งไฟฟ้าในอาคาร  | 631104009 ประชา      | ชนทั่วไป: 61-90 ชม.   | 75   | นายวิษณุ ยอดวงษ์                  | ใบรายชื่อ ใบประวัติ | 🕼 แก้ไข 🗃 ปิดการใช้งาน   |  |
| แสดง 1 ถึง                                                                   | 4 จาก 4 แถว |                         |                      |                       |      |                                   |                     | ก่อนหน้า 1 ถัดไป         |  |

รูปภาพที่ 92 หน้าค้นหาข้อมูลกลุ่มเรียน (ระยะสั้น/นอกระบบ)

# <u>วิธีค้นหาข้อมูลกลุ่มเรียน (ระยะสั้น/นอกระบบ)</u> มีดังนี้

- 1) ระบุ รหัสกลุ่มเรียน
- 2) คลิกเลือก ประเภทหลักสูตร
- 3) คลิกเลือก ปีการศึกษา
- 4) คลิกเลือก สถานะ
- คลิกที่ปุ่ม 
   รับทา เพื่อค้นหาข้อมูล

#### 1. เพิ่มข้อมูลกลุ่มเรียน

การเพิ่มข้อมูลกลุ่มเรียนสามารถเพิ่มได้ 2 แบบ คือ แบบระยะสั้น แบบนอกระบบ

#### 1.1 เพิ่มกลุ่มเรียนแบบระยะสั้น

| 🕷 หน้าหลัก / 🛛 ระบบหลักสูตรวิชาชีพระยะสั้น / 📸 กลุ่มเรียน (ระยะสั้น/นอกระบบ) |                 |                      |                 |   |  |  |  |  |
|------------------------------------------------------------------------------|-----------------|----------------------|-----------------|---|--|--|--|--|
| ວ ບ້ອນກຄັນ                                                                   |                 |                      |                 |   |  |  |  |  |
| ระยะสั้น นอกระบบ                                                             |                 |                      |                 |   |  |  |  |  |
| 1 ปีการศึกษา *                                                               | 2563 🗸          | 2 ภาคเรียน/รุ่นที่ * | เลือกข้อมูล 🗸 🗸 |   |  |  |  |  |
| 3 ประเภทวิชา *                                                               | เลือกข้อมูล 🗸 🗸 | 4 สาขาวิชา *         | เลือกข้อมูล 🗸 🗸 |   |  |  |  |  |
| 5 หลักสูตร *                                                                 | เลือกข้อมูล 🗸 🗸 | 6 ระยะเวลา *         | เลือกข้อมูล 🗸 🗸 |   |  |  |  |  |
| 7 กลุ่มวิชา/กลุ่มงาน *                                                       | เลือกข้อมูล 🗸 🗸 | 8 <sup>วิชา *</sup>  | เลือกข้อมูล     | ~ |  |  |  |  |
| 9 จำนวนชั่วโมง *                                                             |                 |                      |                 |   |  |  |  |  |
| 10 รหัสกลุ่มเรียน *                                                          | 631XXXXXX       | 11 ชื่อกลุ่มเรียน    |                 |   |  |  |  |  |
| <b>12</b> ครูผู้สอน *                                                        | เลือกข้อมูล 🔻   | <b>13</b> แผนกวิชา * | เลือกข้อมูล 🗸   |   |  |  |  |  |
| <b>14</b> วันที่เริ่ม *                                                      | <b>**</b>       | 15 วันที่สิ้นสุด *   |                 |   |  |  |  |  |
| 16                                                                           | 🖺 บันทึก        | -                    |                 |   |  |  |  |  |
|                                                                              |                 |                      |                 |   |  |  |  |  |

# รูปภาพที่ 93 หน้าเพิ่มข้อมูลกลุ่มเรียนระยะสั้น

# <u>วิธีเพิ่ม/แก้ไขข้อมูลกลุ่มเรียนระยะ<sup>ส</sup>ั้น</u> มีดังนี้

คลิกที่ปุ่ม <sup>เฉือกการศานินการ •</sup> คลิกเลือก <u>เพิ่มข้อมูลกลุ่มเรียน</u> เพื่อเพิ่มข้อมูลกลุ่มเรียนระยะสั้น คลิกเลือก <u>ระยะสั้น</u> เมื่อต้องการเพิ่มข้อมูล

- 1) คลิกเลือก ปีการศึกษา
- 2) คลิกเลือก ภาคเรียน/รุ่นที่
- คลิกเลือก ประเภทวิชา
- 4) คลิกเลือก สาขาวิชา
- 5) คลิกเลือก หลักสูตร
- คลิกเลือก ระยะเวลา
- 7) คลิกเลือก กลุ่มวิชา/กลุ่มงาน
- 8) คลิกเลือก วิชา
- 9) ระบุ จำนวนชั่วโมง
- 10) ระบุ รหัสกลุ่มเรียน
- 11) ระบุ ชื่อกลุ่มเรียน
- 12) คลิกเลือก ครูผู้สอน
- 13) คลิกเลือก แผนกวิชา
- 14) คลิกเลือก วันที่เริ่ม
- 15) คลิกเลือก วันที่สิ้นสุด
- คลิกปุ่ม <sup>(อ) มันทึก</sup> เพื่อบันทึกข้อมูลกลุ่มเรียนระยะสั้น

คลิกที่ปุ่ม 🕼 แมื่อต้องการแก้ไขข้อมูลกลุ่มเรียน

คลิกที่ปุ่ม 🕻 เปิดการใช้งาน เมื่อต้องการเปิดใช้งานกลุ่มเรียน

คลิกที่ปุ่ม 🚺 🗂 มีดการใช้งาน เมื่อต้องการปิดใช้งานกลุ่มเรียน

| 1.2 เพิ่มกลุ่มเรียนแบบนอกระบบ                                                |                       |                        |                      |                            |               |  |  |  |  |
|------------------------------------------------------------------------------|-----------------------|------------------------|----------------------|----------------------------|---------------|--|--|--|--|
| 🗰 หน้าหลัก / 🦷 ระบบหลักสูตรวิชาชีพระยะสั้น / 👹 กลุ่มเรียน (ระยะสั้น/นอกระบบ) |                       |                        |                      |                            |               |  |  |  |  |
| uthnueb C                                                                    |                       |                        |                      |                            |               |  |  |  |  |
| ระยะสั้น <b>นอกระบบ</b>                                                      | ระยะสั้น นอกระบบ      |                        |                      |                            |               |  |  |  |  |
| 1 ปีการศึกษา *                                                               | 2563 ~                |                        | 2 ภาคเรียน/รุ่นที่ * | 1                          | ~             |  |  |  |  |
| 3 ประเภทวิชา *                                                               | กลุ่มทักษะชีวิต       | *                      | 4 สาขาวิชา *         | 01 - กลุ่มวิชาทักษะภาษาและ | ะการสื่อสาร 🗸 |  |  |  |  |
| 5 หลักสูตร *                                                                 | เสริมวิชาชีพ/แกนมัธยม | *                      | 6 ระยะเวลา *         | 200 ชม.ขึ้นไป              | ~             |  |  |  |  |
|                                                                              | เลือกรายวิชา          |                        |                      |                            |               |  |  |  |  |
| วิชา *                                                                       | 1001-1102             | ภาษาไทยเพื่อการสื่อสาร | รในงานอาชีพชั้นสูง   |                            |               |  |  |  |  |
| 8 จำนวนชั่วโมง *                                                             | 10                    |                        |                      |                            |               |  |  |  |  |
| 9 รหัสกลุ่มเรียน *                                                           | 6311501XXX            |                        | 10 ชื่อกลุ่มเรียน    |                            |               |  |  |  |  |
| <b>11</b> ครูผู้สอน *                                                        | นางกนกอร หนาดคำ       | -                      | 12 แผนกวิชา *        | ช่างยนต์                   | •             |  |  |  |  |
| <b>13</b> วันที่เริ่ม *                                                      | 02/11/2563            |                        | 14 วันที่สิ้นสุด *   | 30/11/2563                 | <b>#</b>      |  |  |  |  |
| 15                                                                           | 🖺 บันทึก              |                        | •                    |                            |               |  |  |  |  |

รูปภาพที่ 94 หน้าเพิ่มข้อมูลกลุ่มเรียนนอกระบบ

# <u>วิธีเพิ่ม/แก้ไขข้อมูลกลุ่มเรียนนอกระบบ</u> มีดังนี้

คลิกที่ปุ่ม <sup>เลือกการศาเนินการ -</sup> คลิกเลือก <u>เพิ่มข้อมูลกลุ่มเรียน</u> เพื่อเพิ่มข้อมูลกลุ่มเรียนนอกระบบ คลิกเลือก <u>นอกระบบ</u> เมื่อต้องการเพิ่มข้อมูล

- คลิกเลือก ปีการศึกษา
- 2) คลิกเลือก ภาคเรียน/รุ่นที่
- คลิกเลือก ประเภทวิชา
- 4) คลิกเลือก สาขาวิชา
- 5) คลิกเลือก หลักสูตร
- คลิกเลือก ระยะเวลา
- คลิกเลือกวิชา โดยคลิกที่ปุ่ม
   เลือกระบุ
   คลิกที่ () หน้าข้อมูลหรือระบุ
  - คลิกที่ปุ่ม 🔍 🖽 และคลิกที่ปุ่ม 💶 🛤 เพื่อเลือกรายวิชา
- 8) ระบุ จำนวนชั่วโมง
- 9) ระบุ รหัสกลุ่มเรียน
- 10) ระบุ ชื่อกลุ่มเรียน
- 11) คลิกเลือก ครูผู้สอน
- 12) คลิกเลือก แผนกวิชา
- 13) คลิกเลือก วันที่เริ่ม
- 14) คลิกเลือก วันที่สิ้นสุด
- 15) คลิกปุ่ม 🕒 มันทึก เพื่อบันทึกข้อมูลกลุ่มเรียนนอกระบบ
- คลิกที่ปุ่ม 🕼 แมื่อต้องการแก้ไขข้อมูลกลุ่มเรียน

#### คลิกที่ปุ่ม C เมือการใช้งาน เมื่อต้องการเปิดใช้งานกลุ่มเรียน

คลิกที่ปุ่ม 📕 มีดการโซ้งาน เมื่อต้องการปิดใช้งานกลุ่มเรียน

|            | 1          |  |
|------------|------------|--|
| -          | a, 241 v a |  |
| 2          |            |  |
| <i>L</i> . |            |  |
|            |            |  |

การเพิ่ม/แก้ไขนักเรียนนักศึกษาคลิกที่ปุ่ม <sup>เลือกการศาเนินการ →</sup> คลิกเลือก <u>เพิ่ม/แก้ไขนักเรียน</u> เพื่อดำเนินการเพิ่ม นักเรียนนักศึกษาได้ดังนี้

| เลือกการดำเนินการ 😽                                                     |                         |                              |            | ទ័ា | นเลขที่ รบ.2 🛛 แบบ | รายงานข้อมูลนักเรียน | ใบรับรองผลกา   |
|-------------------------------------------------------------------------|-------------------------|------------------------------|------------|-----|--------------------|----------------------|----------------|
| <ul> <li>ให้รหัสนักศึกษาใหม่</li> <li>รับเข้าจากนักศึกษาปกติ</li> </ul> |                         | กลุ่มเรียน:                  | ทั้งหมด    | •   |                    | รหัสวิชา:            |                |
| รับเข้าจากนักศึกษาระยะสั้น                                              |                         | สถานะ:                       | กำลังศึกษา | ~   | จำน                | เวนชั่วโมง:          |                |
| ┛ เพิ่ม/แก้ไข กลุ่มเรียน                                                | 2563 ~                  | ภาคเรียน/รุ่นที่             | ทั้งหมด    | ~   |                    |                      |                |
|                                                                         | Q ดันหา 🛛 เริ่มใหม่ 🔒   | พิมพ์รายชื่อนักเรียนนักศึกษา |            |     |                    |                      |                |
| N 10 √ แถว                                                              |                         |                              |            |     |                    | ค้นหา:               |                |
| ≜ # <b>≜ู</b> เลขประจำตัว <sub>●</sub><br>ประชาชน ♥                     | รหัสประจำตั🛊 กลุ่มเรียน | ชื่อ - น                     | ามสกุล     |     | 🜲 สถานะนักเรียน    | 🜲 ประเภทหลักสูตร 🌲   | เลือกการดำเนิน |
| ] 1                                                                     |                         | makes and a                  |            |     | กำลังศึกษา         | วิชาชีพระยะสั้น      | 🕼 แก้ไข 🗎 ลบช่ |
| 7 2                                                                     |                         |                              |            |     | กำลังศึกษา         | วิชาชีพระยะสั้น      | 🕼 แก้ไข 🕅 ลบา  |

รูปภาพที่ 95 หน้าข้อมูลนักเรียนนักศึกษา

|   | 2.1 การให้รหัสนัก                                          | ศึกษาใหม่                         |                         |                                 |                                        |                     |
|---|------------------------------------------------------------|-----------------------------------|-------------------------|---------------------------------|----------------------------------------|---------------------|
|   | 希 หน้าหลัก / ระบบหลักสูตรวิชาชีพระยะสั้น / 嶜               | กลุ่มเรียน (ระยะสั้น/นอกระบบ)     |                         |                                 |                                        |                     |
|   | <b>ว</b> ข้อนกลับ                                          |                                   |                         |                                 |                                        | เลือกการดำเนินการ 👻 |
| 1 | กลุ่มเรียน *<br>631104003                                  | ประเภทหลักสูตร<br>วิชาขีพระยะสั้น |                         | ประเภทผู้เรียน<br>ประชาชนทั่วไป | ลักษณะหลักสูตร<br>121-150 ชม.          |                     |
|   | ริชา<br>1104-1502 งานติดตั้งไฟฟ้าในอาคาร                   | Ø                                 | ชั่วโมง<br>150 <b>2</b> | ผู้สอน<br>นายวิษณุ ยอดวงษ์      | <ul> <li>If แก้ไขกลุ่มเรียน</li> </ul> |                     |
| 3 | รหัสประจำดัวเริ่มต้น * รหัสประจำดัวสุดา<br>631104 4 631104 | ้าย <sup>*</sup>                  |                         |                                 |                                        |                     |
| 5 | ปีที่เข้าเรียน * ภาค/รุ่น * 2563 6 3                       | วันที่เข้าเรียน *<br>∽            | <b>m</b>                | วันที่สำเร็จการศึกษา *          |                                        |                     |
| 7 | 🖹 บันทึกข้อมูล  เริ่มใหม่                                  |                                   |                         |                                 |                                        |                     |

รูปภาพที่ 96 หน้าการให้รหัสนักศึกษาใหม่

#### <u>วิธีการให้รหัสนักเรียนนักศึกษา</u> มีดังนี้

คลิกที่ปุ่ม <sup>เลือกการดำเนินการ</sup> คลิกเลือก <u>ให้รหัสนักเรียนใหม่</u> เพื่อออกรหัสให้นักเรียนนักศึกษา

- 1) คลิกเลือก กลุ่มเรียน
- 2) คลิกเลือก ผู้สอน
- ระบุ รหัสประจำตัวเริ่มต้น
- 4) ระบุ รหัสประจำตัวสุดท้าย
- 5) คลิกเลือก ปีที่เข้าเรียน
- คลิกเลือก ภาครุ่น

คลิกที่ปุ่ม 🕼 แก้ไขกลุ่มเรียน เมื่อต้องการแก้ไขข้อมูลกลุ่มเรียน

คลิกที่ปุ่ม <sup>เลือกการดำเนินการ -</sup> เมื่อต้องการเพิ่มกลุ่มเรียน (ดูขั้นตอนการเพิ่มข้อมูลกลุ่มเรียนได้ที่ ข้อ 1) <u>หมายเหตุ</u> \* กรณีมีเครื่องหมายดอกจันสีแดง (\*) ต้องระบุหรือเลือกข้อมูลทุกช่อง

| 🕷 หน้าหลัก / ระบบหลักสูตรวิชาชีพระยะ                     | ะสั้น / 🖀 กลุ่มเรียน (ระยะสั้น/นอกระบบ) |                |                         |                |  |
|----------------------------------------------------------|-----------------------------------------|----------------|-------------------------|----------------|--|
| ື ບ້อนกลับ                                               |                                         |                |                         |                |  |
| 1. จากกลุ่มเรียนนักศึกษาปกติ                             | ì                                       |                |                         |                |  |
| กลุ่มเรียน * สำนวนนักศึกษา<br>▶ 633070102 : กรร.ส.12 → 3 |                                         |                |                         |                |  |
| 2. ไปยังกลุ่มเรียนนักศึกษาระย                            | มะสั้น/นอกระบบ                          |                |                         |                |  |
| กลุ่มเรียน *                                             | ประเภทหลักสูดร                          | ประเภทผู้เรียน |                         | ลักษณะหลักสูดร |  |
| 631103002                                                | ิ วิชาชีพระยะสั้น                       | ประชาชนทั่วไ   | 11                      | 121-150 ชม.    |  |
| วิชา                                                     |                                         | ชั่วโมง        | ผู้สอน                  |                |  |
| 1103-1502 งานหล่ออลูมิเนียม Alloy                        |                                         | 150            | อรุณรัดน์ เก่งกว่าสิงห์ |                |  |
| รหัสประจำตัวล่าสด                                        |                                         |                |                         |                |  |
| 6311030040                                               |                                         |                |                         |                |  |
|                                                          |                                         |                |                         |                |  |
| รหัสประจำดัวเริ่มด้น                                     | รหัสประจำดัวสุดท้าย                     |                |                         |                |  |

# รูปภาพที่ 97 หน้ารับเข้าจากนักเรียนนักศึกษาปกติ

# ้<u>วิธีรับนักศึกษาปกติไปกลุ่มเรียนนักศึกษาระยะสั้น/นอกระบบ</u> มีดังนี้

คลิกที่ปุ่ม <sup>เลือกการศาเนินการ</sup> คลิกเลือก <u>รับเข้าจากนักศึกษาปกติ</u> เพื่อรับนักเรียนนักศึกษาเข้าเรียนจากนักเรียน นักศึกษาปกติ

- 1) คลิกเลือก กลุ่มเรียน (จากกลุ่มเรียนนักศึกษาปกติ)
- 2) คลิกเลือก กลุ่มเรียน (ไปยังกลุ่มเรียนนักศึกษาระยะสั้น/นอกระบบ)
- คลิกปุ่ม <sup>(1)</sup> <sup>(1)</sup>

| 2.3 รับเข้าจากนักศึกษาระยะสั้น                                                             |                                                                                                    |
|--------------------------------------------------------------------------------------------|----------------------------------------------------------------------------------------------------|
| 🔗 หน้าหลัก / 🛛 ระบบหลักสูตรวิชาชีพระยะสั้น / 🕍 กลุ่มเรียน (ระยะสั้น/นอกระบบ)               |                                                                                                    |
|                                                                                            |                                                                                                    |
| ้ว มัลนกลับ                                                                                |                                                                                                    |
| เลือกนักศึกษาจากกลุ่มเรียน                                                                 | กลุ่มเรียนที่ต้องการเพิ่ม                                                                                                    |
| 1 + เดือกบักศึกษา                                                                          | nតុំររ:5ីបน *                                                                                                    |
|                                                                                            | - ເຄັວກປວນູລ                                                                                                    |
|                                                                                            |                                                                                                    |
|                                                                                            | 1. หลังจากการตรวจสอบ ถ้านักศึกษามีรายชื่ออยู่ในกลุ่มที่เลือกไร้อยู่แล้ว ระบบ<br>จะฉบรายชื่อออกไห้อัดในมัติ<br>2. มะม้งวอกับเช็ดน้อนอไปแอ้า หวดต้องกระแก้ไฟ/อาท่อนอ ให้ด่วเป็นกรร |
|                                                                                            | <ol> <li>กับจากบริการอยู่สายแสง การกรรมการแกรยองการแกรย<br/>แก้ไข/ลมข้อมูล เป็นรายบุคคล</li> </ol>                                                                               |
| 🕷 หน้าหลัก / 🛛 ระบบหลักสูตรวิชาชีพระยะสั้น / 🕍 กลุ่มเรียน (ระยะสั้น/นอกระบบ) <sup>ใจ</sup> |                                                                                                    |
| า น้อมดอัน                                                                                 |                                                                                                    |
|                                                                                            |                                                                                                    |
| 2         กลุ่มเรียน *         631104003                                                   |                                                                                                    |
|                                                                                            |                                                                                                    |
| 5 🖺 เลือก                                                                                  |                                                                                                    |
| 4 สำคัม รหัสประชาตัว                                                                       | ชื่อ - นามสกุด                                                                                                    |
|                                                                                            |                                                                                                    |
| <b>2</b> 3                                                                                 |                                                                                                    |
|                                                                                            |                                                                                                    |
|                                                                                            |                                                                                                    |
| กลุ่มเรียน * 63110 1000                                                                    |                                                                                                    |
|                                                                                            |                                                                                                    |
| 🖹 เลือก                                                                                    |                                                                                                    |
| ✓ ตำลับ รงัสประชาตัว                                                                       | ក្មេធ                                                                                                    |
| 🦉 1 ยนยนการเลอกขอมูล?                                                                      |                                                                                                    |
| คุณต้องการยืนขันการเลือกข้อมูลนี้ใช่หรือไม่                                                |                                                                                                    |
| 🖉 4 ยกเล็ก 🌀 ดกลง                                                                          |                                                                                                    |
| 2 5 i                                                                                      |                                                                                                    |
| 🙊 หน้าหลัก / 😒 ระบบเหล็กสตรวิชาภีพระยะสั้น / 😻 กล่มเรียน (ระยะสั้น/นอกระบบ)                |                                                                                                    |
|                                                                                            |                                                                                                    |
| ບັສດມອບ C                                                                                  |                                                                                                    |
| เลือกนักศึกษาจากกลุ่มเรียน                                                                 | กลุ่มเรียนที่ต้องการเพิ่ม                                                                                                    |
| + เมือกนักศึกษา                                                                            | กลุ่มเรียน *                                                                                                    |
| 2 X                                                                                        | 7 - เลือกข้อมูล -                                                                                                    |
| ลำดบ เมชบประชาชาวประชาชน ช่อ - นามมสกุล<br>1                                               | รพสบระจาดวัณษ<br>8 Q ตรวจสอบ/ออกรหัส 📿 เริ่มใหม่                                                                                                    |
| 2                                                                                          | <u>หมายเหตุ</u><br>1. หลังจากกรดรวจสอบ ถ้านักศึกษามีรายชื่ออยู่ในกลุ่มที่เลือกไว้อยู่แล้ว<br>ระบบระอุษาราชชื่อออกไห้อิจโทเชือ                                                    |
| 3 4                                                                                        | 2 หลังจากบันที่กข้อมูลไปแล้ว หากต้องการแก้ไข/ลบข้อมูล ให้ดำเนินการ<br>แก้ไข/ลบข้อมูล เป็นรายบุคคล                                                                                |
| 5                                                                                          |                                                                                                    |
| 6                                                                                          |                                                                                                    |

| 希 หน้าหลัก / ระบบหลักสูตรวิชาชีพระยะสั้น / 📸 เ                                  | กลุ่มเรียน (ระยะสั้น/นอกระบบ)                |                                                                                                    |
|---------------------------------------------------------------------------------|----------------------------------------------|----------------------------------------------------------------------------------------------------|
| ື ບ້อนกลับ                                                                      |                                              |                                                                                                    |
| เลือกนักศึกษาจากกลุ่มเรียน                                                      |                                              | กลุ่มเรียนที่ต้องการเพิ่ม                                                                                                    |
| + เลือกนักศึกษา                                                                 |                                              | กลุ่มเรียน : 62110409                                                                                                    |
| ลำผัน เลขประจำด้วยระชาชน ชื่อ - นามสกุล       1       2       3       4       5 | 9<br>รมัฒประจำตัวโหม                         | ชับทีก เริ่มใหม่<br>หมายเหต<br>1. หลังจากการตรวจสอบ ถ้านักศึกษามีรายชื่ออยู่ในกลุ่มที่เลือกไร้อยู่แล้ว<br>ระบบจะลบรายชื่อออกไห้อัดโนมัติ<br>2. หลังจากบันทึกข้อมูลไปแล้ว หากต้องการแก้ไข/ลบข้อมูล ให้ดำเนินการ<br>แก้ไข/ลบข้อมูล เป็นรายบุคคล |
| เลือกนักศึกษาจากกลุ่มเรียน                                                      |                                              | กลุ่มเรียนที่ต้องการเพิ่ม                                                                                                    |
| + เลือกนักศึกษา<br>ลำดับ เลชประจำดัวประชาชน ชื่อ - นามสกุล                      | (!)                                          | กลุ่มเรียน : 62110409<br>ເສີນระ≼าลัวใหม่<br>หมายเหต                                                                                                    |
| 1 6<br>2 in<br>3 in                                                             | ยืนยันการบันทึกข้อมูล?                       | วั 1. หลังจากการตรวจสอบ ถ้านักศึกษามีราย<br>จะสบรายชื่อออกให้อัดโบมัติ<br>2 2. หลังจากบันทึกข้อมูลไปแล้ว หากต้องกา<br>แก้ไข/ลบข้อมูล เป็นรายบุคคล                                                                                             |
| 4 û                                                                             | คุณต้องการยืนยันการบันทึกข้อมูลนี้ใช่หรือไม่ | 5.<br>2.                                                                                                    |
| 6<br>7 0101100102001 willware ref                                               | ยกเลิก 10 ดกลง                               |                                                                                                    |
|                                                                                 | รุปภาพที่ 98 หน้ารับเข้าจากนักศึกษาระยะ      | ะสั้น                                                                                                    |

#### <u>วิธีรับนักศึกษาปกติไปกลุ่มเรียนนักศึกษาระยะสั้น/นอกระบบ</u> มีดังนี้

คลิกที่ปุ่ม
 คลิกเลือก รับเข้าจากนักศึกษาระยะสั้น เพื่อรับนักศึกษาปกติไปกลุ่มเรียนนักศึกษา ระยะสั้น/นอกระบบ
 1) คลิกที่ปุ่ม
 + เลือกนักศึกษา
 2) คลิกเลือก กลุ่มเรียน
 3) คลิกที่ปุ่ม
 Q ศันหา เพื่อค้นหาข้อมูลกลุ่มเรียน

- 4) คลิกที่ 🗆 หน้าข้อมูลที่ต้องการ
- 5) คลิกที่ปุ่ม 😬 <sup>เดือก</sup> เพื่อเลือกข้อมูล
- คลิกที่ปุ่ม
   เพื่อยืนยันการเลือกข้อมูลกลุ่มเรียน
- 7) คลิกเลือก กลุ่มเรียน (*กลุ่มเรียนใหม่)*
- 8) คลิกที่ปุ่ม \_\_\_\_\_\_ เพื่อตรวจสอบและออกรหัสนักศึกษา
- คลิกที่ปุ่ม
   ที่ขั้นที่การออกรหัสนักศึกษา
- 10) คลิกที่ปุ่ม 🧖 เพื่อยืนยันการบันทึกข้อมูล
- **หมายเหตุ** \* กรณีมีเครื่องหมายดอกจันสีแดง (\*) ต้องระบุหรือเลือกข้อมูลทุกช่อง
  - \* หลังจากการตรวจสอบ ถ้านักศึกษามีรายชื่ออยู่ในกลุ่มที่เลือกไว้อยู่แล้ว ระบบจะลบรายชื่อออกให้อัตโนมัติ
  - \* หลังจากบันทึกข้อมูลไปแล้ว หากต้องการแก้ไข/ลบข้อมูล ให้ดำเนินการแก้ไข/ลบข้อมูล เป็นรายบุคคล

# 2.4 การปรับสถานภาพนักเรียนนักศึกษา และ ลบข้อมูลนักเรียนนักศึกษาระยะสั้น2.4.1 ปรับสถานภาพนักเรียนนักศึกษา

|                          | แสดง                    | 10                 | √ แถว                                    |                |                             |                 |           |                |          |                | ค้า                 | เหา:       |            |             |
|--------------------------|-------------------------|--------------------|------------------------------------------|----------------|-----------------------------|-----------------|-----------|----------------|----------|----------------|---------------------|------------|------------|-------------|
| 1                        | <b>⊻</b> ⊽              | #\$                | เลขประจำตัว<br>ประชาชน ♥                 | รหัสประจำตั‡   | กลุ่มเรียน                  |                 |           | ชื่อ - นามสกุด |          | 🜲 สถานะนักเรีย | เ 🜲 ประเภท          | หลักสูดร 🖨 | เลือกกา    | เรดำเนินการ |
|                          |                         | 1                  |                                          |                |                             | -               |           |                |          | กำลังศึกษ      | า วิชาชีพ           | ระยะสั้น   | 🕝 แก้ไข    | 🗎 ลบข้อมูล  |
|                          |                         | 2                  |                                          |                |                             |                 |           |                |          | กำลังศึกษ      | า วิชาชีพ           | ระยะสั้น   | 🕼 แก้ไข    | 🗎 ลบข้อมูล  |
|                          |                         | 3                  |                                          |                |                             |                 |           |                |          | กำลังศึกษ      | า วิชาชีพ           | ระยะสั้น   | 🕑 แก้ไข    | 🗎 ลบข้อมูล  |
|                          |                         | 4                  |                                          |                |                             |                 |           |                |          | กำลังศึกษ      | า วิชาชีพ           | ระยะสั้น   | 🕑 แก้ไข    | 🖻 ลบข้อมูล  |
|                          |                         | 5                  |                                          |                |                             | and your        | free file |                |          | กำลังศึกษ      | า วิชาชีพ           | ระยะสั้น   | 🕑 แก้ไข    | 🗎 ลบข้อมูล  |
|                          |                         | 6                  |                                          |                |                             | a               |           |                |          | กำลังศึกษ      | า วิชาชีพ           | ระยะสั้น   | 🕑 แก้ไข    | 🗎 ลบข้อมูล  |
|                          |                         | 7                  |                                          |                |                             |                 |           |                |          | กำลังศึกษ      | า วิชาชีพ           | ระยะสั้น   | 🕑 แก้ไข    | 🖻 ลบข้อมูล  |
|                          |                         | 8                  |                                          |                |                             |                 |           |                |          | กำลังศึกษ      | า วิชาชีพ           | ระยะสั้น   | 🕑 แก้ไข    | 🗎 ลบข้อมูล  |
|                          |                         | 9                  | _                                        |                |                             | and description |           |                |          | กำลังศึกษ      | า วิชาชีพ           | ระยะสั้น   | 🕑 แก้ไข    | 🗎 ลบข้อมูล  |
|                          |                         | 10                 |                                          |                |                             |                 |           |                |          | กำลังศึกษ      | า วิชาชีพ           | ระยะสั้น   | 🕑 แก้ไข    | 🖻 ลบข้อมูล  |
|                          | ແສດຈ<br>🗐 ຄາ            | ง 1 ถึง<br>บข้อมูล | 10 จาก 23 แถว<br>านักเรียนระย <b>ุ 2</b> | ปรับสถานภาพราย | ມກສຸ່ມ                      |                 |           |                |          |                | ก่อ                 | นหน้า      | 1 2        | 3 ถัดไป     |
| เ <b>ศึก</b> ษ<br>ชีวศึก | <b>หา ศธ</b> .<br>ษาภาค | .02 ส<br>เร้ล      | ออนไลน์                                  |                |                             |                 |           |                |          | ര              |                     | 1          | <b>L</b> . |             |
|                          |                         | - <sub>2</sub> 3   | ชื่อ/สกลนักเรียน                         | ปรีเ           | บสถานะนักเริ                | ัยน             |           |                |          |                | ~                   |            |            | จำนวนชั่วโม |
|                          |                         |                    | ปีการศึกษา                               |                | จำนวนนักเรียน               | เนักศึกษา       | 10 คน     |                |          |                |                     |            |            |             |
|                          |                         |                    |                                          |                | 3 สถ                        | านภาพ *         | ดำลังสีดง | W2             |          |                |                     |            |            |             |
|                          |                         |                    |                                          |                |                             |                 | กาลังศึก  | ଟ ।<br>ଅଧ      |          |                |                     |            |            |             |
| _                        |                         |                    |                                          |                |                             |                 | จบหลักสุ  | រូលទ           |          |                |                     |            |            |             |
| u                        | র্বর্ত                  | 10                 | √ แถว                                    |                |                             |                 | ไม่จบหลั  | ์กสูตร         | 4 บันทึก | ปิดหน้าจอ      |                     |            |            |             |
| เศึกง                    | มา ศธ                   | .02                | ออนไลน์                                  |                |                             |                 |           |                |          | 0              | <b>D</b> , <b>A</b> |            |            | ศภกฤตา      |
| ชีวศึก                   |                         |                    |                                          | 2 <b>1</b>     | ນັ້ນເວລະທຳດວນ               | 1026            |           |                |          | ~              |                     |            |            |             |
|                          |                         |                    |                                          | ยน             | טו גרוזיגרוזאט              | 6111            |           |                |          | ~              | ~                   |            |            |             |
|                          |                         |                    |                                          | คุณ            | ต้องการยืนยันก <sup>ะ</sup> | ารทำรายการ      | [ใช่/ไม่] |                |          |                | -                   |            |            |             |
|                          |                         |                    |                                          |                |                             |                 |           |                |          | ดกลง           |                     |            |            |             |
| u                        |                         |                    |                                          | -              |                             |                 |           |                | บันทึก   | ปิดหน้าจอ      |                     |            |            |             |
|                          |                         |                    |                                          |                |                             |                 |           |                |          |                |                     |            |            |             |

รูปภาพที่ 99 หน้าการปรับสถานภาพนักเรียนนักศึกษา

#### <u>้วิธีการปรับสถานภาพนักเรียนนั้กศึกษา</u> มีดังนี้

- 1) คลิกที่ 🗆 หน้าข้อมูลที่ต้องการ
- คลิกที่ปุ่ม
   ปรับสถานภาพรายกลุ่ม
   เพื่อเลือกข้อมูล
- 3) คลิกเลือก สถานภาพ

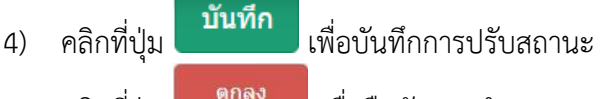

คลิกที่ปุ่ม
 60 เพื่อยืนยันการทำรายการ

|       |      |          | 2                      |       |          | 00%     | <u>, , , , , , , , , , , , , , , , , , , </u> | ~          |              |       |                |              |              |       |           |          | 0110          |       |         |                    |       |      |      |              |                 |       |    |          |        |          |            |        |       |        |        |
|-------|------|----------|------------------------|-------|----------|---------|-----------------------------------------------|------------|--------------|-------|----------------|--------------|--------------|-------|-----------|----------|---------------|-------|---------|--------------------|-------|------|------|--------------|-----------------|-------|----|----------|--------|----------|------------|--------|-------|--------|--------|
|       | แสดง | 10       | ∨ แถว                  |       |          |         |                                               |            |              |       |                |              |              |       |           |          |               |       |         |                    |       |      |      |              |                 |       |    |          | ค้นห   | ר:       |            |        |       |        |        |
|       |      | #∳       | เลขประจำดัว<br>ประชาชน | 🔷 รหั | สประจำดั | กลุ่มเ  | เรียน                                         | \$         |              |       |                |              |              |       | į         | ชื่อ - เ | นามสฤล        | ล     |         |                    |       |      | ć    | <b>s</b> ter | นะนัก           | เรียน | \$ | ประเช    | าทหลั  | กสูดร    | \$         | เลือก  | การเ  | ่ำเนิน | เการ   |
|       |      | 1        |                        |       |          |         |                                               |            |              |       |                |              | ÷.,          |       |           |          |               |       |         |                    |       |      |      | 1            | ำลังศ์          | ถ้าษา |    | วิชาข์   | ใพระย  | เะสั้น   |            | 🕑 แก้ไ | 121   | 🗎 ລນາ  | ข้อมูล |
| 1     |      | 2        |                        |       |          |         |                                               |            |              |       |                | -            |              |       |           |          |               |       |         |                    |       |      |      | 1            | ำลังศ์          | ่กษา  |    | วิชาข์   | ไพระย  | เะสั้น   |            | 🕑 แก้ไ | โข    | 🖻 ລນາ  | ข้อมูล |
|       |      | 3        |                        | • •   |          |         |                                               |            |              |       |                | -            |              |       |           |          |               |       |         |                    |       |      |      | 1            | ำลังคื          | ึกษา  | -  | วิชาข์   | ใพระย  | เะสั้น   |            | 🕑 แก่ไ | ไข    | 🖻 ລນາ  | ข้อมูล |
|       |      | 4        |                        | • •   |          |         |                                               |            |              |       |                | -            | ×.,          |       |           |          |               |       |         |                    |       |      |      | 1            | iาลังศ <b>์</b> | ่กษา  | :  | วิชาข์   | ไพระย  | เะสั้น   |            | 🕑 แก้ไ | โข    | 🖻 ລນາ  | ข้อมูล |
|       |      | 5        |                        |       |          |         |                                               |            |              |       |                |              |              |       |           |          |               |       |         |                    |       |      |      | 1            | ำลังคื          | ึกษา  |    | วิชาข์   | ร์พระย | เะสั้น   |            | 🕑 แก่ไ | ไข    | 🖻 ລນາ  | ข้อมูล |
|       | 0    | 6        |                        |       |          |         |                                               |            |              |       | -              |              |              | ۰.    |           |          |               |       |         |                    |       |      |      | 1            | iาลังศ์         | ่กษา  |    | วิชาข์   | ไพระย  | เะสั้น   |            | 🕑 แก้ไ | ไข    | 🖻 ລນາ  | ข้อมูล |
|       |      | 7        |                        |       |          |         |                                               |            |              |       |                |              |              |       |           |          |               |       |         |                    |       |      |      | 1            | ำลังคื          | ่กษา  |    | วิชาข์   | ร่พระย | เะสั้น   |            | 🕑 แก้ไ | โข    | 🖻 ລນາ  | ข้อมูล |
|       | D    | 8        |                        |       |          |         |                                               |            |              |       |                |              | -            |       |           |          |               |       |         |                    |       |      |      | 1            | ำลังศ์          | ไกษา  | -  | วิชาข์   | ใพระย  | เะสั้น   |            | 🕑 ແກ້  | ไข    | 🖻 ລນາ  | ข้อมูล |
|       |      | 9        |                        |       |          |         |                                               |            |              |       | -              |              |              |       |           |          |               |       |         |                    |       |      |      | 1            | ำลังคื          | ใกษา  |    | วิชาข์   | ร่พระย | เะสั้น   |            | 🕑 แก้ไ | ไข    | 🖻 ລນາ  | ข้อมูล |
|       |      | 10       |                        |       |          |         |                                               |            |              |       |                |              |              |       |           |          |               |       |         |                    |       |      |      | 1            | ำลังศ์          | ่กษา  | 1  | วิชาข์   | ใพระย  | เะสั้น   |            | 🕑 แก่ไ | 171   | 🖻 ລນາ  | ข้อมูล |
|       | แสด  | ง 1 ถึง  | 10 จาก 63 แถว          |       |          |         |                                               |            |              |       |                |              |              |       |           |          |               |       |         |                    |       |      |      | ก่อ          | นหน้            | 1     | 1  | 2        | 3      | 4        | 5          | 6      | 7     | Ê      | าัดไป  |
| 2     | 🗎 ล  | ານນ້ອນູສ | จนักเรียนระยะสั้น      | ปรับส | ถานภาพรา | ยกลุ่ม  |                                               |            |              |       |                |              |              |       |           |          |               |       |         |                    |       |      |      |              |                 |       |    |          |        |          |            |        |       |        |        |
| ษา ศเ | 5.02 | ออน      | ู่ไลน์                 |       |          |         |                                               |            |              |       |                |              |              |       |           |          |               |       |         |                    |       |      |      |              | 4               | 2     | Æ  | 3,       | A      | <b>.</b> |            |        |       |        |        |
| กษาภา | ครัฐ |          |                        |       | ລາເຮາ    | ยการ    | ้ออ                                           | ากส        | ลาย          | 7584  | 9 19 1         |              |              |       |           |          |               |       |         |                    |       |      |      |              |                 |       |    |          | E      | ₩        |            |        |       |        |        |
|       |      | ชื่อ     | /สกุลนักเรียน:         |       | 61071    | 01113   | 00                                            |            |              | 1961  | 00             |              |              |       |           |          |               |       |         |                    |       |      |      |              |                 |       |    | ~        |        |          |            |        |       | 1      | จานวน  |
|       |      |          | al en er en en         |       |          | .14     | ู<br>จำน <sup>ะ</sup>                         | เวนา่      | นักเ         | เรียน | นนัก           | เศึกษ        | ษาที่        | าละถก | เลบ       |          | 5 คเ          | ı     |         |                    |       |      |      |              |                 |       |    |          |        |          |            |        |       |        |        |
|       |      |          |                        |       |          | ***     |                                               | - <b>T</b> |              | ເຄ້ລ  |                | 252          |              | ວເຈັ  |           |          | <b>ว</b> ัดสึ | 0.17  | M       |                    |       | -    | iner | مەم          |                 |       | ł  | <u> </u> |        |          |            |        |       |        |        |
|       |      |          |                        |       |          | คืน'    | าาจา<br>ใด้เ                                  | ์แล้       | มับ<br>มัว เ | คุณ   | าชื่อ<br>าชื่อ | เร แ<br>ผยัน | มก่<br>มที่จ | าะลา  | ı [ใว     | ช่/ใ     | ม่]?          | 71197 | 1 1 2 6 | 54 6I I            |       | 9611 |      | 1913         |                 |       |    |          |        |          |            |        |       |        |        |
| เสดง  | 10   | ~        | แถว                    |       |          |         |                                               |            |              |       |                |              |              |       |           |          | E             |       | ยืน     | เยันก <sup>-</sup> | າรລນ  |      | ปิเ  | จหน้า        | จอ              |       |    |          |        |          |            |        |       |        |        |
|       | #♣   |          | เลขประจำตัว<br>ประชาชน | \$    | รหัสประจ | iาตั‡   | ก                                             | າຄຸ່ມເ     | แรีย         | nu≹   |                |              |              |       |           |          |               |       | ข้      | ia - u             | ามส์เ | ງຄ   |      |              |                 |       | 1  |          |        | ŧ        | <b>€</b> 6 | สถาน   | เะนัศ | าเรีย  | u 🌲    |
| ศึกษา | ศธ.0 | )2 อเ    | อนไลน์                 |       |          |         |                                               |            |              |       |                |              |              |       |           |          |               |       |         |                    |       |      |      |              | 2               |       |    |          |        | 1        |            |        |       | គ្នុរ  | กกฤต   |
|       |      |          |                        |       | ยืนย้    | ันการ   | ລບ                                            | มข้อ       | อมูล         | ล     |                |              |              |       |           |          |               |       |         |                    |       |      |      |              |                 | ζ     |    |          |        |          |            |        |       |        |        |
|       |      |          |                        |       |          |         |                                               |            |              |       |                |              |              |       |           |          |               |       |         |                    |       |      |      |              |                 |       |    |          |        |          |            |        |       |        |        |
|       |      |          |                        |       | คุณต่    | ้องการ  | ยืนย้                                         | ยันก       | การเ         | ฑำรา  | ายก            | זרו [        | [ใช่/ไ       | ไม่]  |           |          |               |       |         |                    |       |      |      |              |                 |       |    |          |        |          |            |        |       |        |        |
|       |      |          |                        |       |          |         |                                               |            |              |       |                |              |              |       |           |          |               |       |         |                    |       | ٤    |      | តរ           | າລູ             |       |    |          |        |          |            |        |       |        |        |
|       |      |          |                        |       | _        |         |                                               |            |              |       |                |              |              |       |           |          |               |       | ยืนย้   | ันการ              | ัลบ   |      | ปิดเ | าน้าจะ       | 2               |       |    |          |        |          |            |        |       |        |        |
| Ŀ     |      |          |                        |       | รหัสประ  | ะจำตั่‡ |                                               | กลุ่ม      | มเรีย        | ยน    |                |              |              |       |           |          |               |       | นี้อ    | า - นาร            | มสกุล | 1    |      |              |                 |       |    |          |        |          |            |        |       |        |        |
|       |      |          |                        |       | 59       | โอาจ    | เมาจิก                                        | 1          | 10           | 0.4   | 9.89           | ป้าง         | กาะ          | ຮລາ   | ะ<br>เดเร | 1910     | ลงไร          | าเสี  | e19 19  | มักส์              | สึกจ  | แก   | รยค  | เยล          | ע<br>י<br>י 9   |       |    |          |        |          |            |        |       |        |        |

242 การลบข้อบลบักเรียบบักศึกษาระยะสั้บ

# <u>วิธีการลบข้อมูลนักเรียนนักศึกษาระยะสั้น</u> มีดังนี้

- 1) คลิกที่ 🗆 หน้าข้อมูลที่ต้องการ 🖻 ุลบข้อมูลนักเรียนระยะสั้น เพื่อเลือกข้อมูล คลิกที่ปุ่ม 2) <u>ยืนยันการ</u>ลบ เพื่อบันทึกการปรับสถานะ คลิกที่ปุ่ม 3)
- คลิกที่ปุ่ม เพื่อยืนยันการทำรายการ 4)

**หมายเหตุ** \* กรณีมีเครื่องหมายดอกจันสีแดง (\*) ต้องระบุหรือเลือกข้อมูลทุกช่อง \* กรณีลบข้อมูลรายการนักเรียนนักศึกษาจะไม่สามารถทำการกู้คืนได้แล้ว

|    |          | 25                          |                 | พั <i>ธ</i> า | แล้ว                                                                                                    | จั่งเรื             | 19.19     | ้ถสึก                   | มา             |                 |                         |                   |                           |          |                        |                        |                   |               |     |       |
|----|----------|-----------------------------|-----------------|---------------|----------------------------------------------------------------------------------------------------|---------------------|-----------|-------------------------|----------------|-----------------|-------------------------|-------------------|---------------------------|----------|------------------------|------------------------|-------------------|---------------|-----|-------|
|    |          | 2.5                         | 11911           |               | 10.00                                                                                                    | ល ខេត្ត             | ม้อา      | แหนา                    | er i           | มัดสีดพ         | - ·                     |                   |                           |          |                        |                        |                   |               |     |       |
|    |          |                             | คลิก            | ที่ปุ่        | ม 🗌                                                                                                    | B MH                | MOI       | ยายผ                    | มเวยน          | 1111111         | 🖢 เพื่อพิ               | มพ์รา             | เยงานข้                   | ้อมู     | ลรายชื่อเ              | นักเรียเ               | เนักศ์            | <b>้</b> ึกษา | 1   |       |
|    | AutoSave | e 🚥 🖪 '୨ ∙                  | Q- •            |               | 202011101                                                                                                    | 95047_Report.x      | lsx - Exc | el                      | ₽ Sear         | rch             |                         |                   |                           |          | -                      | -                      |                   | •             | - 0 | ×     |
| F  | ile I    | Home Insert Pa              | ige Layout      | Formul        | las Data                                                                                                    | Review              | View      | Help                    |                |                 |                         |                   |                           |          |                        |                        | L                 | Share         | Com | ments |
| Ľ  |          | Cut Cali                    | ibri ·          | - 11          | ~ A^ A*                                                                                                    | $\Xi \equiv \equiv$ | 87 -      | 8 Wrap Te               | ext            | General         | -                       |                   |                           |          | ∑ Autos                | Sum × AZY              | $\mathcal{O}$     | 4             |     |       |
| Pa | × ₫      | Format Painter B            | I <u>U</u> ~  ⊞ | ~ 4           | h ~ <u>A</u> ~                                                                                                  | ===                 | <u> 1</u> | Merge                   | & Center 👻     | \$~% 9          | Condition               | al Format as      | Cell Insert<br>Styles * * | t Deleti | e Format               | Sort & I<br>Filter * S | Find &<br>elect ❤ | Ideas         |     |       |
|    | Clip     | board Fs                    | Font            |               | 15                                                                                                    | i                   | Alig      | nment                   | FS             | Number          | 15                      | Styles            |                           | Cells    |                        | Editing                |                   | Ideas         |     | ^     |
| T1 |          | • I × v                     | f <sub>x</sub>  |               |                                                                                                    |                     |           |                         |                |                 |                         |                   |                           |          |                        |                        |                   |               |     | ~     |
|    | A        | В                           | C               | D             | E                                                                                                    | F                   | G         | H                       | 1              | 1               | К                       | L                 | M                         | N        | 0                      | р                      | Q                 | R             | S   |       |
| 1  | ลำดับ    | รหัสประจำตัวประชาขน         | รพัสนักเรียน คำ | น้ำหน้า       | ชื่อ                                                                                                    | สกล                 | LWH       | วันเดือนปี เกิด         | รพัสกลุ่มเรียน | ประเภทหลักสตร   | ชื่อวิชา                | ประเภทผ้เรีย      | น ลักษณะหลักสตร           | ขั่วโมง  | ปีการศึกษาที่เข้าเรียน | ร่นที่ส่ง (ระยะสั้น)   | สถานะการ          | v             |     |       |
| 3  | 1        | -                           |                 | -             | -                                                                                                    | -                   | -         | 17 ธ.ค. 32              | 631103001      | วิชาชีพระยะสั้น | งานหล่ออลูมีเนียม Alloy | ประชาชน<br>ทั่วไป | 121-150 ซม.               | 150      | 3/2563                 | 3/2563                 | กำลังศึกษา        |               |     |       |
| 4  | 2        |                             |                 | -             |                                                                                                    |                     | -         | 12 <del>5</del> .ค. 17  | 631103001      | วิชาชีพระยะสั้น | งานหล่ออสูมิเนียม Alloy | ประชาชน<br>ทั่วไป | 121-150 ซม.               | 150      | 3/2563                 | 3/2563                 | กำลังศึกษา        |               |     | Q     |
| 5  | 3        |                             |                 | -             | -                                                                                                    | diama a             | -         | 25 พ.ศ. 20              | 631103001      | วิชาชีพระยะสั้น | งานหล่ออลูมิเนียม Alloy | ประชาชน<br>ทั่วไป | 121-150 ປະມ               | 150      | 3/2563                 | 3/2563                 | กำลังที่กษา       |               |     |       |
| 6  | 4        |                             |                 |               |                                                                                                    |                     |           | 02 ນີ.ຍ. 26             | 631103001      | วิชาชีพระยะสั้น | งานหล่ออสูมิเนียม Alloy | ประชาชน<br>ทั่วไป | 121-150 ซม.               | 150      | 3/2563                 | 3/2563                 | กำลังที่กษา       |               |     |       |
| 7  | 5        |                             |                 |               | a de la composición de la composición de la composición de la composición de la composición de la composición d |                     |           | 10 w.e. 99              | 631103001      | วิชาชีพระยะสั้น | งานหล่ออลูมิเนียม Alloy | ประชาชน<br>ทั่วไป | 121-150 ປະມ.              | 150      | 3/2563                 | 3/2563                 | กำลังศึกษา        |               |     |       |
| 8  | 6        |                             |                 |               |                                                                                                    |                     |           | 01 n.u. 05              | 631103001      | วิชาชีพระยะสั้น | งานหล่ออลูมิเนียม Alloy | ประชาชน<br>ทั่วไป | 121-150 ປາມ.              | 150      | 3/2563                 | 3/2563                 | กำลังศึกษา        |               |     |       |
| 9  | 7        |                             |                 |               |                                                                                                    | -                   | -         | 02 มี.ค. 06             | 631103001      | วิชาชีพระยะสั้น | งานหล่ออลูมีเนียม Alloy | ประชาชน<br>ทั่วไป | 121-150 ซม.               | 150      | 3/2563                 | 3/2563                 | กำลังศึกษา        |               |     |       |
| 10 | 8        | -)                          |                 |               |                                                                                                    |                     | Ľ         | 01 n.w. 32              | 631103001      | วิชาชีพระยะสั้น | งานหล่ออสูมิเนียม Alloy | ประชาชน<br>ทั่วไป | 121-150 ซม.               | 150      | 3/2563                 | 3/2563                 | กำลังศึกษา        |               |     |       |
| 11 | 9        |                             |                 |               | a deservation of the second                                                                                     | <u> </u>            |           | 11 5. <del>ค</del> . 37 | 631103001      | วิชาชีพระยะสั้น | งานหล่ออลูมิเนียม Alloy | ประชาชน<br>ทั่วไป | 121-150 ซม.               | 150      | 3/2563                 | 3/2563                 | กำลังศึกษา        |               |     |       |
| 12 | 10       |                             |                 |               |                                                                                                    | 1                   |           | 07 ລີ.ຍ. 15             | 631103001      | วิชาชีพระยะสั้น | งานหล่ออลูมิเนียม Alloy | ประชาชน<br>ทั่วไป | 121-150 ປະມ.              | 150      | 3/2563                 | 3/2563                 | กำลังศึกษา        |               |     |       |
|    | 11       | 3461400243654<br>Sheet1 (+) | 6311030016      | นาง           | แต่ม                                                                                                    | โคครธรรม            | หญิง      | 01 n.u. 11              | 631103001      | 3ชาชีพระยะสั้น  | งานหล่ออลูมิเนียม Alloy | ประชาชน<br>: 4    | 121-150 ชม.               | 150      | 3/2563                 | 3/2563                 | กำลังศึกษา        |               | 1   |       |
| -  |          |                             |                 |               |                                                                                                    |                     |           |                         |                |                 |                         |                   |                           |          |                        |                        |                   |               |     |       |

รูปภาพที่ 101 หน้ารายงานข้อมูลรายชื่อนักเรียนนักศึกษา

|           | 2.6 การ               | รันเลขที่        | <del></del>        |                                 |              |                            |                  |             |
|-----------|-----------------------|------------------|--------------------|---------------------------------|--------------|----------------------------|------------------|-------------|
| 希 หน้าหล้ | ัก / ระบบหลักสูตรวิช  | าชีพระยะสั้น / 🦉 | 🖡 กลุ่มเรียน (ระยะ | สั้น/นอกระบบ)                   |              |                            |                  |             |
| (         | 1 ปีการศึกษา *        | 2562             | ~                  | 2 ประเภทหลักสูดร: หลักสู        | (ดรระยะสัน   | ~                          |                  |             |
|           | 3 ภาค/รุ่น:           | 1                | ~                  |                                 |              |                            |                  |             |
|           | 4                     | ออกเลขที่ รบ.2   | 📿 ເรົ່ມໃหม่        |                                 |              |                            |                  |             |
|           |                       |                  |                    |                                 |              |                            |                  |             |
| ลำดับ     | รหัสกลุ่มเรียน        |                  | รหัสวิชา           | ชื่อวิชา                        | จำนวนชั่วโมง | จำนวนนักเรียนที่จบหลักสูตร | วันที่จบหลักสูตร | เลขที่ รบ.2 |
| 1         | 62110101 : ระยะสั้น 1 |                  | 1101-9301          | ขับรถยนด์                       | 90           | 20                         |                  | 1           |
| 2         | 62110102 :            |                  | 1101-9301          | ขับรถยนต์                       | 90           | 20                         |                  | 1           |
| 3         | 62110103 : ระยะสั้นช  | ย.               | 1101-9301          | ขับรถยนต์                       | 90           | 20                         | 21/04/2562       | 2           |
| 4         | 62110105 : ระยะสั้นช  | ย.               | 1101-1301          | งานบริการจักรยานยนต์            | 75           | 20                         | 21/04/2562       | 3           |
| 5         | 62110401 : ระยะสั้นช  | ฟ.               | 1104-1501          | งานช่อมเครื่องใช้ไฟฟ้าภายในบ้าน | 150          | 19                         | 30/04/2562       | 4           |
| 6         | 62110402 :            |                  | 1104-1501          | งานช่อมเครื่องใช้ไฟฟ้าภายในบ้าน | 150          | 20                         | 30/04/2562       | 4           |

รูปภาพที่ 102 หน้าการออกเลขที่ รบ.2

# <u>วิธีการออกเลขที่ รบ.2</u> มีดังนี้

คลิกที่ปุ่ม **รันเลขที่ รบ.2** เพื่อออกเลขที่ รบ.2

- คลิกเลือก ปีการศึกษา
   คลิกเลือก ประเภทหลักสูตร
- คลิกเลือก ภาค/รุ่น

4)

คลิกที่ปุ่ม ออกเลขที่ รบ.2 เพื่อออกเลขที่ รบ.2

| 🕷 หน้า                               | เหล้ก / ระบบเ                                                  | <b>หลักสูตรวิชาชีพระยะสั้น</b>                                                     | / 曫 กลุ่มเรียน (ระย                                                   | ะสั้น/นอกระบบ)                               |                                                              |                                                                                                    |                                                  |                                            |                                      |                                                                       |
|--------------------------------------|----------------------------------------------------------------|------------------------------------------------------------------------------------|-----------------------------------------------------------------------|----------------------------------------------|--------------------------------------------------------------|----------------------------------------------------------------------------------------------------|--------------------------------------------------|--------------------------------------------|--------------------------------------|-----------------------------------------------------------------------|
|                                      | 1 ปีการศึ                                                      | กษา * 2562                                                                         | ~                                                                     | 2 n                                          | าคเรียน/รุ่นที่ *                                            | 1 ~                                                                                                    |                                                  |                                            |                                      |                                                                       |
|                                      |                                                                | 3 Q คันหา                                                                          | 😂 เริ่มใหม่                                                           |                                              |                                                              |                                                                                                    |                                                  |                                            |                                      |                                                                       |
|                                      |                                                                |                                                                                    |                                                                       |                                              |                                                              |                                                                                                    |                                                  |                                            |                                      |                                                                       |
|                                      |                                                                |                                                                                    |                                                                       |                                              |                                                              |                                                                                                    |                                                  | 4                                          | 🜔 🖾 រំ                               | พิมพ์ข้อมูล                                                           |
|                                      |                                                                |                                                                                    |                                                                       |                                              |                                                              |                                                                                                    | จำนวน                                            | 4<br>ผู้เรียน                              | ) L 1                                | พิมพ์ข้อมูล<br>จำนวนผู้                                               |
| ลำดับ                                | ประเภทหลักสูตร                                                 | ประเภทผู้เรียน                                                                     | ลักษณะหลักสูตร                                                        | จำนวนชั่วโมง                                 | รหัสวิชา                                                     | ที่อริชา                                                                                                    | จำนวน<br>ชาย                                     | 4<br>ผู้เรียน<br>หญิง                      | รวม                                  | พิมพ์ข้อมูล<br>จำนวนผู้<br>สำเร็จการ<br>ศึกษา                         |
| ลำดับ<br>1                           | ประเภทหลักสูตร<br>ระยะสั้น                                     | ประเภทผู้เรียน<br>ประชาชนทั่วไป                                                    | ลักษณะหลักสูตร<br>121-150 ชม.                                         | ิ <b>จำนวนชั่วโมง</b><br>150                 | รหัสวิชา<br>1104-1501                                        | ชื่อริชา<br>งานข่อมเครื่องใช้ไฟฟ้าภายในบ้าน                                                                         | จำนวน<br>ชาย<br>37                               | 4<br>ผู้เรียน<br>หญิง<br>3                 | <ul> <li>รวม</li> <li>40</li> </ul>  | พิมพ์ข้อมูล<br>จำนวนผู้<br>สำเร็จการ<br>ศึกษา<br>39                   |
| สำดับ<br>1<br>2                      | ประเภทหลักสูตร<br>ระยะสั้น<br>ระยะสั้น                         | ประเภทผู้เรียน<br>ประชาชนทั่วไป<br>ประชาชนทั่วไป                                   | ศักษณะหลักสูตร<br>121-150 ชม.<br>61-75 ชม.                            | จำนวนชั่วโมง<br>150<br>75                    | รหัสวิชา<br>1104-1501<br>1101-1301                           | ชื่อวิชา<br>งานข่อมเครื่องใช้ไฟฟ้าภายในบ้าน<br>งานบริการจักรยานยนต์                                                 | จำนวน<br>ชาย<br>37<br>16                         | 4<br>ผู้เรียน<br>หญิง<br>3<br>4            | 5334<br>40<br>20                     | พิมพ์ข้อมูล<br>จำนวนผู้<br>สำเร็จการ<br>ศึกษา<br>39<br>20             |
| <sub>สำดับ</sub><br>1<br>2<br>3      | ประเภทหลักสูตร<br>ระยะสั้น<br>ระยะสั้น<br>ระยะสั้น             | ประเภทมู้เรียน<br>ประชาชนทั่วไป<br>ประชาชนทั่วไป<br>ประชาชนทั่วไป                  | สักษณะหลักสูตร<br>121-150 ชม.<br>61-75 ชม.<br>61-75 ชม.               | ิ                                            | รมัสวิชา<br>1104-1501<br>1101-1301<br>1101-2301              | ส์อริชา<br>งานข่อมเครื่องใช้ไฟฟ้าภายในบ้าน<br>งานบริการจักรยานยนต์<br>งานข่อมเครื่องยนต์แก๊สโซลีนเล็ก               | จำนวน<br>ชาย<br>37<br>16<br>15                   | 4<br>ผู้เรียน<br>หญิง<br>3<br>4<br>4       | <mark>รวม</mark><br>40<br>20<br>19   | พิมพ์ข้อมูล<br>จำนวนผู้<br>สำเร็จการ<br>ศึกษา<br>39<br>20             |
| <sub>สำดับ</sub><br>1<br>2<br>3<br>4 | ประเภทหลักสูดร<br>ระยะสั้น<br>ระยะสั้น<br>ระยะสั้น<br>ระยะสั้น | ประเภทผู้เรียน<br>ประชาชบทั่วไป<br>ประชาชบทั่วไป<br>ประชาชบทั่วไป<br>ประชาชบทั่วไป | ลักษณะหลักสูตร<br>121-150 ชม.<br>61-75 ชม.<br>61-75 ชม.<br>76-120 ชม. | <b>รานวบชั่วโมง</b><br>150<br>75<br>75<br>90 | รมัสวิชา<br>1104-1501<br>1101-1301<br>1101-2301<br>1101-9301 | ชื่อริชา<br>งานข่อมเครื่องใช้ไฟฟ้าภายในบ้าน<br>งานบริการจักรยานยนต์<br>งานข่อมเครื่องยนต์แก๊สโซลีนเล็ก<br>ขับรถยนต์ | <del>จำนวน<br/>ชาย</del><br>37<br>16<br>15<br>50 | 4<br>ผู้เรียบ<br>หญิง<br>3<br>4<br>4<br>30 | са 1<br>5331<br>40<br>20<br>19<br>80 | พิมพ์ข้อมูล<br>จำนวนผู้<br>สำเร็จการ<br>ศึกษา<br>39<br>20<br>19<br>80 |

# รูปภาพที่ 103 หน้าพิมพ์แบบรายงานข้อมูลนักเรียนนักศึกษา

# <u>วิธีพิมพ์แบบรายงานข้อมูลนั้กเรียนนักศึกษา</u> มีดังนี้

คลิกที่ปุ่ม แบบรายงานข้อมูลนักเรียน เพื่อพิมพ์แบบรายงานข้อมูลนักเรียนนักศึกษา

- คลิกเลือก ปีการศึกษา
- 2) คลิกเลือก ภาคเรียน/รุ่นที่
- คลิกที่ปุ่ม <sup>(1)</sup> <sup>พิมพ์ข้อมูล</sub> เพื่อพิมพ์รายงานข้อมูลนักเรียนนักศึกษา
  </sup>

<u>หมายเหตุ</u> \* กรณีมีเครื่องหมายดอกจันสีแดง (\*) ต้องระบุหรือเลือกข้อมูลทุกช่อง

#### <u>ตัวอย่างรายงาน</u>

|       |                |                |                | รหัสถานก | า้กษา 134614 | 46401 ชื่อสถานศึกษา วิทยาลัยการอาชีพห้วยผึ้ง | จำนวา | เผู้เรียน |     | จำนว                  |          |
|-------|----------------|----------------|----------------|----------|--------------|----------------------------------------------|-------|-----------|-----|-----------------------|----------|
| ลำดับ | ประเภทหลักสูตร | ประเภทผู้เรียน | ลักษณะหลักสูตร | ชั่วโมง  | รหัสวิชา     | ชื่อวิชา                                     | ชาย   | หญิง      | รวม | ผู้สำเร็จ<br>การศึกษา | หมายเหตุ |
| 1     | ระยะสั้น       | ประชาชนทั่วไป  | 121-150 ซม.    | 150      | 1104-1501    | งานซ่อมเครื่องใช้ไฟฟ้าภายในบ้าน              | 37    | 3         | 40  | 39                    |          |
| 2     | ระยะสั้น       | ประชาชนทั่วไป  | 61-75 ชม.      | 75       | 1101-1301    | งานบริการจักรยานยนต์                         | 16    | 4         | 20  | 20                    |          |
| 3     | ระยะสั้น       | ประชาชนทั่วไป  | 61-75 ชม.      | 75       | 1101-2301    | งานซ่อมเครื่องยนต์แก๊สโซลีนเล็ก              | 15    | 4         | 19  | 19                    |          |
| 4     | ระยะสั้น       | ประชาชนทั่วไป  | 76-120 ชม.     | 90       | 1101-9301    | ขับรถยนต์                                    | 50    | 30        | 80  | 80                    |          |
|       |                |                |                | 5        | วมทั้งหมด    |                                              | 118   | 41        | 159 | 158                   |          |
|       |                |                |                |          |              |                                              |       |           |     |                       |          |

รูปภาพที่ 104 หน้าแบบรายงานข้อมูลนักเรียนนักศึกษา

| <b>2.8</b> ໃນ <sup>2</sup> | ร์บรองผลการฝึกอบรมหลักสูตรวิชาชีพระยะสั้น                                           |                        |
|----------------------------|-------------------------------------------------------------------------------------|------------------------|
| 🖀 หน้าหลัก / 👌 ระบบระเบียน | นักเรียนนักศึกษา / 🗮 ข้อมูลนักเรียนนักศึกษา (ระยะสั้น/นอกระบบ) / 🛆 ใบรับรองผลการฝึก | 🕲 ข้อนกลับหน้าเมนูหลัก |
| <b>່ວ</b> ຍ້อนกลับ         |                                                                                     |                        |
| 1 * รหัสวิชาชีพ :          | 1104-1501 เลือกรายวิชา                                                              |                        |
| 2 * ปีการศึกษา:            | 2562 🗸 🗸 3 ภาค/รุ่น: 1 🗸                                                            |                        |
| 4 • วันที่จบการศึกษา:      | 30/04/2562                                                                          |                        |
| 5                          | Q ดรวจสอบข้อมูล 🔁 เริ่มใหม่                                                         |                        |
| จำนวนผู้จบหลักสูตร         | 39                                                                                  |                        |
| นักศึกษาชาย                | 36                                                                                  |                        |
| นักศึกษาหญิง               | 3                                                                                   |                        |
| 6                          | <ul> <li>หลักสูดรระยะสันสำหรับประชาชนทั่วไป</li> </ul>                              |                        |
| 7                          | 🖶 พิมพ์ข้อมูล                                                                       |                        |

รูปภาพที่ 105 หน้าพิมพ์ ใบรับรองผลการฝึกอบรมหลักสูตรวิชาชีพระยะสั้น วิธีพิมพ์ใบรับรองการฝึกอบรมหลักสูตรวิชาชีพระยะสั้น มีดังนี้

| คลิกที่ปุ่ม   | <mark>ใบรับรองผลการฝึก</mark><br>เพื่อพิมพ์รายงานข้อมูลใบรับรองการฝึกอบรมหลักสูตรวิชาชีพระยะสั้น |
|---------------|--------------------------------------------------------------------------------------------------|
| 1)            | คลิกเลือก รายวิชา โดยคลิกที่ เลือกรายวิชา เพื่อเลือกข้อมูล                                       |
| 2)            | คลิกเลือก ปีการศึกษา                                                                             |
| 3)            | คลิกเลือก ภาค/รุ่น                                                                               |
| 4)            | ระบุ วันที่จบการศึกษา                                                                            |
| 5)            | คลิกที่ปุ่ม <b>Q ดรวจสอบข้อมูล</b> เพื่อตรวจสอบข้อมูลผู้จบหลักสูตร                               |
| 6)            | คลิกเลือก หลักสูตร                                                                               |
| 7)            | คลิกที่ปุ่ม 🕒 พิมพ์ข้อมูล เพื่อพิมพ์รายงานข้อมูลใบรับรองผลการฝึกอบรมหลักสูตรวิชาชีพระยะสั้น      |
| <u>หมายเห</u> | m * กรณีมีเครื่องหมายดอกจันสีแดง (*) ต้องระบุหรือเลือกข้อมูลทุกช่อง                              |

#### <u>ตัวอย่างรายงาน</u>

| สื่อสถา |                                                                                                    | นผลก เวพทยบวม       | ของผูงบหลกสูตรระยะสนสาห                                                                                                    | รบบระชาชนทาเบ            |        |
|---------|----------------------------------------------------------------------------------------------------|---------------------|----------------------------------------------------------------------------------------------------|--------------------------|--------|
| DOPPELL | าน <mark>ศึกษา วิทยา</mark> ลัยการ                                                                                                    | อาชีพห้วยผึ้ง       |                                                                                                    |                          |        |
| ภาคเรีย | มนที่ 2                                                                                                    |                     | ปีการศึกษา 2562                                                                                                    |                          |        |
| กลุ่มอา | เช็พ อุตสาหกรรม                                                                                                    |                     | สาขาวิชาชีพ ช่างไฟฟ้า                                                                                                    |                          |        |
| งานอาร์ | ชีพ/อ <mark>า</mark> ชีพ งานซ่อมเ                                                                                                    | ครื่องใช้ไฟฟ้าภายให | นบ้ำน                                                                                                    |                          | หน้ำ 1 |
| ที่     | รหัสประจำตัว                                                                                                    | เลขที่<br>วุฒิบัตร  | ชื่อ - ชื่อสกุล                                                                                                    | ผลการฝึกอบรม             | หมายเห |
| _       |                                                                                                    | 1                   | Adda and                                                                                                    | จบหลักสูตร               |        |
| _       |                                                                                                    | 2                   | and and                                                                                                    | จบหลักสูตร               |        |
|         |                                                                                                    | 3                   | and give                                                                                                    | จบหลักสูตร               |        |
|         | 1                                                                                                    | 4                   | agent sheets                                                                                                    | จบหลักสูตร               |        |
|         |                                                                                                    | 5                   | they will be a set of the                                                                                                    | จบหลักสูตร               |        |
| _       |                                                                                                    | 6                   | defect with                                                                                                    | จบหลักสูตร               |        |
|         | 1                                                                                                    | 7                   | and a grant of                                                                                                    | จบหลักสูตร               |        |
|         |                                                                                                    | 8                   | designed second to                                                                                                    | จบหลักสูตร               |        |
|         | 4                                                                                                    | 9                   | and and                                                                                                    | จบหลักสูตร               |        |
|         | 1                                                                                                    | 10                  | alle bran                                                                                                    | จบหลักสูตร               |        |
|         | and a second second                                                                                                    | 11                  | and think                                                                                                    | จบหลักสูตร               |        |
|         | 1                                                                                                    | 12                  | and have                                                                                                    | จบหลักสูตร               |        |
|         | discontraction (                                                                                                    | 13                  | to be going                                                                                                    | จบหลักสูตร               |        |
|         | 1                                                                                                    | 14                  | and some                                                                                                    | จบหลักสูตร               |        |
| _       | 1                                                                                                    | 15                  | an gan an g                                                                                                    | จบหลักสูตร               |        |
| _       | an owner.                                                                                                    | 16                  | er option of a state of a                                                                                                    | จบหลักสูตร               |        |
| _       | 1.000                                                                                                    | 17                  | rana erefige                                                                                                    | <mark>จบหลักสู</mark> คร |        |
| _       | 1.100                                                                                                    | 18                  |                                                                                                    | <mark>จบหลักสู</mark> คร |        |
| _       | 1                                                                                                    | 19                  | public and                                                                                                    | จบหลักสูตร               |        |
| _       | 1.000                                                                                                    | 20                  | alles and a                                                                                                    | จบหลักสูตร               |        |
| _       | 1.000                                                                                                    | 21                  | and the second second                                                                                                    | จบหลักสูตร               |        |
| _       | 1                                                                                                    | 22                  | and the set of the set of the set | จบหลักสูตร               |        |
| _       | 1                                                                                                    | 23                  | controlly holder                                                                                                    | จบหลักสูตร               |        |
| _       | 1                                                                                                    | 24                  | er effiger ment                                                                                                    | จบหลักสูคร               |        |
|         | 1. 1. 1. 1. 1. 1. 1. 1. 1. 1. 1. 1. 1. 1                                                                                                    | 25                  | the sealth                                                                                                    | จบหลักสูตร               |        |
|         |                                                                                                    | 26                  | areas and                                                                                                    | จบหลักสูตร               |        |
|         | and the second second sec | 27                  |                                                                                                    | จบหลักสูตร               |        |

รูปภาพที่ 106 หน้ารายงานข้อมูลใบรับรองผลการฝึกอบรม

#### <u>ตัวอย่างรายงาน (ต่อ)</u>

| กาคเรีย<br>'                     | ขนที่ 2                           | 0111011            |                              |                         | ป็       | lการศึกษา<br> | 2562               | 1.91  |                                                                              |           |           |        |
|----------------------------------|-----------------------------------|--------------------|------------------------------|-------------------------|----------|---------------|--------------------|-------|------------------------------------------------------------------------------|-----------|-----------|--------|
| กลุมอา<br>งานอา                  | าชพ อุตสาหกะ<br>ชีพ/อาชีพ งาน     | รรม<br>เช่อมเครื่อ | องใช้ไฟฟ้า:                  | กายในบ้                 | ิถ<br>าน | ไขาวชาช       | พ ชางไพ            | เพา   |                                                                              |           | หน้ำ      | 3      |
| ที่                              | รหัสประจำผ่                       | กัว                | เลขที่<br>วุฒิบัตร           |                         | ร้       | อ - ชื่อสกุ   | ถ                  |       | ผลกา                                                                         | ารฝึกอบรม | หม        | ายเหตุ |
| 1                                |                                   |                    | 57                           | 1                       |          |               |                    |       | จบ                                                                           | หลักสูตร  |           |        |
|                                  |                                   | _                  | 58                           | 1                       |          |               |                    |       | จบ                                                                           | หลักสูตร  | _         |        |
|                                  |                                   | _                  | 59                           | ۱.,                     |          |               |                    |       | จบ                                                                           | หลักสูตร  |           |        |
|                                  |                                   |                    |                              | 1                       |          | 7             |                    | -     |                                                                              | สิ้น      | เสุดข้อมู | ถ      |
| จำา                              | นวนผู้ฝึกที่จบ<br>ส               | ชาย                | หญิง                         | 3                       | ัวม      | -             | อนุมัติผล<br>ส่งส่ | การฝึ | กอบรม<br>ศ                                                                   | -         |           |        |
| n                                | ารฝกอบรม                          | 48                 | 11                           |                         | 59       |               | เมื่อวนท           | 17    | เดือน                                                                        | สงหาคม    | พ.ศ.      | 250    |
| ព                                | งชื่อ                             |                    | ผู้กว                        | อก                      |          |               |                    |       |                                                                              |           |           |        |
|                                  | 4                                 |                    |                              |                         |          |               | 4                  |       |                                                                              |           |           |        |
| ា                                | 140                               |                    | ผู้ทา                        | น                       |          |               | ลงชอ               |       |                                                                              |           |           |        |
| ព <sub>្</sub><br>ត              | งชอ<br>งชื่อ                      |                    | ผู้ทา<br>นาย                 | เน<br>ทะเบียน           | I        |               | ลงชอ               |       | (1                                                                           |           | )         |        |
| ព <sub>្</sub>                   | งชอ<br>งชื่อ<br>( นางสาวนาวี      | ไว้ตน์ โช          | ผู้ทา<br>นาย<br>ติช่วงนิรันเ | เน<br>เทะเบียน<br>คร์ ) | I        |               | ถงช่อ              |       | ()<br>ស្ត្រី                                                                 | อำนวยการ  | )         |        |
| ถ <sub>ั</sub><br>ถ <sub>ั</sub> | งชองชื่อ<br>งชื่อ<br>( นางสาวนาวี | ไว้คน์ โช          | ผู้ทา<br>นาย<br>ดิช่วงนิรันเ | เน<br>เทะเบียน<br>คร์ ) | I        |               | ถงช่อ              |       | ()<br>ស្តីរ                                                                  | อำนวยการ  | )         |        |
| ດີ                               | งชอ<br>งชื่อ<br>( นางสาวนาร์      | รัตน์ โช           | ผู้ทา<br>นาย<br>ดิช่วงนิรันด | เน<br>เทะเบียน<br>คร์ ) | I        |               | ถงชอ               |       | (1<br>)<br>(1<br>)<br>(1<br>)<br>(1)<br>(1)<br>(1)<br>(1)<br>(1)<br>(1)<br>( | อำนวยการ  | )         |        |
| ດີ                               | งชองชื่อ<br>งชื่อ<br>(นางสาวนาว็  | ร้ดน์ โช           | ญ์ทา<br>นาย<br>ดิช่วงนิรันเ  | เน<br>ทะเบียน<br>คร์ )  | I        |               | ถงชอ               |       | (1<br>ស្ដី                                                                   | อำนวยการ  | )         |        |
| ດີ                               | งชองชื่อ<br>งชื่อ<br>( นางสาวนาร์ | รัคน์ โช           | ญ์ทา<br>นาย<br>ดิช่วงนิรันเ  | เน<br>ทะเบียน<br>ครั่)  | I        |               | ถงชอ               |       | (។<br>ស្ត្រី                                                                 | อำนวยการ  | )         |        |
| ດີ                               | งชองชื่องชื่อง                    | ่รัดน์ โช          | ผู้ทา<br>นาย<br>ดิช่วงนิรันเ | เน<br>ทะเบียน<br>ครั๋)  | I        |               | ถงชอ               |       | (۱<br>الم                                                                    | อำนวยการ  | )         |        |
| ດີ                               | งชองชื่อ                          | ่รัคน์ โช          | ญ์ทา<br>นาย<br>ดิช่วงนิรันเ  | เน<br>ทะเบียน<br>ครั่ ) | I        |               | ถงชอ               |       | (1<br>94<br>191                                                              | อำนวยการ  | )         |        |
| ດີ                               | งชอ<br>งชื่อ<br>( นางสาวนาว็      | ร้อน์ โช           | ญ์ทา<br>นาย<br>ดิช่วงนิรันเ  | าน<br>ทะเบียน<br>ครั่)  | I        |               | ถงชอ               |       | (1<br>9<br>9                                                                 | อำนวยการ  | )         |        |
| ດີ                               | งชอ<br>งชื่อ<br>( นางสาวนาร์      | รัตน์ โช           | นุขาา<br>คิช่วงนิรันเ        | เน<br>ทะเบียน<br>ครั้ ) | 1        |               | ถงชอ               |       | (1<br>N                                                                      | อำนวยการ  | )         |        |
| ດີ                               | งชอ<br>งชื่อ<br>( นางสาวนาร์      | ่รัคน์ โช          | ญ์ทา<br>นาย<br>ดิช่วงนิรันเ  | เน<br>ทะเบียน<br>ลร์ )  | I        |               | ถงชอ               |       | (1<br>94                                                                     | อำนวยการ  | )         |        |
| ດີ                               | งชองชื่อ                          | ร้ำ                | ญ์ทา<br>นาย<br>ดิช่วงนิรันเ  | เน<br>ทะเบียน<br>อร์ )  | I        |               | ถงชอ               |       | (1<br>94<br>19                                                               | อำนวยการ  | )         |        |
| ດີ                               | งชองชื่อ<br>งชื่อ<br>( นางสาวนาร์ | ่รัดน์ โช          | ญ์ทา<br>นาย<br>ดิช่วงนิรันต  | เน<br>ทะเบียน<br>ลร์ )  | I        |               | ถงชอ               |       | (1<br>94)<br>94)                                                             | อำนวยการ  | )         |        |

รูปภาพที่ 107 หน้ารายงานข้อมูลใบรับรองผลการฝึกอบรม (ต่อ)

#### 3. พิมพ์ใบรายชื่อ

คลิกที่ปุ่ม <sup>ใบรายช</sup>ื่อ เพื่อพิมพ์รายงานข้อมูลใบรายชื่อ

| ~ ~          |                       | วิทยาลัยการอาชี                                                                                                    | พห้วยผึ้      | 9        |        |        |         |       |       |      |      |          |          |
|--------------|-----------------------|----------------------------------------------------------------------------------------------------|---------------|----------|--------|--------|---------|-------|-------|------|------|----------|----------|
| รหัสวิชา     | 1104-1502 ชื่อวิชา    | งานติดตั้งไฟฟ้าในอาคาร จำนวน 1!                                                                                                    | 50 ชั่วไม     | 113      |        |        |         |       |       |      |      |          |          |
| ภาคเรียน     | i/รุ่นที่ 3 ปีการศึ   | กษา 2563 ชื่อครูผู้สอน น <sup>.</sup>                                                                                                    | เยวิษณุ ย     | อดวงเ    | ษ์     |        |         |       |       |      |      |          |          |
| ประเภทเ      | หลักสูตร วิชาชีพระยะส | สั้น ประเภทผู้เรียน ประชาชนทั่วไป ลัก                                                                                                    | ษณะหลักสุ     | ุตร 1    | 21-150 | ชั่วโม | 19      |       |       |      |      |          |          |
| วันที่เริ่มเ | รียน 1 ตุลาคม 2563    | วันที่สิ้นสุดการเรียน 31 ธันวาคม 256                                                                                                    | 3             |          |        | 51     | หัสกลุ่ | มเรีย | บน 6  | 311  | 0400 | )3       |          |
| ลำดับ        | รหัสประจำตัว          | ชื่อ-นามสกุล                                                                                                    |               |          |        |        |         |       |       |      |      |          | ษะแนนรวม |
| 1            |                       | state sets                                                                                                    |               |          |        |        |         |       |       |      |      |          |          |
| 2            |                       | applied anyone .                                                                                                    |               |          |        |        |         |       |       |      |      |          |          |
| 3            |                       | and the first second second se |               |          |        |        |         |       |       |      |      |          |          |
| 4            |                       | and the second                                                                                                    |               |          |        |        |         |       |       |      |      |          |          |
| 5            |                       | all and proved                                                                                                    |               |          |        |        |         |       |       |      |      |          |          |
| 6            |                       | and an all second second                                                                                                    |               |          |        |        |         |       |       |      |      |          |          |
| 7            | A                     | 1 T. 1 T. 1                                                                                                    | $\square$     |          |        |        |         |       |       |      |      |          |          |
| 8            |                       | ch. Anno 1                                                                                                    | $\rightarrow$ |          | _      |        |         |       |       |      |      |          |          |
| 9            |                       |                                                                                                    |               |          |        |        |         |       |       |      |      |          |          |
| 10           |                       | 100 M                                                                                                    |               |          | _      |        |         |       |       |      |      | $\vdash$ |          |
| 11           |                       |                                                                                                    | $\rightarrow$ |          | _      | -      |         |       |       |      |      | $\vdash$ |          |
| 12           |                       |                                                                                                    |               |          | _      | -      |         |       |       |      |      | $\vdash$ |          |
| 13           |                       |                                                                                                    |               | $\vdash$ |        |        |         |       |       |      |      | $\vdash$ |          |
| 14           |                       |                                                                                                    | -+            | $\vdash$ | +      | -      |         |       |       |      |      | $\vdash$ |          |
| 15           |                       |                                                                                                    |               | $\vdash$ | +      |        |         |       |       |      |      | $\vdash$ |          |
| 17           |                       |                                                                                                    |               | $\vdash$ | +      | -      |         |       |       |      |      | $\vdash$ |          |
| 18           |                       | and the second second sec                                                                                                    |               | $\vdash$ | +      |        |         |       |       |      |      | $\vdash$ |          |
| 19           |                       | and the second                                                                                                    |               | $\vdash$ | +      |        |         |       |       |      |      | $\vdash$ |          |
| 20           |                       | the second                                                                                                    |               | $\vdash$ | +      |        |         |       |       |      |      |          |          |
|              |                       |                                                                                                    |               |          | +      |        |         |       |       |      |      |          |          |
|              | I                     |                                                                                                    | รวมจำนวนนั    | กศึกษา   | ชาย    | 20     | คน      | นัก   | ศึกษา | หญิง | 0    | คน       |          |

รูปภาพที่ 108 หน้ารายงานข้อมูลใบรายชื่อ

#### 4. พิมพ์ใบประวัติ

คลิกที่ปุ่ม <sup>ใบประวัด</sup>ิ เพื่อพิมพ์รายงานข้อมูลใบประวัติ

|                                                                                                    | 1 2563 ซอครูผูสอน วษณุ ยอดว                                                                                                    |                                                                                                    |                                                                                                    |                                                                                                    |
|----------------------------------------------------------------------------------------------------|----------------------------------------------------------------------------------------------------|----------------------------------------------------------------------------------------------------|----------------------------------------------------------------------------------------------------|----------------------------------------------------------------------------------------------------|
| 1 รหัสนักศึกษา                                                                                                    | ชื่อนักเรียน 1                                                                                                    |                                                                                                    | รหัสกลุ่มเรียน 631                                                                                                    | 104003                                                                                                    |
| วันที่เกิด 05 เม.ย. 19                                                                                                    | เลขประจำตัวประชาชน                                                                                                    |                                                                                                    | เชื้อชาติ ไทย                                                                                                    | สัญชาติ ไทย                                                                                                    |
| ศาสนา พุทธ                                                                                                    | หมู่เลือด                                                                                                    | เพศช                                                                                                    | ชื่อบิดา                                                                                                    |                                                                                                    |
| ชื่อมารดา                                                                                                    | 8                                                                                                    | วุฒิที่จบการ                                                                                                  | เศึกษา                                                                                                    |                                                                                                    |
| ประเภทหลักสูตร วิชาชีพร                                                                                                    | เะยะสัน ประเภทผู้เรียน 121                                                                                                    | 1-150 ชม.                                                                                                    | ลักษณะหลักสูต                                                                                                    | 5 121-150<br>                                                                                                    |
| รหัสวีชา 1104-1502                                                                                                    | ชื่อวิชา งานติดตั้งไฟฟ้าไนอาคาร                                                                                                    |                                                                                                    |                                                                                                    | จำนวนชิวเมง 150 ชิวเม                                                                                                    |
| ภาคเรยนท 3 ปการ                                                                                                    | ศกษา 2563 วนทเรมเขาเรยน 21 ตุ                                                                                                    | ลาคม 2563 วนท                                                                                                 | เสนสุด 31 ธนวาคม 256                                                                                                    | 3 ผลการศึกษา กำลังศึกษ                                                                                                    |
| เสขทยยู 10<br>ด้วนล หมองบัว                                                                                                    | ทมู - ขยย -                                                                                                    | ถ่นน                                                                                                    | -                                                                                                    | รหัสไประเภีย์46220                                                                                                    |
| โทรศัพท์ -                                                                                                    | 016410 1416416                                                                                                    | 101013                                                                                                    | ท กาพถนยุ                                                                                                    | 10110101010040250                                                                                                    |
| 2 รหัสนักศึกษา                                                                                                    | ชื่อนักเรียน                                                                                                    |                                                                                                    | รหัสกลุ่มเรียน 631                                                                                                    | 104003                                                                                                    |
| วันที่เกิด 01 มิ.ย. 17                                                                                                    | เลขประจำตัวประชาชน :                                                                                                    |                                                                                                    | เชื้อชาติ ไทย                                                                                                    | สัญชาติ ไทย                                                                                                    |
| ศาสนา พุทธ                                                                                                    | หมู่เลือด                                                                                                    | เพศช                                                                                                    | ชื่อบิดา                                                                                                    |                                                                                                    |
| ชื่อมารดา                                                                                                    |                                                                                                    | วุฒิที่จบการ                                                                                                  | ศึกษา                                                                                                    |                                                                                                    |
| ประเภทหลักสตร วิชาชีพร                                                                                                    | ระยะสั้น ประเภทผู้เรียบ 121                                                                                                    |                                                                                                    |                                                                                                    |                                                                                                    |
| Cassarrivising va voicen                                                                                                    |                                                                                                    | 1-150 ชม.                                                                                                    | ลักษณะหลักสูต                                                                                                    | 5 121-150                                                                                                    |
| รหัสวิชา 1104-1502                                                                                                    | ชื่อวิชา งานติดตั้งไฟฟ้าในอาคาร                                                                                                    | 1-150 ชม.                                                                                                    | ลักษณะหลักสูต                                                                                                    | ร 121-150<br>จำนวนชั่วโมง 150 ชั่วโม                                                                                                    |
| รหัสวิชา 1104-1502<br>ภาคเรียนที่ 3 ปีการ                                                                                                    | ชื่อวิชา งานติดตั้งไฟฟ้าในอาคาร<br>ศึกษา 2563 วันที่เริ่มเข้าเรียน 21 ตุ                                                                                                    | 1-150 ชม.<br>ลาคม 2563 วันที                                                                                  | ลักษณะหลักสูต<br>สิ้นสุด 31 ธันวาคม 256                                                                                                    | ร 121-150<br>จำนวนชั่วโมง 150 ชั่วโม<br>3 ผลการศึกษา กำลังศึกษ                                                                                                    |
| รหัสวิชา 1104-1502<br>ภาคเรียนที่ 3 ปีการ<br>เลขที่อยู่ 266                                                                                                    | ชื่อวิชา งานติดตั้งไฟฟ้าในอาคาร<br>ศึกษา 2563 วันที่เริ่มเข้าเรียน 21 ตุ<br>หมู่ - ชอย -                                                                                                    | 1-150 ชม.<br>ลาคม 2563 วันที่<br>ถนน                                                                          | ลักษณะหลักสูต<br>สิ้นสุด 31 ธันวาคม 256<br>-                                                                                                    | ร 121-150<br>จำนวนชั่วโมง 150 ชั่วโม<br><sup>33</sup> ผลการศึกษา กำลังศึกษ                                                                                                    |
| รหัสวิชา 1104-1502<br>ภาคเรียนที่ 3 ปีการ<br>เลขที่อยู่ 266<br>ตำบล นาคู                                                                                                    | ชื่อวิชา งานติดตั้งไฟฟ้าในอาคาร<br>ศึกษา 2563 วันที่เริ่มเข้าเรียน 21 ตุ<br>หมู่ - ชอย -<br>อำเภอ นาคู                                                                                                    | I-150 ชม.<br>ลาคม 2563 วันที<br>ถนน<br>จังหวั                                                                 | ลักษณะหลักสูต<br>สิ้นสุด 31 ธันวาคม 256<br>-<br>ด กาฬสินธุ์                                                                                                    | ร 121-150<br>จำนวนชั่วโมง 150 ชั่วโม<br>3 ผลการศึกษา กำลังศึกษ<br>รหัสไปรษณีย์46160                                                                                                    |
| รหัสวิชา 1104-1502<br>ภาคเรียนที่ 3 ปีการ<br>เลขที่อยู่ 266<br>ตำบล นาคู<br>โทรศัพท์ -                                                                                                    | ชื่อวิชา งานติดตั้งไฟฟ้าในอาคาร<br>ศึกษา 2563 วันที่เริ่มเข้าเรียน 21 ตุ<br>หมู่ - ชอย -<br>อำเภอ นาคู                                                                                                    | I-150 ชม.<br>ลาคม 2563 วันที<br>ถนน<br>จังหวั                                                                 | ลักษณะหลักสูต<br>สิ้นสุด 31 ธันวาคม 256<br>-<br>ด กาฬสินธุ์                                                                                                    | ร 121-150<br>จำนวนชั่วโมง 150 ชั่วโม<br>3 ผลการศึกษา กำลังศึกษ<br>รหัสไปรษณีย์46160                                                                                                    |
| รหัสวิชา 1104-1502<br>ภาคเรียนที่ 3 ปีการ<br>เลขที่อยู่ 266<br>ดำบล นาคู<br>โทรศัพท์ -<br>3 รหัสนักศึกษา                                                                                                    | ชื่อวิชา งานติดตั้งไฟฟ้าในอาคาร<br>ศึกษา 2563 วันที่เริ่มเข้าเรียน 21 ตุ<br>หมู่ - ชอย -<br>อำเภอ นาคู<br>ชื่อนักเรียน                                                                                                    | I-150 ขม.<br>ลาคม 2563 วันที<br>ถนน<br>จังหวั                                                                 | ลักษณะหลักสูต<br>สิ้นสุด 31 ธันวาคม 256<br>-<br>ด กาฬสินธุ์<br>รหัสกลุ่มเรียน 631                                                                                    | ร 121-150<br>จำนวนชั่วโมง 150 ชั่วโม<br><sup>33</sup> ผลการศึกษา กำลังศึกษ<br>รหัสไปรษณีย์46160<br>104003                                                                                              |
| รหัสวิชา 1104-1502<br>ภาคเรียนที่ 3 ปีการ<br>เลขที่อยู่ 266<br>ตำบล นาคู<br>โทรศัพท์ -<br>3 รหัสนักศึกษา<br>วันที่เกิด 17 พ.ย. 12                                                                                                    | ชื่อวิชา งานติดตั้งไฟฟ้าในอาคาร<br>ศึกษา 2563 วันที่เริ่มเข้าเรียน 21 ตุ<br>หมู่ - ชอย -<br>อำเภอ นาคู<br>ชื่อนักเรียน<br>เลขประจำตัวประชาชน                                                                                                    | I-150 ชม.<br>ลาคม 2563 วันที<br>ถนน<br>จังหวั                                                                 | ลักษณะหลักสูต<br>สิ้นสุด 31 ธันวาคม 256<br>-<br>ด กาหสินธุ์<br>รหัสกลุ่มเรียน 631<br>เชื้อชาติ ไทย                                                                   | ร 121-150<br>จำนวนชั่วโมง 150 ชั่วโม<br>3 ผลการศึกษา กำลังศึกษ<br>รหัสไปรษณีย์46160<br>104003<br>สัญชาติ ไทย                                                                                           |
| รหัสวิชา 1104-1502<br>ภาคเรียนที่ 3 ปีการ<br>เลขที่อยู่ 266<br>ตำบล นาคู<br>โทรศัพท์ -<br>3 รหัสนักศึกษา<br>วันที่เกิด 17 พ.ย. 12<br>ศาสนา พุทธ                                                                                                    | ชื่อวิชา งานติดตั้งไฟฟ้าในอาคาร<br>ศึกษา 2563 วันที่เริ่มเข้าเรียน 21 ตุ<br>หมู่ - ชอย -<br>อำเภอ นาคู<br>ชื่อนักเรียน<br>เลขประจำตัวประชาชน<br>หมู่เลือด                                                                                                    | I-150 ชม.<br>ลาคม 2563 วันที<br>ถนน<br>จังหวั                                                                 | ลักษณะหลักสูต<br>สิ้นสุด 31 ธันวาคม 256<br>-<br>ด กาหสินธุ์<br>รหัสกลุ่มเรียน 631<br>เชื้อชาติ ไทย<br>ชื่อบิดา                                                       | ร 121-150<br>จำนวนชั่วโมง 150 ชั่วโม<br><sup>33</sup> ผลการศึกษา กำลังศึกษ<br>รหัสไปรษณีย์46160<br>104003<br>สัญชาติ ไทย                                                                               |
| รหัสวิชา 1104-1502<br>ภาคเรียนที่ 3 ปีการ<br>เลขที่อยู่ 266<br>ตำบล นาคู<br>โทรศัพท์ -<br>3 รหัสนักศึกษา<br>วันที่เกิด 17 พ.ย. 12<br>ศาสนา พุทธ<br>ชื่อมารดา                                                                                           | ชื่อวิชา งานติดตั้งไฟฟ้าในอาคาร<br>ศึกษา 2563 วันที่เริ่มเข้าเรียน 21 ตุ<br>หมู่ - ชอย -<br>อำเภอ นาคู<br>ชื่อนักเรียน<br>เลขประจำตัวประชาชน<br>หมู่เลือด                                                                                                    | I-150 ชม.<br>ลาคม 2563 วันที<br>ถนน<br>จังหวั<br>เพศ ช<br>วุฒิที่จบการ                                        | ลักษณะหลักสูต<br>สิ้นสุด 31 ธันวาคม 256<br>-<br>ด กาฬสินธุ์<br>รหัสกลุ่มเรียน 631<br>เชื้อชาติ ไทย<br>ชื่อบิดา<br>เศึกษา                                             | ร 121-150<br>จำนวนชั่วโมง 150 ชั่วโม<br>3 ผลการศึกษา กำลังศึกษ<br>รหัสไปรษณีย์46160<br>104003<br>สัญชาติ ไทย                                                                                           |
| รหัสวิชา 1104-1502<br>ภาคเรียนที่ 3 ปีการ<br>เลขที่อยู่ 266<br>ตำบล นาคู<br>โทรศัพท์ -<br>3 รหัสนักศึกษา<br>วันที่เกิด 17 พ.ย. 12<br>ศาสนา พุทธ<br>ชื่อมารดา<br>ประเภทหลักสูตร วิชาชีพร                                                                | ชื่อวิชา งานติดตั้งไฟฟ้าในอาคาร<br>ศึกษา 2563 วันที่เริ่มเข้าเรียน 21 ตุ<br>หมู่ - ชอย -<br>อำเภอ นาคู<br>ชื่อนักเรียน<br>เลขประจำตัวประชาชน<br>หมู่เลือด                                                                                                    | 1-150 ชม.<br>ลาคม 2563 วันที<br>ถนน<br>จังหวั<br>จังหวั<br>เพศช<br>วุฒิที่จบการ<br>1-150 ชม.                  | ลักษณะหลักสูต<br>สิ้นสุด 31 ธันวาคม 256<br>-<br>ด กาฬสินธุ์<br>รหัสกลุ่มเรียน 631<br>เชื้อชาติ ไทย<br>ชื่อบิดา<br>เศึกษา<br>ลักษณะหลักสูต                            | ร 121-150<br>จำนวนชั่วโมง 150 ชั่วโม<br><sup>33</sup> ผลการศึกษา กำลังศึกษ<br>รหัสไปรษณีย์46160<br>104003<br>สัญชาติ ไทย<br>ร 121-150                                                                  |
| รหัสวิชา 1104-1502<br>ภาคเรียนที่ 3 ปีการ<br>เลขที่อยู่ 266<br>ดำบล นาคู<br>โทรศัพท์ -<br>3 รหัสนักศึกษา<br>วันที่เกิด 17 พ.ย. 12<br>ศาสนา พุทธ<br>ชื่อมารดา<br>ประเภทหลักสูตร วิชาชีพร<br>รหัสวิชา 1104-1502                                          | ชื่อวิชา งานติดตั้งไฟฟ้าในอาคาร<br>ศึกษา 2563 วันที่เริ่มเข้าเรียน 21 ตุ<br>หมู่ - ชอย -<br>อำเภอ นาคู<br>ชื่อนักเรียน<br>เลขประจำตัวประชาชน<br>หมู่เลือด<br>เะยะสั้น ประเภทผู้เรียน 121<br>ชื่อวิชา งานติดตั้งไฟฟ้าในอาคาร                                                                                             | 1-150 ชม.<br>ลาคม 2563 วันที<br>ถนน<br>จังหวั<br>เพศ ช<br>วุฒิที่จบการ<br>1-150 ชม.                           | ลักษณะหลักสูต<br>สิ้นสุด 31 ธันวาคม 256<br>-<br>ด กาฬสินธุ์<br>รหัสกลุ่มเรียน 631<br>เชื้อชาติ ไทย<br>ชื่อบิดา<br>เศึกษา<br>ลักษณะหลักสูต                            | ร 121-150<br>จำนวนชั่วโมง 150 ชั่วโม<br><sup>33</sup> ผลการศึกษา กำลังศึกษ<br>รหัสไปรษณีย์46160<br>104003<br>สัญชาติ ไทย<br>ร 121-150<br>จำนวนชั่วโมง 150 ชั่วโม                                       |
| รหัสวิชา 1104-1502<br>ภาคเรียนที่ 3 ปีการ<br>เลขที่อยู่ 266<br>ตำบล นาคู<br>โทรศัพท์ -<br>3 รหัสนักศึกษา<br>วันที่เกิด 17 พ.ย. 12<br>ศาสนา พุทธ<br>ชื่อมารดา<br>ประเภทหลักสูตร วิชาชีพร<br>รหัสวิชา 1104-1502<br>ภาคเรียนที่ 3 ปีการ                   | ชื่อวิชา งานติดตั้งไฟฟ้าในอาคาร<br>ซื่อวิชา งานติดตั้งไฟฟ้าในอาคาร<br>ศึกษา 2563 วันที่เริ่มเข้าเรียน 21 ตุ<br>หมู่ - ชอย -<br>อำเภอ นาคู<br>ซื่อนักเรียน<br>เลขประจำตัวประชาชน<br>หมู่เลือด<br>เะยะสั้น ประเภทผู้เรียน 121<br>ชื่อวิชา งานติดตั้งไฟฟ้าในอาคาร<br>ศึกษา 2563 วันที่เริ่มเข้าเรียน 21 ตุ                 | เ-150 ชม.<br>ลาคม 2563 วันที<br>ถนน<br>จังหวั<br>วุฒิที่จบการ<br>1-150 ชม.<br>ลาคม 2563 วันที                 | ลักษณะหลักสูต<br>สิ้นสุด 31 ธันวาคม 256<br>-<br>ด กาหสินธุ์<br>เชื้อชาติ ไทย<br>ชื่อบิดา<br>เศึกษา<br>ลักษณะหลักสูต<br>เสิ้นสุด 31 ธันวาคม 256                       | ร 121-150<br>จำนวนชั่วโมง 150 ชั่วโม<br><sup>33</sup> ผลการศึกษา กำลังศึกษ<br>รหัสไปรษณีย์46160<br>104003<br>สัญชาติ ไทย<br>ร 121-150<br>จำนวนชั่วโมง 150 ชั่วโม<br><sup>33</sup> ผลการศึกษา กำลังศึกษ |
| รหัสวิชา 1104-1502<br>ภาคเรียนที่ 3 ปีการ<br>เลขที่อยู่ 266<br>ดำบล นาคู<br>โทรศัพท์ -<br>3 รหัสนักศึกษา<br>วันที่เกิด 17 พ.ย. 12<br>ศาสนา พุทธ<br>ชื่อมารดา<br>ประเภทหลักสูตร วิชาชีพร<br>รหัสวิชา 1104-1502<br>ภาคเรียนที่ 3 ปีการ<br>เลขที่อยู่ 140 | ชื่อวิชา งานติดตั้งไฟฟ้าในอาคาร<br>ซื้อวิชา งานติดตั้งไฟฟ้าในอาคาร<br>ศึกษา 2563 วันที่เริ่มเข้าเรียน 21 ตุ<br>หมู่ - ชอย -<br>อำเภอ นาคู<br>ชื่อนักเรียน<br>เลขประจำตัวประชาชน<br>หมู่เลือด<br>เะยะสั้น ประเภทผู้เรียน 121<br>ชื่อวิชา งานติดตั้งไฟฟ้าในอาคาร<br>ศึกษา 2563 วันที่เริ่มเข้าเรียน 21 ตุ<br>หมู่ - ชอย - | 1-150 ชม.<br>ลาคม 2563 วันที<br>ถนน<br>จังหวั<br>เพศ ช<br>วุฒิที่จบการ<br>1-150 ชม.<br>ลาคม 2563 วันที<br>ถนน | ลักษณะหลักสูต<br>สิ้นสุด 31 ธันวาคม 256<br>-<br>ด กาฬสินธุ์<br>รหัสกลุ่มเรียน 631<br>เชื้อชาติ ไทย<br>ชื่อบิดา<br>เศึกษา<br>ลักษณะหลักสูต<br>เสิ้นสุด 31 ธันวาคม 256 | ร 121-150<br>จำนวนชั่วโมง 150 ชั่วโม<br>3 ผลการศึกษา กำลังศึกษ<br>รหัสไปรษณีย์46160<br>104003<br>สัญชาติ ไทย<br>ร 121-150<br>จำนวนชั่วโมง 150 ชั่วโม<br>3 ผลการศึกษา กำลังศึกษ                         |

# รูปภาพที่ 109 หน้ารายงานข้อมูลใบประวัติ

#### 1.5.1.4 นักเรียนนักศึกษา (ระยะสั้น/นอกระบบ)

เป็นหน้าสำหรับบันทึกข้อมูลนักเรียนนักศึกษา (ระยะสั้น/นอกระบบ) แก้ไข ลบ และพิมพ์ รายงานข้อมูล สามารถเข้าใช้งานได้โดยคลิกที่เมนูระบบงานหลักสูตรวิชาชีพระยะสั้น >> นักเรียนนักศึกษา (ระยะ สั้น/นอกระบบ)

| 🛠 หน้าหลัก / ระบบหลักสูตรวิชาชีพระยะสั้น /  | 嶜 นักเรียนนักศึกษา (ระยะส่ | รั้น/นอกระบบ)                                                                                                    |            |        |                 |                    |                    |
|---------------------------------------------|----------------------------|----------------------------------------------------------------------------------------------------|------------|--------|-----------------|--------------------|--------------------|
| เลือกการศาเนินการ -                         |                            |                                                                                                    |            | วันเลข | ที่ รบ.2 แบบราย | ยงานข้อมูลนักเรียน | ใบรับรองผลการฝึก   |
| 1 รหัสนักเรียน:                             |                            | 2 กลุ่มเรียน:                                                                                                    | 631104003  | -      | <u>3</u> รหัสวิ | ชา:                |                    |
| 4 ชื่อ/สกุลนักเรียน:                        |                            | 5 สถานะ:                                                                                                    | กำลังศึกษา | ~      | 6 จำนวนชั่วโ    | มง:                |                    |
| 7 ปีการศึกษา 2563                           | ~                          | 8 ภาคเรียน/รุ่นที่                                                                                                    | ทั้งหมด    | ~      |                 |                    |                    |
| 9 Q ศัมห                                    | า 🛛 เริ่มใหม่ 🕒 พิมพ์ราย   | ยชื่อนักเรียนนักศึกษา                                                                                                    |            |        |                 |                    |                    |
|                                             |                            |                                                                                                    |            |        |                 |                    |                    |
| แสดง 10 🗸 แถว                               |                            |                                                                                                    |            |        |                 | ค้นหา:             |                    |
| ∎≜ #∳ เลขประจำตัว<br>ประชาชน ∳ รหัสประจำตั‡ | กลุ่มเรียน                 | ชื่อ - บ                                                                                                    | ามสกุล     | \$     | สถานะนักเรียน 🜲 | ประเภทหลักสูตร 🖨   | เลือกการดำเนินการ  |
| 0 1                                         | 631104003                  | 1944 - Contra 1944 - Contra 19 |            |        | ก่าลังศึกษา     | วิชาชีพระยะสั้น    | 🕼 แก้ไข 🔋 ลมข้อมูล |
| 2                                           | 631104003                  |                                                                                                    |            |        | ก่าลังศึกษา     | วิชาชีพระยะสั้น    | 🕼 แก้ไข 🗎 สมข้อมูล |
| 3                                           | 631104003                  |                                                                                                    |            |        | กำลังศึกษา      | วิชาชีพระยะสั้น    | 🕼 แก้ไข 🗐 ลมข้อมูล |
|                                             | 631104003                  |                                                                                                    |            |        | กำลังศึกษา      | วิชาชีพระยะสั้น    | 🕼 ແກ້ໄข 🗐 ລນນ້ວນູລ |
| 5                                           | 631104003                  |                                                                                                    |            |        | กำลังศึกษา      | วิชาชีพระยะสั้น    | 🕼 ແກ້ໄข 📄 ລນນ້ວນູລ |
| 6                                           | 631104003                  |                                                                                                    |            |        | กำลังศึกษา      | วิชาชีพระยะสั้น    | 🕼 ແກ້ໄນ 🗎 ສນນ້ອນູລ |
| □ 7                                         | 631104003                  |                                                                                                    |            |        | กำลังศึกษา      | วิชาชีพระยะสั้น    | 🕼 ແກ້ໄນ 🗐 ລນນ້ອນູລ |
| 8                                           | 631104003                  |                                                                                                    |            |        | กำลังศึกษา      | วิชาชีพระยะสั้น    | 🕼 ແກ້ໄນ 🗎 ສນນ້ອນູລ |
| 9                                           | 631104003                  |                                                                                                    |            |        | กำลังศึกษา      | วิชาชีพระยะสั้น    | 🕼 ແກ້ໄນ 🗎 ສນນ້ອນູລ |
| □ 10                                        | 631104003                  |                                                                                                    |            |        | กำลังศึกษา      | วิชาชีพระยะสั้น    | 🕼 ແກ້ໄນ 🔒 ລນນ້ອນູລ |
| แสดง 1 ถึง 10 จาก 20 แถว                    |                            |                                                                                                    |            |        |                 | ก่อนหน้            | 1 2 ถัดไป          |
| 🗎 ฉบข้อมูลนักเรียนระยะสั้น ปรีบสถานภาพรา    | ยกลุ่ม                     |                                                                                                    |            |        |                 |                    |                    |

รูปภาพที่ 110 หน้าค้นหาข้อมูลนักเรียนนักศึกษา (ระยะสั้น/นอกระบบ)

# <u>วิธีค้นหาข้อมูลนักเรียนนักศึกษา (ระยะสั้น/นอกระบบ)</u> มีดังนี้

- 1) ระบุ รหัสกลุ่มเรียน
- 2) คลิกเลือก กลุ่มเรียน
- 3) ระบุ รหัสวิชา
- 4) ระบุ ชื่อ/สกุลนักเรียน
- 5) คลิกเลือก สถานะ
- 6) ระบุ จำนวนชั่วโมง
- 7) คลิกเลือก ปีการศึกษา
- 8) คลิกเลือก ภาคเรียน/รุ่นที่

# คลิกที่ปุ่ม (พื่อค้นหาข้อมูล

คลิกที่ปุ่ม 🕼 แม่อต้องการแก้ไขข้อมูลนักเรียนนักศึกษา

คลิกที่ปุ่ม 🔋 🔊 เมื่อต้องการลบข้อมูลนักเรียนนักศึกษา

| 1. ก′          | ารให้รหัสนักศึกษาใหม่                                                |                                           |                     |                                     |                     |
|----------------|----------------------------------------------------------------------|-------------------------------------------|---------------------|-------------------------------------|---------------------|
|                | <ul> <li>หน้าหลัก / ระบบหลักสูตรวิชาชีพระยะสั้น /</li> </ul>         | 📽 นักเรียนนักศึกษา (ระยะสั้น/             | ันอกระบบ)           |                                     |                     |
|                | <b>ว</b> ข้อนกลับ                                                    |                                           |                     |                                     | เลือกการดำเนินการ 🗸 |
|                | กลุ่มเรียน *                                                         | ประเภทหลักสูตร                            |                     | ประเภทผู้เรียน                      | ลักษณะหลักสูตร      |
|                | 631104003 ·                                                          | วชาชพระยะสน                               | ชั่วโมง             | ประชาชนที่วไป                       | 121-150 ซม.         |
|                | 1104-1502 งานติดตั้งไฟฟ้าในอาดาร                                     |                                           | 150 2               | ึ้นายวิษณุ ยอดวงษ์ ▼                | 🕝 แก้ไขกลุ่มเรียน   |
| 3              | รหัสประจำตัวเริ่มต้น * รหัสประจำตัวสุดท้าย<br>631104 <b>4</b> 631104 | *                                         |                     |                                     |                     |
|                | ปีที่เข้าเรียน * ภาด/รุ่น *                                          | วันที่เข้าเรียน *                         | -                   | วันที่สำเร็จการศึกษา *              |                     |
| 7              | 2353 0 3                                                             | ~                                         |                     |                                     |                     |
|                |                                                                      | ระโอวะเชี้ 111                            | าะน้ำถารใ           | ารีระบุรีระบุร์                     |                     |
| 2200           | -<br>ໃນມີເຫັດເປັນເອີ້າແມ່ນໃດສີດແມດ ຄໍ                                | ู่ () / / / / / / / / / / / / / / / / / / | V] LJ ] [ ] ] ] ] ] | N I N A U (   M   ) B   I N J       |                     |
| <u>,1911,1</u> | <u>รเทรทสนกเรยนนกศกษา</u> 3                                          | มดงน                                      |                     |                                     |                     |
| คลิกท์         | ู่ปุ่ม <b>เ</b> ลอกการดาเนนการ → ศ                                   | าลิกเลือก <u>ให้รหัสน</u> ั               | <u> </u>            | <u>ม่</u> เพื่อออกรหัสให้นักเรียนนั | <b>เ</b> ้กศึกษา    |
| 1)             | คลิกเลือก กลุ่มเรียน                                                 |                                           |                     |                                     |                     |
| 2)             | คลิกเลือก ผู้สอน                                                     |                                           |                     |                                     |                     |
| 3)             | ระบุ รหัสประจำตัวเริ่มต้ <sup>ะ</sup>                                | น                                         |                     |                                     |                     |
| 4)             | ระบุ รหัสประจำตัวสุดท้า                                              | เย                                        |                     |                                     |                     |
| 5)             | คลิกเลือก ปีที่เข้าเรียน                                             |                                           |                     |                                     |                     |
| 6)             | คลิกเลือก ภาครุ่น                                                    |                                           |                     |                                     |                     |
| 7)             | คลิกปุ่ม 🖺 บันทึกข้อมูล                                              | เพื่อบันทึกข้อมูล                         | การให้รหั           | ้สนักศึกษาใหม่                      |                     |
| คลิกท์         | ปปุ่ม 🕼 แก้ไขกลุ่มเรียน เมื่อ                                        | เต้องการแก้ไขข้อมุ                        | ูเลกลุ่มเรีย        | าน                                  |                     |
| คลิกท์         | ู่ป <sub>ุ่</sub> ม เลือกการดำเนินการ <del>-</del> เ                 | มื่อต้องการเพิ่มกลุ่                      | ุ่มเรียน (ดู        | จขั้นตอนการเพิ่มข้อมูลกลุ่มเ        | รียนได้ที่ ข้อ 1)   |
| <u>หมาย</u>    | <u>แหตุ</u> * กรณีมีเครื่องหมายต                                     | าอกจันสีแดง (*) ต่                        | <i>้องระบุหร</i> ิ  | รือเลือกข้อมูลทุกช่อง               |                     |

| 🖀 หน้าหลัก / ระบบหลักสูตรวิชาชีพระ | ะยะสั้น / 曫 นักเรียนนักศึกษา (ระยะสั้น/นอ | กระบบ)         |                        |                |  |
|------------------------------------|-------------------------------------------|----------------|------------------------|----------------|--|
| <b>ว</b> ย้อนกลับ                  |                                           |                |                        |                |  |
| 1. จากกลุ่มเรียนนักศึกษาปก         | ពិ                                        |                |                        |                |  |
| กลุ่มเรียน *                       | จำนวนนักศึกษา                             |                |                        |                |  |
| 633070102 : กรร.ส.12               | • 3                                       |                |                        |                |  |
| 2. ไปยังกลุ่มเรียนนักศึกษาระ       | ะยะสั้น/นอกระบบ                           |                |                        |                |  |
| กลุ่มเรียน *                       | ประเภทหลักสูดร                            | ประเภทผู้เรียน |                        | ลักษณะหลักสูดร |  |
| 631103002                          | วิชาชีพระยะสั้น                           | ประชาชนทั่วไม  | Л                      | 121-150 ชม.    |  |
| วิชา                               |                                           | ชั่วโมง        | ผู้สอน                 |                |  |
| 1103-1502 งานหล่ออลูมิเนียม Alloy  |                                           | 150            | อรุณรัดน์ เก่งกว่าสิงห | á              |  |
| รหัสประจำตัวล่าสุด                 |                                           |                |                        |                |  |
|                                    |                                           |                |                        |                |  |
| 6311030040                         |                                           |                |                        |                |  |
| 6311030040<br>รหัสประจำตัวเริ่มดัน | รหัสประจำดัวสุดท้าย                       |                |                        |                |  |

# รูปภาพที่ 112 หน้ารับเข้าจากนักเรียนปกติ

# ้<u>วิธีรับนักศึกษาปกติไปกลุ่มเรียนนักศึกษาระยะสั้น/นอกระบบ</u> มีดังนี้

คลิกที่ปุ่ม <sup>เลือกการสาเนินการ -</sup> คลิกเลือก <u>รับเข้าจากนักศึกษาปกติ</u> เพื่อรับนักเรียนนักศึกษาเข้าเรียนจากนักเรียน นักศึกษาปกติ

- 1) คลิกเลือก กลุ่มเรียน (จากกลุ่มเรียนนักศึกษาปกติ)
- 2) คลิกเลือก กลุ่มเรียน (ไปยังกลุ่มเรียนนักศึกษาระยะสั้น/นอกระบบ)
- คลิกปุ่ม <sup>(1)</sup> บันทึกข้อมูล เพื่อบันทึกข้อมูลการให้รหัสนักศึกษาใหม่

| a a a a a a a a a a a a a a a a a a a                                            |                                                                                                    |
|----------------------------------------------------------------------------------|----------------------------------------------------------------------------------------------------|
| 3. รบเขาจากนกศกษาระยะสน                                                          |                                                                                                    |
| 🕷 หน้าหลัก / ระบบหลักสูตรวิชาชีพระยะสัน / 🖉 นักเรียนนักศึกษา (ระยะสัน/นอกระบบ)   |                                                                                                    |
| ว ย้อนกลับ                                                                       |                                                                                                    |
| เลือกบักศึกษาอากกลุ่มเรียน                                                       | กล่าเรียบที่ต้องการเพิ่ม                                                                                                    |
|                                                                                  |                                                                                                    |
|                                                                                  | กลุ่มเรยน "<br>เลือกข้อมูล                                                                                                    |
|                                                                                  | 🔍 ดรวจสอบ/ออกรหัส 🖉 เริ่มใหม่                                                                                                    |
|                                                                                  | <u>หมายเหตุ</u><br>1 หลังอากการตรวจสอง ถ้านักศึกษาบีรายชื่ออยในกลุ่มที่เลือกไว้อยู่แล้ว ระบบ                                                                                               |
|                                                                                  | จะสบรายชื่อออกให้อัดโนมัติ<br>2. หลังจากบันเท็กข้อมูลไปแล้ว หากต่องการแก้ไข/ลบข้อมูล ให้ดำเนินการ                                                                                          |
|                                                                                  | แก้ไข/ลบข้อมูล เป็นรายบุคคล                                                                                                    |
| 🖀 หน้าหลัก / ระบบหลักสูตรวิชาชีพระยะสั้น / 📸 นักเรียนนักศึกษา (ระยะสั้น/นอกระบบ) |                                                                                                    |
| ້ ບ້ອນກຄັນ                                                                       |                                                                                                    |
| 631104003                                                                        |                                                                                                    |
| 3 9 คับหา ฮิเริ่มใหม่                                                            |                                                                                                    |
|                                                                                  |                                                                                                    |
|                                                                                  | 4                                                                                                    |
| 4 v anau suduserna)<br>v 1                                                       | มอ - กาทยปัต                                                                                                    |
| 2                                                                                |                                                                                                    |
| <b>2</b> 3                                                                       |                                                                                                    |
|                                                                                  |                                                                                                    |
|                                                                                  |                                                                                                    |
| กลุ่มเรียน * <u>63110</u> 4000                                                   |                                                                                                    |
|                                                                                  |                                                                                                    |
| B เลือก                                                                          |                                                                                                    |
| 📝 ลำตับ รษัสประจำตัว                                                             | iŋa                                                                                                    |
| 🧧 1 ยืนยันการเลือกข้อมูล?                                                        |                                                                                                    |
| <ul> <li>2</li> <li>คุณต้องการยืนยันการเลือกข้อมูลนี้ไข่หรือไม่</li> </ul>       |                                                                                                    |
|                                                                                  |                                                                                                    |
| 5 Gnav                                                                           |                                                                                                    |
| 6                                                                                |                                                                                                    |
| 🕿 หมาหลา / 🦷 ระบบหลกสูตรวชาชพระยะลน / 🖀 นกเรยนนกศกษา (ระยะลน/นอกระบบ)            |                                                                                                    |
| ບັລນາລັບ 😋                                                                       |                                                                                                    |
| เลือกบักสึกษาอากกลุ่มเรียน                                                       | กล่าแรียบที่ต้องการเพิ่ม                                                                                                    |
|                                                                                  |                                                                                                    |
|                                                                                  | กลุมเรยน *<br>7 ──── เลือกข้อมูล ── ▼                                                                                                    |
| ลำดับ เลขประจำดัวประชาทน ชื่อ - นามสกุล                                          | รมัสประชาตัวใหม่<br>8 Q ตรวจสอบ/ออกรทัส 记 เริ่มใหม่                                                                                                    |
|                                                                                  |                                                                                                    |
| 3                                                                                | <ol> <li>หลงจากทาดหว่างสอบ ถานกศกษาบรายชออยู่เนกลุ่มพเลอกไว้อยู่แลว<br/>ระบบจะลบรายชื่อออกไท้อัดโนมัติ</li> <li>หลังจากบันที่กว่ามาไปแล้ว หากล้องกายเป้ฟ/องย้อนอ ให้ส่วนขึ้นควร</li> </ol> |
| 4                                                                                | <ol> <li>การรับสายและสุดาร์ และสายการสุดาร์ เป็นสายการสายสายสุดาร์ เป็นสายการ<br/>แก้ไข/ลบบ้อมูล เป็นรายบุคคล</li> </ol>                                                                   |
| 5                                                                                |                                                                                                    |
| 0                                                                                |                                                                                                    |

| 希 หน้าหลัก / ระบบหลักสูตรวิชาชีพระยะสั้น / 警 นักเรียน | นักศึกษา (ระยะสั้น/นอกระบบ)                           |                                                                                                    |
|-------------------------------------------------------|-------------------------------------------------------|----------------------------------------------------------------------------------------------------|
| 🕲 ข้อนกลับ                                            |                                                       |                                                                                                    |
|                                                       |                                                       | <u>ถางแรียเหลี่ต้องอารเอื่อ</u>                                                                                                    |
| เสยานกาศกษาง กกกลุ่มเรยน                              |                                                       |                                                                                                    |
| + เลือกนักศึกษา                                       |                                                       | กลุ่มเรียน : 62110409                                                                                                    |
| ลำดับ เลขประจำด้วประชาชน ชื่อ - นามสกุล               | 9<br>รหัสประจำตัวใหม                                  | 🖹 บันทึก 🏾 🎜 เริ่มใหม่                                                                                                    |
| 1                                                     |                                                       | <u>หมายเหตุ</u><br>1. หลังจากการตรวจสอบ ถ้านักศึกษามีรายชื่ออยู่ในกลุ่มที่เลือกไว้อยู่แล้ว<br>รายบรวมรวมชื่อออกไข้จัดโมบัติ                     |
| 2                                                     |                                                       | ระบบจังหมัง เป็นขอยสารคอด เนมด<br>2. หลังจากบันที่กข้อมูลไปแล้ว หากต้องการแก้ไข/ลบข้อมูล ให้ดำเนินการ<br>แก้ไข/ลบข้อมูล เป็นรายบุคคล            |
| 4                                                     |                                                       |                                                                                                    |
| 5                                                     |                                                       |                                                                                                    |
| เลือกนักศึกษาจากกลุ่มเรียน                            |                                                       | กลุ่มเรียนที่ต้องการเพิ่ม                                                                                                    |
| + เดือกนักศึกษา                                       |                                                       | <br>กลุ่มเรียน : 62110409                                                                                                    |
|                                                       |                                                       | 🕒 ນັນກົດ 📿 ເຈັ່ນໃນນ                                                                                                    |
| ลำดับ เลขประจำดังประชาชน ชื่อ - นามสกุล               |                                                       | ัตประจำตัวใหม่ พบายแพด                                                                                                    |
| 5                                                     |                                                       | มี 1. หลังจากการตรวจสอบ ถ้านักศึกษามีร<br>วะองรวมชื่อออกให้สัดโมบัติ                                                                            |
| 2 [1                                                  | ยืนยันการบันทึกข้อมูล?                                | <ol> <li>รังสารา เอาอออกกับอออกกับออก แม่ต่</li> <li>2. หลังจากบันทึกข้อมูลไปแล้ว หากต้อง</li> <li>หลังจากบันทึกข้อมูลไปแล้ว หากต้อง</li> </ol> |
| 3                                                     | <u>คอเค้า เอารทีมพันคารนับเนื้อข้านอนี้ใส่เหรือไป</u> |                                                                                                    |
| 4 U                                                   | พ์เหตองนาวอนอนมาวานทุกมอมิชุม เวิมวอ เท               | ).<br>                                                                                                    |
| 6                                                     | ยกเลิก 10 ตกลง                                        | и<br>1/                                                                                                    |
| 7 0101100102001 #10###111                             |                                                       | 2 10-10-10-1                                                                                                    |
|                                                       |                                                       | 0/                                                                                                    |

รูปภาพที่ 113 หน้ารับเข้าจากนักศึกษาระยะสั้น

# <u>วิธีรับนักศึกษาปกติไปกลุ่มเรียนนักศึกษาระยะสั้น/นอกระบบ</u> มีดังนี้

คลิกที่ปุ่ม <sup>เลือกการศาเนินการ →</sup> คลิกเลือก <u>รับเข้าจากนักศึกษาระยะสั้น</u> เพื่อรับนักศึกษาปกติไปกลุ่มเรียนนักศึกษา ระยะสั้น/นอกระบบ 1) คลิกที่ปุ่ม <sup>+ เลือกนักศึกษา</sup>

- 2) คลิกเลือก กลุ่มเรียน
- คลิกที่ปุ่ม <sup>Q ดันหา</sup> เพื่อค้นหาข้อมูลกลุ่มเรียน
- 4) คลิกที่ 🗆 หน้าข้อมูลที่ต้องการ
- 5) คลิกที่ปุ่ม <sup>🕒 เลือก</sup> เพื่อเลือกข้อมูล
- คลิกที่ปุ่ม
   เพื่อยืนยันการเลือกข้อมูลกลุ่มเรียน
- 7) คลิกเลือก กลุ่มเรียน (*กลุ่มเรียนใหม่)*
- 8) คลิกที่ปุ่ม \_\_\_\_\_\_ เพื่อตรวจสอบและออกรหัสนักศึกษา
- คลิกที่ปุ่ม <sup>(1)</sup> <sup>บันทึก</sup> เพื่อบันทึกการออกรหัสนักศึกษา
- 10) คลิกที่ปุ่ม 🧖 เพื่อยืนยันการบันทึกข้อมูล
- **หมายเหตุ** \* กรณีมีเครื่องหมายดอกจันสีแดง (\*) ต้องระบุหรือเลือกข้อมูลทุกช่อง
  - \* หลังจากการตรวจสอบ ถ้านักศึกษามีรายชื่ออยู่ในกลุ่มที่เลือกไว้อยู่แล้ว ระบบจะลบรายชื่อออกให้อัตโนมัติ
  - \* หลังจากบันทึกข้อมูลไปแล้ว หากต้องการแก้ไข/ลบข้อมูล ให้ดำเนินการแก้ไข/ลบข้อมูล เป็นรายบุคคล

#### 4. การปรับสถานภาพนักเรียนนักศึกษา และ ลบข้อมูลนักเรียนนักศึกษาระยะสั้น

#### 4.1 ปรับสถานภาพนักเรียนนักศึกษา

|                       | แสดง                             | 10                | ~ แถว                                  |                 |                  |                     |                                 |                  |          |     |                 | ค้นหา:           |         |             |
|-----------------------|----------------------------------|-------------------|----------------------------------------|-----------------|------------------|---------------------|---------------------------------|------------------|----------|-----|-----------------|------------------|---------|-------------|
| ſ                     | <b>.</b>                         | #♣                | เลขประจำตัว<br>ประชาชน                 | 🔶 รหัสประจำตั   | กลุ่มเรียน       |                     |                                 | ชื่อ - นามสกุล   |          | \$  | สถานะนักเรียน 🖨 | ประเภทหลักสูดร 🚔 | เลือกกา | เรดำเนินการ |
|                       |                                  | 1                 |                                        |                 |                  | -                   |                                 |                  |          |     | กำลังศึกษา      | วิชาชีพระยะสั้น  | 🕑 แก้ไข | 🖻 ลบข้อมูล  |
|                       |                                  | 2                 |                                        |                 |                  |                     |                                 |                  |          |     | กำลังศึกษา      | วิชาชีพระยะสั้น  | 🕼 แก้ไข | 🖻 ลบข้อมูล  |
|                       |                                  | 3                 |                                        |                 |                  |                     |                                 |                  |          |     | กำลังศึกษา      | วิชาชีพระยะสั้น  | 🕑 แก้ไข | 🗎 ลบข้อมูล  |
|                       |                                  | 4                 |                                        |                 |                  |                     |                                 |                  |          |     | กำลังศึกษา      | วิชาชีพระยะสั้น  | 🕑 แก้ไข | 🖻 ลบข้อมูล  |
|                       |                                  | 5                 |                                        |                 |                  | and                 | tage the                        |                  |          |     | กำลังศึกษา      | วิชาชีพระยะสั้น  | 🕼 แก้ไข | 🗎 ลบข้อมูล  |
|                       |                                  | 6                 |                                        |                 |                  |                     |                                 |                  |          |     | กำลังศึกษา      | วิชาชีพระยะสั้น  | 🕼 แก้ไข | 🗎 ลบข้อมูล  |
|                       |                                  | 7                 |                                        |                 |                  |                     |                                 |                  |          |     | กำลังศึกษา      | วิชาชีพระยะสั้น  | 🕝 แก้ไข | 🖻 ลบข้อมูล  |
|                       |                                  | 8                 |                                        |                 |                  |                     |                                 |                  |          |     | กำลังศึกษา      | วิชาชีพระยะสั้น  | 🕼 แก้ไข | 🖻 ลบข้อมูล  |
|                       |                                  | 9                 |                                        |                 |                  | an Arrait           |                                 |                  |          |     | กำลังศึกษา      | วิชาชีพระยะสั้น  | 🕑 แก้ไข | 🗎 ลบข้อมูล  |
|                       |                                  | 10                |                                        |                 |                  |                     |                                 |                  |          |     | กำลังศึกษา      | วิชาชีพระยะสั้น  | 🕑 แก้ไข | 🗎 ลบข้อมูล  |
| เ <b>ศึก</b><br>ชีวศ์ | ิ่∎<br><b>าษา ศ</b> เ<br>1ึกษาภา | ุลบข้อมูล<br>5.02 | <sub>ลบักเรียบระย</sub> ุ 2<br>ออนไลน์ | ้ ปรับสถานภาพรา | ยกลุ่ม           |                     |                                 |                  |          |     | <u>e</u>        | 7 🛗 4            | , i     |             |
|                       |                                  |                   | ชื่อ/สกุลนักเรียา                      | บร<br>น:        | บลถานะนกเรง      | ยน                  |                                 |                  |          |     |                 | ~                |         | จำนวนชั่วโม |
|                       |                                  |                   | ปีการศึกษ                              | *T              | จำนวนนักเรียน    | นักศึกษา<br>านภาพ * | 10 คน<br>กำลังศึกษ<br>กำลังศึกษ | ชา<br>ษ <b>า</b> | ~        |     |                 | ~                |         |             |
|                       | แสดง                             | 10                | √ แถว                                  |                 |                  |                     | ี จบหลกลู<br>ไม่จบหลั           | ุเดร<br>ักสูตร   | 4 บันทึก | ปิด | หน้าจอ          |                  |         |             |
| เศีย                  |                                  |                   |                                        | _               |                  |                     |                                 |                  |          |     | <u> </u>        | ) 🛗 🗍            |         |             |
| -0-1                  |                                  |                   |                                        | ยืน             | ยันการทำราย      | การ                 |                                 |                  |          |     | $\times$        |                  |         |             |
|                       |                                  |                   |                                        | าน:<br>ศา       | เด้องการยืนยันกา | เรทำรายการ [        | [ใช่/ไม่]                       |                  |          |     |                 |                  |         |             |
|                       |                                  |                   |                                        |                 |                  |                     |                                 |                  | 1        | 5   | ดกลง            |                  |         |             |
|                       |                                  |                   |                                        |                 |                  |                     |                                 |                  | บันทึก   | ปิด | หน้าจอ          |                  |         |             |

รูปภาพที่ 114 หน้าการปรับสถานภาพนักเรียนนักศึกษา

#### <u>วิธีการปรับสถานภาพนักเรียนนักศึกษา</u> มีดังนี้

- 1) คลิกที่ 🗆 หน้าข้อมูลที่ต้องการ
- คลิกที่ปุ่ม
   ปรับสถานภาพรายกลุ่ม
   เพื่อเลือกข้อมูล
- 3) คลิกเลือก สถานภาพ

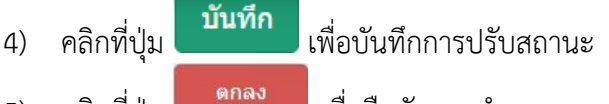

คลิกที่ปุ่ม
 ๑๓๓๓๖ เพื่อยืนยันการทำรายการ

#### 4.2 การลบข้อมูลนักเรียนนักศึกษาระยะสั้น

|                      | แสดง                 | 10       | ∨ แถว                                  |                                              |                                                                                                 |                                        |        |                 | ดันหา:           |             |          |
|----------------------|----------------------|----------|----------------------------------------|----------------------------------------------|-------------------------------------------------------------------------------------------------|----------------------------------------|--------|-----------------|------------------|-------------|----------|
|                      |                      | #\$      | เลขประจำดัว<br>ประชาชน                 | 🔷 รหัสประจำตั่‡ กลุ่มเรียน                   | 4                                                                                               | อ - นามสกุล                            | \$     | สถานะนักเรียน 🖨 | ประเภทหลักสูตร 🖨 | เลือกการดำเ | เนินการ  |
|                      |                      | 1        |                                        |                                              | relativ areas                                                                                   |                                        |        | กำลังศึกษา      | วิชาชีพระยะสั้น  | 🕑 แก้ไข 📋   | ລນຫ້ວນູລ |
|                      |                      | 2        |                                        |                                              | continue prove                                                                                  |                                        |        | กำลังศึกษา      | วิชาชีพระยะสั้น  | 🕑 แก้ไข 🔒   | ລນນ້ອນູລ |
|                      |                      | 3        |                                        |                                              | count down                                                                                      |                                        |        | กำลังศึกษา      | วิชาชีพระยะสั้น  | 🕑 แก้ไข 📋   | ລນຫ້ວນູລ |
|                      |                      | 4        |                                        |                                              | contrary tould                                                                                  |                                        |        | กำลังศึกษา      | วิชาชีพระยะสั้น  | 🕑 แก้ไข 📋   | ລນຫ້ວນູລ |
|                      |                      | 5        |                                        |                                              | control sales for                                                                               |                                        |        | กำลังศึกษา      | วิชาชีพระยะสั้น  | 🕑 แก้ไข 📋   | ລນນ້ອນູລ |
|                      |                      | 6        |                                        |                                              | consideration and the                                                                           |                                        |        | กำลังศึกษา      | วิชาชีพระยะสั้น  | 🕼 แก้ไข 📋   | ລນຫ້ວນູລ |
|                      |                      | 7        |                                        |                                              | control college                                                                                 |                                        |        | กำลังศึกษา      | วิชาชีพระยะสั้น  | 🕑 แก้ไข 📋   | ລນນ້ອນູລ |
|                      |                      | 8        |                                        |                                              | converting desire                                                                               |                                        |        | กำลังศึกษา      | วิชาชีพระยะสั้น  | 🕼 แก้ไข 📋   | ลบข้อมูล |
|                      |                      | 9        |                                        |                                              | manual selles.                                                                                  |                                        |        | กำลังศึกษา      | วิชาชีพระยะสั้น  | 🕑 แก้ไข 📋   | ລນນ້ອມູລ |
|                      |                      | 10       |                                        |                                              |                                                                                                 |                                        |        | กำลังศึกษา      | วิชาชีพระยะสั้น  | 🕼 แก้ไข 📋   | ลมข้อมูล |
|                      | แสด                  | เง 1 ถึง | 10 จาก 63 แถว                          |                                              |                                                                                                 |                                        |        | ก่อนหน้า 1      | 2 3 4            | 5 6 7       | ถัดไป    |
| 2                    | ี่⊞ิ ล               | บข้อมูล  | จนักเรียนระยะสั้น                      | ปรับสถานภาพรายกลุ่ม                          |                                                                                                 |                                        |        |                 |                  |             |          |
| <b>ษา ศ</b><br>กษาภา | <b>ច.02</b><br>ាកรัฐ | ออน      | มไลน์<br>//สกุลนักเรียน:<br>ปีการศึกษา | ลบรายการออก<br>จำนวน<br>*** กรณี<br>คืนได้แล | จากระบบ<br>เน้กเรียนนักศึกษาที่จะถูกฉบ<br>เ่ฉบข้อมูลรายการนักเรีย<br>ลัว คุณเยืนยันที่จะลบ [ใช่ | 5 ดน<br>นนักศึกษาจะไม่สามารถ<br>/ไม่]? | าทำการ | ด               |                  | ▲<br>       | ຈານວນນ   |
| เสดง                 | 10                   | ~        | แถว                                    |                                              |                                                                                                 | 3 ยืนยันการลบ                          | ปิดห   | เน้าจอ          |                  | 1           |          |
|                      | #≹                   |          |                                        | 🜲 รหัสประจำตั贛 กลุ่ง                         | งเรียน∳                                                                                         | ชื่อ - นามสกุล                         |        |                 |                  |             |          |
| ศึกษา                | ศธ.0                 | )2 อ     | อนไลน์                                 |                                              |                                                                                                 |                                        |        | 2 E             |                  |             | ศุภกฤต   |
| ไวศึกษ               |                      |          |                                        | ยืนยันการลบข้                                | อมล                                                                                             |                                        |        | ×               |                  |             |          |
|                      |                      |          |                                        | u:                                           | - <u>1</u>                                                                                      |                                        |        |                 |                  |             |          |
|                      |                      |          |                                        | คุณต้องการยืนยัน                             | เการทำรายการ [ใช่/ไม่]                                                                          |                                        |        |                 |                  |             |          |
|                      |                      |          |                                        |                                              |                                                                                                 | ٤                                      | 4      | ดกลง            |                  |             |          |
| แสด                  |                      |          |                                        |                                              |                                                                                                 | ยืนยันการลบ                            | ปิดหน้ | าจอ             |                  |             |          |
| Ŀ                    |                      |          |                                        | ้วิ                                          | ุ่มเรียน∲                                                                                       | ชื่อ - นามสกุล                         |        |                 |                  |             |          |

รูปภาพที่ 115 หน้าการลบข้อมูลนักเรียนนักศึกษาระยะสั้น

# <u>วิธีการลบข้อมูลนักเรียนนักศึกษาระยะสั้น</u> มีดังนี้

- คลิกที่ □ หน้าข้อมูลที่ต้องการ
   2) คลิกที่ปุ่ม
   2) คลิกที่ปุ่ม
- คลิกที่ปุ่ม
   ยืนยันการฉบ
   เพื่อบันทึกการปรับสถานะ
- 4) คลิกที่ปุ่ม

<u>หมายเหตุ</u> \* กรณีมีเครื่องหมายดอกจันสีแดง (\*) ต้องระบุหรือเลือกข้อมูลทุกช่อง
 \* กรณีลบข้อมูลรายการนักเรียนนักศึกษาจะไม่สามารถทำการกู้คืนได้แล้ว

#### 5. พิมพ์รายชื่อนักเรียนนักศึกษา

|     | คลิ์       | ลูกที่ปุ่ม          |                       | พิมา     | พ์รายข์               | ่ <sup>1</sup> ่อนักเ | รียเ      | เนักศึ่                 | าษา            | เพื่อที         | งิมพ์รายงา              | านข้อม            | มูลรายจึ         | ชื่อเ   | ุ่ากเรียนน             | <u>เ้กศึกษ</u> า      | 1           |            |      |        |
|-----|------------|---------------------|-----------------------|----------|-----------------------|-----------------------|-----------|-------------------------|----------------|-----------------|-------------------------|-------------------|------------------|---------|------------------------|-----------------------|-------------|------------|------|--------|
| A   | utoSave    | • 🚥 🗄               | • ? • •               |          | 202011101             | 95047_Report.xl       | lsx - Exc | el                      | 🔎 Sea          | rch             |                         |                   |                  |         |                        | -                     |             | <b>.</b> - | . 0  | ×      |
| Fil | ie F       | lome Insert         | Page Layout           | Form     | ulas Data             | Review                | View      | Help                    |                |                 |                         |                   |                  |         |                        |                       | Ľ           | Share      | Comm | nents  |
| C   | <u>م</u> 1 | Cut                 | Calibri               | ~ 11     | ~ A* A*               | = = =                 | 87 -      | 송화 Wrap Te              | ext            | General         | -                       |                   |                  |         | Σ Auto                 | iSum × AV             | Q           | 4          |      |        |
| Pas | ste        | Copy v              | B <i>I</i> <u>∪</u> ~ | ⊞ -      | <u>o</u> - <u>A</u> - | E = =                 |           | Merge &                 | 소 Center ~     | \$ ~ % 9        | Condition               | al Format as      | Cell Insert      | Delete  | e Format               | Sort & F              | Find &      | Ideas      |      |        |
|     | Clipt      | ooard Fs            |                       | Font     | 15                    |                       | Alig      | nment                   | rs.            | Number          | Fy Fy                   | Styles            | styles           | Cells   |                        | Editing               | elect       | Ideas      |      | ~      |
| T1  |            | • 1 ×               | √ fx                  |          |                       |                       |           |                         |                |                 |                         |                   |                  |         |                        |                       |             |            |      | ~      |
| 1   | A          | В                   | с                     | D        | E                     | F                     | G         | н                       | Ť.             | L               | к                       | L                 | M                | N       | 0                      | р                     | Q           | R          | s    | -      |
| 1   |            |                     |                       |          |                       | รายการข้อมูร          | ลนักเรีย  | มนนักศึกษา              | (ระยะสั้น/า    | แอกระบบ)        |                         |                   |                  |         |                        |                       |             |            |      |        |
| 2   | ลำคับ ร    | เพิ่สประจำด้วประชาช | น รหัสนักเรียน        | คำนำหน้า | เ ชื่อ                | สกุล                  | LYNPI     | วันเดือนปี เกิด         | รพัสกลุ่มเรียน | ประเภทหลักสูตร  | ชื่อวิชา                | ประเภทผู้เรียน    | ม ลักษณะหลักสูตร | ชั่วโมง | ปีการศึกษาที่เข้าเรียน | รุ่นที่ส่ง (ระยะสั้น) | สถานะภาพ    | •          |      |        |
| 3   | 1          | -                   |                       | -        | -                     |                       | -         | 17 5. <del>ค</del> . 32 | 631103001      | วิชาชีพระยะสัน  | งานหล่ออลูมิเนียม Alloy | ประชาชน<br>ทั่วไป | 121-150 ซม.      | 150     | 3/2563                 | 3/2563                | กำลังศึกษา  |            |      |        |
| 4   | 2          |                     | -                     |          | -                     | -                     | -         | 12 5.P. 17              | 631103001      | วิชาชีพระยะสั้น | งานหล่ออลูมิเนียม Alloy | ประชาชน<br>ทั่วไป | 121-150 ชม.      | 150     | 3/2563                 | 3/2563                | กำลังศึกษา  |            |      | 0      |
| 5   | 3          | -                   |                       | -        | a data                | diam'r.               | -         | 25 พ.ศ. 20              | 631103001      | วิชาชีพระยะสั้น | งานหล่ออลูมิเนียม Alloy | ประชาชน<br>พั่วไป | 121-150 ชม.      | 150     | 3/2563                 | 3/2563                | กำลังทึกษา  |            |      |        |
| 6   | 4          | -                   | -                     |          | -                     |                       |           | 02 ນີ.ຍ. 26             | 631103001      | วิชาชีพระยะสั้น | งานหล่ออลูมิเนียม Alloy | ประชาชน<br>พั่วไป | 121-150 ชม.      | 150     | 3/2563                 | 3/2563                | กำลังที่กษา |            |      |        |
| 7   | 5          | -                   | 1-                    |          | and a                 |                       |           | 10 w.e. 99              | 631103001      | วิชาชีพระยะสั้น | งานหล่ออลูมิเนียม Alloy | ประชาชน<br>ทั่วไป | 121-150 ซม.      | 150     | 3/2563                 | 3/2563                | กำลังศึกษา  |            |      |        |
| 8   | 6          |                     |                       |          |                       | des plan              |           | 01 n.u. 05              | 631103001      | วิชาชีพระยะสั้น | งานหล่ออลูมิเนียม Alloy | ประชาชน<br>ทั่วไป | 121-150 ซม.      | 150     | 3/2563                 | 3/2563                | กำลังศึกษา  |            |      |        |
| 9   | 7          |                     |                       |          | -                     | -                     | -         | 02 มี.ค. 06             | 631103001      | วิชาชีพระยะสั้น | งานหล่ออลูมิเนียม Alloy | ประชาชน<br>ทั่วไป | 121-150 ซม.      | 150     | 3/2563                 | 3/2563                | กำลังศึกษา  |            |      |        |
| 10  | 8          |                     |                       |          |                       | -                     | -         | 01 n.w. 32              | 631103001      | วิชาชีพระยะสั้น | งานหล่ออลูมิเนียม Alloy | ประชาชน<br>ทั่วไป | 121-150 ซม.      | 150     | 3/2563                 | 3/2563                | กำลังศึกษา  |            |      |        |
| 11  | 9          |                     |                       |          | a dan                 | -                     | -         | 11 5.e. 37              | 631103001      | วิชาชีพระยะสั้น | งานหล่ออลูมิเนียม Alloy | ประชาชน<br>ทั่วไป | 121-150 ซม.      | 150     | 3/2563                 | 3/2563                | กำลังศึกษา  |            |      |        |
| 12  | 10         |                     |                       |          | and a                 | o des                 |           | 07 ລີ.ຍ. 15             | 631103001      | วิชาชีพระยะสั้น | งานหล่ออลูมิเนียม Alloy | ประชาชน<br>ทั่วไป | 121-150 ซม.      | 150     | 3/2563                 | 3/2563                | กำลังที่กษา |            |      |        |
|     | 11         | 3461400243654       | 6311030016            | นาง      | แต่ม                  | โคตรธรรม              | หญิง      | 01 n.u. 11              | 631103001      | วิชาชีพระยะสั้น | งานหล่ออลูมิเนียม Alloy | ประชาชน           | 121-150 ซม.      | 150     | 3/2563                 | 3/2563                | กำลังศึกษา  |            |      |        |
| 1   |            | Sheet1 (+           | )                     |          |                       |                       |           |                         |                |                 |                         | 1.4               |                  |         |                        |                       | J 🗉         | -          |      | + 100% |

รูปภาพที่ 116 หน้ารายงานข้อมูลรายชื่อนักเรียนนักศึกษา

| 6. การ     | รันเลขที่ รบ.2        | 2                 |                   |                                 |              |                            |                  |             |
|------------|-----------------------|-------------------|-------------------|---------------------------------|--------------|----------------------------|------------------|-------------|
| \land หน้า | หลัก / ระบบหลักสูตรวิ | ชาชีพระยะสั้น / 🕯 | 🗳 นักเรียนนักศึกา | ษา (ระยะสั้น/นอกระบบ)           |              |                            |                  |             |
|            | 1 ปีการศึกษา *        | 2562              | ~                 | 2 ประเภทหลักสูตร: หลักสูต       | รระยะสัน     | ~                          |                  |             |
|            | 3 ภาค/รุ่น:           | 1                 | ~                 |                                 |              |                            |                  |             |
|            | 4                     | ออกเลขที่ รบ.2    | 足 เริ่มใหม่       |                                 |              |                            |                  |             |
|            |                       |                   |                   |                                 |              |                            |                  |             |
| ลำดับ      | รหัสกลุ่มเรียน        |                   | รหัสวิชา          | ชื่อวิชา                        | จำนวนชั่วโมง | จำนวนนักเรียนที่จบหลักสูตร | วันที่จบหลักสูตร | เลขที่ รบ.2 |
| 1          | 62110101 : ระยะสั้น 1 |                   | 1101-9301         | ขับรถยนด์                       | 90           | 20                         |                  | 1           |
| 2          | 62110102 :            |                   | 1101-9301         | ขับรถยนด์                       | 90           | 20                         |                  | 1           |
| 3          | 62110103 : ระยะสั้นชย | 1.                | 1101-9301         | ขับรถยนด์                       | 90           | 20                         | 21/04/2562       | 2           |
| 4          | 62110105 : ระยะสั้นชเ | 1.                | 1101-1301         | งานบริการจักรยานยนต์            | 75           | 20                         | 21/04/2562       | 3           |
| 5          | 62110401 : ระยะสั้นชา | N.                | 1104-1501         | งานช่อมเครื่องใช้ไฟฟ้าภายในบ้าน | 150          | 19                         | 30/04/2562       | 4           |
| 6          | 62110402 :            |                   | 1104-1501         | งานช่อมเครื่องใช้ไฟฟ้าภายในบ้าน | 150          | 20                         | 30/04/2562       | 4           |

รูปภาพที่ 117 หน้าการออกเลขที่ รบ.2

# <u>วิธีการออกเลขที่ รบ.2</u> มีดังนี้

คลิกที่ป่ม รับเล

<mark>รันเลขที่ รบ.2</mark> เพื่อออกเลขที่ รบ.2

- 1) คลิกเลือก ปีการศึกษา
- 2) คลิกเลือก ประเภทหลักสูตร
- 3) คลิกเลือก ภาค/รุ่น
- 4) คลิกที่ปุ่ม

| 🕷 หน้                                  | าหลัก / ระบบ                                                   | หลักสูตรวิชาชีพระยะสั้น                                                            | / 曫 นักเรียนนักศึกา                                                   | ษา (ระยะสั้น/นอกร                            | ລະບບ)                                                        |                                                                                                    |                                      |                                                         |                                     |                                                                       |
|----------------------------------------|----------------------------------------------------------------|------------------------------------------------------------------------------------|-----------------------------------------------------------------------|----------------------------------------------|--------------------------------------------------------------|----------------------------------------------------------------------------------------------------|--------------------------------------|---------------------------------------------------------|-------------------------------------|-----------------------------------------------------------------------|
|                                        | 1 ปีการศึ                                                      | กษา * 2562<br><b>3 Q คับหา</b>                                                     | ~<br>⊋เริ่มใหม่                                                       | <b>2</b> n                                   | าคเรียน/รุ่นที่ *                                            | 1 ~                                                                                                    |                                      |                                                         |                                     |                                                                       |
|                                        |                                                                |                                                                                    |                                                                       |                                              |                                                              |                                                                                                    |                                      | -                                                       |                                     |                                                                       |
|                                        |                                                                |                                                                                    |                                                                       |                                              |                                                              |                                                                                                    | จำนวน                                | 4<br>เผู้เรียน                                          | <b>)</b> [] 1                       | พิมพ์ข้อมูล<br>จำนวนผู้                                               |
| ลำดับ                                  | ประเภทหลักสูตร                                                 | ประเภทผู้เรียน                                                                     | ลักษณะหลักสูตร                                                        | จำนวนชั่วโมง                                 | รหัสวิชา                                                     | ที่อริหา                                                                                                    | จำนวน<br>ช่าย                        | 4<br>เผู้เรียน<br>หญิง                                  | รวม                                 | พิมพ์ข้อมูล<br>จำนวนผู้<br>สำเร็จการ<br>ศึกษา                         |
| ลำดับ<br>1                             | ประเภทหลักสูตร<br>ระยะสั้น                                     | ประเภทผู้เรียน<br>ประชาชนทั่วไป                                                    | ลักษณะหลักสูตร<br>121-150 ชม.                                         | จำนวนชั่วโมง<br>150                          | รหัสวิชา<br>1104-1501                                        | ชื่อวิชา<br>งานข่อมเครื่องใช้ไฟฟ้าภายในบ้าน                                                                         | จำนวน<br>ชาย<br>37                   | 4<br>เผู้เรียน<br>หญิง<br>3                             | รวม<br>40                           | พิมพ์ข้อมูล<br>จำนวนผู้<br>สำเร็จการ<br>ศึกษา<br>39                   |
| ลำดับ<br>1<br>2                        | ประเภทหลักสูดร<br>ระยะสั้น<br>ระยะสั้น                         | ประเภทผู้เรียน<br>ประชาชนทั่วไป<br>ประชาชนทั่วไป                                   | ลักษณะหลักสูตร<br>121-150 ชม.<br>61-75 ชม.                            | จำนวนชั่วโมง<br>150<br>75                    | รษัสวิชา<br>1104-1501<br>1101-1301                           | ชื่อริชา<br>งานข่อมเครื่องใช้ไฟฟ้าภายในบ้าน<br>งานบริการจักรยานยนต์                                                 | จำนวน<br>ชาย<br>37<br>16             | 4<br>เผู้เรียน<br>หญิง<br>3<br>4                        | <b>Б</b> ў<br>53н<br>40<br>20       | พิมพ์ข้อมูล<br>จำนวนผู้<br>สำเร็จการ<br>ศึกษา<br>39<br>20             |
| <sub>ลำดับ</sub><br>1<br>2<br>3        | ประเภทหลักสูตร<br>ระยะสั้น<br>ระยะสั้น<br>ระยะสั้น             | ประยาหมู้เรียน<br>ประชาชนทั่วไป<br>ประชาชนทั่วไป<br>ประชาชนทั่วไป                  | ตักษณะหลักสูตร<br>121-150 ชม.<br>61-75 ชม.<br>61-75 ชม.               | ิ                                            | รมัสริชา<br>1104-1501<br>1101-1301<br>1101-2301              | ส์อริชา<br>งานข่อมเครื่องใช้ไฟฟ้าภายในบ้าน<br>งานบริการจักรยานยนต์<br>งานข่อมเครื่องยนด์แก๊สโซลีนเล็ก               | รำนวน<br>ชาย<br>37<br>16<br>15       | 4<br>เผู้เรียน<br>หญิง<br>3<br>4<br>4                   | <b>Е ў</b><br>5эл<br>40<br>20<br>19 | พิมพ์ข้อมูล<br>จำนวนผู้<br>สำเร็จการ<br>ศึกษา<br>39<br>20             |
| <mark>สำดับ</mark><br>1<br>2<br>3<br>4 | ประเภทหลักสูตร<br>ระยะสั้น<br>ระยะสั้น<br>ระยะสั้น<br>ระยะสั้น | ประเภทผู้เรียน<br>ประชาชนทั่วไป<br>ประชาชนทั่วไป<br>ประชาชนทั่วไป<br>ประชาชนทั่วไป | สักษณะหลักสูตร<br>121-150 ชม.<br>61-75 ชม.<br>61-75 ชม.<br>76-120 ชม. | <b>จำนวนชั่วไมง</b><br>150<br>75<br>75<br>90 | รมัสวิชา<br>1104-1501<br>1101-1301<br>1101-2301<br>1101-9301 | ชื่อริชา<br>งานข่อมเครื่องใช้ไฟฟ้าภายในบ้าน<br>งานบริการจักรยานยนต์<br>งานข่อมเครื่องยนต์แก็สโซลินเล็ก<br>ขับรถยนต์ | รำนวน<br>ชาย<br>37<br>16<br>15<br>50 | 4<br>ห <sub>ม</sub> ัเรียน<br>หญิง<br>3<br>4<br>4<br>30 | С ў<br>5731<br>40<br>20<br>19<br>80 | พิมพ์ข้อมูล<br>จำนวนผู้<br>สำเร็จการ<br>ศึกษา<br>39<br>20<br>19<br>80 |

# รูปภาพที่ 118 หน้าพิมพ์แบบรายงานข้อมูลนักเรียนนักศึกษา

# <u>วิธีพิมพ์แบบรายงานข้อมูลนั้กเรียนนักศึกษา</u> มีดังนี้

คลิกที่ปุ่ม แบบรายงานข้อมูลนักเรียน เพื่อพิมพ์แบบรายงานข้อมูลนักเรียนนักศึกษา

- คลิกเลือก ปีการศึกษา
- 2) คลิกเลือก ภาคเรียน/รุ่นที่
- คลิกที่ปุ่ม Q คับหา เพื่อค้นหาข้อมูล
- คลิกที่ปุ่ม <sup>(1)</sup> <sup>พิมพ์ข้อมูล</sub> เพื่อพิมพ์รายงานข้อมูลนักเรียนนักศึกษา
  </sup>

<u>หมายเหตุ</u> \* กรณีมีเครื่องหมายดอกจันสีแดง (\*) ต้องระบุหรือเลือกข้อมูลทุกช่อง

#### <u>ตัวอย่างรายงาน</u>

|       |                |                |                | ÷       | ~ ~       | 4.                              | จำนวเ | จำนวนผู้เรียน |     | จำนว      |  |                       |          |
|-------|----------------|----------------|----------------|---------|-----------|---------------------------------|-------|---------------|-----|-----------|--|-----------------------|----------|
| ลำดับ | ประเภทหลักสูตร | ประเภทผู้เรียน | ลักษณะหลักสูตร | ชั่วโมง | รหัสวิชา  | ชื่อวิชา                        | ชาย   | ชาย หญิง รว   |     | ย หญิง รว |  | ผู้สำเร็จ<br>การศึกษา | หมายเหตุ |
| 1     | ระยะสั้น       | ประชาชนทั่วไป  | 121-150 ซม.    | 150     | 1104-1501 | งานซ่อมเครื่องใช้ไฟฟ้าภายในบ้าน | 37    | 3             | 40  | 39        |  |                       |          |
| 2     | ระยะสั้น       | ประชาชนทั่วไป  | 61-75 ชม.      | 75      | 1101-1301 | งานบริการจักรยานยนต์            | 16    | 4             | 20  | 20        |  |                       |          |
| 3     | ระยะสั้น       | ประชาชนทั่วไป  | 61-75 ชม.      | 75      | 1101-2301 | งานซ่อมเครื่องยนต์แก๊สโซลีนเล็ก | 15    | 4             | 19  | 19        |  |                       |          |
| 4     | ระยะสั้น       | ประชาชนทั่วไป  | 76-120 ชม.     | 90      | 1101-9301 | ขับรถยนต์                       | 50    | 30            | 80  | 80        |  |                       |          |
|       |                |                |                | 5       | วมทั้งหมด |                                 | 118   | 41            | 159 | 158       |  |                       |          |
|       |                |                |                |         |           |                                 |       |               |     |           |  |                       |          |

รูปภาพที่ 119 หน้าแบบรายงานข้อมูลนักเรียนนักศึกษา

| 8. ใบรับรองผลการฝึกอบรมหลักสูตรวิชาชีพระยะสั้น |                                                                                     |                        |  |  |  |  |  |  |  |  |
|------------------------------------------------|-------------------------------------------------------------------------------------|------------------------|--|--|--|--|--|--|--|--|
| 希 หน้าหลัก / 冶 ระบบระเบียน                     | นักเรียนนักศึกษา / 🗮 ข้อมูลนักเรียนนักศึกษา (ระยะสั้น/นอกระบบ) / 🛆 ใบรับรองผลการฝึก | 🕲 ย้อนกลับหน้าเมนูหลัก |  |  |  |  |  |  |  |  |
| <b>່ ວ</b> ພ້ອນຄລັບ                            |                                                                                     |                        |  |  |  |  |  |  |  |  |
| 1 * รหัสวิชาชีพ :                              | 1104-1501 เลือกรายวิชา                                                              |                        |  |  |  |  |  |  |  |  |
| 2 * ปีการศึกษา:                                | 2562 - 3 ภาค/รุ่น: 1 -                                                              |                        |  |  |  |  |  |  |  |  |
| 4 รันที่จบการศึกษา:                            | 30/04/2562                                                                          |                        |  |  |  |  |  |  |  |  |
| 5                                              | 🕨 Q ดราวจสอบน้อมุล 🛛 🔁 เริ่มใหม่                                                    |                        |  |  |  |  |  |  |  |  |
| จำนวนผู้จบหลักสูตร                             | 39                                                                                  |                        |  |  |  |  |  |  |  |  |
| นักศึกษาชาย                                    | 36                                                                                  |                        |  |  |  |  |  |  |  |  |
| นักศึกษาหญิง                                   | 3                                                                                   |                        |  |  |  |  |  |  |  |  |
| 6                                              | <ul> <li>หลักสูตรระยะสันสำหรับประชาชนทั่วไป</li> </ul>                              |                        |  |  |  |  |  |  |  |  |
| 7                                              | 🕂 🕀 พืมพ์ข้อมูล                                                                     |                        |  |  |  |  |  |  |  |  |

รูปภาพที่ 120 หน้าพิมพ์ ใบรับรองผลการฝึกอบรมหลักสูตรวิชาชีพระยะสั้น วิธีพิมพ์ใบรับรองการฝึกอบรมหลักสูตรวิชาชีพระยะสั้น มีดังนี้

| คลิกที่ปุ่ม   | <mark>ใบรับรองผลการฝึก</mark><br>เพื่อพิมพ์รายงานข้อมูลใบรับรองการฝึกอบรมหลักสูตรวิชาชีพระยะสั้น |
|---------------|--------------------------------------------------------------------------------------------------|
| 1)            | คลิกเลือก รายวิชา โดยคลิกที่ เลือกรายวิชา เพื่อเลือกข้อมูล                                       |
| 2)            | คลิกเลือก ปีการศึกษา                                                                             |
| 3)            | คลิกเลือก ภาค/รุ่น                                                                               |
| 4)            | ระบุ วันที่จบการศึกษา                                                                            |
| 5)            | คลิกที่ปุ่ม <b>Q ดรวจสอบข้อมูล</b> เพื่อตรวจสอบข้อมูลผู้จบหลักสูตร                               |
| 6)            | คลิกเลือก หลักสูตร                                                                               |
| 7)            | คลิกที่ปุ่ม 🖨 พิมพ์ข้อมูล เพื่อพิมพ์รายงานข้อมูลใบรับรองผลการฝึกอบรมหลักสูตรวิชาชีพระยะสั้น      |
| <u>หมายเห</u> | <b>ตุ</b> * กรณีมีเครื่องหมายดอกจันสีแดง (*) ต้องระบุหรือเลือกข้อมูลทุกช่อง                      |

#### <u>ตัวอย่างรายงาน</u>

| ชื่อสถา<br>ภาคเรีย |                                    |                     | oo woon and a source we may                                                                                                    | and and a so a so a so a so a so a so a so a s |        |
|--------------------|------------------------------------|---------------------|----------------------------------------------------------------------------------------------------|------------------------------------------------|--------|
| ภาคเรีย            | าน <mark>ศึกษา วิทยาลัยก</mark> าร | อาชีพห้วยผึ้ง       |                                                                                                    |                                                |        |
|                    | มนที่ 2                            |                     | ปีการศึกษา 2562                                                                                                    |                                                |        |
| กลุ่มอา            | เช็พ อุตสาหกรรม                    |                     | สาขาวิชาชีพ ช่างไฟฟ้า                                                                                                    |                                                |        |
| งานอา              | ชีพ/อ <mark>า</mark> ชีพ งานซ่อมเ  | ครื่องใช้ไฟฟ้าภายให | นบ้ำน                                                                                                    |                                                | หน้า 1 |
| ที่                | รหัสประจำตัว                       | เถงที่<br>วุฒิบัตร  | ชื่อ - ชื่อสกุล                                                                                                    | ผลการฝึกอบรม                                   | หมายเห |
|                    |                                    | 1                   | Adda and                                                                                                    | จบหลักสูตร                                     |        |
| _                  |                                    | 2                   | and and                                                                                                    | จบหลักสูตร                                     |        |
|                    |                                    | 3                   | and get                                                                                                    | จบหลักสูตร                                     |        |
| _                  |                                    | 4                   | agent shall                                                                                                    | จบหลักสูตร                                     |        |
|                    |                                    | 5                   | they well-the                                                                                                    | จบหลักสูตร                                     |        |
|                    |                                    | 6                   | status and a                                                                                                    | จบหลักสูตร                                     |        |
|                    | the second second                  | 7                   | an p gene                                                                                                    | จบหลักสูตร                                     |        |
| _                  | 1                                  | 8                   | division and the                                                                                                    | จบหลักสูตร                                     |        |
| _                  | 1                                  | 9                   | and and                                                                                                    | จบหลักสูตร                                     |        |
|                    |                                    | 10                  | diffe deriver                                                                                                    | <mark>จบหลักสู</mark> ตร                       |        |
| _                  | and a second second                | 11                  | and the                                                                                                    | จบหลักสูตร                                     |        |
|                    | 1                                  | 12                  | and back                                                                                                    | <mark>จ</mark> บหลักสูตร                       |        |
| _                  | and the second second              | 13                  | factor galled                                                                                                    | <mark>จบหลักสูตร</mark>                        |        |
| _                  |                                    | 14                  | and some                                                                                                    | <mark>จบหลักสูตร</mark>                        |        |
| _                  | 1                                  | 15                  | the part of the local distribution of the local distribution of the lo | จบหลักสูตร                                     |        |
| _                  | and a second second                | 16                  | er option of a state of a                                                                                                    | จบหลักสูตร                                     | 4      |
| _                  | and the second second              | 17                  | rana meninger                                                                                                    | <mark>จบหลักสู</mark> ตร                       |        |
| _                  | 1.100                              | 18                  | and the second second s | จบหลักสูตร                                     |        |
| _                  | 1                                  | 19                  | public and                                                                                                    | จบหลักสูตร                                     |        |
| _                  | 1.100                              | 20                  | alles and a                                                                                                    | จบหลักสูตร                                     |        |
| _                  | 1.000                              | 21                  | and the second second second second second second second second second second second second second second second                                                                                                    | จบหลักสูตร                                     |        |
| _                  |                                    | 22                  | and the set of the set of the set | จบหลักสูตร                                     |        |
| _                  | 1                                  | 23                  | contracting facilities                                                                                                    | จบหลักสูตร                                     |        |
| _                  |                                    | 24                  | a state and                                                                                                    | จบหลักสูตร                                     |        |
|                    | 1                                  | 25                  | the sealth                                                                                                    | จบหลักสูตร                                     |        |
| _                  |                                    | 26                  | and the second                                                                                                    | จบหลักสูตร                                     |        |
|                    | a commenter of                     | 27                  | and the second second second second second second second second second second second second second second second                                                                                                    | <mark>จ</mark> บหลักสูตร                       |        |

รูปภาพที่ 121 หน้ารายงานข้อมูลใบรับรองผลการฝึกอบรมหลักสูตรวิชาชีพระยะสั้น
| ื่อสถา                                             | แบบ ๆ<br>านศึกษา วิทยาลั                | ้ยการอาชี     | พห้วยผึ้ง                             | . 1. 1.11                      | . 90 til 01           |          |                 | -5575510RH31D             |            |
|----------------------------------------------------|-----------------------------------------|---------------|---------------------------------------|--------------------------------|-----------------------|----------|-----------------|---------------------------|------------|
| าาคเรีย                                            | ยนที่ 2                                 |               |                                       |                                |                       | ปีการศึ่ | กษา 2562        |                           |            |
| าลุ่มอา                                            | าชีพ อุตสาหกะ                           | เรม           |                                       |                                |                       | สาขาวิว  | ชาชีพ ช่างไฟฟ้า |                           |            |
| านอา                                               | ชิพ/อาชิพ งาน<br>1                      | ซ่อมเครือ     | งไช้ไฟฟ้า                             | ภายไ                           | นบ้าน                 |          |                 | 1                         | หน้า 3     |
| ที่                                                | รหัสประจำผ่                             | กัว           | เลขที่<br>วุฒิบัตร                    |                                | ชื่อ - ชื่อสกุล       |          | ผลการฝึกอบรม    | หมายเหตุ                  |            |
| -                                                  |                                         |               | 57                                    | ۱                              |                       |          |                 | จบหลักสูตร                |            |
|                                                    |                                         | -             | 58                                    | ۱                              |                       |          |                 | จบหลักสูตร                |            |
|                                                    |                                         |               | 59                                    | ۱                              |                       |          |                 | จบหลักสูตร                |            |
|                                                    |                                         |               | 1                                     |                                |                       |          |                 | สิ้น                      | เสุดข้อมูล |
| จำา                                                | นวนผู้ฝึกที่จบ                          | ชาย           | หญิง                                  |                                | รวม                   |          | อนุมัติผลการ    | ฝึกอบรม                   |            |
| n                                                  | าารฝึกอบรม                              | 48            | 11                                    |                                | 59                    |          | เมื่อวันที่ 17  | เดือน สิงหาคม             | พ.ศ. 256   |
|                                                    |                                         |               |                                       |                                |                       |          |                 |                           |            |
| ព                                                  | งชื่อ                                   |               | ผ้ก:                                  | រ១ព                            |                       |          |                 |                           |            |
| ติ<br>ต                                            | งชื่อ<br>งชื่อ                          |               | ผู้กะ<br>ผู้ท                         | รอก<br>าน                      |                       |          | ลงชื่อ          |                           |            |
| ติ<br>เ<br>ดิง<br>ดิง                              | งชื่อ<br>งชื่อ<br>งชื่อ                 |               | ผู้กร<br>ผู้ทา<br>นาย                 | รอก<br>าน<br>ยทะเป็            | ່ຳຍາມ                 |          | ลงชื่อ          | (1                        | )          |
| ଗ<br>ବ<br>ବ                                        | งชื่อ<br>งชื่อ<br>งชื่อ<br>( นางสาวนาร์ | ่รัตน์ โชว์   | ผู้กร<br>ผู้ทา<br>นาย<br>กิช่วงนิรันเ | รอก<br>าน<br>มทะเป็<br>ดร์)    | ้ำยน                  |          | ลงชื่อ          | (1<br>ผู้อำนวยการ         | )          |
| ติ<br>ถ<br>ถ                                       | งชื่อ<br>งชื่อ<br>งชื่อ<br>( นางสาวนาวี | รัคน์ โชร์    | ผู้กะ<br>ผู้ท<br>นาย<br>ลิช่วงนิรัน   | ະອກ<br>ານ<br>ມາາະເນື້<br>ດຈ໌)  | ไขน                   |          | ลงชื่อ          | (1<br>ผู้อำนวยการ         | )          |
| ถา<br>ถา<br>ถา                                     | งชื่อ<br>งชื่อ<br>งชื่อ<br>( นางสาวนาวี | ร้อน์ โชล์    | ผู้กร<br>ผู้ท<br>นาย<br>ลิช่วงนิรัน   | ະອກ<br>ານ<br>ມາາະເນື<br>໑ ຈ໌ ) | วัยน                  |          | ลงชื่อ          | (1<br>ผู้อำนวยการ         | )          |
| ถิง<br>ถง<br>ถง                                    | งชื่อ<br>งชื่อ<br>งชื่อ<br>( นางสาวนาวี | ร้อน์ โชด์    | ผู้กร<br>ผู้ทา<br>นาย<br>ลิช่วงนิรัน  | รอก<br>าน<br>มทะเบิ้<br>ดร์ )  | ้ำยาง                 |          | ลงชื่อ          | (1<br>ผู้อำนวยการ         | )          |
| ถ <sub>ั</sub><br>ถ <sub>ั</sub>                   | งชื่อ<br>งชื่อ<br>งชื่อ<br>( นางสาวนาร์ | รัคน์ โชร่    | ผู้กร<br>ผู้ท<br>กิช่วงนิรัน          | รอก<br>าน<br>มทะเบิ<br>ดร์ )   | ้ำยาง                 |          | ลงชื่อ          | (1<br>ผู้อำนวยการ         | )          |
| ຄ <sup>.</sup><br>ຄ <sup>.</sup><br>ຄ <sup>.</sup> | งชื่อ<br>งชื่อ<br>งชื่อ<br>( นางสาวนาร์ | ร้อน์ โชว่    | ผู้กร<br>ผู้ท<br>กิช่วงนิรัน          | งอก<br>าน<br>มทะเบ็<br>ดร์ )   | i้ย <b>า</b> ม        |          | ลงชื่อ          | (1<br>ผู้อำนวยการ         | )          |
| ถ                                                  | งชื่อ<br>งชื่อ<br>งชื่อ<br>( นางสาวนาร์ | ร้คน์ โชร่    | ผู้กร<br>ผู้ท<br>กิช่วงนิรัน          | งอก<br>าน<br>บทะเปิ้           | i้ย <b>า</b> ม        |          | ลงชื่อ          | (1<br>ผู้อำนวยการ         | )          |
| ถ.<br>ถ                                            | งชื่อ<br>งชื่อ<br>งชื่อ<br>( นางสาวนาร์ | ร้อน์ โชว์    | ผู้กร<br>ผู้ท<br>นาย<br>สิช่วงนิรัน   | ຍອກ<br>ານ<br>ມາາະເນົ້<br>ຄຣ໌໌) | มียาม                 |          | ถงชื่อ          | (1<br>ผู้อำนวยการ         | )          |
| ถ.<br>ถ<br>ถ                                       | งชื่อ<br>งชื่อ<br>งชื่อ<br>( นางสาวนาวี | รัดน์ โชร์    | ผู้กร<br>นาย<br>ลิช่วงนิรัน           | งอก<br>าน<br>บุทาะเบิ้         | มียาง                 |          | ลงชื่อ          | (1<br>ผู้อำนวยการ         | )          |
| ถ.<br>ถ.                                           | งชื่อ<br>งชื่อ<br>งชื่อ<br>( นางสาวนาวิ | ่รัดน์ โช     | ผู้กร<br>นาย<br>ลิช่วงนิรัน           | งอก<br>าน<br>บทะเบิ้           | เขา <i>เ</i>          |          | ลงชื่อ          | (1<br>ผู้อำนวยการ         | )          |
| ถ                                                  | งชื่อ<br>งชื่อ<br>งชื่อ<br>( นางสาวนาร์ | ี่วัดนี้ โชว่ | ผู้กร<br>ผู้ท<br>กิช่วงนิรับ          | งอก<br>าน<br>ขทะเบ็<br>ดรั่)   | <b>้</b> เขา <b>ม</b> |          | ลงชื่อ          | ( <u>1</u><br>ผู้อำนวยการ | )          |
| ถ<br>ถ<br>ิ                                        | งชื่อ<br>งชื่อ<br>งชื่อ<br>( นางสาวนาร์ | ร้อน์ โชร่    | ผู้กร<br>ผู้ท<br>นาย<br>ลิช่วงนิรัน   | ນອກ<br>ານ<br>ປາາະເນົ້<br>ຄຣັ໋) | ມີຍາມ                 |          | ถงชื่อ          | (1<br>ผู้อำนวยการ         | )          |
| ถ                                                  | งชื่อ<br>งชื่อ<br>งชื่อ<br>( นางสาวนาวิ | เร็คน์ โชร่   | ผู้กร<br>นาย<br>ดิช่วงนิรัน           | งอก<br>าน<br>บทะเบิ้           | มียาง                 |          | ลงชื่อ          | (1<br>ผู้อำนวยการ         | )          |

รูปภาพที่ 122 หน้ารายงานข้อมูลใบรับรองผลการฝึกอบรมหลักสูตรวิชาชีพระยะสั้น (ต่อ)

ดูรายละเอียดข้อมูลส่วนของนักเรียนนักศึกษาได้โดย คลิกที่ <u>เลขประจำตัวประชาชน</u> ระบบจะแสดงข้อมูล ดังภาพ

| นางสาวจิรนินท์ ศรีละ | ข้อมูลส่วนตัวนักเ                                                                                                    | รียนนักศึกษา    |               |                      |                  |               |                 |                |   |
|----------------------|----------------------------------------------------------------------------------------------------|-----------------|---------------|----------------------|------------------|---------------|-----------------|----------------|---|
| อมูลส่วนตัว          |                                                                                                    |                 |               |                      |                  |               |                 |                |   |
| อมูลที่อยู่          | กลุ่มเรียน                                                                                                    |                 | ประเภทหลักสูเ | กร                   | ประเภทผู้เรียน   |               | ลักษณะหลักสูด   | 5              |   |
| 2. 2                 |                                                                                                    | ~               | วิชาชีพระยะส  | สั้น                 | ประชาชนทั่วไป    |               | 76-120 ชม.      |                |   |
| םמטרפנו ⊖            | วิชา                                                                                                    |                 |               |                      | ชั่วโมง          | ผัสอน         |                 |                |   |
| ∋ ใบประวัติ          | 1101-9301 ขับรถยนเ                                                                                                    | ต์              |               |                      | 90               | ดุสิด อัฐบาด  | 1               |                |   |
| ∋ ໃນ s.ນ.            | ภาครุ่น/มี                                                                                                    | วันที่เข้าเรียน |               | วันที่สำเร็จการศึกษา | ผลการศึกษา3.0    | สถานะนักเรียน |                 | เลขที่ใบประกาศ |   |
| 🕽 ใบวุฒิบัตร 👻       | 1/2562                                                                                                    | 01/04/2562      |               | 21/04/2562           | 3.0              | จบหลักสูดร    | ~               | 1              |   |
| 🕽 ໃນ รบ.1 ປວพ.58 👻   |                                                                                                    |                 |               |                      |                  |               |                 |                |   |
| 1 11 51 2 1 Jaw 58   | รหัสประจำตัว                                                                                                    |                 | เลขประจำดัวป  | ระชาชน               | วันเกิด          |               | ประเภทความพิศ   | าาร            |   |
|                      | And a second second sec |                 |               |                      | 06/12/2542       |               | ไม่พิการ        |                | ~ |
| 🕯 ไบประกาศนิยบัตร 👻  | ดำนำหน้าชื่อ                                                                                                    |                 | ชื่อ (ไทย)    |                      | นามสกุล (ไทย)    |               | ชื่อกลาง (ไทย)  |                |   |
|                      |                                                                                                    | ~               |               |                      | 1000             |               |                 |                |   |
|                      | เพศ                                                                                                    |                 | ชื่อ (อังกฤษ) |                      | นามสกุล (อังกฤษ) |               | ชื่อกลาง (อังกฤ | )<br>)         |   |
|                      | หญิง                                                                                                    | ~               | Jiranan       |                      | Sirila           |               |                 |                |   |
|                      | สัญชาดิ                                                                                                    |                 | เชื้อชาดิ     |                      | ศาสนา            |               | กรุีปเลือด      |                |   |
|                      | ไทย                                                                                                    | ~               | ไทย           |                      | ✓ พทธ            | ~             | -               |                | ~ |

รูปภาพที่ 123 หน้าข้อมูลส่วนตัวนักเรียนนักศึกษา

| พิมพ์ใบวุฒิบัตรภาษาไทย และภาษาอังกฤษ                            |                                     |
|-----------------------------------------------------------------|-------------------------------------|
| คลิกที่ <u>เลขประจำตัวประชาชน</u> คลิกที่ปุ่ม <u>ใบวุฒิบัตร</u> |                                     |
|                                                                 | เลขที่                              |
| กระทรวงศี<br>วุฒิบัตรถบับนี้ให้                                 | ทษาชิการ<br>ใว้เพื่อแสดงว่า         |
| สำเร็จการศึกษาตามหลักสูตรวิชาชีพระย                             | มะสั้น (๙๐) ชั่วไมง วิซ่า ขับรถบนต์ |
| สังกัดสำนักงานคณะกรรมการกา                                      | ชอาชีวศึกษา จังหวัด                 |
| เมื่อวันที่ ๒๑ <b>เ</b> ดือน เมษา                               | มน พุทธศักราช ๒๕๖๒                  |
| ขอให้มีความสุขส                                                 | วัสดี้เจริญเทอญ                     |
| <mark>เ</mark> จ้าพนักงานทะเบียน                                | ผู้อำนวยการวิทยาลัย                 |

รูปภาพที่ 124 หน้ารายงานใบวุฒิบัตรภาษาไทย

|                                | NO. 1                   |
|--------------------------------|-------------------------|
| MINISTRY OF I                  | EDUCATION               |
| Hereby Conf                    | ers Upon                |
|                                |                         |
| The Certificate of Vocationnal | Short Course (90 Hours) |
| in                             |                         |
| Driving Co                     | burse                   |
| from                           |                         |
|                                |                         |
| the Department of Voca         | ational Education       |
| no the 21 day of a             | April, 2019             |
|                                |                         |
|                                |                         |
| Registrar                      | Director                |

รูปภาพที่ 125 หน้ารายงานใบวุฒิบัตรภาษาอังกฤษ

|                                            |                                  |                |                                | รบ.1                                | ปวพ. 58 เลขที่                      |            |
|--------------------------------------------|----------------------------------|----------------|--------------------------------|-------------------------------------|-------------------------------------|------------|
|                                            | สำนักงาง                         | เคณะกรรมการเ   | การอาชีวศึกษา                  |                                     |                                     |            |
| 51                                         | เบียบแสดงผลการเรียบประ           | ลำต้าบักสึกษาข | หลักสตรวิชาชีพร                | ะยะสับ พ.ศ                          | 2558                                |            |
|                                            |                                  |                |                                |                                     | 2000                                |            |
| รหัสสถานศึกษา                              | ชื่อสถานศึกษา                    |                | จังหวัด                        |                                     |                                     |            |
| ชื่อ-ชื่อสกุล                              | วัน เดือน ปีเกิด                 | เลขปร          | ะจำตัวประชาชน                  |                                     |                                     |            |
| สัญชาติ ไทย ศาสนา พุท                      | ธรหัสประจำด้วนักศึกษา            | เข้าศึกษาเมื   | อ 1 เมษายน 2562                | สำเร็จการศึกษาเ                     | มือ 21 เมษายน 2                     | 2562       |
| รหัสหลักสูตร 1101-9301                     | หลักสูตร ขับรถยนต์ เวลา 90 ชั่วไ | 110            |                                | रो र                                | 3.5.5                               | at a state |
|                                            | ายการสมรรถนะ                     | คะแบบเตม       | เกณฑการผานรอยละ                | คะแบบทเด                            | คดเป็นรอยละ                         | ผาน/เมผา   |
| 1                                          |                                  |                |                                | 0                                   | 0                                   |            |
| 2.                                         |                                  |                |                                |                                     |                                     |            |
| 3.                                         |                                  |                |                                |                                     |                                     |            |
| 4.                                         |                                  |                |                                |                                     |                                     |            |
| 5.                                         |                                  |                |                                |                                     |                                     |            |
| 6.                                         |                                  |                |                                |                                     |                                     |            |
| 7                                          |                                  |                |                                |                                     |                                     |            |
|                                            |                                  |                |                                |                                     |                                     |            |
| 8.                                         |                                  |                |                                |                                     |                                     |            |
| 9.                                         |                                  |                |                                |                                     |                                     |            |
| 10.                                        |                                  |                |                                |                                     |                                     |            |
|                                            | รวม                              |                |                                |                                     |                                     |            |
| เกณฑ์การสำเร็จการศึกษา                     | าประกอบด้วย                      | ก              | ารประเมินผลการเรีย             | บได้ระดับผลการ                      | เรียน <u>5.0</u>                    | •••••      |
| 1.มีเวลาเข้าเรียนไม่น้อยกว่                | iาร้อยละ 80 ของจำนวนชั่วโมง      | คะ             | แนน 80 - 100 ระด้              | ับผลการเรียน 4.(                    | ) หมายถึง ดีเยี่ย<br>- <b>จ</b> ึ่ง | 11         |
| การเรยนของหลกสูตรจงจะ                      | ะมสทธโตรบการประเมินผลการเรย      | ม คะ           | แนน 75-79 ระด<br>แนน 70 74 ระด | บผลการเรยน 3.<br>วันและกระรัฐนา 2.( | 5 หมายถงดมา<br>วิษณายถึงดี          | ก          |
| <ol> <li>2.ผ่านเกณฑ์ประเมินทกสม</li> </ol> | เรรถนะของหลักสตร                 | n.<br>คะ       | แบบ 65-69 ระด้                 | ับผลการเรียน 2.1                    | 5 หมายถึงดีพร                       | าใช้       |
| 3.ได้ระดับผลการเรียนตั้งแ                  | ต่ 1.0 ขึ้นไป                    | คะ             | แนน 60 - 64 ระด้               | ับผลการเรียน 2.0                    | 0 หมายถึง พอโ                       | ช้         |
| บันทึก                                     |                                  | คะ             | แนน 55 - 59 ระด้               | ับผลการเรียน 1.                     | 5 หมายถึง อ่อน                      | ı          |
|                                            |                                  | คะ             | แนน 50-54 ระด์                 | ับผลการเรียน 1.(                    | 0 หมายถึง อ่อน                      | มาก        |
| ออกจากสถานศึกษาเมื่อ?                      | 21 เมษายน 2562                   | คะ             | แบบ 0-49 ระด                   | เ้บผลการเรียน 0                     | หมายถึง ตก                          |            |
| เหตุที่ออก จบหลักสูตร                      |                                  |                |                                |                                     |                                     |            |
|                                            |                                  |                |                                |                                     |                                     |            |
|                                            |                                  |                |                                |                                     |                                     |            |
|                                            |                                  |                |                                |                                     |                                     |            |
|                                            |                                  |                |                                |                                     |                                     |            |
| หัวหน้า                                    | งานทะเบียน                       |                | ผู้อำ                          | นวยการวิทยาลัย                      |                                     |            |
| วันที่ 21 <sub>เดือน</sub> แ               | มษายน พ.ศ. 2562                  |                | วันที่ 21 เดือ                 | นเมษายน                             |                                     |            |

รูปภาพที่ 126 หน้ารายงานใบ รบ.1 ปวพ.58 ภาษาไทย

|                                                                                                    | Office of the V                                                                                                    | Vocational Educa  | tion Comm                                                                                    | ission                                                                                                    |                                                                                                    |                     |
|----------------------------------------------------------------------------------------------------|----------------------------------------------------------------------------------------------------|-------------------|----------------------------------------------------------------------------------------------|----------------------------------------------------------------------------------------------------|----------------------------------------------------------------------------------------------------|---------------------|
|                                                                                                    | Student's Tran                                                                                                    | script of a Short | Course Pr                                                                                    | ogram                                                                                                    |                                                                                                    |                     |
|                                                                                                    | _                                                                                                    |                   |                                                                                              |                                                                                                    |                                                                                                    |                     |
| College Code                                                                                                    | College Name                                                                                                    |                   | 10.14                                                                                        | f                                                                                                    | Province                                                                                                    |                     |
| Nationality Thai                                                                                                    | Beligion Buddhism Student No                                                                                                    | Date of Ada       | nission 1 April 2                                                                            | 019 Date of Co                                                                                                    | moletion 21 Apr                                                                                                    | 1 2019              |
| Program Code                                                                                                    | 1101-9301 Program Dr                                                                                                    | iving Course      |                                                                                              | bir bate of co                                                                                                    | Time 90                                                                                                    | Hours               |
|                                                                                                    | List of Competencies                                                                                                    | Full Score        | Pass Criteria                                                                                | Score Achieved                                                                                                    | Percentage                                                                                                    | Pass/E              |
|                                                                                                    | List of Competencies                                                                                                    |                   | Tass Citteria                                                                                | 0                                                                                                    | 0                                                                                                    | 1 033/1             |
|                                                                                                    |                                                                                                    |                   |                                                                                              | v                                                                                                    |                                                                                                    |                     |
|                                                                                                    |                                                                                                    |                   |                                                                                              |                                                                                                    |                                                                                                    |                     |
|                                                                                                    |                                                                                                    |                   |                                                                                              |                                                                                                    |                                                                                                    |                     |
|                                                                                                    |                                                                                                    |                   |                                                                                              |                                                                                                    |                                                                                                    |                     |
|                                                                                                    |                                                                                                    |                   |                                                                                              |                                                                                                    |                                                                                                    |                     |
|                                                                                                    |                                                                                                    |                   |                                                                                              |                                                                                                    |                                                                                                    |                     |
|                                                                                                    |                                                                                                    |                   |                                                                                              |                                                                                                    |                                                                                                    |                     |
|                                                                                                    |                                                                                                    |                   |                                                                                              |                                                                                                    |                                                                                                    |                     |
|                                                                                                    |                                                                                                    |                   |                                                                                              |                                                                                                    |                                                                                                    |                     |
|                                                                                                    |                                                                                                    |                   |                                                                                              |                                                                                                    |                                                                                                    |                     |
|                                                                                                    |                                                                                                    |                   |                                                                                              |                                                                                                    |                                                                                                    |                     |
|                                                                                                    | Total                                                                                                    |                   |                                                                                              |                                                                                                    |                                                                                                    |                     |
| Criteraia for Co<br>1.Attend at lease<br>assessment prio<br>2.Achieve the c<br>3.Obtain a grad<br>Additional Rer<br>Date of Leaving | mpleuon:<br>st 80% of the total hours of the program befor<br>r to completion of the program,<br>riteria of all competencies of the program<br>e of at least 1.0<br>nark.<br><u>r</u> 21 April 2019 | re sitting an<br> | Scores 8<br>Scores 7<br>Scores 7<br>Scores 6<br>Scores 6<br>Scores 5<br>Scores 5<br>Scores 0 | 0 - 100 Grade 4.0<br>5 - 79 Grade 3.5<br>0 - 74 Grade 3.0<br>5 - 69 Grade 3.0<br>6 - 64 Grade 2.0<br>5 - 59 Grade 1.5<br>6 - 54 Grade 1.0<br>- 49 Grade 0 refi | refers to Excellen<br>refers to Very Goo<br>refers to Good<br>refers to Fairly G<br>refers to Fair<br>refers to Poor<br>refers to Very Poo<br>ers to Fair | t<br>d<br>ood<br>or |

รูปภาพที่ 127 หน้ารายงานใบ รบ.1 ปวพ.58 ภาษาอังกฤษ

#### พิมพ์ใบ รบ.2 ปวพ.58

คลิกที่ <u>เลขประจำตัวประชาชน</u> คลิกที่ปุ่ม <u>ใบรบ.2 ปวพ.58</u>

|          |                                | ແບບຈ                | รายงานผลการเรย<br>หลักสตรวิหาชีพ | นของผู้ทสาเรจการศ<br>ระยะสั้น พ.ศ. 2559 | าษา                     |                    |
|----------|--------------------------------|---------------------|----------------------------------|-----------------------------------------|-------------------------|--------------------|
|          |                                | _                   | អត់ពេត្តមារ រប លោក               |                                         |                         |                    |
| ชื่อสถาเ | นศึกษา                         |                     |                                  |                                         | .จังหวัด.               |                    |
| รหัสหลั  | ักสูตร 1101-9301               | หลักสูต             | ร ขับรถยนต์                      |                                         | เวล                     | า <u>90</u> ชั่วโม |
| เข้าศึกษ | หาเมื่อ 1 เมษายน 2             | 562                 | สำเร็จการ<br>                    | ศึกษาเมื่อ 21 เมษายน 25                 | 562                     |                    |
| ภาคเรีย  | เน∕รุ่น ที <u>1</u>            |                     | บิกา                             | รศึกษา2002                              |                         |                    |
| -i       | รหัสประจำตัว                   | เลขที่              | <mark>เ</mark> ลขที่             | เลขประจำตัว                             | بة بة                   | ระดับเ             |
| ท        | นักศึกษา                       | รบ.1 <b>ป</b> วพ.58 | ประกาศนียบัตร                    | ประชาชน                                 | ชอ-ชอสกุล               | การเรีย            |
| 1        |                                |                     | 1                                |                                         |                         | 3.0                |
| 2        |                                |                     | 2                                |                                         |                         | 3.0                |
| 3        |                                |                     | 3                                |                                         |                         | 3.5                |
| 4        |                                |                     | 4                                |                                         |                         | 4.0                |
| 5        |                                |                     | 5                                |                                         |                         | 4.0                |
| 6        |                                |                     | 6                                |                                         |                         | 3.5                |
| 7        |                                |                     | 7                                |                                         |                         | 3.5                |
| 8        |                                |                     | 8                                |                                         |                         | 3.0                |
| 9        |                                |                     | 9                                |                                         |                         | 3.5                |
| 10       |                                |                     | 10                               |                                         |                         | 4.0                |
| 11       |                                |                     | 11                               |                                         |                         | 3.0                |
| 12       |                                |                     | 12                               |                                         |                         | 3.5                |
| 13       |                                |                     | 13                               |                                         |                         | 3.5                |
| 14       |                                |                     | 14                               |                                         |                         | 3.0                |
| 15       |                                |                     | 15                               |                                         |                         | 3.0                |
| 16       |                                |                     | 16                               |                                         |                         | 4.0                |
| 17       |                                |                     | 17                               |                                         |                         | 4.0                |
| Г        |                                |                     | ແດ້ນ ຂວາ                         | คบบัติผลการเร                           | ้ยนและการสำเร็จการศึกษา | •                  |
|          | งานวนนกศกษ<br>ที่สำเร็จการศึกษ | 1 11                | 0 20                             | เมื่อวันที <u>่ 21</u>                  | เดือน เมษายน พ.ศ        | 1 2562             |
| L        |                                |                     | 9 20                             |                                         |                         |                    |
|          |                                |                     |                                  | ลงชื่อ                                  |                         |                    |
|          |                                |                     |                                  |                                         | v                       |                    |
|          |                                |                     | ผู้ก                             | รอก                                     | ผู้อานวยการวทยาลย       |                    |
|          |                                |                     | ผู้                              | ทาน                                     |                         |                    |
|          | (ลงชื่อ)                       |                     | หัวหน้างานทะเ                    | บียน                                    |                         |                    |
|          |                                |                     |                                  |                                         |                         |                    |

รูปภาพที่ 128 หน้ารายงานใบ รบ.2 ปวพ.58

| พิมพ์ใบประกาศนียบัตรภาษาไทย และภาษาอังกฤษ                            |      |
|----------------------------------------------------------------------|------|
| คลิกที่ <u>เลขประจำตัวประชาชน</u> คลิกที่ปุ่ม <u>ใบประกาศนียบัตร</u> |      |
| กระชรวงศึกษาชิการ <sup>เลฑ่</sup>                                    | Ø    |
| ประกาศนียบัตรฉบับนี้ใต้ไว้เพื่อแสดงว่า                               |      |
| <mark>น</mark> ายกิตดินันท์ ผุดผาด                                   |      |
| สำเร็จการศึกษาตามหลักสู่ตรประกาศนียบัตรวิชาชีพ พุทธศักราช ๒๕๕๖       |      |
| ประเภทวิชา อุตสาหกรรม สาขาวิชา ช้างยนต์                              |      |
| สำขางาน ยานยนต์                                                      |      |
| จาก วิทยาลัยการอาชีพห้วยผึ้ง                                         |      |
| สังกัดส่านักงานคณะกรรมการการอาชีวศึกษา จังหวัดกาพีลีนธุ์             |      |
| เมื่อวันที่ ๑๓ เดือน พฤษภาคม พุทธศักราช ๒๕๖๒                         |      |
| ขอ ให้มีความสุขสวัสดิ์เจริญเทอญ                                      |      |
| เจ้าพนักงานทะเบียน ผู้อำนวยการวิทย                                   | าลัย |
| รูปภาพที่ 129 หน้ารายงานใบประกาศนียบัตรภาษาไทย                       |      |

NO. 1

# MINISTRY OF EDUCATION

Hereby Confers Upon

the Certificate of Vocational Education

in

Commerce (Business Computer Studies)

from

the Department of Vocational Education

on the ten day of March, two thousand twenty

Registrar

Director

รูปภาพที่ 130 หน้ารายงานใบประกาศนียบัตรภาษาอังกฤษ

# 1.5.1.5 บันทึกจบการศึกษา (ระยะสั้น/นอกระบบ)

เป็นหน้าสำหรับบันทึกจบการศึกษา (ระยะสั้น/นอกระบบ) สามารถเข้าใช้งานได้โดยคลิกที่ เมนูระบบงานหลักสูตรวิชาชีพระยะสั้น >> บันทึกจบการศึกษา (ระยะสั้น/นอกระบบ) ส หน้าหลัก / ระบบหลักสูตรวิชาชีพระยะส้น / 📽 บันทีกจบการศึกษา (ระยะส้น/นอกระบบ)

|   | 1 3        | ไการศึกษา: 2562 ✓ 2 ประเภทหลักสูตร: หลักสูตรระยะผ<br>→ ภาค/รุ่น: 1 ✓ 4 Q คับหา ☎ เริ่มใหม่ | รับ                  |                       |            |
|---|------------|--------------------------------------------------------------------------------------------|----------------------|-----------------------|------------|
| # | กลุ่มเรียน | วิชา                                                                                       | ผู้สอน               | สถานะ                 | บันทึกจบ   |
| 1 | 62110402   | 1104-1501 งานช่อมเครื่องใช้ไฟฟ้าภายในบ้าน                                                  | โกมินทร์ ชิณศิริ     | อนุมัติผลการเรียนแล้ว | 🖹 บันทึกจบ |
| 2 | 62110401   | 1104-1501 งานซ่อมเครื่องใช้ไฟฟ้าภายในบ้าน                                                  | วิษณุ ยอดวงษ์        | อนุมัติผลการเรียนแล้ว | 🖺 บันทึกจบ |
| 3 | 62110106   | 1101-2301 งานช่อมเครื่องยนต์แก๊สโซลีนเล็ก                                                  | เรื่องชัย เลิศสงคราม | บันทึกคะแนนแล้ว       | 🖺 บันทึกจบ |

รูปภาพที่ 131 หน้าค้นหาข้อมูลการบันทึกจบการศึกษา (ระยะสั้น/นอกระบบ)

# <u>้วิธีค้นหาข้อมูลบันทึ่กจบการศึกษา (ระยะสั้น/นอกระบบ)</u> มีดังนี้

- 1) คลิกเลือก ปีการศึกษา
- 2) คลิกเลือก ประเภทหลักสตร
- 3) คลิกเลือก ภาค/รุ่น
- 4) คลิกที่ปุ่ม 🤍 ศัมหา เพื่อค้นหาข้อมูล

#### ขับพื้ออาเอารศึกษา (ระยะสับ/ขอกระบบ)

| 希 หน้าหลัก / ระบบหลักสูตรวิชาชีพระเ | ยะสั้น / 曫 บันทึกจบการศึกษา (ระยะส่  | โ้น∕นอกระบบ)        |                 |                     |            |            |              |               |
|-------------------------------------|--------------------------------------|---------------------|-----------------|---------------------|------------|------------|--------------|---------------|
| <b>່ວ</b> ມ້อนกลับ                  |                                      |                     |                 |                     |            |            |              |               |
| <b>ภาดรุ่น/ปีการศึกษา:</b> 1/2562   | 2                                    | ประเภทหลักสูตร:     | วิชาชีพระยะสั้น | Į                   |            |            |              |               |
| กลุ่มเรียน: 621104                  | 402                                  | ผู้สอน:             | นายโกมินทร์     | ชิณศิริ             |            |            |              |               |
| วิช <b>า:</b> 1104-1                | 1501 งานซ่อมเครื่องใช้ไฟฟ้าภายในบ้าน |                     |                 |                     |            |            |              |               |
| 2 🖪 บันทึกจบหลักสูดร                | * วันที่สำเร็จการศึกษา: 30/04/256    | 2                   |                 |                     |            |            |              |               |
| # 🔲 กลุ่มเรียน รหัสประจำดัว         | ชื่อ - นามสกุด วิชา                  |                     |                 | ผู้สอน              | ผลการเรียน | สถานะ      | วันที่บันทึก | ผู้ที่บันทึก  |
| 1 🗹 52110402                        | 1104-1501                            | งานซ่อมเครื่องใช้ไฟ | ฟ้าภายในบ้าน    | นายโกมินทร์ ชิณศิริ | 4.0        | จบหลักสูตร |              | วิษณุ ยอดวงช  |
| 2 📝 62110402                        | 1104-1501                            | งานซ่อมเครื่องใช้ไฟ | ฟ้าภายในบ้าน    | นายโกมินทร์ ชิณศิริ | 4.0        | จบหลักสูดร |              | วิษณุ ยอดวงษ์ |
| 3 🗋 62110402                        | 1104-1501                            | งานซ่อมเครื่องใช้ไฟ | ฟ้าภายในบ้าน    | นายโกมินทร์ ชิณศิริ | 4.0        | จบหลักสูตร |              | วิษณุ ยอดวงษ  |
| 04100                               |                                      |                     |                 |                     |            | <b></b>    |              | -             |
| ยืนยันกา                            | ารบันทึกจบหลักสูตร                   |                     |                 |                     |            | $\times$   |              |               |
|                                     |                                      |                     |                 |                     |            |            |              |               |
| ระบบหลักสูตรวิชา คุณต้องกา          | ารบันทึกจบหลักสูตร[ใช่/ไม่]          |                     |                 |                     |            |            |              |               |
|                                     |                                      |                     |                 |                     |            |            |              |               |
|                                     |                                      |                     |                 |                     |            |            |              |               |
|                                     |                                      |                     |                 | ย                   | 3          | บันทึก     |              |               |
|                                     |                                      |                     | _               |                     |            |            |              |               |
|                                     | 4122 2 2                             | a                   | a (             | 2                   |            |            |              |               |

รูปภาพที่ 132 หน้าบันทึกจบการศึกษา (ระยะสั้น/นอกระบบ)

# ้ วิธีบันทึกจบการศึกษา (ระย<sup>ะ</sup>สั้น/นอกระบบ) มีดังนี้

- คลิกที่ปุ่ม 💾 บันทึกจบ เพื่อบันทึกจบการศึกษา (ระยะสั้น/นอกระบบ)
  - 1) คลิกที่ 🗆 หน้าข้อมูลที่ต้องการ
  - 🖺 บันทึกจบหลักสูตร คลิกที่ปุ่ม เพื่อบันทึกจบหลักสูตร 2)
  - บันทึก เพื่อยืนยันการบันทึกจบหลักสูตร คลิกที่ปุ่ม 3)

# 1.5.1.6 ส่งผลการเรียน (ระยะสั้น/นอกระบบ)

เป็นหน้าสำหรับบันทึกการส่งผลการเรียน (ระยะสั้น/นอกระบบ) สามารถเข้าใช้งานได้โดย คลิกที่เมนูระบบงานหลักสูตรวิชาชีพระยะสั้น >> ส่งผลการเรียน (ระยะสั้น/นอกระบบ)

| 🕷 หน้ | 🕷 หน้าหลัก / 🦷 ระบบหลักสูตรวิชาชีพระยะสั้น / 🕍 ส่งผลการเรียน (ระยะสั้น/นอกระบบ) |           |                                 |                   |                 |                  |                                    |                |  |  |
|-------|---------------------------------------------------------------------------------|-----------|---------------------------------|-------------------|-----------------|------------------|------------------------------------|----------------|--|--|
|       | 1 ปีก                                                                           | ารศึกษา:  | 2562 ~                          | 2 ประเภทหลักสูตร: | หลักสูตรระยะสัน | ~                |                                    |                |  |  |
|       | 3                                                                               | ภาค/รุ่น: | 1 ~                             |                   |                 |                  |                                    |                |  |  |
|       |                                                                                 | 4         | Q คับหา 😂 เริ่มใหม่             |                   |                 |                  |                                    |                |  |  |
| แสดง  | 10 🗸 แถว                                                                        | 2         |                                 |                   |                 |                  | ค้นหา:                             |                |  |  |
| # 4   | ้ กลุ่มเรียน 🖨                                                                  | วิชา      |                                 |                   |                 | 🜲 ส่งแล้ว/รอส่ง🖨 | สถานะ 🜲                            |                |  |  |
| 1     | 62110402                                                                        | 1104-1501 | งานซ่อมเครื่องใช้ไฟฟ้าภายในบ้าน |                   |                 | 20/0             | อนุมัติผลการเรียนแล้ว              | 🔍 ดูรายละเอียด |  |  |
| 2     | 62110401                                                                        | 1104-1501 | งานซ่อมเครื่องใช้ไฟฟ้าภายในบ้าน |                   |                 | 20/0             | อนุมัติผลการเรียนแล้ว              | 🔍 ดูรายละเอียด |  |  |
| 3     | 62110106                                                                        | 1101-2301 | งานช่อมเครื่องยนด์แก๊สโซลีนเล็ก |                   |                 | 19/0             | บันทึกคะแนนแล้ว<br>🖺 โอนผลการเรียน | 🖺 บันทึกคะแนน  |  |  |
| 4     | 62110105                                                                        | 1101-1301 | งานบริการจักรยานยนต์            |                   |                 | 0/20             | ยังไม่ส่งผลการเรียน                | 🖹 บันทึกดะแนน  |  |  |

รูปภาพที่ 133 หน้าค้นหาข้อมูลส่งผลการเรียน (ระยะสั้น/นอกระบบ)

# <u>วิธีค้นหาข้อมูลการส่งผลการเรียน (ระยะสั้น/นอกระบบ)</u> มีดังนี้

- 1) คลิกเลือก ปีการศึกษา
- 2) คลิกเลือก ประเภทหลักสูตร
- 3) คลิกเลือก ภาค/รุ่น
- 4) คลิกที่ปุ่ม 🔍 คันหา เพื่อค้นหาข้อมูล

คลิกที่ปุ่ม 🔍 ดุรายละเอียด เมื่อต้องการดูรายละเอียดผลการเรียน

| บันทึ       | ึกคะแน      | น                                        |                         |                   |                        |                       |          |         |          |       |
|-------------|-------------|------------------------------------------|-------------------------|-------------------|------------------------|-----------------------|----------|---------|----------|-------|
| <u>สั</u> ห | น้าหลัก / ร | ะบบหลักสูตรวิชาชีพระยะสั้น / 📸 ส่งผลการเ | รียน (ระยะสั้น/นอกระบบ) |                   |                        |                       |          |         |          |       |
| C           | ย้อนกลับ    |                                          |                         |                   |                        |                       | ໃນ:      | รายชื่อ | э.м.1    | ว.ผ.3 |
|             | ภาครุ่น/ปี  | การดึกษา: 1/2562                         | ประเภทหลักสูตร:         | วิชาชีพระยะสั้น   |                        |                       |          |         |          |       |
|             |             | กลุ่มเรียน: 62110104                     | ผู้สอน:                 | นายฉันชัย ภารถวิล |                        |                       |          |         |          |       |
|             |             | <b>วิชา:</b> 1101-9301 ขับรถยนต์         |                         |                   |                        |                       |          |         |          |       |
|             |             |                                          | 3 🖹 บันทึกผ             | ลการเรียน         |                        |                       |          |         |          |       |
|             |             |                                          |                         |                   | สมรรถนะ                |                       | ประเภทเศ | ารด     | คะแบน    | เกรด  |
| #           | รหัสนักศึกษ |                                          | ชื่อ-สกุล               |                   |                        | คะแนนรวม<br>หรือ รหัส | ป.ร.     | 901     | 80 - 100 | 4.0   |
|             |             |                                          |                         |                   | คะแนน<br>เด็ม เกณฑ์(%) | ประเภทเกรด            | ข.ส.     | 902     | 75 - 79  | 3.5   |
| 1           |             |                                          |                         |                   | 2                      |                       | ຄ.ລ.     | 903     | 70 - 74  | 3.0   |
| -           |             |                                          |                         |                   |                        |                       | ถ.บ.     | 904     | 60 - 64  | 2.5   |
| 2           | (           |                                          |                         |                   |                        |                       | ท.       | 906     | 55 - 59  | 1.5   |
| 3           | (           | contraction and                          |                         |                   |                        |                       | ນ.ສ.     | 907     | 50 - 54  | 1.0   |
| 4           | (           | successive hand                          |                         |                   |                        |                       | ม.ท.     | 908     | 0 - 49   | 0     |
| 5           | (           |                                          |                         |                   |                        |                       | ม.ก.     | 909     |          |       |
| 6           |             |                                          |                         |                   |                        |                       | ม.ผ.     | 910     |          |       |
| 0           |             |                                          |                         |                   |                        |                       | ы.       | 911     |          |       |
| 7           | (           |                                          |                         |                   |                        |                       | ข.ป.     | 912     |          |       |
| 8           | (           | constable parts                          |                         |                   |                        |                       |          |         |          |       |
| 9           | (           | Constitute and do                        |                         |                   |                        |                       |          |         |          |       |
| 10          | (           | counted balance                          |                         |                   |                        |                       |          |         |          |       |

| 希 หน้าหลัก / ระบบหลัก | าสูตรวิชาชีพระยะสั้น / 📸 ส่งผลกา | รเรียน (ระยะสั้น/นอกระบบ) |                       |        |               |            |
|-----------------------|----------------------------------|---------------------------|-----------------------|--------|---------------|------------|
| ່ ບໍ່ອັນກລັບ          |                                  |                           |                       |        |               |            |
| ภาดรุ่น/ปีการศึกษ     | n: 1/2562                        | ประเภทหลักสูตร:           | วิชาชีพระยะสั้น       |        |               |            |
| กลุ่มเรีย             | ы: 62110104                      | ผู้สอน:                   | นายฉันชัย ภารถวิล     |        |               |            |
| 32                    | <b>ภ:</b> 1101-9301 ขับรถยนด์    |                           |                       |        |               |            |
|                       |                                  | 🕼 แก้ไขผลการ 4            | 🖺 ยืนยันส่งผลการเรียน |        |               |            |
|                       |                                  |                           |                       |        | สมรรถนะ       |            |
| # รหัสนักศึกษา        |                                  | ชื่อ-สกุล                 |                       |        | 1             | ผลการเรียน |
|                       |                                  |                           |                       |        | เต็ม เกณฑ์(%) |            |
| 1                     | -style-spec                      |                           |                       |        | 60            | 2.0        |
| 2                     |                                  |                           |                       |        |               |            |
| 3                     | tong hat                         |                           |                       |        |               |            |
| 4                     |                                  |                           |                       |        |               |            |
| 5                     | Page 1997                        |                           |                       |        | U             | 0.0        |
| ภาครุ่น/ปีการ         | <mark>ตึกษา:</mark> 1/2562       |                           | จิจงาจังมะ            | ระยะสำ |               |            |
| กล่                   | มเรียน: 621101                   |                           |                       | ີງລ    |               |            |
|                       | 1101 05                          |                           |                       |        |               |            |
|                       | 3211: 1101-00                    |                           |                       |        |               |            |
|                       |                                  | •                         |                       | เรียน  |               |            |
|                       |                                  | a .                       | đ                     |        |               |            |
|                       |                                  | ยินยันการส่งผ             | ลการเรียน?            |        |               |            |
| # รหัสนักศึกษา        |                                  |                           | a                     |        |               |            |
|                       |                                  | คุณต่องการยืนยืนการสงผ    | ลการเรยนนิเชหรือไม่   |        |               |            |
|                       |                                  |                           |                       |        |               |            |
|                       | NL                               | ยกเลก่ว                   | ตกลง                  |        |               |            |
| 2 (                   | 51                               |                           |                       |        |               |            |

รูปภาพที่ 134 หน้าบันทึกคะแนน

#### <u>วิธีบันทึกคะแนน</u> มีดังนี้

คลิกที่ปุ่ม 🖺 บันทึกคะแนน เพื่อบันทึกคะแนนเรียน

- 1) ระบุ คะแนนเต็ม
- 2) ระบุ คะแนนรวม หรือ รหัส ประเภทเกรด
- คลิกที่ปุ่ม
   3) คลิกที่ปุ่ม
- 4) คลิกที่ปุ่ม
   ๓กลง
   ๗กลง
   ๗กลง
- คลิกที่ปุ่ม
   คลิกที่ปุ่ม
   เพื่อยืนยันการส่งผลการเรียน
   เมื่องต้องการแก้ไขคะแนนเรียน

| หน้า | หลัก / ระบ   | บหลักสูตรวิช | าชีพระยะสั้น / | 🖀 ส่งผลการเรียน (ระยะสั้น/นอกระบบ)                  |          |          |                                          |               |
|------|--------------|--------------|----------------|-----------------------------------------------------|----------|----------|------------------------------------------|---------------|
|      | ปีก          | ารศึกษา:     | 2562           | <ul> <li>ประเภทหลักสูตร: หลักสูตรระยะสัน</li> </ul> | ~        |          |                                          |               |
|      |              | ภาค/รุ่น:    | 1              | ~                                                   |          |          |                                          |               |
| ดง   | 10 🗸 ແຄ      | 2            | Q ศัน          | $\bigcirc$                                          |          |          | ค้นหา:                                   |               |
| # 🔺  | กลุ่มเรียน 🌲 | วิชา         |                |                                                     | 🜲 ส่งแล้ | ว/รอส่ 🔶 | สถานะ 🛔                                  |               |
| 1    | 62110402     | 1104-1501    | งานช่อ         |                                                     | 20       | 0/0      | อนุมัติผลการเรียนแล้ว                    | 🔍 ดูรายละเอีย |
| 2    | 62110401     | 1104-1501    | งานช่อ         | ยืนยันการโอนผลการเรียน?                             | 20       | 0/0      | อนุมัติผลการเรียนแล้ว                    | 🔍 ดูรายละเอีย |
| 3    | 62110106     | 1101-2301    | งานช่อ         | คุณต้องการยืนยับโอนผลการเรียนนี้ใช่หรือไม่          | 19       | 9/0      | บันทึกดะแนนแล้ว<br>🖺 โอนผลการเรียน       | 🖺 บันทึกคะแ   |
| 4    | 62110105     | 1101-1301    | งานบริเ        |                                                     | 0/       | /20      | ยังไม่ส่งผลการเรียน                      | 🖹 บันทึกคะแ   |
| 5    | 62110104     | 1101-9301    | ขับรถย         | ຍກເລິກ 2 ດກລາ                                       | 20       | 0/0      | ส่งผลการเรียนแล้ว<br>🖹 อนุมัติผลการเรียน | 🖹 บันทึกคะแ   |
| 6    | 62110103     | 1101-9301    | ขับรถยนต์      |                                                     | 20       | 0/0      | อนุมัติผลการเรียนแล้ว                    | 🔍 ดูรายละเอี  |
| 7    | 62110102     | 1101-9301    | ขับรถยนต์      |                                                     | 20       | 0/0      | อนุมัติผลการเรียนแล้ว                    | 🔍 ดูรายละเอีย |
| 8    | 62110101     | 1101-9301    | ขับรถยนต์      |                                                     | 20       | 0/0      | อนุมัติผลการเรียนแล้ว                    | 🔍 ดูรายละเอีย |

รูปภาพที่ 135 หน้าอนุมัติผลการเรียน

# <u>วิธีอนุมัติผลการเรียน</u> มีดังนี้

คลิกที่ปุ่ม <u>คลิกที่ปุ่</u>ม <u>คลิกที่ปุ่</u>ม <u>คลิกที่ปุ่</u>ม <u>คลิกที่ปุ่</u>ม <u>เพื่อยืนยันการโอนผลการเรียน</u>

| พ์ใบรา                  | ยชื่อ                                 |                                                                                                    |                  |           |                  |        |         |          |      |       |         |
|-------------------------|---------------------------------------|----------------------------------------------------------------------------------------------------|------------------|-----------|------------------|--------|---------|----------|------|-------|---------|
| าที่ปุ่ม                | ใบรายชื่อ<br>เ                        | พื่อพิมพ์รายงานข้อมูลใบรายชื่อ                                                                                                    |                  |           |                  |        |         |          |      |       |         |
|                         |                                       | 5                                                                                                    | *                |           |                  |        |         |          |      |       |         |
| ~ ~                     | a' a                                  | วพยาลยการอาชา                                                                                                    | พหวยผง           | 1         |                  |        |         |          |      |       |         |
| รหสวชา                  | 1101-1301 ชอว                         | ซา งานบรการจกรยานยนต จานวน 75                                                                                                    | ชวเมง            | 9         |                  |        |         |          |      |       |         |
| ภาคเรยน                 | i/รุนที่ 1 ปกา                        | ารศกษา 2562 ชอครูผูสอน นา<br>อนนั้น ประกอบนั้วรียน ประกอบขณะนั่งไป อัอเ                                                                                                    | ายเรองชย         | เลคสงคร   | ราม<br>วอ.ศัวโ   |        |         |          |      |       |         |
| บวะเมพา<br>วันที่เริ่มเ | าสกเสูพว วิชาชพวะ<br>รียา 1 เรานวยา 2 | ยะสน บระเมที่ผู้เรยน บระชาชนทรเบ สกา<br>562 วับที่สิ้บสดการเรียบ 21 เบษายบ 25/                                                                                                    | ២៧៩៧តារតូ<br>< 2 | 2-10 EN   | 10 -0.11         | รหัส   | เกล่าเร | 1        | 6211 | 010   | 5       |
| 3131163316              | 104 1990,042                          | 202 141101491111111111111111111111111111111                                                                                                    | 52               |           |                  | 9 1/16 | ពេត្តសត | 101      |      | .010. | ,       |
|                         |                                       |                                                                                                    |                  |           |                  |        |         |          |      |       |         |
| ลำดับ                   | รหัสประจำตัว                          | ชื่อ-นามสกุล                                                                                                    |                  |           |                  |        |         |          |      |       | LON CON |
|                         |                                       |                                                                                                    |                  |           |                  |        |         |          |      |       | ระนาวร  |
|                         |                                       |                                                                                                    |                  |           |                  |        |         |          |      |       | ŝ       |
| 1                       |                                       | Contract Cont                                                                                                    |                  |           |                  |        | _       |          |      |       |         |
| 2                       |                                       | a second of the second                                                                                                    |                  |           |                  | _      | +       | -        |      |       |         |
| 3                       |                                       | compared and                                                                                                    |                  |           |                  |        | -       |          |      |       | _       |
| 4                       |                                       | and the second second sec |                  |           | $\left  \right $ | _      | +       | -        |      |       | +       |
| 6                       |                                       | 1.000                                                                                                    |                  |           |                  |        | +       |          |      |       | +       |
| 7                       |                                       | control and                                                                                                    |                  |           |                  |        | +       | $\vdash$ |      |       | +       |
| 8                       |                                       | contracted process                                                                                                    |                  |           |                  |        |         |          |      |       |         |
| 9                       |                                       | condition bailed                                                                                                    |                  |           |                  |        |         |          |      |       |         |
| 10                      |                                       | condition in the                                                                                                    |                  |           |                  |        |         |          |      |       |         |
| 11                      |                                       | control on the                                                                                                    |                  |           |                  |        | _       |          |      |       |         |
| 12                      |                                       | constant from                                                                                                    |                  |           | $\left  \right $ | _      | +       | -        |      |       |         |
| 13                      |                                       |                                                                                                    |                  |           |                  |        | -       | -        |      |       | _       |
| 14                      |                                       | company and a                                                                                                    |                  |           | $\left  \right $ |        | +       | -        |      |       | +       |
| 16                      |                                       | - All parts                                                                                                    |                  |           | $\left  \right $ |        | +       |          |      |       | +       |
| 17                      |                                       | costile or them                                                                                                    |                  |           |                  |        | +       |          |      |       | +       |
| 18                      |                                       | contain doorser                                                                                                    |                  |           |                  |        |         |          |      |       |         |
| 19                      |                                       | conditional last                                                                                                    |                  |           |                  |        |         |          |      |       |         |
| 20                      |                                       | cough dans                                                                                                    |                  |           |                  |        |         |          |      |       |         |
|                         |                                       |                                                                                                    |                  |           |                  |        |         |          |      |       |         |
|                         |                                       |                                                                                                    | รวมจำนวนนัก      | าศึกษาชาย | 1                | 6 P    | าน นัก  | าศึกษา   | หญิง | 4     | คน      |

รูปภาพที่ 136 หน้ารายงานข้อมูลใบรายชื่อ

| ว.ผ.1                           |                               |                |       |       |         |          |                    |              |      |
|---------------------------------|-------------------------------|----------------|-------|-------|---------|----------|--------------------|--------------|------|
| 1<br>ปุ่ม <b>ว.ผ.1</b> เพื่อพิม | เพ์รายงานใบรายงานผลการ        | เเรียน ว.      | ผ.1   |       |         |          |                    |              |      |
| ч                               |                               |                |       |       |         |          | ();                | 4.1)         |      |
|                                 | วิทยาลัยการอ                  | าชีพ           |       |       |         |          |                    |              |      |
| รหัสวิชา 1101-2301              | ชื่อวิชา                      |                |       |       |         | หน่วย    | กิต <mark>0</mark> |              |      |
| ภาคเรียนที่ 1                   | ปีการศึกษา 2562 ชื่อครผัสอน ่ |                |       |       |         |          |                    |              |      |
| รายชื่อนักศึกษาหลักสตร          | ร อตสาหกรรม                   |                |       |       |         | สัดส่วา  | <b>u</b>           |              |      |
|                                 |                               | เวลา           | จิต   | คะแนเ | เระหว่า | มาค      | ประเมิน            | คะแนน        |      |
| ลำดับ รหัสประจำตัว              | ชื่อ-นามสกุล                  | เรียน<br>(ชม.) | พิสัย |       |         |          | ผลการ<br>เรียน     | ຽວມ<br>(100) | เกรด |
| 1                               |                               |                |       |       |         |          |                    |              | 4.0  |
| 2                               |                               |                |       |       |         |          |                    |              | 4.0  |
| 3                               |                               |                |       |       |         |          |                    |              | 4.0  |
| 4                               | _                             |                |       |       |         |          |                    |              | 4.0  |
| 5                               |                               |                |       |       | _       | <u> </u> |                    |              | 4.0  |
| 6                               |                               |                |       |       | _       | -        |                    |              | 4.0  |
| 7                               |                               |                |       |       | _       | -        |                    |              | 4.0  |
| 8                               |                               |                |       |       | _       | -        |                    |              | 4.0  |
| 10                              |                               |                |       |       |         | -        |                    |              | 4.0  |
| 11                              |                               |                |       |       | +       | $\vdash$ |                    |              | 4.0  |
| 12                              |                               |                |       |       |         | $\vdash$ |                    |              | 4.0  |
| 13                              |                               |                |       |       |         |          |                    |              | 0.0  |
| 14                              |                               |                |       |       |         |          |                    |              | 0.0  |
| 15                              |                               |                |       |       |         |          |                    |              | 0.0  |
| 16                              |                               |                |       |       |         |          |                    |              | 0.0  |
| 17                              |                               |                |       |       |         |          |                    |              | 0.0  |
| 18                              |                               |                |       |       |         |          |                    |              | 0.0  |
| 19                              |                               |                |       |       |         |          |                    |              | 0.0  |

รูปภาพที่ 137 หน้ารายงานใบรายงานผลการเรียน ว.ผ.1

| พ์ ว.ผ.3     |                       |         |                                                                                                    |                  |            |               |                                         |              |
|--------------|-----------------------|---------|----------------------------------------------------------------------------------------------------|------------------|------------|---------------|-----------------------------------------|--------------|
| าที่ปุ่ม     | <b>ว.ผ.3</b><br>เพื่อ | พิมพ์รา | ยงานใบรายงานผลการเรี                                                                                                    | ยน ว.ผ.3         |            |               |                                         |              |
|              |                       | ີວາ     | ายาลัยการอาชีพห้วยผึ้ง                                                                                                    | 2.8              | 2          | ภาคเรียน      | 1/2562                                  | ว.ผ.3        |
| รหัสวิชา     | 1101-1301             |         | ชื่อวิชา งานบริการจักรยาน                                                                                                    | รหัสวิชา 1       | 101-1301   |               |                                         |              |
| นักศึกษา     | หลักสตร ระยะสั่       | ň       | เวลา 75 ชั่วโม                                                                                                    | 3                | กลุ่ม 6211 | 0105          |                                         |              |
| ชื่อผ้สอน    | นายเรื่องชัย เลิศ     | สงคราม  | กลุ่ม 62110105:ระยะสั้                                                                                                    | นชย.             |            | ผู้สอน นาย    | แรื่องชัย เลิศสงคร                      | าม           |
| ลำดับ        | รหัสประจำเ            | ตัว     | ชื่อ-นา <mark>ม</mark> สกุล                                                                                                    | คะแนนดิบ         | เกรด       | ลำดับ         | รหัสประจำตัว                            | เกรด         |
| 1            |                       |         | all the stand                                                                                                    |                  |            | 1             |                                         |              |
| 2            |                       |         | angles insert                                                                                                    |                  |            | 2             |                                         |              |
| 3            | -                     |         | sign rol                                                                                                    |                  |            | 3             |                                         |              |
| 4            |                       |         | A. 18                                                                                                    |                  |            | 4             | and the second second                   |              |
| 5            | -                     |         | anges have                                                                                                    |                  |            | 5             | -                                       |              |
| 6            |                       |         | - A                                                                                                    | _                |            | 6             | and the second second                   |              |
| 7            |                       |         | and and                                                                                                    | _                |            | 7             | and the second second                   |              |
| 8            |                       |         | shift prop                                                                                                    |                  |            | 8             | and the second second                   |              |
| 9            |                       |         | and the last of                                                                                                    |                  |            | 9             |                                         |              |
| 10           |                       |         | and the second                                                                                                    | _                |            | 10            |                                         |              |
| 11           |                       |         | and and the                                                                                                    |                  |            | 11            | and the second second                   |              |
| 12           |                       |         | e signi in al                                                                                                    | _                |            | 12            | and the second second                   |              |
| 13           |                       |         | a de la secol                                                                                                    | _                |            | 13            | and the second second                   |              |
| 14           | _                     |         |                                                                                                    | _                |            | 14            |                                         |              |
| 15           | _                     |         | and the second second se |                  |            | 15            |                                         |              |
| 16           |                       |         |                                                                                                    |                  |            | 16            | and the second second                   |              |
| 17           |                       | . 1     | oneo o morto                                                                                                    | I                |            | 17            | and the second second                   |              |
| อ            | นุมัติผลการเรียน      | 1       | เสนอ ผู้อำนวยการวิทยาลัยการอา                                                                                                    | าชีพห้วยฝัง      |            |               |                                         |              |
| เกรด         | ้งช่วงคะแบบ           | จำนวน   | ตามที่ทางวิทยาลัยฯ ได้มอบหมาย                                                                                                    | ปหิดาเนินการสอน  | P          | าวามเห็นรองผู | งอานวยการฝ่ายวชาก                       | าาร          |
| 4            | 80-100                | 0       | ในวิชานีนั้น บัดนี้ได้ดำเนินการสอ                                                                                                    | น และทำการประเ   | มินผล      | พิจารณาแล้    | วเห็นสมควรอนุมัติผเ                     | ลการเรียนได้ |
| 3.5          | 75-79                 | 0       | การเรียนของนักศึกษา ในวิชานี้เส                                                                                                    | ร็จเรียบร้อยแล้ว |            |               |                                         |              |
| 3            | 70-74                 | 0       | จึงเรียนมาเพื่อโปรดอนุมัติ                                                                                                    |                  |            | 10            |                                         | 1            |
| 2.5          | 65-69                 | 0       |                                                                                                    |                  |            | (3            |                                         | 8)           |
| 2            | 60-64                 | 0       |                                                                                                    |                  |            | 50            | <i>เ</i> พื่อมหวอบบรหมอ <b>ว</b> ส.     | 111.12       |
| 1.5          | 55-59                 | 0       | ()                                                                                                    | 4                |            | วันที         |                                         |              |
| 1            | 50-54                 | 0       | (1                                                                                                    | 4)               |            | ความเห็น      | หัวหน้างานวัดผลและ                      | ประเมินผล    |
| 0            | ตากวา 50              | 0       | ผู้สอน                                                                                                    |                  |            | พิจารณา       | แล้วเห็นสมควรอนุมัง                     | ดิผลการเรียา |
| างเกมระบนเม  | เมสพอสอบ (ชร.)        | 0       | วันที                                                                                                    |                  |            |               |                                         |              |
| เมสมบูรณ์    | (มส.)                 | 0       | ความเห็นหัวหน้าแผนกวิชา                                                                                                    |                  |            |               | (                                       |              |
| ผ่าน (ผ.)    |                       | 0       | พิจารณาแล้วเห็นชอบตามที่ผู้ส                                                                                                    | อนเสนอ           |            | .*            | 101010000000000000000000000000000000000 |              |
| ไม่ผ่าน (ม.ต | 1.)                   | 0       | 172                                                                                                    |                  |            | N d           | าม 14 าม มพุฒสและประ                    | CHILINE      |
| อื่นๆ        |                       | 0       | 0                                                                                                    |                  |            | วนท           |                                         |              |
| รวม          |                       | 0       | หัวหน้าแผนกวิจ                                                                                                    | า                |            | ความเห็นผู้เ  | อ้านวยการวิทยาลัย                       |              |
|              |                       |         | วันที่                                                                                                    |                  |            |               | อนุมัติ                                 |              |
|              |                       |         |                                                                                                    |                  |            |               |                                         |              |
|              |                       |         |                                                                                                    |                  |            |               | (บ                                      | i)           |
|              |                       |         |                                                                                                    |                  |            |               | ผู้อำนวยการวิทยาส่                      | รัย          |
|              |                       |         |                                                                                                    |                  |            | วันที่        |                                         |              |

รูปภาพที่ 138 หน้ารายงานใบรายงานผลการเรียน ว.ผ.3

#### 1.6 ระบบงานรับสมัครนักเรียนนักศึกษา

ระบบงานรับสมัครนักเรียนนักศึกษาเป็นการจัดการข้อมูลผู้สมัคร โดยมีการพัฒนาระบบงานแบ่งออกเป็น 2 การใช้งานดังนี้

การใช้งานส่วนสถานศึกษาภาครัฐ/สถานศึกษาภาคเอกชน

1.6.1 การตั้งค่าข้อมูล

1.6.1.1 เปิด/ปิด วันรับสมัคร

1.6.1.2 กำหนดเงื่อนไขการรับสมัคร

1.6.2 บันทึกแก้ไขข้อมูล

1.6.2.1 แผนการรับสมัคร (ในระบบ)

1.6.2.2 แผนการรับสมัคร (นอกระบบ)

1.6.2.3 รับสมัคร

1.6.2.4 สอบ/รายงานตัว/มอบตัว

1.6.3 รายงานข้อมูล

1.6.3.1 รายงานผลการรับสมัคร

1.6.3.2 ออกรหัสนักศึกษา

1.6.3.3 พิมพ์ใบมอบตัว/ประวัติ

1.6.3.4 ส่งออกข้อมูลผู้ลงทะเบียน

การใช้งานส่วนผู้สมัครเรียน

1. สมัครเรียน

2. ตรวจสอบผลการสมัคร

3. หลักสูตรที่เปิดรับสมัคร

4 ติดต่อ-สอบถาม

โดยสามารถเข้าใช้งานระบบได้ คลิกที่ปุ่ม 🌋 ระบบงานรับสมัครนักเรียนนักศึกษา เพื่อเข้าใช้งานระบบงานรับสมัคร

#### นักเรียนนักศึกษา

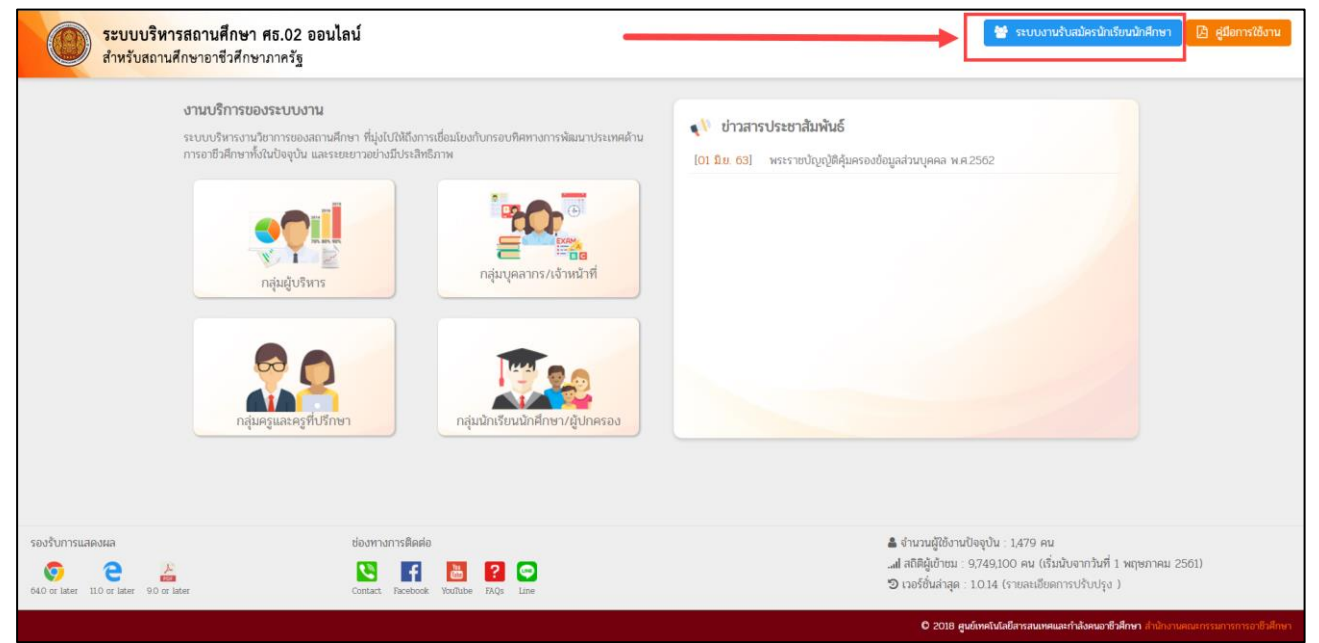

รูปภาพที่ 139 หน้าแรกระบบงานทะเบียนนักเรียนนักศึกษา

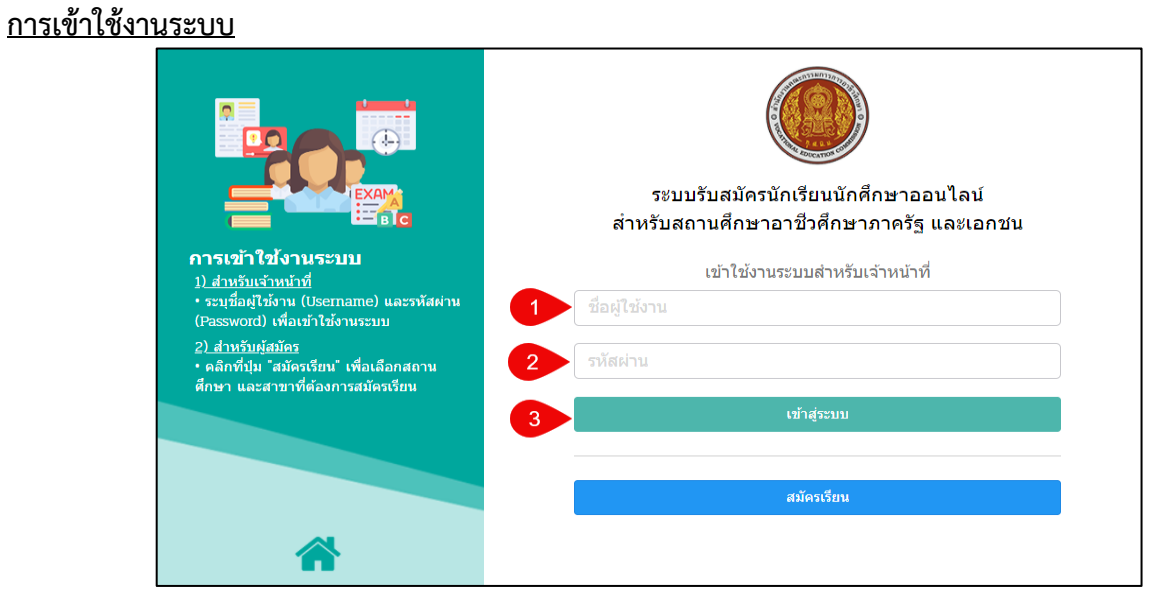

รูปภาพที่ 140 หน้าเข้าใช้งานระบบกลุ่มสิทธิ์เจ้าหน้าที่

#### <u>วิธีเข้าใช้งานระบบ</u> มีดังนี้

- 1. ระบุ ชื่อผู้ใช้งาน
- 2. ระบุ รหัสผ่าน
- คลิกที่ปุ่ม <sup>เข้าสู่ระบบ</sup> เพื่อเข้าใช้งานระบบ

# การใช้งานส่วนสถานศึกษาภาครัฐ/สถานศึกษาภาคเอกชน

เป็นหน้าสำหรับการตั้งค่าข้อมูล บันทึกแก้ไขข้อมูล ตรวจสอบข้อมูล และรายงานข้อมูล สามารถเข้าใช้งานได้ โดยคลิกที่เมนูข้อมูลรับสมัคร

|                                       | <b>นศึกษา ศธ.02 ออนไลน์</b><br>ชีวศึกษาภาครัฐ |                                    |                         | 🕞 ออกจากระบบ               |  |  |  |  |  |
|---------------------------------------|-----------------------------------------------|------------------------------------|-------------------------|----------------------------|--|--|--|--|--|
| 🕋 หน้าหลัก                            | 🛠 หน้าหลัก / 🚇 ข้อมูลรับสมัคร                 |                                    |                         |                            |  |  |  |  |  |
| 🚔 ข้อมูลรับสมัคร                      | 🛢 ตั้งค่าข้อมูล                               |                                    |                         |                            |  |  |  |  |  |
| Your session will expire in 59:59 min | 📕 เปิด/ปิด วันรับสมัคร                        | 🏷 กำหนดเงือนใชการรับสมัคร          |                         |                            |  |  |  |  |  |
|                                       |                                               |                                    |                         |                            |  |  |  |  |  |
|                                       | 🗄 บันทึกแก้ไขข้อมูล                           |                                    |                         |                            |  |  |  |  |  |
|                                       | 💼 แผนการรับสมัคร(ในระบบ)                      | 🔚 แผนการรับสมัตร(ระยะสั้น/นอกระบบ) | 🕰 รับสมัดร              | 🏫 สอบ/รายงานตัว/มอบตัว     |  |  |  |  |  |
|                                       |                                               |                                    |                         |                            |  |  |  |  |  |
|                                       | <u>lat</u> รายงานข้อมูล                       |                                    |                         |                            |  |  |  |  |  |
|                                       | 艝 รายงานผลการรับสมัคร                         | 😋 ออกรหัสนักศึกษา                  | 🧏 พิมพ์ใบมอบดัว/ประวัติ | 🕼 ส่งออกข้อมูลผู้ลงทะเบียน |  |  |  |  |  |
|                                       |                                               |                                    |                         |                            |  |  |  |  |  |
|                                       |                                               |                                    |                         |                            |  |  |  |  |  |
|                                       |                                               |                                    |                         |                            |  |  |  |  |  |
|                                       |                                               |                                    |                         |                            |  |  |  |  |  |
|                                       |                                               |                                    |                         |                            |  |  |  |  |  |
|                                       |                                               |                                    |                         |                            |  |  |  |  |  |
|                                       |                                               |                                    |                         |                            |  |  |  |  |  |
|                                       |                                               |                                    |                         |                            |  |  |  |  |  |

รูปภาพที่ 141 หน้าหลักระบบงานรับสมัครนักเรียนนักศึกษา

#### 1.6.1 ตั้งค่าข้อมูล

#### 1.6.1.1 เปิด/ปิด วันรับสมัคร

เป็นหน้าสำหรับบันทึกข้อมูลเปิด/ปิด วันที่รับสมัคร เพิ่ม แก้ไข และลบข้อมูลได้ สามารถ เข้าใช้งานได้โดยคลิกที่เมนข้อมลรับสมัคร >> เปิด/ปิด วันที่รับสมัคร

| ] ព | พิ่ม วันที่รับสมัคร       |                            |                     |          |                                |                    |
|-----|---------------------------|----------------------------|---------------------|----------|--------------------------------|--------------------|
|     | สถานศึกษา:                | วิทยาลัยการอาชีพวารินชำราบ |                     |          |                                |                    |
| ſ   | ระดับการศึกษา:            | ทั้งหมด 🗸 🗸                |                     |          |                                |                    |
|     | 2 รอบที่:                 | ทั้งหมด 🗸 🗸                |                     |          |                                |                    |
| a 0 | 3<br>10 v แถว             | Q ค้นหา                    |                     |          | ต้นหา: [                       |                    |
| ดับ |                           | สถานศึกษา                  | \$<br>ระดับการศึกษ≇ | รอบที่ 🜲 | วันที่ เปิด /ปิด การรับสมัคร 🛔 |                    |
|     | วิทยาลัยการอาชีพวารินชำร  | ราบ                        | ปวช.                | รอบปกติ  | 1 ธ.ค. 2563 - 26 ก.พ. 2564     | 🕼 ແກ້ໃນ 📄 ລນรາຍ    |
|     | วิทยาฉัยการวาชีพาวริมช่าง | 2731                       | ปวส                 | รอบปกติ  | 1 ธ. ค. 2563 - 26 ก.พ. 2564    | 📝 ແກ້ໄທ 🗍 🗊 ລາເຮາຍ |

# รูปภาพที่ 142 หน้าข้อมูลการเปิด/ปิด วันที่รับสมัคร

#### <u>วิธีค้นหาข้อมูลการเปิด/ปิด วันที่รับสมัคร</u> มีดังนี้

- 1. คลิกเลือก ระดับการศึกษา
- 2. คลิกเลือก รอบที่
- คลิกที่ปุ่ม (พื่อค้นหาข้อมูล)

| การบันทึกข้อมูลการเ                    | เปิด/ปิด วันรับสมัคร                                                                                                    |
|----------------------------------------|----------------------------------------------------------------------------------------------------|
| 🕷 หน้าหลัก / 🗐 เพิ่ม/แก้ไขข้           | อมูล เปิด/ปิด วันรับสมัคร                                                                                                    |
| 🖱 ย้อนกลับ                             |                                                                                                    |
| สถานศึกษา *                            | วิทยาลัยการอาชีพวารินข่าราบ                                                                                                    |
| 1 ระดับการศึกษา *                      | เลือก v                                                                                                    |
| 2 รอบที่ *                             | -เลือก- •                                                                                                    |
| 3 วันที่เปิดการรับสมัคร *              |                                                                                                    |
| 4 จันที่ปิดการรับสมัคร *               |                                                                                                    |
| 5                                      | 🕒 บันทึกข้อมูล                                                                                                    |
| วิธีเพิ่มวันที่รับสมัคร<br>คลิกที่ปุ่ม | รูบภาพท 143 หนาบนทกขอมูลการเบด/บด วนทรบสมคร<br>มีดังนี้<br><sup>ที่รับสมัคร</sup><br>เพื่อบันทึกวันที่เปิด/ปิดวันที่รับสมัคร<br>ะดับการศึกษา |
| 2. คลิกเลือก ระ                        | บบที่                                                                                                    |
| 3. ระบุ วันที่เริ่ม                    | 1                                                                                                    |
| 4. ระบุ วันที่สิ้น                     | ମ୍ମ                                                                                                    |
| 5. คลิกที่ปุ่ม ┖                       | <sup>ู่ บันทึกข้อมูล</sup> เพื่อบันทึกข้อมูล                                                                                                 |
| คลิกที่ปุ่ม 🕼 แก้ไข                    | มื่อต้องการแก้ไขข้อมลการเปิด/ปิด วันรับสมัคร                                                                                                 |
| คลิกที่ปุ่ม 🔳 ลมข้อมูล                 | เมื่อต้องการลบข้อมูลการเปิด/ปิด วันรับสมัคร                                                                                                  |
| <u>หมายเหตุ</u> * กรณีมีเ              | ครื่องหมายดอกจันสีแดง (*) ต้องระบุหรือเลือกข้อมูลทุกช่อง                                                                                     |

#### 1.6.1.2 กำหนดเงื่อนไขการรับสมัคร

เป็นหน้าสำหรับกำหนดเงื่อนไขการรับสมัคร เพิ่ม และลบข้อมูลได้ สามารถเข้าใช้งานได้ โดยคลิกที่เมนูข้อมูลรับสมัคร >> กำหนดเงื่อนไขการรับสมัคร

| 🛠 หน้าหลัก / 🔎 ค้นหาข้อมูลเงื่อนไขการรับสมัคร |                       |               |                  |
|-----------------------------------------------|-----------------------|---------------|------------------|
| พิ่มข้อมูลเงื่อนไขการรับสมัคร                 |                       |               |                  |
| สถานศึกษา: วิทยาลัยการอาชีพวารินชำราบ         |                       |               |                  |
| 1 เงือนไขการรับสมัคร: ระบุจำนวน ♥             |                       |               |                  |
| แสดง 10 🗸 แกว                                 |                       | ค้นหา:        |                  |
| สำดีปี่ สถานศึกษา 🌲                           | เงื่อนไขการรับสมัคร 🌲 | ี่ ี่ สำนวน 🛔 | \$               |
| 1 วิทยาลัยการอาชีพวารินชำราบ                  | ระบุจำนวน             | 60            | 🗎 ลบรายการ       |
| แสดง 1 ถึง 1 จาก 1 แถว                        |                       |               | ก่อนหน้า 1 ถัดไป |

# รูปภาพที่ 144 หน้าข้อมูลกำหนดเงื่อนไขการรับสมัคร

# <u>วิธีค้นหาข้อมูลกำหนดเงื่อนไขการรับสมัคร</u> มีดังนี้

- 1. คลิกเลือก เงื่อนไขการรับสมัคร
- คลิกที่ปุ่ม (พ่อค้นหาข้อมูล

| การบันทึกข้อมูลเงื่อ       | ารบันทึกข้อมูลเงือนไขการรับสมัคร                                                   |  |  |  |  |  |  |  |  |  |
|----------------------------|------------------------------------------------------------------------------------|--|--|--|--|--|--|--|--|--|
| 希 หน้าหลัก / ┛ ค้นหาข้อมูล | ล <mark>เงื่อนไขการรับสมัคร</mark> / <i>⁄</i> เพิ่ม/แก้ไขข้อมูลเงื่อนไขการรับสมัคร |  |  |  |  |  |  |  |  |  |
| ว ย้อนกลับ                 |                                                                                    |  |  |  |  |  |  |  |  |  |
| สถานศึกษา *                | วิทยาลัยการอาชีพวารินชาราบ                                                         |  |  |  |  |  |  |  |  |  |
| 1 เงือนไขการรับสมัคร *     | เลือก 🗸                                                                            |  |  |  |  |  |  |  |  |  |
| 2 จำนวน *                  | ระบุ สำนวน                                                                         |  |  |  |  |  |  |  |  |  |
|                            | คือ จำนวนสาขางานสูงสุดที่ให้ผู้สมัครแต่ละคนสามารถเลือกสมัครเรียนได้                |  |  |  |  |  |  |  |  |  |
| 3                          | 🕨 บันทึก                                                                           |  |  |  |  |  |  |  |  |  |

รูปภาพที่ 145 หน้าบันทึกข้อมูลเงื่อนไขการรับสมัคร

# <u>วิธีเพิ่มข้อมูลเงื่อนไขการรับสมัคร</u> มีดังนี้

- 1. คลิกเลือก เงื่อนไขการรับสมัคร
- 2. ระบุ จำนวน -- คือ จำนวนสาขางานสูงสุดที่ให้ผู้สมัครแต่ละคนสามารถเลือกสมัครเรียนได้ --
- คลิกที่ปุ่ม <sup>อ บนทึก</sup> เพื่อบันทึกข้อมูล

คลิกที่ปุ่ม 💼 ลมข่อมุล เมื่อต้องการลบข้อมูลเงื่อนไขการรับสมัคร

<u>หมายเหตุ</u> \* กรณีมีเครื่องหมายดอกจันสีแดง (\*) ต้องระบุหรือเลือกข้อมูลทุกช่อง

# 1.6.2 บันทึกแก้ไขข้อมูล

#### 1.6.2.1 แผนการรับสมัคร (ในระบบ)

เป็นหน้าสำหรับกำหนดแผนการรับสมัคร (ในระบบ) เพิ่ม แก้ไข และลบข้อมูลแผนการรับ สมัครได้ และสามารถเพิ่มข้อมูลหลักสูตรได้ สามารถเข้าใช้งานได้โดยคลิกที่เมนูข้อมูลรับสมัคร >> แผนการรับสมัคร (ในระบบ)

| สิ หน้ | ,<br>าหลัก / <i>ฮ</i> / ระยะเวลาทำ | าแผนรับสมัคร     |            |                  |                |           |                                               |                      |                        |
|--------|------------------------------------|------------------|------------|------------------|----------------|-----------|-----------------------------------------------|----------------------|------------------------|
|        |                                    |                  |            |                  |                |           |                                               |                      |                        |
| 🕀 ti   | ขุ่มแผบรับสมัคร                    |                  |            |                  |                |           |                                               |                      |                        |
|        | สถานศึกษา:                         | วิทยาลัยการอาชีพ | วารินชำราบ |                  |                |           |                                               |                      |                        |
|        | 1 ปีการศึกษา:                      | 2563             |            |                  |                |           |                                               |                      |                        |
|        | 2 ภาคเรียน:                        | 1                | ~          |                  |                |           |                                               |                      |                        |
|        | 3 ระดับ:                           | ปวช.             | •          |                  |                |           |                                               |                      |                        |
|        | 4 ประเภทผู้เรียน:                  | ปกดิ             | ~          |                  |                |           |                                               |                      |                        |
| 5 31   | ใแบบการเรียนการสอน:                | เลือกทั้งหมด     | ~          |                  |                |           |                                               |                      |                        |
|        | 6 รอบที่:                          | เลือกทั้งหมด     | ~          |                  |                |           |                                               |                      |                        |
|        | 7                                  | Q คับหา 📿 เรื    | รื่มใหม่   |                  |                |           |                                               |                      |                        |
| แสดง   | 10 🗸 ແຄວ                           |                  |            |                  |                |           |                                               | ค้นหา:               |                        |
| ล่าดับ | สถานศึกษา                          | 🜲 ปีการศึกษา🖨    | ระดับ 🌲    | ประเภทผู้เรียน 븆 | รูปแบบการเรียน | รอบที่ 🖨  | วัน-เวลา สอบ 🔶                                | <b>+</b>             | • <b> </b>             |
| 1      | วิทยาลัยการอาชีพ<br>วารินข่าราบ    | 1/2563           | ปวช.       | ทวิภาคี          | ทั่วไป         | รอบโควด้า | วันที่ 2 ธันวาคม 2562 เวลา 08.30 น15.00<br>น. |                      | 1                      |
| 2      | วิทยาลัยการอาชีพ<br>วารินชำราบ     | 1/2563           | ปวช.       | ปกดิ             | ทั่วไป         | รอบปกดิ   |                                               | <b>เพิ่มหลักสูตร</b> | 🛃 🕼 แก่ไข 🗎 ลบ         |
| 3      | วิทยาลัยการอาชีพ<br>วารินชำราบ     | 1/2563           | ปวช.       | ปกติ             | ทั่วไป         | รอบโควต้า | วันที่ 2 ธันวาคม 2562 เวลา 08.30 น15.00<br>น. |                      | 1                      |
| แสด    | ง 1 ถึง 3 จาก 3 แถว                |                  |            |                  |                |           |                                               | f                    | iอนหน้า <b>1</b> ถัดไป |
|        |                                    |                  |            |                  |                |           |                                               |                      |                        |

# รูปภาพที่ 146 หน้าข้อมูลแผนการรับสมัคร (ในระบบ)

# <u>วิธีค้นหาข้อมูลแผนการรับสมัค<sup>ร</sup> (ในระบบ)</u> มีดังนี้

- 1. ระบุ ปีการศึกษา
- 2. คลิกเลือก ภาคเรียน
- 3. คลิกเลือก ระดับ
- 4. คลิกเลือก ประเภทผู้เรียน
- 5. คลิกเลือก รูปแบบการเรียนการสอน
- คลิกเลือก รอบที่
- คลิกที่ปุ่ม (พื่อค้นหาข้อมูล

| บันทึกแผนการรับสม           | มัคร (ในระบบ)                                                      |                                                 |  |
|-----------------------------|--------------------------------------------------------------------|-------------------------------------------------|--|
| 希 หน้าหลัก / ┛ ระยะเวลาทำแส | <mark>มนรับสมัคร</mark> / <b>ฮ</b> เพิ่ม/แก้ไขข้อมูลแผนการรับสมัคร |                                                 |  |
| ี ย้อนกลับ                  |                                                                    |                                                 |  |
| สถานศึกษา:*                 | วิทยาลัยการอาชีพวารินขำราบ                                         |                                                 |  |
| 1 ปีการศึกษา *              | 2563                                                               |                                                 |  |
| 2 ภาคเรียน:*                | 1 ~                                                                |                                                 |  |
| 3 ระดับ:*                   | เลือก                                                              |                                                 |  |
| 4 ประเภทผู้เรียน:*          | เลือก ~                                                            |                                                 |  |
| 5 รูปแบบการเรียนการสอน:*    | ๑ ทั่วไป ○ MEP ○ EP                                                |                                                 |  |
| 6 รอบที่:*                  | เลือก ~                                                            |                                                 |  |
| 7 วัน-เวลา สอบ:             | เช่น วันที่ 1 พฤษภาคม 2554 เวลา 8.30 น - 15.00 น.                  | เช่น วันที่ 1 พฤษภาคม 2554 เวลา 8.30 น 15.00 น. |  |
| 8 วันที่ประกาศผล:           |                                                                    |                                                 |  |
| 9 วันที่รายงานดัว:          |                                                                    |                                                 |  |
| 10 วันที่รับมอบดัว:         |                                                                    |                                                 |  |
| 11                          | 🖺 บันทึก                                                           |                                                 |  |

รูปภาพที่ 147 หน้าบันทึกข้อมูลแผนการรับสมัคร (ในระบบ)

# <u>วิธีเพิ่มแผนรับสมัคร (ในระบบ)</u> มีดังนี้

คลิกที่ปุ่ม 🕒 เพิ่มแผนรับสมัคร เพื่อบันทึกข้อมูลแผนการรับสมัคร (ในระบบ)

- 1. ระบุ ปีการศึกษา -- <mark>ระบุ 4 ตัวอักษร เช่น 2553--</mark>
- 2. คลิกเลือก ภาคเรียน
- 3. คลิกเลือก ระดับ
- 4. คลิกเลือก ประเภทผู้เรียน
- 5. คลิกที่ 🔿 หน้าข้อมูล รูปแบบการเรียนการสอน ที่ต้องการ
- 6. คลิกเลือก รอบที่
- ระบุ วัน-เวลา สอบ -- เช่น วันที่ 1 พฤษภาคม 2554 เวลา 8.30 น. 15.00 น.--
- 8. ระบุ วันที่ประกาศผล
- 9. ระบุ วันที่รายงานตัว
- 10. ระบุ วันที่มอบตัว
- 11. คลิกที่ปุ่ม 🕒 มันทึก เพื่อบันทึกข้อมูล

คลิกไอคอน 尨 เมื่อต้องการพิมพ์แผนการรับสมัคร

- คลิกที่ปุ่ม 🕼 แมื่อต้องการแก้ไขข้อมูลแผนการรับสมัคร (ในระบบ)
- คลิกที่ปุ่ม 💼 ลบ เมื่อต้องการลบข้อมูลแผนการรับสมัคร (ในระบบ)

#### <u>หมายเหตุ</u> \* กรณีมีเครื่องหมายดอกจันสีแดง (\*) ต้องระบุหรือเลือกข้อมูลทุกช่อง

| เพิ่มหลักสูตร               |                            |                        |                      |                    |
|-----------------------------|----------------------------|------------------------|----------------------|--------------------|
| 🖀 หน้าหลัก / 🛃 เพิ่ม/แก้ไป  | ขข้อมูลหลักสูตรที่รับสมัคร |                        |                      |                    |
| <b>່ວ</b> ບ້อนกลับ          |                            |                        |                      |                    |
| สถานศึกษา:                  | กองทัพบกอุปถัมภ์ช่างกล     | ขส.ทบ.                 |                      |                    |
| ปีการศึกษา:                 | 1/2563                     |                        |                      |                    |
| รอบที่:                     | รอบปกดิ                    |                        |                      |                    |
| ระดับการศึกษา:              | ปวช.                       |                        |                      |                    |
| ประเภทผู้เรียน:             | ปกดิ                       |                        |                      |                    |
| รูปแบบการเรียนการสอน:       | ทั่วไป                     |                        |                      |                    |
| 1 หลักสูดร ปี:*             | 2551                       | ~                      |                      |                    |
| 2 ประเภทวิชา:*              | เลือกข้อมูล                | ~                      |                      |                    |
| 3 สาขาวิชา:*                | เลือกข้อมูล                | ~                      |                      |                    |
| 4 สาขางาน:*                 | เลือกข้อมูล                | ~                      |                      |                    |
| 5 จำนวนที่เปิดรับทั้งหมด :* |                            | คน                     |                      |                    |
|                             |                            |                        |                      |                    |
|                             | 🖹 บันทึก 🛛 เรื่            | มใหม่                  |                      |                    |
| แสดง 10 🗸 แถว               |                            |                        |                      | ค้นหา:             |
| สำดับ ^ ปีหลักสูตร 🏼 🖨 ประ  | ะมาทวิชา 🖨                 | สาขาวิชา               | สาขางาน 🤤            | จำนวนทั้งหมด 🖨 🛛 🖨 |
| 1 2562 อุด                  | สาหกรรม                    | 20101 - ข่างยนต์       | 2010101 - ยานยนต์    | 250 🕼 แก้ไข 🗐 ลบ   |
| 2 2562 อุด                  | สาหกรรม                    | 20104 - ช่างไฟฟ้ากำลัง | 2010401 - ไฟฟ้ากำลัง | 125 🕼 แก่ไข 🗎 ลม   |
| แสดง 1 ถึง 2 จาก 2 แถว      |                            |                        |                      | ก่อนหน้า 1 ถัดไป   |

รูปภาพที่ 148 หน้าบันทึกข้อมูลหลักสูตร

# <u>วิธีเพิ่มหลักสูตร</u> มีดังนี้

คลิกที่ปุ่ม (พื้มหลักสุดร ช่องสถานศึกษาที่ต้องการเพิ่มข้อมูลหลักสูตร

- 1. คลิกเลือก หลักสูตร ปี
- 2. คลิกเลือก ประเภทวิชา
- 3. คลิกเลือก สาขาวิชา
- 4. คลิกเลือก สาขางาน
- 5. ระบุ จำนวนคนที่เปิดรับทั้งหมด
- คลิกที่ปุ่ม <sup>ชิ่งหัก</sup> เพื่อบันทึกข้อมูล

คลิกที่ปุ่ม 🕼 แมื่อต้องการแก้ไขข้อมูลหลักสูตร

คลิกที่ปุ่ม 💼 มี่อต้องการลบข้อมูลหลักสูตร

**หมายเหตุ** \* กรณีมีเครื่องหมายดอกจันสีแดง (\*) ต้องระบุหรือเลือกข้อมูลทุกช่อง

# 1.6.2.2 แผนการรับสมัคร (ระยะสั้น/นอกระบบ)

เป็นหน้าสำหรับกำหนดแผนการรับสมัคร (ระยะสั้น/นอกระบบ) เพิ่ม แก้ไข และลบข้อมูล แผนการรับสมัครได้ สามารถเข้าใช้งานได้โดยคลิกที่เมนูข้อมูลรับสมัคร >> แผนการรับสมัคร (ระยะสั้น/นอกระบบ)

| 🖀 หน้าหลัก / ┛ แผนการรับสมัค      | ร(ระยะสั้น/นอกระบบ) |         |                          |                  |               |           |         |                    |
|-----------------------------------|---------------------|---------|--------------------------|------------------|---------------|-----------|---------|--------------------|
| ษ เพิ่มแผนการรับสมัคร(ระยะสั้น/นอ | กระบบ)              |         |                          |                  |               |           |         |                    |
| สถานศึกษา:                        | วิทยาลัยเทคนิคระยอง |         |                          |                  |               |           |         |                    |
| 1 ปีงบประมาณ:                     | ปิงบประมาณ          |         |                          |                  |               |           |         |                    |
| 2 งวดที:                          | 1                   | ~       |                          |                  |               |           |         |                    |
| 3 รุ่น/ภาค:                       | 1                   | ~       |                          |                  |               |           |         |                    |
| 4 ปีการศึกษา:                     | ปีการศึกษา          |         |                          |                  |               |           |         |                    |
| 5 ประเภทหลักสูตร:                 | ระยะสั้น            | ~       |                          |                  |               |           |         |                    |
| 6 หลักสูตร:                       | เลือกทั้งหมด        | ~       |                          |                  |               |           |         |                    |
|                                   | Q ค้นหา             |         |                          |                  |               |           |         |                    |
| แสดง 10 🗸 แถว                     |                     |         |                          |                  |               |           |         | ด้นหา:             |
| สำดับ 🔺 สถานศึกษา                 | 🜲 ปีงบประมาณ        | 👙 งาด 🌲 | 🗧 รุ่น(ภาค)/ปีการศึกษา 🍦 | ประเภทหลักสูตร 🗧 | 🕈 หลักสูดร 🌲  | สาวยา 🔷   | รำนวน 🍦 | \$                 |
| 1 วิทยาลัยเทคนิคระยอง             | 2560                | 1       | 1/2560                   | ระยะสั้น         | ประชาชนทั่วไป | 30-60 ชม. | 500     | 🕼 แก้ไข 💼 ลบรายการ |
| 2 วิทยาลัยเทคนิคระยอง             | 2564                | 1       | 1/2564                   | ระยะสั้น         | ประชาชนทั่วไป | 30-60 ชม. | 100     | 🕼 แก้ไข 💼 ลบรายการ |
| แสดง 1 ถึง 2 จาก 2 แถว            |                     |         |                          |                  |               |           |         | ก่อนหน้า 1 ถัดไป   |

# รูปภาพที่ 149 หน้าแผนการรับสมัคร (ระยะสั้น/นอกระบบ)

# <u>วิธีค้นหาข้อมูลแผนการรับสมัคร (ระยะสั้น/นอกระบบ)</u> มีดังนี้

- 1. ระบุ ปีงบประมาณ
- 2. คลิกเลือก งวดที่
- 3. คลิกเลือก รุ่น/ภาค
- 4. ระบุ ปีการศึกษา
- 5. คลิกเลือก ประเภทหลักสูตร
- คลิกเลือก หลักสูตร
- 7. คลิกที่ปุ่ม <sup>(1)</sup> <sup>(1)</sup>

| บันทึกแผนการรับสม        | มัคร (ระยะสั้น/นอกระบบ)    |
|--------------------------|----------------------------|
| <b>ว</b> ย้อนกลับ        |                            |
| สถานศึกษา:*              | วิทยาลัยการอาชีพวารินชาราบ |
| 1 ประเภทผู้เรียน:*       | เลือกทั้งหมด 🗸             |
| 2 ปังบประมาณ:*           | 2557 •                     |
| 3 งวดที่:*               | เลือกทั้งหมด 🗸             |
| 4 รุ่น(ภาค)/ปีการศึกษา:* | -เลือก- 🗸 / -เลือก-        |
| 5 หลักสูตร:*             | เลือกข้อมูล 🗸              |
| 6 สาขา:*                 | เลือกทั้งหมด 🗸             |
| 7 จำนวนที่เปิดรับ:*      | 0 คน                       |
| 8                        | 🖺 บันทึก                   |

รูปภาพที่ 150 หน้าบันทึกแผนการรับสมัคร (ระยะสั้น/นอกระบบ)

| <u>วิธีเพิ่มเ</u> | <u>แผนรับสมัคร (ระย<sup>้</sup>ยะสั้น/นอกระบบ)</u> มีดังนี้                                  |
|-------------------|----------------------------------------------------------------------------------------------|
| คลิกที่ปุ่        | ม 🖪 เพิ่มแผนการรับสมัคร(ระยะสั้น/นอกระบบ) เพื่อบันทึกข้อมูลแผนการรับสมัคร (ระยะสั้น/นอกระบบ) |
| 1.                | คลิกเลือก ประเภทผู้เรียน                                                                     |
| 2.                | คลิกเลือก ปีงบประมาณ                                                                         |
| 3.                | คลิกเลือก งวดที่                                                                             |
| 4.                | คลิกเลือก รุ่น(ภาค)/ปีการศึกษา                                                               |
| 5.                | คลิกเลือก หลักสูตร                                                                           |
| 6.                | คลิกเลือก สาขา                                                                               |
| 7.                | ระบุ จำนวนคนที่เปิดรับ                                                                       |
| 8.                | คลิกที่ปุ่ม 🕒 <sup>ขันทึก</sup> เพื่อบันทึกข้อมูล                                            |
| คลิกที่ปุ่        | ม 🕼 แมื่อต้องการแก้ไขข้อมูลแผนการรับสมัคร (ระยะสั้น/นอกระบบ)                                 |
| คลิกที่ปุ่        | ม 💼 ลบรายการ<br>เมื่อต้องการลบข้อมูลแผนการรับสมัคร (ระยะสั้น/นอกระบบ)                        |
| <u>หมายเเ</u>     | <u>หตุ</u> * กรณีมีเครื่องหมายดอกจันสีแดง (*) ต้องระบุหรือเลือกข้อมูลทุกช่อง                 |

# 1.6.2.3 รับสมัคร เป็นหน้าสำหรับจัดการข้อมูลการรับสมัคร แก้ไขข้อมูลส่วนตัว ลบข้อมูลผู้สมัคร ที่ยังไม่มอบตัว พิมพ์รายงานได้ สามารถเข้าใช้งานได้โดยคลิกที่เมนูข้อมูลรับสมัคร >> รับสมัคร

|      | ปีการศึก     | רשו:               | 1 / 2               | 563          |       |            |                    |                                           |                  |                |               |           |                |         |
|------|--------------|--------------------|---------------------|--------------|-------|------------|--------------------|-------------------------------------------|------------------|----------------|---------------|-----------|----------------|---------|
|      | จังห         | າວັດ:              | -เลือก-             |              |       |            | ~                  | 58                                        | บบที่: รอบปกติ   |                | ~             |           |                |         |
|      | สถานศึก      | רשו:               | วิทยาลัยอาชีวศึกษาเ | เพชรบุรี     |       |            | •                  | รหัสประจำตัวประช                          | าชน: ระบุ รหัส:  | ประจำดัวประชาช | 11            |           |                |         |
|      | ปีหลักสูตรท์ | า่ใช้:             | 2563                | ~            | ·]    |            |                    |                                           | ชื่อ: ระบุ ชื่อ  |                |               |           |                |         |
|      | ระดับการศึก  | ושו:               | ปวช.                | ~            |       |            |                    | นามส                                      | สกุล: ระบุ นาม   | สกุล           |               |           |                |         |
|      | ประเภทรี     | ว้ชา:              | พาณิชยกรรม/บริหาร   | រចុះរាំះ 🗸   | •]    |            |                    | สถ                                        | านะ: เลือกทั้ง   | หมด            | ~             |           |                |         |
|      | สาขาว็       | ม้ชา:              | เลือกทั้งหมด        | ~            |       |            |                    |                                           |                  |                |               |           |                |         |
|      | สาขาง        | יערנ:              | เลือกทั้งหมด        | ~            | •]    |            |                    |                                           |                  |                |               |           |                |         |
|      |              |                    | Q ค้นหา 🛛 เริ่ม     | ใหม่         | ⊖ พิม | พ์ (แยก    | ดามสาข             | <ol> <li>พิมพ์ (เรียงตามรายชื่</li> </ol> | (ھ               |                |               |           |                |         |
| ดง   | 10 🗸 ແຄວ     |                    |                     |              |       |            |                    |                                           |                  |                |               | ค้นห-     | ו:             |         |
| ด้ปี | \$           | สถานะ              | 🔷 ชื่อ-นามสกุล      | <b>\$</b> 14 | ះហា🛊  | กลุ่ม      | วุฒิที่<br>สมัคร ♦ | สาขาอันดับที่ 1 🛛 🖨                       | สาขาอันดับที่ 2  | 🜲 แก้ไข 🜲      | ใบสมัคร 🖨     | รูปถ่าย 🖨 | บัตรผู้สมัคร 🖨 | ยกเลิก  |
| 1    |              | รับมอบดั<br>ແລ້ว   | с                   | 1            | ปกติ  | ปกติ       | ม.3                | 2020401 - คอมพิวเตอร์<br>ธุรกิจ           |                  | 🕑 แก้ไข        | ไปรับสมัคร    |           | Dัตรผู้สมัคร   |         |
| 2    |              | ยื่นใบสมัศ<br>แล้ว | 75                  | 1            | ปกติ  | ปกติ       | ม.3                | 2020401 - คอมพิวเตอร์<br>ธุรกิจ           |                  | ้ (2 แก้ไข     | ไปรับสมัคร    |           | ឿប័ตรผู้สมัคร  | 🖻 ลบราย |
| 3    |              | ยื่นใบสมัด<br>แล้ว | 15                  | 1            | ปกดิ  | ปกติ       | ม.3                | 2020401 - คอมพิวเตอร์<br>ธรกิจ            |                  | 🕑 แก้ไข        | ไปบรับสมัคร   |           | Dัตรผู้สมัคร   | 🖹 ลบราย |
| 1    |              | รับมอบดั<br>ແລ້ว   |                     | 1            | ปกติ  | ปกติ       | ม.3                | 2020401 - คอมพิวเตอร์<br>ธุรกิจ           |                  | 🕑 แก้ไข        | ไปรับสมัคร    |           | дบัตรผู้สมัคร  |         |
| 5    |              | รับมอบดั<br>ແລ້ว   | ć                   | ณา           | ปกติ  | ปกติ       | ม.3                | 2020101 - การบัญชี                        | 2070101 - การโรง | แรม 🕑 แก่ไข    | ไปรับสมัคร    |           | дบัตรผู้สมัคร  |         |
| 6    |              | รับมอบดั<br>ແລ້ว   | ć                   | ณา           | ปกติ  | ปกติ       | ม.3                | 2020101 - การบัญชี                        | 2070101 - การโรง | แรม 🕑 แก่ไข    | [2]ใบรับสมัคร |           | Dับตรผู้สมัคร  |         |
| 7    |              | รับมอบดั<br>แล้ว   | с.                  |              | ปกติ  | โค<br>วต้า | ม.3                | 2020401 - คอมพิวเตอร์<br>ธุรกิจ           |                  | 🕑 แก้ไข        | [2]ใบรับสมัคร |           | Dับตรผู้สมัคร  |         |
| 3    |              | รับมอบดั<br>แล้ว   | c'                  | ,            | ปกติ  | ปกติ       | ม.3                | 2020201 - การตลาด                         |                  | 🕑 แก้ไข        | [2]ใบรับสมัคร |           | Dับตรผู้สมัคร  |         |
| 9    |              | ยื่นใบสมัด<br>แล้ว | 92                  | 1            | ปกติ  | ปกติ       | ม.3                | 2020401 - คอมพิวเตอร์<br>ธุรกิจ           |                  | 🕑 แก้ไข        | [2]ใบรับสมัคร |           | Dัตรผู้สมัคร   | 🖻 ລນรາຍ |
|      |              | รับมอบดั           | Ċ                   |              | ปกติ  | โค         | ม.3                | 2020401 - คอมพิวเตอร์                     |                  | 🕑 แก้ไข        | [2]ใบรับสมัคร |           |                |         |

รูปภาพที่ 151 หน้าข้อมูลการรับสมัคร

**หมายเหตุ** \* การค้นหาข้อมูลจะต้องระบุ สถานศึกษา หรือ รหัสประจำตัวประชาชน หรือ ชื่อ

| <u> </u>                                                                                                    |                                                                                                    |                                                                                                    |                                                                                                    |                                                                                                    |                                                                                                    |   |
|----------------------------------------------------------------------------------------------------|----------------------------------------------------------------------------------------------------|----------------------------------------------------------------------------------------------------|----------------------------------------------------------------------------------------------------|----------------------------------------------------------------------------------------------------|----------------------------------------------------------------------------------------------------|---|
| หน้าหลัก / 🗐 ค้นหาข้อ                                                                                                    | ม <b>มูลผู้สมัคร</b> / <i>ป</i> ี ข้อมูล                                                                                                    | ลผู้สมัคร                                                                                                |                                                                                                    |                                                                                                    |                                                                                                    |   |
| ว ย่ 6 🗈 บันทึก                                                                                                    | ]                                                                                                    |                                                                                                    |                                                                                                    |                                                                                                    |                                                                                                    |   |
|                                                                                                    |                                                                                                    |                                                                                                    |                                                                                                    |                                                                                                    |                                                                                                    |   |
| วันทึกประวัติผู้สมัค                                                                                                    | ร ปีการศึกษา 1                                                                                                    | /2563                                                                                                    |                                                                                                    |                                                                                                    |                                                                                                    |   |
| รหัสประจำตัวประชาว                                                                                                    | ฮน:                                                                                                    |                                                                                                    | วัน/เดือน/ปี เกิด:                                                                                                    | 12/11/2547                                                                                                    |                                                                                                    |   |
|                                                                                                    | ดึงข้อมูลผู้สมั                                                                                                    | ครเรียน ** สำหรับข้อมูลบิด                                                                               | ดา-มารดา ของนักศึกษา                                                                                                    | าบางรายอาจจะไม่มีข้อมูล ดังนี้เ                                                                                                    | เจ้าหน้าที่จึงต้องบันทึกข้อมูลเอง                                                                                                    |   |
| กลุ่มผู้สมัคร *                                                                                                    |                                                                                                    | คำนำหน้า * ชื่อ (ไทย                                                                                     | * (ו                                                                                                    |                                                                                                    | สกุล (ไทย) *                                                                                                    |   |
| โควต้า                                                                                                    | ~                                                                                                    | น.ส. ~                                                                                                   |                                                                                                    |                                                                                                    |                                                                                                    |   |
| เพศ *<br>หญิง                                                                                                    | ชื่อเล่น *                                                                                                    |                                                                                                    | จังหวัดที่เกิด *                                                                                                    |                                                                                                    | หมู่เลือด *<br>→ _เลือก-                                                                                                    | ~ |
| ความพิการ *                                                                                                    |                                                                                                    | สัณชาติ * *                                                                                              |                                                                                                    | ศาสนา (ไทย) *                                                                                                    |                                                                                                    |   |
| ไม่พิการ                                                                                                    | ~                                                                                                    | ไทย                                                                                                    | ~                                                                                                    | พุทธ                                                                                                    |                                                                                                    |   |
| ส่วนสูง (เช่นดิเมตร) (ระบุค่าร                                                                                                    | ะหว่าง 80-250) *                                                                                                    | น้ำหนัก (กิโลกรัม) (ระบุค่าระเ<br>                                                                       | หว่าง 30-200)                                                                                                    | ความถนัด/ความสามารถพิเศ                                                                                                    | าษ                                                                                                    |   |
| 161                                                                                                    |                                                                                                    | 46                                                                                                    |                                                                                                    | ไม่ระบุ                                                                                                    |                                                                                                    |   |
| โทรศัพท์บ้าน *                                                                                                    | B                                                                                                    | มือถือ *                                                                                                 | e                                                                                                    | อีเมล์ *                                                                                                    |                                                                                                    |   |
| (วงเวงไรงรัติอารสือ                                                                                                    |                                                                                                    |                                                                                                    |                                                                                                    |                                                                                                    |                                                                                                    |   |
| เอที่ยุกระาพม เวษม                                                                                                    | .២ I                                                                                                    |                                                                                                    |                                                                                                    |                                                                                                    |                                                                                                    |   |
| จบจากสถานศึกษา *                                                                                                    |                                                                                                    | เกรดเฉลี่ยสะสม (GPA) ระบ                                                                                 | มุดำระหว่าง 1.00-4.00                                                                                                    | ปีที่จบ *                                                                                                    | วุฒิการศึกษา * *                                                                                                    |   |
| ราษฎร์วิทยา                                                                                                    |                                                                                                    |                                                                                                    |                                                                                                    |                                                                                                    | ม.3                                                                                                    |   |
| <i>โอมูลที่อยู่ตามทะเป</i>                                                                                                    | ่ยนบ้าน                                                                                                    |                                                                                                    |                                                                                                    |                                                                                                    |                                                                                                    |   |
| รนัสประจำบ้าน *สัมลข 11 ห                                                                                                    | že                                                                                                    | น้าแดงเพื่                                                                                               |                                                                                                    | 1411 *                                                                                                    | 01111 *                                                                                                    |   |
|                                                                                                    |                                                                                                    | 11 race 1.                                                                                               |                                                                                                    | 11                                                                                                    | -                                                                                                    |   |
|                                                                                                    |                                                                                                    |                                                                                                    |                                                                                                    |                                                                                                    |                                                                                                    |   |
| ลังหวัด *                                                                                                    |                                                                                                    | อำเภอ/เขต                                                                                                |                                                                                                    | ตำบล/แขวง                                                                                                    | รหัสไปรษณีย์                                                                                                    |   |
| จังหวัด *<br>เพชรบุรี                                                                                                    | ~                                                                                                    | อำเภอ/เขต                                                                                                | ~                                                                                                    | ตำบล/แขวง                                                                                                    | รหัสไปรษณีย์                                                                                                    |   |
| จังหวัด *<br>เพชรมุรี<br>ข้อมูลที่อยู่ปัจจุบัน                                                                                                    | ~                                                                                                    | ວ່າເກວ/ເขต                                                                                               | ~                                                                                                    | ต่าบล/แขวง                                                                                                    | รหัสไปรษณีย์<br>~                                                                                                    |   |
| จังหวัด *<br>เพษรมุรี<br>ข้อมูลที่อยู่ปัจจุบัน                                                                                                    | ~ ~ ~                                                                                                    | ລຳເກລ/ເขด                                                                                                | ~                                                                                                    | ด่าบล/แขวง                                                                                                    | รหัสไปรษณีย์                                                                                                    |   |
| จังหวัด *<br>เพชรมุรี<br>ข้อมูลที่อยู่ปัจจุบัน<br>ชาศคลอกที่อยู่ปัจจุบัน<br>มานเอชท์ *                                                                                                    | ~ ~                                                                                                    | อำเภอ/\ขต<br>เ                                                                                           | ~                                                                                                    | ดำบล/แขวง                                                                                                    | รหัสไปรษณีย์                                                                                                    |   |
| จังหวัด *<br>เพชรมุรี<br><b>ไอมูลที่อยู่ปัจจุบัน</b><br>(2) ศตลอกที่อยู่มิคงประหา<br>ม่านเลชที่ *                                                                                                    |                                                                                                    | อำเภอ/เขต                                                                                                | ~                                                                                                    | ดำบล/แบวง<br>ถนน *                                                                                                    | รหัสไปรษณีย์                                                                                                    | ] |
| รังหวัด *<br>เพชรมุรี<br>(อมูลที่อยู่ปัจจุบัน<br>(ชำศัลออกที่อยู่ปัจจุบัน<br>ม้านเลขที่ *                                                                                                    | мці •                                                                                                    | อำเภอ/เขต<br>อำเภอ/เขต                                                                                   | · · · · · · · · · · · · · · · · · · ·                                                                                                    | ต่าบล/แขวง<br>ถบน *                                                                                                    | รหัสไปรษณีย์                                                                                                    | ] |
| <ul> <li>จังหวัด *         <ul> <li>เพชรมุรี</li> <li>เพชรมุรี</li> <li>เพชรมุรี</li> <li>เพชรมุรี</li> <li>เสืออกที่อยู่ป้าจจุบัน</li> </ul> </li> <li>(ป้าคะออกที่อยู่ป้างบุบารตา)</li> <li>ป่านเดยที่ *         <ul> <li>เสือก</li> <li>-เลือก-</li> </ul> </li> </ul>                                                                                                    |                                                                                                    | ວ່າເກວ/ານທ<br>ວ່າເກວ/ານທ<br>ເດືອກນ່ອນູຄ                                                                  | ~<br>                                                                                                    | ต่าบล/แขวง<br>ถบน *<br>ต่าบล/แขวง<br>เลือกข้อมูล                                                                                                    | รหัสไปรษณีย์<br>~<br>รหัสไปรษณีย์<br>~                                                                                                    | ] |
| <ul> <li>สังหวัด *</li> <li>เพชรมรี</li> <li>(อมูลที่อยู่ปัจจุบัน</li> <li>(2) ศัตลอกซีอยู่ปัจจุบัน</li> <li>(2) ศัตลอกซีอยู่ปัจจุบัน</li> <li>จังหวัด *</li> <li>-เลือก-</li> <li>(อมูลครอบครัว</li> </ul>                                                                                                    |                                                                                                    | อำเภอ/เขต<br>อำเภอ/เขต<br>                                                                               | · · · · · · · · · · · · · · · · · · ·                                                                                                    | ต่าบล/แขวง<br>ถบน *<br>ต่าบล/แขวง<br>- – เลือกข้อมูล                                                                                                    | รหัสไปรษณีย์<br>~<br>รหัสไปรษณีย์                                                                                                    | ) |
| <ul> <li>สังหวัด *</li> <li>เพชรมรี</li> <li>(ขัญลกที่อยู่ปัจจุบัน</li> <li>(ขัดตลอกที่อยู่ปัจจุบัน</li> <li>(ขัดตลอกที่อยู่มิคา/มารดา)</li> <li>ม้านเลขที่ *</li> <li>เมื่อนเลยที่ *</li> <li>เลือก-</li> <li>เลือก-</li> <li>เลือก-</li> <li>เมื่อมูลครอบครัว</li> <li>บิตา</li> </ul>                                                                                                    | หมู่ *                                                                                                    | อำเภอ/\ขต<br>อำเภอ/\ขต<br>เดือกข้อมูล                                                                    |                                                                                                    | ต่าบล/แขวง<br>ถนน *<br><br>ต่าบล/แขวง<br>เลือกข้อมูล                                                                                                    | รหัสไปรษณีย์รหัสไปรษณีย์                                                                                                    |   |
| <ul> <li>สังหรัด *</li> <li>(พชรมุรี</li> <li>(ขั้อมูลที่อยู่ปัจจุบัน</li> <li>(ขั้) คัดออกดีอยู่ปัตบบารดา</li> <li>ม่านเลยที่ *</li> <li>-เลือก-</li> <li>ร้อมูลครอบครัว</li> <li>บิดา</li> </ul>                                                                                                    | หมู่ *                                                                                                    | อำเภอ/เขต<br>อำเภอ/เขต<br>เด็อกข้อมูด                                                                    | <ul> <li>✓</li> <li>✓</li></ul> | ต่าบล/แขวง<br>ถบน *<br>ต่าบล/แขวง<br>เลือกข่อมูล                                                                                                    | รหัสไปรษณีย์<br>~<br>รหัสไปรษณีย์<br>~<br>บานสกุล *                                                                                                    |   |
| <ul> <li>จังหวัด *</li> <li>เพชรมรี</li> <li>(อมูลที่อยู่ปัจจุบัน</li> <li>(2) ศักลอกซึ่อยู่ปัจจุบัน</li> <li>(2) ศักลอกซึ่อยู่ปัจจุบัน</li> <li>จังหวัด *</li> <li>-เลือก-</li> <li>(อมูลครอบครัว</li> <li>บิดา</li> </ul>                                                                                                    | หมู่ *                                                                                                    | อำเภอ/เขต<br>อำเภอ/เขต<br>เลือกข้อมูล                                                                    | <ul> <li>✓</li> <li>✓</li></ul> | ต่าบล/แขวง<br>ถบน *<br>                                                                                                    | รหัสไปรษณีย์<br><ul> <li>รหัสไปรษณีย์</li> <li>รหัสใปรษณีย์</li> <li>บามสกุด *</li> <li>อาชีพของมิดา</li> </ul>                                                                                                    |   |
| <ul> <li>ฉังหวัด *</li> <li>เพชรมรี</li> <li>(อมูลที่อยู่ปัจจุบัน</li> <li>(อมูลที่อยู่ปัจจุบัน</li> <li>(อมูลที่อยู่ปัจจุบัน</li> <li>จังหวัด *</li> <li>-เลือก-</li> <li>เอมูลครอบครัว</li> <li>ปิดา</li> </ul>                                                                                                    | หมู่ •<br>                                                                                                    | อำเภอ/เขต<br>อำเภอ/เขต<br>เดือกข้อมูล                                                                    | <ul> <li>✓</li> <li>✓</li></ul> | <ul> <li>ผ่าบล/แขวง</li> <li>คนน *</li> <li>ผ่าบล/แขวง</li> <li> เลือกข้อมูล</li> </ul>                                                                                                    | รหัสไปรษณีย์ <ul> <li>รหัสไปรษณีย์</li> <li>รหัสไปรษณีย์</li> <li>มามสกุล *</li> <li>อาชีพของมิดา</li> <li></li></ul>                                                                                                    |   |
| <ul> <li>รังหวัด *</li> <li>(พชรมรี</li> <li>(อมูลที่อยู่ปัจจุบัน</li> <li>(2)ศัลออกที่อยู่ปัจจุบัน</li> <li>(2)ศัลออกที่อยู่ปัดประกา</li> <li>มำนเลยที่ *</li> <li>เจ็มงวัด *</li> <li>-เลือก-</li> <li>(อมูลครอบครัว</li> <li>บิดา</li> </ul>                                                                                                    | หมู่ •<br>คำปาหบ้า<br>คำปาหน้า<br>โปมพิการของบิ<br>ไปพิการ<br>รายได้ต่อเดือนข<br>1000                                                                                                    | อำเภอ/\ขต<br>อำเภอ/\ขต<br>                                                                               | <ul> <li>✓</li> <li></li> <li></li></ul>                                    | <ul> <li>ผ่าบล/แขวง</li> <li>ถบน *</li> <li>ผ่าบล/แขวง</li> <li> เลือกข้อมูล</li> </ul>                                                                                                    | รหัสไปรษณีย์<br>รหัสไปรษณีย์                                                                                                    |   |
| <ul> <li>จังหวัด *</li> <li>เพชรมรี</li> <li>(อมูลที่อยู่ปัจจุบัน</li> <li>(2) ศัลออกซึ่อยู่ปัจจุบัน</li> <li>(2) ศัลออกซึ่อยู่ปัจจุบัน</li> <li>จังหวัด *</li> <li>-เลือก-</li> <li>(อมูลครอบครัว</li> <li>บิดา</li> </ul>                                                                                                    | <ul> <li>หมู่</li> <li>ค่านำหน้า</li> <li>ความพิการของบี<br/>ไม่พิการ</li> <li>รายได้ต่อเดือนข</li> <li>1000</li> </ul>                                                                                                    | อำเภอ/เขต<br>อำเภอ/เขต<br>                                                                               | <ul> <li>✓</li> <li>✓</li></ul> | ต่าบล/แขวง<br>ถบน *<br>                                                                                                    | รหัสไปรษณีย์<br>✓                                                                                                    |   |
| <ul> <li>สังหวัด *</li> <li>เพชรมรี</li> <li>(อมูลที่อยู่ปัจจุบัน</li> <li>(อมูลที่อยู่ปัจจุบัน</li> <li>(อมูลที่อยู่ปัจจุบัน</li> <li>จำนเลขที่ *</li> <li>-เลือก-</li> <li>-เลือก-</li> <li>เอมูลครอบครัว</li> <li>ปิดา</li> <li>มารดา</li> </ul>                                                                                                    | หมู่ *<br>ค่าน่าหน้า<br>ความพิการของบิ<br>โม่พิการ<br>รายได้ต่อเดือนข<br>1000<br>ค่าน่าหน้า                                                                                                    | อำเภอ/เขต<br>อำเภอ/เขต<br>เด็อกข้อมูส<br>ปิดา *                                                          | <ul> <li>✓</li> <li>✓</li></ul> | <ul> <li>ผ่าบล/แขวง</li> <li>คนน *</li> <li>ผ่าบล/แขวง</li> <li> เลือกข้อมูล</li> </ul>                                                                                                    | รหัสไปรษณีย์ <ul> <li>รหัสไปรษณีย์</li> <li>รหัสไปรษณีย์</li> <li>รหัสไปรษณีย์</li> <li>มามสกุล *</li> <li>อาชีพของบิดา</li> <li>มามสกุล *</li> </ul>                                                                                                    |   |
| <ul> <li>รังหวัด *</li> <li>(พบรรมรี</li> <li>(อมูลที่อยู่ปัจจุบัน</li> <li>(อมูลที่อยู่ปัจจุบัน</li> <li>(อมูลที่อยู่ป้องจุบัน</li> <li>(อมูลที่อยู่ป้องจุบัน</li> <li>(อมูลครอบครัว</li> <li>บิดา</li> <li>มารดา</li> </ul>                                                                                                    | <ul> <li>หมู่</li> <li>ค่านำหน้า</li> <li>ค่านำหน้า</li> <li>เป็มพิการ</li> <li>รายได้ต่อเดือนข</li> <li>1000</li> <li>ค่านำหน้า</li> <li>ความพิการของบ</li> </ul>                                                                                                    | อำเภอ/\ขต<br>อำเภอ/\ขต<br>เลือกข้อมูล                                                                    | <ul> <li>✓</li> <li></li> <li></li></ul>                                    | <ul> <li>๘่าบล/แขวง</li> <li>ถบน *</li> <li>๓่าบล/แขวง</li> <li>๓่าบล/แขวง</li> <li>๓่าบล/แขวง</li> <li>๓ เลือกข้อมูล</li> </ul>                                                            | รหัสไปรษณีย์ <ul> <li>รหัสไปรษณีย์</li> <li>รหัสไปรษณีย์</li> <li>รหัสไปรษณีย์</li> <li>มามสกุล *</li> <li>อาซีพของมิดา</li> <li>มามสกุล *</li> <li>อาซีพของมิดา</li> <li>อาซีพของมารคา*</li> </ul>                                                                  |   |
| รังหรัด *<br>เพชรมุรี<br>(อมูลที่อยู่ปัจจุบัน<br>(ปีศัตรอกที่อยู่ปัจจุบัน)<br>ปานเลยที่ *<br>-เลือก-<br>ว่อมูลครอบครัว<br>บิดา<br>มารดา                                                                                                    | <ul> <li>หมู่</li> <li>หมู่</li> <li>คำนำหน้า</li> <li>ความพิการของบิ<br/>ไม่พิการ</li> <li>รายได้ต่อเดือนข<br/>1000</li> <li>คำนำหน้า</li> <li>ความพิการของม<br/>ไม่พิการ</li> </ul>                                                                                                    | อำเภอ/เขต<br>อำเภอ/เขต<br>                                                                               | <ul> <li>✓</li> <li></li> <li></li></ul>                                    | <ul> <li>ต่าบล/แขวง</li> <li>ถบน *</li> <li>ต่าบล/แขวง</li> <li>( เลือกข้อมูล</li> <li>บครัวของมิดา *</li> <li>บครัวของมารดา *</li> </ul>                                                   | รหัสไปรษณีย์<br>✓                                                                                                    |   |
| รังหวัด *<br>เพรรมรี<br>(อมูลที่อยู่ปัจจุบัน<br>(2)ศัลออกที่อยู่ปัจจุบัน<br>(2)ศัลออกที่อยู่ปัจจุบัน<br>(2)ศัลออกที่อยู่ปัจจุบัน<br>วันและที่ *<br>- เลือก-<br>- เลือก-<br>- เลือก-<br>วัอมูลครอบครัว<br>บิดา<br>มารดา                                                                                                    | หมู่ *<br>ผ่าน่าหน้า<br>ความพิการของมี<br>โม่พิการ<br>รายได้ต่อเดือนข<br>1000<br>ผ่าน่าหน้า<br>ความพิการของม<br>ไม่พิการ<br>รายได้ต่อเดือนข                                                                                                    | อำเภอ/เขต<br>อำเภอ/เขต<br>เลือกข้อมูล<br>มิดา *<br>                                                      | <ul> <li>✓</li> <li></li> <li></li></ul>                                    | ต่าบล/แขวง       ถบน *       ต่าบล/แขวง       เลือกข้อมูล                                                                                                    | รหัสไปรษณีย์<br>✓<br>รหัสไปรษณีย์<br>✓                                                                                                    |   |
| รังหรัด *  (พชรมรี  (อมูลที่อยู่ปัจจุบัน  (อมูลที่อยู่ปัจจุบัน  (อมูลครอบครัว  บ้านเลขท์ *  -เลือก-  เอมูลครอบครัว  บิดา  มารดา                                                                                                    | <ul> <li>หมู่ *</li> <li>ด่านำหน้า</li> <li>ดวามพิการของมี<br/>ไม่พิการ</li> <li>รายได้ต่อเดือนข<br/>โ000</li> <li>ด่านำหน้า</li> <li>ดวามพิการของม<br/>ไม่พิการ</li> <li>รายได้ต่อเดือนข<br/>โ000</li> </ul>                                                                                                    | อำเภอ/เขต<br>อำเภอ/เขต<br>เลือกข้อมูล<br>ไดา *<br>เองบิดา *                                              | <ul> <li>✓</li> <li></li> <li></li></ul>                                    | <ul> <li>ผ่าบล/แขวง</li> <li>คบน *</li> <li>ผ่าบล/แขวง</li> <li>( เลือกข้อมูล</li> <li>บครัวของบิดา *</li> </ul>                                                                            | รหัสไปรษณีย์<br>✓<br>รหัสไปรษณีย์<br>✓<br>นามสกุล *<br>อาชีพของมิดา<br>✓<br>นามสกุล *<br>อาชีพของมิดา<br>✓                                                                                                    |   |
| <ul> <li>สังหรัด *</li> <li>(พชรมุรี</li> <li>(อมูลคี่อยู่ปัจจุบัน</li> <li>(อมูลคี่อยู่ปัจจุบัน</li> <li>(อมูลครอบครัว</li> <li>เลือก-</li> <li>เอมูลครอบครัว</li> <li>บิดา</li> <li>มารดา</li> <li>ผู้ปกครอง</li> </ul>                                                                                                    | <ul> <li>หมู่</li> <li>พมู่</li> <li>ดำนำหน้า</li> <li>ดวามพิการของบี<br/>ไม่พิการ</li> <li>รายได้ต่อเดือนข<br/>1000</li> <li>ดำนำหน้า</li> <li>ดวามพิการของม<br/>ไม่พิการ</li> <li>รายได้ต่อเดือนข<br/>1000</li> <li>สถานะสมรสของ</li> </ul>                                                                               | อำเภอ/เขต<br>อำเภอ/เขต<br>                                                                               | <ul> <li>✓</li> <li></li> <li></li></ul>                                    | <ul> <li>ผ่าบล/แขวง</li> <li>ถบน *</li> <li>ผ่าบล/แขวง</li> <li>( เลือกข่อมูล</li> <li>บครัวของบิดา *</li> <li>บครัวของบิดา *</li> <li>บครัวของมารดา *</li> </ul>                           | รหัสไปรษณีย์ ✓                                                                                                    |   |
| <ul> <li>รังหรัด *</li> <li>(พชรมุรี</li> <li>(ขอมูลที่อยู่ปัจจุบัน</li> <li>(ขัดลอกที่อยู่ปัจจุบัน</li> <li>(ขัดสอกที่อยู่ปัจจุบัน</li> <li>(ขัดสอกที่อยู่ปัจจุบัน</li> <li>(ขัดสอกที่อยู่ปัจจุบัน</li> <li>(ขัดสอกที่อยู่ปัดจุบัน</li> <li>(ขัดสอกที่อยู่ปัดจุบัน</li> <li>(ขัดสอบที่อยู่ปัดจุบัน</li> <li>(ขัดสอบที่อยู่ปัดจุบัน</li> <li>(ขัดสอบที่อยู่ปัดสอบบล</li> <li>(ขัดสอบที่อยู่ปัดสอบบล</li> <li>(ขัดสอบที่อยู่ปัดสอบบล</li> <li>(ขัดสอบที่อยู่ปัดสอบบล</li> <li>(ขัดสอบที่อยู่ปัดสอบบล</li> <li>(ขัดสอบที่อยู่ปัดสอบบล</li> <li>(ขัดสอบที่อยู่ปัดสอบนล</li> <li>(ขัดสอบที่อยู่ปัดสอบนล</li> <li>(ขัดสอบที่อยู่ปัดสอบนล</li> <li>(ขัดสอบล</li> <li>(ขัดสอบล</li> <li></li></ul> | <ul> <li>หมู่</li> <li>ค่านำหน้า</li> <li>ค่านำหน้า</li> <li>ค่านำหน้า</li> <li>รายได้ต่อเดือนข</li> <li>1000</li> <li>ด่านำหน้า</li> <li>ด่านาหน้า</li> <li>รายได้ต่อเดือนข</li> <li>1000</li> <li>สถานะสมรสของ</li> <li>อยู่ด้วยกัน</li> </ul>                                                                            | อำเภอ/เขต<br>อำเภอ/เขต<br>                                                                               | <ul> <li>✓</li> <li>✓</li></ul> | <ul> <li>ต่าบล/แขวง</li> <li>ถบน *</li> <li>ต่าบล/แขวง</li> <li>( เลือกข้อมูล</li> <li>แคร้วของมิดา *</li> <li>แคร้วของมารดา *</li> </ul>                                                   | รหัสไปรษณีย์<br>✓                                                                                                    |   |
| <ul> <li>รังหรัด *</li> <li>(พชรมุรี</li> <li>(ขอมูลที่อยู่ปัจจุบัน</li> <li>(ขั) ตะออกดีอยู่ปัตบบารดา</li> <li>ม่านเลยที่ *</li> <li>(อมูลครอบครัว</li> <li>บิดา</li> <li>มารดา</li> <li>ผู้ปกครอง</li> </ul>                                                                                                    | <ul> <li>หมู่</li> <li>หมู่</li> <li>คำนำหน้า</li> <li>ความพิการของบี<br/>ไม่พิการ</li> <li>รายได้ต่อเดือนข</li> <li>1000</li> <li>คำนำหน้า</li> <li>ความพิการของม<br/>ไม่พิการ</li> <li>รายได้ต่อเดือนข</li> <li>1000</li> <li>สถานะสมรสของ<br/>อยู่ด้วยกัน</li> <li>สานวนที่น้องทั้ง;</li> <li>0</li> </ul>               | อำเภอ/เขต<br>อำเภอ/เขต<br>                                                                               | <ul> <li>✓</li> <li></li> <li></li></ul>                                    | <ul> <li>ต่าบล/แขวง</li> <li>ถบน *</li> <li>ต่าบล/แขวง</li> <li> เลือกข้อมูล</li> <li>แคร้วของมิดา *</li> <li>แคร้วของมารดา *</li> <li>เปิดา-มารดา *</li> <li>กำลังศึกษาอยู่ *</li> </ul>   | <ul> <li>รหัตไปรษณีย์</li> <li>รหัตไปรษณีย์</li> <li>รหัตไปรษณีย์</li> <li>รหัตไปรษณีย์</li> <li>รหัตไปรษณีย์</li> <li>มามสกุล *</li> <li>อาชีพของมิดา</li> <li>มามสกุล *</li> <li>อาชีพของมิดา</li> <li>มามสกุล *</li> <li>อาชีพของมารดา*</li> <li>อัน ๆ</li> </ul> |   |
| <ul> <li>รังหวัด *</li> <li>(พบรรมรี</li> <li>(อมูลที่อยู่ปัจจุบัน</li> <li>(อมูลที่อยู่ปัจจุบัน</li> <li>(อมูลกร่อยู่โดงนารดา)</li> <li>มานเลยที่ *</li> <li>-เลือก-</li> <li>-เลือก-</li> <li>รังหวัด *</li> <li>-เลือก-</li> <li>บ้อมูลครอบครัว</li> <li>ปิดา</li> <li>มารดา</li> <li>ผู้ปกครอง</li> </ul>                                                                                                    | หมู่ *<br>ค่าน่าหน้า<br>ความพิการของม์<br>ไม่พิการ<br>รายได้ต่อเดือนข<br>ไปพิการ<br>รายได้ต่อเดือนข<br>ไปพิการ<br>รายได้ต่อเดือนข<br>ไปพิการ<br>รายได้ต่อเดือนข<br>ไปพิการ<br>รายได้ต่อเดือนข<br>ไปบาน<br>สถานะสมรสของ<br>อยู่ด้วยกัน<br>จำนวนที่ป้องทั้งา<br>0<br>เพศ *                                                    | อำเภอ/เขต<br>อำเภอ/เขต<br>                                                                               | <ul> <li>✓</li> <li></li> <li></li></ul>                                    | ต่าบล/แขวง           ถบน *           ต่าบล/แขวง           เมคร้วของมิดา *           มคร้วของมิดา *           เมื่อา-มารดา *           เมื่ดา-มารดา *                                        | รหัสไปรษณีย์<br>✓<br>รหัสไปรษณีย์<br>✓                                                                                                    |   |
| <ul> <li>รังหรัด *         <ul> <li>เพชรมรี</li> <li>(อมูลที่อยู่ปัจจุบัน</li> </ul> </li> <li>(อมูลคที่อยู่ปัจจุบัน</li> <li>(อมูลครอบครัว</li> <li>เอก-         <ul> <li>(อมูลครอบครัว</li> <li>บิดา</li> </ul> </li> <li>มารดา</li> <li>ผู้ปกครอง</li> </ul>                                                                                                    | <ul> <li>หมู่ *</li> <li>คำนำหน้า</li> <li>ความพิการของม์<br/>ไม่พิการ</li> <li>รายได้ต่อเดือนข</li> <li>1000</li> <li>คำนำหน้า</li> <li>ความพิการของมะ</li> <li>ไม่พิการ</li> <li>รายได้ต่อเดือนข</li> <li>1000</li> <li>สถานะสมรสของ</li> <li>อยู่ด้วยกัน</li> <li>จำนวนพื่น้องทั้งา</li> <li>0</li> <li>เพศ *</li> </ul> | อำเภอ/เขต<br>อำเภอ/เขต<br>เลือกข้อมูล<br>]ดา *<br>เองบิดา *<br>เองบิดา *<br>เมืองมารดา *<br>เขืองมารดา * | <ul> <li>✓</li> <li></li> <li></li></ul>                                    | ต่าบล/แขวง       ถบน *       ต่าบล/แขวง       ต่าบล/แขวง       เลือกข้อมูล   มครัวของมิดา *       มครัวของมิดา *   มีครัวของมารดา *       เป็ดา-มารดา *   ถึกลังศึกษาอยู่ *       สกุล (ไท) | รหัสไปรษณีย์<br>✓                                                                                                    |   |

รูปภาพที่ 152 หน้าแก้ไขข้อมูลส่วนตัวผู้สมัครเรียน

#### <u>วิธีแก้ไขข้อมูลผู้สมัครเรียน</u> มีดังนี้

คลิกที่ปุ่ม 🖉 เกิน ที่ผู้สมัครเรียนที่ต้องการแก้ไขข้อมูล

- 1. ระบุหรือเลือก บันทึกประวัติผู้สมัคร (ข้อมูลส่วนตัว)
- 2. ระบุหรือเลือก ข้อมูลประวัติการศึกษา
- 3. ระบุหรือเลือก ข้อมูลที่อยู่ตามทะเบียนบ้าน
- 4. ระบุหรือเลือก ข้อมูลที่อยู่ปัจจุบัน
- 5. ระบุหรือเลือก ข้อมูลครอบครัว

พิมพ์ใบรับสมัคร

6. คลิกที่ปุ่ม 🖻 ชั้นทึก เพื่อบันทึกข้อมูล

คลิกที่ปุ่ม 🗎 คมรายการ เมื่อต้องการลบข้อมูลผู้สมัคร

<u>หมายเหตุ</u> \* กรณีมีเครื่องหมายดอกจันสีแดง (\*) ต้องระบุหรือเลือกข้อมูลทุกช่อง

| กที่ปุ่ม <sup>เป็นรับสมัคร</sup> เพื่อพิมพ์ใบรับสมัคร                                     |                                                                     |                   |
|-------------------------------------------------------------------------------------------|---------------------------------------------------------------------|-------------------|
| สมัครวันที่                                                                               | เกลือนาต่อ วิทยาอัยอาชีวสือนาเพชราเรี                               | ติดรูป<br>1 นิ้ว  |
| เป็ดรับสมัครนั                                                                            | นักศึกษา สมัครสอบคัดเลือก ประจำปี 2563                              |                   |
| รายละเอียดผ <sup>ู้</sup> สมัคร                                                           |                                                                     |                   |
| ชื่อผู้สมัคร                                                                              | นามสกล                                                              |                   |
| ้<br>หมายเลขบัตรประชาชน                                                                   | วัน เดือน ปี เกิด                                                   |                   |
| ที่อยู่ที่สามารถติดต่อได้สะดวก บ้านเฉขที่                                                 | หมู่ที่ <b>11</b> ถนน                                               | -                 |
| ຕຳນດ ວຳເກວ                                                                                | จังหวัด                                                             | รหัสไปรษณีข์      |
| หมายเลขโทรศัพท์(บ้าน)                                                                     | มือถือ                                                              | -                 |
| กณวฒิการศึกษาที่ใช้สมักร                                                                  |                                                                     |                   |
| สมัครโดยใช้คณวฒิ <b>ม.3</b>                                                               | เกรดเฉลี่ยสะสม (GPA)                                                |                   |
| จบการศึกษาหรือกำลังศึกษาโรงเรียน/วิทยาลัย                                                 | ราษฎร์วิทยา                                                         |                   |
|                                                                                           |                                                                     |                   |
| ลาคบท <b>1</b> สาขางาน <u>2020401 ค</u> อ<br>ข้าพเจ้าขอรับรองว่าหลักฐานและข้อมูลในใบสมัค: | รนี้เป็นความจริงทุกประการ และขินขอมรับผลกาว                         | เพิจารณาทุกประการ |
| ลงชื่อ                                                                                    | . ผสบัคร                                                            |                   |
| (                                                                                         |                                                                     |                   |
|                                                                                           |                                                                     |                   |
| กรุณานำใบสมัค                                                                             | รและหลักฐานขึ้นสมัครที่สถานศึกษาด <b>้ว</b> ยดนเอง                  |                   |
|                                                                                           | สำหรับเจ้าหน้าที่                                                   |                   |
| ข้อมูลการส                                                                                | เม้ครและหลักฐานถูกต <sup>้</sup> องครบถ <b>้วน สมบูร</b> ณ <i>์</i> |                   |
| ลงชี่เ                                                                                    | Ð                                                                   |                   |
| เข้า                                                                                      | หน้าที่ วิทยาลัยอาชีวศึกษาเพชรบุรี                                  |                   |
| รงโภาพท์                                                                                  | กี่ 153 หข้ารายงาขใบรับสขัคร                                        |                   |

#### พิมพ์บัตรผู้สมัคร

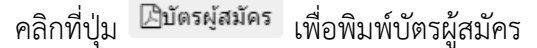

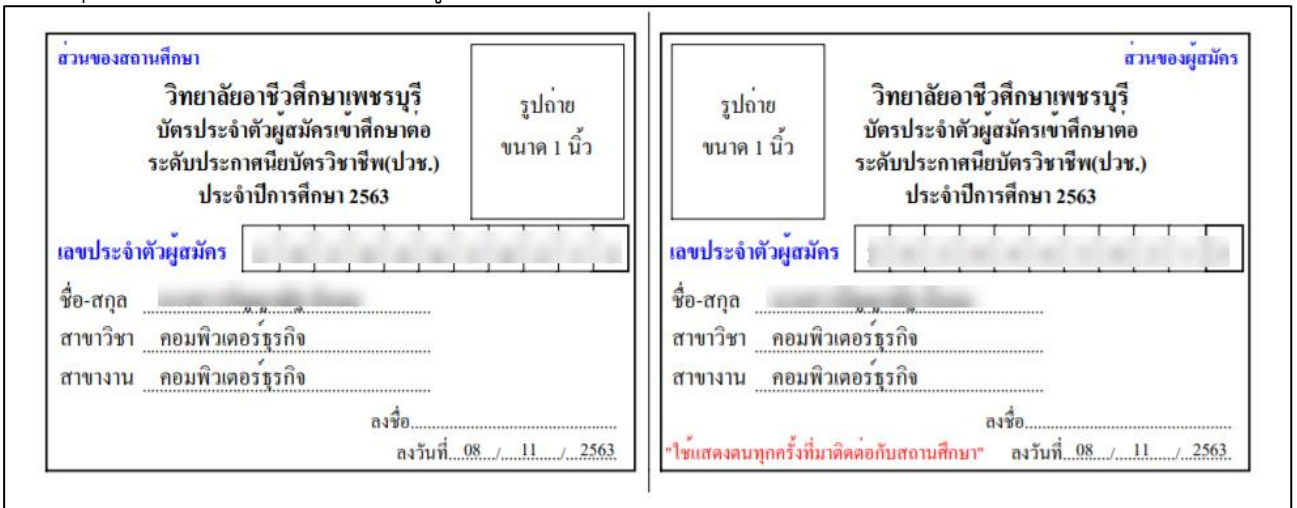

รูปภาพที่ 154 หน้ารายงานบัตรผู้สมัคร

#### พิมพ์รายงานผู้สมัคร (แยกตามสาขา)

| คลิ์ | ากที่   | ປຸ່ມ 🕒 พิม                    | พ์ (แยกต            | ามสาขา)                | เพื่อ         | พิมพ์รายง                         | านผู้สมัคร (                         | แยกตามส                                  | าขา                 | )                    |                                                                    |         |      |       |      |
|------|---------|-------------------------------|---------------------|------------------------|---------------|-----------------------------------|--------------------------------------|------------------------------------------|---------------------|----------------------|--------------------------------------------------------------------|---------|------|-------|------|
| 4    | utoSave | ••• <b>□</b> 5 • ℃ •          |                     | ortxls - Compatibility | Mode - Exc    | xel 🖉 Sea                         | rch                                  |                                          |                     |                      |                                                                    |         |      |       | ×    |
| Fi   | le H    | ome Insert Page Lay           | out Formulas        | Data Review            | View          | Help                              |                                      |                                          |                     |                      |                                                                    | ය Sha   | re 🖓 | Comme | ints |
| Pa   | ste     | Cut Angsana N<br>Copy ~ B I U | ew v 14 v<br>v ⊞v & |                        | *<br>≣ ≣      | 란 Wrap Text<br>편 Merge & Center → | General ~<br>\$ ~ % <b>9</b> 5 40 40 | Conditional Format<br>Formatting * Table | as Cell<br>Styles * | Insert Delete Format | ∑ AutoSum ~ Â∑<br>↓ Fill ~ Sort & Find<br>♦ Clear ~ Filter ~ Selec | a Ideas |      |       |      |
|      | Clipbo  | pard 🕠                        | Font                | F9                     | Alignn        | nent lS                           | Number 5                             | Styles                                   |                     | Cells                | Editing                                                            | Ideas   |      |       | ^    |
| A1   |         | • : 🗙 🗸 fx                    | รายชื่อผู้สมัค      | รเรียน ปีการศึกษา 1/:  | 563           |                                   |                                      |                                          |                     |                      |                                                                    |         |      |       | ~    |
| 4    | А       | В                             | С                   | D                      |               | E                                 | F                                    | G                                        | н                   | I J                  | K L M                                                              | N       | 0    | Р     |      |
| 1    |         |                               |                     | รายชื่อผู้สมัครเ       | รียน ปีการศึก | าษา 1/2563                        |                                      |                                          |                     |                      |                                                                    |         |      |       |      |
| 2    |         |                               |                     | ວີຫຍາລັຍສ              | าชีวดีกษาเพ   | หรบุรี                            |                                      |                                          |                     |                      |                                                                    |         |      |       |      |
| 3    |         |                               |                     | ระดับการทึก            | ษา ปวช. (รอ   | บโควด้า)                          |                                      |                                          |                     |                      |                                                                    |         |      |       |      |
| 4    | ลำดบ    | รหสประจำตัวประชาชน            | รหสผู้สมคร          | ช่อ-นามสกุล            |               | สาขาอนดบท 2                       | สถานะ                                | วนทรบสมคร                                |                     |                      |                                                                    |         |      |       |      |
| 5    | สาขางาน | : 2020101 - การบญช            | -                   |                        | -             | บระเภท: บกต                       | สื่อเงินสนัดอยู่                     | 0 0001/05/2                              |                     |                      |                                                                    |         |      |       |      |
| 6    | 2       | +                             | ·                   |                        |               |                                   | อินเบสมครแ                           | 20/01/2563                               |                     |                      |                                                                    |         |      |       |      |
| 1    |         | +                             |                     |                        |               |                                   | รับแอบคัวแล้                         | 20/01/2563                               |                     |                      |                                                                    |         |      |       |      |
| 0    | 4       | -                             | ·                   | ter dan                |               |                                   | รับมอบตัวแล่                         | 20/01/2563                               |                     |                      |                                                                    |         |      |       |      |
| 10   | 5       |                               |                     | - in station           |               |                                   | รับมอ <mark>บตัวแล้</mark>           | 20/01/2563                               |                     |                      |                                                                    |         |      |       |      |
| 11   | 6       |                               |                     | in the state           |               |                                   | วับมอบตัวแล้                         | 20/01/2563                               |                     |                      |                                                                    |         |      |       |      |
| 12   | 7       |                               |                     | and selling            |               |                                   | รับมอบด้วแล่                         | 20/01/2563                               |                     |                      |                                                                    |         |      |       |      |
| 13   | 8       |                               | second in           | ang an air             |               |                                   | รับมอบดัวแล่                         | 20/01/2563                               |                     |                      |                                                                    |         |      |       |      |
| 14   | 9       |                               |                     | p-logicas              |               |                                   | รับมอบด้วแล้                         | 20/01/2563                               |                     |                      |                                                                    |         |      |       |      |
| 15   | 10      |                               |                     | pher-confe             |               |                                   | ยื่นใบสมัครแ                         | ร้ว 20/01/2563                           |                     |                      |                                                                    |         |      |       |      |
| 16   | 11      |                               |                     | to allowed             |               |                                   | ยื่นใบสมัครแ                         | กัว 20/01/2563                           |                     |                      |                                                                    |         |      |       |      |
| 17   | 12      |                               | second by           | ener laght             |               |                                   | รับมอบตัวแล้                         | 20/01/2563                               |                     |                      |                                                                    |         |      |       |      |
| 18   | 13      | 110000-1100-0                 |                     | and the start of the   |               |                                   | รับม <mark>อบ</mark> ตัวแล้          | 20/01/2563                               |                     |                      |                                                                    |         |      |       |      |
| 19   | 14      |                               |                     |                        |               |                                   | รับมอบด้วแล้                         | 22/03/2563                               |                     |                      |                                                                    |         |      |       |      |
| 20   | 15      |                               | second by           | a the darp             |               |                                   | รับม <mark>อบ</mark> ตัวแล้          | 20/01/2563                               |                     |                      |                                                                    |         | Ф    |       |      |
| 21   | 16      |                               |                     | the Parameter          |               |                                   | รับมอบด้วแล้                         | 20/01/2563                               |                     |                      |                                                                    |         |      |       | -    |

รูปภาพที่ 155 หน้ารายงานผู้สมัคร (แยกตามสาขา)

| พิมพ์      | รายง                                         | านผู้สร้       | มัคร                 | (เรียงตา                                     | ามรายชื่อ                                    | ı)                           |                                      |                          |                                                                       |              |                                  |                                    |         |    |         |
|------------|----------------------------------------------|----------------|----------------------|----------------------------------------------|----------------------------------------------|------------------------------|--------------------------------------|--------------------------|-----------------------------------------------------------------------|--------------|----------------------------------|------------------------------------|---------|----|---------|
| คลิกท์     | 1ี่ปุ่ม                                      | 🔒 พิม          | พ์ (เรีย             | บงตามราย                                     | ชื่อ)<br>เพื่                                | อพิมพ์ร                      | ายงานผู้ส                            | เม้คร (เ                 | รียงตามรายชื่อ                                                        | )            |                                  |                                    |         |    |         |
| AutoSav    | re 👓 F                                       | <b>19</b> ~ C- |                      | export (1).xls -                             | Compatibility Mode -                         | Excel                        | P Search                             |                          |                                                                       |              |                                  | 6                                  |         |    | o x     |
| File       | Home Ins                                     | ert Page La    | ayout Fo             | ormulas Data                                 | Review View                                  | Help                         |                                      |                          |                                                                       |              |                                  |                                    | ය Share | PC | omments |
| Paste Clip | , Cut<br>ĝCopy ∽<br>ĜFormat Painte<br>oboard | Arial<br>B I   | -<br>⊔ -   ⊞<br>Font | 10 ~ A^ A'<br>~ <u>A</u> ~ <u>A</u> ~<br>Isi | = = <b>=</b> ≫ ~<br>= = = <b>⊡</b> Ξ<br>Alig | 환 Wrap Text<br>편 Merge & Cer | iter ~<br>Fi Num                     | •<br>9 (50 ÷0<br>nber Fs | Conditional Format as Cell<br>Formatting * Table * Styles *<br>Styles | nsert Delete | Format<br>→ Clear → Edition      | Sort & Find &<br>Filter ~ Select ~ | Ideas   |    | ~       |
| Q21        |                                              | X V J          | fx                   |                                              |                                              |                              |                                      |                          |                                                                       |              |                                  |                                    |         |    | ~       |
| A          | в                                            | С              | D                    | E                                            | F                                            | G                            | н                                    | 1                        | л к                                                                   | L            | М                                | N                                  | 0       | Р  | Q -     |
| 1          |                                              |                |                      |                                              |                                              | วายชื่                       | อผู้สมักรเรียน ปีการทึก              | ษา 1/2563                |                                                                       |              |                                  |                                    |         |    |         |
| 2          |                                              |                |                      |                                              |                                              |                              | วิทยาลัยอาชีว <mark>ที</mark> กษาเพช | รมุรี                    |                                                                       |              |                                  |                                    |         |    |         |
| 3          |                                              |                |                      |                                              |                                              | 321                          | ลับการทึกษา ปวช. (รอบ                | มโควด้า)                 | . 1                                                                   |              |                                  |                                    |         |    |         |
| 4 ลำดับ    | วทัสผู้สมักร                                 | รหัสประจำตัว   | กำนำหน้า             | ชื่อ-นามสกุล                                 | วันเกิด                                      | เบอร์โทรทัพท์ (บ้าน)         | เบอร์โทรทัพท์ (มือถือ)               | วุฒิที่สมักร เกรด        | เฉลีย <mark>โรงเรียนเดิม</mark>                                       | ประเภท       | สาขาอันดับที่ 1                  | สาขาอันดับที่ 2                    |         |    |         |
| 5 1        |                                              |                |                      | 1000                                         |                                              | _                            | and the second second                | ນ.3                      | ราษฎร์วิทยา                                                           | โควด้า       | 2020401 - คอมพิวเตอร์ธุรกิจ      |                                    |         |    |         |
| 6 2        |                                              |                |                      |                                              |                                              |                              |                                      | ນ.3                      | เขาข้อขวิทขา                                                          | ไดวด้า       | 2020401 - คอมพิวเตอร์ธุรกิจ      |                                    |         |    |         |
| 7 3        |                                              |                |                      | 1.4.14                                       |                                              |                              |                                      | 11.3                     | ปรียัครั้งสรรท์                                                       | ไควด้า       | 2020401 - คอมพิวเตอร์ธุรกิจ      |                                    |         |    |         |
| 8 4        |                                              |                |                      |                                              |                                              |                              |                                      | ນ.3                      | เขาข้อขวิทยา                                                          | ไควด้า       | 2020101 - การบัญชี               |                                    |         |    |         |
| 9 5        |                                              |                | -                    | ter den                                      |                                              |                              |                                      | ม.3                      | อรุณประคิษฐ                                                           | โควล้า       | 2020101 - การบัญชี               |                                    |         |    |         |
| 10 6       |                                              |                |                      | free or other                                |                                              |                              |                                      | 11.3                     | โรงเรียนเทศบาล 1 วัดแก่นเหล็ก                                         | โควค้า       | 2020401 - คอมพิวเดอร์ธุรกิจ      |                                    |         |    |         |
| 11 7       |                                              |                |                      |                                              |                                              |                              | 40.000                               | ม.3                      | ไรงเรียนเทศบาล 1 วัดแก่มเหล็ก                                         | โควด้า       | 2020101 - การบัญชี               |                                    |         |    |         |
| 12 8       |                                              |                |                      | Date State                                   |                                              |                              |                                      | ม.3                      | ท่ายางวิทยา                                                           | โควด้า       | 2020101 - การบัญชี               |                                    |         |    |         |
| 13 9       |                                              |                |                      |                                              |                                              |                              |                                      | 11.3                     | เขาย้อยวิทยา                                                          | โควด้า       | 2020101 - การบัญชี               |                                    |         |    |         |
| 14 10      |                                              |                |                      | synadica .                                   | 1000                                         |                              | -                                    | 11.3                     | ปริยัติรังสรรท์                                                       | โควล้า       | 2020401 - คอมพิวเตอร์ธุรกิจ      |                                    |         |    |         |
| 15 11      |                                              |                |                      | site freed.                                  | -                                            |                              |                                      | ม.3                      | โรงเรียนคงการาม                                                       | โควด้ำ       | 2020101 - การบัญชี               |                                    |         |    |         |
| 16 12      |                                              |                | -                    | reproduct.                                   | -                                            |                              |                                      | 1J.3                     | ท่ายางวิทยา                                                           | โควล้า       | 2020101 - การบัญชี               |                                    |         |    |         |
| 17 13      |                                              |                |                      | long.co.ol                                   | 10000                                        |                              | -                                    | ม.3                      | โรงเรียนวัคคาลกง(ธรรมศรียาทร)                                         | โกวล้า       | 2020101 <mark>- การบัญช</mark> ี |                                    |         |    |         |
| 18 14      |                                              |                |                      | suite dad                                    |                                              | -                            |                                      | ม.3 2.                   | 49 ดะพานหิน                                                           | ปกลิ         | 2020401 - คอมพิวเตอร์ธุรกิจ      |                                    |         |    |         |
| 19 15      |                                              |                | -                    | -                                            | -                                            |                              |                                      | ນ.3                      | ไรงเรียนสุวรรณรังสฤษฏ์วิทยาลัย                                        | โควด้า       | 2020101 - การบัญชี               |                                    |         |    |         |
| 20 16      |                                              | -              |                      | agely land                                   | -                                            |                              |                                      | ม.3                      | อวุณประคิษฐ์                                                          | โควด้า       | 2020401 - คอมพิวเลอร์ธุรกิจ      |                                    |         |    | _       |
| 21 17      |                                              | -              |                      |                                              |                                              |                              |                                      | ນ.3                      | เขาย้อยวิทยา                                                          | โควล้า       | 2020401 - คอมพิวเตอร์ธุรกิจ      |                                    |         |    | - 12 -  |
|            | Sheet0                                       | $\oplus$       |                      |                                              |                                              |                              |                                      |                          | ÷ [•]                                                                 |              |                                  |                                    | _       | _  |         |

รูปภาพที่ 156 หน้ารายงานผู้สมัคร (เรียงตามรายชื่อ)

#### 1.6.2.4 สอบ/รายงานตัว/มอบตัว

เป็นหน้าสำหรับจัดการข้อมูลการสอบ/รายงานตัว/มอบตัว สามารถเข้าใช้งานได้โดยคลิกที่

| ש ש ש         |    | , e, e             |
|---------------|----|--------------------|
| เบบขอบลรบสบคร | >> | สอบ/รายงาบตา/บอบตา |
|               | // |                    |

|                                     |                                                     | ปีการศึกง                                                       | ษา* (                                                    | 1 /                                                                          | 2563   |                                                                                    | 1รอบที่สมัคร:    | รอบปกติ                                                                        |        | ~                                                      |                                        |                                          |                                                                |                                                |   |
|-------------------------------------|-----------------------------------------------------|-----------------------------------------------------------------|----------------------------------------------------------|------------------------------------------------------------------------------|--------|------------------------------------------------------------------------------------|------------------|--------------------------------------------------------------------------------|--------|--------------------------------------------------------|----------------------------------------|------------------------------------------|----------------------------------------------------------------|------------------------------------------------|---|
|                                     | 2                                                   | 🕨 จังหวั                                                        | ío *:                                                    | เพชรบุรี                                                                     |        | •                                                                                  | 3 สถานศึกษา:     | วิทยาลัยอาชีวศึกษาเห                                                           | ชรบุรี |                                                        |                                        |                                          | •                                                              |                                                |   |
|                                     | 4 58                                                | :ดับการศึก                                                      | กษา:                                                     | ปวช.                                                                         |        | ~                                                                                  | 5 ระเภทผู้เรียน: | ปกติ                                                                           | ~      |                                                        |                                        |                                          |                                                                |                                                |   |
| 6                                   | รูปแบบการ                                           | เรียนการส                                                       | สอน:                                                     | ทั่วไป                                                                       |        | ~                                                                                  | 7 ประเภทวิชา:    | พาณิชยกรรม/บริหารธุ                                                            | ភរិៈ 🗸 |                                                        |                                        |                                          |                                                                |                                                |   |
|                                     | 8                                                   | สาขา'                                                           | วิชา:                                                    | เลือกทั้งหมด-                                                                | '      | ~                                                                                  | 9 สาขางาน:       | เลือกทั้งหมด                                                                   | ~      |                                                        |                                        |                                          |                                                                |                                                |   |
| ค้นหาจ                              | งากเลขประ                                           | ะจำตัวผู้สม่                                                    | มัคร:                                                    |                                                                              |        |                                                                                    |                  |                                                                                |        |                                                        |                                        |                                          |                                                                |                                                |   |
| ค้นหาจ<br>สดง                       | จากเลขประ<br>10 ~                                   | ะจำตัวผู้สง<br><br>                                             | มัคร:<br>11                                              | Q ศับหา                                                                      |        |                                                                                    |                  |                                                                                |        |                                                        |                                        | ค้นหา:                                   |                                                                |                                                |   |
| ค้นหาจ<br>สดง<br>ถ่าคับ ^           | จากเลขประ<br>10 ✓<br>ระดับ <b>♦</b>                 | ะจำตัวผู้สม<br>∙]แถว<br>ระบบ <b>♦</b>                           | มัคร:<br>11<br>ประเภทวิ:                                 | Q ดับหา<br>ชา                                                                | \$     | สาขาวิชา                                                                           | \$               | สำหางาน                                                                        |        | 🔶 ຽງງານນາງ 🗳                                           | รอบ 🖨                                  | ค้นหา:<br>แผน ♣                          | สมัคร ≹                                                        | รับสมัคร                                       | ¢ |
| คันหาจ<br>สดง<br>เำคับ ^<br>1       | ลากเลขปร.<br>10 ✓<br>ระดับ <b>♦</b><br>ปวช.         | ะจำตัวผู้สม<br>∙_ิแถว<br>เระบบ <b>♦</b><br>ปกติ                 | มัคร:<br>11<br>ประเภทวิ:<br>พาณิชยศ                      | Q คับหา<br>ชา<br>เรรม/บริหารธุรกิจ                                           | ¢      | สาสาวิชา<br>20216 - การจัดการเ                                                     | ุ €              | สาชางาน<br>2021601 - การจัดการส่านัก                                           | งาน    | รูปแบบ \$<br>ทั่วไป                                    | รอบ 🌩<br>รอบปกติ                       | ค้นหา:<br>แผน <b>≜</b><br>15             | <del>สมัคร</del> <b>♦</b><br>10                                | รับสมัคร<br>10                                 | 4 |
| ค้นหาจ<br>สดง<br>ถ่าคับ ^<br>1<br>2 | ลากเลขปร<br>10 ✓<br>ระดับ ♦<br>ปวช.<br>ปวช.         | ระจำตัวผู้สะ<br>∙ แถว<br>ระบบ <b>♦</b><br>ปกติ<br>ปกติ          | มัคร:<br>11<br>ประเภทวิ:<br>พาณิชยศ<br>พาณิชยศ           | Q คับหา<br>ชา<br>ารรม/บริหารธุรกิจ<br>เรรม/บริหารธุรกิจ                      | ¢<br>2 | สาชาวิชา<br>20216 - การจัดการเ<br>20202 - การตลาด                                  | สำนักงาน         | สาขางาน<br>2021601 - การจัดการสำนัก<br>2020201 - การจัดกาด                     | งาน    | รายสามา \$       รายสามา \$       ทั่วไป       ทั่วไป  | รอบ ♦<br>รอบปกติ<br>รอบปกติ            | ค้นหา:<br><b>แคบ ∳</b><br>15<br>15       | สมัคร <b>♦</b><br>10<br>6                                      | รับสมัคร<br>10<br>6                            | 4 |
| คันหาจ<br>สดง                       | ลากเลขปร<br>10 ~<br>ระดับ ♦<br>ปวช.<br>ปวช.<br>ปวช. | ระจำดัวผู้สะ<br>) แถว<br>ระบบ ♦<br>ปกติ<br>ปกติ<br>ปกติ<br>ปกติ | มัคร:<br>1<br>ประเภทวิร<br>พาณิชยะ<br>พาณิชยะ<br>พาณิชยะ | Q คับหา<br>สา<br>ารรม/บริหารธุรกิจ<br>ารรม/บริหารธุรกิจ<br>ารรม/บริหารธุรกิจ | ¢ •    | <mark>สาชาวิชา</mark><br>20216 - การจัดการเ<br>20202 - การตลาด<br>20201 - การบัญชี | สำนักงาน         | สารางาน<br>2021601 - การจัดการสำนัก<br>2020201 - การดลาด<br>2020101 - การนัญชี | งาน    | สายสามา ส่งการสายสายสายสายสายสายสายสายสายสายสายสายสายส | รอบ ♦<br>รอบปกติ<br>รอบปกติ<br>รอบปกติ | ค้นหา:<br><b>แหน ∳</b><br>15<br>15<br>45 | <ul> <li>ฮมัคร ◆</li> <li>10</li> <li>6</li> <li>41</li> </ul> | รับสมัคร           10           6           41 | 4 |

รูปภาพที่ 157 หน้าข้อมูลการสอบ/รายงานตัว/มอบตัว

# <u>วิธีค้นหาข้อมูลสอบ/รายงานตั้ว/มอบตัว</u> มีดังนี้

- 1. คลิกเลือก รอบที่สมัคร
- 2. คลิกเลือก จังหวัด
- 3. คลิกเลือก สถานศึกษา
- 4. คลิกเลือก ระดับการศึกษา
- 5. คลิกเลือก ประเภทผู้เรียน
- 6. คลิกเลือก รูปแบบการเรียนการสอน
- 7. คลิกเลือก ประเภทวิชา
- 8. คลิกเลือก สาขาวิชา
- 9. คลิกเลือก สาขางาน
- 10. ระบุ ค้นหาจากเลขประจำตัวผู้สมัคร –<mark>ระบุเลขประจำตัวผู้สมัคร เพื่อค้นหาได้โดยไม่ต้องเลือกข้ออื่นๆ</mark> --
- 11. คลิกที่ปุ่ม 🔍 ศัมหา เพื่อค้นหาข้อมูล

<u>หมายเหตุ</u> \* กรณีมีเครื่องหมายดอกจันสีแดง (\*) ต้องระบุหรือเลือกข้อมูลทุกช่อง

| การปร     | รับสถานะการ                 | รสอบ                           |                   |                            |                       |                    |                  |
|-----------|-----------------------------|--------------------------------|-------------------|----------------------------|-----------------------|--------------------|------------------|
| 🕷 หน้า    | หลัก / <i>ฮ</i> ) สอบ/รายงา | านตัว/มอบตัว / ┛ ข้อมูลรา      | ยชื่อผู้สมัคร     |                            |                       |                    |                  |
| ີ ບໍ່ລ    | นกลับ                       |                                |                   |                            |                       |                    |                  |
|           | ปีการศึกษา                  | 1/2563                         | รอบที่สมัคร       | รอบปกดิ                    |                       |                    |                  |
|           | สถานศึกษา:                  | วิทยาลัยอาชีวศึกษา<br>เพชรบุรี | ประเภทวิชา:       | พาณิชยกรรม/บริหารธุรกิจ    |                       |                    |                  |
|           | ระดับการศึกษา:              | ปวช.                           | สาขาวิชา:         | 20202 - การตลาด            |                       |                    |                  |
|           | ระบบการศึกษา:               | ปกติ                           | สาขางาน:          | 2020201 - การตลาด          |                       |                    |                  |
| ** หากยัง | งไม่มีรหัสผู้สมัคร จะไม่สา: | มารถปรับสถานะใดๆ ได้ทั้งสิ้น   |                   |                            |                       |                    |                  |
| ลำดับ ร   | าหัสผู้สมัคร                |                                | ชื่อ-สกุล         | สถานะการสมัคร              | สถานะการสอบ           | สถานะรายงานดัว     | สถานะมอบตัว      |
|           |                             |                                |                   |                            | 2 ปรับสถานะการสอบ     | ปรับสถานะรายงานดัว | ปรับสถานะมอบตัว  |
| 1         |                             |                                |                   | ยื่นใบสมัคร <mark>เ</mark> | 🔾 รอ 🖲 ผ่าน 🔿 ไม่ผ่าน | รายงานตัวแล้ว 🗎    | 🗌 มอบดัว         |
| 2         |                             | der fastige                    |                   | ยื่นใบสมัครแล้ว            | 🔿 รอ 오 ผ่าน 🔿 ไม่ผ่าน | 🗌 รายงานตัว        |                  |
| 3         |                             |                                |                   | ยื่นใบสมัครแล้ว            | ๏ รอ ⊖ ผ่าน ⊖ ไม่ผ่าน | รายงานดัว          |                  |
| 4         |                             |                                |                   | ยื่นใบสมัครแล้ว            | 🔵 รอ 🔍 ผ่าน 🔿 ไม่ผ่าน | รายงานตัวแล้ว 🗎    | มอบตัวแล้ว 🗎     |
| 5         |                             |                                |                   | ยื่นใบสมัครแล้ว            | 🔵 รอ 🔍 ผ่าน 🔿 ไม่ผ่าน | รายงานตัวแล้ว 🗎    | มอบตัวแล้ว 💼     |
| 6         |                             | r molto                        |                   | ยื่นใบสมัครแล้ว            | 🔿 รอ 🖲 ผ่าน 🔿 ไม่ผ่าน | รายงานตัวแล้ว 🗎    | มอบตัวแล้ว 🖻     |
|           |                             |                                |                   |                            |                       |                    |                  |
|           | ปีการ                       | ศึกษา 1/2563 -                 |                   | d                          | l=#                   |                    |                  |
|           | 21110                       |                                |                   |                            | _                     |                    |                  |
|           | สถานศั                      | ใกษา: วิทยาลัเ                 |                   |                            | เริ่หารธุร            | กิจ                |                  |
|           | ระดับการศ์                  | ถึกษา: ปวช.                    | (                 |                            | າດ                    |                    |                  |
|           | ระบบการต่                   | ศึกษา: <b>ปกติ</b>             |                   |                            | เลาด                  |                    |                  |
| ** หาย    | ายังไม่มีรหัสผัสมัคร :      | จะไม่สามารถปรับสถ              |                   |                            | _                     |                    |                  |
|           |                             |                                | ยืนยัน            | เข้อมล?                    |                       |                    |                  |
| สำดับ     | รหัสผู้สมัคร                |                                |                   |                            | าานะการเ              | สมัคร สะ           | าานะการสอบ       |
|           |                             |                                | คุณต้องการยืนยันก | ารปรับสถานะการสอบ.         |                       | ปรับ               | เสถานะการสอบ     |
| 1         |                             | Lá                             |                   |                            | บสมัครแ               | ล้ว 🛛 รอ 🤅         | 🕽 ผ่าน 🔿 ไม่ผ่าน |
| 2         |                             | កូរ                            | ยกเลิ <i>เ</i> 3  | ตกลง                       | .บสมัครแ              | ล้ว 🔿 รอ 🤇         | Ωผ่าน ⊖ ไม่ผ่าน  |
| 3         |                             | iu                             |                   |                            | ยื่นใบสมัครแ          | ล้ว 🔿 รอ 🤇         | 🕽 ผ่าน 🔿 ไม่ผ่าน |

# รูปภาพที่ 158 หน้าปรับสถานะการสอบ

# <u>วิธีบันทึกการปรับสถานะการสอบ</u> มีดั<sup>้</sup>งนี้

คลิกที่ปุ่ม 🍝 เพื่อบันทึกการปรับสถานะการสอบ

- 1. คลิกที่ 🔿 หน้าข้อมูล นักเรียนนักศึกษา ที่ต้องการ
- 2. คลิกที่ปุ่ม ปรับสถานะการสอบ เพื่อบันทึกการปรับสถานะ
- คลิกที่ปุ่ม
   ๑๓๑๖
   เพื่อยืนยันการบันทึกข้อมูล

<u>หมายเหตุ</u> \* หากยังไม่มีรหัสผู้สมัคร จะไม่สามารถปรับสถานะใดๆ ได้ทั้งสิ้น

| การป          | รับสถาบะ             | ะราย     | งานตัว                                                 |                                              |         |                     |                        |                            |                 |
|---------------|----------------------|----------|--------------------------------------------------------|----------------------------------------------|---------|---------------------|------------------------|----------------------------|-----------------|
| 🔺 หน้า        | หลัก / 🗐 สอบ         | /รายงาเ  | <ul> <li>ง เธรา ง</li> <li>มอบตัว / 🖉 ข้อมู</li> </ul> | ลรายชื่อผู้สมัคร                             |         |                     |                        |                            |                 |
|               |                      |          |                                                        |                                              |         |                     |                        |                            |                 |
| <b>່ວ</b> ຍ້ອ | นกลับ                |          |                                                        |                                              |         |                     |                        |                            |                 |
|               | ปีการศ์              | ใกษา     | 1/2563                                                 | รอบที่สมัคร                                  | รอบปร   | าดิ                 |                        |                            |                 |
|               | สถานศ์               | กษา:     | วิทยาลัยอาชีวศึกษา<br>เพชรบุรี                         | ประเภทวิชา:                                  | พาณิ    | ชยกรรม/บริหารธุรกิจ |                        |                            |                 |
|               | ระดับการศึ           | กษา:     | ปวช.                                                   | สาขาวิชา:                                    | 20202   | 2 - การตลาด         |                        |                            |                 |
|               | ระบบการศึ            | กษา:     | ปกดิ                                                   | สาขางาน:                                     | 20202   | 201 - การตลาด       |                        |                            |                 |
| ** หากยัง     | งไม่มีรหัสผู้สมัคร จ | าะไม่สาม | ารถปรับสถานะใดๆ ได้ทั้งสั่                             | iu -                                         |         |                     |                        |                            |                 |
| ลำดับ 🕯       | รหัสผู้สมัคร         |          |                                                        | ชื่อ-สกุล                                    |         | สถานะการสมัคร       | สถานะการสอบ            | สถานะรายงานดัว             | สถานะมอบดัว     |
|               |                      |          |                                                        |                                              |         |                     | ปรับสถานะการสอบ 2      | ปรับสถานะรายงานดั <b>ว</b> | ปรับสถานะมอบตัว |
| 1             |                      |          |                                                        |                                              |         | ยื่นใบสมัครแล้ว     | 🔵 รอ 🖲 ผ่าน 🔍 ไม่ผ่าน  | รายงานตัวแล้ว 🗎            | 🗆 มอบดัว        |
| 2             |                      |          |                                                        |                                              |         | ยื่นใบสมัครแล้ว     | ⊖ รอ                   | 🗌 รายงานตัว                | มอบดัว          |
| 3             |                      |          |                                                        |                                              |         | ยื่นใบสมัครแล้ว     | ๋ ๑ ๑ ◯ ผ่าน ◯ ไม่ผ่าน | รายงานดัว                  | มอบดัว          |
| 4             |                      |          |                                                        |                                              |         | ยื่นใบสมัครแล้ว     | 🔵 รอ 💿 ผ่าน 🔿 ไม่ผ่าน  | รายงานตัวแล้ว 🗎            | มอบตัวแล้ว 🖻    |
| 5             |                      |          |                                                        |                                              |         | ยื่นใบสมัครแล้ว     | 🔵 รอ 💿 ผ่าน 🔿 ไม่ผ่าน  | รายงานตัวแล้ว 💼            | มอบดัวแล้ว 🗊    |
| 6             |                      |          | and the                                                |                                              |         | ยื่นใบสมัครแล้ว     | 🔵 รอ 💿 ผ่าน 🔿 ไม่ผ่าน  | รายงานตัวแล้ว 🗎            | มอบตัวแล้ว 🗎    |
|               |                      |          |                                                        |                                              |         |                     |                        |                            |                 |
| ศึกษา ศ       | ธ.02 ออนไลเ          |          |                                                        |                                              |         |                     |                        |                            |                 |
| ไวศึกษาภา     | าครัฐ                |          | ยืนยันการ                                              | ปรับสถานะรายงานตัว.                          |         |                     | ×                      |                            | -               |
| 📣 หน้         | น้าหลัก / 📕 ล        | งอบ/รา   | ยเงานตัว                                               | ขึ้นขับอารูปรับสอานชายเวนตัวนี้ [ใช่/ไม่]    |         |                     |                        |                            |                 |
|               |                      | 100711   | oo เพศสาย คุณแยบการ                                    | מממת המשו המו המו המחור המו ומשח בחבו וממח מ |         |                     |                        |                            |                 |
| is C'         | ้อนกลับ              |          |                                                        |                                              |         | ٤ 3                 | ดกลง                   |                            |                 |
|               | ปีก                  | าารศึกษ  | in 1/2563                                              |                                              | รอบที่ส | เมัคร รอบปกติ       |                        |                            |                 |

รูปภาพที่ 159 หน้าปรับสถานะรายงานตัว

# <u>วิธีบันทึกการปรับสถานะรายงานตัว</u> มีดังนี้

คลิกที่ปุ่ม 🍝 เพื่อบันทึกการปรับสถานะรายงานตัว

- 1. คลิกที่ 🗆 หน้าข้อมูล นักเรียนนักศึกษา ที่ต้องการ
- คลิกที่ปุ่ม ปรับสถานะรายงานด้ว เพื่อบันทึกการปรับสถานะ
- คลิกที่ปุ่ม
   เพื่อยืนยันการบันทึกข้อมูล

<u>หมายเหตุ</u> \* หากยังไม่มีรหัสผู้สมัคร จะไม่สามารถปรับสถานะใดๆ ได้ทั้งสิ้น

| การป               | รับสถานะม               | มอบตัว                    |                            |                           |                         |                         |                 |                 |
|--------------------|-------------------------|---------------------------|----------------------------|---------------------------|-------------------------|-------------------------|-----------------|-----------------|
| 🗥 หน้า             | าหลัก / ┛ สอบ/ร         | ายงานตัว/มอบตัว           | ว / 륃 ข้อมูลรายชื่อผู้สมัศ | จร                        |                         |                         |                 |                 |
| ci C               | <u>ນ</u> นกลับ          |                           |                            |                           |                         |                         |                 |                 |
|                    | ปีการศึก                | ษา 1/2563                 |                            | รอบที่สมัคร               | รอบปกดิ                 |                         |                 |                 |
|                    | สถานศึกบ                | ⊮า: วิทยาลัยอ<br>เพชรบุรี | าชีวศึกษา                  | ประเภทวิชา:               | พาณิชยกรรม/บริหารธุรกิจ |                         |                 |                 |
|                    | ระดับการศึกบ            | ⊮า: <b>ปวช.</b>           |                            | สาขาวิชา:                 | 20202 - การตลาด         |                         |                 |                 |
|                    | ระบบการศึกว             | ษา: <b>ปกติ</b>           |                            | สาขางาน:                  | 2020201 - การตลาด       |                         |                 |                 |
| ** หากยั           | ังไม่มีรหัสผู้สมัคร จะ' | ไม่สามารถปรับสถาเ         | นะใดๆ ได้ทั้งสิ้น          |                           |                         |                         |                 |                 |
| ลำดับ              | รหัสผู้สมัคร            |                           | ชื่อ                       | ផក្ខុង                    | สถานะการสมัคร           | สถานะการสอบ             | สถานะรายงานดัว  | สถานะมอบตัว     |
|                    |                         |                           |                            |                           |                         | <b>ปรับสถานะการสอบ</b>  | ปรับสถานะราย 2  | ปรับสถานะมอบตัว |
| 1                  |                         |                           |                            |                           | ยื่นใบสมัครแล้ว         | 🔵 รอ 💿 ผ่าน 🔿 ไม่ผ่าน   | รายงานตัวแ      | 🕨 มอบตัว        |
| 2                  |                         |                           |                            |                           | ยื่นใบสมัครแล้ว         | 🔾 รอ 💿 ผ่าน 🔿 ไม่ผ่าน   | 🗌 รายงานด้ว     | มอบดัว          |
| 3                  |                         |                           |                            |                           | ยื่นใบสมัครแล้ว         | . ๑ ธอ ⊖ ผ่าน ⊖ ไม่ผ่าน | รายงานตัว       | มอบดัว          |
| 4                  |                         |                           |                            |                           | ยื่นใบสมัครแล้ว         | 🔵 รอ 💿 ผ่าน 🔿 ไม่ผ่าน   | รายงานตัวแล้ว 🗎 | มอบตัวแล้ว 🖻    |
| 5                  |                         |                           |                            |                           | ยื่นใบสมัครแล้ว         | 🔿 รอ 💿 ผ่าน 🔿 ไม่ผ่าน   | รายงานตัวแล้ว 🗎 | มอบตัวแล้ว 💼    |
| 6                  |                         | for mode                  |                            |                           | ยื่นใบสมัครแล้ว         | 🔵 รอ 💿 ผ่าน 🔿 ไม่ผ่าน   | รายงานตัวแล้ว 🗎 | มอบตัวแล้ว 🖻    |
|                    |                         |                           |                            |                           |                         |                         |                 |                 |
| ศึกษา ศ            | เธ.02 ออนไลน์           | _                         |                            |                           |                         |                         |                 |                 |
| ไวศึกษาภ           | าครัฐ                   |                           | ยืนยันการปรับสถาน          | ะมอบตัว.                  |                         | ×                       |                 |                 |
| 🗥 หน่              | น้าหลัก / 周 สอ          | บ/รายงานตัว               | คณต้องการยืนยันการปรั      | บสถานะมอบตัวนี้ [ใช่/ไม่] |                         |                         |                 |                 |
|                    |                         |                           | 4                          |                           |                         |                         |                 |                 |
| C E                | <sup>บ้</sup> อนกลับ    |                           |                            |                           | ٤ 3                     | ดกลง                    |                 |                 |
|                    | ปีกา                    | รศึกษา 1/2                | 563                        |                           | รอบที่สมัดร รอบปกติ     | _                       |                 |                 |
|                    |                         | 1/2                       |                            | La dera v                 |                         | ະ<br>2                  |                 |                 |
|                    |                         |                           | รูเ<br>ข                   | าภาพท 160 หน่า            | บรบสถานะมอบต            | 17                      |                 |                 |
| <u>วิธีบัน</u>     | เทึกการปรั              | บสถานะเ                   | <u>มอบตัว</u> มีดังนี้     |                           |                         |                         |                 |                 |
| ~ <del>5</del> ~ 4 |                         | a                         |                            |                           |                         |                         |                 |                 |

คลิกที่ปุ่ม 🚢 เพื่อบันทึกการปรับสถานะมอบตัว

- 1. ดลิกที่ 🗆 หน้าข้อมูล นักเรียนนักศึกษา ที่ต้องการ
- คลิกที่ปุ่ม <sup>ปรับสถานะมอบดัว</sup> เพื่อบันทึกการปรับสถานะ
- <sup>ตกลง</sup> เพื่อยืนยันการบันทึกข้อมูล 3. คลิกที่ปุ่ม

<u>หมายเหตุ</u> \* หากยังไม่มีรหัสผู้สมัคร จะไม่สามารถปรับสถานะใดๆ ได้ทั้งสิ้น

#### 1.6.3 รายงานข้อมูล

#### 1.6.3.1 รายงานผลการรับสมัคร

เป็นหน้าสำหรับตรวจสอบผลการรับสมัคร และพิมพ์ข้อมูลได้ สามารถเข้าใช้งานได้

| 5 |        | 9   | a     | ົ        | ູ     | é        |    |                   | J   | é         |
|---|--------|-----|-------|----------|-------|----------|----|-------------------|-----|-----------|
|   | ବାଧ୍ୟର | ar  | 19/19 | ເທເທ     | เลรา  | เสแคร    | >> | รายงาาแลกา        | 559 | เสแคร     |
| b | PIUTI  | 611 | 11199 | и К ООФ  | 10190 | 10101119 | // | 9 ION I KAMAIII I | 997 | 101001119 |
|   |        |     |       | - 10 - 1 | U     |          |    |                   |     |           |

| 希 หน้าหลัก / 🗐 รายงานผ        | ลการรับสมัคร               |         |            |                    |                           |          |                        |          |          |           |           |          |                       |
|-------------------------------|----------------------------|---------|------------|--------------------|---------------------------|----------|------------------------|----------|----------|-----------|-----------|----------|-----------------------|
| 1 ปี/ภาค การศึกษา             | 2563 2 1                   | ~       |            |                    |                           |          | รูปแบบการรายงานผ       | ิล       |          |           |           |          |                       |
| 3 จังหวัด :                   | เพชรบุรี                   |         | ~          |                    |                           |          | 12 JA 🗹                |          |          |           |           |          |                       |
| 4 สถานศึกษา:                  | วิทยาลัยอาชีวศึกษาเพชรบุรี |         |            | -                  |                           |          | จังหวัด 🗆              |          | สถานศึก  | าษา 🗆     |           |          |                       |
| 5 ระดับการศึกษา               | ปวช.                       | *       |            |                    |                           |          | ระดับการศึกษา          | 581      | บบการศึก | าษา 🗆     |           |          |                       |
| 6 ประเภทผู้เรียน:             | ปกติ                       | ~       |            |                    |                           |          | ประเภทวิชา (           |          | สาขาวิช  | n 🗆 a     | สาขางาน ⊂ | )        |                       |
| 7 ประเภทวิชา                  | พาณิชยกรรม/บริหารธุรกิจ    | *       |            |                    |                           |          | รูปแบบการเรียนการสอน   |          |          |           |           |          |                       |
| 8 สาขาวิชา:                   | 20202 - การตลาด            | ~       |            |                    |                           |          |                        |          |          |           |           |          |                       |
| 9 สาขางาน:                    | 2020201-การตลาด            | ~       |            |                    |                           |          |                        |          |          |           |           |          |                       |
| 10 มบบการเรียนการสอน:         | ทัวไป                      | ~       |            |                    |                           |          |                        |          |          |           |           |          | S                     |
| 11 วันที่รับสมัคร             | <b></b>                    |         | ถึง วันที่ |                    | Ê                         |          |                        |          |          |           |           |          |                       |
| นสดง 10 ❤ แถว                 | Q คับหา 🖨 พิมพ์ข้อมูล      |         |            |                    |                           |          |                        |          |          | ค้นหา     |           |          |                       |
| จังหวัด≜่ รหัสสถานศึกษา€ู่ สเ | ถานศึกษา 🛔                 | ระดั‡ ร | ะบ‡ ประเภท | วิชา               | <b>≜</b> สาขาวิชา <b></b> | สาขางาน∉ | รุปแบบการเรียนการสอน 🜲 | um       | สมัดร    | สมัครจริง | 🜲 โควต้   | รับไ‡ื่  | ผลต่าง <del>ส</del> ู |
| เพชรบุรี 1376016201 วิเ       | ทยาลัยอาชีวศึกษาเพชรบุรี   | ปวช. ป  | กดี พาณิชเ | ยกรรม/บริหารธุรกิจ | การตลาด                   | การตลาด  | ทั่วไป                 | 30<br>30 | 23<br>23 | 23<br>23  | 17        | 14<br>14 | 16<br>16              |

รูปภาพที่ 161 หน้าค้นหารายงานผลการรับสมัคร

# <u>วิธีค้นหาข้อมูลและพิมพ์รายงานผลการรับสมัคร มีดังนี้</u>

- 1. ระบุ ปีการศึกษา
- 2. คลิกเลือก ภาคการศึกษา
- 3. คลิกเลือก จังหวัด
- 4. คลิกเลือก สถานศึกษา
- 5. คลิกเลือก ระดับการศึกษา
- 6. คลิกเลือก ประเภทผู้เรียน
- 7. คลิกเลือก ประเภทวิชา
- 8. คลิกเลือก สาขาวิชา
- 9. คลิกเลือก สาขางาน
- 10. คลิกเลือก รูปแบบการเรียนการสอน
- 11. ระบุวันที่รับสมัคร ถึงวันที่ สิ้นสุดการรับสมัคร
- 12. คลิกที่ 🗆 เพื่อเลือกรูปแบบรายงานข้อมูล
- 13. คลิกที่ปุ่ม 🤍 ศัมหา เพื่อค้นหาข้อมูล

| คลิกที่ปุ่ม                                                                                                    | x          |
|----------------------------------------------------------------------------------------------------|------------|
| คลิกที่ปุ่ม<br>export (1) [Compatibility Mode] - Microsoft Excel<br>Home Insert Page Layout Formulas Data Review View<br>Can and the State State St | x          |
| export (1) [Compatibility Mode] - Microsoft Excel                                                                                                    | X          |
| The second second secon    | <b>-</b> X |
|                                                                                                    |            |
| Paste Paste III · 日· 公· A· 目言言律律 III · 日· · · · · · · · · · · · · · · ·                                                                                                     |            |
| Clipboard © Font © Alignment © Number © Styles Cells Editing                                                                                                    | <b>*</b> * |
| A B C D E F G H I                                                                                                    |            |
| 1 รายงานผลการรับสมัคร ประจำปการศึกษา 12563 แยกตาม จังหวัด สถานศึกษา รหลัสสถานศึกษา ระดับ ระบบ ประเภทวิชา สาขางาน<br>2 จังหวัด รหัสสถานศึกษา สถานศึกษา ระดับ ระบบ ประเภทวิชา สาขาวิชา สาขางาน รปแบบการเรียนก                                                                                                    | รสอา       |
| 3 เพรรบุรี 1376016201 วิทยาลัยอาชีวศึกษาเพรรบุรี ปวร. ปกติ พาณิชยกรรมบริหารธุรกิจ การตลาด การตลาด หว้าไป                                                                                                    |            |
| 4 5<br>5                                                                                                    | _          |
| 6<br>7                                                                                                    |            |
| 8<br>9                                                                                                    |            |
|                                                                                                    | _          |
| 12<br>13<br>14                                                                                                    |            |
| 15<br>16                                                                                                    |            |
| 17<br>18                                                                                                    |            |
| 19<br>20                                                                                                    |            |
| <u>21</u><br><u>22</u><br>73                                                                                                    |            |
| 24<br>25                                                                                                    |            |
| 26<br>27                                                                                                    |            |
| Ready         1                                                                                                    | ► <b>[</b> |

รูปภาพที่ 162 หน้ารายงานผลการรับสมัคร

#### 1.6.3.2 ออกรหัสนักศึกษา

เป็นหน้าสำหรับตรวจสอบการออกรหัสนักศึกษา ออกรหัสนักศึกษา ลบข้อมูล และพิมพ์ ข้อมูลได้ สามารถเข้าใช้งานได้โดยคลิกที่เมนูข้อมูลรับสมัคร >> ออกรหัสนักศึกษา

| 🖀 หน้าหลัก / <i>ป</i> ี ออกรหัสนักศึก | เษา                      |              |             |                  |           |          |
|---------------------------------------|--------------------------|--------------|-------------|------------------|-----------|----------|
|                                       |                          |              |             |                  |           |          |
| ปีการศึกษา:                           | 1 / 2563                 |              |             |                  |           |          |
| 1 สถานศึกษา :*                        | วิทยาลัยอาชีวศึกษาธนบุรี | -            |             |                  |           |          |
| 2 ปีหลักสูตรที่ใช้ :*                 | 2563 ~                   |              |             |                  |           |          |
| 3 ระดับการศึกษา:*                     | . มวย. ~                 |              |             |                  |           |          |
| 4 ประเภทวิชา:*                        | พาณิชยกรรม/บริหารธุรกิจ  |              |             |                  |           |          |
| 5 สาขาวิชา:                           | —-เลือก ~                |              |             |                  |           |          |
| 6                                     | Q คับหา 🔁 เริ่มใหม่      |              |             |                  |           |          |
| ลำดับ สาขาวิชา                        |                          | จำนวนทั้งหมด | ออกรหัสแล้ว | ยังไม่ได้ออกรหัส |           |          |
| 1 20201- การบัญชี                     |                          | 25           | 25          | 0                | 💄 ตรวจสอบ | 🗐 ยกเลิก |
| 2 20202- การตลาด                      |                          | 22           | 22          | 0                | 💄 ตรวจสอบ | 🗊 ຍກເລີກ |

รูปภาพที่ 163 หน้าข้อมูลการออกรหัสนักศึกษา

#### <u>วิธีค้นหาข้อมูลการออกรหัสนักศึกษา</u> มีดังนี้

- 1. คลิกเลือก สถานศึกษา
- 2. คลิกเลือก ปีหลักสูตรที่ใช้
- 3. คลิกเลือก ระดับการศึกษา
- 4. คลิกเลือก ประเภทวิชา
- 5. คลิกเลือก สาขาวิชา
- คลิกที่ปุ่ม 
   คลิกที่ปุ่ม

| ออ | กรห้       | ์สนัก    | าศึกษา                  |              |              |           |             |           |                                |          |                  |            |            |      |
|----|------------|----------|-------------------------|--------------|--------------|-----------|-------------|-----------|--------------------------------|----------|------------------|------------|------------|------|
|    | 🐔 и        | น้าหลัก  | / 륃 ออกรหัสนักศึกษา     | / 륃 ออกรหัส  | สใหม่        |           |             |           |                                |          |                  |            |            |      |
|    | ່ວ         | ย้อนกลับ |                         |              |              |           |             |           |                                |          |                  |            |            |      |
|    |            |          |                         |              |              |           |             |           |                                |          |                  |            |            |      |
|    |            |          | ปีการศึกษา:             | 2563         |              | สาขา      | าวิชา:      | 20        | 211 - ธุรกิจค้าปลึก            |          |                  |            |            |      |
| 1  | 201        | ารหัสใหม | i ))                    |              |              |           |             |           |                                |          |                  |            |            |      |
|    | สาดั       | ม จั     | ัสกลุ่ม รหัสนักเรียน    | ชื่อ-นามสกุล |              |           |             |           | าขางาน                         |          | เพศ              | ประเภท     | າຸໝິ       | າຸລຳ |
|    | 1          |          |                         |              |              |           |             | 2         | 2021102 - ธุรกิจอาหารและบริการ |          | ชาย              | ทวิภาคี    | ม.3        |      |
|    | 2          |          |                         |              |              |           |             | 2         | 2021102 - ธุรกิจอาหารและบริการ |          | ชาย              | ทวิภาคี    | u.3        |      |
|    | 4          |          |                         |              |              |           |             | 4         | 2021102 - ธุรกิจอาหารและบริการ |          | ับ<br>บน<br>หญิง | ทวงาศ      | и.3        |      |
|    |            |          |                         |              |              |           | * 0 . I     |           |                                |          |                  |            |            | _    |
|    | <b>А</b> И | น้าหลัก  | / 📕 ออกรหัสนักศึกษา     | / 📕 ออกรห์   | สเหม่ / 📕 จั | ดกลุ่มการ | ออกรหัสใหม่ |           |                                |          |                  |            |            |      |
|    | Ċ          | ບ້อนกลับ |                         |              |              |           |             |           |                                |          |                  |            |            |      |
|    |            |          | ปีอารส์อนา:             | 0500         |              | 829       | ารัชงา:     |           | 1044                           |          |                  |            |            |      |
|    |            |          | ип гэмпэт.              | 2563         |              | 61 121    | 13211.      | 20        | /211 - ธุรกจคาปลก              |          |                  |            |            |      |
|    |            |          | 3 กลุ่ม: 1              | 4            | เลือก        |           |             |           |                                |          |                  |            |            |      |
|    | แสดง       | 100      | ∨ แถว                   |              | ค้า          | ראו:      |             |           |                                |          |                  |            |            |      |
| 2  |            | ลำดับ    | ชื่อ-นามสกุด            |              | สาขางาน      | เพศ       | ประเภท      | າຸໝິ 🌢    | ลำดับ ชื่อ-นามสกุล             | สาขางาน  |                  | เพศ ประเภท | ວຸເລີ ຄນ   |      |
| 2  |            | 1        |                         |              | 2021102      | ชาย       | ทวิภาคี     | ม.3       |                                |          |                  |            |            |      |
|    |            | 2        |                         |              | 2021102      | ชาย       | ทวิภาคี     | ม.3       |                                |          |                  |            |            |      |
|    |            | 3        | concerns investigation  |              | 2021102      | ชาย       | ทวิภาคี     | ม.3       |                                |          |                  |            |            |      |
|    |            | 4        | construction descent    |              | 2021102      | หญิง      | ทวิภาคี     | ม.3       |                                |          |                  |            |            |      |
|    |            | 5        | Carlor and Street State |              | 2021102      | ชาย       | ทวิภาคี     | ม.3       |                                |          |                  |            |            |      |
|    |            | 6        |                         |              | 2021102      | ชาย       | ทวิภาคี     | ม.3       |                                |          |                  |            |            |      |
|    |            | /<br>。   |                         |              | 2021102      | หญง       | ทวภาค       | 1.3       |                                |          |                  |            |            |      |
|    |            | 0        | ปการสถนา:               |              | 2021102      | ици       | VI 331 IVI  | н.5       |                                |          |                  |            |            | _    |
| _  |            |          |                         |              |              |           |             |           |                                |          |                  |            |            |      |
|    |            |          | กลุ่ม:                  | 1            |              |           |             |           |                                | _        |                  |            |            |      |
|    | 1803       | 400      |                         |              |              |           |             | (         |                                | _        |                  |            |            |      |
|    |            | 100      | 66613                   |              |              |           |             |           |                                |          |                  |            |            |      |
|    |            |          | ชื่อ-นามสกุล            |              |              |           |             |           |                                | กุด      |                  | สาขาง      | าน         |      |
|    |            | 1        |                         | -            |              |           | ยืนย้       | ้นเลือ    | วกข้อมล?                       | _        |                  |            |            |      |
|    |            | 2        |                         |              |              |           |             |           | ิข                             | _        |                  |            |            |      |
|    |            | 3        |                         |              |              | คุณตัอ    | งการยืนย้   | มัการเลือ | กข้อมูลผู้สมัครใช่หรือไม่      | _        |                  |            |            |      |
| -  |            | 4        |                         |              |              |           |             |           |                                | _        |                  |            |            |      |
| -  |            | 4        |                         |              |              |           |             | âr 5      | ตกลง                           | _        |                  |            |            |      |
|    |            | 5        |                         |              |              |           |             |           |                                |          |                  |            |            |      |
|    |            |          | ปีการศึกษา:             |              |              |           |             |           |                                |          |                  |            |            | Ē    |
| _  |            |          |                         |              |              |           |             |           |                                |          |                  |            |            |      |
|    |            |          | กลุ่ม:                  | 1            |              |           |             |           |                                |          |                  | ออกรหัย    | สนักศึกษา  |      |
| u  | เสดง       | 100      | ∼ แถว                   |              |              |           | (           |           | )                              |          |                  |            |            |      |
|    |            | • •      | 4.                      |              |              |           |             | ·         |                                | 0.9      |                  |            | (28)2 9291 |      |
|    |            | ลาดบ     | ขอ-นามลกุล              |              |              | <b>a</b>  | 2           |           | e-0                            | r (eu    |                  | 61         |            |      |
|    |            |          | ไมมราย                  | การคงเห      |              | ยนย       | มนการ       | ัตรว      | จลอบรหส?                       | à        |                  | 2          | 021102     |      |
|    | แสดง       | 1 ถึง ′  | จาก 1 แถว               |              |              | 00105     | าการถึงเสีย | 1005555   | ⊃ <b>న</b> ెఎట్సిని ఉండా ∿ి.   |          |                  | 2          | 021102     |      |
|    |            |          |                         |              |              | คุณตอ     | งการยนยา    | ufi 15053 | งผงกวมผ เฆมรอ เท               |          |                  | 2          | 021102     |      |
|    |            |          |                         |              |              |           | مدرمه       | 6         | <b>6</b> 001                   | 8        |                  | 2          | :021102    |      |
|    |            |          |                         |              |              |           | อกเลก       |           | UNINU                          | -        |                  | 2          | 021102     |      |
|    |            |          |                         |              |              |           |             |           |                                | LIGHT MA |                  | 2          | 021102     |      |

รูปภาพที่ 164 หน้าออกรหัสนักศึกษา
## <u>วิธีออกรหัสนักศึกษา</u> มีดังนี้

คลิกที่ปุ่ม 🏝 ครวจสอบ เพื่อออกรหัสประจำตัวให้นักเรียนนักศึกษา

- 1. คลิกที่ปุ่ม <sup>ออกรหัสใหม่ ))</sup>
- 2. คลิกที่ 🗆 หน้าข้อมูลที่ต้องการ
- คลิกเลือก กลุ่ม
- 4. คลิกที่ปุ่ม
- คลิกที่ปุ่ม
   เพื่อยืนยันการเลือกข้อมูลผู้สมัคร
- 6. คลิกที่ปุ่ม

## 1.6.3.3 พิมพ์ใบมอบตัว/ประวัติ

เป็นหน้าสำหรับตรวจสอบการใบมอบตัว/ประวัติ และพิมพ์ข้อมูลได้ สามารถเข้าใช้งานได้

โดยคลิกที่เมนูข้อมูลรับสมัคร >> พิมพ์ใบมอบตัว/ประวัติ

| 希 <mark>หน้าหลัก</mark> / <i>ป</i> ี ค้นหาข้อมูลผู้ส | <b>រ</b> ឯ័គទ            |          |                             |            |                    |
|------------------------------------------------------|--------------------------|----------|-----------------------------|------------|--------------------|
| 1 ปีการศึกษา:                                        | 1 / 2563                 | 6        | รหัสประจำด้วประชาชน:        |            |                    |
| 2 จังหวัด :*                                         | เพษรบุร                  | ~        | ¥a:                         |            |                    |
| 3 สถานศึกษา:*                                        | วิทยาลิยอาชวศกษาเพชรบุรี | •        | 8 นามสกุล:                  |            |                    |
| 4 ระดับการศึกษา:                                     | ปวย. 🗸                   |          |                             |            |                    |
| 5 รอบที่:                                            | รอบปกติ 🗸                |          |                             |            |                    |
| 9                                                    | Q คันหา                  |          |                             |            |                    |
| แสดง 10 🗸 แถว                                        |                          |          |                             |            | ค้นหา:             |
| ลำดับ รหัสนักศึกษา 🌲 ชื่อ-นามส                       | ์กุล 🛔                   | ประเภท 🌲 | สาขางาน 🗸                   | •          | \$                 |
| 1                                                    |                          | ปกติ     | 2040401 - อาหารและโภชนาการ  | ตรวจ/แก้ไข | ใบประวัติ ใบมอบตัว |
| 2                                                    |                          | ปกติ     | 2030101 - วิจิตรศิลป        | ตรวจ/แก้ไข | ใบประวัติ ใบมอบดัว |
| 3                                                    |                          | ปกติ     | 2040401 - อาหารและโภชนาการ  | ดรวจ/แก้ไข | ใบประวัติ ใบมอบดัว |
| 4                                                    |                          | ปกติ     | 2070201 - การท่องเที่ยว     | ตรวจ/แก้ไข | ใบประวัติ ใบมอบดัว |
| 5                                                    |                          | ปกติ     | 2020401 - คอมพิวเตอร์ธุรกิจ | ตรวจ/แก้ไข | ใบประวัติ ใบมอบดัว |
| 6                                                    |                          | ปกติ     | 2070201 - การท่องเที่ยว     | ดรวจ/แก้ไข | ใบประวัติ ใบมอบดัว |
| 7                                                    |                          | ปกติ     | 2030801 - คอมพิวเตอร์กราฟิก | ตรวจ/แก้ไข | ใบประวัติ ใบมอบตัว |

รูปภาพที่ 165 หน้าแสดงข้อมูลผู้สมัคร

# <u>วิธีค้นหาข้อมูลผู้สมัครและพิมพ์ใบมอบตัว/ประวัติ</u>มีดังนี้

- 1. ระบุ ปีการศึกษา
- 2. คลิกเลือก จังหวัด
- 3. คลิกเลือก สถานศึกษา
- 4. คลิกเลือก ระดับการศึกษา
- 5. คลิกเลือก รอบที่สมัคร
- ระบุ รหัสประจำตัวประชาชน --เพื่อค้นหาเป็นรายบุคคล--
- 7. ระบุ ชื่อผู้สมัคร –เพื่อค้นหาเป็นรายบุคค--
- 8. ระบุ นามสกุลผู้สมัคร –เพื่อค้นหาเป็นรายบุคคล—
- 9. คลิกปุ่ม 🤦 🕬 เพื่อค้นหาข้อมูล

<u>หมายเหตุ</u> \* กรณีมีเครื่องหมายดอกจันสีแดง (\*) ต้องระบุหรือเลือกข้อมูลทุกช่อง

|                                                                                                    | ี ขึ้ง                                                                                                    | NITO                                                                                                    |                                                                                                    |                                                                                                    |                                        |                                                                                                    |  |
|----------------------------------------------------------------------------------------------------|----------------------------------------------------------------------------------------------------|----------------------------------------------------------------------------------------------------|----------------------------------------------------------------------------------------------------|----------------------------------------------------------------------------------------------------|----------------------------------------|----------------------------------------------------------------------------------------------------|--|
| หน้าหลัก / ┛ ค้นหาข้อ                                                                                                    | มูลผู้สมัคร / ┛ ข้อมุ                                                                                                    | มูลผู้สมัคร                                                                                                    |                                                                                                    |                                                                                                    |                                        |                                                                                                    |  |
| อยั 6 🖹 บันทึก                                                                                                    |                                                                                                    |                                                                                                    |                                                                                                    |                                                                                                    |                                        |                                                                                                    |  |
| <i>ันทึกประวัติผู้สมัค</i> ร                                                                                                    | ร ปีการศึกษา                                                                                                    | 1/2563                                                                                                    |                                                                                                    |                                                                                                    |                                        |                                                                                                    |  |
| รหัสประจำดัวประชาชา                                                                                                    | น: 11020034770                                                                                                    | 10                                                                                                    | วัน/เดือน/ปี เกิด:<br>คา-มารคา ของบักศึกษ                                                                                                    | 25/04/2546<br>หมายรายอาจอะไม่มีข้                                                                                                    | ວນລຸດັນນີ້ເວົ້ານ                       | ข้านี้สิ่งต้องบับเพื่อข้อนอเอง                                                                                                    |  |
| a                                                                                                    | ดอารมีแห้ยข                                                                                                    | ถ่าม่ามน้อ * สื่อ (ใหม่)                                                                                                    | \*                                                                                                    |                                                                                                    | age nonerin                            | 107 (1999) *                                                                                                    |  |
| บย่าเดือกคว                                                                                                    | ~                                                                                                    | ✓ ✓ ✓ ✓ ✓ ✓ ✓ ✓ ✓ ✓ ✓ ✓ ✓ ✓ ✓ ✓ ✓ ✓ ✓                                                                                                    | )                                                                                                    |                                                                                                    |                                        | מוֹנִא (נאט)                                                                                                    |  |
| LWPI *                                                                                                    | ชื่อเล่น *                                                                                                    |                                                                                                    | จังหวัดที่เกิด *                                                                                                    |                                                                                                    |                                        | หม่เลือด *                                                                                                    |  |
|                                                                                                    | <b>~</b>                                                                                                    |                                                                                                    |                                                                                                    | in .                                                                                                    | ~                                      | ×                                                                                                    |  |
| ความพิการ *                                                                                                    |                                                                                                    | สัญชาติ * *                                                                                                    |                                                                                                    | ศาสนา (ไทย) *                                                                                                    |                                        |                                                                                                    |  |
| Talific res                                                                                                    | ~                                                                                                    | Tana                                                                                                    | ~                                                                                                    | 1                                                                                                    |                                        |                                                                                                    |  |
| ส่วนสูง (เช่นดิเมตร) (ระบุค่าระ                                                                                                    | ארכאה 80-250) *                                                                                                    | น้ำหนัก (กิโลกรัม) (ระบุศาระห                                                                                                    | หว่าง 30-200)                                                                                                    | ความถนัด/ความสา                                                                                                    | มารถพิเศษ                              |                                                                                                    |  |
|                                                                                                    |                                                                                                    |                                                                                                    |                                                                                                    | The second                                                                                                    |                                        |                                                                                                    |  |
| โทรศัพท์บ้าน *                                                                                                    |                                                                                                    | มือถือ *                                                                                                    |                                                                                                    | อีเมล์ *                                                                                                    |                                        |                                                                                                    |  |
|                                                                                                    | 16                                                                                                    | 100 4120 301                                                                                                    | C.                                                                                                    |                                                                                                    |                                        |                                                                                                    |  |
| อมูลประวัติการศึก                                                                                                    | ษา                                                                                                    |                                                                                                    |                                                                                                    |                                                                                                    |                                        |                                                                                                    |  |
|                                                                                                    |                                                                                                    | d                                                                                                    |                                                                                                    |                                                                                                    |                                        |                                                                                                    |  |
| จบจากสถานศึกษา *                                                                                                    |                                                                                                    | เกรดเฉลียสะสม (GPA) <del>ฉบุ</del>                                                                                                    | ต่าระหว่าง 1.00-4.00                                                                                                    | ปีที่จบ *                                                                                                    |                                        | วุฒิการศึกษา * *                                                                                                    |  |
| d , d                                                                                                    | <u>ی</u>                                                                                                    |                                                                                                    |                                                                                                    |                                                                                                    |                                        |                                                                                                    |  |
| อมูลทอยูตามทะเบ                                                                                                    | ยนบาน                                                                                                    |                                                                                                    |                                                                                                    |                                                                                                    |                                        |                                                                                                    |  |
| รหัสประจำบ้าน *อ้างชา 11 หลั                                                                                                    | in .                                                                                                    | บ้านเลขที่                                                                                                    |                                                                                                    | 141i *                                                                                                    |                                        | ถบบ *                                                                                                    |  |
| 1960 (1966) (1977)                                                                                                    |                                                                                                    | 25.000                                                                                                    |                                                                                                    |                                                                                                    |                                        | -                                                                                                    |  |
|                                                                                                    |                                                                                                    |                                                                                                    |                                                                                                    |                                                                                                    |                                        |                                                                                                    |  |
| จังหวัด *                                                                                                    |                                                                                                    | อำเภอ/เขต                                                                                                    |                                                                                                    | ต่าบล/แขวง                                                                                                    |                                        | รหัสไปรษณีย์                                                                                                    |  |
| <sup>จังหวัด</sup><br>อมูลที่อยู่ปัจจุบัน                                                                                                    | ~                                                                                                    | อำเภอ/เขด<br>เดือกข้อมูล                                                                                                    | ~                                                                                                    | ดำบล/แขวง<br>เลือกข้อมูล -                                                                                                    |                                        | รทัสใประณีย์                                                                                                    |  |
| จังหวัด *<br>อมูลที่อยู่ปัจจุบัน<br>(ชิดัดลอกที่อยู่มิจงนางตา<br>บ้านแลชที่ *                                                                                                    | v)                                                                                                    | ວ່າເກວ/ເขต<br>ເລືອກນ້ອນູສ                                                                                                    | ~                                                                                                    | ຕຳນລ/ແขวง<br>│ ເລືອກນ້ອນູລ -<br>ດນນ *<br>│                                                                                                    |                                        | รทัสไปรษณีย์                                                                                                    |  |
| จังหวัด *<br>อมูลที่อยู่ปัจจุบัน<br>ชิลัดออกกัลยู่มิดว่มารดา<br>บ้านเลชที่ *                                                                                                    | wj.*                                                                                                    | ລຳເກລ/ເขต<br>ເລື້อกข้อมูล<br>ລຳເກລ/ເขต                                                                                                    | ~                                                                                                    | ตำบล/แขวง<br>เลือกข้อมูล -<br>ถนน *<br>-<br>ตำบล/แขวง                                                                                                    |                                        | รทัสไปรษณีย์<br>                                                                                                    |  |
| จังหวัด *<br>อมูลที่อยู่ปัจจุบัน<br>(?) ตัดออกข้อมู่มีตามารดา<br>ม้านเลขที่ *<br>เพชรมุร์                                                                                                    | ۷<br>۷<br>۱                                                                                                    | ລຳເກລ/ເขต<br>ເดືລກข่อมูต<br>ອຳເກລ/ເขต<br>ເນື່องเพชวบุรี                                                                                                    |                                                                                                    | ดำบล/แขวง<br>เลือกข้อมูล -<br>ถนน *<br>-<br>ตำบล/แขวง                                                                                                    | ······································ | รพัสใประณีย์<br>รพัสใประณีย์                                                                                                    |  |
| <ul> <li>จังหวัด *</li> <li>อมูลที่อยู่ปัจจุบัน</li> <li>(ปัต้อดออกที่อยู่อิจง่อางอางอางอางอางอางอางอางอางอางอางอางอางอ</li></ul>                                                                                                    | v<br>Mj *                                                                                                    | อำเภอ/เขต<br>เดือกข้อมูล<br>อำเภอ/เขต<br>เมืองเพชรบุรี                                                                                                    | ~ )<br>                                                                                                    | ตำบล/แขวง<br>เลือกข้อมูล -<br>ถนน *<br>-<br>ตำบล/แขวง                                                                                                    | ~                                      | รทัสใปรษณีย์<br>รทัสใปรษณีย์                                                                                                    |  |
| <ul> <li>จังหวัด *</li> <li>อมูลที่อยู่ปัจจุบัน</li> <li>(รัฐลออกที่อยู่มิจงมารดา)</li> <li>บ้านเลขที่ *</li> <li>จังหวัด *</li> <li>เพชรบุรี</li> <li>อมูลครอบครัว</li> </ul>                                                                                                    | vi                                                                                                    | อำเภอ/เขต<br>เดือกข่อมูต<br>อำเภอ/เขต<br>เมืองเพชรบุรี                                                                                                    | · · ·                                                                                                    | ดำบล/แขวง<br>เลือกข้อมูล -<br>ถนน *<br>-<br>ดำบล/แขวง                                                                                                    | ~~ •                                   | าทัสไปรษณีย์<br>                                                                                                    |  |
| <ul> <li>จังหวัด *</li> <li>อมูลที่อยู่ปัจจุบัน</li> <li>(2) ตัดออกข์อยู่ปัจจุบัน</li> <li>(2) ตัดออกข์อยู่ปัจงุบัน</li> <li>เข้านเลขที *</li> <li>จังหวัด *</li> <li>(พชรบุรี</li> <li>อมูลครอบครัว</li> <li>ปิดา</li> </ul>                                                                                                    | <ul> <li>พมู่ •</li> <li>พมู่ •</li> <li></li> <li><td>อำเภอ/เขต<br/> เดือกข่อมูต<br/>อำเภอ/เขต<br/>เมืองเพชรมุรี</td><td>✓</td><td>ดำบล/แขวง<br/> เลือกข้อมูล -<br/>ถนน *<br/>[-<br/>ตำบล/แขวง</td><td></td><td>รพัสใปรษณีย์<br/>รพัสใปรษณีย์<br/></td><td></td></li></ul>                                                                                                    | อำเภอ/เขต<br>เดือกข่อมูต<br>อำเภอ/เขต<br>เมืองเพชรมุรี                                                                                                    | ✓                                                                                                    | ดำบล/แขวง<br>เลือกข้อมูล -<br>ถนน *<br>[-<br>ตำบล/แขวง                                                                                                    |                                        | รพัสใปรษณีย์<br>รพัสใปรษณีย์<br>                                                                                                    |  |
| <ul> <li>จังหวัด *</li> <li>อมูลที่อยู่ปัจจุบัน</li> <li>(2)ทัดออกขัดยูมัดงนารตา<br/>มำนเลขท์ *</li> <li>จังหวัด *</li> <li>เพชรมุรี</li> <li>อมูลครอบครัว</li> <li>ปิดา</li> </ul>                                                                                                    | wij*           wij*           i           i           i           i           i           i                                                                                                    | อำเภอ/เขต<br>เดือกข่อมูต<br>อำเภอ/เขต<br>เมืองเพชรมุรี                                                                                                    | <ul> <li>✓</li> <li>✓</li></ul>                                                                 | ดำบล/แขวง<br>เลือกข้อมูล -<br>ถนน *<br>[-<br>ต่าบล/แขวง                                                                                                    |                                        | รทัสใปรษณีย์<br>                                                                                                    |  |
| <ul> <li>จังหวัด *</li> <li>อมูลที่อยู่ปัจจุบัน</li> <li>(2) คัดออกร์อยู่ปัจจุบัน</li> <li>(2) คัดออกร์อยู่ป้องการสา<br/>กำนเลขที่ *</li> <li>จังหวัด *</li> <li>เพชรมุรี</li> <li>อมูลครอบครัว</li> <li>ปิดา</li> </ul>                                                                                                    | <ul> <li>พมู่ *</li> <li>พมู่ *</li> <li>คำนำหน้า</li> <li>คำนำหน้า</li> <li>ความพิการของง</li> </ul>                                                                                                    | อำเภอ/เขต<br>→ เดือกข้อมูต<br>อำเภอ/เขต<br>[ เมืองเพชณุรี<br>มืดา *                                                                                                    | <ul> <li>รัง</li> <li>รัง</li></ul> | ดำบล/แขวง<br>เลือกข้อมูล -<br>ถนน *<br>                                                                                                    | ······································ | รทัสใปรษณีย์<br>รทัสใปรษณีย์<br>เ<br>นามสกุล *<br>เ<br>อาบีพของบิดา                                                                                                    |  |
| <ul> <li>จังหวัด *</li> <li>อมูลที่อยู่ปัจจุบัน</li> <li>(2) สังคออกข้อยู่บัตางการทา<br/>บ้านและชา่า *</li> <li>จังหวัด *</li> <li>เพชรมรั</li> <li>อมูลครอบครัว</li> <li>ปิดา</li> </ul>                                                                                                    | <ul> <li>พมู่ •</li> <li>พมู่ •</li> <li>คำนำหน้า</li> <li>ความพิการของ</li> <li>เ</li> </ul>                                                                                                    | <ul> <li>ลำเภอ/เขต</li> <li> เดือกข้อมูต</li> <li>อำเภอ/เขด</li> <li>(เมืองเพชรมุรี</li> <li>มืดา *</li> </ul>                                                                                                    | <ul> <li>✓</li> <li></li> <li></li></ul>                                                                                                    | ด่าบล/แขวง<br>เด็อกข้อมูล -<br>ถนน *<br>-<br>ด่าบล/แขวง<br>                                                                                                    | ~~ •                                   | รทัสใประณีย์<br>รทัสใประณีย์<br>นามสกุล •<br>เ<br>มามสกุล •<br>เ<br>มามามสกุล •<br>เ<br>มามามามามามามามามามามามามามามามามามามา                                                                                                    |  |
| <ul> <li>จังหวัด *</li> <li>อมูลที่อยู่ปัจจุบัน</li> <li>(2) ตัดตอบที่อยู่มีสางบานของที่ *</li> <li>ม่านและชาที่ *</li> <li>จังหวัด *</li> <li>เทชรรบุรี</li> <li>อมูลครอบครัว</li> <li>ปิดา</li> </ul>                                                                                                    | <ul> <li>พมู่</li> <li>พมู่</li> <li>คำนำหน้า</li> <li>ความพิการของ</li> <li>รายได้ต่อเดือนร</li> </ul>                                                                                                    | อำเภอ/เขต<br>เดือกข้อมูต<br>อำเภอ/เขต<br>เมืองเพชรบุรี<br>มิดา *<br>มองมิดา *                                                                                                    | <ul> <li>✓</li> <li>✓</li></ul>                                                                 | ดำบล/แขวง<br>เลือกข้อมูล -<br>ถนน *<br>-<br>ต่าบล/แขวง<br>                                                                                                    | ······································ | รทัสใปรษณีย์<br>รทัสใปรษณีย์<br>นามสกุล *<br>เ<br>-<br>อาชีพของบิดา<br>✓                                                                                                    |  |
| <ul> <li>จังหวัด *</li> <li>อมูลที่อยู่ปัจจุบัน</li> <li>(2) คัฒออกทีลยุ่มิตา/อารสา<br/>บ้านเลขที่ *</li> <li>จังหวัด *</li> <li>เพชรวบรั</li> <li>อมูลครอบครัว</li> <li>ปิดา</li> </ul>                                                                                                    | <ul> <li>หมู่ *</li> <li>ผ่านำหน้า</li> <li>ผ่านำหน้า</li> <li>ความพิการของว</li> <li>รายได้ต่อเดือนร</li> </ul>                                                                                                    | อำเภอ/เขต<br>─- เดือกข้อมูล<br>อำเภอ/เขต<br>เมืองเพชรมุรี<br>มิดา *<br>มองมิคา *                                                                                                    | <ul> <li>✓</li> <li>✓</li></ul>                                                                 | <ul> <li>ທ່ານລ/ແขวง</li> <li>( ເลือกข้อมูล -</li> <li>( ເลືอกข้อมูล -</li> <li>(</li></ul>                                                                                                    | ······································ | รทัสใปรษณีย์<br>รทัสใปรษณีย์<br>นามสกุล *<br>เวิ<br>อาซีพของบิตา                                                                                                    |  |
| <ul> <li>จังหวัด *</li> <li>อมูลที่อยู่ปัจจุบัน</li> <li>(2) คัดของกรีสนับสารงราง</li> <li>บำนเลขร์ *</li> <li>จังหวัด *</li> <li>เพชรวุธี</li> <li>อมูลครอบครัว</li> <li>ปิดา</li> <li>มารดา</li> </ul>                                                                                                    | <ul> <li>หมู่ *</li> <li>ผ่าน่าหน้า</li> <li>ความหิการของว</li> <li>รายใต้ต่อเดือนข</li> <li>ด่าน่าหน้า</li> </ul>                                                                                                    | อำเภอ/เขต<br>─- เดือกข้อมูล<br>อำเภอ/เขต<br>เมืองเพชรมุรี<br>มิดา *<br>ของมิดา *                                                                                                    | <ul> <li>✓</li> <li></li> <li></li></ul>                                                                                                    | ด่าบล/แขวง<br>เด็อกข้อมูล -<br>ถนน *<br>-<br>ด่าบล/แขวง<br>-<br>บครัวของบิดา *                                                                                                    | ······································ | รทัสใประณีย์<br>                                                                                                    |  |
| <ul> <li>จังหวัด *</li> <li>อมูลที่อยู่ปัจจุบัน</li> <li>(2) คัดตอมที่สนับสารงราง</li> <li>บำนเลขที่ *</li> <li>จังหวัด *</li> <li>เพชรมุรี</li> <li>อมูลครอบครัว</li> <li>ปิดา</li> <li>มารดา</li> </ul>                                                                                                    | <ul> <li>หมู่ *</li> <li>ผ่าน่าหน้า</li> <li>ความหิการของา</li> <li>รายได้ต่อเดือนห</li> <li>ด่าน่าหน้า</li> </ul>                                                                                                    | อำเภอ/เขต                                                                                                    | <ul> <li>✓</li> <li>✓</li></ul>                                                                 | ด่าบล/แขวง<br>เด็อกข้อมูล -<br>ถนน *<br>-<br>ด่าบล/แขวง<br>-<br>บครัวของบิดา *                                                                                                    | ······································ | รทัสใประณีย์<br>                                                                                                    |  |
| <ul> <li>จังหวัด *</li> <li>อมูลที่อยู่ปัจจุบัน</li> <li>(21 คัดตองทีลยุมิตาปอางสาง<br/>มำนเลขที่ *</li> <li>จังหวัด *</li> <li>เพชรมุรี</li> <li>อมูลครอบครัว</li> <li>ปิดา</li> <li>มารดา</li> </ul>                                                                                                    | <ul> <li>หมู่ *</li> <li>ผ่าน่าหน้า</li> <li>ความพิการของง</li> <li>ผ่าน่าหน้า</li> </ul>                                                                                                    | <ul> <li>ลำเภอ/เขต</li> <li>… เดือกข้อมูล …</li> <li>ลำเภอ/เขต</li> <li>เมืองเพชรมุรี</li> <li>มิดา *</li> <li>มองมิดา *</li> </ul>                                                                                                    | <ul> <li>✓</li> <li></li> <li></li></ul>                                                                                                    | ดำบล/แขวง<br>เด็อกข้อมูล -<br>ถนน *<br>-<br>ดำบล/แขวง<br>-<br>ดำบล/แขวง<br>-<br>-<br>ดำบล/แขวง<br>-<br>-<br>-<br>ดำบล/แขวง<br>-<br>-<br>-<br>ดำบล/แขวง<br>-<br>-<br>-<br>-<br>-<br>-<br>-<br>-<br>-<br>-<br>-<br>-<br>-<br>-<br>-<br>-<br>-<br>-<br>-                                                                                                    | ······································ | รทัสโปรษณีย์<br>                                                                                                    |  |
| <ul> <li>จังหวัด *</li> <li>อมูลที่อยู่ปัจจุบัน</li> <li>(2) ดัดตองก์ไลปูบิตงโอางตร )</li> <li>บ้านเลขที่ *</li> <li>จังหวัด *</li> <li>เพชรมุรี</li> <li>อมูลครอบครัว</li> <li>ปิดา</li> <li>มารดา</li> </ul>                                                                                                    | <ul> <li>หมู่ *</li> <li>ผ่านำหน้า</li> <li>ความพิการของ:</li> <li>คำนำหน้า</li> <li>ความพิการของ:</li> </ul>                                                                                                    | อำเภอ/เขต<br>─- เดือกข้อมูล<br>อำเภอ/เขต<br>เมืองเพชรบุรี<br>มิดา *<br>มองบิดา *                                                                                                    | <ul> <li>✓</li> <li></li> <li></li></ul>                                                                                                    | ด่าบล/แขวง<br>เด็อกข้อมูล -<br>ถนน *<br>-<br>ต่าบล/แขวง<br>-<br>บครัวของบิคา *<br>บครัวของบิคา *<br>บครัวของมารคา *                                                                                                    |                                        | รทัสใปรษณีย์<br>รทัสใปรษณีย์<br>นามสกุล *<br>เ<br>มามสกุล *<br>เ<br>มามนามราชา นามาราชา นามาราชา |  |
| จังหวัด *           อมูลที่อยู่ปัจจุบัน           ๕ๅ คัดออกทีอบู่มิจวงบัน           บ้านเลขที่ *           จังหวัด *           เพชรมุรี           อมูลครอบครัว           บิดา                                                                                                    | <ul> <li>หมู่ *</li> <li>หมู่ *</li> <li>ดำนำหน้า     <li>ดำนำหน้า     <li>รายใส่ต่อเดือนร     <li>ดำนำหน้า     <li>ดำนำหน้า     <li>ดำนำหน้า     <li>ดำนำหน้า     <li>ดำนำหน้า     <li>ดำนำหน้า     </li> </li></li></li></li></li></li></li></li></ul>                                                                                                    | <ul> <li>ลำเภอ/เขต</li> <li>มารดา *</li> <li>อ่องมารดา *</li> </ul>                                                                                                    | <ul> <li>✓</li> <li></li> <li></li></ul>                                                                                                    | ທ່ານລ/ແขวง           เดือกข้อมูล -           ถนน *           -           ต่ามล/แขวง                                                                                                    |                                        | ทัสไปรษณีย์<br>                                                                                                    |  |
| <ul> <li>จังหวัด *</li> <li>อมูลที่อยู่ปัจจุบัน</li> <li>(ปีดัดแอยกที่อยู่มีจงข่ะหลา)</li> <li>บ้านเลยที่ *</li> <li>จังหวัด *</li> <li>เพยรมุรี</li> <li>อมูลครอบครัว</li> <li>ปิดา</li> </ul>                                                                                                    | <ul> <li>หมู่ *</li> <li>ดำนำหน้า</li> <li>ดวามพิการของข</li> <li>รายได้ต่อเดือนร</li> <li>ดำนำหน้า</li> <li>ดวามพิการของข</li> <li>รายได้ต่อเดือนร</li> </ul>                                                                                                    | <ul> <li>ม้าเกอ/เขต</li> <li>ม้อกข้อมูล</li> <li>ม้องเพชรบุรี</li> <li>ม้องเพชรบุรี</li> <li>ม้อง</li> <li>ม้องไดา *</li> <li>มองปิดา *</li> <li>มารดา *</li> <li>ของมารดา *</li> </ul>                                                                                                    | <ul> <li>✓</li> <li></li> <li></li></ul>                                                                                                    | ตำบล/แขวง<br>เด็อกข้อมูล -<br>กนน *<br>-<br>ตำบล/แขวง<br>-<br>บครัวของมิดา *<br>บครัวของมารดา *                                                                                                    |                                        | รทัสใปรษณีย์<br>รทัสใปรษณีย์<br>นามสกุล *<br>                                                                                                    |  |
| <ul> <li>จังหวัด *</li> <li>อมูลที่อยู่ปัจจุบัน</li> <li>(2) ดัดตองก์ไลปูบิตงโอางสาง<br/>บ้านเลขที่ *</li> <li>จังหวัด *</li> <li>เพชรมุรี</li> <li>อมูลครอบครัว</li> <li>ปิดา</li> <li>มารดา</li> <li>ผู้ปกครอง</li> </ul>                                                                                                    | <ul> <li>หมู่ *</li> <li>หมู่ *</li> <li>ดำนำหน้า     <li>ดำนำหน้า     <li>ดามพิการของ:     <li>รายได้ต่อเดือนร     <li>ดามพิการของ:     <li>ดามพิการของ:     <li>ดามพิการของ:     <li>ดามพิการของ:     <li>ดามหิการของ:     <li>ดามพิการของ:     <li>ดามหิการของ:     <li>ดามหิการของ:     <li>ดามหิการของ:     <li>ดามหิการของ:     </li> </li></li></li></li></li></li></li></li></li></li></li></li></li></ul>                                                                                                    | <ul> <li>ม้าเภอ/เขต</li> <li>ม้อกข้อมูล</li> <li>ม้องบัตา *</li> <li>ม้องบัตา *</li> <li>ม้องบัตา *</li> <li>ม้องบัตา *</li> <li>ม้องบัตา *</li> <li>ม้องบารคา *</li> <li>งบัตา-มารดา *</li> </ul>                                                                                                    | <ul> <li>✓</li> <li></li> <li></li></ul>                                                                                                    | <ul> <li>ดำบล/แขวง</li> <li> เด็อกข้อมูล -</li> <li>ถนน *</li> <li>ดำบล/แขวง</li> <li>ดำบล/แขวง</li> <li>มครัวของบิคา *</li> <li>บครัวของบิคา *</li> <li>บครัวของมารดา *</li> <li>อบิดา-มารดา *</li> </ul>                                                                                                    |                                        | รทัสโปรษณีย์<br>                                                                                                    |  |
| <ul> <li>จังหวัด *</li> <li>อมูลที่อยู่ปัจจุบัน</li> <li>(2) ดัดตองก์ไลปูบิตงโอางสาง<br/>บ้านเลขที่ *</li> <li>จังหวัด *</li> <li>เพชรมุรี</li> <li>อมูลครอบครัว</li> <li>บิดา</li> <li>มารดา</li> <li>ผู้ปกครอง</li> </ul>                                                                                                    | <ul> <li>หมู่ *</li> <li>หมู่ *</li> <li></li> <li><td><ul> <li>ลำเภอ/เขต</li> <li>ม่องบัตา *</li> <li>ม่องบัตา *</li> <li>ม่องบัตา *</li> <li>ม่องบัตา *</li> <li>ม่องบัตา *</li> </ul></td><td><ul> <li>✓</li> <li></li> <li></li></ul></td><td><ul> <li>ดำบล/แขวง</li> <li> เด็อกข้อมูล -</li> <li>ถนน *</li> <li>-</li> <li>ดำบล/แขวง</li> <li>-</li> <li>ดำบล/แขวง</li> <li>-</li> <li>มดรัวของบิคา *</li> <li>-</li> <li>บครัวของบารดา *</li> <li>-</li> <li>-</li></ul></td><td></td><td>รทัสโปรษณีย์<br/></td><td></td></li></ul> | <ul> <li>ลำเภอ/เขต</li> <li>ม่องบัตา *</li> <li>ม่องบัตา *</li> <li>ม่องบัตา *</li> <li>ม่องบัตา *</li> <li>ม่องบัตา *</li> </ul>                                                                                                    | <ul> <li>✓</li> <li></li> <li></li></ul>                                                                                                    | <ul> <li>ดำบล/แขวง</li> <li> เด็อกข้อมูล -</li> <li>ถนน *</li> <li>-</li> <li>ดำบล/แขวง</li> <li>-</li> <li>ดำบล/แขวง</li> <li>-</li> <li>มดรัวของบิคา *</li> <li>-</li> <li>บครัวของบารดา *</li> <li>-</li> <li>-</li></ul> |                                        | รทัสโปรษณีย์<br>                                                                                                    |  |
| <ul> <li>จังหวัด *</li> <li>อมูลที่อยู่ปัจจุบัน</li> <li>(2) คัดตอกที่อยู่ปัจจุบัน</li> <li>(2) คัดตอกที่อยู่ปัจจุบัน</li> <li>(1) และหร่ *</li> <li>(1) และหร่ *</li> <li></li></ul> | <ul> <li>หมู่ *</li> <li>หมู่ *</li> <li>ผ่านำหน้า     </li> <li>ความพิการของ:     <li>รายได้ต่อเดือนร     </li> <li>ด่านำหน้า     </li> <li>ดวามพิการของ:     </li> <li>สำนำหน้า     </li> <li>สำนานที่ห้องทั้ง     </li> <li>0     </li> </li></ul>                                                                                                    | <ul> <li>ลำเภอ/เขต</li> <li>มีอกข้อมูล</li> <li>สำเภอ/เขต</li> <li>เมืองเพชรบุรี</li> <li>เมืองเพชรบุรี</li> <li>เมือง</li> <li>เมือง</li> <li>เมื</li></ul>                                                                            | <ul> <li>มีอ *</li> <li>มีอ *</li> <li>มีอ *</li> <li>มีอ *</li> <li>มีอ *</li> <li>มีอ *</li> <li>มอร์โทรติดตล์</li> <li>รำนวนที่น้องที่</li> </ul>                                                                                                    | <ul> <li>ดำบล/แขวง</li> <li> เดือกข้อมูล -</li> <li>ถนน *</li> <li>-</li> <li>ดำบล/แขวง</li> <li>ดำบล/แขวง</li> <li>มครัวของบิคา *</li> <li>บครัวของบิคา *</li> <li>มอบิคา-มารดา *</li> <li>มัคา-มารดา *</li> <li>เก้าลังศึกษาอยู่</li> </ul>                                                                                                    |                                        | ทัสไปรษณีย์<br>                                                                                                    |  |
| <ul> <li>จังหวัด *</li> <li>อมูลที่อยู่ปัจจุบัน</li> <li>(2) คัดตอกที่อยู่ปัจจุบัน</li> <li>(2) คัดตอกที่อยู่ปัจจุบัน</li> <li>(1) และหร่ *</li> <li>(1) และหร่ *</li> <li></li></ul> | <ul> <li>หมู่ *</li> <li>หมู่ *</li> <li></li> <li><td><ul> <li>ลำเภอ/เขต</li> <li>มีอกข้อมูล</li> <li>สำเภอ/เขต</li> <li>เมืองเพชรบุรี</li> <li>เมืองเพชรบุรี</li> <li>เมือง</li> <li>เมือง</li> <li>เมื</li></ul></td><td>รับ           รับ           รับ</td><td><ul> <li>ดำบล/แขวง</li> <li> เดือกข้อมูล -</li> <li>ถนน *</li> <li>-</li> <li>ดำบล/แขวง</li> <li>ดำบล/แขวง</li> <li>มครัวของบิคา *</li> <li>บครัวของบิคา *</li> <li>มมิตา-มารดา *</li> <li>มมิตา-มารดา *</li> <li>เก้าลังศึกษาอยู่</li> </ul></td><td></td><td>ทัสไปรษณีย์<br/></td><td></td></li></ul>                                                                                                    | <ul> <li>ลำเภอ/เขต</li> <li>มีอกข้อมูล</li> <li>สำเภอ/เขต</li> <li>เมืองเพชรบุรี</li> <li>เมืองเพชรบุรี</li> <li>เมือง</li> <li>เมือง</li> <li>เมื</li></ul>                                                                            | รับ           รับ                                                                                                    | <ul> <li>ดำบล/แขวง</li> <li> เดือกข้อมูล -</li> <li>ถนน *</li> <li>-</li> <li>ดำบล/แขวง</li> <li>ดำบล/แขวง</li> <li>มครัวของบิคา *</li> <li>บครัวของบิคา *</li> <li>มมิตา-มารดา *</li> <li>มมิตา-มารดา *</li> <li>เก้าลังศึกษาอยู่</li> </ul>                                                                                                    |                                        | ทัสไปรษณีย์<br>                                                                                                    |  |
| <ul> <li>จังหวัด *</li> <li>อมูลที่อยู่ปัจจุบัน</li> <li>(2) คัดออกทีอยู่อางไขางอาง<br/>บ้านเลยท์ *</li> <li>จังหวัด *</li> <li>เพยรมุรี</li> <li>อมูลครอบครัว</li> <li>ปิดา</li> <li>มารดา</li> <li>ผู้ปกครอง</li> </ul>                                                                                                    | <ul> <li>หมู่ *</li> <li>หมู่ *</li> <li>ดำนำหน้า</li> <li>ดวามพิการของ:</li> <li>รายได้ต่อเดือนร</li> <li>ดำนำหน้า</li> <li>ดวามพิการของ:</li> <li>รายได้ต่อเดือนร</li> <li>สถานะสมรสขอ</li> <li>อยู่ด้วยกัน</li> <li>จำนวนพื้นองทั้ง</li> <li>0</li> <li>เพศ *</li> </ul>                                                                                                    | <ul> <li>สำเภอ/ขต</li> <li>มีอาเมืองเพชรมุรี</li> <li>มีองเพชรมุรี</li> <li>มีองบิดา *</li> <li>มองบิดา *</li> <li>มองบิดา *</li>     &lt;</ul> | <ul> <li>✓</li> <li>มีอ *</li> <li>✓</li> <li></li> <li></li></ul>                                                                                                    | <ul> <li>ดำบล/แขวง</li> <li> เดือกข้อมูล -</li> <li>ถุมน *</li> <li>ดำบล/แขวง</li> <li>ดำบล/แขวง</li> <li>มครัวของมิดา *</li> <li>มครัวของมารดา *</li> <li>อมิดา-มารดา *</li> <li>เก่าลังศึกษาอยู่</li> </ul>                                                                                                    |                                        | าทัสไปรษณีย์<br>                                                                                                    |  |
| <ul> <li>จังหวัด *</li> <li>อมูลที่อยู่ปัจจุบัน</li> <li>(2) คัดออกทีอยู่อางไขางอาง<br/>บ้านเลยท์ *</li> <li>จังหวัด *</li> <li>เพยรมุรี</li> <li>อมูลครอบครัว</li> <li>ปิดา</li> <li>มารดา</li> <li>ผู้ปกครอง</li> </ul>                                                                                                    | <ul> <li>หมู่ *</li> <li>หมู่ *</li> <li>ดำนำหน้า</li> <li>ดวามพิการของ:</li> <li>รายได้ต่อเดือนร</li> <li>สถานะสมรสขอ</li> <li>อยู่ด้วยกัน</li> <li>จำนวนพี่น้องทั้ง</li> <li>0</li> <li>เทศ *</li> <li>นาง พ</li> </ul>                                                                                                    | <ul> <li>สำเภอ/ขต</li> <li>มีอกข้อมูล</li> <li>สำเภอ/ขต</li> <li>เมื่องเพชรบุรี</li> <li>เมืองเพชรบุรี</li> <li>เมืองบิดา *</li> <li>เมืองบิดา *</li> <li>เมารดา *</li> <li>เมารดา *</li> <li>เมารดา *</li> <li>เมืองบารดา *</li> <li>เมืองบารดา *</li> </ul>                                                                                                    | <ul> <li>✓</li> <li>มีอ *</li> <li>✓</li> <li></li> <li></li></ul>                                                                                                    | <ul> <li>ดำบล/แขวง</li> <li> เดือกข้อมูล -</li> <li>ถนน *</li> <li>ดำบล/แขวง</li> <li>ดำบล/แขวง</li> <li>มครัวของมิดา *</li> <li>มครัวของมารดา *</li> <li>มมีดา-มารดา *</li> <li>เก่าลังศึกษาอยู่</li> <li>เล่า</li> </ul>                                                                                                    |                                        | รทัสไปรษณีย์<br>                                                                                                    |  |
| <ul> <li>จังหวัด *</li> <li>อมูลที่อยู่ปัจจุบัน</li> <li>(2) คัดออกที่อยู่อางไขางอาง<br/>บ้านเลขที่ *</li> <li>จังหวัด *</li> <li>เพชรมุรี</li> <li>อมูลครอบครัว</li> <li>ปิดา</li> <li>มารดา</li> <li>ผู้ปกครอง</li> </ul>                                                                                                    | <ul> <li>หมู่ *</li> <li>หมู่ *</li> <li>ตำนำหน้า</li> <li>ความพิการของ:</li> <li>รายได้ต่อเดือนร</li> <li>สำนำหน้า</li> <li>ความพิการของ:</li> <li>รายได้ต่อเดือนร</li> <li>สถานะสมรสขอ</li> <li>อยู่ด้วยกัน</li> <li>จำนวนพื้นองทั้ง</li> <li>0</li> <li>เพศ *</li> <li>นาง </li> <li>อาขีพของผู้ปกต</li> </ul>                                                                                                    | <ul> <li>มารดา *</li> <li>มารดา *</li> <li>มารดา *</li> <li>มารดา *</li> <li>มารดา *</li> </ul>                                                                                                    | <ul> <li>✓</li> <li>มีอ *</li> <li>✓</li> <li></li> <li></li></ul>                                                                                                    | <ul> <li>ดำบล/แขวง</li> <li> เด็อกข้อมูล -</li> <li>ถนน *</li> <li>ดำบล/แขวง</li> <li>ดำบล/แขวง</li> <li>มครัวของมิคา *</li> <li>มอรัวของมารดา *</li> <li>มมีอา-มารดา *</li> <li>มมีอา-มารดา *</li> <li>เก้าลังศึกษาอยู่</li> <li>เของผู้ปกครอง *</li> </ul>                                                                                                    |                                        | าทัสไปวระณีย์                                                                                                    |  |

รูปภาพที่ 166 หน้าแสดงประวัติผู้สมัคร

## <u>ีวิธีการแก้ไขข้อมูลผู้สมัคร</u> มีดังนี้

คลิกที่ปุ่ม ครวจ/แกไข เพื่อตรวจสอบและแก้ไขข้อมูลผู้สมัคร

- 1. ระบุหรือเลือก บันทึกประวัติผู้สมัคร
- 2. ระบุหรือเลือก ข้อมูลประวัติการศึกษา
- 3. ระบุหรือเลือก ข้อมูลที่อยู่ตามทะเบียนบ้าน
- 4. ระบุหรือเลือก ข้อมูลที่อยู่ปัจจุบัน
- 5. ระบุหรือเลื<u>อก ข้อมูลคร</u>อบครัว

<u>หมายเหตุ</u> \* กรณีมีเครื่องหมายดอกจันสีแดง (\*) ต้องระบุหรือเลือกข้อมูลทุกช่อง

#### พิมพ์ใบประวัตินักเรียน นักศึกษา

คลิกที่ปุ่ม ใบประวัติ เพื่อพิมพ์ใบประวัติของผู้สมัคร

|                       |                |                       | 28                    |                                     |                         |
|-----------------------|----------------|-----------------------|-----------------------|-------------------------------------|-------------------------|
|                       | วิทยาลัยอาชี   | วศึกษาเพชรบุรี        |                       | รหัสประจำตัวนั                      | กศึกษา                  |
|                       | ปีการศึกษา 2   | 2563                  |                       |                                     | ติดรูป                  |
| ALCONO.               | ระดับ ปวช.     |                       | ประวัตินักเรียน นัก   | สึกษา                               | 1 นิ้ว                  |
| <u>ข้อมูลส่วนตัวข</u> | เองนักเรียน นั | <u>กศึกษา</u>         |                       |                                     |                         |
| ชื่อ-สกุล             |                |                       |                       | . เพศ หญิง ชื่อเล่น                 | I                       |
| หมายเลขบัตรา          | ไระชาชน        |                       |                       | เกิดวันที่ <u>28</u> เดือน <u>เ</u> | <u>มกราคม พ.ศ. 2547</u> |
| เชื้อชาติ             | ไทย            | สัญชาติ <b>ไทย</b>    | ศาสนา พูทธ หม         | มูเลือด น้ำหนัก 0 ก                 | ก.ก. ส่วนสูง0ซ.ม.       |
| จังหวัดที่เกิด        |                |                       | จำนวนพี่น้องทั้งหมด 0 | จำนวนพี่น้องที่กำลังศึกษาอยู่0      |                         |
| ความพิการ             | ไม่พิก         | กร คว                 | ามสามารถพิเศษ ไม่ระบู |                                     |                         |
| ข้อมูลที่อยู่         | เลขรหัสประ     | เจำบ้าน (จำเป็นต้องกร | อกให้ครบ              |                                     |                         |
| บ้านเลขที่            |                | หมู่ถน                | นตำบ                  | ມລອຳເກອ                             |                         |
| จังหวัด               | _              | รหัสไปรษณีย์          | เบอร์โทรศัพท์บ้าน     | เบอร์โทรศัพท์มี                     | อถือ                    |
| ข้อมูลครอบครั         | 'n             |                       |                       |                                     |                         |
| ชื่อ-สกุล บิคา        |                |                       | สถานภาพบิดา           | ความพิการ                           |                         |
| อาชีพ                 |                | รายได้                |                       |                                     |                         |
| ชื่อ-สกุล มารค        | า              |                       | สถานภาพมารดา          | ความพิการ                           |                         |
| อาชีพ                 |                | รายได้                | <u>0</u> บาท/เดือน    |                                     |                         |
| สถานภาพสมร            | สของ บิดา/มา   | รดา                   | null                  |                                     |                         |
| เบอร์ไทรศัพท์         | บิดา/มารดา     |                       |                       |                                     |                         |
|                       |                |                       |                       |                                     |                         |

รูปภาพที่ 167 หน้าแสดงใบประวัตินักเรียน นักศึกษา

| พิมพ์ใบมอบตัวนักเรียน นักศึกษา                   | 1                             |                      |                     |           |
|--------------------------------------------------|-------------------------------|----------------------|---------------------|-----------|
| คลิกที่ปุ่ม <sup>[ใบมอบตัว</sup> ] เพื่อพิมพ์ใบ: | มอบตัวของผู้สมัคร             |                      |                     |           |
| วิทยาลัยอาชีวศึกษาเพชร<br>ปีการศึกษา 2563        | บุรี                          | 3                    | ทัสประจำตัวนักศึกษา | ติดรูป    |
|                                                  | ใบมอบตัวนักเรื                | ยน นักศึกษา          |                     | 101       |
| ชื่อนักศึกษา                                     |                               | ระดับ                | ปวช.                |           |
| ประเภทวิชา <u>เม</u>                             | สาขาวิชา                      | สาขา                 | งาน                 |           |
|                                                  | มอบตัว                        | วันที่ เดือน         |                     | เ.ศ.      |
| ข้าพเจ้า (ชื่อผู้ปกครอง)                         |                               | เกี่ยวข้องเป็น       | (กับนักศึกษา)       |           |
| ขอทำใบมอบตัวไว้ต่อ ผู้อำนวยการ วิทย              | าลัยอาชีวศึกษาเพชรบุรี ดังนี้ |                      |                     |           |
| นักศึกษาในความปกครองของข้าพเจ้าชื่อ              |                               | ·                    | ชื่อเล่น            |           |
| หมายเลขบัตรประชาชน                               |                               |                      |                     |           |
| เกิดวันที่ เดือน                                 | พ.ศุก                         | วามสามารถพิเศษ       | ไม่ระบุ             |           |
| เชื้อชาติ <mark>ไทย</mark> สัญชาติ               | <u>ไทย</u> ศาสนา              | <b>พูทธ</b> หมู่เลีย | วด                  |           |
| บ้านเลขที่ หมู่                                  | - ถนน                         | ตำบล                 |                     |           |
| ອຳເກອ                                            | จังหวัด                       | รหัสไปรษณีย์         | )                   |           |
| เบอร์ไทรศัพท์บ้าน                                | เบอ                           | ร์โทรศัพท์มือถือ     |                     |           |
| ชื่อ-สกุล บิดา                                   | อาชีพ                         |                      | รายได้              | บาท/เดือน |
| ชื่อ-สกุล มารคา                                  | อาชีพ                         |                      | รายได้              | บาท/เดือน |

รูปภาพที่ 168 หน้าแสดงใบมอบตัวนักเรียน นักศึกษา

## 1.6.3.4 ส่งออกข้อมูลผู้ลงทะเบียน

เป็นหน้าสำหรับตรวจสอบข้อมูลผู้ลงทะเบียน และพิมพ์ข้อมูลได้ สามารถเข้าใช้งานได้โดย คลิกที่เมนูข้อมูลรับสมัคร >> ส่งออกข้อมูลผู้ลงทะเบียน

| 希 หน้าหลัก / <i>ป</i> ี ส่งออกข้อมู | ลผู้ลงทะเบียน                                                                                    |
|-------------------------------------|--------------------------------------------------------------------------------------------------|
| ปีการศึกษา:                         | 1/2563                                                                                           |
|                                     | → ส่งออกข้อมูลนักศึกษา (.xts) ** ข้อมูลที่ออกรหัส และรับมอบดัวแล้วเท่านั้น จึงจะสามารถส่งออกใต้. |
|                                     |                                                                                                  |
|                                     |                                                                                                  |
|                                     |                                                                                                  |
|                                     |                                                                                                  |

รูปภาพที่ 169 หน้ากดส่งออกข้อมูลผู้ลงทะเบียน

<u>วิธีการส่งออกข้อมูลผู้ลงทะเบียน</u> มีดังนี้

1. คลิกปุ่ม

🔒 ส่งออกข้อมูลนักศึกษา (.xls) เพื่อส่งออกข้อมูลผู้ลงทะเบียน

**หมายเหตุ** \* ข้อมูลที่ออกรหัส และรับมอบตัวแล้วเท่านั้น จึงจะสามารถส่งออกได้

| <b>A 6</b> | ע     | ษ     | a       |
|------------|-------|-------|---------|
| พมพรายง    | านขอม | เลผลง | าทะเบยน |

| AutoSav | e 💽 🕅 📔       | 19-     |                                       |                               | dent.xls -     | Compatibility Mod                                                                                                    | le - Excel                                                                                                    | P s        | earch      |        |          |          |         |            |         |            |                 |              |          | œ -           |              |
|---------|---------------|---------|---------------------------------------|-------------------------------|----------------|----------------------------------------------------------------------------------------------------|----------------------------------------------------------------------------------------------------|------------|------------|--------|----------|----------|---------|------------|---------|------------|-----------------|--------------|----------|---------------|--------------|
| ile     | Home Ins      | ert Pa  | ge Layout                             | Formulas                      | Data           | Review View                                                                                                    | Help                                                                                                    |            |            |        |          |          |         |            |         |            |                 |              | 1        | 台 Share       | Comme        |
| A X     | Cut           | Anton   |                                       | 10                            |                | = 20.                                                                                                    | ab www.                                                                                                    |            | Connel     |        |          |          | F       |            | BS      |            | Σ Auto          | Sum ~ Ac     | 0        | /L            |              |
|         | Copy ~        | Arial   |                                       | 0 10 0 4                      |                | = = ***                                                                                                    | 22 wrap                                                                                                    | ext        | General    |        | -        | Limit I  |         | 34 H-3     |         |            | Fill ~          | Ζŭ           | $\sum$   | 7             |              |
| ste d   | Format Painte | В       | <i>I</i> <u>U</u> ∼                   | H - 💁 - ,                     | A ~ 1          |                                                                                                    | 🛅 Merge                                                                                                    | & Center 👻 | \$ ~ %     | 9 3    | 6 -00 Eo | ondition | al Forn | hat as Cel | il in   | sert Delet | e Format        | Sort 8       | Select v |               |              |
| 150     | heard         |         |                                       | Fant                          |                |                                                                                                    | General                                                                                                    |            | E bhose    | abar   | 5        |          | Choles  | ine supre. |         | Calle      |                 | Edition      | Derest   | Life and      |              |
| Cisp    | ooard .       | ca.     |                                       | ron.                          | 1.4            | ~                                                                                                    | nganien                                                                                                    |            | tar truct  | i.Jei  |          |          | Styles  |            |         | CED        |                 | Eurony       |          | iueas         |              |
|         | · ·           | ~ ~     | Jx                                    | years                         |                |                                                                                                    |                                                                                                    |            |            |        |          |          |         |            |         |            |                 |              |          |               |              |
| A       | В             | C       | D                                     | E                             | F              | G                                                                                                    | Н                                                                                                    | 1          | J          | K      | L        | M        | N       | 0          | P       | Q          | R S             | T            | U        | V             | W            |
| ears    | semester so   | nool id | depart ic                             | a people id                   | Dernx          | la stu mame                                                                                                    | stu iname                                                                                                    | gender_    | 28/10/2544 | nation | 129      | 11       | street  | 10mbol_1   | а спрре | 180        | 72 auwoo        | tat_iname    | Tat_crip | pi fat_status | s tat_salary |
| 563     | 1             |         |                                       |                               |                | -                                                                                                    | -                                                                                                    | 5          | 25/08/2544 | 099    | 120      | 6        | 1       | 341524     | 00      | 167        | 53 suoria       | daright case | 00       | 10            | 10000        |
| 563     | 1             |         | - Common                              | Common states                 |                |                                                                                                    | all in the second                                                                                                    | 5          | 18/03/2544 | 099    | 4        | 5        | -       | 341524     | 00      | 183        | 105 261         | ศรีโยยา      | 00       | 511           | 0            |
| 563     | 1             |         | 1000                                  | Succession and                |                | (Annual Section of Concession)                                                                                                    | and the second second s | 2          | 06/08/2544 | 099    | 289      | 10       | -       | 341524     | 00      | 173        | 64 อทัย         | ວາເຮີໂນ      | 00       | 10            | 2500         |
| 563     | 1             |         | 1000                                  | Succession of                 | - 544          | - Carlos                                                                                                    |                                                                                                    | 2          | 28/12/2541 | 099    | 60       | 4        | -       | 341501     | 00      | 162        | 84 นัทธวัฒน์    | บุศภาค       | 00       | 10            | 7000         |
| 563     | 1             |         | 2000                                  |                               |                | and the second second                                                                                                    |                                                                                                    | 2          | 14/08/2544 | 099    | 290      | 8        |         | 340717     | 00      | 155        | 55 ประยูร       | วงษาลุน      | 00       | 10            | 2500         |
| 63      | 1             |         | 2000                                  | - and the second second       | - 10           | tion diagonate                                                                                                    | and the second second                                                                                                    | 2          | 11/01/2541 | 099    | 267      | 13       | -       | 340906     | 00      | 165        | 48 ปรีชา        | ผ่องปัญญา    | 00       | 10            | 1000         |
| 63      | 1             |         | -                                     |                               | an (1997)      | and the second second s | Tanada .                                                                                                    | 2          | 06/08/2544 | 099    | 105      | 11       | -       | 341507     | 00      | 162        | 54 อัตวิน       | ไขยมัน       | 00       | 10            | 600          |
| 563     | 1             |         | -                                     |                               |                |                                                                                                    | - second data and                                                                                                    | 2          | 25/08/2544 | 099    | 44       | 8        | -       | 341507     | 00      | 160        | 62 was          | กอนจันทร์    | 00       | 10            | 1000         |
| 63      | 1             |         | 2000                                  |                               |                | 10000                                                                                                    | and the second                                                                                                    | 2          | 15/08/2544 | 099    | 76       | 8        | -       | 341507     | 00      | 159        | 47 รัศมี        | สายใหม       | 00       | 10            | 400          |
| 63      | 1             |         | -                                     |                               |                | 10000                                                                                                    |                                                                                                    | 2          | 26/08/2544 | 099    | 77       | 5        | -3      | 341507     | 00      | 156        | 60 บุญไฮม       | นามห่อ       | 00       | 10            | 2500         |
| 63      | 1             |         | 2000                                  |                               |                |                                                                                                    | -                                                                                                    | 2          | 23/12/2544 | 099    | 68       | 11       | -       | 341507     | 00      | 160        | 51 อัศนัย       | ไขยมัน       | 00       | 10            | 500          |
| 563     | 1             |         |                                       |                               |                |                                                                                                    | States and states and                                                                                                    | 2          | 05/07/2544 | 099    | 122      | 9        | -       | 341516     | 00      | 155        | 40 คาแดง        | จนทธโคตร     | 00       | 10            | 900          |
| 63      | 1             |         |                                       |                               |                |                                                                                                    |                                                                                                    | 2          | 15/10/2544 | 099    | 25       | 8        | -       | 341518     | 00      | 150        | 50 NU           | แก่ววงษา     | 00       | 10            | 500          |
| 03      |               |         |                                       |                               |                |                                                                                                    |                                                                                                    | 2          | 28/01/2545 | 099    | 120      |          | -       | 341521     | 00      | 162        | 40 นคม          | จาบารตน      | 00       | 10            | 600          |
| 03      |               |         |                                       |                               |                | -                                                                                                    |                                                                                                    | 2          | 17/05/2545 | 099    | 53       | 1        | -       | 341520     | 00      | 150        | 47 ทองจนทร      | พาลง         | 00       | 10            | 1000         |
| 03      | 1             |         |                                       |                               |                |                                                                                                    |                                                                                                    | 2          | 13/11/2544 | 099    | 31       | 0        | -       | 341524     | 00      | 108        | 40 7255         | 1122M 20 100 | 00       | 10            | 1000         |
| 63      |               |         |                                       |                               |                | and the second                                                                                                    |                                                                                                    | 5          | 15/08/2544 | 099    | 88       | 13       |         | 341902     | 00      | 150        | 39 ann 10       | datalisat    | 00       | 510           | 900          |
| 63      | 4             |         | _                                     |                               |                |                                                                                                    | the second second                                                                                                    | 5          | 14/07/2543 | 000    | 61       | 5        | 1       | 342204     | 00      | 162        | 45 144          | WEIGHTTTH    | 00       | 510           | 500          |
| 63      | 1             |         |                                       |                               |                | -                                                                                                    |                                                                                                    | 5          | 22/03/2545 | 099    | 172      | 10       |         | 342205     | 00      | 164        | 63 ล่าปี        | กลาเตรลี     | 00       | 10            | 900          |
| 33      | 1             |         | -                                     |                               |                |                                                                                                    |                                                                                                    | 5          | 16/07/2544 | 099    | 16       | 5        | -       | 343202     | 00      | 156        | 55 สายช่อ       | 0120101      | 00       | 10            | 1000         |
| 33      | 1             |         | · · · · · · · · · · · · · · · · · · · |                               |                | - Marriel I                                                                                                    |                                                                                                    | 2          | 17/02/2544 | 099    | 67       | 4        | -       | 343204     | 00      | 161        | 49 สาเรรณ       | วรรณโดตร     | 00       | 10            | 1000         |
| 63      | 1             |         | Sec.                                  | 1                             |                | dansed in                                                                                                    | desident .                                                                                                    | 2          | 07/09/2543 | 099    | 76       | 8        | -       | 343204     | 00      | 162        | 52 ใม่ปรากฏบิตา | 1 -          | 00       | 10            | 50           |
| 33      | 1             |         | Course .                              | Concession and                | -              | Manufactory 1                                                                                                    | -                                                                                                    | 2          | 14/09/2544 | 099    | 143      | 7        | -       | 341507     | 00      | 165        | 50 สมหมาย       | คดทะนาม      | 00       | 10            | 500          |
| 63      | 1             |         | Transa.                               | Transferration (Section 1997) | -              | - Anna and a                                                                                                    | and the second second s | 2          | 23/04/2544 | 099    | 43       | 1        | -       | 341505     | 00      | 156        | 46 ประสิทธิ์    | ค่าศรีสุข    | 00       | 10            | 1000         |
| 63      | 1             |         | Treasure                              | 1 and 1 and 1                 | au 700         |                                                                                                    |                                                                                                    | 1          | 22/03/2545 | 099    | 170      | 7        | -       | 341507     | 00      | 0          | 0 -             | -            | 00       | 01            |              |
| 63      | 1             |         | Trees.                                |                               | -              | and the second second                                                                                                    |                                                                                                    | 2          | 13/10/2540 | 099    | 154      | 2        | -       | 341502     | 00      | 167        | 58 สมปอง        | วงศ์บุตรดี   | 00       | 11            |              |
| 63      | 1             |         | 7000                                  | 1.000                         | -              | Manage and                                                                                                    | second second                                                                                                    | 2          | 05/10/2544 | 099    | 83       | 5        | -       | 341504     | 00      | 160        | 65 ทองออน       | บรรเทาทัน    | 00       | 10            | 1000         |
| 63      | 1             |         | 7000                                  | 10000                         | 11 100         | 10000                                                                                                    | Construction of the local division of the local division of the lo | 2          | 31/08/2544 | 099    | 85       | 8        | -       | 341504     | 00      | 158        | 51 นฤทธิ์       | ป้องค่าสอน   | 00       | 10            | 1000         |
| 563     | 1             | -       | The second                            |                               | and the second | 100.000                                                                                                    | descent line                                                                                                    | 3          | 13/03/2545 | 099    | 100      | 5        | -       | 341504     | 00      | 165        | 45 anes         | ฉันทหไพ      | 00       | 10            | 10000        |

รูปภาพที่ 170 หน้าแสดงรายงานข้อมูลผู้ลงทะเบียน

## การใช้งานส่วนผู้สมัครเรียน

การเข้าใช้งานระบบงานรับสมัครนักเรียนนักศึกษา สามารถเข้าใช้งานได้โดยคลิกที่ปุ่ม ระบบจะแสดงหน้าจอสำหรับรับสมัครนักเรียนนักศึกษา ดังภาพ จากนั้น

สมัครเรียน

| ด้านักงานคณะกรรมการการอาชีวศึกษา<br>Office of Vocational Education Commision                                                                                                    |         |                        | ຣະບບຣັເ                        | <b>มสมัคธนักเรียบ</b><br>ราบอยงา A | I <b>นักศึกษา</b><br>DMISSION SYSTEM |
|----------------------------------------------------------------------------------------------------|---------|------------------------|--------------------------------|------------------------------------|--------------------------------------|
|                                                                                                    | หน้าแรก | หลักสูตรทิเปิดรับสมัคร | สมัครเรียน (ปีการศึกษา 2563/1) | ตรวจสอบผลการสมีคร                  | ติดต่อ-สอบถาม                        |
| สมัครเรียน (ปีการศึกษา 2563/1) ดรวจสอบ/เพิ่มเดิมการสมัคร                                                                                                    |         |                        |                                | <b>คู่ม</b> ือการส                 | สมัครเรียน (PDF)                     |
| สั้นตอนการรับสมักร                                                                                                    |         |                        |                                |                                    |                                      |
| ขั้นตอนที่ 1 กรอกข้อมูลผู้สมัคร                                                                                                    |         |                        |                                |                                    |                                      |
| กรอกข้อมูลส่วนด้วนตรดุณหมนัติของผู้คมัดสล่านระบบบับคมัดรออนไลน์ โดยระบุรหัสประจำดัวประชาชน และ วัน เดือน ปี เกิด เพื่อดรวจสอบข้อมูลผู้สมัดรเรียน<br>หมายเหตุ : นักสึกษาที่ไม่สามารถสมัดรเรียนผ่านระบบออนไลน์ได้ ไห้ดิดต่อที่สถานศึกษาที่ต่องการสมัตรเรียนด่วยตนแอง                                              |         |                        |                                |                                    |                                      |
| <u>ขั้นตอนที่ 2 เลือกสาขาที่ต้องการสมัคร</u>                                                                                                    |         |                        |                                |                                    |                                      |
| เลือกสถานศึกษาและสาขาที่ต้องการสมัครเข้าศึกษาต่อ โดยผู้สมัครสามารถเลือกให้มากกว่า 1 สถานศึกษา และมากกว่า 1 สาขาวิชา<br>หมายเหล <sub>ิ</sub> เป็กศึกษาสามารถตรรลอมหลัดสุดที่และสถานศึกษาเป็ดรับสมัคร วันที่เป็ด-ปัตร์บสมัคร วันที่สอบ ประเภทการจัดการเรียนการสอบ จลา<br>โลยเลือกที่ปฏุญ – หลัดสุดที่เป็ดวันสมัคร |         |                        |                                |                                    |                                      |
| <u>ขั้นตอนที่ 3 พิมพ์ในสมัคร</u>                                                                                                    |         |                        |                                |                                    |                                      |
| เมื่อการสมัครผ่านระบบรับสมัครออนใลน์เสร็จสมบูรณ์แล้วให้ผู้สมัคร พิมพ์ใบสมัครและนำไปขึ้นที่สถานศึกษาตามที่ตนเองได้สมัครไว้                                                                                                    |         |                        |                                |                                    |                                      |
| ขั้นตอนที่ 4 ยื่นใบสมัคร                                                                                                    |         |                        |                                |                                    |                                      |
| เมื่อการสมัครแร้จสมบูรณ์ให้ผู้สมัคร พิมพ์ในสมัครและนำไปอื่นที่สถานศึกษาที่ได้ผมัครไว้ เพื่อให้เจ้าหน้าที่อื่นอันการสมัครอักครั้งหนึ่ง<br>หมาอเหตุ: ในการอื่นใบสมัครให้นำเอกสารหลักฐานต่างๆตามที่ระบุในในสมัครให้ครบอ่วน                                                                                         |         |                        |                                |                                    |                                      |
| หลักฐานที่ใช้งานการสมัครเรียน                                                                                                    |         |                        |                                |                                    |                                      |
| 1. บัตรประชาชน<br>2. พะเมือนบ้าน<br>3. ใบราชงานแลดการเรียน (transcript)<br>4. ใบสมัครที่พื้นหรือสารการรบบ หรือมติดรูปถ่าย                                                                                                    |         |                        |                                |                                    |                                      |

## รูปภาพที่ 171 หน้าหลักสำหรับรับสมัครนักเรียนนักศึกษา

#### ขั้นตอนการสมัครผ่านระบบงานรับสมัครนักเรียนนักศึกษา

- สมัครเรียน โดยคลิกที่ปุ่ม
   สมัครเรียน (ปีการศึกษา 2563/1)
   ระบุข้อมูลส่วนตัว คุณสมบัติของผู้สมัครผ่าน
   ระบบงานรับสมัครนักเรียนนักศึกษา
- เลือก สาขาที่ต้องการสมัคร โดยเลือกสถานศึกษาและสาขาที่ต้องการสมัครเพื่อเข้าศึกษาต่อ ผู้สมัครสามารถ ตรวจสอบหลักสูตรที่ แต่ละสถานศึกษาเปิดรับสมัครได้จากเมนูหลักสูตรที่เปิดรับสมัคร
- 3. เมื่อทำการสมัครผ่านระบบงานรับสมัครนักเรียนนักศึกษาเสร็จสมบูรณ์แล้ว ให้ผู้สมัครทำการ พิมพ์ใบสมัคร
- 4. และนำใบสมัครไปยื่นยังสถานศึกษาที่สมัครไว้ด้วยตนเอง

<u>หมายเหตุ</u> \* อธิบายภาพรวมการสมัครเรีบนผ่านระบบงานรับสมัครนักเรียนนักศึกษา

## การสมัครเรียนผ่านระบบงานรับสมัครนักเรียนนักศึกษา

1. สมัครเรียน

## 1.1 เลือกระดับการศึกษาที่ต้องการสมัครเรียน

| สำนักงานคณ<br>Office of Vocatio  | ะกรรมการการอาชีวศึกษา<br>onal Education Commision |                       |         |                         | ຣະບບຣັເ                        | <b>ปสมัคธนักเธียน</b><br>ราบDENT A | <b>นักศึกษา</b><br>มพรรเอง รystem |
|----------------------------------|---------------------------------------------------|-----------------------|---------|-------------------------|--------------------------------|------------------------------------|-----------------------------------|
| - The Case                       |                                                   | _                     | หน้าแรก | หลักสูตรที่เปิดรับสมัคร | สมัครเรียน (ปีการศึกษา 2563/1) | ตรวจสอบผลการสมัคร                  | ติดต่อ-สอบถาม                     |
| สมัคธเธียน (ปีกาธศึกษา 1/2       | 563)                                              |                       |         |                         |                                |                                    |                                   |
| I. เลือกระดับการศึกษาที่ต้องการส | <b>มัครเธียน</b> 2 3 4 5                          |                       |         |                         |                                |                                    |                                   |
| ประกาศนียบัตรวิชาชีพ (ปวช.)      | ประกาศนียบัตรวิชาชีพชั้นสูง (ปวส.)                | ปริญญาตรี             |         |                         |                                |                                    |                                   |
| ระดับ ปวช. (ปกติ)                | ระดับ ปวส. (ปกติ)                                 | ระดับ ป.ตรี (ทวิภาคี) |         |                         |                                |                                    |                                   |
| ระดับ ปวช. (ทวิภาคี)             | ระดับ ปวส. (ทวิภาคี)                              |                       |         |                         |                                |                                    |                                   |
| ระดับ ปวช. (เทียบโอน)            | ระดับ ปวส. (เทียบโอน)                             |                       |         |                         |                                |                                    |                                   |
| ระดับ ปวช. (สมทบ)                | ระดับ ปวส. (สมทบ)                                 |                       |         |                         |                                |                                    |                                   |
| ระดับ ปวช. (เกษตรปฏิรูป)         | ระดับ ปวส. (เกษตรปฏิรูป)                          |                       |         |                         |                                |                                    |                                   |
| ระดับ ปวช. (อศ.กช.)              | ระดับ ปวส. (อศ.กช.)                               |                       |         |                         |                                |                                    |                                   |
| ระดับ ปวช. (ด้อยโอกาส)           | ระดับ ปวส. (ด้อยโอกาส)                            |                       |         |                         |                                |                                    |                                   |
| ระดับ ปวช. (สะสม)                | ระดับ ปวส. (สะสม)                                 |                       |         |                         |                                |                                    |                                   |

## รูปภาพที่ 172 หน้าเลือกระดับการศึกษาที่ต้องการสมัครเรียน

## <u>การเลือกระดับการศึกษาที่ต้องการสมัครเรียน</u> มีดังนี้

การสมัครเรียน โดยคลิกที่ปุ่ม <sup>สมัครเรียน (ปีการศึกษา 2563/1)</sup> เพื่อเลือกระดับการศึกษาที่ต้องการสมัครเรียน ซึ่งผู้ใช้งานสามารถเลือกระดับการศึกษาที่ต้องการสมัครเรียน ได้ตามรายการ ซึ่งประกอบด้วย

- 1. ระดับ ประกาศนียบัตรวิชาชีพ (ปวช.)
  - 1.1. ระดับ ปวช. (ปกติ)
  - 1.2. ระดับ ปวช. (ทวิภาคี)
  - 1.3. ระดับ ปวช. (เทียบโอน)
  - 1.4. ระดับ ปวช. (สมทบ)
  - 1.5. ระดับ ปวช. (เกษตรปฏิรูป)
  - 1.6. ระดับ ปวช. (อศ.กช.)
  - 1.7. ระดับ ปวช. (ด้อยโอกาส)
  - 1.8. ระดับ ปวช. (สะสม)
- 3. ระดับ ปริญญาตรี
  - 3.1. ระดับ ป.ตรี (ทวิภาคี)

- 2. ระดับ ประกาศนียบัตรวิชาชีพชั้นสูง (ปวส.)
  - 2.1. ระดับ ปวส. (ปกติ)
  - 2.2. ระดับ ปวส. (ทวิภาคี)
  - 2.3. ระดับ ปวส. (เทียบโอน)
  - 2.4. ระดับ ปวส. (สมทบ)
  - 2.5. ระดับ ปวส. (เกษตรปฏิรูป)
  - 2.6. ระดับ ปวส. (อศ.กช.)
  - 2.7. ระดับ ปวส. (ด้อยโอกาส)
  - 2.8. ระดับ ปวส. (สะสม)

เมื่อผู้สมัครคลิกเลือก ระดับการศึกษา ที่ต้องการ ระบบจะแสดงหน้าจอยืนยันการทำรายการรเลือกระดับ การศึกษาที่ต้องการสมัครเรียน ให้คลิกที่ปุ่ม <sup>Ok</sup> เพื่อยืนยันการทำรายการ หรือคลิกที่ปุ่ม <sup>Cancel</sup> เมื่อต้องการ ยกเลิกการทำรายการ ดังภาพ

| 1. เลือกระดับการศึกษาที่ด้องกา | รสมัครเรียน 2 3 4 5                |                       |               |
|--------------------------------|------------------------------------|-----------------------|---------------|
| ประกาศนียบัตธวิชาชีพ (ปวช.)    | ประกาศนียบัตรวิชาชีพชั้นสูง (ปวส.) | ปริญญาตรี             |               |
| ระดับ ปวช. (ปกติ)              | ระดับ ปวส. (ปกติ)                  | ระดับ ป.ตรี (ทวิภาคี) |               |
| ระดับ ปวช. (ทวิภาคี)           | ระดับ ปวส. (ทวิภาคี)               |                       |               |
| ระดับ ปวช. (เทียบโอน)          | ระดับ ปวส. (เทียบโอน)              |                       |               |
| ระดับ ป่วช. (สมทบ)             | ระดับ ปวส. (สมทบ)                  |                       | ยืนยันข้อมูล? |
| ระดับ ปวช. (เกษตรปฏิรูป)       | ระดับ ปวส. (เกษตรปฏิรูป)           |                       | Ok Cancel     |
| ระดับ ปวช. (อศ.กช.)            | ระดับ ปวส. (อศ.กช.)                |                       |               |
| ระดับ ปวช. (ด้อยโอกาส)         | ระดับ ปวส. (ด้อยโอกาส)             |                       |               |

รูปภาพที่ 173 หน้าการยืนยันการทำรายการเลือกระดับการศึกษาที่ต้องการสมัครเรียน

#### 1.2 กรอกข้อมูลผู้สมัครเรียน

| ด้านักงานคณะกรรมการการอาชีวศึกษา<br>Office of Vocational Education Commision                                                                                                    | <b>ระบบรับสมัครนักเรียน นักศึกษา</b><br>ราบอยงา Admission รารายง<br>หน้าแรก หลักสูดรที่เปิดรับสมัคร สมัครเรียน (ปีการศึกษา 2563/1) ตรวจสอบผสการสมัคร ติดต่อ-สอบถาม |
|----------------------------------------------------------------------------------------------------|----------------------------------------------------------------------------------------------------|
| สมัครเรียน (ปิการศึกษา 1/2563)       ระดับ ปวช. (ปกติ)         1       2. กรอกอ้อนูคผู้หมัครเรียน       3       4       5         อ้อนูคผู้หมัคร (** ระบุ รทัศประจำตัวประชาชน และ วัน /เดีอน /บี เกิด เพื่อตรวจสอบข้อบูค)       * กล่อประจำคัวประชาชน และ วัน /เดีอน       1         * กล่อประจำคัวประชาชน และ วัน /เดือน /บี เกิด เพื่อตรวจสอบข้อบูค)       * กล่อประจำคัวประชาชน และ วัน /เดีอน       *         2       * กัน เดือน กิน เกิด : โ • (มกรายม • 2497 • )       *       3 |                                                                                                    |
| ดี่านักงานคณะกรรมการการอาชีวศึกษา<br>Office of Vocational Education Commision                                                                                                    | <b>ระบบรับสมัครนักเรียน นักศึกษ</b><br>ราบอยงาร ADMISSION ราราธ<br>หน้าแรก หลักสูฉรที่เปิดรับสมัคร สมัครเรียน (ปีการศึกษา 2563/1) ตรวจสอบผลการสมัคร ดิดต่อ-สอบกา   |
| สมัครเรียน (ปีการศึกษา 1/2563) ระดับ ปวช. (ปกติ)                                                                                                    |                                                                                                    |
| 1 2. กรอกซ้อมูลผู้สมัครเรียน 3 4 5                                                                                                    |                                                                                                    |
| ้ช้อมลนัสมัคร (** ระบ รหัสประจำตัวประชาชน และ วัน /เดือน /ปี เกิด เพื่อตรวจสอบข้อมล)                                                                                                    |                                                                                                    |
| * ธนัสประสาคัญประชาวณา                                                                                                    |                                                                                                    |
| * วัน/เดือน/ปีเกิด: 1 ∨ ตุลาคม ∨ 2536 ∨<br>ดะวางสอบ เว็มใหม่                                                                                                    |                                                                                                    |
| * สมัครโดยใช้คณวณิ: 💿 ม3                                                                                                    |                                                                                                    |
| ซ้อมลส่วนตัวผัสมัคร                                                                                                    |                                                                                                    |
| * ชื่อ-นามสกุล ผู้สมัคร: นาย 💙                                                                                                    |                                                                                                    |
| *เพศ: ชาย 🗸                                                                                                    |                                                                                                    |
| *สัญชาติ: ไทย ✓ *ศาสนา: พุทธ                                                                                                    | <u>▼</u>                                                                                                    |
| *ความสามารถพิเศษ: ใม่ระบุ                                                                                                    | <b>v</b>                                                                                                    |
| ▶สอมูลที่อยู่ตามทะเบียนบ้าน                                                                                                    |                                                                                                    |
| *บ้านเลขที่: - *หมุ่: - • ถนน: -                                                                                                    |                                                                                                    |
| ^ จงหวด: - เสอก -                                                                                                    |                                                                                                    |
| * ต่านอ: - เลือก - V E-mail                                                                                                    |                                                                                                    |
| * รหัสไปรษณีย์:                                                                                                    |                                                                                                    |
| ช้อมูลการศึกษา                                                                                                    |                                                                                                    |
| * ใม่ต้องระบุคำว่า โรงเรียน                                                                                                    |                                                                                                    |
| เกรดเฉลี่ยสะสม (GPA): 💿 ระบุค่าระหว่าง 1.00-4.00                                                                                                    |                                                                                                    |
| 🔿 เพียบระดับ (สำหรับการศึกษานอกระบบ และ กศน.)                                                                                                    |                                                                                                    |
| ปีที่สำเร็จการศึกษา                                                                                                    |                                                                                                    |
| 7 ขึ้นขันข้อมูล เริ่มใหม่ (** กรุณาตรวจสอบข้อมูลของท่านให้เรียบร้อยก่อนทำการขึ้นเ                                                                                                    | ມບັນພ້ອມູສ)                                                                                                    |

รูปภาพที่ 174 หน้าตรวจสอบข้อมูลผู้สมัครเรียน

Ok

Cancel

## <u>้วิธีตรวจสอบข้อมูลผู้สมัครเรียน</u> มีดังนี้

- 1. ระบุ รหัสบัตรประจำตัวประชาชน
- 2. คลิกเลือก วัน เดือน ปีเกิด
- คลิกที่ปุ่ม
   ครวจสอบ
   เพื่อทำการตรวจสอบข้อมูลผู้สมัครเรียน
- 4. คลิกเลือกหรือระบุ ข้อมูลส่วนตัวผู้สมัครเรียน
- 5. คลิกเลือกหรือระบุ ข้อมูลที่อยู่ตามทะเบียนบ้าน
- 6. คลิกเลือกหรือระบุ ข้อมูลการศึกษา
- คลิกที่ปุ่ม
   ขึ้นขั้นข้อมูล
   เพื่อบันทึกข้อมูลผู้สมัครเรียน
- 8. คลิกที่ปุ่ม <sup>Ok</sup> เพื่อยืนยันการทำรายการบันทึกข้อมูลผู้สมัครเรียน

## **หมายเหตุ** \* กรณีมีเครื่องหมายดอกจันสีแดง (\*) ต้องระบุหรือเลือกข้อมูลทุกช่อง

## 1.3 เลือกสาขาวิชาที่ต้องการสมัครเรียน

| A December of the second second |                                                                                                    |                                                                                                    |                                               |                      |                                                                                  |                                                                                                    |                                                                                                    |                                                                                                    |
|----------------------------------------------------------------------------------------------------|----------------------------------------------------------------------------------------------------|----------------------------------------------------------------------------------------------------|-----------------------------------------------|----------------------|----------------------------------------------------------------------------------|----------------------------------------------------------------------------------------------------|----------------------------------------------------------------------------------------------------|----------------------------------------------------------------------------------------------------|
|                                                                                                    |                                                                                                    | หน้าแรก หลักสูตรที่เป                                                                                                    | lฉรับสมัคร สมัครเรียน (เ                      | วีการศึกษา 2563/1)   | ตรวจสะ                                                                           | อบผลการเ                                                                                                    | สมัคร ติดต่อ                                                                                                    | -ສອບຄາເ                                                                                                    |
| โดยเอียม (มีดายสีดเหา 1 /2562) - อะดับ ปอช (                                                                                                    | (LOO)                                                                                                    |                                                                                                    | รายกะเอียดการรับสมัย                          | ns                   |                                                                                  |                                                                                                    |                                                                                                    | ×                                                                                                    |
| risiseu (011 isriilio 1-17 2003) - Scub 038. (                                                                                                    | (onci)                                                                                                    |                                                                                                    | ອາເເອນຄົນຄວາອອັ                               | แต่โคร               |                                                                                  |                                                                                                    |                                                                                                    |                                                                                                    |
| 2 <b>3. เกือกสาขาวิชาที่ต้องการสมัครเรียน</b> 4                                                                                                    | 5                                                                                                    |                                                                                                    | จายกายออการอ                                  |                      |                                                                                  |                                                                                                    |                                                                                                    |                                                                                                    |
| ชื่อ-นามสกุล ผู้สมัคระ นิวา พลดี                                                                                                    |                                                                                                    |                                                                                                    | เว็บไซค์ : <u>http://w</u>                    | www.swbvc.ac.th      |                                                                                  |                                                                                                    |                                                                                                    |                                                                                                    |
| สมัครโดยใช้คุณวุฒิ: ม.3                                                                                                    |                                                                                                    |                                                                                                    | รับสมัครเข้าศึกษา                             | เต่อ ระดับ ปวช. (ปก  | ดิ)                                                                              |                                                                                                    |                                                                                                    |                                                                                                    |
| เลือกสาขาวิชา ::                                                                                                    |                                                                                                    |                                                                                                    | ดั้งแต่วันที่ 2 พ.ย. 2                        | 2563 - 25 ธ.ค. 2563  |                                                                                  |                                                                                                    |                                                                                                    |                                                                                                    |
| ประเภทสถานศึกษา รัฐบาล                                                                                                    | ~                                                                                                    |                                                                                                    | วับ-เวลว สอบ                                  | วับที่ 14 ธับวาคม 25 | 62 (1282                                                                         | 13 00 1                                                                                                    | 6.00 1                                                                                                    |                                                                                                    |
| 2 * จังหวัด: กรุงเทพมหานคร                                                                                                    | ▼                                                                                                    |                                                                                                    | วันที่ประกวศผล                                | 17 5 0 2562          | 02 6360 1                                                                        | 113.00-1                                                                                                    | 0.00 %.                                                                                                    |                                                                                                    |
| 3 สถานศกษา: - เลอกทั้งหมด -                                                                                                    | <ul> <li>** เลือกสถานศึกษาที่ต้องการส</li> </ul>                                                                                                    | เปิดรูเรยน                                                                                                    | วนทบจะกาศพล                                   | 17 10.141. 2002      |                                                                                  |                                                                                                    |                                                                                                    |                                                                                                    |
| - 4                                                                                                    |                                                                                                    |                                                                                                    |                                               | 10 U.W. 2002         |                                                                                  |                                                                                                    |                                                                                                    |                                                                                                    |
|                                                                                                    |                                                                                                    |                                                                                                    |                                               |                      |                                                                                  |                                                                                                    |                                                                                                    |                                                                                                    |
| รายการศาซาที่เปิดให้สมัครเรียน                                                                                                    |                                                                                                    |                                                                                                    |                                               |                      | -                                                                                |                                                                                                    |                                                                                                    |                                                                                                    |
| รายการสาชาที่เปิดให้สมักรเรียน<br>ถามสึกษา                                                                                                    | ศาสาวิชา                                                                                                    | ศาสางาน                                                                                                    |                                               |                      | ູຮູປແບບ                                                                          | SƏU                                                                                                    | เปิดรับ/สมัคร                                                                                                    |                                                                                                    |
| รายการศาลาที่เปิดให้ศมักรเรียน<br>ถานศึกษา<br>ฐนาล) วิทยาลัยลาชิวศึกษาเสาวภา                                                                                                    | <b>ศาฮาวิชา</b><br>คหกรณศาสตร์                                                                                                    | <b>ศาสางาน</b><br>ธุรกิจดอกไม่และง <mark>5</mark> (ร                                                                                                    | กขละเฉียด                                     |                      | <b>รูปแบบ</b><br>ทั่วไป                                                          | <b>ຣອບ</b><br>ໂຄວຫ້າ                                                                                                    | <b>เปิดรับ/สมักร</b><br>10/1                                                                                                    | เลือก                                                                                                    |
| รายการศาวาที่เปิดให้สมัครเรียน<br>ถานศึกษา<br>เริ่มาล) วิทยาลัยอาชีวสึกษาเสาวภา<br>ฐนาล) วิทยาลัยอาชีวสึกษาเสาวภา                                                                                                    | <b>ศาฮาวิชา</b><br>คหกรรมศาสตร์<br>แฟชั่นและสังหอ                                                                                                    | ศาขางาน<br>ธุรกิจคอกไม่และง 5 (ร<br>แฟชั่นดีไขน์ (รายละเอียด)                                                                                                    | ายละเอียด                                     |                      | <b>รูปแบบ</b><br>ทั่วไป<br>ทั่วไป                                                | <b>รอบ</b><br>โควต้า<br>โควต้า                                                                                                    | <b>เปิดรับ/สมัคร</b><br>10/1<br>10/5                                                                                                    | เลือก<br>เลือก                                                                                                    |
| รายการสาขาที่เปิดให้สมัครเรียบ<br>กามศึกษา<br>รูมาด) วิทยาส์ขอาชีวศึกษาเสาวภา<br>รูมาด) วิทยาส์ขอาชีวศึกษาเสาวภา<br>รูมาด) วิทยาส์ขอาชีวศึกษาเสาวภา                                                                                                    | <b>ศาสาวีสา</b><br>คหกรรมศาสตร์<br>แฟชั่นและสังหอ<br>อาหารและโภชนาการ                                                                                                    | ศาชางาน<br>ธุรกิจดอกไม้และง 5 (ร<br>แฟชั่นดีไชม์ (รายละเอียด)<br>อาหารและโภชนาการ (รายละเอี                                                                                                    | ายละเอียด                                     |                      | <b>รูปแบบ</b><br>ท้วไป<br>ทั่วไป<br>ทั่วไป                                       | <b>รอบ</b><br>โควตำ<br>โควตำ<br>โควตำ                                                                                                    | <mark>เปิดชับ/ศมักร</mark><br>10/1<br>10/5<br>40/12                                                                                                    | เลือก<br>เลือก<br>เลือก                                                                                                    |
| รายการสาขาที่เปิดให้สมัครเรียน<br>ถามศึกษา<br>(รูมาล) วิทยาส์ขอาชีวศึกษาเสาวภา<br>(รูมาล) วิทยาส์ขอาชีวศึกษาเสาวภา<br>(รูมาล) วิทยาส์ขอาชีวศึกษาเสาวภา<br>(รูมาล) วิทยาส์ขอาชีวศึกษาเสาวภา                                                                                                    | <b>ศาสาวัสา</b><br>คหกรรมศาสตร์<br>แฟชั่นและสั่งหอ<br>อาหารและโภชนาการ<br>อาหารและโภชนาการ                                                                                                    | ศาสางาน<br>ธุรกิจดอกไม้และง 5 (ร<br>แฟชั่นดีไขม์ (รายละเอียด)<br>อาหารและโภชนาการ (รายละเอี<br>อาหารและโภชนาการ (รายละเอี                                                                                                    | 000)                                          |                      | <b>รูปแบบ</b><br>ทั่วไป<br>ทั่วไป<br>ทั่วไป<br>MEP                               | รอบ           โควต้า           โควต้า           โควต้า           โควต้า                                                                                                    | IDašu/niŭns           10/1           10/5           40/12           10/5                                                                                                    | เลือก<br>เลือก<br>เลือก<br>เลือก                                                                                                    |
| รายการสาขาที่เปิดให้สมัครเรียน<br>เกมส์กษา<br>รัฐมาล] วิทยาสัยอาชีวดีกษาเสาวกา<br>รัฐมาล] วิทยาสัยอาชีวดีกษาเสาวกา<br>รัฐมาล] วิทยาสัยอาชีวดีกษาเสาวกา<br>รัฐมาล] วิทยาสัยอาชีวดีกษาเสาวกา                                                                                                    | สาสาวัฮา<br>คหกรรมศาสตร์<br>แฟร์นันเละสังหอ<br>อาหารและโดชนาการ<br>อาหารและโภชนาการ<br>การออกแบบ                                                                                                    | สาชางาน<br>ธุรกิจดอกไม้และง 5 (ร<br>แฟชั่นดีไชน์ (รายละเอียด)<br>อาหารและโภชนาการ (รายละเอี<br>อาหารและโภชนาการ (รายละเอี<br>การออกแบบ (รายละเอียด)                                                                                                    | 1000 1000 1000 1000 1000 1000 1000 100        |                      | <b>รูปแบบ</b><br>ท้วไป<br>ท้วไป<br>ท้วไป<br>MEP                                  | <b>รอบ</b><br>โควตำ<br>โควตำ<br>โควตำ<br>โควตำ                                                                                                    | iUošu/riJns           10/1           10/5           40/12           10/5           30/0                                                                                              | เลือก<br>เลือก<br>เลือก<br>เลือก<br>เลือก                                                                                                    |
| รายการศาจาที่เปิดให้สมัครเรียน<br>เกมศึกษา<br>รัฐมาล) วิทยาสัยอาชิวศึกษาเสาวภา<br>รัฐมาล) วิทยาสัยอาชิวศึกษาเสาวภา<br>วัฐมาล) วิทยาสัยอาชิวศึกษาเสาวภา<br>วัฐมาล) วิทยาสัยอาชิวศึกษาเสาวภา<br>รัฐมาล) วิทยาสัยอาชิวศึกษาเสาวภา                                                                                                    | สาสาวัฮา           คหกรรมศาสตร์           แฟร์ชนและสิ่งหอ           อาหารและโกชนาการ           อาหารและโกชนาการ           การออกแบบ           วิจิตรศิลป์                                                                                                  | สาชางาน<br>ธุรกิจจอกไม้และง 5 (ร<br>แฟชั่นดีไขน์ (รายละเอียด)<br>อาหารและโภชนาการ (รายละเอี<br>อาหารและโภชนาการ (รายละเอี<br>การออกแบบ (รายละเอียด)<br>วิจิตรศิลป์ (รายละเอียด)                                                                                                    | 1000 1000 1000 1000 1000 1000 1000 100        |                      | <b>รูปแบบ</b><br>ท้วไป<br>ท้วไป<br>MEP<br>ท้วไป                                  | รอบ           โควต์า           โควต์า           โควต้า           โควต้า           โควต้า           โควต้า           โควต้า                                                                                                    | <b>IDOŠU/RIŬRS</b><br>10/1<br>10/5<br>40/12<br>10/5<br>30/0<br>40/11                                                                                                    | (เลือก)<br>(เลือก)<br>(เลือก)<br>(เลือก)<br>(เลือก)                                                                                                    |
| รายการสาขาที่เปิดให้สมัครเรียน<br>เกมส์กษา<br>รัฐบาล] วิทยาสัยอาชีวส์กษาเสาวภา<br>รัฐบาล] วิทยาสัยอาชีวส์กษาเสาวภา<br>รัฐบาล] วิทยาสัยอาชีวส์กษาเสาวภา<br>รัฐบาล] วิทยาสัยอาชีวส์กษาเสาวภา<br>รัฐบาล] วิทยาสัยอาชีวส์กษาเสาวภา<br>รัฐบาล] วิทยาสัยอาชีวส์กษาเสาวภา                                                                                                    | สาสาวัชา           ดหกรรมสาสตร์           แห่ชั่นและสังหอ           แห่ชั่นและสังหอ           อาหารและโภชนาการ           อาหารและโภชนาการ           การออกแบบ           วิจิตรดิตปี           อกแบบนัเทศดิตปี                                              | ศาสาราม<br>ธุรกิจตอกไม่และง 5 (ร<br>แฟชั่นดีไขน์ (รายละเอียด)<br>อาหารและโภชนาการ (รายละเอี<br>การออกแบบ (รายละเอียด)<br>วิจิตรศิลป์ (รายละเอียด)<br>ออกแบบนิเทศลิตป์ (รายละเอียด)                                                                                                    |                                               |                      | <b>รูปแบบ</b><br>ท่วไป<br>ท่วไป<br>ท่วไป<br>MEP<br>ท่วไป<br>ท่วไป                | SOU           โควตำ           โควตำ           โควตำ           โควตำ           โควตำ           โควตำ           โควตำ           โควตำ           โควตำ           โควตำ           โควตำ           โควตำ                                                                 | iDošu/riJns           10/1           10/5           40/12           10/5           30/0           40/11           40/9                                                               | (เลือก)<br>(เลือก)<br>(เลือก)<br>(เลือก)<br>(เลือก)<br>(เลือก)                                                                                                    |
| รายการศาจาที่เปิดให้สมัครเรียน<br>ตามศึกษา<br>(รูบาล) วิทยาลัยอาชิวศึกษาเสาวภา<br>(รูบาล) วิทยาลัยอาชิวศึกษาเสาวภา<br>(รูบาล) วิทยาลัยอาชิวศึกษาเสาวภา<br>(รูบาล) วิทยาลัยอาชิวศึกษาเสาวภา<br>(รูบาล) วิทยาลัยอาชิวศึกษาเสาวภา<br>(รูบาล) วิทยาลัยอาชิวศึกษาเสาวภา<br>(รูบาล) วิทยาลัยอาชิวศึกษาเสาวภา                                                                                                    | สาสาวัชา           คหกรรมศาสตร์           แฟชั่นและสิ่งหอ           แฟชั่นและสิ่งหอ           อาหารและโกรนาการ           อาหารและโกรนาการ           การออกแบบ           วิริตรศิลป์           อกแบบนัเทศศิลป์           การโรงแรม                          | ศาสาหาน           ธุรกิจตอกไม่และง         5 (ร           แฟช่นดีไขน์ (รายละเอียด)         อาหารและโคชนาการ (รายละเอี           อาหารและโคชนาการ (รายละเอี         การออกแบบ (รายละเอียด)           วิจิตะหิดปี (รายละเอียด)         ออกแบบนิเทศดิตป์ (รายละเอียด)           อากเรนองกับเลาสูง         การร่งแรม (รายละเอียด)                       |                                               |                      | <b>รูปแบบ</b><br>ท่วไป<br>ท่วไป<br>MEP<br>ท่วไป<br>ท่วไป<br>ท่วไป                | SOU           โควตำ           โควตำ           โควตำ           โควตำ           โควตำ           โควตำ           โควตำ           โควตำ           โควตำ           โควตำ           โควตำ           โควตำ           โควตำ                                                 | IDošu/ručna           10/1           10/5           40/12           10/5           30/0           40/11           40/12           20/0           40/12           20/0                | <ul> <li>เลือก</li> <li>เลือก</li> <li>เลือก</li> <li>เลือก</li> <li>เลือก</li> <li>เลือก</li> <li>เลือก</li> <li>เลือก</li> <li>เลือก</li> <li>เลือก</li> <li>เลือก</li> </ul> |
| รายการศาจาที่เปิดให้สมัครเรียน<br>ตามศึกษา<br>(ฐาวล) วิทยาลัยอาชีวดีกษาเสาวภา<br>(ฐาวล) วิทยาลัยอาชีวดีกษาเสาวภา<br>(ฐาวล) วิทยาลัยอาชีวดีกษาเสาวภา<br>(ฐาวล) วิทยาลัยอาชีวดีกษาเสาวภา<br>(ฐาวล) วิทยาลัยอาชีวดีกษาเสาวภา<br>(ฐาวล) วิทยาลัยอาชีวดีกษาเสาวภา<br>(ฐาวล) วิทยาลัยอาชีวดีกษาเสาวภา<br>(ฐาวล) วิทยาลัยอาชีวดีกษาเสาวภา                                                                                                    | สาสาวัชา           คหกรรมศาสตร์           แพ่ชั่นและสั่งหอ           แพ่ชั่นและสั่งหอ           อาหารและโภชนาการ           อาหารและโภชนาการ           การออกแบบ           วิริตรศิลป์           อกแบบรินาทศิลป์           การโรงแรม           การโรงแรม    | สาสาราม           ธุรกิจออกไม่และง         5 (ร.           แฟชั่นดีโชน์ (รายละเอียด)         อาหารและโภชนาการ (รายละเอี           อาหารและโภชนาการ (รายละเอี         การออกแบบ (รายละเอียด)           วิจิตะหิดปี (รายละเอียด)         ออกแบบนิเทศดิลป์ (รายละเอียด)           ออกแบบนิเทศดิลป์ (รายละเอียด)         การรงแรม (รายละเอียด)          | AUTOR AND AND AND AND AND AND AND AND AND AND |                      | <b>รูปแบบ</b><br>ทั่วไป<br>ทั่วไป<br>ทั่วไป<br>MEP<br>ทั่วไป<br>ทั่วไป<br>ทั่วไป | SOU           โควตำ           โควตำ           โควตำ           โควตำ           โควตำ           โควตำ           โควตำ           โควตำ           โควตำ           โควตำ           โควตำ           โควตำ           โควตำ           โควตำ           โควตำ           โควตำ | IOoSU/ruUns           10/1           10/5           40/12           30/0           40/11           40/12           10/5           30/0           40/11           10/1           10/2 | (สือก)<br>(สือก)<br>(สือก)<br>(สือก)<br>(สือก)<br>(สือก)<br>(สือก)<br>(สือก)                                                                                                    |
| รายการสาราที่เปิดให้สมัครเรียน      สมสีกษา      (รูบาล) วิทยาลัยอาชีวดีกษาเสาวภา      (รูบาล) วิทยาลัยอาชีวดีกษาเสาวภา      (รูบาล) วิทยาลัยอาชีวดีกษาเสาวภา      (รูบาล) วิทยาลัยอาชีวดีกษาเสาวภา      (รูบาล) วิทยาลัยอาชีวดีกษาเสาวภา      (รูบาล) วิทยาลัยอาชีวดีกษาเสาวภา      (รูบาล) วิทยาลัยอาชีวดีกษาเสาวภา      (รูบาล) วิทยาลัยอาชีวดีกษาเสาวภา      (รูบาล) วิทยาล์ยอาชีวดีกษาเสาวภา      (รูบาล) วิทยาล์ยอาชีวดีกษาเสาวภา      (รูบาล) วิทยาล์ยอาชีวดีกษาเสาวภา      (รูบาล) วิทยาล์ยอาชีวดีกษาเสาวภา      รูบาล) วิทยาล์ยอาชีวดีกษาเสาวภา      (รูบาล) วิทยาล์ยอาชีวดีกษาเสาวภา      (รูบาล) วิทยาล์ยอาชีวดีกษาเสาวภา      (รูบาล) วิทยาล์ยอาชีวดีกษาเสาวภา      (รูบาล) วิทยาล์ยอาชีวดีกษาเสาวภา      (รูบาล) วิทยาล์ยอาชีวดีกษาเสาวภา      (รูบาล) วิทยาล์ยอาชีวดีกษาเสาวภา      (รูบาล) วิทยาล์ยอาชีวดีกษาเสาวภา      (รูบาล) วิทยาล์ยอาชีวดีกษาเสาวภา                                                                                                    | ศาราวิชา           ดหกรรมศาสตร์           แพ่ชั่นและสั่งหอ           แพ่ชั่นและสั่งหอ           อาหารและโภชนาการ           อาหารและโภชนาการ           การออกแบบ           วิจิตรศิลป์           ออกแบบนิเทศศิลป์           อาการโรงแรม           การโรงแรม | สาธาราม           ธุรกิจออกไม่และง         5 (ร           แฟชั่นดีไขน์ (รายละเอียด)           อาหารและโกชนาการ (รายละเอียด)           อาหารและโกชนาการ (รายละเอียด)           วิจิจะดิลป์ (รายละเอียด)           วิจิจะดิลป์ (รายละเอียด)           อลกแบบนิเทศดิลป์ (รายละเอียด)           การโรงแรม (รายละเอียด)           การโรงแรม (รายละเอียด) | NURRESCON 1                                   |                      | <b>รูปแบบ</b><br>ทั่วไป<br>ทั่วไป<br>MEP<br>ทั่วไป<br>ทั่วไป<br>ทั่วไป<br>MEP    | SOU           โควต์า           โควต์า           โควต์า           โควต์า           โควต์า           โควต์า           โควต์า           โควต์า           โควต์า           โควต์า           โควต์า           โควต์า           โควต์า           โควต์า                   | Idošu/nibns           10/1           10/5           40/12           10/5           30/0           40/11           40/2           20/4           10/5                                 | (เลือก)<br>(เลือก)<br>(เลือก)<br>(เลือก)<br>(เลือก)<br>(เลือก)<br>(เลือก)<br>(เลือก)                                                                                            |

# รูปภาพที่ 175 หน้าค้นหาสาขาวิชาที่ต้องการสมัครเรียน

# <u>้วิธีค้นหาสาขาวิชาที่ต้องการส<sup>ู</sup>้มัครเรียน</u> มีดังนี้

- 1. คลิกเลือก ประเภทสถานศึกษา
- 2. คลิกเลือก จังหวัด
- คลิกเลือก สถานศึกษา
- 4. คลิกที่ปุ่ม คันทา เพื่อค้นหารายการสาขาวิชาที่เปิดให้สมัครเรียน
- 5. คลิกที่ <u>รายละเอียด เ</u>มื่อต้องการดูรายละเอียดของสาขาวิชา

<u>หมายเหตุ</u> \* ผู้สมัครสามารถเลือกประเภทสถานศึกษาได้มากกว่า 1 ประเภท ในการเลือกสาขาวิชาที่ต้องการสมัคร

| <b>มัครเรียน (ปีการศึกษา 1</b> /<br>1 2 <b>3. เกือกสาขาวิชาที่</b> ต่ | /2563) ระดับ ปวช. (ปกติ)                 |                      |                          |                                              |         |        |               |       |       |
|-----------------------------------------------------------------------|------------------------------------------|----------------------|--------------------------|----------------------------------------------|---------|--------|---------------|-------|-------|
| 1 2 <b>3. เลือกสาขาวิชาที่</b> ช่                                     |                                          |                      |                          |                                              |         |        |               |       |       |
|                                                                       | <b>โองกาธสมัคธเธียน</b> 4 5              |                      |                          |                                              |         |        |               |       |       |
| de unur en statten des                                                |                                          |                      |                          |                                              |         |        |               |       |       |
| สมัอรโอยใช้ออเวณิ: 21 2                                               | 110101                                   |                      |                          |                                              |         |        |               |       |       |
| ແມ່ນຈະເຫລະມາດແຊເພ. 31,5                                               |                                          |                      |                          |                                              |         |        |               |       |       |
|                                                                       |                                          |                      |                          |                                              |         |        |               |       |       |
| บระเภทสถานตกษา รฐบ<br>* จังหวัด: กรงเ                                 | เล · · · · · · · · · · · · · · · · · · · |                      |                          |                                              |         |        |               |       |       |
| สถานศึกษา: - เลือ                                                     | เกทั้งหมด - 🔹 🗸                          | ** เลือกสถานศึกษาที่ | ต้องการสมัครเรียน        |                                              |         |        |               |       |       |
| คัน                                                                   | rin (                                    |                      |                          |                                              |         |        |               |       |       |
| รัฐบาล] วิทยาลัยอาชีวศึกษาเสาวภา                                      |                                          | แฟชั่นและสิ่งทอ      |                          | แฟชั่นดีไซน์ (รายละเอียด)                    |         | ทั่วไป | โควต้า 10/5   |       | เดือก |
| รัฐบาล] วิทยาลัยอาชีวศึกษาเสาวภา                                      |                                          | อาหารและโภชนากา      | ĩ                        | อาหารและโภชนาการ (รายละเอียด)                |         | ทั่วไป | โควต้า 40/12  | - i   | เลือก |
| รัฐบาล] วิทยาลัยอาชีวศึกษาเสาวภา                                      |                                          | อาหารและโภชนากา      | 5                        | อาหารและโภชนาการ (รายละเอียด)                |         | MEP    | โควต้า 10/5   |       | เลือก |
| รัฐบาล] วิทยาลัยอาชีวศึกษาเสาวภา                                      |                                          | วิจิตรศิลป           |                          | วิจิตรศิลป์ (รายละเอียด)                     |         | ทั่วไป | โควต้า 40/11  |       | เลือก |
| รัฐบาล] วิทยาลัยอาชีวศึกษาเสาวภา                                      |                                          | ออกแบบนิเทศศิลป์     |                          | ออกแบบนิเทศศิลป์ ( <mark>รายละเอียด</mark> ) |         | ทั่วไป | โควต้า 40/9   |       | เลือก |
| รัฐบาล] วิทยาลัยอาชีวศึกษาเสาวภา                                      |                                          | การโรงแรม            |                          | การโรงแรม ( <mark>รายละเอีย</mark> ด)        |         | MEP    | โควต้า 10/5   |       | เลือก |
| 2 รายการสาขาที่เลือกสมัคย                                             | เรียน                                    |                      |                          |                                              |         |        |               |       |       |
| เถานศึกษา                                                             | ศาชาวิชา                                 |                      | สาขางาน                  |                                              | ູຮູປແບບ | SOU    | เปิดรับ/สมัคร | ลำดับ |       |
| ทยาลัยอาชีวศึกษาเสาวภา                                                | คหกรรมศาสต                               | ŝ                    | ธุรกิจดอกไม้และงานประดิว | ษฐ์ (รายละเอียด)                             | ทั่วไป  | โควต้า | 10/1          | 1     |       |
|                                                                       |                                          |                      | การออกแบบ (รายละเอียด    | )                                            | ทั่วไป  | โดวต้า | 30/0          | 2     |       |
| ทยาลัยอาชีวศึกษาเสาวภา                                                | การออกแบบ                                |                      |                          |                                              |         |        |               |       |       |

รูปภาพที่ 176 หน้าเลือกสาขาวิชาที่ต้องการสมัครเรียน

3 Ok Cancel

## <u>้วิธีเลือกสาขาวิชาที่ต้องการสมัครเรียน</u> มีดังนี้

- 1. คลิกที่ปุ่ม 🗔อา เพื่อเลือกสาขาวิชาที่ต้องการสมัครเรียน
- คลิกที่ปุ่ม <sup>บันทึกสาขาวิชาที่สมัคร</sup> เพื่อบันทึกสาขาวิชาที่สมัคร
- 3. คลิกที่ปุ่ม <sup>Ok</sup> เพื่อยืนยันการส่งใบสมัครเรียน

<u>หมายเหตุ</u> \* ผู้สมัครสามารถเลือกสาขาวิชาที่ต้องการสมัครได้มากกว่า 1 สถานศึกษา และมากกว่า 1 สาขาวิชา

#### 1.4 กรอกข้อมูลรายละเอียดผู้สมัครเรียน (เพิ่มเติ่ม)

| สำนักงานค<br>Office of Voc              | ณะกรรมการการอาชีวศึกษา<br>ational Education Commision                    |                                 |           |                                 | ຣະບຸບອີ                       |                                                |
|-----------------------------------------|--------------------------------------------------------------------------|---------------------------------|-----------|---------------------------------|-------------------------------|------------------------------------------------|
| - Macanin                               |                                                                          | _                               | หน้าแรก   | หลักสูตรที่เปิดรับสมัคร         | สมัคธเธียน (ปีกาธศึกษา 2563/1 | <ol> <li>ตรวจสอบผลการสมัคร ติดต่อ-ง</li> </ol> |
| สนักการียน (ปีการสีกษา 1                | /0549) evõu (log)                                                        |                                 |           |                                 |                               |                                                |
|                                         |                                                                          |                                 |           |                                 |                               |                                                |
| 1 2 3 4. HSOHOOU                        |                                                                          |                                 |           |                                 |                               |                                                |
| ้ <b>ข้อมูกส่วนตัว</b> (กรุณาระบุข้อมูก | ทีเป็น * ให้ครบ)                                                         |                                 |           |                                 |                               |                                                |
| * ชอ-นามสกุล ผูสมคร:                    | [นาย ♥ [นิวา                                                             | งลดี                            |           |                                 |                               |                                                |
| ชื่อเล่น:                               |                                                                          | * เพศ:                          | ชาย 🗸     |                                 |                               |                                                |
| * สัญชาติ:                              | ไทย 🗸                                                                    | * ศาสนา:                        | พุทธ      | ~                               |                               |                                                |
| * จังหวัดที่เกิด:                       | ไม่ระบุจังหวัด 🗸                                                         | * ส่วนสูง                       | 0 12      | นดีเมตร ** ระบุค่าระหว่าง 80-2! | 50                            |                                                |
| หมู่เลือด:                              | -เดือก - 🗸 🗸                                                             | * น้ำหนัก                       | 0 กา      | ลกรัม ** ระบุค่าระหว่าง 30-200  |                               |                                                |
| * ความสามารถพิเศษ:                      | ไม่ระบุ 🗸                                                                | * ความพิการ:                    | ไม่พิการ  | ~                               |                               |                                                |
| โทรศัพท์บ้าน:                           |                                                                          | โทรศัพท์มือถือ:                 | 080839121 | 1                               |                               |                                                |
| E-mail                                  |                                                                          |                                 |           |                                 |                               |                                                |
| ข้อมูลการศึกษา                          |                                                                          |                                 |           |                                 |                               |                                                |
| * จากสถานศึกษา:                         | ศึกษาวิทยา                                                               |                                 |           |                                 |                               |                                                |
| เกรดเฉลียสะสม (GPA):                    | 3.50 ** ระบุค่าระหว่าง 1.00-4.00 เทียบระดับ (สำหรับารศึกษานอกระบบและกศน. | )                               |           |                                 |                               |                                                |
| ปีที่จบ                                 |                                                                          |                                 |           |                                 |                               |                                                |
| ซ้อมูลที่อยู่ตามทะเบียนบ้าน             |                                                                          |                                 |           |                                 |                               |                                                |
| * เลขรหัสประจำบ้าน:                     | 0000000000                                                               | * บ้านเลขที:                    | 36        |                                 |                               |                                                |
| * 1411:                                 | 2                                                                        | * ຄນນ:                          | -         |                                 |                               |                                                |
| * จังหวัด:                              | กรงเทพมหานคร 🗸                                                           | * สำเภอ:                        | เขตบางคอแ | vau 🗸                           |                               |                                                |
| * ด่านอ/แขวง:                           | บางคอแหลม 🗸                                                              | * รหัสไปรษณีย์:                 | 10120     |                                 |                               |                                                |
| ข้อมูลที่อยู่ปัจจุบัน                   |                                                                          |                                 |           |                                 |                               |                                                |
| •                                       | di Successionan Success                                                  | ส่วนเวลาถึง                     |           |                                 |                               |                                                |
|                                         | พเตอ ภายพออูด เมพอเมอนมาน                                                |                                 |           |                                 |                               |                                                |
| માર્ગ                                   |                                                                          | ຄນນ:                            |           |                                 |                               |                                                |
| จังหวัด:                                | - เลือก - 🗸 🗸                                                            | อำเภอ:                          | - เลือก - | ~                               |                               |                                                |
| ด้าบล/แขวง:                             | - เลือก - 🗸 🗸                                                            | รหัสไปรษณีย์:                   |           |                                 |                               |                                                |
| ชื่อมูลครอบครัว                         |                                                                          |                                 |           |                                 |                               |                                                |
| * สถานะสมรสของบิดา-มารดา                | อยู่ด้วยกัน 🗸                                                            |                                 |           |                                 |                               |                                                |
| ູ່ສ້ອມູຄບົດາ :                          |                                                                          |                                 |           |                                 |                               |                                                |
| * ชื่อ-สกุลบิดา                         | นาย 🗸 -                                                                  | -                               |           |                                 |                               |                                                |
| * ความพิการของบิดา                      | ไม่พิการ 🗸                                                               | * สถานภาพครอบครัวของบิดา        | มีชีวิต   | ~                               |                               |                                                |
| * อาชีพของบิดา                          | ไม่ได้ประกอบอาชีพ 🗸                                                      | * รายได้ต่อเดือนของบิดา         | 0         | บาท/เดือน ** ระบุค่าเป็น        | ด้วเลขเท่านั้น                |                                                |
| ซ้อมูลมารดา :                           |                                                                          |                                 |           |                                 |                               |                                                |
| * ชื่อ-สกลมารดา                         | นาง 🗸 -                                                                  | -                               |           |                                 |                               |                                                |
| * ความพิการของมารดา                     | ใม่ฟิการ 🗸                                                               | * สถานภาพครอบครัวของมารดา       | มีชีวิต   | ~                               |                               |                                                |
| * อาชีพของมารดา                         | ใม้ได้ประกอบอาชีพ ✔                                                      | * รายได้ต่อเดือนของมารดา        | 0         | บาท/เดือน ** ระบค่าเป็น         | ด้วเลขเท่านั้น                |                                                |
|                                         |                                                                          |                                 |           |                                 |                               |                                                |
| เบอร์โทรดิดต่อบิดา-มารดา                |                                                                          |                                 |           |                                 |                               |                                                |
| * จำนวนพี่น้องทั้งหมด                   | 0 eu                                                                     | * จำนวนพี่น้องที่กำลังศึกษาอยู่ | 0 คน      |                                 |                               |                                                |
| ช้อมูลผู้ปกครอง :                       | ดัดลอกข้อมูลบิดา ดัดลอกข้อมูลบารดา                                       |                                 |           |                                 |                               |                                                |
| * ชื่อ-สถอเม้ได้ดูรอง                   |                                                                          |                                 |           |                                 |                               |                                                |
| อาชีพของนัปออาจ                         | - เลือก - 🗸                                                              | รายได้ต่อเดือนของยังโดกการ      | 0         | ນວນຢູ່ເລື້ອນ ** ຄານດ່ວນຄືນ      | สาเลขเพ่าขึ้น                 |                                                |
| เมอร์โทรคิดต่อเพื่อกรอง                 |                                                                          |                                 | L.        |                                 |                               |                                                |
| เมตร เพรพพพธพุมาตรอง                    | L                                                                        |                                 |           |                                 |                               |                                                |
|                                         |                                                                          |                                 |           |                                 |                               |                                                |

รูปภาพที่ 177 หน้ากรอกข้อมูลรายละเอียดผู้สมัครเรียน(เพิ่มเติม)

## <u>้วิธีกรอกข้อมูลรายละเอียดผู้สมัครเรียน(เพิ่มเติม)</u>มีดังนี้

- 1. คลิกเลือกหรือระบุ ข้อมูลส่วนตัว
- 2. คลิกเลือกหรือระบุ ข้อมูลการศึกษา
- 3. คลิกเลือกหรือระบุ ข้อมูลที่อยู่ตามทะเบียนบ้าน
- 4. คลิกเลือกหรือระบุ ข้อมูลที่อยู่ปัจจุบัน
- 5. คลิกเลือกหรือระบุ ข้อมูลครอบครัว
- คลิกที่ปุ่ม <sup>บันทึกรายละเอียดผู้สมัคร
   เพื่อบันทึกรายละเอียดผู้สมัครเรียน
  </sup>
- 7. คลิกที่ปุ่ม 💽 เพื่อยืนยันข้อมูลการสมัครเรียน

<u>หมายเหตุ</u> \* คลิกที่ปุ่ม <sup>ทีเดียวกับที<sub>่อย่</sub>ดามพะเบียนบ้าน เมื่อต้องการเลือกที่อยู่เดียวกันกับทะเบียนบ้าน</sup>

- \* คลิกที่ปุ่ม ศัคลอกข่อมุลมีหา เมื่อต้องการเลือกข้อมูลผู้ปกครองเป็นบิดา
- \* คลิกที่ปุ่ม ศิลลาท่อนูลมารคา เมื่อต้องการเลือกข้อมูลผู้ปกครองเป็นมารดา
- \* คลิกที่ปุ่ม แก้โขสาขาวิชาที่สมัคร เมื่อต้องการแก้ไขสาขาวิชาที่สมัคร

# 1.5 ยืนยันข้อมูลการสมัครเรียน

| - The cash                                   | ational Education Commision   |            | _                            | หน้าแรก หลัก           | สูตรที่เปิดรับสมัคร   | สมัครเรียน (ปีการศึกษ | า 2563/1) ตรวจสอ | STUDEN<br>บผลการสมั | it admis<br>ias ĉia | SION SYSTI<br>เต่อ-สอบถ |
|----------------------------------------------|-------------------------------|------------|------------------------------|------------------------|-----------------------|-----------------------|------------------|---------------------|---------------------|-------------------------|
| เม้คธเธียน (ปีกาธศึกษา 1                     | /2563) ระดับ ปวช. (ปกติ)      |            |                              |                        |                       |                       |                  |                     |                     |                         |
| 1 2 3 4 <b>5. ยืนยั</b>                      | ันซ้อมูลการสมัครเรียน         |            |                              |                        |                       |                       |                  |                     |                     |                         |
| อมูลสาขาวิชาที่สมัคร                         |                               |            |                              |                        |                       |                       |                  |                     |                     |                         |
| สถานศึกษา                                    |                               | SOU        | สาขาวิชา                     | สาขางาน                |                       |                       |                  | ູຮູປແບບ             | ลำดับที่            | เปิดรับ/สเ              |
| เรือบาล) วิทยาลัยอาชีวศึกษาเสาวภา            |                               | โควตำ      | คหกรรมศาสตร์                 | ธรกิจดอกไม้เ           | เละงานประดิษธ์ (รายละ | ະເລັຍດ)               |                  | ช่วไป               | 1                   | 10/1                    |
| (รัฐบาล) วิทยาลัยอาชีวศึกษาเสาวภา            |                               | โดวต่ำ     | การออกแบบ                    | การออกแบบ              | (รายละเอียด)          | ,                     |                  | ทั่วไป              | 2                   | 30/0                    |
| [รัฐบาล] วิทยาลัยอาชีวศึกษาเสาวภา            |                               | โควต้า     | การโรงแรม                    | การโรงแรม              | (รายละเอียด)          |                       |                  | ทั่วไป              | 3                   | 20/4                    |
| 5                                            |                               |            |                              |                        |                       |                       |                  |                     |                     |                         |
| รอมูลสวนตว                                   |                               |            |                              |                        |                       |                       |                  |                     |                     |                         |
| ชื่อ-นามสกุล ผู้สมัคร:                       | นายนิวา พลดี                  |            |                              |                        |                       |                       |                  |                     |                     |                         |
| ขอเลน.<br>สัญชาติ:                           | ไทย                           |            | เทศ.<br>ศาสนา:               | พทธ                    |                       |                       |                  |                     |                     |                         |
| จังหวัดที่เกิด:                              | <b>ใ</b> ม่ระบุจังหวัด        |            | ส่วนสูง                      | 178 เชนติเมตร          |                       |                       |                  |                     |                     |                         |
| หมู่เลือด:                                   |                               |            | น้ำหนัก                      | 89 กิโลกรัม            |                       |                       |                  |                     |                     |                         |
| ความสามารถพิเศษ:<br>รรั                      | ไม่ระบุ                       |            | ความพิการ:<br>รางสังหวัด ดี  | ไม่พิการ<br>กรกรวด1211 |                       |                       |                  |                     |                     |                         |
| เทรคพทบาน:<br>E-mail                         |                               |            | เทรศพทมอยอ:                  | 0000391211             |                       |                       |                  |                     |                     |                         |
| *<br>ข้อมูลการศึกษา                          |                               |            |                              |                        |                       |                       |                  |                     |                     |                         |
|                                              |                               |            |                              |                        |                       |                       |                  |                     |                     |                         |
| จากสถานคกษา:<br>เกรดเฉลียสะสม (GPA):         | 3.50                          |            |                              |                        |                       |                       |                  |                     |                     |                         |
| ปีที่จบ                                      |                               |            |                              |                        |                       |                       |                  |                     |                     |                         |
| ซ้อมูลที่อยู่ตามทะเบียนบ้าน                  |                               |            |                              |                        |                       |                       |                  |                     |                     |                         |
| เลขรหัสประจำบ้าน:                            | 0000000000                    |            | บ้านเลขที:                   | 36                     |                       |                       |                  |                     |                     |                         |
| મગું:                                        | 2                             |            | ถนน:                         | -                      |                       |                       |                  |                     |                     |                         |
| จังหวัด:                                     | กรุงเทพมหานคร                 |            | อำเภอ:                       | เขตบางคอแหลม           |                       |                       |                  |                     |                     |                         |
| ดำบล/แขวง:                                   | บางคอแหลม                     |            | รหัสไปรษณีย์:                | 10120                  |                       |                       |                  |                     |                     |                         |
| ข้อมูลที่อยู่ปัจจุบัน                        |                               |            |                              |                        |                       |                       |                  |                     |                     |                         |
| บ้านเลขที่:                                  |                               |            |                              |                        |                       |                       |                  |                     |                     |                         |
| મારં                                         |                               |            | ຄນນ:                         |                        |                       |                       |                  |                     |                     |                         |
| 40000<br>(10000)                             |                               |            | อำเภอ:<br>ธนัสไปธนณีย์       |                        |                       |                       |                  |                     |                     |                         |
| ້ອມອອດອຸມຸດອັດ                               |                               |            |                              |                        |                       |                       |                  |                     |                     |                         |
| ออมู่สะเธอบะเธว                              |                               |            |                              |                        |                       |                       |                  |                     |                     |                         |
| สถานะสมรสของบดา-มารดา                        | อยู่ดวยกาม                    |            |                              |                        |                       |                       |                  |                     |                     |                         |
| งอมู่หมุดเ เ :                               |                               |            |                              |                        |                       |                       |                  |                     |                     |                         |
| ขอ-สกุลบดา<br>ความพิการของบิดา               | นาย<br>ไม่พิการ               |            | สภาบภาพครอบคร้าของบิดา       | บีซีวิต                |                       |                       |                  |                     |                     |                         |
| อาชีพของบิดา                                 | ไม้ได้ประกอบอาชีพ             |            | รายได้ต่อเดือนของบิดา        | 7,000 บาท/เดือน        |                       |                       |                  |                     |                     |                         |
| ช้อมูลมารดา :                                |                               |            |                              |                        |                       |                       |                  |                     |                     |                         |
| ชื่อ-สกุลมารดา                               | นาง                           |            |                              |                        |                       |                       |                  |                     |                     |                         |
| ความพิการของมารดา                            | ไม่พิการ                      | đe         | าานภาพครอบครัวของมารดา       | มีชีวิต                |                       |                       |                  |                     |                     |                         |
| อาชีพของมารดา                                | ไม่ได้ประกอบอาชีพ             |            | รายได้ต่อเดือนของมารดา       | 5,000 บาท/เดือน        |                       |                       |                  |                     |                     |                         |
| ເນລະວັນເຮດດວ່ານີ້ດວ ນວດດວ                    |                               |            |                              |                        |                       |                       |                  |                     |                     |                         |
| เบอร เกรตตตอบตา-มารดา<br>สำนวนพี่น้องทั้งหมด | 0 คน                          |            | สานวนพี่น้องที่กำลังศึกษาอย่ | 0 คน                   |                       |                       |                  |                     |                     |                         |
| ช้อมูลผู้ปกครอง :                            |                               |            |                              |                        |                       |                       |                  |                     |                     |                         |
| ชื่อ-สกุลผู้ปกครอง                           | นาย วินัย พงจิต               |            |                              |                        |                       |                       |                  |                     |                     |                         |
| อาชีพของผู้ปกครอง                            | ไม่ได้ประกอบอาชีพ             | 5          | ายได้ต่อเดือนของผู้ปกครอง    | 7,000 บาท/เดือน        |                       |                       |                  |                     |                     |                         |
| เบอร์โทรติดต่อผู้ปกครอง                      |                               |            |                              |                        |                       |                       |                  |                     |                     |                         |
|                                              |                               |            |                              |                        |                       |                       |                  |                     |                     |                         |
|                                              | แก้ไขข้อมูลดู 1 ส่งใบสมัคร    | 5          |                              |                        |                       |                       |                  |                     |                     |                         |
|                                              |                               | _          |                              |                        |                       |                       |                  |                     |                     |                         |
|                                              |                               |            |                              |                        |                       |                       |                  |                     |                     |                         |
|                                              |                               |            | ยืนยั                        | เข้อมลผัสมั            | AS                    |                       |                  |                     |                     |                         |
|                                              |                               |            |                              |                        |                       |                       |                  |                     |                     |                         |
|                                              |                               |            |                              |                        |                       | Deserved 1            |                  |                     |                     |                         |
|                                              |                               |            |                              | 2                      |                       | Jancel                |                  |                     |                     |                         |
|                                              |                               |            | !                            |                        |                       |                       |                  |                     |                     |                         |
|                                              | 59                            | โภาท       | เที่ 178 หบ้า                | <i></i><br>ศึบยับข้อ   | บลการสบ้              | โครเรียบ              |                  |                     |                     |                         |
|                                              | U C                           | אננסת<br>ע |                              |                        | 9<br>9                |                       |                  |                     |                     |                         |
| ้เมยับต้อบลอา                                | <b>รสมัครเรียบ</b> บีดังบี้   | ļ          |                              |                        |                       |                       |                  |                     |                     |                         |
|                                              |                               | •          |                              |                        |                       |                       |                  |                     |                     |                         |
| <u> </u>                                     |                               |            |                              |                        |                       |                       |                  |                     |                     |                         |
| ັ້ອ ຊຸກ<br>ການເມຍິມແມ່ນ                      | ส่งใบสมัคร 🚽                  | ຄ          | e a                          |                        |                       |                       |                  |                     |                     |                         |
| 1. คลิกที่ป่ม                                | <sup>ส่งใบสมัคร</sup> เพื่อส่ | งใบส       | เม้ครเรียน                   |                        |                       |                       |                  |                     |                     |                         |
| 1. คลิกที่ปุ่ม                               | <u>ส่งใบสมัคร</u> เพื่อส่     | งใบส       | เม้ครเรียน                   |                        |                       |                       |                  |                     |                     |                         |

<u>หมายเหตุ</u> \* คลิกที่ปุ่ม <sup>แก้ไขข้อมูลผู้สมัคร</sup> เมื่อต้องการแก้ไขข้อมูลการสมัครเรียน

| Office of Voc                                                             | ational Education Commision           | nen   |                            | หน้าแรก หลักสูตรที่เปิดรับสมัคร                                                                                                    | สมัครเรียน (ปีการศึกษา 2563/1) | STUDE  | NT ADMIS   | ISION SYSTE |
|---------------------------------------------------------------------------|---------------------------------------|-------|----------------------------|----------------------------------------------------------------------------------------------------|--------------------------------|--------|------------|-------------|
| เม้คธเรียน (ปีการศึกษา 1                                                  | <mark>/2563)</mark> ระดับ ปวช. (ปกติ) |       | -                          |                                                                                                    |                                |        |            |             |
|                                                                           |                                       |       | 015                        | สมัครเรียบเสร็จสมบรถว่                                                                                                    |                                |        |            |             |
|                                                                           |                                       |       | สามารถตรวจสอบผล พื         | บบใบสบัครได้ที่ ==> คราวสอบการสบัคร                                                                                                    |                                |        |            |             |
|                                                                           |                                       |       |                            | ALTERNATION ALTERNATION AND                                                                                                    |                                |        |            |             |
| รอมูลิสาย เอเมติ แลมคร                                                    |                                       | 0.011 | an and East                | doute to t                                                                                                    |                                | odmu.  | to the set | เปิดอิน (ส  |
| สถานคกษา                                                                  |                                       | SOU   | гослоги                    | สาชางาน                                                                                                    |                                | ຮູບແບບ | สาดบท      |             |
| (รฐบาล) วทยาลยอาชวศกษาเสาวภา                                              |                                       | าควตา | คพกรรมศาสตร                | ธุรกจดอกามและงานบระดษฐ (รายละ                                                                                                    | 20R)                           | ห่วเป  | 1          | 10/2        |
| (รฐบาล) วทยาลยอาชวศกษาเสาวภา<br>(รัฐบาล) ริษยะ รับอะชื่อสื่อพอเสาวภา      |                                       | เควตา | การออกแบบ                  | การออกแบบ (รายละเอยด)                                                                                                    |                                | ห่วาม  | 2          | 30/1        |
| רתנראורשחאנטרנטארטוונ (ארעפג)                                             |                                       | เควดา | การเรงแรม                  | การ เรงแรม (รายสะเอยต)                                                                                                    |                                | ערנא   | 3          | 20/5        |
| ข้อมูลส่วนตัว                                                             |                                       |       |                            |                                                                                                    |                                |        |            |             |
| ชื่อ-นามสกุล ผู้สมัคร:                                                    | นายนิวา พลดี                          |       |                            |                                                                                                    |                                |        |            |             |
| ชื่อเล่น:                                                                 |                                       |       | LWP                        | 1: ชาย                                                                                                    |                                |        |            |             |
| สัญชาดิ:                                                                  | ไทย                                   |       | ศาสนา                      | к уль                                                                                                    |                                |        |            |             |
| จังหวัดที่เกิด:                                                           | ไม่ระบุจังหวัด                        |       | ส่วนสุ                     | ง 178 เช่นติเมตร                                                                                                    |                                |        |            |             |
| หมูเลอด:                                                                  | Mairway                               |       | ปาหน                       | ก 89 กโลกรีม<br>ระไม่เมือวร                                                                                                    |                                |        |            |             |
| <ul> <li>โมรสัพท์บ้าน:</li> </ul>                                         | rhacif                                |       | โทรศัพท์มือถ <b>ึ</b> ย    | : 0808391211                                                                                                    |                                |        |            |             |
| E-mail                                                                    |                                       |       |                            |                                                                                                    |                                |        |            |             |
| ข้อมูลการศึกษา                                                            |                                       |       |                            |                                                                                                    |                                |        |            |             |
|                                                                           | -                                     |       |                            |                                                                                                    |                                |        |            |             |
| รากสถานผกษา.<br>เกรดเฉลียสะสม (GPA):<br>ปีที่จบ                           | 3.50                                  |       |                            |                                                                                                    |                                |        |            |             |
| ข้อมูลที่อยู่ตามทะเบียนบ้าน                                               |                                       |       |                            |                                                                                                    |                                |        |            |             |
| เลขรหัสประจำบ้าน:                                                         | 0000000000                            |       | บ้านเลขที                  | : 36                                                                                                    |                                |        |            |             |
| માર્ગ:                                                                    | 2                                     |       | ถนา                        | u -                                                                                                    |                                |        |            |             |
| จังหวัด:                                                                  | กรุงเทพมหานคร                         |       | อ่าเกล                     | : เขดบางคอแหลม                                                                                                    |                                |        |            |             |
| ตำบล/แขวง:                                                                | บางคอแหลม                             |       | รหัสไปรษณีย                | f: 10120                                                                                                    |                                |        |            |             |
| ข้อมูกที่อยู่ปัจจุบัน                                                     |                                       |       |                            |                                                                                                    |                                |        |            |             |
| <mark>บ้านเลขที</mark> ่:                                                 |                                       |       |                            |                                                                                                    |                                |        |            |             |
| માį:                                                                      |                                       |       | ถนเ                        |                                                                                                    |                                |        |            |             |
| จังหวัด:                                                                  |                                       |       | อำเภอ                      | 12                                                                                                    |                                |        |            |             |
| ด้าบล/แขวง:                                                               |                                       |       | รหัสไปรษณีย                | f:                                                                                                    |                                |        |            |             |
| ข้อมูลครอบครัว                                                            |                                       |       |                            |                                                                                                    |                                |        |            |             |
| สถานะสม <mark>รสของบิดา-</mark> มารดา                                     | อยู่ด้วยกัน                           |       |                            |                                                                                                    |                                |        |            |             |
| ช้อมูลบิดา :                                                              |                                       |       |                            |                                                                                                    |                                |        |            |             |
| <mark>ชื่อ-สกุลบิ</mark> ดา                                               | นาย                                   |       |                            |                                                                                                    |                                |        |            |             |
| ความพิการของบิดา                                                          | ไม่พิการ                              |       | สถานภาพครอบครัวของบิด      | า มีชีวิต                                                                                                    |                                |        |            |             |
| อาชีพของบิดา                                                              | ไม่ได้ประกอบอาชีพ                     |       | รายได้ต่อเดือนของบิด       | า 7,000 บาท/เดือน                                                                                                    |                                |        |            |             |
| ช้อมูลมารดา :                                                             |                                       |       |                            |                                                                                                    |                                |        |            |             |
| ชื่อ-สกุลมารดา                                                            | นาง                                   |       |                            |                                                                                                    |                                |        |            |             |
| ความพิการของมารดา                                                         | ไม่พิการ                              |       | สถานภาพครอบครัวของมารด     | า มีชีวิต                                                                                                    |                                |        |            |             |
| อาชีพของมารดา                                                             | ไม่ได้ประกอบอาชีพ                     |       | รายได้ต่อเดือนของมารด      | า 5,000 บาท/เดือน                                                                                                    |                                |        |            |             |
| เมอร์โทรติดต่อปิดา-มารคา                                                  |                                       |       |                            |                                                                                                    |                                |        |            |             |
| สำนวนพี่น้องทั้งหมด                                                       | 0 คน                                  |       | จำนวนพี่น้องที่กำลังศึกษาอ | ยู่ 0 คน                                                                                                    |                                |        |            |             |
|                                                                           |                                       |       |                            | A REAL PROPERTY AND A REAL PROPERTY AND |                                |        |            |             |
| ข้อมูลผู้ปกครอง -                                                         |                                       |       |                            |                                                                                                    |                                |        |            |             |
| ช้อมูลผู้ปกครอง :<br>ชื่อ สองเป็นออก                                      | มาย วิบัย พงลิต                       |       |                            |                                                                                                    |                                |        |            |             |
| <mark>ช้อมูลผู้ปกครอง</mark> :<br>ชื่อ-สกุลผู้ปกครอง<br>อาชีพของผู้ปกครอง | นาย วินัย พงจิต<br>ไม่ได้ประกอบอาชีพ  |       | รายได้ต่อเดือนของผู้ปกครอ  | ง 7.000 บาท/เดือน                                                                                                    |                                |        |            |             |

รูปภาพที่ 179 หน้าสมัครเรียนเสร็จสมบูรณ์

#### 2. ตรวจสอบผลการสมัคร

|                                       | ดำนักงานคณะก                                                                         | ารรมการการอาชีวศึกษา<br>al Education Commision | ระบบรับสมัครนักเรียน นักศึกษา |                         |                                |                   |              |  |  |
|---------------------------------------|--------------------------------------------------------------------------------------|------------------------------------------------|-------------------------------|-------------------------|--------------------------------|-------------------|--------------|--|--|
| A A A A A A A A A A A A A A A A A A A |                                                                                      |                                                | หน้าแรก                       | หลักสูตรที่เปิดรับสมัคร | สมัครเรียน (ปีการศึกษา 2563/1) | ตรวจสอบผลการสมัคร | ติดต่อ-สอบถา |  |  |
|                                       |                                                                                      | •                                              |                               |                         |                                |                   |              |  |  |
| 2                                     | สอบผลการสมัคร (ปีการศี<br>• รถัสประจำดัวประชาชน<br>• วัน/เดือน มี เกิด 1 マ<br>3 คืนท | โมกราคม ♥ 2497 ♥<br>เริ่มโหม่                  |                               |                         |                                |                   |              |  |  |

# รูปภาพที่ 180 หน้าค้นหาการตรวจสอบผลการสมัคร

# <u>วิธีค้นหาการตรวจสอบผลการส<sup>ู้</sup>มัคร</u> มีดังนี้

การตรวจสอบผลการสมัคร คลิกที่เมนู <u>ตรวจสอบผลการสมัคร</u>

- 1. ระบุ รหัสประจำตัวประชาชน
- 2. คลิกเลือก วัน เดือน ปีเกิด
- คลิกที่ปุ่ม <sup>คันหา</sup> เพื่อค้นหาข้อมูล

| ด้านักงานคณะกรรมการการอาชีวศึกษา<br>Office of Vocational Education Commision |                                                                                                    |                                                                                                    | <b>ระบบรับสมัครนักเรียน นักศึกษา</b><br>ราบอยา Admission System |                                     |                                                                         |                   |               |  |
|------------------------------------------------------------------------------|----------------------------------------------------------------------------------------------------|----------------------------------------------------------------------------------------------------|-----------------------------------------------------------------|-------------------------------------|-------------------------------------------------------------------------|-------------------|---------------|--|
|                                                                              |                                                                                                    |                                                                                                    | หน้าแรก หลักสูตรที่เปิดรับสมัคร                                 | สมัครเรียน                          | ปีการศึกษา 2563/1)                                                      | ตรวจสอบผลการสมัคร | ติดต่อ-สอบถาม |  |
| ารวจร                                                                        | สอบผลการสมัคร (ปีการศึกษา 1                                                                                       | /2563)                                                                                                    |                                                                 |                                     |                                                                         |                   |               |  |
| <mark>รื่อผู้สม</mark><br>พิมพ์ใบป<br>ผู้ที่ต้อง                             | <mark>มัคร:นายนิวาพลดี</mark><br>ไซรลิ ดิมตรีบมอบด้ว (**ผู้สมัครจะสามารถ<br>การสมัครเรียนเพิ่มเติม คลิกที่นี่ ==> | พิมพ์ใบประวัติและใบมอบตัวได้ก็ต่อเมื่อ รับรายงานด้วแล้วเท่านั้น)<br>สมัคณ์อนกับแล้ม (ผู้สมัครที่รายงานด้วแล้วจะไม่สามารถเพิ่มเดิมหรือเ                                                                                         | นกิโข ข่อมูลการสมัครเรียนได)                                    |                                     |                                                                         |                   |               |  |
| ผูทต่อง<br>ผู้ที่ต้อง                                                        | การยกเล็กไบสมัคร คลิกที่นี่ ==><br>การแนบรูปถ่ายติดใบสมัคร คลิกที่นี่ ==>                                         | ขกเลกโบสมคร<br>แนษรูปถ่ายติดใบสมัคร (1) นักศึกษาที่ต้องการยิ้นใบสมัครด้วยคนเอง ให้พิม                                                                                                    | มพ์แบบฟอร์มการสมัครเรียน พร้อมนำรูปถ่ายติดใบสม                  | งัคร แล้วไปยื่นที่สถ                | านศึกษา                                                                 |                   |               |  |
| 91960                                                                        |                                                                                                    | * ยังไม่ได้แนบรูปภาพ * (2) นักศึกษาที่ต้องการยื่นใบสมัครออนไลน์ <u>ต้องแน</u>                                                                                                    | <u>เบรุปถ่าย</u> เพื่อเป็นหลักฐานประกอบการสมัครเรียน            |                                     |                                                                         |                   |               |  |
| อันดับ                                                                       | ศาขาวิชา                                                                                                    | * ยังไม่ได้แบบรูปภาพ * (2) <u>นักศึกษาที่ต้องการขึ้นใบสมัครออนไลน์ <u>ต้องแบ</u><br/><b>สาชางาน</b></u>                                                                                                    | <u>เบรูปถ่าย</u> เพื่อเป็นหลักฐานประกอบการสมัครเรียน<br>1       | ปีดรับ/สมัคร                        | สถานะ/ผลการสมัคร                                                        |                   |               |  |
| ອັນດັບ<br>[รัฐນາລ]                                                           | <b>ศาฮาวิชา</b><br>วิทยาลัยอา <mark>ชีวศึกษาเสาวภา</mark> (รอบโควต่า),                                            | * ยังไม่ได้แบบรูปภาพ * (2) ชิกดีกษาที่ต้องการยื่นใบสมัครออนไลน์ <u>ต้องแบ</u><br>สารางาน<br>ประเภทผู้เรียน: ปกติ, ระดับการศึกษา: ปวช. <mark>จันหรือเลลัตร</mark>                                                               | <u>บรุปถ่าย</u> เพื่อเป็นหลักฐานประกอบการสมัครเรียน<br>1        | ปีดรับ/สมัคร                        | สถานะ/ผลการสมัคร                                                        |                   |               |  |
| ອັ <b>ນດັບ</b><br>[รัฐນาล]<br>1                                              | <b>ศาสาวัสา</b><br>วิทยาลัยอาชีวศึกษาเสาวภา (รอบโควต่า),<br>คหกรรมศาสตร์                                          | * ยังไม่ได้แบบรูปภาพ * (2) นิตศึกษาที่ต้องการขึ้นใบสมัตรออนไดบ <u>์ ต้องแบ</u><br>สาขางาน<br>ประเภทผู้เรียน: ปกติ, ระดับการศึกษา: ปวช. จัณฑไหสมัตร<br>ยุรกิจคอกไม่และงานประดิษฐ์ (รายอะเอียด)                                  | <u>บรุปถ่าย</u> เพื่อเป็นหลักฐานประกอบการสมัครเรียน<br>เ        | <b>ปิดรับ/ศมัคร</b><br>10/2         | <b>สถานะ/ผลการสปัคร</b><br>รอยิ่นเอกสารที่สถานศี                        | ึกษา              |               |  |
| <b>ອັບດັບ</b><br>(รัฐນາล)<br>1<br>2                                          | <b>สาชาวิชา</b><br>  วิทยาลัยอาชีวส์กษาเสาวกา (รอบโควตัา) ,<br>ดหกรรมศาสตร์<br>การออกแบบ                          | * ยังไม่ได้แบบรูปภาพ * (2) นักศึกษาที่ต้องการขึ้นใบสมัตรออนไลน์ <u>อ้องแบ</u><br>สาขางาน<br>ประเททผู้เรียน: ปกติ, ระดับการศึกษา: ปวช. <u>จัดหาในสวัตร</u><br>ธุรกิจลอกไม่และงานประดิษฐ์ (รายละเอียด)<br>การออกแบบ (รายละเอียด) | <u>มหม่ถ่าย</u> ูงพื้อเป็นหลักฐานประกอบการสมัครรัชน<br>1<br>    | <b>ปีดรับ/สมักร</b><br>10/2<br>30/1 | <b>สถานะ/ผลการสมักร</b><br>รอยินเอกสารที่สถานศี<br>รอยินเอกสารที่สถานศี | กษา               |               |  |

รูปภาพที่ 181 หน้าตรวจสอบผลการสมัคร

คลิกที่ปุ่ม สมัครเรียนเพิ่มเติม
 คลิกที่ปุ่ม ยกเล็กใบสมัคร
 เมื่อต้องการยกเลิกใบสมัคร
 คลิกที่ปุ่ม แนบรูปถ่ายติดใบสมัคร
 เพื่อแนบรูปถ่ายติดใบสมัคร

<u>หมายเหตุ</u> \* ผู้สมัครที่รายงานตัวแล้วจะไม่สามารถเพิ่มเติมหรือแก้ไข ข้อมูลการสมัครเรียนได้

- \* <sup>°</sup>นักศึกษาที่ต้องการยื่นใบสมัครด้วยตนเอง ให้พิมพ์แบบฟอร์ มการสมัครเรียน พร้อมนำรูปถ่ายติดใบสมัคร แล้วไปยื่นที่สถานศึกษา
- \* นักศึกษาที่ต้องการยื่นใบสมัครออนไลน์ ต้องแนบรูปถ่ายเพื่อเป็นหลักฐานประกอบการสมัครเรียน
- \* ผู้สมัครจะสามารถพิมพ์ใบประวัติและใบมอบตัวได้ก็ต่อเมื่อ รับรายงานตัวแล้วเท่านั้น

#### 2.1 แนบรูปภาพประกอบการสมัคร

| สำนักงานคณะกรรมการการอาชีวศึกษา<br>Office of Vocational Education Commision                                                                                            | <b>ระบบรับสมัครนักเรียน นักศึกษา</b><br>ราบอยงา ADMISSION SYSTEM<br>หน้าแรก หลักสูตรที่เปิดรับสมัคร สมัครเรียน (ปีการศึกษา 2563/1) ตรวงสอบผลการสมัคร ติดต่อ-สอบถาม |
|----------------------------------------------------------------------------------------------------|----------------------------------------------------------------------------------------------------|
| แบบรูปกาพประกอบการสมัคร (ปีการศึกษา 1/2563) ย่อนกลับ<br>ชื่อผู้สมัคร : นายนิวา พลด์<br>แนนรูปด่าย Choose File No file chosen รูปด่ายหน้าธรร ชนาค 1 นิร (pg. jpeg. prg) |                                                                                                    |
| สำนักงานคณะกรรมการการอาชีวศึกษา                                                                                                    | ระบบรับสมัคธนักเรียน นักศึกษา                                                                                                    |
| Office of Vocational Education Commision                                                                                                    | ราบอยาก ADMISSION รารายง<br>หน้าแรก หลักสูตรที่เปิดรับสมัคร ตรวจสอบผลการสมัคร ติดต่อ-สอบกา                                                                         |
| นบรูปภาพประกอบการศมัคร (ปีการศึกษา 1/2563) ช่อนกลับ                                                                                                    |                                                                                                    |
| ชื่อผู้สมัคร : นายนิวา พลดี                                                                                                    |                                                                                                    |
|                                                                                                    |                                                                                                    |

รูปภาพที่ 182 หน้าแนบรูปภาพประกอบการสมัคร

# <u>วิธีค้นหาการตรวจสอบผลการสมัคร</u> มีดังนี้

คลิกที่ปุ่ม แบบรูปถ่ายติดใบสมัคร เพื่อแนบรูปถ่ายติดใบสมัคร

- 1. คลิกเลือก แนบรูปถ่าย เพื่อเลือกไฟล์รูป
- 2. คลิกที่ปุ่ม 🛄 เพื่อบันทึกการแนบรูปถ่าย
- คลิกที่ปุ่ม <sup>สมภูลกาย</sup> เมื่อต้องการลบรูปถ่าย เพื่อแนบรูปภาพใหม่ได้

## พิมพ์ใบสมัคร

| สมัครวันที่//                                                                                                    |                                                            | ติดรูป<br>1 นิ้ว   |
|----------------------------------------------------------------------------------------------------|------------------------------------------------------------|--------------------|
| ใบสมัครเข้าศึกษาต<br>เปิดรับสมัครนักศึกษา                                                                                                    | อ วิทยาลัยเทคนิกกำแพงเพชร<br>สมักรสอบกัดเลือก ประจำปี 2563 | 3                  |
| รายละเอียดผู้สมัคร                                                                                                    |                                                            |                    |
| ชื่อผู้สมัคร                                                                                                    | นามสกุล                                                    |                    |
| หมายเลขบัตรประชาชน                                                                                                    | วันเดือนปีเกิด                                             | 04/11/2547         |
| ที่อยู่ที่สามารถติดต่อได้สะดวก                                                                                                    | . หมู่ <u>3</u> ถมม                                        | -                  |
| ด้าบล คลองแม่ลาย อำเภอ เมืองกำแพงเพชร                                                                                                    | จังหวัด <u>คำแพงเพชร</u>                                   | รหัสไปรษณีย์ 62000 |
| หมายเลขโทรศัพท(์บ้าน)                                                                                                    | มือถือ                                                     | 062-7673288        |
| คุณวุฒิการศึกษาที่ไข้สมัคร<br>                                                                                                    | 4                                                          |                    |
| สมัครโดยไชคุณวุฒ่ ม.3                                                                                                    | เกรคเฉล่ยสะสม (GPA)                                        | 2.58               |
|                                                                                                    |                                                            |                    |
| ประสงค <sup>ั</sup> จะสมัครเพื่อเข <sup>้</sup> าศึกษาต่อในระดับ ปวช.<br>ลำคับที่ <u>1</u> สาขางาน <u>2010501 อิเล็กทรอนิก</u>                                                                                                | े<br>वि                                                    |                    |
| ประสงก์จะสมัครเพื่อเข้าสึกษาต่อในระดับ ปวช.<br>ลำดับที่ <u>1</u> สาขางาน <u>2010501 อิเล็กทรอนิล</u><br>ข <sup>้</sup> าพเจ้าขอรับรองว่าหลักฐานและข <sup>้</sup> อมูลในใบสมัครนี้เป็นดว<br>ลงชื่อ<br>(                        | เส้<br>ามจริงทุกประการ และยินยอมรับผลก<br>ผู้สมัคร<br>     | ารพิจารณาทุกประการ |
| ประสงก์จะสมัครเพื่อเข้าศึกษาต่อในระดับ ปวช.<br>ลำดับที่ <u>1</u> สาขางาน <u>2010501 อิเล็กทรอนิก</u><br>ข้าพเจ้าขอรับรองว่าหลักฐานและข้อมูลในใบสมัครนี้เป็นคว<br>ลงชื่อ<br>กรุณานำใบสมัครและหลัก                              | เส้<br>ามจริงทุกประการ และยินยอมรับผลก<br>ผู้สมัคร<br>     | ารพิจารณาทุกประการ |
| ประสงค์จะสมัครเพื่อเข้าสึกษาต่อในระดับ ปวช.<br>ลำดับที่ <u>1</u> สาขางาน <u>2010501 อิเล็กทรอนิล</u><br>ข้าพเจ้าขอรับรองว่าหลักฐานและข้อมูลในใบสมัครนี้เป็นดว<br>ลงชื่อ<br>ถุง<br>กรุณานำใบสมัครและหลัก<br>ข้อมูลการสมัครและห | เส้<br>ามจริงทุกประการ และยินยอมรับผลก<br>ผู้สมัคร<br>     | ารพิจารณาทุกประการ |

รูปภาพที่ 183 หน้ารายงานใบสมัครเรียน

## 3. หลักสูตรที่เปิดรับสมัคร

| 0                                                                                                    | ffice of Vocational Education Commis                                                                                                    | ion                                                                                                    |                                                                                   | หน้าแรก หลักสูตรที่เปิดรัเ                                                                    | บสมัคร สมัครเรียน (ปีการศึกษา                                                                                                    | 2563/1) ตระ                                                 | S                                                              | TUDENT ADM<br>การสมัคร ซิ                                           | ISSION SYSTEM<br>โดต่อ-สอบถาเ                                                    |
|----------------------------------------------------------------------------------------------------|----------------------------------------------------------------------------------------------------|----------------------------------------------------------------------------------------------------|-----------------------------------------------------------------------------------|-----------------------------------------------------------------------------------------------|----------------------------------------------------------------------------------------------------|-------------------------------------------------------------|----------------------------------------------------------------|---------------------------------------------------------------------|----------------------------------------------------------------------------------|
| า๊กสูตธที่เปิด                                                                                         | รับสมัคร (ปีการศึกษา 1/2563)                                                                                                    |                                                                                                    |                                                                                   | รายกะเอียดการรับสมัคร                                                                         |                                                                                                    |                                                             | :                                                              | ×                                                                   |                                                                                  |
| 2 1<br>4<br>5<br>6                                                                                     | รอบทีสมัคร รอบโควดำ<br>อุณสถานศึกษา รีฐบาล<br>รังหวัด กรุงเททนทานคร<br>สถานศึกษา (เลือกรังหมด -<br>จะคับการศึกษา ไปวส.                                                                                                    |                                                                                                    |                                                                                   | รายคะเอียดการรับส<br>วิทยาลัยการอาชีพค<br>เว็บไซค์ : <u>http://ww</u><br>รับสมัครเข้าศึกษาต่อ | เ <mark>ปิคร</mark><br>เลองห่อม<br><u>w.vk-ktic.com</u><br>อ ระดับ ปวส. (ปกติ)<br>เว. 31 ถื.อ. 2563                                                                                                    |                                                             |                                                                |                                                                     |                                                                                  |
|                                                                                                    | สาขาวิชา<br>สาขาวิชา<br>8 คัมหา เริ่มไหม่                                                                                                    | •                                                                                                    |                                                                                   | จันตัวนท 2 ย.ค. 230<br>วัน-เวลา สอบ วัก<br>วันที่ประกาศผล 8<br>วันที่รายงานตัว 10             | นที่ 2 มีนาคม 2563 เวลา 08.30 :<br>มี.ค. 2563<br>0 มี.ค. 2563                                                                                                    | น15.00 น.                                                   |                                                                | lašu/                                                               |                                                                                  |
| งหวัด                                                                                                  | สามาร์มา<br>8 สัมหา เริ่มไหม่<br>สถานศึกษา                                                                                                    | ประเภทวิชา                                                                                                    | ศาชาวิชา                                                                          | จงแต่งนที่ 2 ธ.ศ. 230<br>วัน-เวลา สอบ วัก<br>วันที่ประกาศผล 8<br>วันที่รายงานตัว 10           | มที่ 2 มีนาคม 2563 เวลา 08.30<br>มที่ 2 มีนาคม 2563<br>มี.ค. 2563<br>0 มี.ค. 2563                                                                                                    | u15.00 u.                                                   |                                                                | ปิดรับ/<br>มักร                                                     | รายคะเอียด                                                                       |
| <b>งหวัด</b><br>รุงเทพมหานคร<br>รุงเทพมหานคร                                                           | สามาริมา<br>สามาริมา<br>8 คัณฑา เริ่มไหม่<br>สถานศึกษา<br>วิทยาลิยกรอาชีพกาญจนาภิเษกหนองจอก<br>วิทยาลิยกรอาชีพกาญจนาภิเษกหนองจอก                                                                                                    | <ul> <li>ประเภทวังา</li> <li>พาณีขยางระบบริหารธุรกิจ</li> <li>พาณีขยางระบบริหารธุรกิจ</li> </ul>                                                                                                    | <b>ศาชาวิชา</b><br>การคลาด                                                        | พงแต่งนที่ 2 ธ.ศ. 230<br>วัน-เวลา สอบ วัา<br>วันที่ประกาศผล 8<br>วันที่รายงานดัว 10           | มที่ 2 มีนาคม 2563 เวลา 08.30<br>มี.ค. 2563<br>0 มี.ค. 2563<br>การตลาด<br>ธรกิจการบอิการบายบนต์                                                                                                    | น15.00 น.<br>ท่วไป<br>ทั่วไป                                | ทวิภาคี<br>ทวิภาคี                                             | 1030/<br>Jins<br>20/25 9<br>15/0                                    | รายคะเอียด<br>รายละเอียด<br>รายละเอียด                                           |
| <b>มหวัด</b><br>รุงเทพมหานคร<br>รุงเทพมหานคร<br>รุงเทพมหานคร                                           | สามาริยา<br>สามาริยา                                                                                                    | <ul> <li>ประเภทวิฮา</li> <li>พาณิชยกรรม/บริหารธุรกิจ</li> <li>พาณิชยกรรม/บริหารธุรกิจ</li> <li>พาณิชยกรรม/บริหารธุรกิจ</li> </ul>                                                                              | <b>ศาชาวิชา</b><br>การตลาด<br>การตลาด<br>การบัญช์                                 | พงแต่งไม่ที่ 2 ธ.ศ. 230<br>วัน-เวลา สอบ วัก<br>วันที่ประกาศผล 8<br>วันที่รายงานตัว 10         | หรี 2 มีนาคม 2563 เวลา 08.30<br>มี.ค. 2563<br>0 มี.ค. 2563<br>การคลาด<br>ธุรกิจการบริการยานยนต์<br>การปัญชั                                                                                            | น15.00 น.<br>ท่วไป<br>ท่วไป<br>ท่วไป                        | ทวิภาคี<br>ทวิภาคี<br>ทวิภาคี                                  | lašu/<br>Jins<br>20/25 9<br>15/0<br>20/30                           | รายละเอียด<br>รายละเอียด<br>รายละเอียด<br>รายละเอียด                             |
| มาวัด<br>รุงเทพมหานคร<br>รุงเทพมหานคร<br>รุงเทพมหานคร<br>รุงเทพมหานคร                                  | สามารับการสารอิพกาญจนาภิเษกานองจอก<br>รายาลัยกรอาชิพกญจนาภิเษกานองจอก<br>รายาลัยกรอาชิพกญจนาภิเษกานองจอก<br>รายาลัยกรอาชิพกญจนาภิเษกานองจอก<br>รายาลัยกรอาชิพกญจนาภิเษกานองจอก                                                                                                    | ประเภทวิฮา     พาณีชยกรรม/บริหารธุชกิจ     พาณีชยกรรม/บริหารธุชกิจ     พาณีชยกรรม/บริหารธุชกิจ     พาณีชยกรรม/บริหารธุชกิจ     พาณีชยกรรม/บริหารธุชกิจ                                                         | สาอาวิชา<br>การตลาด<br>การขลาด<br>การบัญชี<br>คอมพิวเตอร์ธุร                      | พจแพงแทง 2 ธ.ศ. 230<br>วัน-เวลา สอบ วัก<br>วันที่ประกาศผล 8<br>วันที่รายงานตัว 10             | หรี 2 มีนาคม 2563 เวลา 08.30<br>มี.ค. 2563<br>0 มี.ค. 2563<br>การคลาด<br>ธุรกิจการบริการยานยนต์<br>การปฏาชี<br>ค.อมพิวเตอร์ธุรกิจ                                                                      | น15.00 น.<br>ท่วไป<br>ท่วไป<br>ท่วไป<br>ท่วไป               | ทวิภาคี<br>ทวิภาคี<br>ทวิภาคี<br>ทวิภาคี                       | 10350/<br>20/25 9<br>15/0<br>20/30<br>20/43                         | รายคะเอียด<br>รายละเอียด<br>รายละเอียด<br>รายละเอียด<br>รายละเอียด               |
| <b>สหวัด</b><br>รุงเทพมหานคร<br>รุงเทพมหานคร<br>รุงเทพมหานคร<br>รุงเทพมหานคร<br>รุงเทพมหานคร           | สามาร์มา                                                                                                    | <ul> <li>ประเภทวิชา</li> <li>พาเฉียยกรรม/บริหารธุรกิจ</li> <li>พาเฉียยกรรม/บริหารธุรกิจ</li> <li>พาเฉียยกรรม/บริหารธุรกิจ</li> <li>พาเฉียยกรรม/บริหารธุรกิจ</li> <li>ฉุลสาหกรรม/</li> </ul>                    | ศาลาวิชา<br>การตลาด<br>การตลาด<br>การบัญชี<br>คอมพิวเตอร์ธุร<br>ช่างก่อสร้าง      | พจแพงแทง 2 ธ.ศ. 230<br>วัน-เวลา สอบ วัก<br>วันที่ประกาศผล 8<br>วันที่รายงานตัว 10             | นที่ 2 มีนาคม 2563 เวลา 08.30 -<br>มี.ค. 2563<br>0 มี.ค. 2563<br>การตลาด<br>ธุรกิจการบริการยานยนต์<br>การปัญชี<br>คอมพิวเตอร์ธุรกิจ<br>ก่อสร้าง                                                        | น15.00 น.<br>ท่วไป<br>ท่วไป<br>ท่วไป<br>ท่วไป               | ทริภาคี<br>ทริภาคี<br>ทริภาคี<br>ทริภาคี<br>ทริภาคี            | ašu/<br>Jns<br>20/25 9<br>15/0<br>20/30<br>20/43<br>20/15           | รายละเอียด<br>รายละเอียด<br>รายละเอียด<br>รายละเอียด<br>รายละเอียด<br>รายละเอียด |
| ังหวัด<br>เรงเทพมหานคร<br>รุงเทพมหานคร<br>รุงเทพมหานคร<br>รุงเทพมหานคร<br>รุงเทพมหานคร<br>รุงเทพมหานคร | สามาร์ชา     สามาร์ชา     สามาร์ชา     สามาร์ชา     สัมหา เริ่มใหม่     สถามศึกษา     ริทยาลัยการอาชิพกาญจนาภิเษกหนองจอก     ริทยาลัยการอาชิพกาญจนาภิเษกหนองจอก     ริทยาลัยการอาชิพกาญจนาภิเษกหนองจอก     ริทยาลัยการอาชิพกาญจนาภิเษกหนองจอก     ริทยาลัยการอาชิพกาญจนาภิเษกหนองจอก     ริทยาลัยการอาชิพกาญจนาภิเษกหนองจอก     ริทยาลัยการอาชิพกาญจนาภิเษกหนองจอก     ริทยาลัยการอาชิพกาญจนาภิเษกหนองจอก | <ul> <li>ประเภทวิชา</li> <li>ฟาเฉียยกรรม/บริหารธุชกิจ</li> <li>พาเฉียยกรรม/บริหารธุชกิจ</li> <li>พาเฉียยกรรม/บริหารธุชกิจ</li> <li>พาเฉียยกรรม/บริหารธุชกิจ</li> <li>จุลสาหกรรม</li> <li>จุลสาหกรรม</li> </ul> | สาชาวิชา<br>การตลาด<br>การขณชี<br>คอมพิวเตอร์ชุร<br>ช่างก่อสร้าง<br>เทคนิคการผลิต | พงแพงแทง 2 ธ.ศ. 230<br>วัน-เวลา สอบ วัก<br>วันที่ประกาศผล 8<br>วันที่รายงานด้ว 11             | <ul> <li>มห์ 2 มีนาคม 2563 เวลา 08.30 เ<br/>มี.ค. 2563</li> <li>การตลาด</li> <li>ธุรกิจการบริการบานบนต์</li> <li>การมิญชี</li> <li>คณพิวเตอร์ธุรกิจ</li> <li>ก่อสร้าง</li> <li>เครื่องมือกต</li> </ul> | น15.00 น.<br>ทั่วไป<br>ทั่วไป<br>ทั่วไป<br>ทั่วไป<br>ทั่วไป | ทวิภาศี<br>ทวิภาศี<br>ทวิภาศี<br>ทวิภาศี<br>ทวิภาศี<br>ทวิภาศี | Lošu/<br>Jns<br>20/25 9<br>15/0<br>20/30<br>20/43<br>20/15<br>40/32 | รามสะเอียง<br>รายสะเอียง<br>รายสะเอียง<br>รายสะเอียง<br>รายสะเอียง<br>รายสะเอียง |

รูปภาพที่ 184 หน้าค้นหาหลักสูตรที่เปิดรับสมัคร

# <u>ี่วิธีค้นหาหลักสูตรที่เปิดรับสมัคร</u> มี่ดังนี้

การตรวจสอบห<sup>ื</sup>ลักสูตรที่เปิดรับสมัคร คลิกที่เมนู <u>หลักสูตรที่เปิดรับสมัคร</u>

- 1. คลิกเลือก รอบที่สมัคร
- 2. คลิกเลือก ประเภทสถานศึกษา
- 3. คลิกเลือก จังหวัด
- 4. คลิกเลือก สถานศึกษา
- 5. คลิกเลือก ระดับการศึกษา
- 6. คลิกเลือก ประเภทผู้เรียน
- 7. ระบุ สาขาวิชา
- 8. คลิกที่ปุ่ม 👫 เพื่อค้นหาข้อมูล
- 9. คลิกที่ปุ่ม รายละเอียด เพื่อดูรายละเอียดของรายวิชา

#### 4. ติดต่อ-สอบถาม

การติดต่อสอบถาม หากมีข้อสงสัยการใช้งานระบบการรับสมัครออนไลน์ คลิกที่เมนู <u>ติดต่อ-สอบถาม</u> ดังภาพ

| ด้านักงานคณะกรรมการการอาชีวศึกษา<br>Office of Vocational Education Commision                              | ระบบรับสมัครนักเรียน นักศึกเ |                         |                                |                   |              |
|----------------------------------------------------------------------------------------------------|------------------------------|-------------------------|--------------------------------|-------------------|--------------|
|                                                                                                    | หน้าแรก                      | หลักสูตรที่เปิดรับสมัคร | สมัครเรียน (ปีการศึกษา 2563/1) | ตรวจสอบผลการสมัคร | ติดต่อ-สอบถา |
| ดต่อ-สอบถาม                                                                                               |                              |                         |                                |                   |              |
| ากมีซ้อสงสัยการใช้งานระบบการรับสมัครออนไลน์                                                               |                              |                         |                                |                   |              |
| งิดต่อ สูนย์เทคโนโลยีสารสนเทศและกำลังคนอาชีวศึกษา                                                         |                              |                         |                                |                   |              |
| ำหรับผู้สมัครเรียนสามารถติดต่อได้ที่สถานศึกษาที่ต้องการสมัครเรียน >> <mark>เบอรังหะดิตต่อสถานศึกษา</mark> |                              |                         |                                |                   |              |
| งุนย์เทคโนโลยีสารสนเทศและกำลังคนอาชีวศึกษา<br>ง่านักงานคณะกรรมการการอาชีวศึกษา                            |                              |                         |                                |                   |              |
|                                                                                                    |                              |                         |                                |                   |              |

# รูปภาพที่ 185 หน้าข้อมูลติดต่อ-สอบถาม

สำหรับผู้สมัครเรียนสามารถติดต่อได้ที่สถานศึกษาที่ต้องการสมัครเรียน คลิกที่ปุ่ม <sup>เมอร์โทรดิดต่อสถานศึกษา</sup> เพื่อแสดง รายงานข้อมูลเบอร์โทรติดต่อสถานศึกษา

| ลำดับ | ชื่อสถานศึกษา(ภาษาไทย)                                  | จังหวัด         | โทรศัพท์       | เว็บไซต์                  |
|-------|---------------------------------------------------------|-----------------|----------------|---------------------------|
| 1     | วิทยาลัยบริหารธุรกิจและการท่องเที่ยวกรุงเทพ             | กรุงเทพมหานคร   | 02-9143172     | www.bcbat.ac.th           |
| 2     | วิทยาลัยพณิชยการบางนา                                   | กรุงเทพมหานคร   | 02-3612901-2   | www.bncc.ac.th            |
| 3     | วิทยาลัยเทคนิคราชสิทธาราม                               | กรุงเทพมหานคร   | 024150503      | http://www.rajasit.ac.th  |
| 4     | วิทยาลัยสารพัดช่างสมุทรปราการ                           | สมุทรปราการ     | 02-395-3935    | www.spkpoly.ac.th         |
| 5     | วิทยาลัยเทคนิคสมุทรปราการ                               | สมุทรปราการ     | 023239009      | www.sptc.ac.th            |
| 6     | วิทยาลัยเทคนิคกาญจนาภิเษกสมุทรปราการ                    | สมุทรปราการ     | 02-7071944     | www.kat.ac.th             |
| 7     | วิทยาลัยการอาชีพพระสมุทรเจดีย์                          | สมุทรปราการ     | 024537847      | www.prasamutjd.ac.th      |
| 8     | วิทยาลัยเทคนิคนนทบุรี                                   | นนทบุรี         | 0-29855111     | www.technicnon.ac.th      |
| 9     | วิทยาลัยเทคนิคปทุมธานี                                  | ปทุมธานี        | 0-29857931     | www.pttc.ac.th            |
| 10    | วิทยาลัยการอาชีวศึกษาปทุมธานี                           | ปทุมธานี        | 02-5670784     | www.p-vec.ac.th           |
| 11    | วิทยาลัยเทคนิคธัญบุรี                                   | ปทุมธานี        | 02-5467185-6   | www.thanyatech.ac.th      |
| 12    | วิทยาลัยอาชีวศึกษาพระนครศรีอยุธยา                       | พระนครศรีอยุธยา | 0-35241211     | www.avc.ac.th             |
| 13    | วิทยาลัยเทคโนโลยีและอุตสาหกรรมการต่อเรือพระนครศรีอยุธยา | พระนครศรีอยุธยา | 0-35251491     | http://www.ayship.ac.th   |
| 14    | วิทยาลัยเทคนิคพระนครศรีอยุธยา                           | พระนครศรีอยุธยา | 0-3532-8289-90 | http://www.Ayuttech.ac.th |
| 15    | วิทยาลัยเกษตรและเทคโนโลยีศูนย์ศิลปาชีพบางไทร            | พระนครศรีอยุธยา | 0-35704152     | www.kasetbangsai.ac.th    |
| 16    | วิทยาลัยเสริมทักษะพระภิกษุ สามเณร                       | พระนครศรีอยุธยา | 035262791      | ใช้ร่วมกับ วษท.บางไทร     |
| 17    | วิทยาลัยการอาชีพเสนา                                    | พระนครศรีอยุธยา | 0-35786039     | http://www.senavec.ac.th  |
| 18    | วิทยาลัยเทคนิคอุตสาหกรรมยานยนต์                         | พระนครศรีอยุธยา | 035-800661-2   | www.aitc.ac.th            |
| 19    | วิทยาลัยสารพัดช่างพระนครศรีอยุธยา                       | พระนครศรีอยุธยา | 0-35213334     | www.apc.ac.th             |
| 20    | วิทยาลัยการอาชีพมหาราช                                  | พระนครศรีอยุธยา | 035-672952     | www.mice.ac.th            |
| 21    | วิทยาลัยเทคนิคอ่างทอง                                   | อ่างทอง         | 035-611656     | http://www.attc.ac.th/    |
| 22    | วิทยาลัยการอาชีพโพธิ์ทอง                                | อ่างทอง         | 0-35691087     | www.phothong.ac.th        |
| 23    | วิทยาลัยการอาชีพวิเศษชัยชาญ                             | อ่างทอง         | 0-35632123     | www.viset.ac.th           |
| 24    | วิทยาลัยเทคนิคลพบุรี                                    | ลพบุรี          | 036-411083     | www.lbtech.ac.th          |

รูปภาพที่ 186 หน้าข้อมูลเบอร์โทรติดต่อสถานศึกษา

## ครูผู้สอนและครูที่ปรึกษา <u>การเข้าใช้งานระบบ</u>

คลิกเลือก **กลุ่มครูผู้สอน/ครูที่ปรึกษา** เพื่อเข้าใช้งานระบบงานทะเบียนนักเรียนนักศึกษา ของสถานศึกษา อาชีวศึกษาภาครัฐ ดังภาพ

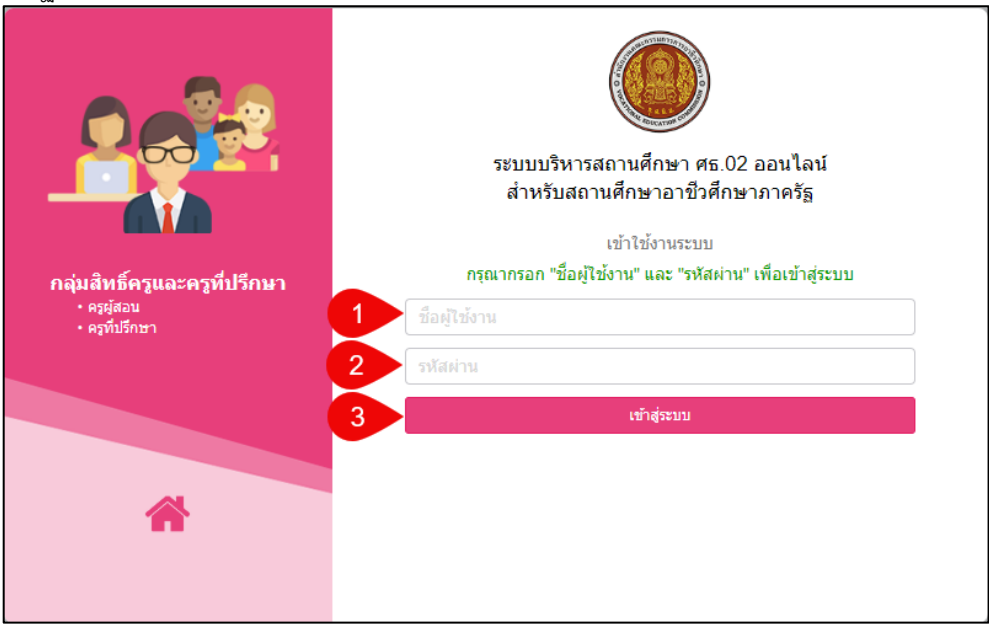

รูปภาพที่ 187 หน้าเข้าใช้งานระบบกลุ่มครูและครูที่ปรึกษา

# <u>วิธีเข้าใช้งานระบบ</u> มีดังนี้

- 1. ระบุ ชื่อผู้ใช้งาน
- 2. ระบุ รหัสผ่าน
- คลิกที่ปุ่ม
   เพื่อเข้าใช้งานระบบ

# 2.1 ระบบริการครูผู้สอน Online

เป็นหน้าหลักของระบบบริการครูผู้สอน Online ซึ่งใช้ในการประมวลผลการเรียนการสอนของครูผู้สอนของ แต่ละสถานศึกษาโดยมีการพัฒนาระบบงานเพิ่มเติมจากเดิมดังนี้

- 2.1.1 การตั้งค่าข้อมูล
  - 2.1.1.1 เช็คชื่อเข้าเรียน
  - 2.1.1.2 หัวข้อ/รายการที่สอน (Course Outline)
- 2.1.2 บันทึกแก้ไขข้อมูล
  - 2.1.2.1 บันทึกผลการเรียน (ปกติ)
  - 2.1.2.2 พิมพ์ใบรายชื่อนักเรียน
- 2.1.3 รายงานข้อมูล
  - 2.1.3.1 ตารางสอนครูผู้สอน
  - 2.1.3.2 รายชื่อนักเรียนนักศึกษาที่ทำการสอน
  - 2.1.3.3 ตารางเรียนนักเรียนที่สอน
  - 2.1.3.4 ประวัติการส่งผลการเรียน
  - 2.1.3.5 สรุปการเช็คชื่อเข้าเรียน (18 สัปดาห์)
- สามารถเข้าใช้งานได้โดยคลิกที่เมนู <u>บริการครูผู้สอน Online</u>

|                                                                    | <b>นศึกษา ศธ.02 ออนไลน์</b><br>าซึ่วศึกษาภาครัฐ                |                                        | 9 🖻 🛍 🌲                    | 🕑 ออกจากระบบ              |
|--------------------------------------------------------------------|----------------------------------------------------------------|----------------------------------------|----------------------------|---------------------------|
| 🕋 หน้าหลัก                                                         | 🕷 หน้าหลัก / 🥝 ระบบบริการงานครูผู้สอน                          |                                        |                            |                           |
| 🛓 บริการครูผู้สอน Online                                           | 🥃 ตั้งค่าข้อมูล                                                |                                        |                            |                           |
| บริการครูที่ปรีกษา Online<br>Your session will expire in 60.00 min | 🤱 เบ็คชื่อเข้าเรียน                                            | 💼 หัวข้อ/รายการที่สอน (Course Outline) |                            |                           |
|                                                                    | 🖹 บันทึกแก้ไขข้อมูล                                            |                                        |                            |                           |
|                                                                    | 😅 บันทึกผลการเรียน (ปกติ)                                      | 🗃 พิมพ์ไบรายชื่อนักเรียน               |                            |                           |
|                                                                    | 📠 รายงานข้อมูล                                                 |                                        |                            |                           |
|                                                                    | 볼 ดารางสอนครูผู้สอน<br>👍 สรุปการเช็คชื่อเข้าเรียน (18 สัปดาห์) | 🌇 รายชื่อนักเรียนนักศึกษาที่ทำการสอน   | 볼 ดารางเรียนนักเรียนที่สอน | 🚬 ประวัติการส่งผลการเรียน |
|                                                                    |                                                                |                                        |                            |                           |
|                                                                    |                                                                |                                        |                            |                           |
|                                                                    |                                                                |                                        |                            |                           |
|                                                                    |                                                                |                                        |                            |                           |

รูปภาพที่ 188 หน้าบริการครูผู้สอน Online

# 2.1.1 ตั้งค่าข้อมูล

## 2.1.1.1 เช็คชื่อเข้าเรียน

เป็นหน้าสำหรับเช็คชื่อเข้าเรียนในรายวิชา ตรวจสอบ บันทึก พิมพ์ข้อมูลได้ สามารถเข้าใช้ งานได้โดยคลิกที่เมนูระบบบริการครูผู้สอน Online >> เช็คชื่อเข้าเรียน

| กับนายสาว 🥹 ระ                           | บบบรก เรง เนตรูผูล   | 1012 / 🗸 101 | 409f0 IF30.X                          |     |           |                    |              |                   |
|------------------------------------------|----------------------|--------------|---------------------------------------|-----|-----------|--------------------|--------------|-------------------|
| ภาคเรียน 1                               | /2563                | ~            | ระหว่างวันที่ : 6 ก.ค. 63 - 6 พ.ย. 63 |     |           |                    |              |                   |
| <ol> <li>วันที่ 0<sup>-</sup></li> </ol> | 1/10/2563            | #            | 02/10/2563                            |     |           |                    |              |                   |
| 3 9                                      | (ค้นหา 🛛 🕄 เริ่มใ    | існ          |                                       |     |           |                    |              |                   |
| เวลา                                     | รหัสวิชา             | ชื่อวิชา     |                                       | กล  | ลุ่มเรียน | ่จำนวนที่ลงทะเบียน | สถานะ        |                   |
| วันพฤหัสบดีที่ 1 ตุลาคม                  | 2563 / สัปดาห์ที่ 13 | 3            |                                       |     |           |                    |              |                   |
| 11:30 - 12:30                            | 20104-2008           | มอเตอร์ไฟฟ้า | ากระแสสลับ                            | 622 | 2010401   | 29 คน              | เช็คชื่อแล้ว | 🛛 เช็คชื่อ 🖨 พิมพ |
| 13:30 - 19:30                            | 20104-2008           | มอเตอร์ไฟฟ้า | ากระแสสลับ                            | 622 | 2010401   | 29 คน              | เช็คชื่อแล้ว | 🛛 เช็คชื่อ 🔒 พิมา |
| ันศุกร์ที่ 2 ตุลาคม 256                  | 3 / สัปดาห์ที่ 13    |              |                                       |     |           |                    |              |                   |
| 08:00 - 09:30                            | 20104-2002           | วงจรไฟฟ้ากร  | ะแสตรง                                | 632 | 2010401   | 26 คน              | เช็ดชื่อแล้ว | 🛛 เช็คชื่อ 🔒 พิม  |
| 08:00 - 09:30                            | 20104-2002           | วงจรไฟฟ้ากร  | ะแสตรง                                | 632 | 2010402   | 30 คน              | เช็คชื่อแล้ว | 🛛 เช็คชื่อ 🖨 พิม  |
| 09:30 - 12:30                            | 20104-2002           | วงจรไฟฟ้ากร  | ะแสดรง                                | 632 | 2010401   | 26 คน              | เช็คชื่อแล้ว | 🞯 เช็คชื่อ 🖨 พิม  |
| 13:30 - 18:30                            | 3104-5203            | งานไฟฟ้าสาส  | ăa 3                                  | 623 | 310401    | 12 คน              | เช็คชื่อแล้ว | ⊚เช็คชื่อ 🕀 พิม   |

รูปภาพที่ 189 หน้าเช็คชื่อเข้าเรียน

# <u>วิธีค้นหาข้อมูลกลุ่มเรียน (เช็คชื่อ)</u> มีดังนี้

- 1. คลิกเลือก ภาคเรียน
- 2. คลิกเลือก วันที่เริ่มต้น วันที่สิ้นสุด
- คลิกที่ปุ่ม (พื่อค้นหาข้อมูล

| ช็คชื่อ | บเรียนในราย             | วิชา                             |                |          |         |            |          |         |          |
|---------|-------------------------|----------------------------------|----------------|----------|---------|------------|----------|---------|----------|
| ส หน่   | ม้าหลัก / 🧿 ระบบ        | บริการงานครูผู้สอน / 🖌 เช็คชื่อเ | ข้าเรียน       |          |         |            |          |         |          |
|         | ภาคเรียน :              | 1/2563                           |                |          |         |            |          |         |          |
|         | วันที่สอน :             | วันศุกร์ที่ 6 พฤศจิกายน 2563     |                |          |         |            |          |         |          |
|         | เวลาที่สอน :            | 08:00 - 09:30 u.                 |                |          |         |            |          |         |          |
|         | สถานะ :                 | ยังไม่เช็คชื่อ                   |                |          |         |            |          |         |          |
|         |                         | บ ย้อ 2 🖺 บันทึก                 |                |          |         |            |          |         |          |
| กลุ่ม   | แ <b>รียน</b> 632010401 | ซฟ.11                            |                |          |         |            |          |         |          |
| #       | รหัสประจำด้ว            | ชื่อ-นามสกุล                     | สถานภาพ        | 1        |         |            | สถานะ    |         |          |
| 1       |                         |                                  | มันสุดอยู      | 🗖 มาปกดิ | 🗖 มาสาย | 🗖 ขาดเรียน | 🗖 ลาป่วย | 🗖 ลากิจ | หมายเหตุ |
| 2       | 1                       |                                  | กาลังศึกษา     |          |         |            |          |         |          |
| 3       | -                       |                                  | กำลังสึกษา     |          |         |            |          |         |          |
| 5       |                         |                                  | สอสังสือเมอ    |          | 0       |            |          |         |          |
| 4       | 1                       |                                  | 11.101201176.1 |          |         |            | 0        |         |          |
| 5       | 1                       |                                  | กำลังศกษา      |          |         |            |          |         |          |
| 6       | 1                       |                                  | กำลังศึกษา     |          |         |            |          |         |          |
| 7       | 1                       |                                  | กำลังศึกษา     |          |         |            |          |         |          |
| 8       | 1                       |                                  | กำลังศึกษา     |          |         |            |          |         |          |
| 9       | 1                       |                                  | กำลังศึกษา     |          |         |            |          |         |          |
| 10      | 1                       |                                  | กำลังศึกษา     |          |         |            |          |         |          |
| 11      | 1                       |                                  | กำลังศึกษา     |          |         |            |          |         |          |
| 12      | 1                       |                                  | กำลังศึกษา     |          |         |            |          |         |          |

รูปภาพที่ 190 หน้าเช็คชื่อนักเรียนนักศึกษา

# <u>วิธีเช็คชื่อนักเรียนนักศึกษา</u> มีดังนี้

คลิกที่ปุ่ม 🞯 เช็คชื่อ เพื่อเข้าเซ็คชื่อนักเรียนนักศึกษา

- 1. คลิกที่ 🗆 เพื่อเลือกสถานะเข้าเรียนของนักเรียนนักศึกษา
- คลิกที่ปุ่ม <sup>อบันทึก</sup> เพื่อบันทึกข้อมูล

| พิมพชื่อ    |              |                               |                                |                       |        |                    |                  |       |              |      |  |
|-------------|--------------|-------------------------------|--------------------------------|-----------------------|--------|--------------------|------------------|-------|--------------|------|--|
| คลิกที่ปุ่ม | 🔒 พิม        | พ <b>์ชื่อ</b> โเพื่อพิมพ์ราย | งาน                            |                       |        |                    |                  |       |              |      |  |
|             |              |                               |                                |                       |        |                    |                  |       |              |      |  |
|             |              |                               | วิทยาลัยการอาชี                | พห้วยผึง              |        |                    |                  |       |              |      |  |
|             | ชื่อวิ       | ชา 62310401 : งานไฟ           | ฟ้ากำลัง 3                     |                       | ;      | ปีการศึ            | กษา              | 1/256 | i3           |      |  |
|             | เวลาที่สอ    | <b>น</b> วันจันทร์ 02 พฤศจิก  | าายน 2563 เวลา : 08:00 - 12:30 |                       |        |                    |                  |       |              |      |  |
| ชื่ออาจ     | กรย์ที่ปรีกษ | ท                             |                                |                       |        |                    |                  |       |              |      |  |
|             | ลำตับ        | รหัสประจำตัว                  | ชื่อ - นามสกุล                 | มาปกติ                | มาสาย  | ขาตเรียน<br>ลาป่วย | ลากิจ            |       | หมายเหตุ     |      |  |
|             | 1            |                               |                                | <ul> <li>✓</li> </ul> |        |                    |                  |       |              |      |  |
|             | 2            |                               |                                | <ul> <li>✓</li> </ul> |        |                    |                  |       |              |      |  |
|             | 3            | _                             |                                | ✓                     |        |                    | $\square$        |       |              |      |  |
|             | 4            |                               |                                | ✓                     | +      | +                  | $\vdash$         |       |              |      |  |
|             | 5            |                               |                                | ×                     | +      | +                  | $\left  \right $ |       |              |      |  |
|             | 7            |                               |                                |                       | +      | +                  | $\left  \right $ |       |              |      |  |
|             | 8            | _                             |                                |                       |        | +                  | $\square$        |       |              |      |  |
|             | 9            |                               |                                | ✓                     |        |                    |                  |       |              |      |  |
|             | 10           |                               |                                | ✓                     |        |                    |                  |       |              |      |  |
|             | 11           | _                             |                                | √                     |        |                    | $\square$        |       |              |      |  |
|             | 12           |                               |                                | ✓                     |        |                    |                  |       |              |      |  |
|             |              |                               | รหัสกลุ่ม 62310401             | รวมจำนวน              | นักศึก | ษาชาย              | 12               | คน    | นักศึกษาหญิง | 0 คน |  |
|             |              |                               |                                |                       |        |                    |                  |       |              |      |  |
|             |              |                               |                                |                       |        |                    |                  |       |              |      |  |
|             |              |                               |                                |                       |        |                    |                  |       |              |      |  |
|             |              |                               |                                |                       |        |                    |                  |       |              |      |  |
|             |              |                               |                                |                       |        |                    |                  |       |              |      |  |
|             |              |                               |                                |                       |        |                    |                  |       |              |      |  |
|             |              |                               |                                |                       |        |                    |                  |       |              |      |  |

รูปภาพที่ 191 หน้ารายงานรายชื่อนักเรียนนักศึกษา

## 2.1.1.2 หัวข้อ/รายการที่สอน (Course Outline)

เป็นหน้าสำหรับบันทึกหัวข้อ/รายการที่สอน (Course Outline) เพิ่ม แก้ไข ลบ และพิมพ์ ข้อมูลได้ สามารถเข้าใช้งานได้โดยคลิกที่เมนูระบบบริการครูผู้สอน Online >> หัวข้อ/รายการที่สอน (Course Outline)

| าดับ | รหัสวิชา   | ชื่อวิชา                  | i                                          | วันเวลาเรียน                             | กลุ่มเรียน | ครูผู้สอน | เลือกการศาเนินกา            |
|------|------------|---------------------------|--------------------------------------------|------------------------------------------|------------|-----------|-----------------------------|
| 1    | 3104-5203  | งานไฟฟ้าก่าลัง 3          | จ. (08:00 - 12:30)<br>ศ. (13:30 - 18:30)   | ห้อง ฝึกงาน ชฟ.104<br>ห้อง ฝึกงาน ชฟ.104 | 62310401   | 1         | <b>€</b> กำหนดหัวข้อ/รายการ |
| 2    | 20104-2002 | วงจรไฟฟ้ากระแสดรง         | จ. (13:30 - 16:30)<br>ศ. (08:00 - 09:30)   | ห้อง EP-04<br>ห้อง EP-04                 | 632010402  | 1         | <b>Q</b> กำหนดหัวข้อ/รายการ |
| 3    | 3000*2001  | กิจกรรมสถานประกอบการจัด 1 | w. (13:30 - 15:30)                         | ห้อง ฝึกงาน ชฟ.104                       | 62310402   | 1         | 🗨 กำหนดหัวข้อ/รายการ        |
| 4    | 20104-2008 | มอเตอร์ไฟฟ้ากระแสสลับ     | พฤ. (11:30 - 12:30)<br>พฤ. (13:30 - 19:30) | ห้อง EP-02<br>ห้อง EP-02                 | 622010401  | \$        | 🍳 กำหนดหัวข้อ/รายการ        |
| 5    | 20104-2002 | วงจรไฟฟ้ากระแสดรง         | ศ. (08:00 - 09:30)                         | ห้อง EP-04                               | 632010401  | 1         | 🔍 กำหนดหัวข้อ/รายการ        |
|      |            |                           |                                            |                                          |            |           |                             |

รูปภาพที่ 192 หน้าข้อมูลหัวข้อ/รายการที่สอน(course oueline)

<u>้วิธีค้นหาข้อมูลหัวข้อ/ราย<sup>ู</sup>การที่สอน (Course Outline)</u> มีดังนี้

- 1. คลิกเลือก ภาคเรียน
- 2. คลิกที่ปุ่ม 🔍 ศัมหา เพื่อค้นหาข้อมูล

<u>หมายเหตุ</u> \* กรณีมีเครื่องหมายดอกจันสีแดง (\*) ต้องระบุหรือเลือกข้อมูลทุกช่อง

| กำหนดหั      | วข้อ/รายก                                               | าารที่สอน                 |                                              |         |                    |  |  |
|--------------|---------------------------------------------------------|---------------------------|----------------------------------------------|---------|--------------------|--|--|
| คลิกที่ปุ่ม  | 🔍 กำหนดหัว                                              | มข้อ/รายการที่สอน         | หน้ารายการที่ต้องการกำหนดหัวข้อ/รายการที่สอน |         |                    |  |  |
| 🖀 หน้าหลัก / | \rm ระบบบริการงาน                                       | ครูผู้สอน / 📰 หัวข้อ/รายก | ารที่สอน (Course Outline)                    |         |                    |  |  |
| ື 2 ຍ້อนกลับ | 🗩 ข้อนกลับ 🔲 เพิ่มหัวข้อ/รายการที่สอน 🔒 พิมพ์รายละเอียด |                           |                                              |         |                    |  |  |
|              | ปีการศึกษา :                                            | 1/2563                    |                                              |         |                    |  |  |
|              | รหัสวิชา :                                              | 3104-5203                 | ชื่อวิชา : งานไฟฟ้าก่าลัง 3                  |         |                    |  |  |
|              | ครูผู้สอน :                                             |                           |                                              |         |                    |  |  |
| สัปดาห์ที่   |                                                         | หัวข้อ                    | รายการสอน                                    | ดาวโหลด | เลือกการดำเนินการ  |  |  |
| 1 - 2        | บรรยายเรื่องกระแสไห                                     | ฟฟ้า                      |                                              |         | 🕼 แก้ไข 📋 ลบข้อมูล |  |  |

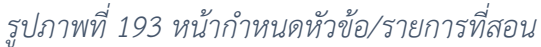

| เพิ่มหัวข้อ/ร                          | ายการที่สอน                                       |                                              |                 |  |
|----------------------------------------|---------------------------------------------------|----------------------------------------------|-----------------|--|
| 🕷 หน้าหลัก / 🥹 ระบบบริการงาน           | ครูผู้สอน / 📰 หัวข้อ/รายการที่สอน ((              | Course Outline)                              |                 |  |
| 🕽 ข้อนกลับ                             |                                                   |                                              |                 |  |
| ปีการศึกษา :                           | 1/2563                                            |                                              |                 |  |
| รหัสวิชา :                             | 3104-5203                                         | ชื่อวิชา :                                   | งานไฟฟ้ากำลัง 3 |  |
| ครูผู้สอน :                            | นายวิษณุ ยอดวงษ์                                  |                                              |                 |  |
| 1 สัปดาห์ที่เริ่ม *                    | — เลือกข้อมูล 🗸 🗸 🗸                               | ถึง                                          | เลือกข้อมูล 🗸 🗸 |  |
| 2 หัวข้อ *                             |                                                   |                                              |                 |  |
| 3 รายการสอน                            |                                                   |                                              |                 |  |
|                                        |                                                   |                                              |                 |  |
|                                        |                                                   |                                              |                 |  |
|                                        |                                                   |                                              |                 |  |
|                                        |                                                   |                                              |                 |  |
|                                        |                                                   |                                              | li              |  |
| 4 อัพโหลดไฟล์ (.pdf) :                 | เลือกไฟล์                                         |                                              | 📥 เลือกไฟล์     |  |
| 5                                      | 🖹 ນັ້ນທຶກ 🔁 ຍກເລິກ                                |                                              |                 |  |
| A สำหรับไฟล์ที่สามารถนำเข้าใต้ต้องเป็น | ม PDF เท่านั้น ดังนั้นก่อนน่าเข้าให้บันทึกไฟล์เร้ | ป็น PDF ก่อนนำเข้า ไม่เช่นนั้นจะไม่สามารถนำเ | ข้าได้          |  |

รูปภาพที่ 194 หน้าเพิ่มข้อมูลหัวข้อ/รายการที่สอน

## <u>วิธีเพิ่มข้อมูลหัวข้อ/รายการที่สอน มีดังนี้</u>

- 1. คลิกเลือก สัปดาห์ที่เริ่ม สัปดาห์ที่สิ้นสุด
- 2. ระบุ หัวข้อ
- 3. ระบุ รายการที่สอน
- 4. คลิกเลือก ไฟล์ โดยคลิกที่ <sup>▲ เลือกไฟล์</sup> เพื่อเลือกไฟล์ที่ต้องการอัปโหลด
- คลิกที่ปุ่ม <sup>(B) บันทึก</sup> เพื่อบันทึกข้อมูล

คลิกที่ปุ่ม 🗹 📶 เมื่อต้องการแก้ไขข้อมูล

คลิกที่ปุ่ม 🏛 ลบข้อมุล เมื่อต้องการลบข้อมูล

<u>หมายเหตุ</u> \* สำหรับไฟล์ที่สามารถนำเข้าได้ต้องเป็น PDF เท่านั้น ดังนั้นก่อนนำเข้าให้บันทึกไฟล์เป็น PDF ก่อน นำเข้า ไม่เช่นนั้นจะไม่สามารถนำเข้าได้

\* กรณีมีเครื่องหมายดอกจันสีแดง (\*) ต้องระบุหรือเลือกข้อมูลทุกช่อง

| พิมพ์รายล   | ะเอียดข้อมูล          | าหัวข้อ/รายการที่สอน                                                                                                    |
|-------------|-----------------------|----------------------------------------------------------------------------------------------------|
| คลิกที่ปุ่ม | 🖶 พิมพ์รายล:          | <sup>ะเอียด</sup> เพื่อพิมพ์รายงานรายละเอียดข้อมูลหัวข้อ/รายการที่สอน                                                                                                    |
|             |                       |                                                                                                    |
|             | ปีการศึกษา            | 1/2563                                                                                                    |
|             | <mark>รหัสวิชา</mark> | 3104-5203 ชื่อวิชา งานไฟฟ้ากำลัง 3                                                                                                    |
|             | ครูผู้สอน             | นายวิษณุ ยอดวงษ์                                                                                                    |
|             | สัปดาห์ที่เริ่ม       | 1 ถึง 2                                                                                                    |
|             | บรรยายเรื่อง          | กระแสไฟฟ้า                                                                                                    |
|             |                       | ไฟฟ้ากระแสคือ การไหลของอิเล็กตรอนภายใน ตัวนำไฟฟ้าจากที่หนึ่งไปอีกที่หนึ่งเช่น ไหลจาก แหล่งกำเนิดไฟฟ้าไปสู่แหล่ง<br>ที่ต้องการใช้กระ แสไฟฟ้า ซึ่งก่อให้เกิด แสงสว่าง เมื่อกระแส ไฟฟ้าไหลผ่านลวด ความต้านทานสูงจะก่อให้ เกิดความร้อน<br>เราใช้หลักการเกิดความร้อน เช่นนี้มาประดิษฐ์อุปกรณ์ไฟฟ้า เช่น เตาหุงต้ม เตารีดไฟฟ้า เป็นต้น                                                                         |
|             |                       | ไฟฟ้าเกิดจากการเสียดสี<br>ไฟฟ้าเกิดจากการเสียดสี เป็นไฟฟ้าที่ถูกค้นพบมานานกว่า 2,000 ปีแล้ว เกิดขึ้นได้จากการบำวัตถุต่างกัน 2<br>จนิดฉารดัดสีดังกล่าวทำให้เกิดความไม่เลมดูอขึ้นของประจุไฟฟ้าในวัตถุทั้งสอง เนื่องจากเกิดการถ่ายเพประจุไฟฟ้า<br>วัตถุขึ้งสองแสดงศักย์ไฟฟ้าออกมาต่างกัน วัตถุขนิดหนึ่งแสดงศักย์ไฟฟ้าบวก ( + ) ออกมา<br>วัตถุอีกชนิดหนึ่งแสดงศักย์ไฟฟ้าอาน (-) ออกมา ไฟฟ้าเกิดจากการเสียดสี |
|             |                       | ,                                                                                                    |
|             |                       | รูปภาพที่ 195 หน้ารายงานรายละเอียดข้อมูลหัวข้อ/รายการที่สอน                                                                                                    |

## 2.1.2 บันทึกแก้ไขข้อมูล

## 2.1.2.1 บันทึกผลการเรียน (ปกติ)

เป็นหน้าสำหรับบันทึกผลการเรียน (ปกติ) เพิ่ม แก้ไข ลบ และพิมพ์ข้อมูลได้สามารถเข้าใช้ งานได้โดยคลิกที่เมนูระบบบริการครูผู้สอน Online >> บันทึกผลการเรียน (ปกติ)

| ภา    | าคเรียน * 1/2563                       | ~ 2                               | รายวิชา ทั้งหมด                      |              |                          | •                                                           |          |
|-------|----------------------------------------|-----------------------------------|--------------------------------------|--------------|--------------------------|-------------------------------------------------------------|----------|
| 3     | สถานะ ทั้งหมด                          | ~                                 |                                      |              |                          |                                                             |          |
|       | 4 Q ศันหา 😂 เ                          | รึ่มใหม่ 🖨 สรุปผลการปฏิบัติการสอน |                                      |              |                          |                                                             |          |
| สำดับ | รหัสวิชา                               | กลุ่มเรียน                        | ครูผู้สอน                            | ผู้ลงทะเบียน | สถานะการประมวลผลการเรียน | เลือกการศาเนินการ                                           |          |
| 1     | 3104-5203<br>งานไฟฟ้าก่าลัง 3          | 62310401 : บฟ.ส.21                | วูษณ์ ถอดวงษ์ *                      | 12           | บันทึกผลการเรียนแล้ว     | 🔍 รายละเอียด                                                | 🖨 รายงาน |
| 2     | 20104-2002<br>วงจรไฟฟ้ากระแสดรง        | 632010402 : ซฟ.12                 | วิษณุ ยอดวงษ์ *                      | 30           | บันทึกผลการเรียนแล้ว     | 🔍 รายละเอียด                                                | 🖨 รายงาน |
| 3     | 3000*2001<br>กิจกรรมสถานประกอบการจัด 1 | 62310402 : ชฟ.ส.22                | วิษณุ ยอดวงษ์ *                      | 7            | บันทึกผลการเรียนแล้ว     | 🔍 รายละเอียด                                                | 🔒 รายงาน |
| 4     | 20104-2008<br>มอเตอร์ไฟฟ้ากระแสสลับ    | 622010401 : ชฟ.21                 | ភ្វា <i>ឝប</i> េព១២34ឝ្ <sub>*</sub> | 29           | ยังไม่ส่งผลการเรียน      | <ul> <li>ปันทึกคะแนนเต็ม</li> <li>ปันทึกคะแนนแยก</li> </ul> |          |
| 5     | 20104-2002<br>วงจรไฟฟ้ากระแสดรง        | 632010401 : ชฟ.11                 | วิษณุ ขอดวงษ์ *                      | 26           | บันทึกคะแนนแล้ว          | 🔿 ประมวลผล                                                  |          |

รูปภาพที่ 196 หน้าบันทึกผลการเรียน (ปกติ)

# <u>วิธีค้นหาข้อมูลการบันทึกผลการเรียน</u> มีดังนี้

- 1) เลือก ภาคเรียน
- 2) เลือก รายวิชา
- 3) เลือก สถานะ
- 4) คลิกที่ปุ่ม 🔍 ศัมหา เพื่อค้นหาข้อมูล

<u>หมายเหตุ</u> \* กรณีมีเครื่องหมายดอกจันสีแดง (\*) ต้องระบุหรือเลือกข้อมูลทุกช่อง

การตัดเกรดให้นักเรียนนักศึกษา จะต้องบันทึกคะแนนของนักเรียนนักศึกษาให้เรียบร้อยก่อน จากนั้นก็ ประมวลผลการเรียนของนักเรียนนักศึกษาได้ โดยการบันทึกคะแนนนักเรียนสามารถบันทึกได้ 2 แบบ ดังนี้

## 1) การบันทึกคะแนนเต็ม

การบันทึกคะแนนเต็มสามารถบันทึกแบบกรอกข้อมูล และแบบอัปโหลดคะแนนจาก Excel มีขั้นตอนดังนี้ แบบกรอกคะแนนเต็ม

|                                      | 🖱 ย้อนกลับ 主 อัพโหลดคะแนนจา                           | n Excel                    |                                            |
|--------------------------------------|-------------------------------------------------------|----------------------------|--------------------------------------------|
| สำคับ รหัสา                          | ประจำตัว ชื่อ - นาบสกุล                               | กลุ่มเรียน                 | 1 คะแบบรวม ผลการเรียน<br>(100) - เลือก - V |
| 1                                    | · · · · · · · · · · · · · · · · · · ·                 | 61270101 : กรร.31          | - เลือก - 🗸                                |
| 2                                    |                                                       | 61270101 : กรร.31          | - เลือก - 🗸                                |
| 3                                    |                                                       | 61270101 : กรร.31          | - เลือก - 🔹                                |
| 4                                    |                                                       | 61270101 : กรร.31          | - เลือก - 🗸                                |
| 5                                    |                                                       | 61270101 : กรร.31          | - เลือก - 🗸                                |
| 6                                    |                                                       | 61270101 : กรร.31          | - เลือก - 🗸                                |
| 7                                    |                                                       | 61270101 : กรร.31          | - เลือก - 🗸                                |
| 8                                    |                                                       | 61270101 : กรร.31          | - เลือก - 🔹                                |
| <b>กษา ศธ.02 ออ</b> ร<br>ศึกษาภาครัฐ | 2 ปันทึกคะแนน<br>นไลน์<br>ยืนยันการบันทึกคะแนน        | ×                          | 😧 🗐 🛗 🌲 วิทยาลัยการอาชีพหัว                |
| 希 หน้าหลัก /                         | Sะบบบริการงานครูผู้สอน คุณต้องการบันทึกคะแนน [ใช่     | /ta]                       |                                            |
|                                      | <mark>ภาคเรียน :</mark> S/2562                        | 3 Anas                     |                                            |
|                                      | รหัสวิชา : 20101-2111                                 | ชื่อวิชา : งานบริการรถยนต์ |                                            |
| รีบันทึกคะ                           | <i>รูปภ</i> ะ<br><u>ะแนนเต็มเพื่อตัดเกรด</u> มีดังนี้ | าพที่ 197 หน้าบันทึกคะแนน  |                                            |
| ະວຸສູ່ພາຍ 🛽                          | 🖹 บันทึกคะแนนเด็ม                                     |                            |                                            |

คลิกที่ปุ่ม 🕒 บันทึกคะแนนเด็ม ของกลุ่มเรียนเพื่อบันทึกข้อมูลคะแนนเต็ม

- 1) ระบุ คะแนน หรือเลือก ผลการเรียน
- 🖺 บันทึกคะแนน เพื่อบันทึกคะแนน 2) คลิกที่ปุ่ม
- ดกลง เพื่อยืนยันการบันทึกคะแนน 3) คลิกที่ปุ่ม

## <u>แบบอัปโหลดคะแนนเต็มจาก Excel</u>

|       | ภาดเร็ม<br>วิ <sup>.</sup><br>ดรูผู้สม | ยน: 1/2563<br>ชา: 2101-8001 ฝึกงาน<br>อน:                                                                       |                               |                   |                           |
|-------|----------------------------------------|----------------------------------------------------------------------------------------------------|-------------------------------|-------------------|---------------------------|
| _     |                                        | C ย้อา 1 🕹 อัพโหลดคะแบบจาก Excel                                                                                |                               |                   | 1                         |
| ลำดับ | รหัสประจำตัว                           | ชื่อ - นามสกุล                                                                                                  | กลุ่มเรียน                    | คะแนนรวม<br>(100) | ผลการเรียน<br>- เลือก - → |
| 1     |                                        | mailing data                                                                                                    | 61210102 : ชย.32              |                   | - เลือก - 🗸               |
| 2     |                                        | control areas                                                                                                   | 61210102 : ชย.32              |                   | - เลือก - 🗸               |
| 3     |                                        | contraction and the second                                                                                      | 61210102 : ชย.32              |                   | - เลือก - 🗸 🗸             |
| 4     |                                        |                                                                                                    | 61210102 : ชย.32              |                   | - เลือก - 🗸 🗸             |
| 5     |                                        | compact and all a second second second second second second second second second second second second second se | 61210102 : ชย.32              |                   | - เลือก - 🗸               |
| ۵ü C  | านกลับ<br>ภาคเรี                       | ยน: 1/2563                                                                                                    |                               |                   |                           |
|       | วิ                                     | (ชาว: 2101-6001 ผกงาน                                                                                           |                               |                   |                           |
| 2     | ษางา∘<br>อัพโหลดไฟล์ (.xl              | sx): Choose File No file chosen                                                                                 | 🛓 ดาวบ์โหลดไฟล์ด้วอย่าง Excel |                   |                           |

## รูปภาพที่ 198 หน้าอัปโหลดคะแนนจาก Excel

# <u>วิธีอัปโหลดคะแนนเต็มจาก Excel้ เพื่อตัดเกรด</u> มีดังนี้

คลิกที่ปุ่ม 🕒 บันทึกคะแนนเต็ม ของกลุ่มเรียนเพื่อบันทึกข้อมูลคะแนนเต็ม

- คลิกที่ปุ่ม <sup>▲ อัพโหลดคะแนนจาก Excel</sup> เพื่ออัปโหลดคะแนน
- 2) เลือก ไฟล์คะแนน โดยคลิกที่ Choose File
- คลิกที่ปุ่ม <sup>(1)</sup> เพื่อน้ำเข้าคะแนน

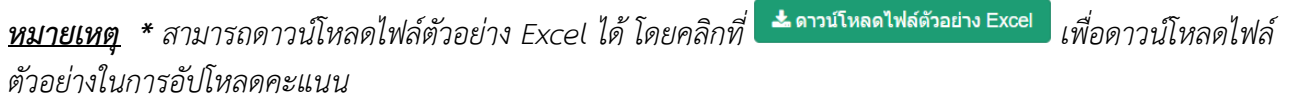

\* รูปแบบไฟล์ไม่ถูกต้อง (หมายเหตุ Excel เวอร์ชั่น 2007 ขึ้นไป)

## <u>ประมวลผลการเรียนคะแนนเต็ม</u>

| ภาคเรียน :<br>วิชา :<br>ครูผู้สอน :    | 1/2563<br>2000*2008 กิจกรรมที่สถานประกอบการ<br>มีน้ำแคร้น เป็นเริ่มเครายน กิรัติแต้คนเวนเคยน   | 1 - P alcoa | าายากาะเรีย   | มริ ม คระหรั |                   |                 |
|----------------------------------------|------------------------------------------------------------------------------------------------|-------------|---------------|--------------|-------------------|-----------------|
| สำดับ รหัสประจำดัว ชื่อ - <sup>1</sup> | บามสกุล                                                                                        | <b>1</b> 11 | างพุฒุก 11เวย | เรียน        | คะแบบรวม          | ประเภทเกรด      |
|                                        |                                                                                                |             | (12)          | 20101        | (100)             |                 |
| 2                                      |                                                                                                |             | 612           | 70101        | 0                 |                 |
| 3                                      |                                                                                                |             | 612           | 70101        | 0                 |                 |
| 4                                      |                                                                                                |             | 612           | 70101        | 0                 |                 |
| 5                                      |                                                                                                |             | 612           | 70101        | 0                 |                 |
| 6                                      |                                                                                                |             | 612           | 70101        | 0                 |                 |
| 7                                      |                                                                                                |             | 612           | 70101        | 0                 |                 |
| 8                                      |                                                                                                |             | 612           | 70101        | 0                 |                 |
| ภาดเรียน :<br>วิชา :<br>ครูผู้สอน :    | <ul> <li>2000*2008 กิจกรรมที่สถานประกอบการ</li> <li>บ้ ย้อนกลัง 2 ชื่นขันผลการเรียน</li> </ul> | บับทึกดะแนน |               |              |                   |                 |
| สำคับ รหัสประจำคัว                     | ชื่อ - บาบสกอ                                                                                  | ຄະແນນຮວນ    | ผลการเรียน    | สำคับ ผล     | งการเรียน จำนวงบ้ | ักเรียบบักศึกษา |
|                                        |                                                                                                | 0           | 0.0           |              | 0                 | Q               |
| 1                                      |                                                                                                | 0           | 0.0           | 1            | 0                 | 0               |
| 2                                      |                                                                                                | 0           | 0.0           |              |                   |                 |
| 3                                      |                                                                                                | 0           | 0.0           |              |                   |                 |
| 4                                      |                                                                                                | 0           | 0.0           |              |                   |                 |
| 5                                      |                                                                                                | 0           | 0.0           |              |                   |                 |
| 6                                      |                                                                                                | 0           | 0.0           |              |                   |                 |
| 7                                      |                                                                                                | 0           | 0.0           |              |                   |                 |
| 8                                      | ~ ~ ~                                                                                          | 0           | 0.0           |              |                   |                 |
|                                        | ยืนยันการประมวลผลการเรียนอิงเกณฑ์                                                              |             |               | $\times$     |                   |                 |
|                                        | คุณต้องการประมวลผลการเรียนอิงเกณฑ์ [ใช่/ไม่]<br>                                               |             |               |              |                   |                 |
|                                        |                                                                                                |             | 82            | 1 3 ตกลง     |                   |                 |
| <u>วิธีการประมวลผลก</u> า              | รูปภาพที่ 199 หน้าบ<br><u>ารเรียน</u> มีดังนี้                                                 | ไระมวลผล    | ลการเรีย      | ปน           |                   |                 |
| คลิกที่ปุ่ม 🔅 ประมวล                   | ผล เพื่อประมวลผลการเรียนคะแนน                                                                  | เต็ม        |               |              |                   |                 |
| 1) คลิกที่ปุ่ม                         | 🗱 ประมวลผลการเรียนอิงเกณฑ์ เพื่อประมวลผ                                                        | งลการเรีย   | าน            |              |                   |                 |
| 2) คลิกที่ปุ่ม 🛙                       | อื่นขั้นผลการเรียน<br>เพื่อยืนขั้นผลการเรียง                                                   | น           |               |              |                   |                 |
| 3) คลิกที่ปุ่ม 🕻                       | <sup>ตกลง</sup> เพื่อบันทึกผลการเรียน                                                          |             |               |              |                   |                 |
| คลิกที่ปุ่ม 🖉 ยกเลิกการ                | <sup>รบันทึกคะแนน</sup> เมื่อต้องการยกเลิกการบัน                                               | เทึกคะแน    | น             |              |                   |                 |
| คลิกที่ปุ่ม 🕝 แก้ไข                    | <sup>คะแนน</sup> เมื่อต้องการแก้ไขคะแนน                                                        |             |               |              |                   |                 |

| พ์รา      | ยงานคะแนน         |                          |               |                 |                                  |                        |                 |            |
|-----------|-------------------|--------------------------|---------------|-----------------|----------------------------------|------------------------|-----------------|------------|
| າที่ปุ่ม  | 🔒 พิมพ์รายงานคะแห | <sup>ม</sup> ี เพื่อพิมท | พ์รายงาน      |                 |                                  |                        |                 |            |
|           |                   | LL.                      | บบรายงานผล    | าการเรียนก่อน   | เย็นยันป <sup>.</sup>            | ระมวลผลการเรียน        |                 | หน้า 1     |
|           | ີວາ               | ทยาลัยการอาชี            | พห้วยผึ้ง ตำบ | เล/แขวง บิคมเ   | <b>ม้วยผ</b> ึ้ง ถ่ <sup>ะ</sup> | าเกล/เขต ห้วยผึ้ง จังห | งวัด กาฬสิบธ์   |            |
|           |                   |                          | การอาจาก      | าคเรียบที่ 1 ปี | การศึกษา                         | 2563                   | i an i i mainiù |            |
|           |                   |                          | รหัสวิ        | พา 2102-800     | 1 ชื่อวิชา                       | - มีกงาน               |                 |            |
|           | ครผัสอน           |                          |               |                 |                                  |                        |                 |            |
|           |                   |                          |               |                 |                                  |                        | คะแนนรวม        |            |
| ที่       | รหัสประจำตัว      |                          | ชื่อ-ชื่อสกุ  | ล               |                                  | กลุ่มเรียน             | 100             | ประเภทเกรด |
| 1         | -                 |                          |               |                 |                                  | 61210201               | 71              | Ν.         |
| 2         | Ţ                 |                          |               |                 |                                  | 61210201               | 70              | Ν.         |
| 3         | I                 |                          |               |                 |                                  | 61210201               | 69              | Ν.         |
| 4         | Ţ                 |                          |               |                 |                                  | 61210201               | 65              | Ν.         |
| 5         | 1                 |                          |               |                 |                                  | 61210201               | 74              | Ν.         |
| 6         | 4                 |                          | _             |                 |                                  | 61210201               | 67              | Ν.         |
| 7         | 4                 |                          | _             |                 |                                  | 61210201               | 77              | N.         |
| 8         | +                 |                          | _             |                 |                                  | 61210201               | 72              | Ν.         |
| 9         | +                 |                          | -             |                 |                                  | 61210201               | 65              | Ν.         |
| 10        | +                 |                          | _             |                 |                                  | 61210201               | 78              | N.         |
| 11        | +                 |                          | -             |                 |                                  | 61210201               | 81              | N.         |
| 12        | +                 |                          | -             |                 |                                  | 61210201               | 67              | Ν.         |
| 13        | +                 |                          | _             |                 |                                  | 61210201               | 62              | N.         |
| $\vdash$  |                   |                          |               |                 |                                  |                        |                 |            |
| $\vdash$  |                   |                          |               |                 |                                  |                        |                 |            |
| $\square$ |                   |                          |               |                 |                                  |                        |                 |            |
| $\vdash$  |                   |                          |               |                 |                                  |                        |                 |            |
| $\square$ |                   |                          |               |                 |                                  |                        |                 |            |
|           |                   |                          |               |                 |                                  |                        |                 |            |
|           |                   |                          |               |                 |                                  |                        |                 |            |
|           |                   |                          |               |                 |                                  |                        |                 |            |
|           | 1                 |                          |               |                 | 1                                |                        |                 |            |
|           | จำนวนนักเรียน     | ชาย                      | หญิง          | รวม             |                                  |                        |                 |            |
| ก่อน      | ประมวนผลการเรียน  | 12                       | 0             | 12              |                                  |                        |                 |            |
|           |                   | 15                       | U             | 15              | ]                                |                        |                 |            |
|           |                   |                          |               |                 |                                  | ลงชื่อ                 |                 |            |
|           |                   |                          |               |                 |                                  |                        |                 |            |
|           | ลงชื่อ            |                          | หัวหน้างาน    | วัดผลและประเมื  | นผล                              | ผู้อำนว                | ยการ            |            |
|           | (                 | )                        |               |                 |                                  |                        |                 |            |
|           |                   |                          |               |                 |                                  |                        |                 |            |
|           |                   |                          |               |                 |                                  |                        |                 |            |

รูปภาพที่ 200หน้าพิมพ์แบบรายงานผลการเรียน

#### 2) บันทึกคะแนนแยก

การบันทึกคะแนนแยกสามารถบันทึกแบบกรอกข้อมูล และแบบอัปโหลดคะแนนจาก Excel มีขั้นตอนดังนี้

| บบกรอเ                       | กคะแนนแ               | <u>.ยก</u>             |              |                       |          |       |         |         |         |          |         |             |
|------------------------------|-----------------------|------------------------|--------------|-----------------------|----------|-------|---------|---------|---------|----------|---------|-------------|
|                              | ภาคเรียน :            | 1/2563                 |              |                       |          |       |         |         |         |          |         |             |
|                              | วิชา :                | 20000-1201 ภาษาอังกฤษโ | ในชีวิตจริง  |                       |          |       |         |         |         |          |         |             |
|                              | ครูผู้สอน :           |                        |              |                       |          |       |         |         |         |          |         |             |
|                              |                       | 🖱 ย้อนกลับ 🕼 แก้ไขเ    | กณฑ์คะแนน 🚺  | อัพโหลดคะแนนจาก Excel |          |       |         |         |         |          |         |             |
| สำดับ รหัสประ                | ะจำตัว ชื่อ - บามสกุล | 1                      |              | กลุ่มเรียน            | จิดพิสัย | หดสอบ | ภาระงาน | กลางภาค | ปลายภาค | คะแบบรวม | การเข้า | ประเภทเกรด  |
|                              |                       |                        |              |                       | (20)     | (10)  | (40)    | (10)    | (20)    | (100)    | ទើររារ  | -เลือก · 💉  |
| 1                            |                       |                        |              | 632                   |          |       |         |         |         |          | 2       | -เลือก · 🗸  |
| 2                            |                       |                        |              | 632050115             |          |       |         |         |         |          | 0%      | - เลือก · 🗸 |
| 3                            |                       |                        |              | 632050115             |          |       |         |         |         |          | 0%      | -เลือก · 🗸  |
| 4                            |                       | 1                      |              | 632050115             |          |       |         |         |         |          | 0%      | -เลือก · 🗸  |
| 5                            |                       | าียรดิ                 |              | 632050115             |          |       |         |         |         |          | 0%      | -เลือก · 🗸  |
| 6                            |                       |                        |              | 632050115             |          |       |         |         |         |          | 0%      | -เลือก · 🔨  |
| 7                            |                       |                        |              | 632050115             |          |       |         |         |         |          | 0%      | -เลือก - 🗸  |
| 8                            |                       |                        |              | 632050115             |          |       |         |         |         |          | 0%      | -เลือก • ∨  |
| 9                            |                       |                        |              | 632050115             |          |       |         |         |         |          | 0%      | -เลือก ∙ ∨  |
| 10                           | _                     | -                      |              | 632050115             |          |       |         |         |         |          | 0%      | -เลือก · ง  |
| <b>ษา ศธ.02</b><br>กษาภาครัฐ | 2 ออนไลน์             | ยืบยับกา               | ราโบทึกฉะแข  | 3 🖻 บันทึกคะแน        | IJ       |       |         | ନ       |         | <b>#</b> | •       | _           |
| 🛪 หน้าหลัง                   | ກ / 🗱 ຈະບບ            | งานวัดผล คุณต้องกา     | รบันทึกคะแนน | ı [ไซ่/ไม่]           |          |       |         |         |         |          |         |             |
|                              | ภาดเรีย               | บน:                    |              |                       |          |       | ٤. 4    | ตกลง    |         |          |         |             |

# รูปภาพที่ 201 หน้าบันทึกคะแนนแยก

## <u>วิธีบันทึกคะแนนแยกเพื่อตัดเกรด</u> มีดัง<sup>์</sup>นี้

คลิกที่ปุ่ม 🕒 บันทึกคะแนนแยก ของกลุ่มเรียนเพื่อบันทึกข้อมูลคะแนนแยก

- 1) ระบุ คะแนน
- 2) เลือก ประเภทเกรด
- คลิกที่ปุ่ม <sup>10 บันทึกคะแนน</sup> เพื่อบันทึกคะแนน
- 4) คลิกที่ปุ่ม <sup>(กุกุลง</sup> เพื่อยืนยันการบันทึกคะแนน

## <u>แก้ไขเกณฑ์คะแนน</u>

| ควอเรีย                                                                                                    | 1/2563                                                                                                    |                                                                          |                         |                                                             |         |         |         |          |         |                                 |
|----------------------------------------------------------------------------------------------------|----------------------------------------------------------------------------------------------------|--------------------------------------------------------------------------|-------------------------|-------------------------------------------------------------|---------|---------|---------|----------|---------|---------------------------------|
| 31 IPI632                                                                                                  | ชาง 2000*2008 กิจก                                                                                                    | รรมที่สถานประกอบการ                                                      |                         |                                                             |         |         |         |          |         |                                 |
| กระเส                                                                                                    |                                                                                                    |                                                                          |                         |                                                             |         |         |         |          |         |                                 |
| ei fafois                                                                                                  | ้ว ย้อนกเ                                                                                                    | 🕝 แก้ไขเกณฑ์คะแนน                                                        | 🔔 อัพโา                 | หลดคะแนนจา                                                  | n Excel |         |         |          |         |                                 |
| ถ่าดับ รหัสประจำดัว                                                                                        | ชื่อ - นามสกุล                                                                                                    | กลุ่มเรียน                                                               | จิตพิสัย                | ทดสอบ                                                       | ภาระงาน | กลางภาค | ปลายภาค | คะแนบรวม | การเข้า | ประเภทเกรด                      |
|                                                                                                    |                                                                                                    |                                                                          | (10)                    | (10)                                                        | (40)    | (20)    | (20)    | (100)    | เรียน   | - เลือก 🗸 🗸                     |
| 1                                                                                                    |                                                                                                    | 61270101                                                                 |                         |                                                             |         |         |         |          | 0%      | - เลือก 🗸 🗸                     |
| 2                                                                                                    |                                                                                                    | 61270101                                                                 |                         |                                                             | \$      |         |         |          | 0%      | - เลือก 🗸 🗸                     |
| 3                                                                                                    |                                                                                                    | 61270101                                                                 |                         |                                                             |         |         |         |          | 0%      | - เลือก · 🗸                     |
| 4                                                                                                    |                                                                                                    | 61270101                                                                 |                         |                                                             |         |         |         |          | 0%      | - เลือก 🗸 🗸                     |
| 5                                                                                                    |                                                                                                    | 61270101                                                                 |                         |                                                             |         |         |         |          | 0%      | - เลือก 🗸 🗸                     |
| 6                                                                                                    |                                                                                                    | 61270101                                                                 |                         |                                                             |         |         |         |          | 0%      | - เลือก 🗸 🗸                     |
| 7                                                                                                    |                                                                                                    | 61270101                                                                 |                         |                                                             |         |         |         |          | 0%      | Y                               |
|                                                                                                    |                                                                                                    |                                                                          |                         |                                                             |         |         |         |          | 0.0     | - PENELLI                       |
| 8                                                                                                    |                                                                                                    | 61270101                                                                 |                         |                                                             |         |         |         |          | 0%      | - เลือก · 🗸                     |
| 8<br>หน้าหลัก / 🛛 ระบบบรีย                                                                                 | การงานครูผู <del>้สอน</del> / 🕑 บันทึกผล                                                                                                    | <b>61270101</b><br>าารเรียน (ปกติ)                                       |                         | ) บันทึกคะแน                                                | u       |         |         |          | 0%      | - เลือก · •                     |
| 8<br>หน้าหลัก / 🕑 ระบบบริเ<br>ภาคเรี                                                                       | การงานครูผู้สอน / 😁 บันทึกผลส<br>มียน : 1/2563                                                                                                    | 61270101<br>าารเรียน (ปกติ)                                              |                         | ) บันทึกคะแน                                                | u       |         |         |          | 0%      | - เลือก · •                     |
| 8<br>หน้าหลัก / 🛛 ระบบบริเ<br>ภาคเรี<br>รหัสว์                                                             | <mark>การงานครูผู้สอน / </mark> (2) บันทึกผลศ<br>1ยน : 1/2563<br>วิชา : 20104-2008                                                                                      | 61270101<br>การเรียน (ปกติ)<br>ชื่อวิช                                   |                         | มันทึกคะแนะ                                                 | u       |         |         |          | 0%      | - เลือก · •                     |
| 8<br>หน้าหลัก / 🕑 ระบบบริเ<br>ภาคเรี<br>รหัสวิ<br>ครูผู้ส                                                  | การงานครูผู้สอน / 🕙 บันทึกผลศ<br>มียน : 1/2563<br>มีชา : 20104-2008<br>เลน : วิษณุ ยอดวงษ์*<br>วิยั ณี 3 🕒 บัน                                                          | 61270101<br>กรเรียน (ปกติ)<br>ชื่อวิช                                    |                         | ) บันทึกคะแน<br>) บันทึกคะแน<br>ฟฟ้ากระแสสลับ               |         |         |         |          | 0%      | - เลือก · •                     |
| 8<br>หน้าหลัก / @ ระบบบริ<br>ภาคเรี<br>รหัสวิ<br>ครผู้ส<br>แนนระหว่างภาค                                   | การงานครูผู้สอน / ๕ บันทึกผลศ<br>ขยน : 1/2563<br>ภิชา : 20104-2008<br>สอน : วิษณุ ยอดวงษ์*<br>วิยัม 3 เล บัน<br>/ ภาระงาน                                               | 61270101<br>กรเรียน (ปกติ)<br>ชื่อวิช                                    |                         | ) <b>บันทึกคะแน</b><br>) <b>บันทึกคะแน</b><br>ฟฟ้ากระแสสลับ | L       |         |         |          | 0%      | - เลือก · •                     |
| 8<br>หน้าหลัก / @ ระบบบริ<br>ภาคเวี<br>รหัสวิ<br>ครยัส<br>แนนระหว่างภาค<br>1. จิตพิ                        | การงานครูผู้สอน / ฮี บันทึกผลศ<br>มียน : 1/2563<br>มีชา : 20104-2008<br>เลม : วิษณุยอดวงษ์*<br>เวยัง 3 เขา ปน<br>/ ภาระบาน<br>ล้ย                                       | 61270101<br>าารเรียน (ปกติ)<br>ชื่อวิช<br>พึก                            | п: иаказ <sup>4</sup> 1 | ง บันทึกคะแนง                                               |         |         |         |          | 0%      | - เลือก · •                     |
| 8<br>หน้าหลัก / O ระบบบริ<br>ภาคเรี<br>รหัสวิ<br>ครูผู้ส<br>แนนระหว่างภาค<br>1. จิตพิ<br>2. พลส.           | การงานครูผู้สอน / ๕ บันทึกผลส<br>ภารงานครูผู้สอน / ๕ บันทึกผลส<br>มีขา : 1/2563<br>มีขา : 20104-2008<br>สอน : วิษณุ ยอดวงษ์"<br>อายั <u>3</u> ๒ บัน<br>/ ภาระบาน<br>ลัย | 61270101<br>กรเรียน (ปกติ)<br>ชื่อวิช<br>ซึก<br>10                       | n: изкезfi              | ) <b>บันทึกคะแน</b><br>) <b>บันทึกคะแน</b><br>ฟฟ้ากระแสสลับ | L       |         |         |          | 0%      | - เลือก · •                     |
| 8<br>หน้าหลัก / 🛛 ระบบบริเ<br>ภาคเรี<br>รหัสวิ<br>ครยัส<br>แนนระหว่างภาค<br>1. จิตพี<br>2. ทดส.<br>3. ภาระ | การงานครูผู้สอน / 🕑 บันทึกผล<br>โยน : 1/2563<br>รัชา : 20104-2008<br>โลน : วิษณุ ยอดวงษ์*<br>วิสั 3 🕒 ปัน<br>/ ภาระงาน<br>สัย<br>อบ<br>งาน                              | 61270101<br>กราร์รียน (ปกติ)<br>ชื่อวิช<br>ศึก<br>2 10<br>10<br>10<br>40 | о: изказft              | ) <b>บันทึกคะแน</b><br>ฟฟ้ากระแสสลับ                        |         |         |         |          | 0%      | <ul> <li>- เลือก · ✓</li> </ul> |

รูปภาพที่ 202 หน้าแก้ไขเกณฑ์คะแนน

## <u>วิธีแก้ไขเกณฑ์คะแนน</u> มีดังนี้

1)

คลิกที่ปุ่ม <sup>(C แก้ไขเกณฑ์คะแนน</sup> เพื่อแก้ไขเกณฑ์คะแนน

- 2) ระบุ คะแนนระหว่างภาค/ภาระงาน
- คลิกที่ปุ่ม <sup>(1)</sup> มันทึก
   เพื่อบันทึกข้อมูล

#### <u>แบบอัปโหลดคะแนนแยกจาก Excel</u>

| 😭 หน้า        | าหลัก / 📽 ระบบงานวัด                | ผล / ตัดเกรด                                               |                                    |                  |             |            |                 |         |         |          | Too Coo     | วิดีโอสอนการใช้งาน |
|---------------|-------------------------------------|------------------------------------------------------------|------------------------------------|------------------|-------------|------------|-----------------|---------|---------|----------|-------------|--------------------|
|               | ภาดเรียน :<br>วิชา :<br>ครูผู้สอน : | 1/2563<br>3000*2001 กิจศ<br>วิษณุ ยอดวงษ์ *<br>"วิย่อนกลับ | รรมสถานประกอบการ<br>13 แก้ไขเกณฑ์ค | 🛨 อัพโหลดคะแบบจา | In Excel    |            |                 |         |         |          |             |                    |
| สำดับ         | รหัสประจำตัว ชื่อ - นามส            | สกุล                                                       |                                    | กลุ่มเรียน       | จิดพิสัย    | ทดสอบ      | ภาระงาน         | กลางภาค | ปลายภาค | คะแนนรวม | การเข้า     | ประเภทเกรด         |
|               |                                     |                                                            |                                    |                  | (10)        | (10)       | (40)            | (20)    | (20)    | (100)    | เรียน       | - เลือก - 🗸        |
| 1             |                                     | 6 m. fr                                                    |                                    | 62310402         |             |            |                 |         |         |          | 100%        | - เลือก - 🗸        |
| 2             |                                     |                                                            |                                    | 62310402         |             |            |                 |         |         |          | 100%        | - เลือก - 🗸        |
| 3             |                                     |                                                            |                                    | 62310402         |             |            |                 |         |         |          | 100%        | - เลือก - 🗸        |
| 4             |                                     | -                                                          |                                    | 62310402         |             |            |                 |         |         |          | 100%        | - เลือก - 🗸        |
| 5             |                                     |                                                            |                                    | 62310402         |             |            |                 |         |         |          | 100%        | - เลือก - 🗸        |
| 6             |                                     |                                                            |                                    | 62310402         |             |            |                 |         |         |          | 46%         | - เลือก - 🗸        |
| 7             |                                     |                                                            |                                    | 62310402         |             |            |                 |         |         |          | 100%        | - เลือก - 🗸        |
|               |                                     |                                                            |                                    |                  | บับทึกคะแบบ |            |                 |         |         |          |             |                    |
| 🕷 หน้         | ำหลัก / 📽 ระบบงานวัเ                | <mark>คผล</mark> / ตัดเกรด                                 |                                    |                  |             |            |                 |         |         |          | Yeu<br>1013 | วิดีโอสอนการใช้งาน |
| <b>່ວ</b> ຍັຂ | วนกลับ                              |                                                            |                                    |                  |             |            |                 |         |         |          |             |                    |
|               | ภาคเรียน :                          | 1/2563                                                     |                                    |                  |             |            |                 |         |         |          |             |                    |
|               | วิชา :                              | 3000*2001 กิจ                                              | กรรมสถานประกอบการจัด               | 1                |             |            |                 |         |         |          |             |                    |
|               | ดรูผู้สอน :                         | 1                                                          |                                    |                  |             |            |                 |         |         |          |             |                    |
| 2             | อัพโหลดไฟล์ (.xlsx) :               | Choose File                                                | No file chosen                     |                  | <b>*</b> 6  | าวน์โหลดไฟ | ล์ดัวอย่าง Exco | el      |         |          |             |                    |
|               | 3                                   | ᆂ นำเข้าคะแน                                               | u                                  |                  |             |            |                 |         |         |          |             |                    |

## รูปภาพที่ 203 หน้าบันทึกคะแนนแยก (แบบอัปโหลดจาก Excel)

# <u>้วิธีอัปโหลดคะแนนแยกจ<sup>้</sup>ก Excel เพื่อตัดเกรด</u> มีดังนี้

คลิกที่ปุ่ม 🕒 บันทึกคะแนนแยก ของกลุ่มเรียนเพื่อบันทึกข้อมูลคะแนนแยก

- คลิกที่ปุ่ม <sup>± อัพโหลดคะแบบจาก Excel</sup> เพื่ออัปโหลดคะแนน
- 2) เลือก ไฟล์คะแนน โดยคลิกที่ Choose File
- คลิกที่ปุ่ม <sup>(1)</sup> เพื่อน้ำเข้าคะแนน

| <u>หมายเหตุ</u> | * สามารถดาวน์โหลดไฟล์ตัวอย่าง Excel ได้ โดยคลิกที่ | 📥 ดาวน์โหลดไฟล์ตัวอย่าง Excel | เพื่อดาวน์โหลดไฟล์ |
|-----------------|----------------------------------------------------|-------------------------------|--------------------|
| ตัวอย่างในห     | าารอัปโหลดคะแนน                                    |                               |                    |

\* รูปแบบไฟล์ไม่ถูกต้อง (หมายเหตุ Excel เวอร์ชั่น 2007 ขึ้นไป)

#### <u>ประมวลผลการเรียนคะแนนแยก</u>

| ภาคเรียน :                                                                                                    | 1/2563                                                                                                    |                                                                                |                                                                                                    |                                                                                        |                                                           |                                   |             |                 |                 |                      |
|----------------------------------------------------------------------------------------------------|----------------------------------------------------------------------------------------------------|--------------------------------------------------------------------------------|----------------------------------------------------------------------------------------------------|----------------------------------------------------------------------------------------|-----------------------------------------------------------|-----------------------------------|-------------|-----------------|-----------------|----------------------|
| วิชา :                                                                                                    | 20000*2001                                                                                                    | กิจกรรมที่สถานประกอบการจัด                                                     |                                                                                                    |                                                                                        |                                                           |                                   |             |                 |                 |                      |
| ดรผ้สอน :                                                                                                    |                                                                                                    |                                                                                |                                                                                                    |                                                                                        |                                                           |                                   |             |                 |                 |                      |
|                                                                                                    |                                                                                                    |                                                                                |                                                                                                    |                                                                                        |                                                           |                                   |             |                 |                 |                      |
|                                                                                                    | 🖱 ย้อนกลับ                                                                                                    | 🕼 แก้ไขคะแนน 🔒 พิม                                                             | พ์รายงานคะแนเ 1                                                                                                    | 🛱 ประมวลผล                                                                             | าการเรียนอิ                                               | งเกณฑ์                            |             |                 |                 |                      |
| สาดับ รหัสประจำด้ว ชื่อ                                                                                                    | - นามสกุล                                                                                                    |                                                                                | กลุ่มเรียน                                                                                                    | จิตพิสัย                                                                               | ทดสอบ                                                     | ภาระงาน                           | กลาง<br>ภาค | ปลาย<br>ภาค     | คะแบบรวม        | ประเภทเกรด           |
|                                                                                                    |                                                                                                    |                                                                                |                                                                                                    | (10)                                                                                   | (10)                                                      | (40)                              | (20)        | (20)            | (100)           |                      |
| 1                                                                                                    |                                                                                                    |                                                                                | 622070101                                                                                                    | 6                                                                                      | 7                                                         | 28                                | 16          | 17              | 74              | й.                   |
| 2                                                                                                    |                                                                                                    |                                                                                | 622070101                                                                                                    | 6                                                                                      | 7                                                         | 30                                | 13          | 14              | 70              | й.                   |
| 3                                                                                                    |                                                                                                    |                                                                                | 622070101                                                                                                    | 5                                                                                      | 6                                                         | 28                                | 17          | 15              | 71              | й.                   |
| 4                                                                                                    |                                                                                                    |                                                                                | 622070101                                                                                                    | 5                                                                                      | 7                                                         | 28                                | 12          | 15              | 67              | й.                   |
| 5                                                                                                    |                                                                                                    |                                                                                | 622070101                                                                                                    | 7                                                                                      | 6                                                         | 29                                | 15          | 14              | 71              | й.                   |
| 6                                                                                                    |                                                                                                    |                                                                                | 622070101                                                                                                    | 6                                                                                      | 5                                                         | 32                                | 14          | 16              | 73              | й.                   |
| 7                                                                                                    |                                                                                                    |                                                                                | 622070101                                                                                                    | 7                                                                                      | 8                                                         | 36                                | 13          | 17              | 81              | й.                   |
| 8                                                                                                    |                                                                                                    |                                                                                | 622070101                                                                                                    | 6                                                                                      | 6                                                         | 37                                | 16          | 15              | 80              | й.                   |
| 9                                                                                                    |                                                                                                    |                                                                                | 622070101                                                                                                    | 7                                                                                      | 7                                                         | 28                                | 17          | 14              | 73              | й.                   |
| 10                                                                                                    |                                                                                                    |                                                                                | 622070101                                                                                                    | 7                                                                                      | 7                                                         | 35                                | 15          | 12              | 76              | й.                   |
| วิชา :                                                                                                    | 20000*2001                                                                                                    | กิจกรรมที่สถานประกอบการจัด                                                     |                                                                                                    |                                                                                        |                                                           |                                   |             |                 |                 |                      |
| วิชา :<br>ครูผู้สอน :                                                                                                    | 20000*2001<br>ວີຍ້ອນກ 2                                                                                                    | กิจกรรมที่สถานประกอบการจัด<br>ชินยันผลการเรียน                                 |                                                                                                    |                                                                                        |                                                           |                                   |             |                 |                 |                      |
| วิชา :<br>ครูผู้สอน :<br>สำคับ ณัสประจำคัว                                                                                                    | 20000*2001<br>ເວີ ຍ້อนก 2<br>ນີ້ອ - ນານສາງລ                                                                                                    | กิจกรรมที่สถานประกอบการจัด                                                     | 9-10                                                                                                    | เมราม Har                                                                              | ารเรียน                                                   | វាណី                              | I Fii       | ลการเรียน       | รำนวนน์         | กเรียนนักศึกษา       |
| วิชา :<br>ครูผู้สอน :<br>สำคับ ณัสประจำคัว<br>1                                                                                                    | 20000*2001<br>วิย้อนก 2<br>มีอ - นามสกุล                                                                                                    | กิจกรรมที่สถานประกอบการจัด<br>ขึ้นขันผลการเรียน                                | 9-U1                                                                                                    | ערצות<br>14ar                                                                          | กรเรียน<br>ผ.                                             | สาคั<br>1                         | I Pia       | จการเรียน<br>ผ. | ่านวนมั         | กเรียนนักศึกษา<br>10 |
| วิชา :<br>ครูผู้สอน :<br>                                                                                                    | 20000*2001<br>🗩 ย้อนก 2<br>นี่อ - บามสกุล                                                                                                    | กิจกรรมที่สถานประกอบการจัด<br>ชินยันผลการเรียน                                 | 9=11                                                                                                    | нағ<br>74<br>70                                                                        | กรเรียบ<br>ผ.<br>ผ.                                       | ചാഞ്<br>1                         | 1 643       | ลการเรียน<br>ผ. | ่าาารากปั       | ณร์ชนนักศึกษา<br>10  |
| วิชา :<br>ครูผู้สอน :                                                                                                    | 20000*2001<br>🤊 ย้อนก 2<br>สือ - นามสกุล                                                                                                    | กิจกรรมที่สถานประกอบการจัด<br>ยืนยันผลการเรียน                                 | 9-10                                                                                                    | Har<br>74<br>70<br>71                                                                  | กรเรียม<br>ผ.<br>ผ.<br>ผ.                                 | สำคัก<br>1                        | I 643       | ลการเรียน<br>ผ. | ຈຳນວນນັ         | กเรียนนักศึกษา<br>10 |
| วิชา :<br>ครูผู้สอน :                                                                                                    | 20000*2001<br>🗩 ย้อนก 2                                                                                                    | กิจกรรมที่สถานประกอบการจัด ยิ ยืนยันผลการเรียน                                 | 9=U1                                                                                                    | инторија<br>74<br>70<br>71<br>67                                                       | กระเรียบ<br>ผ.<br>ผ.<br>ผ.<br>ผ.                          | ់<br>1                            | 613         | ลการเรียน<br>ผ. | ∢ານາທ1          | กเรียบนักศึกษา<br>10 |
| วิชา :<br>ครูผู้สอน :                                                                                                    | 20000*2001<br>🤊 ย้อนก 2<br>🔁 - บามสกุล                                                                                                    | กิจกรรมที่สถานประกอบการจัด ยืนยันผลการเรียน                                    |                                                                                                    | нисти наг<br>74<br>70<br>71<br>67<br>71                                                | <del>กรเรียม</del><br>ผ.<br>ผ.<br>ผ.<br>ผ.                | สำคัก<br>1                        | 1 644<br>   | ลการเรียน<br>ผ. | ่าาเวนนั        | กเรียบมักศึกษา<br>10 |
| วิชา :<br>ครูผู้สอน :                                                                                                    | 20000*2001<br>🗩 ข้อนก (2)<br>รื่อ - นามะสกุล                                                                                                    | กิจกรรมที่สถานประกอบการจัด ยืนยันผลการเรียน                                    | ดะแข<br>                                                                                                    | Har       74       70       71       67       71                                       | ารเรียบ<br>ค.<br>ค.<br>ค.                                 | <b>វា</b> ណ៍<br>1                 |             | ลการเรียน<br>ผ. | ∢ານາທມັ         | กเรียบบักศึกษา<br>10 |
| วิชา :<br>ครูผู้สอน :                                                                                                    | 20000*2001<br>(2) ย้อนก (2)<br>ชื่อ - มามะศาล                                                                                                    | กิจกรรมที่สถานประกอบการจัด                                                     | คะแห<br>คะเห<br>คะเห<br>คะเห<br>คะเห<br>คะเห<br>คะเห<br>คะเห<br>คะเ                                                                                                    | нисоц Инаг<br>74<br>70<br>71<br>67<br>71<br>71<br>8<br>71<br>8<br>71<br>71<br>71<br>71 | нжбли<br>М.<br>М.<br>М.<br>М.<br>М.                       | สำคั<br>1                         |             | ลการเรียน<br>ผ. | ຈຳນວນນັ         | กเรียนนักศึกษา<br>10 |
| วิชา :<br>ครูผู้สอน :                                                                                                    | 20000*2001                                                                                                    | กิจกรรมที่สถานประกอบการจัด<br>ยืนยันผลการเรียน<br>วันยันการประมวลผลการเรียนอิง | คะแข่ง<br>คะแข่ง<br>คะแข่ง<br>คะแข่ง<br>คะแข่ง<br>คะคะเข้าง<br>คะคะเข้าง<br>คะแข่ง<br>คะแข่ง<br>การ<br>คะแข่ง<br>คะแข่ง<br>การ<br>คะแข่ง<br>คะแข่ง<br>การ<br>คะแข่ง<br>การ<br>การ<br>การ<br>การ<br>การ<br>การ<br>การ<br>การ<br>การ<br>การ                                                                                             | Har       74       70       71       67       71                                       | ารเรียบ<br>ค.<br>ค.<br>ค.                                 | ាំាំ<br>1                         |             | ลการเรียน<br>ผ. | 4ຳນານນັ         | กเรียบบักศึกษา<br>10 |
| วิชา :<br>ครูผู้สอน :<br>1 2 3 4 5                                                                                                    | 20000*2001<br>2 ย้อนก 2<br>ชื่อ - บามสกุล                                                                                                    | กิจกรรมที่สถานประกอบการจัด<br>ยืนยันผลการเรียน<br>วันยันการประมวลผลการเรียนอิง | คะแห<br>คะแห<br>คะแห<br>คะเกณฑ์<br>หกณฑ์ [ใช่/ใม่]                                                                                                    | нисоц Инаг<br>74<br>70<br>71<br>67<br>71<br>71<br>80<br>71<br>71<br>71<br>71<br>71     | ทระเรียบ<br>N.<br>N.<br>N.<br>N.<br>N.                    | វាណ៍<br>1                         |             | ลการเรียน<br>ผ. | ຈຳນວນນັ         | กเรียนนักศึกษา<br>10 |
| วิชา :         ครูผู้สอน :         อาร์ผู้สอน :         อาร์บอบ :         อาร์บอบ : <tr< td=""><td>20000*2001</td><td>กิจกรรมที่สถานประกอบการจัด</td><td>ดะแน           เกลเข้า [ใช่/ใม่]</td><td>Har       74       70       71       67       71</td><td>าระรัสม<br/>ผ.<br/>ผ.<br/>ผ.<br/>ผ.<br/>ผ.</td><td>ຳຄັ<br/>1</td><td></td><td>จการเรียน<br/>ผ.</td><td>≼ຳນວນນັ</td><td>กเรียบบักศึกษา<br/>10</td></tr<> | 20000*2001                                                                                                    | กิจกรรมที่สถานประกอบการจัด                                                     | ดะแน           เกลเข้า [ใช่/ใม่]                                                                                                    | Har       74       70       71       67       71                                       | าระรัสม<br>ผ.<br>ผ.<br>ผ.<br>ผ.<br>ผ.                     | ຳຄັ<br>1                          |             | จการเรียน<br>ผ. | ≼ຳນວນນັ         | กเรียบบักศึกษา<br>10 |
| วิชา :<br>ครูผู้สอน :                                                                                                    | 20000*2001                                                                                                    | กิจกรรมที่สถานประกอบการจัด                                                     | ระแง<br>เกณฑ์ [ใช่/ใม่]<br>หน้าประมวลผ                                                                                                    | างราม ผลก<br>74<br>70<br>71<br>67<br>71<br>71<br>                                      | ารเรียบ<br>ผ.<br>ผ.<br>ผ.<br>ผ.<br>ยา<br>ยา               | <u>ส</u> าคั<br>1<br>ว <i>ณฑ์</i> |             | จการเรียน<br>ผ. | ≼ຳນານນັ         | กเรียบบักศึกษา<br>10 |
| วิชา :<br>ครูผู้สอน :<br>1<br>2<br>3<br>4<br>5<br>2<br>5<br>2<br>5<br>5<br>2<br>5<br>5<br>1<br>1<br>2<br>3<br>4<br>5<br>5                                                                                                    | 20000*2001<br>20000*2001<br>20000*2001<br>2000*2001<br>2000*200<br>2000*2001<br>2000*200<br>2000*200<br>2000*200<br>2000*200<br>2000*200<br>2000*200<br>2000*200<br>2000*200<br>2000*200<br>2000*200<br>2000*200<br>2000*200<br>2000<br>2000*200<br>2000<br>200 | กิจกรรมที่สถานประกอบการจัด                                                     | หมักณฑ์<br>ให้/ใน่]                                                                                                    | ດນະວນ Haf<br>74<br>70<br>71<br>67<br>71<br>71<br>877<br>8<br>71                        | าระเรียม<br>M.<br>M.<br>M.<br>M.<br>M.<br>ยา<br>ยานอิงไล่ | <u>สาคัก</u><br>1<br>1<br>7ณฑ์    |             | คการเรียน<br>ผ. | <b>€</b> າມວນນັ | กเรียนมักศึกษา<br>10 |
| วิชา :<br>ครูผู้สอน :<br>▲ <u>ภิษั จารัปเ⊂ราตั</u><br>1<br>2<br>3<br>4<br>5<br>2<br>5<br>2<br>5<br>2<br>5<br>5<br>2<br>5<br>3<br>4<br>5<br>5<br>2<br>3<br>4<br>5<br>5<br>2<br>3<br>4<br>5<br>5<br>2<br>3<br>4<br>5<br>5<br>2<br>3<br>4<br>5<br>5<br>5<br>5<br>5<br>5<br>5<br>5<br>5<br>5<br>5<br>5<br>5                                                                                                    | 20000*2001<br>วิยัลนก 2<br>ชื่อ - บามสกุล<br>การเรียน มี<br>(ชีมระมวลศ                                                                                                    | กิจกรรมที่สถานประกอบการจัด                                                     | คะแน่ง<br>คะแน่ง<br>คะแบ่ง<br>คะแบ่ง<br>กาง<br>กาง<br>กาง<br>กาง<br>กาง<br>กาง<br>กาง<br>กาง<br>กาง<br>กา | ณราม ศลศ<br>74<br>70<br>71<br>67<br>71<br>67<br>71<br>67<br>71                         | กระเรียม<br>ค.<br>ค.<br>ค.<br>ค.<br>พ.<br>ยาเอิงไม่       | <u>สาคา</u><br>1<br>าณฑ์          |             | คการเรียน<br>ผ. | ₹ามวนมั         | กเรียบมักศึกษา<br>10 |

คลิกที่ปุ่ม ดาลง เพื่อบันทึกผลการเรียน

คลิกที่ปุ่ม *O ยกเล็กการบันทึกคะแนน* เมื่อต้องการยกเลิกการบันทึกคะแนน

คลิกที่ปุ่ม 🥻 แก้ไขคะแบบ เมื่อต้องการแก้ไขข้อมูลคะแนน

| พิม  | พ์ราย     | ยงานคะแนน       |                            |                       |                              |              |                        |           |                                        |         |          |            |
|------|-----------|-----------------|----------------------------|-----------------------|------------------------------|--------------|------------------------|-----------|----------------------------------------|---------|----------|------------|
| คลิก | າที่ปุ่ม  | 🔒 พิมพ์รายงา    | <sup>นคะแนน</sup> เพื่อพิม | มพ์รายงาน             | คะแนน                        |              |                        |           |                                        |         |          |            |
|      |           |                 |                            | 19 19 15 7 81 9 79 18 | เลการเรียงเก่อ               | กรเยืรเย้รเร | ไระมาล                 | แลการเรีย | 191                                    |         |          |            |
|      |           |                 | วิทยาอัยการอา              | สมเร็วแก้ง คำ         |                              | มขมอมอม      | 20100 (18<br>20100 (18 | พถการเล   | ли<br>Стита о                          | กรสิบส์ |          |            |
|      |           |                 | .146.14611.136.1           | OMN 10M0 N.I          | บส/แขวง นคร                  | าหายผง       | 11310/11               | IN N.JOWA | 111111 I                               | าพสนอุ  |          |            |
|      |           |                 |                            |                       | ภาคเรยนท 1<br>เวออร สื่อสิตร | บการคกษ      | ศ 2563<br>สี่สวรรษ     |           | ~~~~~~~~~~~~~~~~~~~~~~~~~~~~~~~~~~~~~~ |         |          |            |
|      |           | ครยัสถ          | د<br>د                     | หลางชา 2000           | 2007 1003101                 | กงกรรม       | ทสถานบ                 | ระกอบกา   | างต                                    |         |          |            |
|      |           | ามูพูเอ         | L4                         |                       |                              | จิตพิสัย     | ทดสอบ                  | การะงาน   | กลางภาค                                | ปลายภาค | คะแบบรวม |            |
|      | ที่       | รหัสประจำตัว    | ชื่อ-ชื่อส                 | ກຸຸລ                  | กลุ่มเรียน                   | 10           | 10                     | 40        | 20                                     | 20      | 100      | ประเภทเกรด |
|      | 1         |                 |                            | _                     | 61210401                     | 7            | 8                      | 34        | 18                                     | 15      | 82       | М.         |
|      | 2         |                 |                            |                       | 61210401                     | 8            | 8                      | 32        | 19                                     | 14      | 81       | и.         |
|      | 3         |                 |                            | _                     | 61210401                     | 6            | 9                      | 35        | 20                                     | 16      | 86       | м.         |
|      | 4         |                 |                            | _                     | 61210401                     | 6            | 6                      | 32        | 12                                     | 17      | 73       | Ν.         |
|      | 5         |                 |                            | _                     | 61210401                     | 8            | 8                      | 31        | 16                                     | 15      | 78       | Ν.         |
|      | 6         |                 |                            | -                     | 61210401                     | 9            | 8                      | 32        | 17                                     | 14      | 80       | N.         |
|      | 7         |                 |                            | -                     | 61210401                     | 10           | 9                      | 32        | 20                                     | 14      | 85       | N.         |
|      | 8         |                 |                            | -                     | 61210401                     | 6            | 9                      | 40        | 13                                     | 15      | 83       | Ν.         |
|      | 9         |                 |                            | -                     | 61210401                     | 7            | 7                      | 32        | 16                                     | 17      | 79       | N.         |
|      | 10        |                 |                            | -                     | 61210401                     | 8            | 6                      | 35        | 17                                     | 16      | 82       | N.         |
|      | 11        |                 |                            | -                     | 61210401                     | 9            | 8                      | 37        | 17                                     | 15      | 86       | Ν.         |
|      | 12        |                 |                            | -                     | 61210401                     | 5            | 9                      | 37        | 18                                     | 14      | 83       | N.         |
|      | 13        |                 |                            | -                     | 61210401                     | 8            | 9                      | 38        | 15                                     | 15      | 85       | N.         |
|      | 14        |                 |                            | -                     | 61210401                     | 0            | 7                      | 25        | 15                                     | 14      | 01       | N.         |
|      | 15        |                 |                            | -                     | 61210401                     | 0            | 7                      | 37        | 10                                     | 10      | 85       | N.         |
|      | 17        |                 |                            | -                     | 61210401                     | 6            | 9                      | 37        | 13                                     | 16      | 81       | м.<br>ы    |
|      | 18        |                 |                            | -                     | 61210401                     | 8            | 8                      | 38        | 17                                     | 16      | 87       | N.         |
|      |           |                 |                            | _                     |                              |              | -                      |           |                                        |         |          |            |
|      | $\square$ |                 |                            |                       |                              |              |                        |           |                                        |         |          |            |
|      | $\square$ |                 |                            |                       |                              |              |                        |           |                                        |         |          |            |
|      |           |                 |                            |                       |                              |              |                        |           |                                        |         |          |            |
|      |           |                 |                            |                       |                              | _            |                        |           |                                        |         |          |            |
|      |           | จำนวนนักเรียน   | ชาย                        | หญิง                  | รวม                          |              |                        |           |                                        |         |          |            |
|      | ก่อน      | ประมวนผลการเรีย | ยน 18                      | 0                     | 18                           |              |                        |           |                                        |         |          |            |
|      |           |                 |                            |                       |                              |              | ลงชื่อ                 | )(*       |                                        | b       |          |            |
|      |           | ลงชื่อ          | )                          | ทัวหน้างานว่          | <i>โดผลและประเ</i> ม่        | <b>້</b> ນມຄ |                        |           | ผู้อำนวยกา                             | 15      |          |            |

รูปภาพที่ 205 หน้าพิมพ์แบบรายงานผลการเรียน

| พิมพ์รายงานรวม ว.ผ                                                                         |                                                                                                    |                                                           |                                                                                            |
|--------------------------------------------------------------------------------------------|----------------------------------------------------------------------------------------------------|-----------------------------------------------------------|--------------------------------------------------------------------------------------------|
| คลิกที่ปุ่ม 🖨 รายงาน ว                                                                     | .ผ.▼ คลิกเลือก <u>ราย</u>                                                                                                    | งานรวม ว.ผ.                                               | เพื่อพิมพ์รายงานรวม ว.ผ.                                                                   |
|                                                                                            | วิทยาลัยการอาชีพห้วย                                                                                                    | <b>แบบบันทึกผลก</b><br>มึ้ง สำนักงานคณ<br>ภาคเรียนที่ ฤดู | ารเรียน และ ประเมินผล<br>มะกรรมการการอาชีวศึกษา กระทรวงศึกษาธิการ<br>ร้อน  ปีการศึกษา 2562 |
| รหัสวิชา 3100-000<br>ชั้น ปวส.2/2<br>กลุ่ม 62310102 : ข<br>การเรียนต่อสัปดาห์              | 2 ชื่อวิชา เขียนแบบเ<br>มย.ส.22<br>สัปดาห์ละ                                                                                   | าง<br>ทคนิค หน่วยกิต<br>ชั่วโมง                           | ขื่อผู้สอน                                                                                 |
| เวลาเรียนเต็มต่อภาค                                                                        | เรียนคาบ                                                                                                    |                                                           | เวลาเรียน 80%คาบ                                                                           |
|                                                                                            |                                                                                                    | i                                                         | อนุมัติผลการเรียน                                                                          |
| เสนอ ผู้อำนวยการวิ<br>ตามที่ทางวิท<br>สอนในวิชานี้นั้น<br>ประเมินผลการเ<br>เสร็จเรียบร้อยแ | ทยาลัยการอาชีพห้วยผึ้ง<br>ทยาลัยฯ ได้มอบหมายให้<br>1 บัดนี้ได้ดำเนินการสอน<br>เรียนของนักเรียน นักศึกฯ<br>ล้ว ดังปรากฏผลรายละเ | ้ดำเนินการ<br>และทำการ<br>ษา ในวิชานี้<br>อียดข้างล่างนี้ | ความเห็นหัวหน้าแผนกวิชา<br>พิจารณาแล้วเห็นชอบตามที่ผู้สอนเสนอ<br>ลงชื่อ                    |
| เกรด                                                                                       | ช่วงคะแนน                                                                                                    | จำนวน                                                     | (* )                                                                                       |
| 4                                                                                          | 80-100                                                                                                    | 0                                                         |                                                                                            |
| 3.5                                                                                        | 75-79                                                                                                    | 0                                                         | ความเห็นหัวหน้างานวัดผลและประเมินผล                                                        |
| 3                                                                                          | 70-74                                                                                                    | 0                                                         | พิจารณาแล้วเห็นสมควรอนุมัติผลการเรียน                                                      |
| 2.5                                                                                        | 65-69                                                                                                    | 0                                                         |                                                                                            |
| 2                                                                                          | 60-64                                                                                                    | 0                                                         | ลงชื่อ                                                                                     |
| 1.5                                                                                        | 55-59                                                                                                    | 0                                                         | (1,                                                                                        |
| 1                                                                                          | 50-54                                                                                                    | 0                                                         |                                                                                            |
| 0                                                                                          | ต่ำกว่า 50                                                                                                    | 0                                                         | ความเห็นรองผู้อำนวยการฝ่ายวิชาการ                                                          |
| ขาดเรียน                                                                                   | ไม่มีสิทธิ์สอบ (ขร.)                                                                                                    | 0                                                         | พิจารณาแล้วเห็นสมควรอนุมัติผลการเรียนได้                                                   |
| ไม่สมบูรเ                                                                                  | ณ์ (มส.)                                                                                                    | 0                                                         |                                                                                            |
| ผ่าน (ผ.)                                                                                  |                                                                                                    | 5                                                         | ลงชื่อ                                                                                     |
| ไม่ผ่าน (ม                                                                                 | .เพ.เ)                                                                                                    | 1                                                         | (ئ 🛁 👘                                                                                     |
|                                                                                            | อื่นๆ                                                                                                    | 0                                                         |                                                                                            |
|                                                                                            | รวม                                                                                                    | 6                                                         | ความเห็นผ้อำนวยการวิทยาลัย                                                                 |
| จึงเรียนม <mark>า</mark> เพื่อโข                                                           | ปรดอนุมัติ                                                                                                    |                                                           | อนุมัติ                                                                                    |
| ลงชื่อ(1<br>                                                                               | ครู<br>/                                                                                                    | ผู้สอน<br>                                                | ลงชื่อ<br>(1                                                                               |
| and the states                                                                             |                                                                                                    |                                                           | วันที่พิมพ์ 07 พ.ค. 2563 14:35 น.                                                          |

รูปภาพที่ 206 หน้ารายงานรวม ว.ผ.

| รหัสวิชา<br>ชื่อผู้สอน                                                 | 3100-0002 ชื่อวิชา เขียนแ                 | บบเทคนิค ชั้น ปวส.2/2                                                                                           |                                                                                  | กลุ่ม 623<br><mark>ผู้สอน</mark> | 10102, 62310102                                                    |                                    |
|------------------------------------------------------------------------|-------------------------------------------|----------------------------------------------------------------------------------------------------|----------------------------------------------------------------------------------|----------------------------------|--------------------------------------------------------------------|------------------------------------|
| ล <mark>ำ</mark> ดับ                                                   | รหัสประจำตัว                              | ชื่อ-นามสกุล                                                                                                    | เกรด                                                                             | ล <mark>ำ</mark> ดับ             | รหัสประจำตัว                                                       | เกรด                               |
| 1                                                                      |                                           | who will                                                                                                    | RI.                                                                              | 1                                | -                                                                  | и.                                 |
| 2                                                                      | arresters and                             | den den la companya de la companya de la companya de la companya de la companya de la companya de la companya d | ม.ผ.                                                                             | 2                                |                                                                    | ม.ผ.                               |
| 3                                                                      | April 1999                                | and gen                                                                                                    | ы.                                                                               | 3                                |                                                                    | ы.                                 |
| 4                                                                      | aprice data                               |                                                                                                    | <mark>и</mark> .                                                                 | 4                                |                                                                    | W.                                 |
| 5                                                                      | anti-constitution in the                  | copel Roll                                                                                                    | μ.                                                                               | 5                                |                                                                    | ы.                                 |
| 6                                                                      | anteni di se                              | taka inanti                                                                                                    | и.                                                                               | 6                                | -                                                                  | ผ.                                 |
|                                                                        |                                           |                                                                                                    | ч <i>ё</i>                                                                       | วัน<br><br>งา                    | เที่พิมพ์ 07 พ.ค. 256:<br><br>นทะเบียน                             | 3 14:35<br>ว.ผ. 3                  |
|                                                                        | d. a                                      | วิทยาลัยการอาชีร                                                                                                | พห้วยผึ้ง                                                                        | วัเ<br>                          | เที่พิมพ์ 07 พ.ค. 256:<br>                                         | 3 14:35<br>ว.ผ. 3                  |
| รหัสวิชา<br>ชื่อผัสอบ                                                  | 3100-0002 ชื่อวิชา เขียนเ                 | <b>วิทยาลัยการอาซี</b><br>แบบเทคนิค ชั้น ปวส.2/2                                                                | พ <b>ห้วยผึ้ง</b><br>ชื่ออาจารย์ที่ปรีก <b>ง</b>                                 | วัน<br>งา                        | เที่พิมพ์ 07 พ.ค. 256:<br><b>นทะเบียน</b><br>ภาคเรียนที่           | 3 14:35<br><b>ว.ผ. 3</b><br>S/256  |
| รหัสวิชา<br>ชื่อผู้สอน<br>ลำดับ                                        | 3100-0002 ชื่อวิชา เขียนเ<br>รหัสประจำตัว | วิทยาลัยการอาซี<br>แบบเทคนิค ชั้น ปวส.2/2<br>ชื่อ-บามสกล                                                        | พ <b>ห้วยผึ้ง</b><br>ชื่ออาจารย์ที่ปรึกข                                         | วัน<br><b>งา</b><br>ก            | เที่พิมพ์ 07 พ.ค. 256:<br><b>นทะเบียน</b><br>ภาคเรียนที่<br>เหตุผล | 3 14:35<br>7.N. 3<br>S/256         |
| รหัสวิชา<br>ชื่อผู้สอน<br>ลำดับ<br>1                                   | 3100-0002 ชื่อวิชา เขียนเ<br>รหัสประจำตัว | วิทยาลัยการอาชี<br>แบบเทคนิค ชั้น ปวส.2/2<br>ชื่อ-นามสกุล                                                       | พ <b>ห้วยผึ้ง</b><br>ชื่ออาจารย์ที่ปรีกษ<br>เกรด<br>ผ.                           | วั <b>เ</b><br><b>งา</b><br>ท    | เที่พิมพ์ 07 พ.ค. 256:<br><b>นทะเบียน</b><br>ภาคเรียนที่<br>เหตุผล | 3 14:35<br><b>ว.ผ. 3</b><br>S/256: |
| รหัสวิชา<br>ชื่อผู้สอน<br>ลำดับ<br>1<br>2                              | 3100-0002 ชื่อวิชา เขียนเ<br>รหัสประจำตัว | วิทยาลัยการอาชี<br>แบบเทคนิค ชั้น ปวส.2/2<br>ชื่อ-นามสกุล                                                       | พห้วยผึ้ง<br>ชื่ออาจารย์ที่ปรึกเ<br>เกรด<br>ผ.<br>ม.ผ.                           | วัน<br><b>งา</b><br>ก            | เที่พิมพ์ 07 พ.ค. 256:<br>นทะเบียน<br>ภาคเรียนที่<br>เหตุผล        | 3 14:35<br>7.N. 3<br>S/256:        |
| รหัสวิชา<br>ชื่อผู้สอน<br>ลำดับ<br>1<br>2<br>3                         | 3100-0002 ชื่อวิชา เขียนเ<br>รหัสประจำตัว | วิทยาลัยการอาชีร<br>แบบเทคนิค ชั้น ปวส.2/2<br>ชื่อ-นามสกุล                                                      | พห้วยผึ้ง<br>ชื่ออาจารย์ที่ปรีกษ<br>เกรด<br>ผ.<br>ม.ผ.<br>ม.ผ.                   | วัน<br><b>งา</b><br>ก            | เที่พิมพ์ 07 พ.ค. 256:<br>นทะเบียน<br>ภาคเรียนที่<br>เหตุผล        | 3 14:35<br>7.N. 3<br>S/256         |
| รหัสวิชา<br>ชื่อผู้สอน<br>ลำดับ<br>1<br>2<br>3<br>4                    | 3100-0002 ชื่อวิชา เขียนเ<br>รหัสประจำตัว | วิทยาลัยการอาชีร<br>แบบเทคนิค ชั้น ปวส.2/2<br>ชื่อ-นามสกุล                                                      | พ <b>ห้วยผึ้ง</b><br>ชื่ออาจารย์ที่ปรีกช<br>เกรด<br>ผ.<br>ม.ผ.<br>ผ.<br>ผ.       | วัน<br><b>งา</b><br>ภา           | เที่พิมพ์ 07 พ.ค. 256:<br>นทะเบียน<br>ภาคเรียนที่<br>เหตุผล        | 3 14:35<br>7.H. 3<br>5/256         |
| รหัสวิชา<br>ชื่อผู้สอน<br>ถ <mark>ำดับ</mark><br>1<br>2<br>3<br>4<br>5 | 3100-0002 ชื่อวิชา เขียนเ<br>รหัสประจำตัว | วิทยาลัยการอาซี<br>แบบเทคนิค ชั้น ปวส.2/2<br>ชื่อ-นามสกุล                                                       | พ <b>ห้วยผึ้ง</b><br>ชื่ออาจารย์ที่ปรึกง<br>เกรด<br>ผ.<br>ม.ผ.<br>ผ.<br>ผ.<br>ผ. | วัน<br>ง <b>า</b><br>ก           | เท็พิมพ์ 07 พ.ค. 256:<br>นทะเบียน<br>ภาคเรียนที่<br>เหตุผล         | 3 14:35<br>7.N. 3<br>S/256         |

รูปภาพที่ 207 หน้ารายงานรวม ว.ผ. (หน้าต่อ)
| พิมพ์แบบบันทึกผลการ      | รเรียน PDF                                                      |              |          |                 |                                                                                                |                                                                          |
|--------------------------|-----------------------------------------------------------------|--------------|----------|-----------------|------------------------------------------------------------------------------------------------|--------------------------------------------------------------------------|
| คลิกที่ปุ่ม 🖨 รายงาน ว.เ | คลิกเลือก <u>แบบบันทึกผลการเรียน PDF</u>                        | เพื่อพิมพ์แบ | เบบันที่ | ใกผลการเรี      | ยน PDF                                                                                         |                                                                          |
| <b>μυυ</b>               | บบันทึกผลการเรียนวิทยาลัยการอาชีพห้วยผึ้ง<br>อาวารีะพ.ศ. 1/25/2 |              |          | แบบขออนุ        | มัติผลการ                                                                                      | เรียน                                                                    |
|                          | ภาคเวยนท 1/2565                                                 |              |          | เรยน ผู้อานรยเ  |                                                                                                |                                                                          |
| ระดับ ปวส.2 กลุ่มเรีย    | ยน 62310401:ไฟฟ้า                                               |              |          | จำนวนผู้เรียนได | ด้ระดับผลการ                                                                                   | เรียนต่าง ๆ ดังนี                                                        |
| รายวิชา 3104-5203        | : งานไฟฟ้ากำลัง 3                                               |              |          | ระดับคะแนน      | เกณฑ์                                                                                          | จำนวน (คน)                                                               |
| ครูผู้สอน                |                                                                 |              |          | 4.0             | ดีเยียม                                                                                        | 12                                                                       |
|                          |                                                                 | คะแบบรวม     |          | 3.5             | ดมาก<br>ส                                                                                      | 0                                                                        |
| เลขประจำตัว              | ชื่อ - สกุล                                                     |              | เกรด     | 2.5             | ท<br>ดีพอใช้                                                                                   | 0                                                                        |
|                          |                                                                 | 100          |          | 2.0             | พอใช้                                                                                          | 0                                                                        |
|                          |                                                                 | 84           | 4.0      | 1.5             | อ่อน                                                                                           | 0                                                                        |
|                          |                                                                 | 84           | 4.0      | 1.0             | อ่อนมาก                                                                                        | 0                                                                        |
|                          |                                                                 | 86           | 4.0      | 0               | ขันด้า                                                                                         | 0                                                                        |
|                          |                                                                 | 81           | 4.0      | ม.ส             | เมสมบูรณ<br>ตวอเรียน                                                                           | 0                                                                        |
| 1                        |                                                                 | 86           | 4.0      | ы.<br>ы.        | ผ่าน                                                                                           | 0                                                                        |
| ·                        |                                                                 | 84           | 4.0      | ม.ผ.            | ไม่ผ่าน                                                                                        | 0                                                                        |
|                          |                                                                 | 86           | 4.0      | ข.ส.            | ขาดสอบ                                                                                         | 0                                                                        |
|                          |                                                                 | 86           | 4.0      | ข.ป.            | ขาดปฏิบัติ                                                                                     | 0                                                                        |
|                          |                                                                 | 86           | 4.0      |                 | รวม                                                                                            | 12                                                                       |
|                          |                                                                 | 86           | 4.0      | จึงเรียนมาเ     | พื่อโปรดพิจาร                                                                                  | รณาอนุมัติ                                                               |
|                          |                                                                 |              |          | (ลงชื่อ)        | น้าแผนกวิชา<br>มประเมินผลก<br>มแล้ว<br>น้างานวัดผลแ<br>ละเอียดแล้วถู<br>มงผู้อำนวยกา<br>มุมัติ | ครูผู้สอน<br>)<br>ารเรียน<br>ารเรียน<br>ริวิ<br>ละประเมินผล<br>กด้อง<br> |

# รูปภาพที่ 208 หน้าแบบบันทึกผลการเรียน PDF

| สรุป      | ស                    | ลการปฏิบัติการสอน                                                                                     |                             |                                                                         |              |             |                 |      |        |       |          |      |       |       |        |       |     |     |    |     |          |
|-----------|----------------------|----------------------------------------------------------------------------------------------------|-----------------------------|-------------------------------------------------------------------------|--------------|-------------|-----------------|------|--------|-------|----------|------|-------|-------|--------|-------|-----|-----|----|-----|----------|
| คลิก      | ที่                  | ปุ่ม                                                                                                  | ณ เข็                       | ง<br>ข้อพิมพ์รายงานสรุปผลการ <sup>.</sup>                               | ปฏิ          | บัติ        | ากา             | ารส  | อเ     | ſ     |          |      |       |       |        |       |     |     |    |     |          |
| (         | THE REAL PROPERTY OF |                                                                                                    |                             | บันทึกข้อความ                                                           |              |             |                 |      |        |       |          |      |       |       |        |       |     |     |    |     |          |
| ਰਂ        | ວນ                   | ราชการ วิทยาลัยการอาชีพห้วยผึ้ง                                                                       |                             |                                                                         |              |             |                 |      |        |       |          |      |       |       |        |       |     |     |    |     |          |
| ที<br>เรื | อง                   | สรปผลการปฏิบัติการสอน                                                                                 |                             | วันที่ 4 พฤศจกายน 2                                                     | 2563         | 5           |                 |      |        |       |          |      |       |       |        |       |     |     |    |     |          |
| เรี<br>ป  | ไยเ<br>ฏิบั          | ม ผู้อำนวยการวิทยาลัยการอาชีพห้วย<br>ตามคำสั่งวิทยาลัยฯ ได้มอบหม<br>เติการสอนในภาคเรียน 1/2563 บัดนี้ | ผึ้ง<br>ายให้ข้า<br>การปฏิป | พเจ้า นายวิษณุ ยอดวงษ์ ครูแผนกช่า<br>เติงานเรียบร้อยแล้ว ขอสรุปผลการปฏิ | งไฟ<br>)บัติ | ฟ้าก<br>งาน | กำลัง<br>ดังนี้ | a    |        |       |          |      |       |       |        |       |     |     |    |     |          |
|           | ń                    | รหัสวิชาและชื่อวิชา                                                                                   | ระดับขั้น                   | กลุ่มเรียน                                                              |              | _           | _               | _    | _      | _     | N        | เลกา | รเรีย | u     | _      | _     | _   | _   | _  | _   | จำนวน    |
|           | 1                    | 20104-2002 วงจรไฟฟ้ากระแสตรง                                                                          | 1/28/1                      | ไฟฟ้ากำลัง                                                              | 4.0          | 3.5         | 3.0             | 2.5  | 2.0    | 1.5   | 1.0      | 0    | ข.ส   | ข.ป   | ຄ.ນ    | ຄ.ສ   | ນ.ສ | 1.5 | ผ. | ม.ผ | ผู้เรียน |
|           | -                    | 20105 2002 องอรโฟฟ้ออระบบสหรุง                                                                        | -                           | 1-1-1-0-2-                                                              | 8            | 0           | 1               | 1    | 1      | 0     | 1        | 2    | 0     | 9     | 0      | 0     | 0   | 1   | 0  | 0   | 24       |
|           | 2                    | 20104-2002 39431000103888934                                                                          | U70.1                       | เทพากลง                                                                 | 7            | 3           | 2               | 1    | 2      | 1     | 1        | 1    | 0     | 2     | 0      | 0     | 0   | 3   | 0  | 0   | 23       |
|           | 3                    | 3000*2001 กิจกรรมสถานประกอบการจัด 1                                                                   | ปวส.2                       | ไฟฟ้า                                                                   | 0            | 0           | 0               | 0    | 0      | 0     | 0        | 0    | 0     | 0     | 0      | 0     | 0   | 0   | 6  | 1   | 7        |
|           | 4                    | 3104-5203 งานไฟฟ้ากำลัง 3                                                                             | ปวส.2                       | ไฟฟ้า                                                                   | 12           | 0           | 0               | 0    | 0      | 0     | 0        | 0    | 0     | 0     | 0      | 0     | 0   | 0   | 0  | 0   | 12       |
| L         |                      | * ผู้เรียนมีผลสัมฤทธิ์ทางการเรียน 2.<br>จึงเรียนมาเพื่อโปรดทราบ                                       | 00 ขึ้นไข                   | รรม<br>ปจำนวน 38 คน คิดเป็นร้อยละ 64.41                                 | 27           | 3           | 3               | 2    | 3      | 1     | 2<br>10. | 3    | 0     | 11    | 0      | 0     | 0   | 4   | 6  | 1   |          |
|           |                      | <ol> <li>ผ่านการพิจารณาจากหัวหน้าแผนก</li> </ol>                                                      | าวิชา                       |                                                                         |              |             |                 |      |        |       |          |      |       | ค     | รูผู้ส | เอน   |     |     |    |     |          |
|           |                      | ลงชื่อ                                                                                                |                             |                                                                         | /            |             |                 |      |        |       |          |      |       |       |        |       |     |     |    |     |          |
|           |                      | 2 ผ่านการพิจารณาจากหัวหน้างานวั                                                                       | ัดผลและ                     | ประเมินผล                                                               |              |             |                 |      |        |       |          |      |       |       |        |       |     |     |    |     |          |
|           |                      | ลงชื่อ                                                                                                | (                           |                                                                         |              |             |                 |      |        |       |          |      |       |       |        |       |     |     |    |     |          |
|           |                      | 3 ผ่านการพิจารณาจากรองผู้อำนวย                                                                        | การฝ่าย                     | วิชาการ                                                                 |              |             |                 |      |        |       |          |      |       |       |        |       |     |     |    |     |          |
|           |                      | ลงชื่อ                                                                                                | (                           | ) <i>/</i>                                                              |              |             | /               |      |        |       |          |      |       |       |        |       |     |     |    |     |          |
|           |                      |                                                                                                    |                             |                                                                         |              | (           | )ไ              | ມ່ວາ | ุ่มัติ |       |          | (    | ) อ   | นุมัจ | ì      |       |     |     |    |     |          |
|           |                      |                                                                                                    |                             |                                                                         |              |             |                 |      |        |       |          |      |       |       |        |       |     |     |    |     |          |
|           |                      |                                                                                                    |                             |                                                                         |              | ត           | งชื่อ           | )    |        |       |          |      |       |       |        |       |     |     |    |     |          |
|           |                      |                                                                                                    |                             |                                                                         |              |             | <b>ผู้</b> อ่   | ำนา  | าถบ    | ารวิเ | ทยา      | ลัยก | ารอ   | อาชีเ | พหัว   | າຍສໍ້ | 1   |     |    |     |          |
|           |                      |                                                                                                    |                             |                                                                         |              |             |                 |      |        |       |          |      |       |       |        |       |     |     |    |     |          |
|           |                      |                                                                                                    |                             | 1                                                                       |              |             |                 |      |        |       |          |      |       |       |        |       |     |     |    |     |          |

รูปภาพที่ 209 หน้าสรุปผลการปฏิบัติการสอน PDF

## 2.1.2.2 พิมพ์ใบรายชื่อนักเรียน

เป็นหน้าสำหรับพิมพ์ใบรายชื่อนักเรียน ตรวจสอบข้อมูลได้สามารถเข้าใช้งานได้โดยคลิก ที่เมนูระบบบริการครูผู้สอน Online >> พิมพ์ใบรายชื่อนักเรียน

| ราด                | เรียน * 1/2<br>3 Q ศ | 563 v 2 สถานะ ทั้งหมด<br>วันหา 2 เร็มใหม่ | ~           |                                      |
|--------------------|----------------------|-------------------------------------------|-------------|--------------------------------------|
| เดง                | 10 🗸 ແຄວ             |                                           |             | ค้นหา:                               |
| ลำดัช <sup>6</sup> | รหัสวิชา 🌲           | ) กลุ่มเรียน                              | 🜲 ครุยู่สอน | 🜲 🛛 ผู้ลงทะเบียน 🌲 🛙 เลือกการตำเนินเ |
| 1                  | 3104-5203            | 62310401 : ชฟ.ส.21                        |             | 4 เดือกสาเนินท                       |
| 2                  | 20104-2002           | 632010402 : ซฟ.12                         |             | 🔒 พิมพ์ใบรายชื่อนักเรียน             |
| 3                  | 3000*2001            | 62310402 : ซฟ.ส.22                        |             | 🖨 พิมพ์ใบประเมินมาตฐาน               |
|                    | 20104-2008           | 622010401 : ชฟ.21                         |             | 🖨 แบบสรุปผลประเมินคุณธรร             |
| 4                  |                      |                                           |             |                                      |

# รูปภาพที่ 210 หน้าพิมพ์ใบรายชื่อนักเรียน

## <u>วิธีพิมพ์ใบรายชื่อนักเรียน</u> มีดังนี้

- 1) เลือก ภาคเรียน
- 2) เลือก สถานะ
- คลิกที่ปุ่ม <sup>Q คัมหา</sup> เพื่อค้นหาข้อมูล

**หมายเหตุ** \* กรณีมีเครื่องหมายดอกจันสีแดง (\*) ต้องระบุหรือเลือกข้อมูลทุกช่อง

| พิมพ์ใบ          | รายชื่อนักเรียน         | l -                     |       |      |        |        |      |        |       |     |               |        |    |           |       |       |       |         |      |           |            |        |
|------------------|-------------------------|-------------------------|-------|------|--------|--------|------|--------|-------|-----|---------------|--------|----|-----------|-------|-------|-------|---------|------|-----------|------------|--------|
| คลิกปุ่ม         | 🔒 พิมพ์ใบรายชื่อนักเรีย |                         | ชื่อเ | มักเ | รีย    | น      |      |        |       |     |               |        |    |           |       |       |       |         |      |           |            |        |
|                  |                         |                         |       |      |        |        |      |        |       |     |               |        |    |           |       |       |       |         |      |           |            |        |
|                  |                         | วิทยา                   | ลัย   | การ  | เอา    | ซีท    | เห้ว | เยล็   | 1     |     |               |        |    |           |       |       |       |         |      |           |            |        |
| รหัสวิช          | <sub>ภา</sub> 3104-5203 | ชื่อวิชางานไฟฟ้ากำลัง 3 |       |      |        |        |      | ทเ     | ่วยใ  | าิต |               |        |    |           | .ปีก: | ารศึก | กษา.  | 1/2     | 2563 | 3         |            |        |
| <b>ດ</b> ລຸ່ມເຮັ | ยน. 62310401            |                         |       |      |        |        | อครู | ผู้สอ  | วน    |     |               |        | Ĺ  |           |       |       |       |         |      |           |            | _      |
| ลำดับ            | รหัสประจำตัว            | ชื่อ - นามสกุล          |       |      |        |        |      |        |       |     |               |        |    |           |       |       |       |         |      |           |            |        |
| 1                |                         | and the second second   |       |      |        |        |      |        |       |     |               |        |    |           |       |       |       |         |      |           |            |        |
| 2                |                         | 25 - CO                 | _     |      | -      | $\neg$ | -    | $\neg$ | _     | _   | +             | $\neg$ | _  |           | _     | _     | _     |         |      |           | +          | +      |
| 4                |                         | 1 N N                   |       |      |        |        |      |        |       |     |               |        |    |           |       |       |       |         |      |           |            |        |
| 5                |                         | C                       |       | _    | _      | _      | _    | _      | _     | _   | +             | _      | _  | $\square$ | _     |       | _     |         |      | -         | +          | -      |
| 7                |                         |                         |       |      |        |        |      |        |       |     |               |        | _  |           |       |       |       |         |      |           |            |        |
| 8                |                         | 10                      |       |      |        |        |      |        |       |     |               |        |    |           |       |       |       |         |      |           |            |        |
| 9                |                         |                         | _     | _    | _      | _      | _    | _      | _     | _   | +             | _      | _  |           | _     |       | _     |         |      |           | +          | -      |
| 11               |                         | and the second          |       |      |        |        |      |        |       |     | -             |        | _  |           |       |       |       |         |      |           | +          | -      |
| 12               |                         | 10 No.                  |       |      |        |        |      |        |       |     |               |        |    |           |       |       |       |         |      |           |            |        |
|                  |                         |                         |       |      |        | _      | _    | _      | _     |     | _             |        | _  |           | _     |       | _     |         |      | _         | +          | _      |
|                  |                         |                         |       |      |        |        | +    | -      |       |     | +             |        | _  | $\square$ |       |       |       |         |      |           | +          | -      |
|                  |                         |                         |       |      |        |        |      |        |       |     |               |        |    |           |       |       |       |         |      |           |            |        |
|                  |                         |                         |       | _    | _      | _      | -    | _      | _     |     | $\rightarrow$ | _      | _  |           | _     |       |       |         |      |           | $\neg$     | _      |
|                  |                         |                         |       |      | $\neg$ | $\neg$ | +    | -      |       |     | +             |        | -  |           |       |       |       |         |      |           | +          | -      |
|                  |                         |                         |       |      |        |        |      |        |       |     |               |        |    |           |       |       |       |         |      |           |            |        |
|                  |                         |                         |       |      |        |        |      | _      |       |     | _             |        |    |           |       |       |       |         |      |           |            |        |
|                  |                         |                         |       | _    | -      | -      | -    | -      | _     | _   | +             | -      | _  |           | _     | _     | _     |         |      |           | +          | -      |
|                  |                         |                         |       |      | _      | _      | -    | _      | _     | _   | +             | _      | _  |           | _     |       | _     |         | _    |           | +          | -      |
|                  |                         |                         |       |      |        |        |      |        |       |     | +             |        |    |           |       |       |       |         |      |           | +          | -      |
|                  |                         |                         |       |      |        |        |      |        |       |     |               |        |    |           |       |       |       |         |      |           |            |        |
|                  |                         |                         |       |      | _      | _      | _    |        |       |     | $\dashv$      | _      | _  |           |       |       |       |         |      |           | +          | -      |
|                  |                         |                         |       |      |        |        | +    |        |       |     | +             |        |    |           |       |       |       |         |      | $\square$ | +          | $\neg$ |
|                  |                         |                         |       |      |        |        |      |        |       |     |               |        |    |           |       | 41    |       |         |      |           |            |        |
|                  |                         |                         |       |      |        | 31     | มมจำ | นวน    | นักศึ | กษา | ชาย           |        | 12 | ۴         | าน    | นักค  | ศักษา | ាអល្ល៍៖ | 1    | 0         | <b>P</b> 1 | Ц      |

รูปภาพที่ 211 หน้าใบรายชื่อนักเรียน

| พิมพ์ใบปร          | ระเมินมาตรฐ      | าน         |         |           |         |   |        |           |      |             |     |     |              |       |      |     |       |         |             |    |    |              |        |             |              |              |           |     |              |           |     |       |              |      |      |         |       |       |       |           |      |         |        |        |
|--------------------|------------------|------------|---------|-----------|---------|---|--------|-----------|------|-------------|-----|-----|--------------|-------|------|-----|-------|---------|-------------|----|----|--------------|--------|-------------|--------------|--------------|-----------|-----|--------------|-----------|-----|-------|--------------|------|------|---------|-------|-------|-------|-----------|------|---------|--------|--------|
| คลิกปุ่ม 🖣         | 🗟 พิมพ์ใบประ     | เมิน       | เมา     | ាតទ       | ฐา      | น | ]<br>[ | ณี่<br>มี | วต้  | อง          | าก  | າຈ  | รพิ          | ม     | พ์ใ  | .ບ  | ปร    | ระ      | เเ          | เน | ม  | าԹ           | าร     | ฐ๊า         | น            |              |           |     |              |           |     |       |              |      |      |         |       |       |       |           |      |         |        |        |
| ภาคเรียนที่ 1/256  | 3 รหัสวิชา. 3104 | -5203 1    | หน่วยกิ | in. 3     |         |   |        |           |      |             |     |     | วิท          | เยาล้ | ัยกา | รอา | ชีพห้ | ด้ายผื้ | 1           |    |    |              |        | อา          | จาร          | ย์ที่เ       | ไร้ก      | ษา  | -            |           |     |       |              |      |      |         |       |       |       |           |      |         |        |        |
| ชั้น/กลุ่ม ชฟ.ส.21 | ชื่อวิชา. งานไฟ  | ฟ้ากำลัง 3 | 3       |           |         |   |        | U         | เผนก | เวิชา       | ข่า | งไฟ | ฟ้ากำ        | าลัง  |      |     |       |         |             |    |    |              |        | แบ          | บรา          | ายงา         | นสร       | ปกา | เรป          | ระเมื     | นผ  | ลกา   | รเรีย        | านดา | ามส  | ภาพ     | เจริง | เ คะเ | แนน   | สอบ       | เระห | ว่างภา  | าคเรีย | าน     |
|                    |                  | 1          | 2       | 3         | 4       | 5 | 6      | 7         | 6    | 3           | 9   | 10  | 11           | 1     | 2    | 13  | 14    | 15      | 10          | 5  | 17 | 18           | 531    | เดือ        | nu           |              | เดือ      | น   |              | เดือ      | u   |       | เดือ         | u    |      | เดือา   | น     |       | เดือน | ı         |      | Issua   |        |        |
| ลำดับรหัสประจำตัว  | ง ชื่อ-นามสกุล   | П          | Π       | Π         | Π       |   | Π      |           |      |             | Π   |     |              | Π     |      |     |       |         |             | Ι  |    |              |        | 1           | 2 3          | 4            | 1         | 2 3 | 4            | 1         | 2 3 | 3 4   | 1            | 2 3  | 4    | 1       | 2 3   | 4     | 1 2   | 3         | 4    | ความรู้ | ทั้งห  | หมด    |
| 1                  |                  |            |         | $\square$ | Π       | Π | Π      |           |      |             | Π   |     |              |       |      | Π   |       | Π       | Π           | T  | Π  |              |        |             |              |              |           | T   |              |           | Ţ   |       |              | Ι    |      | Π       | T     |       |       |           |      |         |        |        |
| 2                  |                  |            |         | Щ         | Щ       | Щ | Ш      | Ц         | Ц    | $\parallel$ | Ц   | +   | $\square$    | Ц     | 4    | Ц   |       |         | Ц           | +  | Ц  | $\downarrow$ | ┡      | $\parallel$ | $\downarrow$ | ╞            |           | ∔   | $\downarrow$ | $\square$ | 4   |       | μ            | ∔    |      | Ц       | ∔     | μ     |       |           |      |         | ╞      |        |
| 3                  |                  | ++         | ₩       | ₩         | ₩       | ₩ | ╢      | ╢         | ╢    | $\parallel$ | ╢   | +   | H            | Н     | +    | H   | +     |         | ╢           | ╀  | H  | +            | ┝      | H           | +            | ╀            | H         | ╀   | ╀            | $\vdash$  | ╀   | +     | $\mathbb{H}$ | ╀    | +    | ॑       | ╀     | Η     | +     | Н         |      |         | ┢      | $\neg$ |
| 5                  |                  | ╫          | ╂┼      | ╂┼        | ₩       | ╫ | ╫      | H         | ╫    | +           | ॑┤  | +   | H            | Н     | +    | ╢   |       | ╟       | Н           | ╉  | Η  | +            | ┢      | H           | +            | ┢            | H         | ╉   | ┢            | H         | ╉   |       | Η            | ╉    | +    | H       | ╉     | Η     |       | +         |      |         | ┢      | $\neg$ |
| 6                  |                  | ╈          | Ħ       | Ħ         | Ħ       | Ħ | Ħ      | Ħ         | Η    | H           | Ħ   | t   | Ħ            | Ħ     | t    | Ħ   |       | Ħ       | Ħ           | t  | Ħ  | $^{+}$       | F      | Ħ           | $^{+}$       | t            | H         | t   | t            | Ħ         | t   |       | H            | t    | t    | H       | t     | Η     |       | T         |      |         | ┢      |        |
| 7                  | and the second   |            |         |           | Ш       |   | Π      |           |      |             | Π   |     |              |       |      |     |       |         |             | T  |    |              |        |             |              |              |           |     |              |           | I   |       |              | T    |      |         | İ     |       |       |           |      |         |        |        |
| 8                  | 1 m 1 m          |            | Ш       | Щ         | Щ       | Ш | Ш      | Ц         | Ц    | $\parallel$ | Ц   | 1   | $\square$    | Ц     | 4    | Ц   |       | Ц       | Ц           | 1  | Ц  | $\downarrow$ |        |             | 4            | $\downarrow$ |           | 1   |              | $\square$ | 1   |       | Ц            | 1    |      | Ц       | ∔     | μ     |       |           |      |         | ⊢      |        |
| 9                  | 10 m             | ++         |         | ₽         | ₩       | ₩ | ╢      | Н         | ╢    | $\parallel$ | Н   | +   | $\square$    | Н     | +    | H   |       |         | $\parallel$ | +  | Н  | +            | ⊢      | $\parallel$ | +            | ╞            | $\square$ | ╀   | ╞            | $\square$ | +   |       | $\parallel$  | ╀    | +    | Н       | ╀     | Ц     |       | $\square$ |      |         | ╞      | _      |
| 10                 | -                | ++         | ₩       | ₩         | ₩       | ₩ | ₩      | ╢         | ╢    | $\parallel$ | ╢   | +   | $\mathbb{H}$ | Н     | +    | H   | +     | ╟       | H           | ╉  | H  | +            | ⊢      | H           | +            | ╀            | H         | ╀   | ╀            | H         | +   | +     | H            | ╀    | +    | ₩       | ╀     | Η     | +     | +         | +    |         | ┢      | -      |
| 12                 |                  | ╫          | ╂┼      | ₩         | ₩       | ₩ | ╂┼     | ╢         | ╢    | ╟           | H   | +   | Η            | Н     | ╉    | ╢   |       | ╟       | H           | ╉  | Η  | +            | ⊢      | H           | ╉            | ┢            | H         | ╉   | ╀            | H         | ╉   | +     | H            | ╉    | +    | H       | ╉     | Η     | +     | +         | +    |         | ┢      |        |
|                    | ลงชื่อ           |            |         | ผู้สอ     | u<br>Ju |   |        |           |      | -           |     | -   |              |       | -    |     | -     |         |             | +  |    | -            | ลงชื่อ |             | -            |              |           | -   |              |           | -   | .หัวเ | หน้าเ        | เดน  | กวิช | цц<br>Л | -     | ш     |       | -         |      |         | -      |        |
|                    |                  |            |         |           |         |   |        |           |      |             |     |     |              |       |      |     |       |         |             |    |    |              |        |             |              |              |           |     |              |           |     |       |              |      |      |         |       |       |       |           |      |         |        |        |
|                    |                  |            |         |           |         |   |        |           |      |             |     |     |              |       |      |     |       |         |             |    |    |              |        |             |              |              |           |     |              |           |     |       |              |      |      |         |       |       |       |           |      |         |        |        |
|                    |                  |            |         |           |         |   |        |           |      |             |     |     |              |       |      |     |       |         |             |    |    |              |        |             |              |              |           |     |              |           |     |       |              |      |      |         |       |       |       |           |      |         |        |        |
|                    |                  |            |         |           |         |   |        |           |      |             |     |     |              |       |      |     |       |         |             |    |    |              |        |             |              |              |           |     |              |           |     |       |              |      |      |         |       |       |       |           |      |         |        |        |
|                    |                  |            |         |           |         |   |        |           |      |             |     |     |              |       |      |     |       |         |             |    |    |              |        |             |              |              |           |     |              |           |     |       |              |      |      |         |       |       |       |           |      |         |        |        |
|                    |                  |            |         |           |         |   |        |           |      |             |     |     |              |       |      |     |       |         |             |    |    |              |        |             |              |              |           |     |              |           |     |       |              |      |      |         |       |       |       |           |      |         |        |        |
|                    |                  |            |         |           |         |   |        |           |      |             |     |     |              |       |      |     |       |         |             |    |    |              |        |             |              |              |           |     |              |           |     |       |              |      |      |         |       |       |       |           |      |         |        |        |
|                    |                  |            |         |           |         |   |        |           |      |             |     |     |              |       |      |     |       |         |             |    |    |              |        |             |              |              |           |     |              |           |     |       |              |      |      |         |       |       |       |           |      |         |        |        |

รูปภาพที่ 212 หน้าใบประเมินมาตรฐาน

## พิมพ์แบบสรุปผลประเมินคุณธรรม

คลิกปุ่ม

🖶 แบบสรุปผลประเมินคุณธรรม

🔟 เมื่อต้องการพิมพ์แบบสรุปผลประเมินคุณธรรม

| รพัสวิทา 3104-52  | 203                                   |            |          |            |            |            |          | รา      | ยการ     | า<br>ประเมี | ງິນ        |           |           |         |         |           |          |                  |                   |
|-------------------|---------------------------------------|------------|----------|------------|------------|------------|----------|---------|----------|-------------|------------|-----------|-----------|---------|---------|-----------|----------|------------------|-------------------|
| ชื่อวิชา งานไฟฟ้า | กำลัง 3                               | 35.        |          |            |            |            |          |         |          |             | ňù         | ء.        |           |         | 7       | 1731      |          |                  | 1×10<br>ระเมิม    |
| ภาคเรียนที่ 1 ปีก | ารศึกษา 2563                          | iňu69      |          |            | 3a         | NGILM      |          |         |          |             | wsm/       | างสรร     |           |         | อดกลั   | /ទវិមត    |          |                  | านราม             |
| แผนกวิชา ช่างไฟ   | ฟ้ากำลัง                              | (BEIŘ.     | ŭ        | ้เคซอบ     | ไตย์สุจ    | มั่นในด    | ซัต      | จใต้รู้ | กมักคื   | ດີຍາ        | สพติด      | เริ่มสร้  | 1193      | ตกัย    | านและ   | 15731     | ຍເວຍາ    |                  | 11578             |
| อาจารย์ที่ปรึกษา  | · · · · · · · · · · · · · · · · · · · | ความเริ่มก | ควารมีวิ | ความรับเริ | ความชื่อส่ | ความเชื่อเ | การประท  | ความสนใ | ความรักส | ความกดัด    | ละเว้นสิ่ง | ความศิตริ | การที่งคณ | ความปลอ | ความอดง | ความมีคุณ | การตรงต่ | ระเมวร           | จิตพิสัย=<br>จำนว |
| ที่               | ชื่อ-นามสกุล                          | 2          | 2        | 2          | 2          | 2          | 2        | 2       | 2        | 2           | 2          | 2         | 2         | 2       | 2       | 2         | 2        |                  |                   |
| 1                 |                                       |            |          |            |            |            |          |         |          |             |            |           |           |         |         |           |          |                  |                   |
| 2                 |                                       |            |          |            |            |            |          |         |          |             |            |           |           |         |         |           |          | $\left  \right $ |                   |
| 4                 | _                                     |            |          |            |            |            |          |         |          |             |            |           |           |         |         |           |          | $\vdash$         |                   |
| 5                 |                                       |            |          |            |            |            |          |         |          |             |            |           |           |         |         |           |          |                  |                   |
| 6                 |                                       |            |          |            |            |            |          |         |          |             |            |           |           |         |         |           |          |                  |                   |
| 7                 |                                       |            |          |            |            |            |          |         |          |             |            |           |           |         |         |           |          |                  |                   |
| 8                 |                                       |            |          |            |            |            |          |         |          |             |            |           |           |         |         |           |          | $\left  \right $ |                   |
| 10                |                                       |            |          |            |            |            |          |         |          |             |            |           |           |         |         |           |          | $\vdash$         |                   |
| 11                |                                       |            |          |            |            |            |          |         |          |             |            |           |           |         |         |           |          |                  |                   |
| 12                |                                       |            |          |            |            |            |          |         |          |             |            |           |           |         |         |           |          |                  |                   |
|                   |                                       |            |          |            |            |            |          |         |          |             |            |           |           |         |         |           |          |                  |                   |
|                   |                                       |            |          |            |            |            |          |         |          |             |            |           |           |         |         |           |          | $\left  \right $ |                   |
|                   |                                       |            |          |            |            |            |          |         |          |             |            |           |           |         |         |           |          | $\vdash$         |                   |
|                   |                                       |            |          |            |            |            |          |         |          |             |            |           |           |         |         |           |          |                  |                   |
|                   |                                       |            |          |            |            |            |          |         |          |             |            |           |           |         |         |           |          |                  |                   |
|                   |                                       |            |          |            |            |            |          |         |          |             |            |           |           |         |         |           |          |                  |                   |
|                   |                                       |            |          |            |            |            |          |         |          |             |            |           |           |         |         |           |          | $\vdash$         |                   |
|                   |                                       |            |          |            |            |            |          |         |          |             |            |           |           |         |         |           |          | $\vdash$         |                   |
|                   |                                       |            |          |            |            |            |          |         |          |             |            |           |           |         |         |           |          |                  |                   |
|                   |                                       |            |          |            |            |            |          |         |          |             |            |           |           |         |         |           |          |                  |                   |
|                   |                                       |            |          |            |            |            |          |         |          |             |            |           |           |         |         |           |          |                  |                   |
|                   |                                       |            |          |            |            |            |          |         |          |             |            |           |           |         |         |           |          | $\vdash$         |                   |
|                   |                                       |            |          |            |            |            | $\vdash$ |         |          |             | $\vdash$   |           |           |         |         |           |          | $\vdash$         |                   |
|                   |                                       |            |          |            |            |            |          |         |          |             |            |           |           |         |         |           |          |                  |                   |
|                   |                                       |            |          |            |            |            |          |         |          |             |            |           |           |         |         |           |          |                  |                   |
| ระดับ 2           | หมายถึง ปฏิบัติเป็นประจำ              |            |          |            |            |            |          |         |          |             |            |           |           |         |         |           |          |                  |                   |
| ระดับ 1           | หมายถึง ปฏิบัติเป็นบางครั้ง           | ลงชื่อ     |          |            |            |            |          |         |          |             |            | ลงซื่อ    | )         |         |         |           |          |                  |                   |
| ระดับ 0           | หมายถึง ไม่เคยปฏิบัติ                 |            |          | (          |            |            |          | )       |          |             |            |           |           |         | (1      |           |          |                  | i)                |

รูปภาพที่ 213 หน้าสรุปผลประเมินคุณธรรม

#### 2.1.3 รายงานข้อมูล

## 2.1.3.1 ตารางสอนครูผู้สอน

เป็นหน้าสำหรับตรวจสอบตารางสอนครูผู้สอน พิมพ์รายงานข้อมูลได้สามารถเข้าใช้งานได้ โดยคลิกที่เมนูระบบบริการครูผู้สอน Online >> ตารางสอนครูผู้สอน

| 2           | Q ดันหา       | 😂 ເຈິ່ມໃหม่                        | 🖨 พิมพ์ดาราง          | เสอน เ                       |                              |                                           |               |                              |                                       |                     |               |               |               |
|-------------|---------------|------------------------------------|-----------------------|------------------------------|------------------------------|-------------------------------------------|---------------|------------------------------|---------------------------------------|---------------------|---------------|---------------|---------------|
| เวลา        | 08:00 - 08:30 | 08:00 - 09:30                      | 09:30 - 10:30         | 10:30 - 11:30                | 11:30 - 12:30                | 12:30 - 13:30                             | 13:30 - 14:30 | 14:30 - 15:30                | 15:30 - 16:30                         | 16:30 - 17:30       | 17:30 - 18:30 | 18:30 - 19:30 | 19:30 - 20:30 |
| วัน/คาบ     |               | 1                                  | 2                     | 3                            | 4                            |                                           | 5             | 6                            | 7                                     | 8                   | 9             | 10            | 11            |
| วันจันทร์   |               |                                    | 3104<br>ฝึกงาน<br>ชฟ. | -5203<br>ธฟ.104<br>ส.21      |                              |                                           |               | 20104-2002<br>EP-04<br>ชพ.12 |                                       |                     |               |               |               |
| วันอังคาร   |               |                                    |                       |                              |                              |                                           |               |                              |                                       |                     |               | P             | LC            |
| วันพุธ      | Cartesti      |                                    |                       |                              |                              | 3000*2001<br>Brown 19/1.104<br>g 19/1.024 |               |                              |                                       |                     |               |               |               |
| มันพฤหัสบดี | ก็จารมนะ      |                                    |                       |                              | 20104-2008<br>EP-02<br>ซฟ.21 | งานการ์ง                                  |               |                              | 2010-<br>EP<br>10-                    | -2008<br>•02<br>•21 |               |               |               |
| วันศุกร์    |               | 20104-2002<br>EP-04<br>ชฟ.11,ชฟ.12 |                       | 20104-2002<br>EP-04<br>ซฟ.11 | 1                            |                                           |               |                              | 3104-5203<br>ฝึกงาน ชฟ.104<br>ชฟ.ส.21 |                     |               |               |               |
| วันเสาร์    |               |                                    |                       |                              |                              |                                           |               |                              |                                       |                     |               |               |               |
| วันอาทิตย์  |               |                                    |                       |                              |                              | -                                         |               |                              |                                       |                     |               |               |               |
|             |               |                                    |                       | รูปภา                        | พที่ 21                      | 4 หน้าข้                                  | ้อมูลตา       | รางสอน                       | เครูผู้สอ                             | น                   |               |               |               |

- 1. คลิกเลือก ภาคเรียน
- คลิกที่ปุ่ม ( คำหา เพื่อค้นหาข้อมูล

<u>หมายเหตุ</u> \* กรณีมีเครื่องหมายดอกจันสีแดง (\*) ต้องระบุหรือเลือกข้อมูลทุกช่อง

|                           |                                                                                                    | ยอห                                |           |                           |                         |                      |                              |                                                                                 |                  |                       |                      |                     |                  |                                       |                          |                  |                  |         |            |            |
|---------------------------|----------------------------------------------------------------------------------------------------|------------------------------------|-----------|---------------------------|-------------------------|----------------------|------------------------------|---------------------------------------------------------------------------------|------------------|-----------------------|----------------------|---------------------|------------------|---------------------------------------|--------------------------|------------------|------------------|---------|------------|------------|
| าที่ปุ่ม └                | 🖹 พิมพ์ด                                                                                                    | ารางสอน                            |           | เพื่อขึ                   | งิมพ์                   | ์ราย                 | งานข้อม                      | ູ່ມູລ                                                                           |                  |                       |                      |                     |                  |                                       |                          |                  |                  |         |            |            |
|                           |                                                                                                    |                                    |           |                           |                         |                      |                              |                                                                                 |                  |                       |                      |                     |                  |                                       |                          |                  |                  |         |            |            |
|                           | A REAL PROPERTY AND A REAL PROPERTY AND A REAL | 、<br>、                             |           | รหัสวิข                   | n                       |                      | ชื่อร                        | ายวิชา                                                                          |                  | <b>n</b> . '          | ป.                   | u. '                | ช.               | รหัสวิชา                              |                          | ชื่อรายวิชา      |                  | ท.      | ປ.         | <b>u</b> . |
|                           |                                                                                                    |                                    |           | 20104-2                   | 2002                    | วงจรไฟท์             | ากระแสตรง                    |                                                                                 |                  | 1                     | 3                    | 2                   | 7                |                                       |                          |                  |                  | $\perp$ |            |            |
|                           | Contraction of the second second seco | /                                  |           | 20104-2                   | 2008                    | มอเตอร์ไ             | ฟฟ้ากระแสสลับ                |                                                                                 |                  | 1                     | 6                    | 3                   | 7                |                                       |                          |                  |                  | _       |            |            |
| วิท                       | ยาลัยการอาชีท                                                                                                    | งห้วยผึ้ง                          |           | 3000*2                    | 001                     | กิจกรรมส             | สถานประกอบการ                | จัด 1                                                                           |                  | 0                     | 2                    | 0                   | 2                |                                       |                          |                  |                  | +       |            |            |
| 0001700                   |                                                                                                    |                                    |           | 3104-5                    | 203                     | งานไฟฟ้า             | ากำลัง 3                     |                                                                                 |                  | 0                     | 9                    | 3                   | 9                |                                       |                          |                  |                  | +       | $\vdash$   | _          |
| งั่สอน และอื่น            | 1/2563                                                                                                    |                                    |           | PLC                       | -                       | ขุมชนกา              | รเรียนรู้ทางวิชาชีท          | I (PLC)                                                                         |                  | +                     | +                    | +                   | 2                |                                       |                          |                  |                  | +       | $\vdash$   |            |
| วุฒิการศึกษา <sup>ป</sup> | ห <b>ุ่ยยท</b> างชิ<br>ประกาศนียบัตรครูเทศ                                                                                                    | เนิคขั้นสูง ( ปทส. )               |           | <u> </u>                  | +                       |                      |                              |                                                                                 |                  | +                     | +                    | +                   | +                |                                       |                          |                  |                  | +       | -          | $\vdash$   |
| แผนกวิชา                  | ช่างไฟฟ้ากำลัง                                                                                                    | -                                  |           | <u> </u>                  | +                       |                      |                              |                                                                                 |                  | +                     | +                    | +                   | +                |                                       |                          |                  |                  | +       | $\vdash$   | $\vdash$   |
| หน้าที่พิเศษ 1            | หัวหน้างานวางเ                                                                                                    | เผนและงบประม                       | มาณ       |                           | +                       |                      |                              |                                                                                 |                  | +                     | -                    | +                   | +                |                                       |                          |                  |                  | +       |            |            |
|                           |                                                                                                    |                                    |           |                           | +                       |                      |                              |                                                                                 | รวม              | 2                     | 20                   | 8                   | 27               |                                       | (ຮວນໃ                    | น: 0) (รวมนอก    | 0)               | _       |            |            |
| เวลา                      | 08:00 -<br>08:30                                                                                                    | 08:00 -<br>09:30                   | 09:<br>10 | 30 -<br>):30              | 10:3<br>11:             | 30 -<br>:30          | 11:30 -<br>12:30             | 12:30 -<br>13:30                                                                | 13:30 -<br>14:30 |                       | 14                   | 4:3<br>5:           | 0 -<br>30        | 15:30 -<br>16:30                      | 16:30 -<br>17:30         | 17:30 -<br>18:30 | 18:30 -<br>19:30 | 1       | 9:3<br>20: | 0<br>30    |
| วัน/คาบ                   |                                                                                                    | 1                                  |           | 2                         | 3                       | 3                    | 4                            |                                                                                 | 5                |                       |                      | 6                   |                  | 7                                     | 8                        | 9                | 10               |         | 1          | 1          |
| วันจันทร์                 |                                                                                                    |                                    |           | 3104-<br>ฝึกงาน ร<br>ชฟ.ส | 5203<br>swl.104<br>i.21 |                      |                              |                                                                                 |                  |                       | 20                   | 104-<br>EP-(<br>ขฟ. | 2002<br>04<br>12 | 2                                     |                          |                  |                  |         |            |            |
| วันอังคาร                 |                                                                                                    |                                    |           |                           |                         |                      |                              |                                                                                 |                  |                       |                      |                     |                  |                                       |                          |                  | F                | ۱.C     |            |            |
| วันพุธ                    | ไปเสาธง                                                                                                    |                                    |           |                           |                         |                      |                              | 1,<br>1,<br>1,<br>1,<br>1,<br>1,<br>1,<br>1,<br>1,<br>1,<br>1,<br>1,<br>1,<br>1 | 30<br>ฝึกง<br>1  | 00*2<br>านขา<br>ยฟ.ส. | 2001<br>wl.10<br>.22 | 94                  |                  |                                       |                          |                  |                  |         |            |            |
| วันพฤหัสบด์               | กิจกรรมหา                                                                                                    |                                    |           |                           |                         |                      | 20104-2008<br>EP-02<br>ชฟ.21 | พักกลา                                                                          |                  |                       |                      |                     |                  | 2010<br>El<br>11                      | 04-2008<br>P-02<br>wl.21 |                  |                  |         |            |            |
| วันศุกร์                  |                                                                                                    | 20104-2002<br>EP-04<br>มฟ.11,มฟ.12 |           |                           | 20104<br>EP-<br>บฟ      | -2002<br>-04<br>I.11 |                              |                                                                                 |                  |                       |                      |                     |                  | 3104-5203<br>ศึกงาน ชฟ.104<br>ชฟ.ส.21 |                          |                  |                  |         |            |            |
| วันเสาร์                  |                                                                                                    |                                    |           |                           |                         |                      |                              |                                                                                 |                  |                       |                      |                     |                  |                                       |                          |                  |                  |         |            |            |
| วันอาทิตย์                |                                                                                                    |                                    |           |                           |                         |                      |                              |                                                                                 |                  |                       |                      |                     |                  |                                       |                          |                  |                  |         |            |            |
| ลง                        | ชื่อ                                                                                                    |                                    |           |                           | ลงชื่อ.                 |                      |                              |                                                                                 | ลงชื่อ           | ;-                    |                      |                     |                  |                                       | ลงชื่อ                   | )                |                  |         |            |            |
|                           | (อาการ์โกรี)                                                                                                    | แพร์ สิณสิริโ                      |           |                           |                         | (นางศ                | เริ่นรัตน์ ศิริภัก           | ดี)                                                                             | (                | ่าที่ร้               | ร้อยเ                | ตรีก                | มรงต             | ด์ แอดวงษ์)                           |                          | (บายจักรกกร      | สก์ พบดี)        |         |            |            |

รูปภาพที่ 215 หน้ารายงานข้อมูลตารางครูผู้สอน

|              |                        |                      |            |             | วิทยาลัย       | การอาชีพ    | ห้วยผึ้ง   | I.                                 |                       |    |     |
|--------------|------------------------|----------------------|------------|-------------|----------------|-------------|------------|------------------------------------|-----------------------|----|-----|
| ตารา<br>แผนเ | งสอบภาคเ<br>กวิชา ช่าง | เรียนที่<br>ปไฟฟ้ากำ | 1<br>าลัง  |             |                | ปีกา        | เรศึกษา    | 2563                               |                       |    |     |
| ชื่อผู้ส     | สอน                    |                      |            |             |                | ວຸໝີກ       | าารศึกษ    | ประกาศนียบัตรครูเทคนิคขั้นสูง (    | ปทส. )                |    |     |
| หน้าที       | ที่พิเศษ หั            | วหน้างา              | นวางแผนเ   | เละงบประมาเ | nu -           | สาข         | าวิชา      | ครูเทคนิดไฟ้ากำลัง                 |                       |    |     |
| 20104-20     | )02 วงจรไ              | ไฟฟ้ากร              | ะแสตรง     |             | 1-3            | -2 3104     | 1-5203     | งานไฟฟ้ากำลัง 3                    |                       | 0- | 9-3 |
| 20104-20     | )08 มอเต               | อร์ไฟฟ้า             | กระแสสลั   | ับ          | 1-6            | i-3 P       | LC         | ชุมชนการเรียนรู้ทางวิชา            | ชีพ (PLC)             |    |     |
| 3000*20      | 01 กิจกร               | รมสถาเ               | มประกอบก   | าารจัด 1    | 0-2            | 2-0         |            |                                    |                       |    |     |
| วัน          | คาบเรียน               | ເວຄ                  | าเรียน     | กลุ่มเรียน  | รหัสวิชา       |             |            | ชื่อวิชา                           | ห้อง                  | ใบ | นอก |
| จันทร์       | 1 - 4                  | 08:00                | - 12:30    | 62310401    | 3104-5203      | งานไฟฟ้ากำ  | าลัง 3     |                                    | ฝึกงาน ชฟ.104         | -  | -   |
| จันทร์       | 5 - 7                  | 13:30                | - 16:30    | 632010402   | 20104-2002     | วงจรไฟฟ้าก  | าระแสตร    | 30                                 | EP-04                 | -  | -   |
| อังคาร       | 10 - 11                | 18:30                | - 20:30    |             | PLC            | ชุมขนการเรื | รียนรู้ทาง | งวิชาชีพ (PLC)                     |                       | -  | -   |
| พุธ          | 5 - 6                  | 13:30                | - 15:30    | 62310402    | 3000*2001      | กิจกรรมสถ   | านประก     | อบการจัด 1                         | ฝึกงาน ชฟ.104         | -  | -   |
| พฤหัสบดี     | 4                      | 11:30                | - 12:30    | 622010401   | 20104-2008     | มอเตอร์ไฟท  | ฟ้ากระแส   | สสลับ                              | EP-02                 | -  | -   |
| พฤหัสบดี     | <mark>5</mark> - 10    | 13:30                | - 19:30    | 622010401   | 20104-2008     | มอเตอร์ไฟท  | ฟ้ากระแส   | สสลับ                              | EP-02                 | -  | -   |
| ศุกร์        | 1                      | 08:00                | - 09:30    | 632010401   | 20104-2002     | วงจรไฟฟ้าก  | าระแสตร    | 54                                 | EP-04                 | -  | -   |
| ศุกร์        | 1                      | 08:00                | - 09:30    | 632010402   | 20104-2002     | วงจรไฟฟ้าก  | าระแสตร    | 54                                 | EP-04                 | -  | -   |
| ศุกร์        | 2 - 4                  | 09:30                | - 12:30    | 632010401   | 20104-2002     | วงจรไฟฟ้าก  | าระแสตร    | 53                                 | EP-04                 | -  | -   |
| ศุกร์        | 5-9                    | 13:30                | - 18:30    | 62310401    | 3104-5203      | งานไฟฟ้ากำ  | าลัง 3     |                                    | ฝึกงาน ชฟ.104         | -  | -   |
| รวมข้        | รั่วโมงสอนใ            | นเวลา                | 0          | รวมชั่วโร   | มงสอนนอกเวลา   | 0           |            | •                                  | รวมจำนวนชั่วโมงที่สอน | 2  | 27  |
|              | ลงชื่อ                 |                      |            |             | หัวหน้าแผนกวิช | n           |            | อนุมัติ                            |                       |    |     |
|              | ลงชื่อ .               |                      |            |             |                |             | ລະ         | งชื่อ                              |                       |    |     |
|              | (°                     | •                    |            |             |                |             |            |                                    |                       |    |     |
|              | ទា                     | องผู้อำน             | เวยการฝ่าย | มวิชาการ    |                |             | Ą          | (อำนวยการวิทยาลัยการอ <sup>ำ</sup> | ซีพห้วยผึ้ง           |    |     |
|              |                        |                      |            |             |                |             |            |                                    |                       |    |     |

รูปภาพที่ 216 หน้ารายงานข้อมูลรายวิชาที่สอน (หน้าต่อ)

## 2.1.3.2 รายชื่อนักเรียนนักศึกษาที่ทำการสอน

เป็นหน้าสำหรับตรวจสอบรายชื่อนักเรียนนักศึกษาที่ทำการสอน พิมพ์รายงานข้อมูลได้ สามารถเข้าใช้งานได้โดยคลิกที่เมนูระบบบริการครูผู้สอน Online >> รายชื่อนักเรียนนักศึกษาที่ทำการสอน

| ≱ หน้ | าหลัก /  ระ | บบบริการงานครูผู้สอน / 🗮 รายชื่อนักเรียนนักศึกษาที่ทำการสอน |                                                                                |                                       |
|-------|-------------|-------------------------------------------------------------|--------------------------------------------------------------------------------|---------------------------------------|
| ) ภา  | คเรียน *    | 1/2563 🗸                                                    |                                                                                |                                       |
|       | 2           | 2 ค้มหา 😂 เว็มใหม่                                          |                                                                                |                                       |
| สำดับ | รหัสวิชา    | ชื่อวิชา                                                    | วันเวลาเรียน                                                                   | เลือกการดำเนินการ                     |
| 1     | 3104-5203   | งานไฟฟ้ากำลัง 3                                             | จ. (08:00 - 12:30) ห้อง มีกงาน ชฟ.10.<br>ศ. (13:30 - 18:30) ห้อง มีกงาน ชฟ.10. | 4 (≣ ตรวจสอบรายชื่อบักเรียนนักศึ<br>4 |
| 2     | 20104-2002  | วงจรไฟฟ้ากระแสตรง                                           | จ. (13:30 - 16:30) ห้อง EP-04<br>ศ. (08:00 - 09:30) ห้อง EP-04                 | 🗮 ตรวจสอบรายชื่อนักเรียนนักเ          |
| 3     | 3000*2001   | กิจกรรมสถานประกอบการจัด 1                                   | พ. (13:30 - 15:30) ห้อง ฝึกงาน ชฟ.10                                           | 4 🔠 ตรวจสอบรายชื่อนักเรียนนัก         |
| 4     | 20104-2008  | มอเตอร์ไฟฟ้ากระแสสลับ                                       | พฤ. (11:30 - 12:30) ห้อง EP-02<br>พฤ. (13:30 - 19:30) ห้อง EP-02               | 🔳 ดรวจสอบรายชื่อนักเรียนนัก           |
| 5     | 20104-2002  | วงจรไฟฟ้ากระแสตรง                                           | ศ. (08:00 - 09:30) ห้อง EP-04<br>ศ. (09:30 - 12:30) ห้อง EP-04                 | 🔳 ดรวจสอบรายชื่อนักเรียนนักเ          |

# รูปภาพที่ 217 หน้ารายชื่อนักเรียนนักศึกษาที่ทำการสอน

# <u>วิธีรายชื่อนักเรียนนักศึกษาที่ท้ำการสอน</u> มีดังนี้

- 1) เลือก ภาคเรียน
- คลิกที่ปุ่ม (พื่อค้นหาข้อมูล

## <u>หมายเหตุ</u> \* กรณีมีเครื่องหมายดอกจันสีแดง (\*) ต้องระบุหรือเลือกข้อมูลทุกช่อง

| ตรวจสอ             | บรายชื่อนั         | กเรียนน์           | <b>เ</b> ้กศึกษา                     |                         |                  |            |                |                       |
|--------------------|--------------------|--------------------|--------------------------------------|-------------------------|------------------|------------|----------------|-----------------------|
| คลิกที่ปุ่ม        | 🔳 ตรวจสอา          | ปรายชื่อนัก        | เรียนนักศึกษา เพื่อตรว               | จสอบรายชื่อนักเ         | รียนนักศึกษาในรา | ยวิชาที่สอ | น              |                       |
| 🕷 หน้าหลัก /       | \rm e ระบบบริการงา | นครูผู้สอน / 🔳     | 🗄 รายชื่อนักเรียนนักศึกษาที่ทำการสอน | 1                       |                  |            |                |                       |
| <b>່ວ</b> ຍ້อนกลับ | 🔒 พิมพ์รายงานราย   | ชื่อนักเรียนนักศึก | าษา                                  |                         |                  |            |                |                       |
|                    | รายวิชา :          | 3104-5203          |                                      | <b>ชื่อวิชา :</b> งานไท | ฟ้ากำลัง 3       |            |                |                       |
|                    | ครูผู้สอน :        | นายวิษณุ ยอ        | เดวงษ์                               |                         |                  |            |                |                       |
| สำดับ เลขป         | ระจำด้วประชาชน ร   | รหัสประจำตัว       |                                      | ชื่อ - นามสกุล          |                  | กลุ่มเรียน | ประเภทผู้เรียน | สถานะนักเรียนนักศึกษา |
| 1                  |                    |                    | constitue and                        |                         |                  | 62310401   | ทวิภาคี        | กำลังศึกษา            |
| 2                  |                    |                    |                                      |                         |                  | 62310401   | ทวิภาคี        | กำลังศึกษา            |
| 3                  |                    |                    |                                      |                         |                  | 62310401   | ทวิภาคี        | กำลังศึกษา            |
| 4                  |                    |                    |                                      |                         |                  | 62310401   | ทวิภาดี        | กำลังศึกษา            |
| 5                  |                    |                    |                                      |                         |                  | 62310401   | ทวิภาคี        | กำลังศึกษา            |
| 6                  |                    |                    |                                      |                         |                  | 62310401   | ทวิภาดี        | กำลังศึกษา            |
| 7                  |                    |                    |                                      |                         |                  | 62310401   | ทวิภาคี        | กำลังศึกษา            |
| 8                  |                    |                    |                                      |                         |                  | 62310401   | ทวิภาคี        | กำลังศึกษา            |
| 9                  |                    |                    |                                      |                         |                  | 62310401   | ทวิภาคี        | กำลังศึกษา            |
| 10                 |                    |                    |                                      |                         |                  | 62310401   | ทวิภาคี        | กำลังศึกษา            |
| 11                 |                    |                    |                                      |                         |                  | 62310401   | ทวิภาคี        | กำลังศึกษา            |
| 12                 |                    |                    |                                      |                         |                  | 62310401   | ทวิภาคี        | กำลังศึกษา            |

รูปภาพที่ 218 หน้ารายชื่อนักเรียนนักศึกษาในรายวิชาที่สอน

| พ์รายงาน:                              | รายชื่อนักเรียนนักศ์                    | <sup>1</sup> ึกษาตามตาราง                                          | เสอน               |                  |                                                              |                                                                                                |
|----------------------------------------|-----------------------------------------|--------------------------------------------------------------------|--------------------|------------------|--------------------------------------------------------------|------------------------------------------------------------------------------------------------|
| กที่ปุ่ม 🕒                             | พิมพ์รายงานรายชื่อนักเรีย               | ขนนักศึกษา เพื่อที่                                                | งิมพ์รายงานข้      | ,<br>อมูล        |                                                              |                                                                                                |
|                                        | วิทยาลัยกา<br>10 ต. นิคม<br>เบอร์โทรศัท | ร <b>อาชีพห้วยผึ้ง</b><br>ห้วยผึ้ง อ. ห้วยผึ้งจ.<br>งท์ 0-43869222 | กาฬสินธุ์ 4624     | 0                |                                                              |                                                                                                |
|                                        |                                         | รายงานราย                                                          | เชื่อนักเรียนนักศี | i่กษาที่ทำการสอง | ı                                                            |                                                                                                |
|                                        | :                                       | ปีการศึกษา 1/256                                                   | 53                 | ตอนเรียน         |                                                              |                                                                                                |
|                                        | 5                                       | หัสวิชา 3104-520                                                   | )3                 | ชื่อวิชา งาเ     | นไฟฟ้ากำลัง 3                                                |                                                                                                |
| ลำดับ                                  | รหัสบัตรประชาชน                         | รหัสประจำตัว                                                       | ชื่อ-สกุล          |                  | ประเภทผู้เรียน                                               | สถานะนักเรียนนักศึกษา                                                                          |
| 1                                      |                                         |                                                                    |                    |                  | ทวิภาคี                                                      | กำลังศึกษา                                                                                     |
| 2                                      |                                         | _                                                                  |                    | _                | ทวิภาคี                                                      | กำลังศึกษา                                                                                     |
| 3                                      |                                         |                                                                    |                    | _                | ทวิภาคี                                                      | กำลังศึกษา                                                                                     |
|                                        |                                         |                                                                    | •                  |                  | พวิญาดี                                                      | กำลังศึกษา                                                                                     |
| 4                                      |                                         |                                                                    |                    |                  | VI da I Iri                                                  |                                                                                                |
| 4                                      |                                         |                                                                    |                    | -                | ทวิภาคี                                                      | กำลังศึกษา                                                                                     |
| 4<br>5<br>6                            |                                         |                                                                    |                    | -                | ทวิภาคี<br>ทวิภาคี                                           | กำลังศึกษา<br>กำลังศึกษา                                                                       |
| 4<br>5<br>6<br>7                       |                                         |                                                                    |                    |                  | ทวิภาคี<br>ทวิภาคี<br>ทวิภาคี                                | กำลังศึกษา<br>กำลังศึกษา<br>กำลังศึกษา                                                         |
| 4<br>5<br>6<br>7<br>8                  |                                         |                                                                    |                    |                  | ทวิภาคี<br>ทวิภาคี<br>ทวิภาคี<br>ทวิภาคี                     | กำลังศึกษา<br>กำลังศึกษา<br>กำลังศึกษา<br>กำลังศึกษา                                           |
| 4<br>5<br>6<br>7<br>8<br>9             |                                         |                                                                    |                    |                  | ทวมาค<br>ทวิภาคี<br>ทวิภาคี<br>ทวิภาคี<br>ทวิภาคี            | กำลังศึกษา<br>กำลังศึกษา<br>กำลังศึกษา<br>กำลังศึกษา<br>กำลังศึกษา                             |
| 4<br>5<br>6<br>7<br>8<br>9<br>10       |                                         |                                                                    |                    |                  | ทวมาค<br>ทวิภาคี<br>ทวิภาคี<br>ทวิภาคี<br>ทวิภาคี            | กำลังศึกษา<br>กำลังศึกษา<br>กำลังศึกษา<br>กำลังศึกษา<br>กำลังศึกษา<br>กำลังศึกษา               |
| 4<br>5<br>6<br>7<br>8<br>9<br>10<br>11 |                                         |                                                                    |                    |                  | ทวมาค<br>ทวิภาคี<br>ทวิภาคี<br>ทวิภาคี<br>ทวิภาคี<br>ทวิภาคี | กำลังศึกษา<br>กำลังศึกษา<br>กำลังศึกษา<br>กำลังศึกษา<br>กำลังศึกษา<br>กำลังศึกษา<br>กำลังศึกษา |

รูปภาพที่ 219 หน้ารายงานรายชื่อนักเรียนนักศึกษาที่ทำการสอน

## 2.1.3.3 ตารางเรียนนักเรียนที่สอน

เป็นหน้าสำหรับตรวจสอบตารางเรียนนักเรียนที่สอน พิมพ์รายงานข้อมูลได้สามารถ เข้าใช้งานได้โดยคลิกที่เมนูระบบบริการครูผู้สอน Online >> ตารางเรียนนักเรียนที่สอน

| ภา    | คเรียน * 🥂 | 1/2563 ~<br>2. ดัมหา 🔁 เริ่มใหม่ |                                                                |                                                       |
|-------|------------|----------------------------------|----------------------------------------------------------------|-------------------------------------------------------|
| สำดับ | รหัสวิชา   | ชื่อวิชา                         | วันเวลาเรียง                                                   | น เลือกการตำเนินการ                                   |
| 1     | 3104-5203  | งานไฟฟ้าก่าลัง 3                 | จ. (08:00 - 12:30) ห้อง ฝึกงา<br>ศ. (13:30 - 18:30) ห้อง ฝึกงา | าน ซฟ.104 (≣ ตรวจสอบรายชื่อนักเรียนนักศึ<br>าน ชฟ.104 |
| 2     | 20104-2002 | วงจรไฟฟ้ากระแสตรง                | จ. (13:30 - 16:30) ห้อง EP-0<br>ศ. (08:00 - 09:30) ห้อง EP-0   | 04 🔳 ตรวจสอบรายชื่อนักเรียนนักดี<br>04                |
| 3     | 3000*2001  | ก็จกรรมสถานประกอบการจัด 1        | พ. (13:30 - 15:30) ห้อง ฝึกงา                                  | าน ชฟ.104 🔳 ตรวจสอบรายชื่อนักเรียนนักศึ               |
| 4     | 20104-2008 | มอเดอร์ไฟฟ้ากระแสสลับ            | พฤ. (11:30 - 12:30) ห้อง EP-0<br>พฤ. (13:30 - 19:30) ห้อง EP-0 | 02 🔳 ตรวจสอบรายชื่อนักเรียนนักศึ<br>02                |
| 5     | 20104-2002 | วงจรไฟฟ้ากระแสตรง                | ศ. (08:00 - 09:30) ห้อง EP-0<br>ศ. (09:30 - 12:30) ห้อง EP-0   | 04 🔳 ตรวจสอบรายชื่อนักเรียนนักดี<br>04                |

# รูปภาพที่ 220 หน้าตารางเรียนนักเรียนที่สอน

# <u>วิธีค้นหาตารางเรียนนักเรียนที่สอน</u> มีดังนี้

- 1) เลือก ภาคเรียน

## <u>หมายเหตุ</u> \* กรณีมีเครื่องหมายดอกจันสีแดง (\*) ต้องระบุหรือเลือกข้อมูลทุกช่อง

#### ตรวจสอบรายชื่อนักเรียนนักศึกษา

คลิกที่ปุ่ม 🔲 ตรวจสอบรายชื่อนักเรียนนักศึกษา เพื่อตรวจสอบรายชื่อนักเรียนนักศึกษาในรายวิชาที่สอน

|                          | รายวิชา : 310     | 4-5203       |                |                 |                |                       |                          |
|--------------------------|-------------------|--------------|----------------|-----------------|----------------|-----------------------|--------------------------|
|                          | ชื่อวิชา: งานไ    | ไฟฟ้ากำลัง 3 | ครูผู้สอน :    | วิษณุ ยอดวงษ์ * |                |                       |                          |
| ล <del>วกไระ</del> จำด้ว | ประชาชน รหัสประจำ | ตัว          | ชื่อ - นามสกุล | กลุ่มเรียน      | ประเภทผู้เรียน | สถานะนักเรียนนักศึกษา | เลือกการดำเนิน           |
|                          |                   |              |                | 62310401        | ทวิภาคี        | กำลังศึกษา            | 🖨 พิมพ์ตารางเรียนของนักเ |
|                          |                   |              |                | 62310401        | ทวิภาคี        | กำลังศึกษา            | 🖨 พิมพ์ตารางเรียนของนักเ |
|                          |                   |              |                | 62310401        | ทวิภาคี        | กำลังศึกษา            | 🖨 พิมพ์ดารางเรียนของนักเ |
|                          |                   |              |                | 62310401        | ทวิภาคี        | กำลังศึกษา            | 🖨 พิมพ์ดารางเรียนของนักเ |
|                          |                   |              |                | 62310401        | ทวิภาคี        | กำลังศึกษา            | 🖨 พิมพ์ดารางเรียนของนักเ |
|                          |                   |              |                | 62310401        | ทวิภาคี        | กำลังศึกษา            | 🖨 พิมพ์ตารางเรียนของนักเ |
|                          |                   |              |                | 62310401        | ทวิภาคี        | กำลังศึกษา            | 🖨 พิมพ์ตารางเรียนของนักเ |
|                          |                   |              |                | 62310401        | ทวิภาคี        | กำลังศึกษา            | 🔒 พิมพ์ตารางเรียนของนักเ |
|                          |                   |              |                | 62310401        | ทวิภาคี        | กำลังศึกษา            | 🖨 พิมพ์ตารางเรียนของนักเ |
|                          |                   |              |                | 62310401        | ทวิภาคี        | กำลังศึกษา            | 🖨 พิมพ์ดารางเรียนของนักเ |
|                          |                   |              |                | 62310401        | พวิญาดี        | สารังสืบพว            | 🗛 ພົນພັດຈະຈາເຮັບນະເຈກໂດ  |

|             | ALCOLUMN TRADE |           | รหัสร         | วิชา              |          | ชื่อร        | รายวิชา |           | ท.             | ປ.            | น. ซ. | รหัสวิชา                 |         | ชื่อรายวิชา |         | พ.        | ປ.        | u |
|-------------|----------------|-----------|---------------|-------------------|----------|--------------|---------|-----------|----------------|---------------|-------|--------------------------|---------|-------------|---------|-----------|-----------|---|
|             |                | )         | 3000          | 2002              | กิจกรรมเ | สถานประกอบกา | รจัด 2  |           | 0              | 2             | 0 2   |                          |         |             |         |           |           |   |
|             |                | /         | 3104-         | -5203             | งานไฟฟ้า | ากำลัง 3     |         |           | 0              | 9             | 39    |                          |         |             |         | $\square$ | $\square$ | ŀ |
| วิท         | ยาลัยการอาชีพ  | เห้วยผึ้ง | 3104-         | -5204             | งานไฟฟ้า | ากำลัง 4     |         |           | 0              | 9             | 39    |                          |         |             |         | ++        | $\vdash$  | ì |
|             |                |           | 3104-         | -8001             | ฝึกงาน   |              |         |           | 0              | 18            | 4 4   |                          |         |             |         | ++        | -         |   |
| าคเรียนที่  | 1/2563         |           |               |                   |          |              |         |           | Η              | $\vdash$      | +     |                          |         |             |         | ++        |           |   |
| หัสประจำตัว | 6231040002     |           |               |                   |          |              |         |           | Η              |               |       |                          |         |             |         | ++        |           |   |
| อ-สกุล เ    | นายเจมส์วัฒนา  | า ทุมเพ็ง |               |                   |          |              |         |           |                |               |       |                          |         |             |         | ++        |           | ŀ |
| รูที่ปรึกษา | นายวิษณุ ยอง   | าวงษ์     |               |                   |          |              |         | รวม       | 0              | 38            | 10 24 |                          |         |             |         |           |           | İ |
| เวลา        | 08:00 -        | 08:00 -   | 09:30 -       | 10:               | 30 -     | 11:30 -      | 12:30 - | 13:30 -   | •              | 14            | :30   | - 15:30 -                | 16:30 - | 17:30 -     | 18:30 - | 19        | ):3       | 3 |
| าัน/ดาบ     | 08:30          | 1         | 2             |                   | 3        | 4            | 13:30   | 14:30     | _              |               | 6     | 7                        | 8       | 9           | 19:30   | 2         | 1         | 1 |
|             |                |           | 310           | 4-5203            | •        | •            | -       |           | _              |               | •     |                          |         |             |         |           | ·         |   |
| วันจันทร์   |                |           | ฝึกงาน<br>ว   | เชฟ.104<br>ไษณุ   |          |              |         |           |                |               |       |                          |         |             |         |           |           |   |
|             |                |           | 310           | 4-5204            |          |              | -       |           |                |               |       | 3104-5204                |         |             |         | -         |           |   |
| นองคาร      |                |           | มกงาน<br>โก   | มชพ.104<br>มินทร์ |          |              |         |           |                |               |       | ผกงาน ชพ.104<br>โกมินทร์ |         |             |         |           |           |   |
| าันพร       | 120            |           | 310<br>ฝึกงาน | 4-8001<br>เชฟ.104 |          |              |         | 31<br>គឺក | 000*<br>1111 1 | 2002<br>มพ.10 | 4     |                          |         |             |         |           |           |   |
| 1111/2      | หน้าเล         |           | u             | ฤพล               |          |              | สางวัน  |           | ศรา            | าวุธ          |       |                          |         |             |         | _         |           | _ |
| พฤหัสบด์    | 90751R         |           |               |                   |          |              | м́пп    |           |                |               |       |                          |         |             |         |           |           |   |
|             | °C             |           |               |                   |          |              | _       |           |                |               |       | 3104-5203                |         |             |         |           |           |   |
| วันศุกร์    |                |           |               |                   |          |              |         |           |                |               |       | ฝึกงาน ชฟ.104<br>วิษณุ   |         |             |         |           |           |   |
| วันเสาร์    |                |           |               |                   |          |              |         |           |                |               |       |                          |         |             |         |           |           |   |
|             |                |           |               |                   |          |              |         |           | _              |               |       |                          |         |             |         | +         |           |   |
|             |                |           |               |                   |          |              |         |           |                |               |       |                          |         |             |         |           |           |   |

Ø

#### 2.1.3.4 ประวัติการส่งผลการเรียน

เป็นหน้าสำหรับตรวจสอบประวัติการส่งผลการเรียน พิมพ์รายงานข้อมูลได้ สามารถเข้าใช้ งานได้โดยคลิกที่เมนูระบบบริการครูผู้สอน Online >> ประวัติการส่งผลการเรียน

| 希 หน้า | หลัก / 🙆 ระบบ       | <mark>เบริการงานครูผู้สอน</mark> / 🗮 ประวัติการส่งผลการเรียน |                  |                          |
|--------|---------------------|--------------------------------------------------------------|------------------|--------------------------|
| 1 nie  | เรียน* 1/2<br>2 Q ศ | 563                                                          |                  |                          |
| สำดับ  | รหัสวิชา            | นื่อวิชา                                                     | ผู้ส่งผลการเรียน | วันที่ส่งผลการเรียน      |
| 1      | 20000*2001          | กิจกรรมที่สถานประกอบการจัด                                   | วิษณุ ยอดวงษ์    | 10 พ.ย. 2563 20:45:55 น. |
| 2      | 20104-2002          | วงจรไฟฟ้ากระแสดรง                                            | วิษณุ ขอดวงษ์    | 10 พ.ย. 2563 16:11:48 น. |
| 3      | 3000*2001           | กิจกรรมสถานประกอบการจัด 1                                    | วูลข่า ถอขวงลุ   | 10 พ.ย. 2563 16:40:31 น. |
| 4      | 3104-5203           | งานให้ผู้ว่ากำลัง 3                                          | วิษณ ขอดวงษ์     | 10 w g. 2563 16:04:38 u  |

## รูปภาพที่ 222 หน้าประวัติการส่งผงการเรียน

## <u>วิธีค้นหาข้อมูลประวัติการส่งผลการเรียน</u> มีดังนี้

- 1) เลือก ภาคเรียน
- คลิกที่ปุ่ม (พื่อค้นหาข้อมูล

<u>หมายเหตุ</u> \* กรณีมีเครื่องหมายดอกจันสีแดง (\*) ต้องระบุหรือเลือกข้อมูลทุกช่อง

#### ข้อมูลรายละเอียดวิชา

#### คลิกที่ **รหัสวิชา** เพื่อดูรายละเอียดข้อมูลรายวิชา

| ข้อมูลรายละเอียดวิชา |                                                                                                    |                                                                                                    |                                                                                                    |
|----------------------|----------------------------------------------------------------------------------------------------|----------------------------------------------------------------------------------------------------|----------------------------------------------------------------------------------------------------|
| รหัสวีชา             | 20000-1501                                                                                                    | รายวิชา                                                                                                    | หน้าที่พลเมืองและศีลธรรม                                                                                                    |
| หน่วยกิด             | 2                                                                                                    | บรรยาย/ทฤษฎ์                                                                                                    | 2                                                                                                    |
| ปฏิบัติ              | 0                                                                                                    | ศึกษาค้นคว้าด้วยตัวเอง                                                                                                    | 0                                                                                                    |
| ปีหลักสูตร           | 2562                                                                                                    | ประเภทวิชา                                                                                                    | รายวิชาส่วนกลาง                                                                                                    |
| จุดประสงค์รายวิชา    | เพื่อให้<br>1.รู้และเข้าใจเกี่ยว<br>2.ประหฤดิปฏิบัติด<br>นาที่ตนนับถือ<br>3.น้อมน่าหลักปรัช<br>การดำเนินชีวิต<br>4.ตระหนักถึงการด่                                | กับสังคม วัฒนธรรม สิทธิหน้าที่พลเมือง<br>นเป็นพลเมืองดีตามระบอบประชาธิปไดเ<br>ญาของเศรษฐกิจพอเพียงไปประยุกด์ไข่<br>ำรงชีวิตที่ถูกต้องดีงามในฐานะศาสนิกช                                               | ดีและหลักธรรมหรือค่าสอนของศาสนา<br>ขอันมีพระมหากษัตริย์ทรงเป็นประมุข และเป็นศาสนิกชนที่ดีตามหลักธรรมค่าสอนของศาส<br>ในการพัฒนาดนและ<br>นและพลเมืองดี           |
| สมรรถนะรายวิชา       | <ol> <li>แสดงความรู้เกี่ย</li> <li>ประพฤติปฏิบัติด<br/>พระมหากษัตริย์ทร</li> <li>ประพฤติปฏิบัติด</li> <li>4.วิเคราะห์สภาพปี</li> <li>5.น้อมน่าหลักปรีช</li> </ol> | วกับสังคม วัฒนธรรม สิทธิหน้าที่พลเมือ<br>นเป็นพลเมืองดีตามบรรทัดฐานทางสังค<br>งเป็นประมุข<br>นดามหลักจริยธรรม วัฒนธรรมและหลัก:<br>ญหาในสังคมและแนวทางแก้ไขดามศัก<br>ญาของเศรษฐกิจพอเพียงไปประยุกด์ใช่ | งดี และหลักธรรมหรือค่าสอนของศาสนา<br>ม ค่านิยมพื้นฐาน และระบอบประชาธิปไตยอันมี<br>ธรรมหรือค่าสอนของศาสนาที่ตนนับถือ<br>ยภาพของดน<br>ในขีวิตประจำวัน            |
| ศาอธิบายรายวิชา      | ดึกษาเกี่ยวกับควา<br>งดีตามระบอบประร<br>ศาสนาที่ดนนับถือ                                                                                                    | มสำคัญของสถาบันทางสังคม บรรทัดฐา<br>ชาธิปไดยอับมีพระมหากษัตริย์ทรงเป็นป                                                                                                    | นทางสังคม วัฒนธรรม คุณธรรม จริยธรรม ค่านิยม ปัญหาในสังคม สิทธิหน้าที่ของพลเมื่อ<br>ระมุข การค่ารงชีวิตดามหลักปรัชญาของเศรษฐกิจพอเพียง และหลักธรรมหรือค่าสอนของ |
|                      |                                                                                                    | ,                                                                                                    | 🖨 พิมพ์ข้อมูลรายละเอียดวิชา ปิดหน้าจอ                                                                                                    |

รูปภาพที่ 223 หน้าข้อมูลรายละเอียดวิชา

| พิมพ์ข้อมูลรายละเอียดวิชา                                                                                                    |                                                                                                    |
|----------------------------------------------------------------------------------------------------|----------------------------------------------------------------------------------------------------|
| คลิกที่ปุ่ม 🕒 พิมพ์ข้อมูลรายละ                                                                                                    | <sup>เอียดวิชา</sup> เพื่อพิมพ์รายงานข้อมูล                                                                                                    |
| 1                                                                                                    |                                                                                                    |
| *                                                                                                    |                                                                                                    |
| รหสวชา                                                                                                    | 20104-2003                                                                                                    |
| กลุ่มสาระการเรียนรู้                                                                                                    | กลุ่มสาระการเรียนรู้การงานอาชีพและเทคโนโลยี                                                                                                    |
| ชื่อวิชา (ไทย)                                                                                                    | วงจรไฟฟ้ากระแสสลับ                                                                                                    |
| ชื่อวิชา (อังกฤษ)                                                                                                    | AC Circuits                                                                                                    |
| หน่วยกิต (ท-ป-น)                                                                                                    | 1-3-2                                                                                                    |
| จุดประสงค์รายวิชา เพื่อไห้<br>เพื่อให้<br>1. เข้าใจกฎเ<br>2. มีทักษะเก<br>3. มีเจตคติแ<br>มีความซื่อสัต<br>สมรรถนะรายวิชา<br>1. แสดงควา<br>2. ปฏิบัติกา<br>3. ทดสอบค่<br>คำอธิบายรายวิชา<br>ศึกษาและปุ<br>สี่เหลี่ยม เฟล<br>วงจรรีโขแนน<br>เฟสเซอร์ไดอ | ห้<br>และทฤษฎีวงจรไฟฟ้ากระแสสลับ<br>รี่ยวกับ การต่อ การวัด ประลอง และคำนวณหาค่าต่าง ๆ ในวงจรไฟฟ้ากระแสสลับ<br>เละกิจนิสัยที่ดีในการปฏิบัติงาน มีความละเอียดรอบคอบ ปลอดภัย เป็นระเบียบ สะอาด ตรงต่อเวลา<br>คย์และมีความรับผิดชอบ<br>มรู้เกี่ยวกับการหาค่าต่าง ๆ ในวงจรไฟฟ้ากระแสสลับ<br>รต่อวงจรไฟฟ้ากระแสสลับ<br>ำในวงจรไฟฟ้ากระแสสลับ วิจารณ์และสรุปรายงานผลการทดลอง<br>ฏิบัติหลักการกำเนิดคลื่นไฟฟ้ากระแสสลับ การคำนวณ วัดค่า Peak Average RMS ของรูปคลื่นไขน์ สามเหลี่ยม<br>สเซอร์โดอะแกรม การคำวณปรีมาณเชิงซ้อน งานต่อวงจร R - L - C แบบอนุกรม แบบขนาน และแบบผสม<br>นซ์ แบบอนุกรม แบบขนาน กำลังไฟฟ้า และตัวประกอบกำลัง กระแสสลับ 2 เฟส 3 เฟส การต่อระบบสตาร์-เดลตา<br>อะแกรม วงจรไฟฟ้ากระแสสลับ 3 เฟส ในสภาวะโหลดสมดุลและไม่สมดุล |

รูปภาพที่ 224 หน้าข้อมูลรายละเอียดวิชา

### 2.1.3.5 สรุปการเช็คชื่อเข้าเรียน (18 สัปดาห์)

เป็นหน้าสำหรับตรวจสอบรายชื่อนักเรียนที่เข้าเรียน พิมพ์รายงานข้อมูลได้ สามารถเข้าใช้ งานได้โดยคลิกที่เมนูระบบบริการครูผู้สอน Online >> สรุปการเช็คชื่อเข้าเรียน (18 สัปดาห์)

| ▶ ปีกา | เรด็กษา 1/2563 2 🤉 🤤 เริ่มใหม่      |           |                                                                |                      |                 |                     |
|--------|-------------------------------------|-----------|----------------------------------------------------------------|----------------------|-----------------|---------------------|
|        |                                     |           |                                                                |                      |                 | ค้นหา:              |
| สาดับ  | าริชา                               | หลักสูดเป | วันเวลาเรียน /                                                 | <b>\</b>             |                 | 🜲 เลือกการดำเนินกา  |
| 1      | 3104-5203 งานไฟฟ้าก่าลัง 3          | 2557      | จ. (08:00 - 12:30) ผึกงาน ซฟ.<br>ศ. (13:30 - 18:30) ผึกงาน ซฟ. | 04 62310401<br>04    | วิษณุ ยอดวงษ์ * | 🖨 พิมพ์ชื่อสรุปบันเ |
| 2      | 20104-2002 วงจรไฟฟ้ากระแสตรง        | 2562      | я. (13:30 - 16:30) ЕГ<br>я. (08:00 - 09:30) ЕГ                 | -04 632010402<br>-04 | วิษณุ ขอดวงษ์ * | 🖨 พิมพ์ชื่อสรุปบันเ |
| 3      | 3000*2001 กิจกรรมสถานประกอบการจัด 1 | 2557      | พ. (13:30 - 15:30) ฝึกงาน ชฟ.                                  | 62310402             | วิษณุ ยอดวงษ์ * | 🔒 พิมพ์ชื่อสรุปบันเ |
| 4      | 20104-2008 มอเตอร์ไฟฟ้ากระแสสลับ    | 2562      | พฤ. (11:30 - 12:30) EF<br>พฤ. (13:30 - 19:30) EF               | -02 622010401<br>-02 | วิษณุ ยอดวงษ์ * | 🖨 พิมพ์ชื่อสรุปบันเ |
| 5      | 20104-2002 วงจรไฟฟ้ากระแสตรง        | 2562      | ศ. (08:00 - 09:30) EF<br>ศ. (09:30 - 12:30) EF                 | -04 632010401<br>-04 | วิษณุ ยอดวงษ์ * | 🕀 พิมพ์ชื่อสรุปบันท |

รูปภาพที่ 225 หน้าสรุปการเช็คชื่อเข้าเรียน (18 สัปดาห์)

## <u>้วิธีค้นหาข้อมูลสรุปการเช็คชื่อเข้าเรียน (18 สัปดาห์)</u> มีดังนี้

- 1) เลือก ปีการศึกษา
- คลิกที่ปุ่ม (พื่อค้นหาข้อมูล

#### พิมพ์ชื่อสรุปบันทึกเวลา

#### คลิกที่ปุ่ม 🖨 พิมพ์ชื่อสรุปบันทึกเวลา เพื่อพิมพ์รายงานข้อมูล Home Data \$ Sh Copy ~ X Cut Σ AutoSun 4 Angsana New ~ 16 - A^ A = Ξ ± ≫ - ﷺ Wrap Text Text ZY Q ug copy v ≪ Format Painter B I U v ⊞ v ☆ v ▲ v 吾 吾 吾 吾 吾 函 Merge & Center v \$ v % ? Conditional Format as Cell Formatting ~ Table ~ Styles ~ Insert Delete Format Sort & Find & Filter ~ Select ~ Ideas 🔗 Clear 🗸 Font 5 *f*ะ แบบสรปการเช็คชื่อเข้าเรียนรายวิชา N O P Q R S T U V W X Y Z AA AB AC AD AE AF AG AH AI AJ AK AL AM AN AO แบบสรุปการเช็คชื่อเข้าเรียนรายวิชา วิทยาลัยการอาชีพห้วยผึ่ง 3 ภาคเรียนที่ : 1/2563 รหัสกลุ่มเรียน : 62310401 ชื่อครูที่ปรึกษา : นายวิษณุ ยอดวงษ์ วหัสวิชา : 3104-5203 ชื่อวิชา : งานไฟ<mark>ฟ้ากำลั</mark>ง : ชื่อครูที่ปรึกษา : 4 วัน/เวลาเรียน : 0. (08:00 - 12:30) ศ. (13:30 - 18:30) รหัสกลุ่มเรียน : <del>ชื่อครูที่ปรึกษา</del> : 5 วัน เดือนปี เปิด/ปิดภาคเรียน : 6 ก.ค. 63 - 6 พ.ย. 63 ท-ป-น : 0-9-3 รหัสกลุ่มเรียน ชื่อครูที่ปรึกษา : รหัสกลุ่มเรีย**น** <del>ชื่อครูที่ปรึกษา</del> รหัสกลุ่มเรียน 8 ครูผู้สอนหลัก : 1 สัปดาห์ที่ 9 ครูผู้สอนร่วม : 11 10 ห้องเรียน/อาคารเรียน : ฝึกงาน รท่.104/สถานประการที่ฝึกงาน สำดับ **ว**หัสกลุ่มเรียน รหัสประจำคัว ชื่อ-นามสุกส 3 9 5 9 9 9 9 9 99999 Week18 •

รูปภาพที่ 226 หน้ารายงานข้อมูลแบบสรุปการเช็คชื่อเข้าเรียนรายวิชา

## 2.2 ระบบบริการครูที่ปรึกษา Online

เป็นหน้าหลักขอ<sup>้</sup>งระบบบริการครูที่ปรึกษา Online ซึ่งใช้ในการเช็คชื่อนักเรียนนักศึกษาที่ตนเองเป็นครูที่ ปรึกษาของแต่ละสถานศึกษาโดยมีการพัฒนาระบบงานเพิ่มเติมจากเดิมดังนี้

- 2.2.1 การตั้งค่าข้อมูล
  - 2.2.1.1 เช็คชื่อหน้าเสาธง
  - 2.2.1.2 รายชื่อนักเรียนนักศึกษาที่เป็นครูที่ปรึกษา
- 2.2.2 รายงานข้อมูล
  - 2.2.2.1 สรุปการเช็คชื่อเข้าแถวประจำเดือน
  - 2.2.2.2 รายวิชาที่ไม่ผ่านทั้งหมด

สามารถเข้าใช้งานได้โดยคลิกที่เมนู <u>บริการครูที่ปรึกษา Online</u>

|                                                                     | <b>นศึกษา ศธ.02 ออนไลน์</b><br>าชีวศึกษาภาครัฐ |                                       | € 2 2 4 | 🕩 ออกจากระบบ |
|---------------------------------------------------------------------|------------------------------------------------|---------------------------------------|---------|--------------|
| 🙆 หน้าหลัก                                                          | 🖀 หน้าหลัก / ระบบบริการครูที่ปรึกษา            |                                       |         |              |
| 🛓 บริการครูผู้สอน Online                                            | 🛢 ตั้งค่าข้อมูล                                |                                       |         |              |
| ับริการครูที่ปรึกษา Online<br>Your session will expire in 29.51 min | 📀 เช็คชื่อหน้าเสาธง                            | รายข้อนักเรียนนักศึกษาของครูที่ปรึกษา |         |              |
|                                                                     | <u>่เค</u> รายงานข้อมูล                        |                                       |         |              |
|                                                                     | 👍 สรุปการเช็คชื่อเข้าแถวประจำเดือน             | 👍 รายวิชาที่ไม่ผ่านทั้งหมด            |         |              |
|                                                                     |                                                |                                       |         |              |
|                                                                     |                                                |                                       |         |              |
|                                                                     |                                                |                                       |         |              |
|                                                                     |                                                |                                       |         |              |
|                                                                     |                                                |                                       |         |              |
|                                                                     |                                                |                                       |         |              |
|                                                                     |                                                |                                       |         |              |
|                                                                     |                                                |                                       |         |              |
|                                                                     |                                                |                                       |         |              |
|                                                                     |                                                |                                       |         |              |

รูปภาพที่ 227 หน้าหลักระบบบริการครูที่ปรึกษา Online

## 2.2.1 ตั้งค่าข้อมูล

2.2.1.1 เซ็คชื่อหน้าเสาธง

เป็นหน้าสำหรับเช็คชื่อหน้าเสาธง ตรวจสอบ บันทึก พิมพ์ข้อมูลได้สามารถเข้าใช้งานได้ โดยคลิกที่เมนูระบบบริการครูที่ปรึกษา Online >> เช็คชื่อหน้าเสาธง

| 💣 и   | เน้าหลัก /  | ระบบบริการ        | ครูที่ปรึกษา / 🗸       | เช็คชื่อหน้าเสาธง |                |                   |         |           |         |              |          |            |           |
|-------|-------------|-------------------|------------------------|-------------------|----------------|-------------------|---------|-----------|---------|--------------|----------|------------|-----------|
|       | วันที่      | 04/11/2563        | <b>#</b>               |                   |                |                   |         |           |         |              |          |            |           |
| #     | ช้นปี       | หลักสูดร          | 1                      |                   | รหัสกลุ่มเรียน | ชื่อย่อกลุ่มเรียน |         | สำนวน     | ឥ       | ถานะ         | เลือกก   | ารดำเนินก  | 15        |
| 1     | ปวส.2/1     | (ปวส.57           | ') ไฟฟ้ากำลัง          |                   | 62310401       | ชฟ.ส.21           |         | 12        | ยังไม   | ม่เช็คชื่อ 🌔 | 1 🗸 ເຊັ  | โคชื่อ 🕒 1 | พิมพ์ชื่อ |
| 2     | ปวส.2/2     | (ปวส.57           | ') ไฟฟ้ากำลัง          |                   | 62310402       | ชฟ.ส.22           |         | 7         | ยังไม   | ม่เช็คชื่อ   | 🗸 12     | โคชื่อ 🕒 1 | พิมพ์ชื่อ |
|       |             |                   |                        |                   |                |                   |         |           |         |              |          |            |           |
| 🕷 หน้ | าหลัก / ระบ | บบริการครูที่ปรึก | ษา / 🖌 เช็คชื่อหน้าเสา | 50                |                |                   |         |           |         |              |          |            |           |
|       |             |                   |                        |                   |                |                   |         |           |         |              |          |            |           |
|       |             | วันที :           | 11/11/2563             |                   |                |                   |         |           |         |              |          |            |           |
|       |             | ชั้นปี :          | ปวส.2/2                |                   |                |                   |         |           |         |              |          |            |           |
|       |             | กลุ่มเรียน :      | 62310402 : ชฟ.ส.22/2   |                   |                |                   |         |           |         |              |          |            |           |
|       |             | สถานะ :           | ยังไม่เช็คชื่อ         | _                 |                |                   |         |           |         |              |          |            |           |
|       |             |                   | ວ ຢ 3 🖪 ນັນເ           | ก็ก               |                |                   |         |           |         |              |          |            |           |
|       | വ്ദില്പാറ്റ |                   |                        | <b>1</b> 2 101102 |                | Topios            | 2       | •         |         | สถา          | นะ       |            |           |
|       | 21012-2101  |                   |                        | 70-n merle        |                |                   |         | 🗖 เข้าแถว | 🗖 มาสาย | 🗖 ไม่มา      | 🗖 ลาป่วย | 🗖 ลากิจ    | หมายเหตุ  |
| 1     |             |                   |                        |                   |                | กำลังศึกษ         | ษา      |           |         |              |          |            |           |
| 2     |             |                   |                        |                   |                | ลาออกจากสถา       | านศึกษา |           |         |              |          |            |           |
| 3     |             |                   |                        |                   |                | พันสภา            | W       |           |         |              |          |            |           |
| 4     |             |                   |                        |                   |                | พันสภาข           | W       |           |         |              |          |            |           |
| 5     |             |                   |                        |                   |                | กำลังศึกร         | ษา      |           |         |              |          |            |           |
| 6     |             |                   |                        |                   |                | ก่าลังศึกร        | ษา      |           |         |              |          |            |           |
| 7     |             |                   |                        |                   |                | กำลังศึกร         | ษา      |           |         |              |          |            |           |

รูปภาพที่ 228 หน้าเช็ดชื่อหน้าเสาธง

## <u>วิธีเช็คชื่อหน้าเสาธง</u> มีดังนี้

- คลิกที่ปุ่ม 
   เพื่อค้นหาข้อมูล
- 2) คลิกเลือก 🗌 สถานะการเข้าแถวหน้าเสาธง
- คลิกที่ปุ่ม <sup>ชันทัก</sup> เพื่อบันทึกข้อมูล

#### พิมพ์รายงานเช็คชื่อหน้าเสาธง

คลิกที่ปุ่ม 🕒 🕬 🕷 เพื่อพิมพ์รายงานข้อมูล

| <mark>ลำดับ</mark> | รหัสประจำตัว | ชื่อ - นามสกุล | รักแถว                | BUBU | nsin     | adur | ากิจ | หมายเหตุ |   |
|--------------------|--------------|----------------|-----------------------|------|----------|------|------|----------|---|
| 1                  |              | and the second | <ul> <li>✓</li> </ul> | 05   | فسو      | 100  | (La  |          | _ |
| 2                  |              |                | ~                     |      |          |      |      |          |   |
| 3                  |              |                | ✓                     |      |          |      | _    |          |   |
| 4                  | <u></u>      |                |                       |      |          |      | -    |          |   |
| 5                  |              |                | ×                     | -    | $\vdash$ |      | +    |          |   |
| 0                  |              |                |                       |      | ⊢        |      | +    |          |   |
| 8                  | -            |                | -                     |      | $\vdash$ |      | +    |          |   |
| 9                  | _            |                | -                     |      | $\vdash$ |      | 1    |          |   |
| 10                 |              |                | 1                     |      |          |      |      |          |   |
| 11                 |              |                | 1                     |      |          |      |      |          |   |
|                    |              |                |                       |      |          |      |      |          |   |

รูปภาพที่ 229 หน้ารายงานรายชื่อนักศึกษาเช็คชื่อหน้าเสาธง

## 2.2.1.2 รายชื่อนักเรียนนักศึกษาของครูที่ปรึกษา

เป็นหน้าสำหรับพิมพ์รายชื่อนักเรียนนักศึกษาของครูที่ปรึกษา ตรวจสอบ พิมพ์ข้อมูลได้ สามารถเข้าใช้งานได้โดยคลิกที่เมนูระบบบริการครูที่ปรึกษา Online >> รายชื่อนักเรียนนักศึกษาของครูที่ปรึกษา

| ช้นปี   | หลักสูตร               | รหัสกลุ่มเรียน | ชื่อย่อกลุ่มเรียน จำน | เวน ตกค้าง เลือกการดำเน                                                                              |
|---------|------------------------|----------------|-----------------------|----------------------------------------------------------------------------------------------------|
| ปวส.2/1 | (ปวส.57) ไฟฟ้ากำลัง    | 62310401       | ชฟ.ส.21               | 12 🔒 เลือกต่า                                                                                        |
| ปวส.2/2 | : (ปวส.57) ไฟฟ้าก่าลัง | 62310402       | ชฟ.ส.22               | <ul> <li>Q รายชื่อนักเรียนนักศึกษ</li> <li>(2) พิมพ์ชื่อ</li> <li>(2) แบบสรุปผลประเมินคุณ</li> </ul> |

รูปภาพที่ 230 หน้าข้อมูลรายชื่อนักเรียนนักศึกษาของครูที่ปรึกษา

#### รายชื่อนักเรียนนักศึกษา

คลิกที่ปุ่ม 🕒 เลือกศาเนินการ<del>-</del> เลือก <u>รายชื่อนักเรียนนักศึกษา</u> เพื่อดูรายละเอียดข้อมูลรายชื่อนักเรียนนักศึกษา ดังภาพ

| # ช้นปี                                                                                | หลักสูดร                                                                                 |                                                                       |                 | รหัสกอ                                                                 | จุ่มเรียน ชื่อย่อกลุ่มเรียน                                                                               | สำนวน                                                                                                    | ดกค้าง เลือกกา                                                                                                    | รดำเนินการ                                                                                                    |
|----------------------------------------------------------------------------------------|------------------------------------------------------------------------------------------|-----------------------------------------------------------------------|-----------------|------------------------------------------------------------------------|----------------------------------------------------------------------------------------------------|----------------------------------------------------------------------------------------------------|----------------------------------------------------------------------------------------------------|----------------------------------------------------------------------------------------------------|
| 1 ปวส.2/1                                                                              | (ปวส.57) ไฟฟ้าก่าลัง                                                                     |                                                                       |                 | 6231                                                                   | 0401 ชฟ.ส.21                                                                                              | 12                                                                                                    | 🕀 នើ                                                                                                    | อกตำเนินการ <del>-</del>                                                                                                    |
| 2 ปวส.2/2                                                                              | (ปวส.57) ไฟฟ้าก่าลัง                                                                     |                                                                       |                 | 6231                                                                   | 0402 ชพ.ส.22                                                                                              | 7                                                                                                    | 🕀 នើ                                                                                                    | อกตำเนินการ <del>-</del>                                                                                                    |
|                                                                                        |                                                                                          |                                                                       |                 |                                                                        |                                                                                                    |                                                                                                    | Q รายชื่อนักเรียนนัก<br>ฏิ พิมพ์ชื่อ<br>ฏิ แบบสรุปผลประเมื                                                                                                    | ศึกษา<br>นคุณธรรม                                                                                                    |
| หน้าหลัก /<br>วิย้อนกลับ                                                               | ระบบบริการครูที่ปรึกษา<br>🔒 พิมพ์รายงานผลการเรีย                                         | / 📰 รายชื่อนักเรียนนักศึกษา<br>นนักเรียนนักศึกษา                      | ของครูที่ปรึกษา |                                                                        |                                                                                                    |                                                                                                    |                                                                                                    |                                                                                                    |
| ภาคเรียน                                                                               | 2/2563                                                                                   | ~                                                                     |                 |                                                                        |                                                                                                    |                                                                                                    |                                                                                                    |                                                                                                    |
| ชั้นปี<br>กลุ่มเรียน                                                                   | ปวส.2/2<br>62310402 : ชฟ.ส.22                                                            |                                                                       |                 |                                                                        |                                                                                                    |                                                                                                    |                                                                                                    |                                                                                                    |
| ชั้นปี<br>กลุ่มเรียน<br>ครูผู้สอน                                                      | ปวส.2/2<br>62310402 : ชฟ.ส.22<br>นายวิษณุ ยอดวงษ์                                        | -                                                                     | ]               |                                                                        |                                                                                                    |                                                                                                    |                                                                                                    |                                                                                                    |
| ขึ้นปี<br>กลุ่มเรียน<br>ครูผู้สอน<br>เอชประจำ<br>ประชาช                                | ปวส.2/2<br>62310402 : บฟ.ส.22<br>นายวิษณุ ยอดวงษ์<br>าตัว<br>ณ จา๊สปะะจำตัว              | -                                                                     | ชื่อ - นาบสกุล  | ประเภทผู้เรียบ                                                         | สถานะนักเรียนนักศึกษา                                                                                     | GPA                                                                                                    | คารางเรียน                                                                                                    | พิมพ์ประ                                                                                                    |
| ขึ้นปี<br>กลุ่มเรียน<br>ครูผู้สอน<br>เอชประจำ<br>ประชาช                                | ปวส.2/2<br>62310402 : บฟ.ส.22<br>นายวิษณุ ยอดวงษ์<br>าด้ว<br>ณ จนัสประจำด้ว              | -                                                                     | ชื่อ - นามสกุล  | ประเภทยู่เดียน<br>ปกติ                                                 | สถานะนักเรียนนักศึกษา<br>กำลังศึกษา                                                                       | GPA<br>2.57                                                                                                 | ตารางเรียน<br>⊖ พิมพ์ตารางเรียน                                                                                                    | หิมพัประ                                                                                                    |
| ขึ้นปี<br>กลุ่มเรียน<br>ครูผู้สอน<br>เลระเราช<br>ประชาช<br>1                           | ปวส.2/2<br>62310402 : บฟ.ส.22<br>นายวิษณุ ยอดวงษ์<br>หลัว<br>ก <sub>ม</sub> จนัสประจำตัว |                                                                       | สื่อ - นามสกุล  | ประเภทศูเรียบ<br>ปกติ<br>ปกติ                                          | สถานะนักเรียนนักศึกษา<br>กำลังศึกษา<br>กำลังศึกษา                                                         | GPA<br>2.57<br>3.38                                                                                         | ดารางเรียน<br>⊖ พิมพัดารางเรียน<br>⊖ พิมพัดารางเรียน                                                                                                    | หิมหประ                                                                                                    |
| ชั้นปี<br>กลุ่มเรียน<br>ครูผู้สอน<br>เอรประจำ<br>ประชาช                                | ปวส.2/2<br>62310402 : บฟ.ส.22<br>นายวิษณุ ยอดวงษ์<br>หลัว<br>ณ                           | andorita analita<br>anananana dinak<br>anananana dinak                | ชื่อ - นามสฤล   | ประเภทศูเรียบ<br>ปกติ<br>ปกติ<br>ปกติ                                  | สถานะนักเรียนนักศึกษา<br>ศาลังศึกษา<br>ศาลังศึกษา<br>ศาลังศึกษา                                           | GPA<br>2.57<br>3.38<br>3.11                                                                                 | <ul> <li>คารางเดียบ</li> <li>(4) พันพัดารางเรียบ</li> <li>(4) พันพัดารางเรียบ</li> <li>(4) พันพัดารางเรียบ</li> <li>(4) พันพัดารางเรียบ</li> </ul>                                                                                     | າຈິມາທົ່ມຈະ<br>⊖ ທີມາ<br>⊖ ທີມາ<br>⊖ ທີມາ                                                                                                    |
| ขั้นปี<br>กลุ่มเรียน<br>ครูผู้สอน<br>เลรประจำ<br>ประชาช                                | ปวส.2/2<br>62310402 : บฟ.ส.22<br>นายวิษณุ ยอดวงษ์<br>หลัว<br>ณ                           | colors and<br>concern that<br>control to an<br>color and<br>color and | ชื่อ - นามสกุล  | ประบาทศุรัรสาน<br>ปกติ<br>ปกติ<br>ปกติ<br>ปกติ                         | สถานะนักเรียนนักศึกษา<br>ศาลังศึกษา<br>ศาลังศึกษา<br>ศาลังศึกษา<br>ศาลังศึกษา<br>ศาลังศึกษา               | <ul> <li>GPA</li> <li>2.57</li> <li>3.38</li> <li>3.11</li> <li>3.07</li> </ul>                             | <ul> <li>ດາรางเรียน</li> <li>ອຳຮາงเรียน</li> <li>ອຳມາສິດາວາເຮีຍน</li> <li>ອ້ານສິດາວາເຮັຍ</li> <li>ອ້ານສິດາວາເຮັຍ</li> <li>ອ້ານສິດາວາເຮັຍ</li> </ul>                                                                                    | <ul> <li>ນັ້ນເທີເ/ເຮັ</li> <li>ອີ ທີນກ</li> <li>ອີ ທີນກ</li> <li>ອີ ທີນກ</li> <li>ອີ ທີນກ</li> <li>ອີ ທີນກ</li> </ul>                                                      |
| ขั้นปี<br>กลุ่มเรียน<br>ครูผู้สอน<br>และประจา<br>ประชาช                                | ปวส.2/2<br>62310402 : บฟ.ส.22<br>นายวิษณุ ยอดวงษ์<br>หลัว<br>ณ                           |                                                                       | ชื่อ - นามสกุด  | ประบทหรู้เรียน<br>ปกติ<br>ปกติ<br>ปกติ<br>ปกติ<br>ปกติ                 | สถานะนักเรียนนักศึกษา<br>ศาลังศึกษา<br>ศาลังศึกษา<br>ศาลังศึกษา<br>ศาลังศึกษา<br>ศาลังศึกษา               | <ul> <li>GPA</li> <li>2.57</li> <li>3.38</li> <li>3.11</li> <li>3.07</li> <li>3.15</li> </ul>               | ตารางเรียน<br>(2) หัมหัตารางเรียน<br>(2) หัมหัตารางเรียน<br>(2) หัมหัตารางเรียน<br>(2) หัมหัตารางเรียน<br>(2) หัมหัตารางเรียน<br>(2) หัมหัตารางเรียน                                                                                   | ກັບກາໂປຣະ<br>ອີກັນກ<br>ອີກັນກ<br>ອີກັນກ<br>ອີກັນກ                                                                                                    |
| ขั้นปี<br>กลุ่มเรียน<br>ครูผู้สอน<br>เละซประจำ<br>เระชาช<br>1<br>2<br>3<br>4<br>5<br>5 | ปวส.2/2<br>62310402 : บฟ.ส.22<br>นายวิษณุ ยอดวงษ์<br>หลัว<br>ณ                           |                                                                       | ชื่อ - นามสกุล  | ประบาทรู้เรียบ<br>ปกติ<br>ปกติ<br>ปกติ<br>ปกติ<br>ปกติ<br>ปกติ<br>ปกติ | สถาบะมักเรียบมักศึกษา<br>ศาลังศึกษา<br>ศาลังศึกษา<br>ศาลังศึกษา<br>ศาลังศึกษา<br>ศาลังศึกษา<br>ศาลังศึกษา | <ul> <li>GPA</li> <li>2.57</li> <li>3.38</li> <li>3.11</li> <li>3.07</li> <li>3.15</li> <li>2.96</li> </ul> | <ul> <li>ดารางเรียบ</li> <li>สามหัดารางเรียบ</li> <li>สามหัดารางเรียบ</li> <li>สามหัดารางเรียบ</li> <li>สามหัดารางเรียบ</li> <li>สามหัดารางเรียบ</li> <li>สามหัดารางเรียบ</li> <li>สามหัดารางเรียบ</li> <li>สามหัดารางเรียบ</li> </ul> | พิมพ์ประ           🛆 พิมพ์           🛆 พิมพ์           🛆 พิมพ์           🛆 พิมพ์           🛆 พิมพ์           🛆 พิมพ์           🛆 พิมพ์           🛆 พิมพ์           🛆 พิมพ์ |

## รูปภาพที่ 231 หน้าข้อมูลรายชื่อนักเรียนนักศึกษา

| ปวส.2/1 (ปว<br>ปวส.2/2 (ปว             | กรุดจ<br>ส.57) ไฟฟ้ากำลัง<br>ส.57) ไฟฟ้ากำลัง |                                                                         |                         | จรัสกลุ่มเรียน         สื่อบัลกลุ่มเรียน           62310401         พฟ.ส.21           62310402         พฟ.ส.22 | <ul> <li>รำนวน ตกค้าง เมือกการดำเนิ</li> <li>12</li></ul>                                      |
|----------------------------------------|-----------------------------------------------|-------------------------------------------------------------------------|-------------------------|----------------------------------------------------------------------------------------------------|------------------------------------------------------------------------------------------------|
|                                        | วิทยาลัยกา<br>10 ต. นิคม<br>เบอร์โทรศั        | ร <b>อาชีพห้วยผึ้ง</b><br>ห้วยผึ้ง อ. ห้วยผึ้ง จ. กาง<br>«ท์ 0-43869222 | <b>า</b> สินธุ์ 46240   |                                                                                                    |                                                                                                |
|                                        |                                               | รายงานรายชื่อนัก                                                        | เรียนนักศึกษาที่เป็นครู | ปรึกษา                                                                                                    |                                                                                                |
|                                        | รัทสก                                         | ลุ่มเรียน 62310401                                                      | ชั้นปี                  | ปวส.2/1                                                                                                    |                                                                                                |
|                                        | ซีเ                                           | อกลุ่มเรียน ชฟ.ส.21                                                     | ครูที่ป                 | รึกษา                                                                                                    |                                                                                                |
| ลำดับ                                  | รหัสบัตรประชาชน                               | รหัสประจำตัว                                                            | ชื่อ-สกุล               | ประเภทผู้เรียน                                                                                                 | สถานะนักเรียนนักศึกษ                                                                           |
| 1                                      |                                               |                                                                         | 100 đ                   | ทวิภาคี                                                                                                    | กำลังศึกษา                                                                                     |
| 2                                      |                                               |                                                                         | and second              | ทวิภาคี                                                                                                    | กำลังศึกษา                                                                                     |
| 2                                      |                                               |                                                                         | and suggest             | ทวิภาคี                                                                                                    | กำลังศึกษา                                                                                     |
| 5                                      |                                               |                                                                         |                         | พวิญาดี                                                                                                    | กำลังศึกษา                                                                                     |
| 4                                      |                                               |                                                                         |                         | VI JAT IN                                                                                                    | Strate States                                                                                  |
| 4                                      |                                               |                                                                         | -                       | ทรภาศ                                                                                                    | กำลังศึกษา                                                                                     |
| 4<br>5<br>6                            |                                               |                                                                         | -                       | ทวิภาคี<br>ทวิภาคี<br>ทวิภาคี                                                                                  | กำลังศึกษา<br>กำลังศึกษา                                                                       |
| 4<br>5<br>6<br>7                       | -                                             |                                                                         |                         | ทวิภาคี<br>ทวิภาคี<br>ทวิภาคี<br>ทวิภาคี                                                                       | กำลังศึกษา<br>กำลังศึกษา<br>กำลังศึกษา                                                         |
| 4<br>5<br>6<br>7<br>8                  | -                                             |                                                                         |                         | ทวิภาคี<br>ทวิภาคี<br>ทวิภาคี<br>ทวิภาคี<br>ทวิภาคี                                                            | กำลังศึกษา<br>กำลังศึกษา<br>กำลังศึกษา<br>กำลังศึกษา                                           |
| 4<br>5<br>6<br>7<br>8<br>9             |                                               |                                                                         |                         | ทวิภาคี<br>ทวิภาคี<br>ทวิภาคี<br>ทวิภาคี<br>ทวิภาคี                                                            | กำลังศึกษา<br>กำลังศึกษา<br>กำลังศึกษา<br>กำลังศึกษา<br>กำลังศึกษา                             |
| 4<br>5<br>6<br>7<br>8<br>9<br>10       |                                               |                                                                         |                         | ทวิภาศ<br>ทวิภาคี<br>ทวิภาคี<br>ทวิภาคี<br>ทวิภาคี<br>ทวิภาคี                                                  | กำลังศึกษา<br>กำลังศึกษา<br>กำลังศึกษา<br>กำลังศึกษา<br>กำลังศึกษา<br>กำลังศึกษา               |
| 4<br>5<br>6<br>7<br>8<br>9<br>10<br>11 |                                               |                                                                         |                         | ทวิภาคี<br>ทวิภาคี<br>ทวิภาคี<br>ทวิภาคี<br>ทวิภาคี<br>ทวิภาคี<br>ทวิภาคี                                      | กำลังศึกษา<br>กำลังศึกษา<br>กำลังศึกษา<br>กำลังศึกษา<br>กำลังศึกษา<br>กำลังศึกษา<br>กำลังศึกษา |

รูปภาพที่ 232 หน้ารายงานรายชื่อนักเรียนนักศึกษาที่เป็นครูที่ปรึกษา

| พ้รายงานข้อมูลแบบสรุปผลการประเ                                                                                         | มินด์                     | ้ำน               | คุณ           | เธรร                | รม                   | - <del>4</del> | q              | 6                    |               | ע                             |                          |                                            |                     | 1                 |                        | 1                    | q                                  | ש                                              |                                                                            |
|----------------------------------------------------------------------------------------------------|---------------------------|-------------------|---------------|---------------------|----------------------|----------------|----------------|----------------------|---------------|-------------------------------|--------------------------|--------------------------------------------|---------------------|-------------------|------------------------|----------------------|------------------------------------|------------------------------------------------|----------------------------------------------------------------------------|
| าทบุม <b>แบบสรุบผ</b><br>หม้าหลัก / ระบบบริการครูที่ปรึกษา / ≡ รายชื่อนักเรียนนักศึกษาของครูที่                        | <u>เลปร</u><br>ปรึกษา     | ะเม               | <u>นคุ</u> ย  | นธร                 | <u>รม</u> (          | เพอ            | พมา            | ฟรา                  | ยงา           | นขอ                           | บมูล                     | ແບເ                                        | าสรุ                | ปผล               | าการ                   | รัประ                | ะเม                                | นดา                                            | านคุณ                                                                      |
| ขัมปี         หลักสุดร           ปวส.2/1         (ปวส.57) ใฟฟ้ากำลัง           ปวส.2/2         (ปวส.57) ใฟฟ้ากำลัง     |                           |                   |               |                     |                      |                |                |                      | 5             | หัสกลุ่มเ<br>623104<br>623104 | รียน<br>101<br>102       | <mark>ชื่อย่อกะ</mark><br>ชฟ.ส.2<br>ชฟ.ส.2 | iุ่มเรียน<br>1<br>2 |                   | 41                     | илли<br>12<br>7<br>С | ดกค้าง<br>(รายร์<br>)พิมพ่<br>)แบบ | เลีย<br>ข้อนักเรีย<br>ชื่อ<br>ส <b>ุษ ผ</b> ลา | อกการคำเนิน<br>⊖ เลือกสำเน็ท<br>⊖ เลือกสำเน็ท<br>นนักศึกษา<br> ระเมินคุณธร |
| <b>วิทยาลัยการ</b><br>แบบสรุปผลการประเมินด้านคุ                                                                        | <b>อาชี</b><br>ณธร        | <b>พท้</b><br>เรม | วยผื่<br>จริเ | <b>เงสเ</b><br>ยธร  | กานไ<br>รม ศ         | ศึกษ<br>ข่านิ  | หาที่รั<br>ยมแ | <b>มีวัต</b><br>.ละค | າຄຸປ<br>າຸณส์ | ระส<br>าักษ                   | เงค์เ<br>ณะ              | <b>ฉ</b> พ<br>อันท์                        | าะ<br>เึงปร         | ระส               | งค์(จิ                 | ง้ตพิ                | สัย                                | )                                              |                                                                            |
| รหัสวิชา                                                                                                    |                           | _                 | _             | _                   | _                    |                | รา             | ยการ                 | ປรະເນ         | ງິນ                           | _                        | _                                          |                     |                   |                        |                      |                                    |                                                | 12                                                                         |
| ชื่อวิชา<br>ภาคเรียนที่ 5 ปีการศึกษา 2562<br>แผนกวิชา ข่างไฟฟ้ากำลัง<br>อาจารย์ที่ปรึกษา (                             | ความเริ่มกุษยสมพันธ์ที่ดี | ความมีวินัย       | ความรับผิดชอบ | ความชื่อสัตย์สุจริต | ความเชื่อมั่นในตนเอง | การประหยัด     | ความสนใจใส่รู้ | ความรักสามัคคื       | ຄວາມກອັດບູດູ  | ละเว้นสิ่งเสพจิด/การหนัน      | ความศิตริเริ่มสร้างสรรค์ | การที่งตนเอง                               | ความปลอดภัย         | ความอดทนและอดกลัน | ความมีคุณธรรม/จริยธรรม | การตรงต่อเวลา        | นกมาย                              | จิตทีสัย= คะแนนรวม × 10                        | จำนวนรายงานที่ประเมิ                                                       |
| ที่ ชื่อ-นามสกุล                                                                                                    | 2                         | 2                 | 2             | 2                   | 2                    | 2              | 2              | 2                    | 2             | 2                             | 2                        | 2                                          | 2                   | 2                 | 2                      | 2                    |                                    |                                                |                                                                            |
| 1       2       3       4       5       6       7       8       9       10       11       12                           |                           |                   |               |                     |                      |                |                |                      |               |                               |                          |                                            |                     |                   |                        |                      |                                    |                                                |                                                                            |
|                                                                                                    |                           |                   |               |                     |                      |                |                |                      |               |                               |                          |                                            |                     |                   |                        |                      |                                    |                                                |                                                                            |
| ระดับ 2 หมายถึง ปฏิบัติเป็นประจำ<br>ระดับ 1 หมายถึง ปฏิบัติเป็นบางครั้ง <sup>ลง</sup><br>ระดับ 0 หมายถึง ไม่เคยปฏิบัติ | ชื่อ                      |                   | (             |                     | รย์ประ               | ะจำวิ          | ชา             | )                    |               |                               | ลงซื่อ                   | D                                          | (                   | ŭ                 | าหน้า                  |                      | กวิท                               | )                                              |                                                                            |

รูปภาพที่ 233 หน้ารายงานแบบสรุปผลการประเมินด้านคุณธรรม

#### 2.2.2 รายงานข้อมูล

## 2.2.2.1 สรุปการเช็คชื่อเข้าแถวประจำเดือน

เป็นหน้าสำหรับพิมพ์ชื่อสรุปบันทึกเวลา ตรวจสอบ บันทึก พิมพ์ข้อมูลได้

สามารถเข้าใช้งานได้โดยคลิกที่เมนูระบบบริการครูที่ปรึกษา Online >> รายชื่อนักเรียนนักศึกษาที่เป็นครูที่ปรึกษา

| 1 | 🕯 หน้า | หลัก / ระบบ      | <mark>ริการครูที่ปรึกษ</mark> า / 🐱 สรุปการเช็คชื่อเข้าแถวประจำเดือน |          |                           |
|---|--------|------------------|----------------------------------------------------------------------|----------|---------------------------|
| 1 | ปีการ  | รศึกษา 25        | 53 · Can มกราคม 3 · Ca ค้มหา                                         |          |                           |
|   |        |                  |                                                                      | ค้นหา:   |                           |
|   | # ^    | รหัสกลุ่มเรียน 🌲 | รื่อข่อกลุ่มเรียน                                                    | ร่านวน 🌲 | เลือกการตำเนินการ 🚔       |
|   | 1      | 56210401         | ไฟฟ้ากำลัง                                                           | 22       | 🔒 พิมพ์ชื่อสรุปบันทึกเวลา |
|   | 2      | 62310401         | ไฟฟ้า                                                                | 13       | 🔒 พิมพ์ชื่อสรุปบันทึกเวลา |
|   | 3      | 62310402         | ไฟฟ้า                                                                | 11       | 🔒 พิมพ์ชื่อสรปบันทึกเวลา  |

# รูปภาพที่ 234 หน้าสรุปการเช็คชื่อเข้าแถวประจำเดือน

## <u>วิธีค้นหาข้อมูลสรุปการเช็คชื่อเข้าแถวประจำเดือน</u>์ มีดังนี้

- 1) เลือก ปีการศึกษา
- 2) เลือก เดือน
- คลิกที่ปุ่ม (พื่อค้นหาข้อมูล

#### พิมพ์รายงานสรุปการเช็คชื่อเข้าแถวประจำเดือน

| คลิเ             | าที่ปุ่ม                      |           | Ði             | งิมพ์      | ชื่อ                 | สรา   | JIJ   | ันท์                      | ่ากเ                                                                                                    | เวล    | n        | เา๋         | ¦<br>ี่∛€                                                                                                    | พิ           | มท์                   | ์รา     | ยุง      | 111                                                                                                    | นข่                                                                                                    | ้อ       | រាំខ          | าส      | ົຈູເ         | ู่ไก              | าร                    | เชื            | <sup>ู</sup><br>้คชื่อเ | ข้าแถ        | ວປรະ     | ะจำ                       | เดือ                     | น                             |            |          |          |
|------------------|-------------------------------|-----------|----------------|------------|----------------------|-------|-------|---------------------------|----------------------------------------------------------------------------------------------------|--------|----------|-------------|----------------------------------------------------------------------------------------------------|--------------|-----------------------|---------|----------|----------------------------------------------------------------------------------------------------|----------------------------------------------------------------------------------------------------|----------|---------------|---------|--------------|-------------------|-----------------------|----------------|-------------------------|--------------|----------|---------------------------|--------------------------|-------------------------------|------------|----------|----------|
| Aut              | oSave 💽 Off                   |           | <b>? ~</b> ?   | a – A      |                      |       | 20    | 020111                    | 11133                                                                                                    | 630.xl | sx - E   | Excel       |                                                                                                    |              |                       | ء م     | earcl    | 1                                                                                                    |                                                                                                    |          |               |         |              |                   |                       |                |                         |              | -        |                           |                          |                               |            |          | a x      |
| File             | Home                          | Insert    | Page           | Layout     | t Fo                 | rmula | S     | Data                      | R                                                                                                    | eview  | v        | iew         | Hel                                                                                                    | p            |                       |         |          |                                                                                                    |                                                                                                    |          |               |         |              |                   |                       |                |                         |              |          |                           |                          |                               | යි Sha     | re 🖓 🤉   | Comments |
| Paste            | K Cut<br>Copy ∽<br>∜ Format I | Painter   | Calibri<br>B I | <u>U</u> ~ |                      | 11    | • A^  | Ă                         |                                                                                                    | Ξ      |          | °<br>⊡ ≖    | eb<br>E                                                                                                    | Wrap<br>Merg | Text<br>e & Ce        | nter •  |          | Gener<br>\$~                                                                                                    | ral<br>%                                                                                                    | ,        | € <u>00</u> - | ↓<br>00 | Cor          | dition<br>natting | nal Fc<br>g ≚ 1       | ormat<br>Table | t as Cell<br>Styles ~   | Insert Delet | e Format | ∑ Au<br>II Fill<br>II Cle | itoSum ~<br>I ~<br>ear ~ | Sort & Find & Filter ~ Select | Ideas      |          |          |
|                  | Clipboard                     | F5        |                |            | Font                 |       |       | ٦.                        |                                                                                                    |        |          | Align       | ment                                                                                                    |              |                       |         | F3       |                                                                                                    | Num                                                                                                    | ber      |               | F3      |              |                   | Stj                   | yles           |                         | Cells        |          |                           | Edi                      | ting                          | Ideas      |          | ^        |
| AP22             | *                             | : ×       | ~              | fx -       |                      |       |       |                           |                                                                                                    |        |          |             |                                                                                                    |              |                       |         |          |                                                                                                    |                                                                                                    |          |               |         |              |                   |                       |                |                         |              |          |                           |                          |                               |            |          | v        |
| A                | В                             |           | с              | D          | E                    | FG    | н     | i J                       | к                                                                                                    | L      | N N      | 0           | Q                                                                                                    | R            | S T                   | U       | vv       | x                                                                                                    | Y                                                                                                    | Z        | A AE          | B AC    | AD /         | AE AI             | F AG                  | AH             | AI                      | AJ           | AK       |                           | AL                       | AM                            | AN         | AO       | AP       |
| 1                |                               |           |                |            |                      |       |       |                           |                                                                                                    |        |          |             |                                                                                                    |              | สรุ                   | ู่ปการเ | ช็คซื่   | อเข้าเ                                                                                                    | ເຄວເ                                                                                                    | ไระจํ    | าเดือ         | น มก    | าราคร        | 1 256             | 53                    |                |                         |              |          |                           |                          |                               |            |          |          |
| 2                |                               |           |                |            |                      |       |       |                           |                                                                                                    |        |          |             |                                                                                                    |              |                       |         | ີວ       | ทยาล้                                                                                                    | ัยกา                                                                                                    | รอาจ     | ไพห้ว         | ยผึ้ง   |              |                   |                       |                |                         |              |          |                           |                          |                               |            |          |          |
| 3 ที่            | รหัสประจำตัว                  | n fi      | อ-สกุล         | 1          | 2 3                  | 3 4   | 5     | 6 7                       | 8                                                                                                    | 9 1    | 0 11     | 12 1        | 3 14                                                                                                    | 15           | 16 17                 | 18      | 19 2     | 21                                                                                                    | 22                                                                                                    | 23 2     | 4 25          | 26      | 27           | 28 29             | 30                    | 31             | เข้าแถว                 | มาสาย        | ไม่มา    |                           | ลาป่วย                   | ลากิจ                         | รวมทั้งหมด | หมายเหตุ |          |
| 4 1              |                               |           | -              |            | ✓ v                  |       | ,     | < <                       |                                                                                                    | √ v    |          | v           | <ul> <li>✓</li> </ul>                                                                                                    | $\checkmark$ | ~                     |         | v        | 1                                                                                                    | $\checkmark$                                                                                                    | ✓        |               |         | ✓            | / /               | $\otimes$             |                | 18                      | 0            | 1        |                           | 0                        | 0                             | 19         |          |          |
| 5 2              |                               |           |                |            | V .                  |       | ,     | < <                       |                                                                                                    | < v    |          | <b>_</b>    | <ul> <li>✓</li> </ul>                                                                                                    |              | <ul> <li>✓</li> </ul> |         | V        | <ul> <li></li> </ul>                                                                                                    | $\checkmark$                                                                                                    | ✓        |               |         |              | < <               | <ul> <li></li> </ul>  |                | 19                      | 0            | 0        |                           | 0                        | 0                             | 19         |          |          |
| 6 3              |                               |           | ÷              |            | <ul> <li></li> </ul> |       |       | < <                       | <ul> <li>Image: A start of the start of the start of</li></ul> | < v    | 4        |             | <                                                                                                    |              | <ul> <li>✓</li> </ul> |         | ×        | <ul> <li>✓</li> </ul>                                                                                                    | $\checkmark$                                                                                                    | ✓        |               |         | $\checkmark$ | < <               | <ul> <li>✓</li> </ul> | [              | 19                      | 0            | 0        |                           | 0                        | 0                             | 19         |          |          |
| 7 4              |                               |           |                |            | <b>v</b>             |       |       | <   <                     | <ul> <li>✓</li> </ul>                                                                                                    | < v    | 4        |             | </td <td><math>\checkmark</math></td> <td><ul> <li>✓</li> </ul></td> <td></td> <td>×</td> <td><!--</td--><td><math>\checkmark</math></td><td>✓</td><td></td><td></td><td></td><td>&lt; &lt;</td><td><ul> <li></li> </ul></td><td>  [</td><td>19</td><td>0</td><td>0</td><td>[</td><td>0</td><td>0</td><td>19</td><td></td><td></td></td> | $\checkmark$ | <ul> <li>✓</li> </ul> |         | ×        | </td <td><math>\checkmark</math></td> <td>✓</td> <td></td> <td></td> <td></td> <td>&lt; &lt;</td> <td><ul> <li></li> </ul></td> <td>  [</td> <td>19</td> <td>0</td> <td>0</td> <td>[</td> <td>0</td> <td>0</td> <td>19</td> <td></td> <td></td> | $\checkmark$                                                                                                    | ✓        |               |         |              | < <               | <ul> <li></li> </ul>  | [              | 19                      | 0            | 0        | [                         | 0                        | 0                             | 19         |          |          |
| 8 5              |                               |           |                |            | V                    |       |       | < <                       | <ul> <li>Image: A start of the start of the start of</li></ul> | < v    | 4        | ×           | <ul> <li>✓</li> </ul>                                                                                                    |              | <ul> <li>✓</li> </ul> |         | ×        | $\checkmark$                                                                                                    | ✓                                                                                                    | ✓        |               |         | $\checkmark$ | < <               | <ul> <li>✓</li> </ul> | [              | 19                      | 0            | 0        |                           | 0                        | 0                             | 19         |          |          |
| 9 6              |                               |           |                |            |                      |       |       | $\langle   \cdot \rangle$ |                                                                                                    | < •    | <u> </u> | · · · · · · | $\checkmark$                                                                                                    | $\checkmark$ | ×                     |         | ×        | $\mathbf{I}$                                                                                                    | ✓                                                                                                    |          |               |         |              |                   | $\checkmark$          |                | 19                      | 0            | 0        |                           | 0                        | 0                             | 19         |          |          |
| 10 7             |                               |           | _              |            | V                    |       | ····· | $\sim$                    | $\mathbf{V}$                                                                                                    | < •    | 4        | ×           | $\checkmark$                                                                                                    |              | - <b>-</b>            |         | ×        | <b>1</b>                                                                                                    | ✓                                                                                                    |          |               |         | <b>√</b>     |                   | $\checkmark$          | ļļ             | 19                      | 0            | 0        |                           | 0                        | 0                             | 19         |          |          |
| 11 8             |                               |           |                |            | V                    |       |       |                           | $\mathbf{I}$                                                                                                    | < v    | 4        | ×           | $\checkmark$                                                                                                    |              | <b>~</b>              |         | ×        | $\mathbf{I}$                                                                                                    | <ul> <li>Image: A start of the start of the start of</li></ul> | <u> </u> |               |         |              |                   | $\checkmark$          | ļļ             | 19                      | 0            | 0        |                           | 0                        | 0                             | 19         |          |          |
| 12 9             |                               |           |                |            | <b> </b> ✓   ×       |       |       |                           | Ľ                                                                                                    | < •    |          | <b>*</b>    | <b>1</b>                                                                                                    | ľ            | - ×                   |         | <b>`</b> |                                                                                                    | Ý                                                                                                    | <b>`</b> |               |         | ľ            | <br>              | ×                     | ļļ             | 19                      | 0            | 0        |                           | 0                        | 0                             | 19         |          |          |
| 13 10            |                               |           |                |            | ľ,                   |       |       |                           | Ľ                                                                                                    | × •    |          | ×           |                                                                                                    | Ľ            | ľ                     |         | · · · ·  |                                                                                                    | ×                                                                                                    | <b>`</b> |               |         | ľ            |                   | 1                     |                | 19                      | 0            | 0        | ····-                     | 0                        | 0                             | 19         |          |          |
| 14 11            |                               |           |                |            | <b>V</b>             |       | `     | <b>Y</b>                  | ľ                                                                                                    | × •    | <u>_</u> |             | ×                                                                                                    | ľ            | ľ                     |         | · · · ·  | ľ                                                                                                    | Ý                                                                                                    | <b>×</b> |               |         | ľ            |                   | ×                     | <b> </b>       | 19                      | 0            | 0        | ·····                     | 0                        | 0                             | 19         |          |          |
| 15 12            |                               |           |                |            | Ň                    |       | ····· |                           |                                                                                                    | × ×    |          | · · · · ·   |                                                                                                    | ľ            | ľ                     |         | ····· •  | ľ                                                                                                    | ×                                                                                                    | ×        |               |         | ľ            |                   | Ň                     |                | 19                      |              | 0        | ·····                     | 0                        |                               | 19         |          |          |
| 16 <sup>13</sup> |                               |           |                |            | V V                  | '     | -     | · · ·                     | ×                                                                                                    | ~ ~    | ·        | Ľ           | ~                                                                                                    | Y            | ľ                     |         | ľ        | Y                                                                                                    | ×                                                                                                    | *        | -             |         | <b>v</b>     | · · ·             | v                     |                | 19                      | U            | 0        | _                         | U                        | 0                             | 19         |          |          |
| 19               |                               |           |                |            |                      |       |       |                           |                                                                                                    |        |          |             |                                                                                                    |              |                       |         |          |                                                                                                    |                                                                                                    |          |               |         |              |                   |                       |                |                         |              |          |                           |                          |                               |            |          |          |
| 20               |                               |           |                |            |                      |       |       |                           |                                                                                                    |        |          |             |                                                                                                    |              |                       |         |          |                                                                                                    |                                                                                                    |          |               |         |              |                   |                       |                |                         |              |          |                           |                          |                               |            |          |          |
| 22               |                               |           |                |            |                      |       |       |                           |                                                                                                    |        |          |             |                                                                                                    |              |                       |         |          |                                                                                                    |                                                                                                    |          |               |         |              |                   |                       |                |                         |              |          |                           |                          |                               |            |          |          |
|                  | Stu                           | dent List | t (            | ÷          |                      |       |       |                           |                                                                                                    |        |          |             |                                                                                                    |              |                       |         |          |                                                                                                    |                                                                                                    |          |               |         |              |                   |                       |                | 4                       |              |          |                           |                          |                               |            |          |          |
| Scroll L         | ock 🐻                         |           |                |            |                      |       |       |                           |                                                                                                    |        |          |             |                                                                                                    |              |                       |         |          |                                                                                                    |                                                                                                    |          |               |         |              |                   |                       |                |                         |              | -a       | Display Se                | ettings                  | <b>=</b>                      | <u> </u>   | -        |          |

รูปภาพที่ 235 หน้ารายงานสรุปการเช็คชื่อเข้าแถวประจำเดือน

# 2.2.2.2 รายวิชาที่ไม่ผ่านทั้งหมด

เป็นหน้าสำหรับพิมพ์ชื่อวิชาที่ไม่ผ่าน ตรวจสอบ บันทึก พิมพ์ข้อมูลได้สามารถเข้าใช้งาน ได้โดยคลิกที่เมนูระบบบริการครูที่ปรึกษา Online >> รายชื่อวิชาที่ไม่ผ่านทั้งหมด

| а́и   | น้ำหลัก / ระบบบริการครูที่ปรึกษา / 🕍 | ร้ รายวิชาที่ไม่ผ่านทั้งหมด                                        |            |            |                            |
|-------|--------------------------------------|--------------------------------------------------------------------|------------|------------|----------------------------|
|       | 1 na                                 | มเรียน 62310401 : ชฟ.ส.21 →                                        |            |            |                            |
|       |                                      | 2 Q ดันหา 😂 เริ่มใหม่ 🔒 พิมพ์รายวิชาที่ไม่ผ่านทั้งหมดตามกลุ่มเรียน |            |            |                            |
| สำดับ | รหัสประจำดัว                         | ชื่อ-สกุล                                                          | กลุ่มเรียน | สถานภาพ    |                            |
| 1     |                                      |                                                                    | 62310401   | กำลังศึกษา | 🖶 รายวิชาที่ไม่ผ่านทั้งหมด |
| 2     |                                      |                                                                    | 62310401   | กำลังศึกษา | 🔒 รายวิชาที่ไม่ผ่านทั้งหมด |
| 3     |                                      |                                                                    | 62310401   | กำลังศึกษา | 🖨 รายวิชาที่ไม่ผ่านทั้งหมด |
| 4     |                                      |                                                                    | 62310401   | กำลังศึกษา | 🖨 รายวิชาที่ไม่ผ่านทั้งหมด |
| 5     |                                      |                                                                    | 62310401   | กำลังศึกษา | 🖨 รายวิชาที่ไม่ผ่านทั้งหมด |
| 6     |                                      |                                                                    | 62310401   | กำลังศึกษา | 🖨 รายวิชาที่ไม่ผ่านทั้งหมด |
| 7     |                                      |                                                                    | 62310401   | กำลังศึกษา | 🕀 รายวิชาที่ไม่ผ่านทั้งหมด |
| 8     |                                      |                                                                    | 62310401   | กำลังศึกษา | 🖶 รายวิชาที่ไม่ผ่านทั้งหมด |
| 9     |                                      |                                                                    | 62310401   | กำลังศึกษา | 🖶 รายวิชาที่ไม่ผ่านทั้งหมด |
| 10    |                                      |                                                                    | 62310401   | กำลังศึกษา | 🖨 รายวิชาที่ไม่ผ่านทั้งหมด |
| 11    |                                      |                                                                    | 62310401   | กำลังศึกษา | 🖶 รายวิชาที่ไม่ผ่านทั้งหมด |
| 12    |                                      |                                                                    | 62310401   | กำลังศึกษา | 🔒 รายวิชาที่ไม่ผ่านทั้งหมด |

รูปภาพที่ 236 หน้าค้นหาข้อมูลรายวิชาที่ไม่ผ่านทั้งหมด

# <u>วิธีค้นหาข้อมูลรายวิชาที่ไม่ผ่า<sup>้</sup>นทั้งหมด</u> มีดังนี้

- 1. คลิกเลือก กลุ่มเรียน
- คลิกที่ปุ่ม (พื่อค้นหาข้อมูล

## รายงานข้อมูลรายวิชาที่ไม่ผ่านทั้งหมด

| คลิก | เที่ปุ่ม | 🔒 รายวิชา  | ที่ไม่ผ่านทั้งหมด       | เพื่อพิมพ์ร | ายงานข้อมูล <b>รายวิชาที่ไม่ผ่านทั้งห</b> ร | มด       |      |          |
|------|----------|------------|-------------------------|-------------|---------------------------------------------|----------|------|----------|
| A1   |          | <b>*</b> 1 | $\times \checkmark f_x$ | วิทยาลั     | ัยการอาชีพห้วยผึ้ง                          |          |      |          |
|      | А        | В          | С                       |             | D                                           | E        | F    | G        |
| 1    |          |            |                         |             | วิทยาลัยการอาชีพห้วยผึ้ง                    |          |      |          |
| 2    |          |            | รายงานผล                | การเรียนของ | นายจิรโรจน์ ฉวีจันทร์ รหัสประจำตัว 60       | 21040039 |      |          |
| 3    | ที่      | ภาคเรียน   | รทัสวิช                 | า           | ชื่อวิชา                                    | หน่วยกิต | เกรด | หมายเหตุ |
| 4    | 1        | 1/2561     | 2000-120                | )3          | ภาษาอังกฤษฟัง-พูด 1                         | 1        | ଷ.୨. |          |
| 5    | 2        | 2/2561     | 2000-110                | )2          | ภาษาไทยเพื่ออาชีพ                           | 1        | ଅ.୨. |          |
| 6    | 3        | 2/2562     | 2001-100                | )2          | การเป็นผู้ประกอบการ                         | 2        | 0.0  |          |
| 7    | 4        | 2/2562     | 2104-210                | )9          | การโปรแกรมและควบคุมไฟฟ้า                    | 2        | 0.0  |          |
| 9    |          |            |                         |             |                                             |          |      |          |
| 10   |          |            |                         |             |                                             |          |      |          |
| 11   |          |            |                         |             |                                             |          |      |          |
| 12   |          |            |                         |             |                                             |          |      |          |
| 14   |          |            |                         |             |                                             |          |      |          |
| 15   |          |            |                         |             |                                             |          |      |          |

รูปภาพที่ 237 หน้ารายงานข้อมูลรายวิชาที่ไม่ผ่านทั้งหมด

## พิมพ์รายงานข้อมูลรายวิชาที่ไม่ผ่านทั้งหมดตามกลุ่มเรียน

คลิกที่ปุ่ม 🕀 พิมพ์รายวิชาที่ไม่ผ่านทั้งหมดตามกลุ่มเรียน

🟪 เพื่อพิมพ์รายงานข้อมูลรายวิชาที่ไม่ผ่านทั้งหมดตามกลุ่มเรียน

| A     | utoSav | /e 💽 🕅 🗜                      | ∎ 9°°° ₹                                                                                                    | 20201111      | 1133933.xlsx | - Excel      |                              | Q Search              |                      |                                 |                                  |                      |                               |                                 |                                 |        |        | a x     |
|-------|--------|-------------------------------|----------------------------------------------------------------------------------------------------|---------------|--------------|--------------|------------------------------|-----------------------|----------------------|---------------------------------|----------------------------------|----------------------|-------------------------------|---------------------------------|---------------------------------|--------|--------|---------|
| Fil   | e      | Home In:                      | sert Page Layout F                                                                                                    | Formulas Data | Review       | View H       | lelp                         |                       |                      |                                 |                                  |                      |                               |                                 |                                 | ය Shar | e 🖓 Co | omments |
| Pas   | te     | Cut<br>Copy ~<br>Format Paint | ter B I U ~                                                                                                    | • 11 • A A A  | = = <u>=</u> | ≫~~<br>E = = | 한 Wrap Text<br>태 Merge & Cer | Genera<br>Iter ~ \$ ~ | Number               | Conditional For<br>Formatting T | ormat as Cell<br>able ~ Styles ~ | Insert Delete Format | ∑ Auto<br>↓ Fill ∽<br>♦ Clear | Sum Y<br>S<br>r Y Fi<br>Editing | ort & Find &<br>Iter * Select * | Ideas  |        | ~       |
| 02    |        | • 1                           | × ✓ fr                                                                                                    |               |              |              |                              |                       |                      |                                 |                                  |                      |                               |                                 |                                 |        |        | ~       |
|       | •      | P                             | C                                                                                                    | D             | E            | 5            | G                            | ц                     | 1                    |                                 |                                  | K                    | 1.1                           | M                               | N                               | 0      | D      | 0       |
|       | ^      | 0                             | c                                                                                                    | U             |              |              | 3                            | ุ "<br>ทยาลัยการกาจีห | เห้วยผึ้ง            | ,                               |                                  | ĸ                    |                               | NVI                             |                                 | 0      | ·      |         |
| 1     |        |                               |                                                                                                    |               |              | 50           | ้                            | าเชิงเป็นเป็นแอกแต้ง  | กรรัดขอบอะ           | สไรษเป็นเหล                     |                                  |                      |                               |                                 |                                 |        |        |         |
| 2     | ġ.     | รษัสประจำตัว                  | ชื่องงานสถอ                                                                                                    | ออุ่มเรียน    | ระดับขึ้น    | າໄຈະເຄາະວິສາ | ยง เนผสการเวย<br>สวขาวิขา    | สวขวงวน               | กาคเรียน<br>กาคเรียน | ะบวะเมนผล<br>รษัสวิทา           |                                  | ที่อวิทา             | ນນ່ວຍຄືອ                      | 1050                            | 3012011300                      |        |        |         |
| 4     | 1      |                               |                                                                                                    | 62310401      | ปวส.2        | อุตสาหกรรม   | ไฟฟ้า                        | ไฟฟ้ากำลัง            | 1/2562               | 3000-2001                       | กิจกรรมองศ์การ                   | วิชาชีพ 1            | 0                             | N.N.                            | Pin IOTIN                       |        |        |         |
| 5     | 2      |                               |                                                                                                    | 62310401      | ປາສ.2        | อุตสาหกรรม   | ไฟฟ้า                        | ไฟฟ้ากำลัง            | 1/2562               | 3000-2001                       | กิจกรรมองค์การ                   | วิชาชีพ 1            | 0                             | ม.ผ.                            |                                 |        |        |         |
| 7     |        |                               |                                                                                                    |               |              |              |                              |                       |                      |                                 |                                  |                      |                               |                                 |                                 |        |        |         |
| 8     |        |                               |                                                                                                    |               |              |              |                              |                       |                      |                                 |                                  |                      |                               |                                 |                                 |        |        |         |
| 10    |        |                               |                                                                                                    |               |              |              |                              |                       |                      |                                 |                                  |                      |                               |                                 |                                 |        |        |         |
| 11    |        |                               |                                                                                                    |               |              |              |                              |                       |                      |                                 |                                  |                      |                               |                                 |                                 |        |        |         |
| 12    |        |                               |                                                                                                    |               |              |              |                              |                       |                      |                                 |                                  |                      |                               |                                 |                                 |        |        |         |
| 14    |        |                               |                                                                                                    |               |              |              |                              |                       |                      |                                 |                                  |                      |                               |                                 |                                 |        |        |         |
| 15    |        |                               |                                                                                                    |               |              |              |                              |                       |                      |                                 |                                  |                      |                               |                                 |                                 |        |        |         |
| 16    |        |                               |                                                                                                    |               |              |              |                              |                       |                      |                                 |                                  |                      |                               |                                 |                                 |        |        |         |
| 18    |        |                               |                                                                                                    |               |              |              |                              |                       |                      |                                 |                                  |                      |                               |                                 |                                 |        |        |         |
| 19    |        |                               |                                                                                                    |               |              |              |                              |                       |                      |                                 |                                  |                      |                               |                                 |                                 |        |        |         |
| 20    |        |                               |                                                                                                    |               |              |              |                              |                       |                      |                                 |                                  |                      |                               |                                 |                                 |        |        |         |
| 21    |        |                               |                                                                                                    |               |              |              |                              |                       |                      |                                 |                                  |                      |                               |                                 |                                 |        |        |         |
| 23    |        |                               |                                                                                                    |               |              |              |                              |                       |                      |                                 |                                  |                      |                               |                                 |                                 |        |        |         |
| 24    |        |                               |                                                                                                    |               |              |              |                              |                       |                      |                                 |                                  |                      |                               |                                 |                                 |        |        |         |
| 25    |        |                               |                                                                                                    |               |              |              |                              |                       |                      |                                 |                                  |                      |                               |                                 |                                 |        |        |         |
| 27    |        |                               |                                                                                                    |               |              |              |                              |                       |                      |                                 |                                  |                      |                               |                                 |                                 |        |        |         |
| 28    |        | Studen                        | t List                                                                                                    |               |              |              |                              |                       |                      |                                 | 3 4                              |                      |                               |                                 |                                 |        |        | ¢ -     |
| Scrol | Lock   | E                             | the second second secon |               |              |              |                              |                       |                      |                                 |                                  | 9                    | Display Setti                 | ngs 🗄                           |                                 | U      | -      | + 100%  |

รูปภาพที่ 238 หน้าพิมพ์รายวิชาที่ไม่ผ่านทั้งหมดตามกลุ่มเรียน

## กลุ่มนักเรียนนักศึกษา/ผู้ปกครอง (ปกติ) <u>การเข้าใช้งานระบบ</u>

คลิกเลือก **กลุ่มนักเรียนนักศึกษา/ผู้ปกครอง** เพื่อเข้าใช้งานระบบงานทะเบียนนักเรียนนักศึกษา ของ สถานศึกษาอาชีวศึกษาภาครัฐ ดังภาพ

|                             | โลการ์ เปกติ (ปกติ) มีกลึกษา หลักสูตรระยะสั้น |
|-----------------------------|-----------------------------------------------|
| กลุ่มสิทธิ์นักเรียนนักศึกษา |                                               |
| และผูบกควอง                 | เข่าไข่งานระบบ                                |
|                             | รหัสประจำตัวนักเรียนนักศึกษา                  |
|                             | 2 เลขประจำตัวประชาชนนักเรียนนักศึกษา          |
|                             | 3 เลือกสถานศึกษา 🔹                            |
|                             | 4 เข้าสู่ระบบ                                 |
|                             |                                               |

รูปภาพที่ 239 หน้าเข้าใช้งานระบบกลุ่มนักเรียนนักศึกษา/ผู้ปกครอง

## <u>วิธีเข้าใช้งานระบบ</u> มีดัง<sup>ู</sup>้นี้

- 1. ระบุ ชื่อผู้ใช้งาน
- 2. ระบุ รหัสผ่าน
- 3. ระบุ สถานศึกษา
- คลิกที่ปุ่ม <sup>เข้าสู่ระบบ</sup> เพื่อเข้าใช้งานระบบ

#### 3.1 ระบบบริการนักเรียน Online

เป็นหน้าหลักของระบบบริการนักเรียน Online ซึ่งใช้ในการจัดการข้อมูลการเรียนของตนเองและยื่นคำร้อง ขอจบการศึกษาของนักเรียนนักศึกษาในแต่ละสถานศึกษาโดยมีการพัฒนาระบบงานเพิ่มเติมจากเดิมดังนี้

- 3.1.1 ตรวจสอบข้อมูล
  - 3.1.1.1 ตารางเรียน
  - 3.1.1.2 หัวข้อ/รายงานการสอน(Course Outline)
  - 3.1.1.3 ผลการเรียน
  - 3.1.1.4 แผนการเรียน
  - 3.1.1.5 รายชื่อนักเรียนนักศึกษาที่อยู่ชั้นเดี่ยวกัน
  - 3.1.1.6 ข้อมูลการเงิน
  - 3.1.1.7 รายวิชาที่ไม่ผ่านทั้งหมด

สามารถเข้าใช้งานได้โดยคลิกที่เมนู <u>บริการนักเรียน Online</u>

|                                       | <b>านศึกษา ศธ.02 ออนไลน์</b><br>อาชีวศึกษาภาครัฐ             |                                                        | ? 🛢 🛗                                      |               | 🕩 ออกจากระบบ |
|---------------------------------------|--------------------------------------------------------------|--------------------------------------------------------|--------------------------------------------|---------------|--------------|
| 🕋 หน้าหลัก                            | 🕷 หน้าหลัก / 🕲 ระบบบริการนักเรียนนักศึกษา                    |                                                        |                                            |               |              |
| 📥 บริการนักเรียน Online               | <b>Q</b> ตรวจสอบข้อมูล                                       |                                                        |                                            |               |              |
| Your session will expire in 29:59 min | 📼 คารางเรียน<br>🏚 รายชื่อนักเรียนนักศึกษาที่อยู่ชั้นเดียวกัน | 🥑 หัวข้อ/รายการสอน (Course Outline)<br>👼 ข้อมูลการเงิน | 📄 ผลการเรียน<br>🎒 รายวิชาที่ไม่ผ่านทั้งหมด | 📑 แผนการเรียน |              |
|                                       |                                                              |                                                        |                                            |               |              |
|                                       |                                                              |                                                        |                                            |               |              |
|                                       |                                                              |                                                        |                                            |               |              |
|                                       |                                                              |                                                        |                                            |               |              |
|                                       |                                                              |                                                        |                                            |               |              |
|                                       |                                                              |                                                        |                                            |               |              |

รูปภาพที่ 240 หน้าหลักระบบบริการนักเรียน Online

#### 3.1.1 ตรวจสอบข้อมูล

#### 3.1.1.1 ตารางเรียน

เป็นหน้าสำหรับตรวจสอบข้อมูลตารางเรียนของตัวเอง และพิมพ์ข้อมูลได้สามารถ เข้าใช้งานได้โดยคลิกที่เมนูระบบบริการนักเรียน Online >> ตารางเรียน

| ภาคเรียน * | 1/2563        |                    | ~                 |                  |                       |               |               |                       |                       |                   |                |               |               |
|------------|---------------|--------------------|-------------------|------------------|-----------------------|---------------|---------------|-----------------------|-----------------------|-------------------|----------------|---------------|---------------|
| 2          | Q ดันหา       | <i>2</i> เริ่มใหม่ | 🔒 พิมพ์เรียน      | นักเรียนนักศึกษา | (รายบุคคล)            |               |               |                       |                       |                   |                |               |               |
| เวลา       | 08:00 - 08:30 | 08:00 - 09:30      | 09:30 - 10:30     | 10:30 - 11:30    | 11:30 - 12:30         | 12:30 - 13:30 | 13:30 - 14:30 | 14:30 - 15:30         | 15:30 - 16:30         | 16:30 - 17:30     | 17:30 - 18:30  | 18:30 - 19:30 | 19:30 - 20:30 |
| วัน/คาบ    |               | 1                  | 2                 | 3                | 4                     |               | 5             | 6                     | 7                     | 8                 | 9              | 10            | 11            |
| วันจันทร์  |               | 20001<br>2:        | -1002<br>33       | 20000<br>23      | 1-1203<br>37          |               | 20101<br>59.1 | 1-2007<br>śs.3        |                       | 2010:<br>59.1     | 1-2106<br>ธย.3 |               |               |
| วันอังคาร  | ระบายเป็นประว |                    | 20001-1003<br>225 |                  | 20101-2111<br>รง.ชย.5 |               |               |                       | 20101-2111<br>รง.ชย.5 |                   |                |               |               |
| วันพุธ     |               |                    | 2010:             | 1-2004<br>św.1   |                       | ž             | 20000         | )-2003<br>su.3        |                       | 20000-1301<br>235 |                |               |               |
| นพฤหัสบดี  |               |                    | 2010:             | 1-2103<br>iu.2   |                       | พักตาง        |               |                       | 20100                 | 0-1005<br>44      |                |               |               |
| วันศุกร์   |               |                    | 2010:             | l-2404<br>is.2   |                       |               |               | 20101-2404<br>รง.ฆย.2 |                       |                   |                |               |               |
| วันเสาร์   |               |                    |                   |                  |                       |               |               |                       |                       |                   |                |               |               |
| วันอาทิตย์ |               |                    |                   |                  |                       | 1             |               |                       |                       |                   |                |               |               |

รูปภาพที่ 241 หน้าข้อมูลตารางเรียน

## <u>วิธีค้นหาข้อมูลตารางเรียน</u> มีดังนี้

1) เลือก ภาคเรียน

คลิกที่ปุ่ม <sup>Q ศัมหา</sup> เพื่อค้นหาข้อมูล

<u>หมายเหตุ</u> \* ระบบจะแสดงผลจากรายวิชาหลังจากที่เจ้าหน้าที่ลงทะเบียนให้แล้ว

\* กรณีมีเครื่องหมายดอกจันสีแดง (\*) ต้องระบุหรือเลือกข้อมูลทุกซ่อง

## พิมพ์รายงานข้อมูลตารางเรียนนักเรียนนักศึกษา(รายบุคคล)

คลิกที่ปุ่ม

🖶 พิมพ์เรียนนักเรียนนักศึกษา (รายบุคคล)

เพื่อพิมพ์รายงานข้อมูลตารางเรียนนักเรียนนักศึกษา(รายบุคคล)

|              | 342137141718728.                                                                   |                  | รหัส              | วิชา               |             | ชื่อร                   | ายวิชา           |                  | ท. 1           | ປ. 1    | u.            | ซ.           | รหัสวิชา             |                      | ชื่อรายวิชา      |                  | ท. | ປ.          | u.        |
|--------------|------------------------------------------------------------------------------------|------------------|-------------------|--------------------|-------------|-------------------------|------------------|------------------|----------------|---------|---------------|--------------|----------------------|----------------------|------------------|------------------|----|-------------|-----------|
|              |                                                                                    |                  | 20000             | -1203              | การอ่าน     | สื่อสิ่งพิมพ์ภาษาอัง    | ากฤษ             |                  | 0              | 2       | 1             | 2            | 20101-2106           | งานบำรุงรักษารถยน    | ต์               |                  | 1  | 3           | 2         |
|              |                                                                                    | )                | 20000             | -1301              | วิทยาศา     | สตร์เพื่อพัฒนาทักเ      | ษะชีวิต          |                  | 1              | 2       | 2             | 3            | 20101-2111           | งานบริการรถยนต์      |                  |                  | 0  | 0           | 4         |
| ວິທະ         | แกลัยการอาซีข                                                                      | แห้วยยิ้ง        | 20000             | -2003              | กิจกรรม     | องค์การวิชาชีพ 1        |                  |                  | 0              | 2       | 0             | 2            | 20101-2404           | งานพ่นสีรถยนต์       |                  |                  | 1  | 6           | 3         |
| 4410         | 5 161011 1 20 1 01                                                                 | AN JOWN          | 20001             | -1002              | พลังงาน     | ทรัพยากรและสิ่งเ        | เวดล้อม          |                  | 2              | 0       | 2             | 2            |                      |                      |                  |                  |    |             |           |
| oo olemid .  | 05/2                                                                               |                  | 20001             | -1003              | ธุรกิจและ   | ะการเป็นผู้ประกอ        | บการ             |                  | 1              | 2       | 2             | 3            |                      |                      |                  |                  |    | Ц           |           |
| งกับประจำตัว | 1/2563                                                                             |                  | 20100             | -1005              | งานไฟฟ้     | าและอิเล็กทรอนิก        | ส์เบื้องต้น      |                  | 1              | 3       | 2             | 4            |                      |                      |                  |                  |    | Ц           |           |
| ที่ฉ_สกล     |                                                                                    |                  | 20101             | -2004              | งานส่งกำ    | าลังรถยนต์              |                  |                  | 1              | 3       | 2             | 4            |                      |                      |                  |                  |    | Ц           |           |
| ดรที่ปรึกษา  |                                                                                    |                  | 20101             | -2007              | กลศาสต      | ร์เครื่องกล             |                  |                  | 2              | 0       | 2             | 2            |                      |                      |                  |                  |    | Ц           |           |
|              |                                                                                    |                  | 20101             | -2103              | งานอิเล็ก   | าทรอนิกส์รถยนต์เร       | บื้องต้น         |                  | 1              | 3       | 2             | 4            |                      |                      |                  | รวม              | 11 | 26          | 24        |
| เวลา         | 08:00 -<br>08:30                                                                   | 08:00 -<br>09:30 | 09:30 -<br>10:30  | 10:3               | 30 -<br>:30 | 11:30 -<br>12:30        | 12:30 -<br>13:30 | 13:30 -<br>14:30 | ·              | 14<br>1 | 1:3<br>5:     | 0 ·<br>30    | - 15:30<br>16:30     | - 16:30 -<br>0 17:30 | 17:30 -<br>18:30 | 18:30 -<br>19:30 | 19 | ):3<br>20:: | 0 -<br>30 |
| วัน/คาบ      |                                                                                    | 1                | 2                 | :                  | 3           | 4                       |                  | 5                |                |         | 6             | ;            | 7                    | 8                    | 9                | 10               |    | 11          | ı         |
| วันจันทร์    |                                                                                    | 2000             | 1-1002<br>233     |                    | 20000<br>2  | 0-1203<br>37            |                  | 20               | 101-2<br>รง.ชย | 2007    |               |              |                      | 2010<br>50           | 1-2106<br>11ຍ.3  |                  |    |             |           |
| วันอังคาร    | น่งนัทร์ <sup>20</sup><br>เองิคาร<br>วันพุธ <sup>21</sup><br>เรื่องคาร<br>มามีการ์ |                  | 20001-1003<br>225 |                    |             | 20101-2111<br>\$3.188.5 |                  |                  |                |         |               |              | 20101-21<br>53.201.5 | 111<br>5             |                  |                  |    |             |           |
| วันพุธ       |                                                                                    |                  | 2010              | )1-2004<br>.ນັຍ.1  |             |                         | ůř.              | 20               | 000-2<br>รง.ชย | 2003    |               |              |                      | 20000-1301<br>235    |                  |                  |    |             |           |
| วันพฤหัสบดึ  | กิจกรรมหา                                                                          |                  | 2010<br>54        | )1-2103<br>.ນັບ.2  |             |                         | พักกลา           |                  |                |         |               |              |                      | 20100-1005<br>544    |                  |                  |    |             |           |
| วันศุกร์     |                                                                                    |                  | 2010<br>54        | )1-2404<br>. 110.2 |             |                         |                  |                  |                | 201     | 101-<br>53.16 | -240<br>11.2 | )4                   |                      |                  |                  |    |             |           |
| วันเสาร์     |                                                                                    |                  |                   |                    |             |                         |                  |                  |                |         |               |              |                      |                      |                  |                  |    |             |           |
| กับการสิตภ์  |                                                                                    |                  |                   |                    |             |                         |                  |                  |                |         |               |              |                      |                      |                  |                  |    |             |           |

จัดทำโดย บริษัท ดิจิตอลไอที คอลซัลติ้ง จำกัด (DIT)

#### 3.1.1.2 หัวข้อ/รายงานการสอน(Course Outline)

เป็นหน้าสำหรับตรวจสอบหัวข้อ/รายการสอน (Course Outline) และพิมพ์รายงานได้ สามารถเข้าใช้งานได้โดยคลิกที่เมนูระบบบริการนักเรียน Online >> หัวข้อ/รายการสอน (Course Outline)

| ภาเ          | คเรียน* 1  | 22663 v<br>สับหา 27 เว็บไหม่       |                               |                        |
|--------------|------------|------------------------------------|-------------------------------|------------------------|
| <b>iาดับ</b> | รหัสวิชา   | ร้องหา                             | ครูผู้สอน                     | เลือกการตำเนินการ      |
| 1            | 20001-1002 | พลังงาน ทรัพยากรและสิ่งแวดล้อม     | วรณี ศรีวิสัย *               | 🔒 ตรวจสอบหัวข้อ/รายการ |
| 2            | 20000-1203 | การอ่านสื่อสิ่งพิมพ์ภาษาอังกฤษ     | กนกอร หนาดคำ *                | 🖶 ตรวจสอบหัวข้อ/รายกา  |
| 3            | 20101-2007 | กลศาสตร์เครื่องกล                  | เรื่องชัย เลิศสงคราม *        | 🖶 ตรวจสอบหัวข้อ/รายกา  |
| 4            | 20101-2106 | งานปารุงรักษารถยนต์                | เรื่องขัย เฉิศสงคราม *        | 🖶 ตรวจสอบหัวข้อ/รายกา  |
| 5            | 20001-1003 | ธุรกิจและการเป็นผู้ประกอบการ       | อวถพร เดมสุนทรบัช *           | 🖶 ตรวจสอบหัวข้อ/รายกา  |
| 6            | 20101-2111 | งานบริการรถยนต์                    | อัศวิน โกฏิรักษ์ <sup>∗</sup> | 🖶 ตรวจสอบหัวข้อ/รายกา  |
| 7            | 20101-2004 | งานส่งกำลังรถยนต์                  | ดุสิต อัฐนาค *                | 🔒 ตรวจสอบหัวข้อ/รายกา  |
| 8            | 20000-2003 | กิจกรรมองค์การวิชาชีพ 1            | เรื่องชัย เลิศสงคราม *        | 🖶 ตรวจสอบหัวข้อ/รายกา  |
| 9            | 20000-1301 | วิทยาศาสตร์เพื่อพัฒนาทักษะชีวิต    | วรรัตน์ ไกรสูนย์ *            | 🖶 ตรวจสอบหัวข้อ/รายกา  |
| 10           | 20101-2103 | งานอิเล็กทรอนิกส์รถยนต์เบื้องดัน   | ฉันขัย ภารถวิล *              | 🖶 ตรวจสอบหัวข้อ/รายกา  |
| 11           | 20100-1005 | งานไฟฟ้าและอิเล็กทรอนิกส์เบื้องต้น | ศุภชัย วิเศษศรี *             | 🔒 ตรวจสอบหัวข้อ/รายกา  |
| 12           | 20101-2404 | งานพ่นสีรถยนด์                     | ฉันบัย ภารถวิล *              | 🗗 ตราจสองเห้วข้อ/รายกา |

## รูปภาพที่ 243 หน้าหัวข้อ/รายการสอน (Course Outline)

## <u>วิธีค้นหาข้อมูลหัวข้อ/รายการสอน (Course Outline)</u> มีดังนี้

- 1) เลือก ภาคเรียน
- คลิกที่ปุ่ม <sup>Q ศัมหา</sup> เพื่อค้นหาข้อมูล

## <u>หมายเหตุ</u> \* กรณีมีเครื่องหมายดอกจันสีแดง (\*) ต้องระบุหรือเลือกข้อมูลทุกช่อง

| ตรวจสอบห่          | ้ัวข้อ/รายการสอน(course ou                                                                                                    | tline)                                                                                                    |                    |
|--------------------|----------------------------------------------------------------------------------------------------|----------------------------------------------------------------------------------------------------|--------------------|
| คลิกที่ปุ่ม        | 🔒 ตรวจสอบหัวข้อ/รายการสอบ                                                                                                    | อตรวจสอบหัวข้อ/รายการสอน(course outline)                                                                                                    |                    |
| 🖀 หน้าหลัก /       | Sะบบบริการนักเรียนนักศึกษา /      Kingen      Kingen     Kingen | รายการสอน (Course Outline)                                                                                                    | $\mathbf{b}$       |
| <b>່ວ</b> ຍ້อนกลับ | ]                                                                                                    |                                                                                                    |                    |
| ครูผู้สอน          | รายวิชา : 3104-5203 ขึ้<br>(โ                                                                                                    | อวิชา งานไฟฟ้ากำลัง 3<br>ทย <b>) :</b>                                                                                                    |                    |
| สัปดาน์ที่         | หัวข้อ                                                                                                    | รายการสอน                                                                                                    | เอกสารประกอบการสอน |
| 1 - 2              | กำลังไฟฟ้า                                                                                                    | กำลังไฟฟ้า คือ พลังงานไฟฟ้าที่ใช้ไปในเวลา 1 นาที มีหน่วยเป็นวัตด์ (พ) หรือจูลต่อวินา<br>ที เขียนเป็นความสัมพันธ์ได้ว่า<br>กำลังไฟฟ้า (วัตด์) = พลังงานไฟฟ้า (จูล)/เวลา (วินาที)<br>เครื่องใช้ไฟฟ้าแต่ละชนิดจะใช้พลังงานไฟฟ้าด่างกัน ทั้งนี้ขึ้นอยู่กับชนิดและขนาด<br>ของเครื่องใช้ไฟฟ้า ซึ่งทราบได้จากตัวเลขที่กำกับไว้บนเครื่องใช้ไฟฟ้า ที่ระบุทั้งความด่า<br>งศักย์ (V) และกำลังไฟฟ้า (W) |                    |

## รูปภาพที่ 244 หน้าข้อมูลหัวข้อ/รายการสอน(course outline)

#### 3.1.1.3 ผลการเรียน

เป็นหน้าสำหรับตรวจสอบผลการเรียน และพิมพ์ข้อมูลได้ สามารถเข้าใช้งานได้โดยคลิกที่

เมนูระบบบริการนักเรียน Online >> ผลการเรียน

| กดับ    |                                     |                                                                                              |                |          |  |  |  |  |
|---------|-------------------------------------|----------------------------------------------------------------------------------------------|----------------|----------|--|--|--|--|
| iาดับ   |                                     | 2 Q ดับหา 🛛 ฮิ เริ่มใหม่ 🖶 พิมพ์ผลการเรียน                                                   |                |          |  |  |  |  |
|         | รหัสวิชา                            | ชื่อวิชา                                                                                     | ท-ป-น          | ผลการเรี |  |  |  |  |
| การศึกษ | n: 1/2562                           |                                                                                              |                |          |  |  |  |  |
| 1 2     | 20100-1001                          | เขียนแบบเทคนิคเบื้องดัน                                                                      | 1-3-2          | 3.0      |  |  |  |  |
| 2 2     | 20000-1101                          | ภาษาไทยพื้นฐาน                                                                               |                |          |  |  |  |  |
| 3 2     | 20101-2002                          | 2002 งานเครื่องชนต์ดีเชล                                                                     |                |          |  |  |  |  |
| 4 2     | 20101-2009 งานวัตละเอียดข่างยนต์    |                                                                                              |                |          |  |  |  |  |
| 5 2     | 20000-1201 ภาษาสังกฤษในชีวิตจริง    |                                                                                              |                |          |  |  |  |  |
| 6 2     | 20100-1007 งานเครื่องมือกลเบื้องต้น |                                                                                              |                |          |  |  |  |  |
| 7 2     | 2000-1401 คณิตศาสตร์ที่บฐานอาชีพ    |                                                                                              |                |          |  |  |  |  |
| 8 2     | 20000-1501                          | หน้าที่พลเมืองและศีลธรรม                                                                     | 2-0-2          | 3.0      |  |  |  |  |
| 9 2     | 20000-2001                          | กิจกรรมลูกเสือวิสามัญ 1                                                                      | 0-2-0          | Ν.       |  |  |  |  |
| 10 2    | 20101-2102                          | งานจักรยานยนต์                                                                               | 1-6-3          | 4.0      |  |  |  |  |
|         |                                     | หน่วยกิตประจำภาคเรียน : 19 หน่วยกิตที่เรียน : 19 หน่วยกิตที่เรียนทั้งหมด : 19 เกรดเฉลี่ยประจ | าภาคเรียน : 3. | 50       |  |  |  |  |
|         |                                     | หน่วยกิดที่ได้ในภาคนี้ : 19 หน่วยกิดสะสม : 19 เกรดเฉดีย                                      | สะสม : 3.50    |          |  |  |  |  |

## <u>วิธีค้นหารายงานผลการเรียน</u> มีดังนี้

- 1) เลือก ปีการศึกษา
- คลิกที่ปุ่ม <sup>Q ดังหา</sup> เพื่อค้นหาข้อมูล

| (                                                                                                    | เพื่อพิมพ์รายงานข้อมูลผลการเรียน<br>วิทยาลัยการอาชีพห้วยผึ้ง<br>10 ต. นิคมห้วยผึ้ง อ. ห้วยผึ้งจ. กาฬสินธุ์ 46240<br>รายงานผลการศึกษา                                                                                                    |                                                                                                    |                                                                                        |                                                     |  |  |  |  |
|----------------------------------------------------------------------------------------------------|----------------------------------------------------------------------------------------------------|----------------------------------------------------------------------------------------------------|----------------------------------------------------------------------------------------|-----------------------------------------------------|--|--|--|--|
|                                                                                                    | รหัสนักศึกษา :<br>รหัสกลุ่มเรียน :<br>ชั้นปี : ปวช.2/1<br>ประเภทนักเรียน : ปกติ<br>สถานะนักเรียน : กำลังศึกษา                                                                                                    | ชื่อ - สกุล : กลุ่มเรียน : ช่างยนต์<br>กลุ่มเรียน : ช่างยนต์<br>ประเภทวิชา : อุตสาหกรรม<br>สาขาวิชา : ช่างยนต์<br>สาขางาน : ยานยนต์ |                                                                                        |                                                     |  |  |  |  |
| รหัสวิชา                                                                                                    | ชื่อวิชา                                                                                                    |                                                                                                    | หน่วยกิต                                                                               | เกรด                                                |  |  |  |  |
|                                                                                                    | ภาคเรียนที่ 1/2562                                                                                                    |                                                                                                    |                                                                                        |                                                     |  |  |  |  |
| 20000-1101                                                                                                    | ภาษาไทยพื้นฐาน                                                                                                    |                                                                                                    | 2-0-2                                                                                  | 3.0                                                 |  |  |  |  |
|                                                                                                    | v 9 do o                                                                                                    |                                                                                                    | 0-2-1                                                                                  | 2.5                                                 |  |  |  |  |
| 20000-1201                                                                                                    | ภาษาอังกฤษในชีวิตจรัง                                                                                                    |                                                                                                    | 0-2-1                                                                                  |                                                     |  |  |  |  |
| 20000-1201<br>20000-1401                                                                                                   | ภาษาอังกฤษในชีวิตจริง<br>คณิตศาสตร์พื้นฐานอาชีพ                                                                                                    |                                                                                                    | 2-0-2                                                                                  | 4.0                                                 |  |  |  |  |
| 20000-1201<br>20000-1401<br>20000-1501                                                                                     | ภาษาอังกฤษในชวิตจริง<br>คณิตศาสตร์พื้นฐานอาชีพ<br>หน้าที่พลเมืองและศีลธรรม                                                                                                    |                                                                                                    | 2-0-2<br>2-0-2                                                                         | 4.0<br>3.0                                          |  |  |  |  |
| 20000-1201<br>20000-1401<br>20000-1501<br>20000-2001                                                                       | ภาษาอังกฤษในชวิตจริง<br>คณิตศาสตร์พื้นฐานอาชีพ<br>หน้าที่พลเมืองและศีลธรรม<br>กิจกรรมลูกเสือวิสามัญ 1                                                                                                    |                                                                                                    | 2-0-2<br>2-0-2<br>0-2-0                                                                | 4.0<br>3.0<br>ผ.                                    |  |  |  |  |
| 20000-1201<br>20000-1401<br>20000-1501<br>20000-2001<br>20100-1001                                                         | ภาษาอังกฤษในชวิตจริง<br>คณิตศาสตร์พื้นฐานอาชีพ<br>หน้าที่พลเมืองและศีลธรรม<br>กิจกรรมลูกเสือวิสามัญ 1<br>เขียนแบบเทคนิคเบื้องต้น                                                                                                    |                                                                                                    | 2-0-2<br>2-0-2<br>0-2-0<br>1-3-2                                                       | 4.0<br>3.0<br>ผ.<br>3.0                             |  |  |  |  |
| 20000-1201<br>20000-1401<br>20000-1501<br>20000-2001<br>20100-1001<br>20100-1007                                           | ภาษาอังกฤษในชวัตจริง<br>คณิตศาสตร์พื้นฐานอาชีพ<br>หน้าที่พลเมืองและศีลธรรม<br>กิจกรรมลูกเสือวิสามัญ 1<br>เขียนแบบเทคนิคเบื้องต้น<br>งานเครื่องมือกลเบื้องต้น                                                                                            |                                                                                                    | 2-0-2<br>2-0-2<br>0-2-0<br>1-3-2<br>1-3-2                                              | 4.0<br>3.0<br>N.<br>3.0<br>3.0                      |  |  |  |  |
| 20000-1201<br>20000-1401<br>20000-1501<br>20000-2001<br>20100-1001<br>20100-1007<br>20101-2002                             | ภาษาอังกฤษในชวัตจรัง<br>คณิตศาสตร์พื้นฐานอาชีพ<br>หน้าที่พลเมืองและศีลธรรม<br>กิจกรรมลูกเสือวิสามัญ 1<br>เขียนแบบเทคนิคเบื้องต้น<br>งานเครื่องมือกลเบื้องต้น<br>งานเครื่องยนต์ดีเชล                                                                     |                                                                                                    | 2-0-2<br>2-0-2<br>0-2-0<br>1-3-2<br>1-3-2<br>1-6-3                                     | 4.0<br>3.0<br>N.<br>3.0<br>3.0<br>4.0               |  |  |  |  |
| 20000-1201<br>20000-1401<br>20000-1501<br>20000-2001<br>20100-1001<br>20100-1007<br>20101-2002<br>20101-2009               | ภาษาอังกฤษในช่วิตจริง<br>คณิตศาสตร์พื้นฐานอาชีพ<br>หน้าที่พลเมืองและศีลธรรม<br>กิจกรรมลูกเสือวิสามัญ 1<br>เซียนแบบเทคนิคเบื้องต้น<br>งานเครื่องมือกลเบื้องต้น<br>งานเครื่องยนต์ดีเซล<br>งานวัดละเอียดข่างยนต์                                           |                                                                                                    | 2-0-2<br>2-0-2<br>0-2-0<br>1-3-2<br>1-3-2<br>1-6-3<br>1-3-2                            | 4.0<br>3.0<br>№.<br>3.0<br>3.0<br>4.0<br>4.0        |  |  |  |  |
| 20000-1201<br>20000-1401<br>20000-1501<br>20100-2001<br>20100-1001<br>20100-1007<br>20101-2002<br>20101-2009<br>20101-2102 | ภาษาอังกฤษในชวัตจรัง<br>คณิตศาสตร์พื้นฐานอาชีพ<br>หน้าที่พลเมืองและศีลธรรม<br>กิจกรรมลูกเสือวิสามัญ 1<br>เขียนแบบเทคนิคเบื้องต้น<br>งานเครื่องมือกลเบื้องต้น<br>งานเครื่องยนต์ดีเชล<br>งานวัดละเอียดซ่างยนต์<br>งานจักรยานยนต์                          |                                                                                                    | 2-0-2<br>2-0-2<br>0-2-0<br>1-3-2<br>1-3-2<br>1-6-3<br>1-3-2<br>1-6-3                   | 4.0<br>3.0<br>3.0<br>3.0<br>4.0<br>4.0<br>4.0       |  |  |  |  |
| 20000-1201<br>20000-1401<br>20000-2001<br>20100-2001<br>20100-1001<br>20100-1007<br>20101-2002<br>20101-2009<br>20101-2102 | ภาษาอังกฤษในช่วตจริง<br>คณิตศาสตร์พื้นฐานอาชีพ<br>หน้าที่พลเมืองและศีลธรรม<br>กิจกรรมลูกเสือวิสามัญ 1<br>เซียนแบบเทคนิคเบื้องต้น<br>งานเครื่องมือกลเบื้องต้น<br>งานเครื่องยนต์ดีเซล<br>งานวัดละเอียดข่างยนต์<br>งานจักรยานยนต์<br>หน่วยกิตประจำภาค : 19 | เกรดเฉลี่ยประจำภ                                                                                                    | 2-0-2<br>2-0-2<br>0-2-0<br>1-3-2<br>1-3-2<br>1-6-3<br>1-3-2<br>1-6-3<br>1-3-2<br>1-6-3 | 4.0<br>3.0<br>8.<br>3.0<br>3.0<br>4.0<br>4.0<br>4.0 |  |  |  |  |

รูปภาพที่ 246 หน้าพิมพ์ผลการเรียน

#### 3.1.1.4 แผนการเรียน

เป็นหน้าสำหรับตรวจสอบแผนการเรียน และพิมพ์ข้อมูลได้ สามารถเข้าใช้งานได้ โดยคลิกที่เมนูระบบบริการนักเรียน Online >> แผนการเรียน

| 🕽 พิมพ์ราเ | ขงานข้อมูลแผนการเรียน        |                   |                                       |      |
|------------|------------------------------|-------------------|---------------------------------------|------|
|            | กลุ่มเรียน: 622              | .010101 : ชย.21   | ระยะเวลารวมตลอดหลักสูตร: 3 ปีการศึกษา |      |
|            | หลักสูตร: (ปว                | ช.62) ยานยนด์     | หน่วยกิดรวมดลอดหลักสูตร: 103 หน่วยกิด |      |
|            | ภาคเรียน: 1                  | /2563             | v                                     |      |
| าาคเรียน   | нлля                         | รหัสวิชา          | ที่อวิชา                              | મ-ા- |
| 1/2563     | 1.2.กลุ่มวิชาภาษาต่างประเทศ  | 20000-<br>1203    | การอ่านสื่อสิ่งพิมพ์ภาษาอังกฤษ        | 0-2- |
| 1/2563     | 1.3.กลุ่มวิชาวิทยาศาสตร์     | 20000-<br>1301    | วิทยาศาสตร์เพื่อพัฒนาทักษะมีวิต       | 1-2- |
| 1/2563     | 4.กิจกรรมเสริมหลักสูตร       | 20000-<br>2003    | ถิจกรรมองศ์การวิชาชีพ 1               | 0-2- |
| 1/2563     | 2.1.กลุ่มสมรรถนะวิชาชีพพื้นฐ | าน 20001-<br>1002 | พลังงาน ทรัพยากรและสิ่งแวดล้อม        | 2-0- |
| 1/2563     | 2.1.กลุ่มสมรรถนะวิชาชีพพื้นฐ | าน 20001-<br>1003 | ฐรกิจและการเป็นผู้ประกอบการ           | 1-2- |
| 1/2563     | 2.1.กลุ่มสมรรถนะวิชาชีพพื้นฐ | าน 20100-<br>1005 | งานไฟฟ้าและอิเล็กทรอนิกส์เบื้องต้น    | 1-3  |
| 1/2563     | 2.2.กลุ่มสมรรถนะวิชาชีพเฉพา  | ະ 20101-<br>2004  | งานส่งกำลังรถยนต์                     | 1-3- |
| 1/2563     | 2.2.กลุ่มสมรรถนะวิชาชีพเฉพา  | ະ 20101-<br>2007  | กลศาสตร์เครื่องกล                     | 2-0- |
| 1/2563     | 3.หมวดวิชาเลือกเสรี          | 20101-<br>2103    | งานอิเล็กทรอนิกส์รถยนด์เบื้องต้น      | 1-3  |
| 1/2563     | 3.หมวดวิชาเลือกเสรี          | 20101-<br>2106    | งานปารุงรักษารถยนด์                   | 1-3  |
| 1/2563     | 2.3.กลุ่มสมรรถนะวิชาชีพเลือก | 20101-<br>2111    | งานบริการรถยนด์                       | 0-0  |
| 1/2563     | 3.หมวดวิชาเลือกเสรี          | 20101-<br>2404    | งานพ่นสีรถยนด์                        | 1-6- |

รูปภาพที่ 247 หน้าข้อมูลแผนการเรียน

| แผนก<br><b>1</b><br><b>5หัสวิชา</b><br>20000-1102<br>20000-1202<br>20000-1402 | วิทยาลัยการอาชีพห้วยผึ้ง<br>ารเรียนหลักสูตรประกาศนียบัตรวิชาชีพ พุทธศักราช 2562 ชั้น<br>ประเภทวิชา อุตสาหกรรม สาขาวิชา ช่างยนต์ สาขางาน ยาง<br>ภาคเรียน 2/2562<br>รายวิชา<br>หมวดวิชาสมรรถนะแกนกลาง 5 หน่วยกิด<br>กลุ่มวิชาภาษาไทย 1 หน่วยกิด<br>ภาษาไทยเพื่ออาชีพ<br>กลุ่มวิชาภาษาต่างประเทศ 1 หน่วยกิด<br>ภาษาอังกฤษฟัง - พูด<br>กลุ่มวิชาคณิตศาสตร์ 2 หน่วยกิด | ปวช.1-:<br>เยนต์<br><mark>กลุ่ม (</mark><br>ท.<br>0                                                                                                    | 3<br>52201010<br>J.<br>2                                                                                                    | 1 : ชย.21<br>น.                                                                                                    |
|-------------------------------------------------------------------------------|----------------------------------------------------------------------------------------------------|----------------------------------------------------------------------------------------------------|----------------------------------------------------------------------------------------------------|----------------------------------------------------------------------------------------------------|
| แผนก<br>1<br><b>ม 62</b><br>20000-1102<br>20000-1202<br>20000-1402            | ารเรียนหลักสูตรประกาศนียบัตรวิชาชีพ พุทธศักราช 2562 ชั้น<br>ประเภทวิชา อุตสาหกรรม สาขาวิชา ช่างยนต์ สาขางาน ยาง<br>ภาคเรียน 2/2562<br>รายวิชา<br>หมวดวิชาสมรรถนะแกนกลาง 5 หน่วยกิต<br>กลุ่มวิชาภาษาไทย 1 หน่วยกิต<br>ภาษาไทยเพื่ออาชีพ<br>กลุ่มวิชาภาษาต่างประเทศ 1 หน่วยกิต<br>ภาษาอังกฤษฟัง - พูด<br>กลุ่มวิชาคณิตศาสตร์ 2 หน่วยกิต                             | ปวช.1-:<br>มยนต์<br><mark>กลุ่ม (</mark><br><u>ท.</u><br>0                                                                                                    | 3<br>52201010<br>J.<br>2                                                                                                    | 1 : ชย.21<br>น.<br>1                                                                                                    |
| ม <b>62</b><br>รหัสวิชา<br>20000-1102<br>20000-1202<br>20000-1402             | ประเภทวิชา อุตสาหกรรม สาขาวิชา ช่างยนต์ สาขางาน ยาบ<br>ภาคเรียน 2/2562<br>รายวิชา<br>หมวดวิชาสมรรถนะแกนกลาง 5 หน่วยกิต<br>กลุ่มวิชาภาษาไทย 1 หน่วยกิต<br>ภาษาไทยเพื่ออาชีพ<br>กลุ่มวิชาภาษาด่างประเทศ 1 หน่วยกิต<br>ภาษาอังกฤษฟัง - พูด<br>กลุ่มวิชาคณิตศาสตร์ 2 หน่วยกิต                                                                                         | มยนต์<br><b>กลุ่ม (</b><br><b>ท.</b><br>0                                                                                                    | 52201010<br>ປ.<br>2                                                                                                    | 1 : VU.21<br>u.<br>1                                                                                                    |
| <mark>ม 62</mark><br>รหัสวิชา<br>20000-1102<br>20000-1202<br>20000-1402       | ภาคเรียน 2/2562<br>รายวิชา<br>หมวดวิชาสมรรถนะแถนกลาง 5 หน่วยกิต<br>กลุ่มวิชาภาษาไทย 1 หน่วยกิต<br>ภาษาไทยเพื่ออาชีพ<br>กลุ่มวิชาภาษาด่างประเทศ 1 หน่วยกิต<br>ภาษาอังกฤษฟัง - พูด<br>กลุ่มวิชาคณิตศาสตร์ 2 หน่วยกิต                                                                                                    | <mark>กลุ่ม (</mark>                                                                                                    | <b>52201010</b><br>υ.<br>2                                                                                                    | 1 : VU.21                                                                                                    |
| <b>รหัสวิชา</b><br>20000-1102<br>20000-1202<br>20000-1402                     | ภาคเรยน 2/2562<br>รายวิชา<br>หมวดวิชาสมรรถนะแกนกลาง 5 หน่วยกิด<br>กลุ่มวิชาภาษาไทย 1 หน่วยกิด<br>ภาษาไทยเพื่ออาชีพ<br>กลุ่มวิชาภาษาด่างประเทศ 1 หน่วยกิด<br>ภาษาอังกฤษฟัง - พูด<br>กลุ่มวิชาคณิตศาสตร์ 2 หน่วยกิด                                                                                                    | <b>กลุม (</b><br><b>ท.</b><br>0                                                                                                    | عد 1010 على المراجع المراجع الم | 1:09.21                                                                                                    |
| รหัสวิชา<br>20000-1102<br>20000-1202<br>20000-1402                            | รายวิชา<br>หมวดวิชาสมรรถนะแกนกลาง 5 หน่วยกิต<br>กลุ่มวิชาภาษาไทย 1 หน่วยกิต<br>ภาษาไทยเพื่ออาชีพ<br>กลุ่มวิชาภาษาด่างประเทศ 1 หน่วยกิต<br>ภาษาอังกฤษฟัง - พูด<br>กลุ่มวิชาคณิตศาสตร์ 2 หน่วยกิต                                                                                                    | <b>η.</b><br>0                                                                                                    | <del>ປ</del> .<br>2                                                                                                    | <b>u.</b><br>1                                                                                                    |
| 20000-1102<br>20000-1202<br>20000-1402                                        | หมวดวิชาสมรรถนะแกนกลาง 5 หน่วยกิต<br>กลุ่มวิชาภาษาไทย 1 หน่วยกิต<br>ภาษาไทยเพื่ออาชีพ<br>กลุ่มวิชาภาษาด่างประเทศ 1 หน่วยกิต<br>ภาษาอังกฤษฟัง - พูด<br>กลุ่มวิชาคณิตศาสตร์ 2 หน่วยกิต                                                                                                    | 0                                                                                                    | 2                                                                                                    | 1                                                                                                    |
| 20000-1102<br>20000-1202<br>20000-1402                                        | กลุ่มวิชาภาษาไทย 1 หน่วยกิด<br>ภาษาไทยเพื่ออาชีพ<br>กลุ่มวิชาภาษาต่างประเทศ 1 หน่วยกิด<br>ภาษาอังกฤษฟัง - พูด<br>กล่มวิชาคณิตศาสตร์ 2 หน่วยกิด                                                                                                    | 0                                                                                                    | 2                                                                                                    | 1                                                                                                    |
| 20000-1102<br>20000-1202<br>20000-1402                                        | ภาษาไทยเพื่ออาขีพ<br>กลุ่มวิชาภาษาด่างประเทศ 1 หน่วยกิด<br>ภาษาอังกฤษฟัง - พูด<br>กล่มวิชาคณิตศาสตร์ 2 หน่วยกิด                                                                                                    | 0                                                                                                    | 2                                                                                                    | 1                                                                                                    |
| 20000-1202<br>20000-1402                                                      | กลุ่มวิชาภาษาต่างประเทศ 1 หน่วยกิด<br>ภาษาอังกฤษฟัง - พูด<br>กล่มวิชาคณิตศาสตร์ 2 หน่วยกิด                                                                                                    | 0                                                                                                    |                                                                                                    | 4 I                                                                                                    |
| 20000-1202<br>20000-1402                                                      | ภาษาอังกฤษพึง - พูด<br>กลุ่มวิชาคณิตศาสตร์ 2 หน่วยกิต                                                                                                    | 0                                                                                                    | -                                                                                                    |                                                                                                    |
| 20000-1402                                                                    | กลุ่มวิชาคณิตศาสตร์ 2 หน่วยกิต                                                                                                    |                                                                                                    | 2                                                                                                    | 1                                                                                                    |
| 20000-1402                                                                    |                                                                                                    |                                                                                                    |                                                                                                    |                                                                                                    |
|                                                                               | คณิตศาสตร์อุตสาหกรรม                                                                                                    | 2                                                                                                    | 0                                                                                                    | 2                                                                                                    |
|                                                                               | กลุ่มวิชาสังคมศึกษา 1 หน่วยกิด                                                                                                    |                                                                                                    |                                                                                                    |                                                                                                    |
| 20000-1502                                                                    | ประวัติศาสตร์ชาติไทย                                                                                                    | 1                                                                                                    | 0                                                                                                    | 1                                                                                                    |
|                                                                               | กิจกรรมเสริมหลักสูตร 0 หน่วยกิต                                                                                                    |                                                                                                    |                                                                                                    |                                                                                                    |
| 20000-2002                                                                    | กิจกรรมลูกเสือวิสามัญ 2                                                                                                    | 0                                                                                                    | 2                                                                                                    | 0                                                                                                    |
|                                                                               | หมวดวิชาสมรรถนะวิชาชีพ 13 หน่วยกิต                                                                                                    |                                                                                                    |                                                                                                    |                                                                                                    |
|                                                                               | กลุ่มสมรรถนะวิชาชีพพื้นฐาน 4 หน่วยกิต                                                                                                    |                                                                                                    |                                                                                                    |                                                                                                    |
| 20100-1003                                                                    | ้้้างานฝึกฝีมือ                                                                                                    | 0                                                                                                    | 6                                                                                                    | 2                                                                                                    |
| 20100-1004                                                                    | งานเชื่อมและโลหะแผ่นเบื้องต้น                                                                                                    | 1                                                                                                    | 3                                                                                                    | 2                                                                                                    |
|                                                                               | กลุ่มสมรรถนะวิชาชีพเฉพาะ 3 หน่วยกิต                                                                                                    |                                                                                                    |                                                                                                    |                                                                                                    |
| 20101-2001                                                                    | งานเครื่องระบด์แก๊สโซลีน                                                                                                    | 1                                                                                                    | 6                                                                                                    | 3                                                                                                    |
|                                                                               | กลุ่มสมรรถบะวิชาชีพเลือก 6 หน่วยกิด                                                                                                    | -                                                                                                    |                                                                                                    | -                                                                                                    |
| 20101-2101                                                                    | งานเครื่องยนต์เล็ก                                                                                                    | 1                                                                                                    | 6                                                                                                    | 3                                                                                                    |
| 20101-2100                                                                    | งานปรับแต่มดรื่อมยาเด้                                                                                                    | 1                                                                                                    | 6                                                                                                    | 3                                                                                                    |
| 20101-2109                                                                    | 418030899913040891                                                                                                    | 7                                                                                                    | 32                                                                                                    | 10                                                                                                    |
|                                                                               | 20000-2002<br>20100-1003<br>20100-1004<br>20101-2001<br>20101-2101<br>20101-2109                                                                                                    | กิจกรรมเสริมหลักสูตร 0 หน่วยกิต         20000-2002       กิจกรรมลูกเสือวิสามัญ 2         หมวดวิชาสมรรถนะวิชาชีพ 13 หน่วยกิต         กลุ่มสมรรถนะวิชาชีพพื้นฐาน 4 หน่วยกิต         20100-1003       งานฝึกฝีมือ         20100-1004       งานเชื่อมและโลหะแผ่นเบื้องดัน         กลุ่มสมรรถนะวิชาชีพเฉพาะ 3 หน่วยกิต         20101-2001       งานเครื่องยนต์แก๊สโซลีน         กลุ่มสมรรถนะวิชาชีพเลือก 6 หน่วยกิต         20101-2001       งานเครื่องยนต์แก๊สโซลีน         กลุ่มสมรรถนะวิชาชีพเลือก 6 หน่วยกิต         20101-2101       งานเครื่องยนต์เล็ก         20101-2109       งานปรับแต่งเครื่องยนต์ | กิจกรรมเสริมหลักสูตร 0 หน่วยกิด         0           20000-2002         กิจกรรมลูกเสือวิสามัญ 2         0           หมวดวิชาสมรรถนะวิชาชีพ 13 หน่วยกิด         0           กลุ่มสมรรถนะวิชาชีพพื้นฐาน 4 หน่วยกิด         0           20100-1003         งานฝึกฝีมือ         0           20100-1004         งานเสื่อมและโลหะแผ่นเบื้องดัน         1           กลุ่มสมรรถนะวิชาชีพเลินทะ 3 หน่วยกิด         1           20101-2001         งานเครื่องยนต์แก๊สโซสีน         1           กลุ่มสมรรถนะวิชาชีพเลือก 6 หน่วยกิด         1           20101-2001         งานเครื่องยนต์แก๊สโซสีน         1           กลุ่มสมรรถนะวิชาชีพเลือก 6 หน่วยกิด         1           20101-2101         งานเครื่องยนต์เล็ก         1           20101-2109         งานปรับแต่งเครื่องยนต์         1                                                                                                    | กิจกรรมเสริมหลักสูตร 0 หน่วยกิต       0       2         20000-2002       กิจกรรมลูกเสือวิสามัญ 2       0       2         หมวดวิชาสมรรถนะวิชาชีพ 13 หน่วยกิต       0       6         20100-1003       งานฝึกฝีมือ       0       6         20100-1004       งานเชื่อมและโลหะแผ่นเบื้องต้น       1       3         กลุ่มสมรรถนะวิชาชีพเฉพาะ 3 หน่วยกิต       1       6         20101-2001       งานเครื่องยนต์แก๊สโซสีน       1       6         กลุ่มสมรรถนะวิชาชีพเลือก 6 หน่วยกิต       1       6         20101-2001       งานเครื่องยนต์แก๊สโซสีน       1       6         20101-2001       งานเครื่องยนต์แก๊สโซสีน       1       6         7       33 |

รูปภาพที่ 248 หน้าพิมพ์รายงานข้อมูลผลการเรียน

## 3.1.1.5 รายชื่อนักเรียนนักศึกษากลุ่มเดี่ยวกัน

เป็นหน้าสำหรับตรวจสอบรายชื่อนักเรียนนักศึกษากลุ่มเดี่ยวกันได้ สามารถเข้าใช้งานได้โดย คลิกที่เมนูระบบบริการนักเรียน Online >> รายชื่อนักเรียนนักศึกษากลุ่มเดี่ยวกัน

| ลุ่มเรียน                                                                                      |                                                       |                                                                                                |
|------------------------------------------------------------------------------------------------|-------------------------------------------------------|------------------------------------------------------------------------------------------------|
| กลุ่มเรียน                                                                                     |                                                       |                                                                                                |
| กลุ่มเรียน : 622010101 : ชย.21                                                                 | หลักสูตร : ประกาศนียบัตรวิชาชีพ(ปวช.) พุทธศักราช 2562 |                                                                                                |
| ชั้นปี : ปวช.2/1                                                                               | ประเภทวิชา : อุตสาหกรรม                               |                                                                                                |
| ครูที่ปรึกษา :                                                                                 | สาขาวิชา : ช่างยนต์                                   |                                                                                                |
|                                                                                                | สาขางาน : ยานยนด์                                     |                                                                                                |
| สดง <u>100</u> <b>v</b> แถว                                                                    | ดันหา:                                                |                                                                                                |
| # รหสประจาดว ▼                                                                                 | ช่อ - นามสกุล                                         |                                                                                                |
| 2                                                                                              |                                                       | กาลงคุณษา                                                                                      |
| 2                                                                                              |                                                       | ก่าวังสึกษา                                                                                    |
| 4                                                                                              |                                                       | กำลังศึกษา                                                                                     |
| 5                                                                                              |                                                       | กำลังศึกษา                                                                                     |
| 5                                                                                              |                                                       |                                                                                                |
| 6                                                                                              |                                                       | กำลังศึกษา                                                                                     |
| 6                                                                                              |                                                       | กำลังศึกษา<br>กำลังศึกษา                                                                       |
| 6                                                                                              |                                                       | กำลังศึกษา<br>กำลังศึกษา<br>กำลังศึกษา                                                         |
| 6                                                                                              |                                                       | กำลังศึกษา<br>กำลังศึกษา<br>กำลังศึกษา<br>กำลังศึกษา                                           |
| 6     1       7     1       8     1       9     1                                              |                                                       | กำลังศึกษา<br>กำลังศึกษา<br>กำลังศึกษา<br>กำลังศึกษา<br>กำลังศึกษา                             |
| 6     1       7     1       8     1       9     1       11     1                               |                                                       | กำลังศึกษา<br>กำลังศึกษา<br>กำลังศึกษา<br>กำลังศึกษา<br>กำลังศึกษา<br>กำลังศึกษา               |
| 6     1       7     1       8     1       9     1       10     1       11     1       12     1 |                                                       | กำลังศึกษา<br>กำลังศึกษา<br>กำลังศึกษา<br>กำลังศึกษา<br>กำลังศึกษา<br>กำลังศึกษา<br>กำลังศึกษา |

รูปภาพที่ 249 หน้ารายชื่อนักเรียนนักศึกษากลุ่มเดี่ยวกัน

### 3.1.1.6 ข้อมูลการเงิน

เป็นหน้าสำหรับตรวจสอบข้อมูลการเงินของตัวเอง และพิมพ์ข้อมูลได้สามารถเข้าใช้งานได้ โดยคลิกที่เมนูระบบบริการนักเรียน Online >> ข้อมูลการเงิน

|            | รหัสประจำดัว : 622 | 01010001     |                      |                   | กลุ่มเ  | ยน: 622010101 : ชย.21 |              |                 |               |
|------------|--------------------|--------------|----------------------|-------------------|---------|-----------------------|--------------|-----------------|---------------|
|            | ชื่อ-สกุล: นาย     | ใดรภพ นิลค่า |                      |                   | ระดับ   | ชั้น: ปวช.2           |              |                 |               |
|            | สถานภาพ : กำล้     | ังศึกษา      |                      |                   |         |                       |              |                 |               |
| ปีการศึกษา | เลขที่ใบแจ้งหนึ่   | กำหนดชำระ    | จำนวนเงินที่ตั้งหนึ่ | จำนวนเงินที่ช่าระ | คงเหลือ | หมายเหตุ              | สถานะการชำระ | วันที่ช่าระเงิน | พิมพ์ใบแจ้งหา |
| 1/2562     | 62146146401010815  | -            | 100.00               | 100.00            | 0.00    |                       | ชำระเงินแล้ว | 16 ต.ค. 2562    |               |
| 2/2562     | 62246146401010296  | -            | 100.00               | 100.00            | 0.00    |                       | ชำระเงินแล้ว | 16 ต.ค. 2562    |               |
|            |                    |              |                      |                   |         |                       |              |                 |               |
| 1/2563     | 63146146401010001  | -            | 450.00               | 0.00              | 450.00  |                       | รอชาระเงน    |                 | MUMILULIADA   |

รูปภาพที่ 250 หน้าข้อมูลการเงิน

| <b>A 6</b> | ຍ ເ     | า ะ ส้  |
|------------|---------|---------|
| พมพราย     | การขอมล | เบแจงหน |

พิมพ์ใบแจ้งหนี้

คลิกที่ป่ม

เพื่อพิมพ์รายการข้อมูลใบแจ้งหนึ้

|                                                                          | บัตรล                                                                                                    | งทะเบีย                                                                   | นรา                                | ยวิ           | ชา/ไ     | ໃບແຈ້    | ึ่งชำระ | ะค่าธรรมเนียม                        | ส่วนที่ 1 นักเรื  | รียน/นัก      | ศึกษ    |
|--------------------------------------------------------------------------|----------------------------------------------------------------------------------------------------|---------------------------------------------------------------------------|------------------------------------|---------------|----------|----------|---------|--------------------------------------|-------------------|---------------|---------|
| รหัสประจำ                                                                | ตัว                                                                                                    | โทร                                                                       | (                                  |               |          |          |         | เลขที่ 621461464010                  | )10722            |               |         |
| ชื่อ-ชื่อสกุล                                                            |                                                                                                    |                                                                           | ชั้น                               | ป             | วส.2     | 2/1      |         | กลุ่ม 62310401 : ชฟ.ส                | .21               |               |         |
| สาขาวิชา                                                                 | ไฟฟ้า                                                                                                    |                                                                           | ภา                                 | คเรี          | ยนที     | 1        |         | ปีการศึกษา 2562                      |                   |               |         |
| สาขางาน                                                                  | ไฟฟ้ากำลัง                                                                                                    |                                                                           | วัน                                | ที่ละ         | งทะเ     | เบียน    |         | ///                                  |                   |               |         |
| รหัสวิชา                                                                 | รายวิชา                                                                                                    | ช                                                                         | . ท.                               | ป.            | и.       | คน.      | คป.     | ค่าลงทะเบียนรายวิชา                  |                   | 1,500         | ນານ     |
| 3000-1206                                                                | การสนทนาภาษาอังกฤษ 1                                                                                                    | 3                                                                         | 3                                  | 0             | 3        | 150      | 0       | ค่าวัสดุฝึกภาคปฏิบัติ                |                   | 350           | ບານ     |
| 3000-1301                                                                | วิทยาศาสตร์เพื่องานไฟฟ้าและการสื่อสาร                                                                                                    | 4                                                                         | 2                                  | 2             | 3        | 150      | 50      |                                      | รวมเงน<br>ต่าปรับ | 1,850.00      | บา      |
| 3000-1501                                                                | ชีวิตกับสังคมไทย                                                                                                    | 3                                                                         | 3                                  | 0             | 3        | 150      | 0       |                                      | รวมเงินทั้งสิ้น   | 1,850.00      | ບາ      |
| 3000-2001                                                                | กิจกรรมองค์การวิชาชีพ 1                                                                                                    | 2                                                                         | 0                                  | 2             | 0        | 0        | 0       | จำนวนเงินตัวอักษร                    | หนึ่งพันแปดร้อ    | ยห้าสิบบา     | ทถ้ว    |
| 3001-1001                                                                | การบริหารงานคุณภาพในองค์การ                                                                                                    | 3                                                                         | 3                                  | 0             | 3        | 150      | 0       |                                      |                   |               |         |
| 3104-1001                                                                | วงจรไฟฟ้า                                                                                                    | 5                                                                         | 2                                  | 3             | 3        | 150      | 50      |                                      |                   |               |         |
| 3104-1002                                                                | เครื่องวัดไฟฟ้า                                                                                                    | 5                                                                         | 2                                  | 3             | 3        | 150      | 50      |                                      |                   |               |         |
| 3104-1003                                                                | ดิจิตอสประยุกต์                                                                                                    | 5                                                                         | 2                                  | 3             | 3        | 150      | 50      |                                      |                   |               |         |
| 3104-2002                                                                | การออกแบบระบบไฟฟ้า                                                                                                    | 5                                                                         | 2                                  | 3             | 3        | 150      | 50      |                                      |                   |               |         |
| 3104-2003                                                                | เครื่องกลไฟฟ้า 1                                                                                                    | 5                                                                         | 2                                  | 3             | 3        | 150      | 50      |                                      |                   |               |         |
| 3104-2004                                                                | การเขียนแบบไฟฟ้าด้วยคอมพิวเตอร์                                                                                                    | 5                                                                         | 2                                  | 3             | 3        | 150      | 50      |                                      |                   |               |         |
|                                                                          |                                                                                                    |                                                                           | $\perp$                            | $\vdash$      |          |          |         |                                      |                   |               |         |
|                                                                          |                                                                                                    |                                                                           | $\perp$                            | 1             |          |          |         |                                      |                   |               |         |
|                                                                          |                                                                                                    |                                                                           | $\downarrow$                       |               |          |          |         |                                      |                   |               |         |
|                                                                          |                                                                                                    |                                                                           | +                                  | -             | -        | <u> </u> |         |                                      |                   |               |         |
|                                                                          |                                                                                                    |                                                                           | +                                  | ┝             | -        | <u> </u> |         |                                      |                   |               |         |
|                                                                          |                                                                                                    |                                                                           | +                                  | ┢             | $\vdash$ | -        |         |                                      |                   |               |         |
|                                                                          | s                                                                                                    | <sub>521</sub> 49                                                         | 5 23                               | 22            | 30       | 1500     | 350     |                                      |                   |               |         |
|                                                                          |                                                                                                    |                                                                           |                                    |               |          |          |         | ลงชื่อ                               | นักศึกษ           | ภ             |         |
|                                                                          |                                                                                                    |                                                                           |                                    |               |          |          |         | (1                                   |                   |               |         |
|                                                                          |                                                                                                    |                                                                           |                                    |               |          |          |         |                                      |                   |               |         |
| กำหนดชำร                                                                 | ะเงินภายในวันที่ -                                                                                                    |                                                                           |                                    |               |          |          |         |                                      |                   |               |         |
|                                                                          |                                                                                                    |                                                                           |                                    |               |          |          |         | เจ้าหน้าที่ธน                        | าคารผู้รับเงิน    |               |         |
| พิมพ์                                                                    | วันที่พิมพ์รายงาน 11 พฤ                                                                                                    | าษภาคม 25                                                                 | 63 14                              | -00           | ч.       |          |         | (ลงลายมือชื่อและป                    | ระทับตราธนาคาร)   |               |         |
|                                                                          |                                                                                                    |                                                                           |                                    |               |          |          |         |                                      | ส่วนข             | <br>ที่ 2 ธนา | <br>คา: |
| ใบแล้งการ                                                                | ชำระเงินผ่านธนาดาร (PAY-IN SLIP)                                                                                                    |                                                                           |                                    |               |          |          |         | ใบแจ้                                | งการทำระเงิน      |               |         |
| วิทยาลัยกา                                                               | ารอาทีพห้วยผึ้ง                                                                                                    |                                                                           |                                    |               |          |          |         |                                      | (                 | พิมพ์ครั้ง    | ที่ 1   |
|                                                                          | Comp Code                                                                                                    |                                                                           |                                    |               |          |          |         | ภาค/ปีการศึกษา 1/2562                |                   |               |         |
|                                                                          | Comp code                                                                                                    |                                                                           |                                    |               |          |          |         | ชื่อ-ชื่อสกล                         |                   |               |         |
|                                                                          | žudao žuž                                                                                                    | ที                                                                        |                                    |               |          |          |         | REF.1NO/ รหัสประจำตัว                | -                 |               |         |
| สาขาที่                                                                  | รบผากวนา                                                                                                    | กำหนดขำระเงินภายในวันที่ -                                                |                                    |               |          |          |         | REF.2NO/ เลขที่ใบแจ้งหนี้ <b>621</b> | 4614640101072     | 2             |         |
| สาขาที่<br>กำหนดชำระ                                                     | รบผากวนา<br>ะเงินภายในวันที่ -                                                                                                    | day Meria                                                                 | 5                                  |               |          |          |         |                                      |                   | ~             |         |
| <mark>สาขาที่</mark><br>กำหนดชำระ<br>-ชำระได้ก<br>-จำตำระ                | ร <b>บผากรนา</b><br><b>เงินภายในวันที่ -</b><br>ทุกสาขาทั้วประเทศ - รับขำระเท่าจำนวนเงิน<br>กายในวันที่ดีกำหนดเท่านั้น - กรณีมีการแ <i>ล้งจะแก</i> ร                                                            | ที่ระบุไว้เท่า<br>รให้ปอิเสรอ                                             | นั้น<br>กรรับ                      | ทำระ          |          |          |         | หมายเหต                              |                   | 2             |         |
| สาขาที่:<br>กำหนดชำระ<br>-ข้าระได้ก<br>-รับขำระ:<br>ล้านานนิจาน          | รบศากรับขาว<br>เ <b>เงินภายในวันที่ -</b><br>กุกสาขาทั่วประเทศ - รับขำระเท่าจำนวนเงิน<br>กายในวันที่ที่กำหนดเท่านั้น - กรณีมีการแก้ไขรายกา<br>เป็นเข้าออักษร เหนื่งพังแนงได้ร้อยเว้าสิง                         | ที่ระบุไว้เท่า<br>รให้ปฏิเสธก                                             | นั้น<br>ารรับ<br><b>น</b>          | ข้าระ         |          |          |         | หมายเหตุ<br>จำนวนเงินเป็นตัวเลข      | 1.85              | i0.00         | 117     |
| สาขาที่<br>กำหนดชำระ<br>-ชำระได้ก<br>-วับชำระเ<br>จำนวนเงินเ<br>วัชบท์   | รบผากรนา<br>รเงินภายในวันที่ -<br>กุกสาขาทั่วประเทศ - รับขำระเท่าจำนวนเงิน<br>กายในวันที่ที่กำหนดเท่านั้น - กรณีมีการแก้ไขรายกา<br>เป็นตัวอักษร หนึ่งพันแปดร้อยห้าสิน<br>วันตั้ติแต่จายนาย 11                   | ที่ระบุไว้เท่า<br>รให้ปฏิเสอก<br><b>บบาทถัว</b>                           | นั้น<br>ารรับ<br><b>น</b>          | ข้าระ<br>4-00 | 1        |          |         | หมายเหตุ<br>จำนวนเงินเป็นตัวเลข      | 1,85              | 50.00         | บา      |
| สาขาที่<br>กำหนดขำระ<br>-ขำระได้ก<br>-รับขำระเ<br>จำนวนเงินเ<br>จู้หิมท์ | รบศากรัน<br>เ <b>เงินภายในวันที่ -</b><br>ถุกสาขาทั่วประเทศ - รับขำระเท่าจำนวนเงิน<br>กายในวันที่ที่กำหนดเท่านั้น - กรณีมีการแก้ไขรายกา<br>เป็ <b>นตัวอักษร หนึ่งพันแปดร้อยห้าสิน</b><br>วันที่พิมพ์รายงาน 11 พ | ที่ระบุไว้เท่า<br>รให้ปฏิเสธก<br><b>บบาทถัว</b><br>เฤษภาคม 2!<br><b>Ⅲ</b> | นั้น<br>ารรับ<br><b>น</b><br>563 1 | ข้าระ<br>4:00 | ч.       |          |         | หมายเหตุ<br>จำนวนเงินเป็นตัวเลข      | 1,85              | 60.00         | บา      |

รูปภาพที่ 251 หน้ารายงานบัตรลงทะเบียนรายวิชา/ใบแจ้งชำระค่าธรรมเนียม
### 3.1.1.7 รายวิชาที่ไม่ผ่านทั้งหมด

เป็นหน้าสำหรับตรวจสอบข้อมูลรายวิชาที่ไม่ผ่านทั้งหหมด และพิมพ์ข้อมูลได้ สามารถเข้า ใช้งานได้โดยคลิกที่เมนูระบบบริการนักเรียน Online >> รายวิชาที่ไม่ผ่านทั้งหมด

| ິ                                       |                                             |            |            |                            |
|-----------------------------------------|---------------------------------------------|------------|------------|----------------------------|
| 希 หน้าหลัก / 🚇 ระบบบริการนักเรียนนักศึก | <del>เขา</del> / 嶜 รายวิชาที่ไม่ผ่านทั้งหมด |            |            |                            |
|                                         |                                             |            |            |                            |
|                                         |                                             |            |            |                            |
| สำดับ รหัสประจำดัว                      | ชื่อ-สฤล                                    | กลุ่มเรียน | สถานภาพ    |                            |
| 1 (                                     |                                             | 622010101  | กำลังศึกษา | 🖨 รายวิชาที่ไม่ผ่านทั้งหมด |
|                                         |                                             |            |            |                            |
|                                         |                                             |            |            |                            |
|                                         |                                             |            |            |                            |
|                                         |                                             |            |            |                            |

# รูปภาพที่ 252 หน้าข้อมูลรายวิชาที่ไม่ผ่านทั้งหหมด

| ราย  | งานข้   | อมูลรายวิข | ชาที่ไม่ผ่านทั้งหม <b>ด</b> |                                              |          |      |                       |
|------|---------|------------|-----------------------------|----------------------------------------------|----------|------|-----------------------|
| คลิก | ที่ปุ่ม | 🔒 รายวิชา  | ที่ไม่ผ่านทั้งหมด เพื่อแสดง | หน้ารายงานข้อมูลรายวิชาที่ไม่ผ่านเ           | ทั้งหมด  |      |                       |
|      | Α       | в          | С                           | D                                            | Е        | F    | G                     |
| 1    |         |            |                             | วิทยาลัยการอาชีพห้วยผึ้ง                     |          |      |                       |
| 2    |         |            | รายงานผลการเรียบของ         | รหัสประจำตัว                                 |          |      |                       |
| 3    | ที่     | ภาคเรียน   | รหัสวิชา                    | ชื่อวิชา                                     | หน่วยกิต | เกรด | หมายเหต               |
| 4    | 1       | 2/2562     | 20000-1102                  | ภาษาไทยเพื่ออาชีพ                            | 1        | 0.0  | ,                     |
| 5    | 2       | 2/2562     | 20000-1202                  | ภาษาอังกฤษฟัง - พูด                          | 1        | ป.ร. |                       |
| 6    | 3       | 2/2562     | 20100-1003                  | งานฝึกฝีมือ                                  | 2        | 0.0  |                       |
| 7    | 4       | 1/2563     | 20000-1203                  | การอ่านสื่อสิ่งพิมพ์ภาษาอังกฤษ               | 1        |      | ไม่มีผลการเรียน       |
| 8    | 5       | 1/2563     | 20000-1301                  | วิทยาศาสตร์เพื่อพัฒนาทักษะชีวิต              | 2        |      | ไม่มีผลการเรียน       |
| 9    | 6       | 1/2563     | 20001-1002                  | พลังงาน ทรัพยากรและสิ่งแวดล้อม               | 2        |      | ไม่มีผลการเรียน       |
| 10   | 7       | 1/2563     | 20001-1003                  | ธุรกิจและการเป็นผู้ประกอบการ                 | 2        |      | ไม่มีผลการเรียน       |
| 11   | 8       | 1/2563     | 20100-1005                  | งานไฟฟ้าและอิเล็กทรอนิกส์เบื้องต้น           | 2        |      | ไม่มีผลการเรียน       |
| 12   | 9       | 1/2563     | 20101-2004                  | งานส่งกำลังรถยนต์                            | 2        |      | ไม่มีผลการเรียน       |
| 13   | 10      | 1/2563     | 20101-2007                  | กลศาสตร์เครื่องกล                            | 2        |      | ไม่มีผลการเรียน       |
| 14   | 11      | 1/2563     | 20101-2111                  | งานบริการรถยนต์                              | 4        |      | ไม่มีผลการเรียน       |
| 15   | 12      | 1/2563     | 20101-2103                  | งานอิเล็กทรอนิกส์รถยนต์เบืองต้น              | 2        |      | ไม่มีผลการเรียน       |
| 16   | 13      | 1/2563     | 20101-2106                  | งานบำรุงรักษารถยนต์                          | 2        |      | ไม่มีผลการเรียน       |
| 17   | 14      | 1/2563     | 20101-2404                  | งานพ่นสีรถยนต์                               | 3        |      | ไม่มีผลการเรียน       |
| 18   | 15      | 1/2563     | 20000-2003                  | กิจกรรมองค์การวิชาชีพ 1                      | 0        |      | ไม่มีผลการเรียน       |
| 19   | 16      | 2/2563     | 20000-1209                  | ภาษาอังกฤษสำหรับงานช่างอุตสาหกรรม            | 1        |      | ไม่มีผลการเรียน       |
| 20   | 17      | 2/2563     | 20000-1302                  | วิทยาศาสตร์เพื่อพัฒนาอาชีพช่างอุตสาหกรรม     | 2        |      | ไม่มีผลการเรียน       |
| 21   | 18      | 2/2563     | 20001-1004                  | กฎหมายแรงงาน                                 | 1        |      | ไม่มีผลการเรียน       |
| 22   | 19      | 2/2563     | 20001-2001                  | คอมพิวเตอร์และสารสนเทศเพื่องานอาชีพ          | 2        |      | ไม่มีผลการเรียน       |
| 23   | 20      | 2/2563     | 20101-2005                  | งานไฟฟ้ารถยนต์                               | 3        |      | ไม่มีผลการเรียน       |
| 24   | 21      | 2/2563     | 20101-2006                  | เชื้อเพลิงและวัสดุหล่อลีน                    | 2        |      | ไม่มีผลการเรียน       |
| 25   | 22      | 2/2563     | 20101-2010                  | งานนิวเมติกล์และไฮดรอลิกล์เบืองต้น           | 2        |      | ไม่มีผลการเรียน       |
|      | 23      | 2/2563     | 20101-2104                  | งานระบบฉิดเชื้อเพลิงควบคุมด้วยอิเล็กทรอนิกส์ | 3        |      | ไม่มีผลการเรียน       |
| 26   |         |            |                             |                                              |          |      | 4 IG G                |
| 27   | 24      | 2/2563     | 20101-2107                  | คณตศาสตรชางยนต                               | 2        |      | เมมผลการเรยน<br>1.18  |
| 28   | 25      | 2/2563     | 20000-2004                  | กจกรรมองคการวชาชพ 2                          | 0        |      | เมมผลการเรียน<br>1.18 |
| 29   | 26      | 1/2564     | 20000-1205                  | มาษาองกฤษสถานบระกอบการ<br>ชื่อ               | 1        |      | เมมผลการเรยน<br>1.18  |
| 30   | 27      | 1/2564     | 20101-8001                  | มกงาน<br>≈                                   | 4        |      | เมมผลการเรยน<br>1.18  |
| 31   | 28      | 1/2564     | 20000*2001                  | กจกรรมทสถานประกอบการจัด                      | 0        |      | เม่มผลการเรียน        |

รูปภาพที่ 253 หน้ารายงานผลการเรียนรายวิชาที่ไม่ผ่านทั้งหมด

### 4. กลุ่มนักศึกษา/ผู้ปกครอง (หลักสูตรระยะสั้น) <u>การเข้าใช้งานระบบ</u>

คลิกเลือก **กลุ่มนักเรียนนักศึกษา/ผู้ปกครอง** เพื่อเข้าใช้งานระบบงานทะเบียนนักเรียนนักศึกษา ของสถานศึกษาอาชีวศึกษาภาครัฐ ดังภาพ

|                                             | ระบบบริหารสถานศึกษา ศธ.02 ออนไลน์<br>สำหรับสถานศึกษาอาชีวศึกษาภาครัฐ<br>นักเรียนนักศึกษา (ปกติ) นักศึกษาหลักสูตรระยะสั้น |
|---------------------------------------------|----------------------------------------------------------------------------------------------------|
| กลุ่มสทธินิกเรียนนิกศกษา<br>หลักสูตระยะสั้น | เข้าใช้งานระบบ                                                                                                    |
|                                             | 1 รหัสประจำด้วนักเรียนนักศึกษา                                                                                           |
|                                             | 2 เลขประจำตัวประชาชนนักเรียนนักศึกษา                                                                                     |
|                                             | 3 เลือกสถานศึกษา 🔹                                                                                                    |
| *                                           | 4 เข้าสู่ระบบ                                                                                                    |
|                                             |                                                                                                    |

รูปภาพที่ 254 หน้าเข้าใช้งานระบบกลุ่มนักเรียนนักศึกษา ระยะสั้น

### <u>วิธีเข้าใช้งานระบบ</u> มีดังนี้

- 1. ระบุ ชื่อผู้ใช้งาน
- 2. ระบุ รหัสผ่าน
- 3. ระบุ สถานศึกษา
- 4. คลิกที่ปุ่ม <sup>เข้าสู่ระบบ</sup> เพื่อเข้าใช้งานระบบ

#### 4.1 ระบบบริการนักเรียน Online

เป็นหน้าหลักของระบบบริการนักเรียน Online ซึ่งใช้ในการตรวจสอบข้อมูลตารางเรียน และผลการเรียนของ ตนเองโดยมีการพัฒนาระบบงานดังนี้

4.1.1 บันทึกแก้ไขข้อมูล

4.1.1.1 ตารางเรียนตารางสอนระยะสั้น

4.1.1.2 ผลการเรียน

สามารถเข้าใช้งานได้โดยคลิกที่เมนู <u>บริการนักเรียน Online</u>

| 🚵 หน้าหลัก                            | 🕷 หน้าหลัก / 🕲 ระบบบริการนักเรียนนักศึกษา |
|---------------------------------------|-------------------------------------------|
| 🐣 บริการนักเรียน Online               | 🖹 บันทึกแก้ไปข้อมูล                       |
| Your session will expire in 59:42 min | ⊟ ตารางเรียนตารางสอนระยะสั้น              |
|                                       |                                           |
|                                       |                                           |
|                                       |                                           |
|                                       |                                           |
|                                       |                                           |
|                                       |                                           |
|                                       |                                           |

รูปภาพที่ 255 หน้าหลักระบบบริการนักเรียน Online

#### 4.1.1 บันทึกแก้ไขข้อมูล

#### 4.1.1.1 ตารางเรียนตารางสอนระยะสั้น

เป็นหน้าสำหรับตรวจสอบข้อมูลตารางสอนระยะสั้นของตัวเอง และพิมพ์ข้อมูลได้สามารถ เข้าใช้งานได้โดยคลิกที่เมนูระบบบริการนักเรียน Online >> ตารางสอนระยะสั้น

| 🖀 หน้าหลัก  | 🕘 ຈະບບບ     | ริการนักเรียนนักศึกษา / 🔳 ตาราง | มรียนตารางสอนระยะสั้น |                 |                          |   |      |                         |                      |                    |
|-------------|-------------|---------------------------------|-----------------------|-----------------|--------------------------|---|------|-------------------------|----------------------|--------------------|
| 1           | รหัสกลุ่ม   | รียน:                           | 2                     | ไระเภทหลักสูตร: | ทั้งหมด                  | ~ |      |                         |                      |                    |
|             | ปีการศึก    | ¥1* 2562                        | ~                     | 4 สถานะ         | ทั้งหมด                  | ~ |      |                         |                      |                    |
|             |             | 5 Q ค้นหา 足 เริ่มใหม่           |                       |                 |                          |   |      |                         |                      |                    |
| แสดง 10     | ∨ แถว       |                                 |                       |                 |                          |   |      |                         | ดันหา:               |                    |
| ภาครุ่น/ปี≜ | รหัสวิชา 🌲  | ชื่อวิชา                        | \$                    | กลุ่มเรียน 🜲    | ลักษณะหลักสูตร           | • | ชม.∲ | ครูผู้สอน 🌲             | \$                   |                    |
| 1/2562      | 1101-2301   | งานซ่อมเครื่องยนต์แก๊สโซลีนเล็ก |                       | 62110106        | ประชาชนทั่วไป: 61-90 ชม. |   | 75   | นายเรื่องชัย เลิศสงคราม | 🖽 รายละเอียดการสอน 🛛 | 🕀 พิมพ์ดารางสอน    |
| แสดง 1 ถึง  | 1 จาก 1 แถว |                                 |                       |                 |                          |   |      |                         | ก่อนห                | น้ำ <b>1</b> ถัดไป |

รูปภาพที่ 256 หน้าข้อมูลตารางเรียนตารางสอนระยะสั้น

#### <u>วิธีค้นหาข้อมูบตารางเรียนตารางสอนระยะสั้น</u> มีดังนี้

- 1) กรอก รหัสกลุ่มเรียน
- 2) เลือก ประเภทหลักสูตร
- 3) เลือก ปีการศึกษา
- 4) เลือก สถานะ

<u>หมายเหตุ</u>\* กรณีมีเครื่องหมายดอกจันสีแดง (\*) ต้องระบุหรือเลือกข้อมูลทุกช่อง

| รายละเอียดการสอน                              |                                           |                |                                                                                                    |           |
|-----------------------------------------------|-------------------------------------------|----------------|----------------------------------------------------------------------------------------------------|-----------|
| คลิกที่ปุ่ม 🎟 รายละเฮ                         | <i>ี่ยดการส</i> อน                        | เพื่อราย       | งานข้อมูล                                                                                            |           |
| 🕷 หน้าหลัก / 🚇 ระบบบริกา                      | ารนักเรียนนักศึกา                         | ษา / 🌲 ตารา    | งเรียนตารางสอนระยะสั้น                                                                               |           |
| ปีการศึกษา :<br>ภาครุ่น :<br>ลักษณะหลักสูตร : | 2563<br>3<br>121-150<br>ชม.<br>วิยัอนกลับ | รหัสกเ<br>ค    | รายวิชา : 1104-1502 : งานติดตั้งไฟฟ้าในอาคาร<br>นุ่มเรียน : 631104003<br>รูผู้สอน : นายวิษณุ ยอดวงษ์ |           |
| วันที่เรียน เวลาเริ่ม                         | เวลาสิ้นสุด                               | ่ จำนวน (นาที) | อาคารเรียน                                                                                           | ห้องเรียน |
| 2 พ.ย. 63 10:45                               | 11:45                                     | 60             | อาคารเรียน 1                                                                                         | 222       |
| 5 พ.ย. 63 10:45                               | 11:45                                     | 60             | อาคารเรียน 1                                                                                         | 222       |
| 3 พ.ย. 63 10:45                               | 11:45                                     | 60             | อาคารเรียน 1                                                                                         | 224       |
|                                               | จำนวนเวลารวม                              | 3 ชั่วโมง      |                                                                                                    |           |
|                                               |                                           |                |                                                                                                    |           |

### รูปภาพที่ 257 หน้ารายละเอียดการสอน

| ปีก                  | ารศึกษา 2563<br>ภาคร่น 3 |              |              | รายวิชา 1104-150<br>รหัสกล่มเรีย 6311040 | 02:งานติดตั้งไฟฟ้าในอาคาร<br>03 |
|----------------------|--------------------------|--------------|--------------|------------------------------------------|---------------------------------|
| ลักษณะ               | หลักสูตร 121-1           | .50          |              | ครูผู้สอน                                |                                 |
| วันที่เรียน          | เวลาเริ่ม                | เวลาสิ้นสุด  | จำนวน (นาที) | อาคารเรียน                               | ห้องเรียน                       |
| 2 พ.ย. 63            | 10:45                    | 11:45        | 60           | อาคารเรียน 1                             | 222                             |
| 5 พ.ย. 63            | 10:45                    | 11:45        | 60           | อาคารเรียน 1                             | 222                             |
| 3 <del>พ.ย.</del> 63 | 10:45                    | 11:45        | 60           | อาคารเรียน 1                             | 224                             |
|                      |                          | จำนวนเวลารวม | 3 ชั่วโมง    |                                          |                                 |
|                      |                          |              |              |                                          |                                 |

รูปภาพที่ 258 หน้ารายงานข้อมูลตารางสอน

#### 4.1.1.2 ผลการเรียน

เป็นหน้าสำหรับตรวจสอบผลการเรียน และพิมพ์ข้อมูลได้สามารถเข้าใช้งานได้โดยคลิกที่

#### เมนูระบบบริการนักเรียน Online >> ผลการเรียน

| 1 ปีการศึกษา | ทั้งหมด<br>Q คันหา | <ul> <li>วาดเรียน</li> <li>วิเริ่มใหม่</li> </ul> | ม/รุ่นที่ ──ทั้งหมด ✓   |                                 |            |
|--------------|--------------------|---------------------------------------------------|-------------------------|---------------------------------|------------|
| 10 🗸 ແຄວ     |                    |                                                   |                         | ด้นหา:                          |            |
| ปีการศึกษา 🜲 | รหัสวิชา           | ♦ ชื่อวิชา                                        | 👙 ผู้สอบ                | 🜲 ประเภทหลักสูดร 🜲 จำนวนชั่วโมง | 🜲 ผลการเรี |
| 2562         | 1101-2301          | งานซ่อมเครื่องยนต์แก๊สโซลีนเล็ก                   | นายเรื่องชัย เฉิศสงคราม | วิชาชีพระยะสั้น 75              | 4.0        |
|              |                    |                                                   |                         |                                 |            |

รูปภาพที่ 259 หน้าข้อมูลผลการเรียน

## <u>วิธีค้นหาข้อมูลผลการเรียน</u> มีดังนี้

- 1) เลือก ปีการศึกษา
- 2) เลือก ภาคเรียน/รุ่นที่
- คลิกที่ปุ่ม (พื่อค้นหาข้อมูล